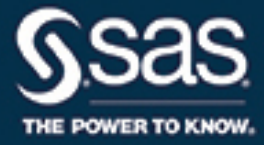

# SAS/IML<sup>®</sup> Studio 14.2 User's Guide

The correct bibliographic citation for this manual is as follows: SAS Institute Inc. 2016. SAS/IML<sup>®</sup> Studio 14.2: User's Guide. Cary, NC: SAS Institute Inc.

#### SAS/IML<sup>®</sup> Studio 14.2: User's Guide

Copyright © 2016, SAS Institute Inc., Cary, NC, USA

All Rights Reserved. Produced in the United States of America.

For a hard-copy book: No part of this publication may be reproduced, stored in a retrieval system, or transmitted, in any form or by any means, electronic, mechanical, photocopying, or otherwise, without the prior written permission of the publisher, SAS Institute Inc.

For a web download or e-book: Your use of this publication shall be governed by the terms established by the vendor at the time you acquire this publication.

The scanning, uploading, and distribution of this book via the Internet or any other means without the permission of the publisher is illegal and punishable by law. Please purchase only authorized electronic editions and do not participate in or encourage electronic piracy of copyrighted materials. Your support of others' rights is appreciated.

**U.S. Government License Rights; Restricted Rights:** The Software and its documentation is commercial computer software developed at private expense and is provided with RESTRICTED RIGHTS to the United States Government. Use, duplication, or disclosure of the Software by the United States Government is subject to the license terms of this Agreement pursuant to, as applicable, FAR 12.212, DFAR 227.7202-1(a), DFAR 227.7202-3(a), and DFAR 227.7202-4, and, to the extent required under U.S. federal law, the minimum restricted rights as set out in FAR 52.227-19 (DEC 2007). If FAR 52.227-19 is applicable, this provision serves as notice under clause (c) thereof and no other notice is required to be affixed to the Software or documentation. The Government's rights in Software and documentation shall be only those set forth in this Agreement.

SAS Institute Inc., SAS Campus Drive, Cary, NC 27513-2414

#### November 2016

 $SAS^{(0)}$  and all other SAS Institute Inc. product or service names are registered trademarks or trademarks of SAS Institute Inc. in the USA and other countries. (1) indicates USA registration.

Other brand and product names are trademarks of their respective companies.

SAS software may be provided with certain third-party software, including but not limited to open-source software, which is licensed under its applicable third-party software license agreement. For license information about third-party software distributed with SAS software, refer to http://support.sas.com/thirdpartylicenses.

# Contents

| Chapter 1.  | Introduction to SAS/IML Studio                         | 1          |
|-------------|--------------------------------------------------------|------------|
| Chapter 2.  | Getting Started with SAS/IML Studio                    | 11         |
| Chapter 3.  | Creating and Editing Data                              | 29         |
| Chapter 4.  | Interacting with the Data Table                        | 37         |
| Chapter 5.  | Exploring Data in One Dimension                        | 59         |
| Chapter 6.  | Exploring Data in Two Dimensions                       | 17         |
| Chapter 7.  | Exploring Data in Three Dimensions                     | )3         |
| Chapter 8.  | Interacting with Plots                                 | 31         |
| Chapter 9.  | General Plot Properties                                | 15         |
| Chapter 10. | Axis Properties                                        | 55         |
| Chapter 11. | Techniques for Exploring Data                          | '3         |
| Chapter 12. | Plotting Subsets of Data                               | )9         |
| Chapter 13. | Distribution Analysis: Descriptive Statistics          | 17         |
| Chapter 14. | Distribution Analysis: Location and Scale Statistics   | 25         |
| Chapter 15. | Distribution Analysis: Distributional Modeling         | 33         |
| Chapter 16. | Distribution Analysis: Frequency Counts                | 17         |
| Chapter 17. | Distribution Analysis: Outlier Detection               | 55         |
| Chapter 18. | Data Smoothing: Loess                                  | 53         |
| Chapter 19. | Data Smoothing: Thin-Plate Spline                      | '9         |
| Chapter 20. | Data Smoothing: Polynomial Regression                  | 39         |
| Chapter 21. | Model Fitting: Linear Regression                       | )1         |
| Chapter 22. | Model Fitting: Robust Regression                       | 23         |
| Chapter 23. | Model Fitting: Logistic Regression                     | 39         |
| Chapter 24. | Model Fitting: Generalized Linear Models               | 51         |
| Chapter 25. | Multivariate Analysis: Correlation Analysis            | <b>)</b> 1 |
| Chapter 26. | Multivariate Analysis: Principal Component Analysis    | )3         |
| Chapter 27. | Multivariate Analysis: Factor Analysis                 | 21         |
| Chapter 28. | Multivariate Analysis: Canonical Correlation Analysis  | 11         |
| Chapter 29. | Multivariate Analysis: Canonical Discriminant Analysis | 51         |
| Chapter 30. | Multivariate Analysis: Discriminant Analysis           | 59         |
| Chapter 31. | Multivariate Analysis: Correspondence Analysis         | 31         |
| Chapter 32. | Variable Transformations                               | )5         |
| Chapter 33. | Running Custom Analyses                                | 29         |
| Chapter 34. | Configuring the SAS/IML Studio Interface               | 37         |
| Appendix A. | Sample Data Sets                                       | 57         |
| Appendix B. | SAS/INSIGHT Features Not Available in SAS/IML Studio   | 59         |

### Index

iv

# **Release Notes**

SAS/IML<sup>®</sup> Studio 14.2 supports the following new features:

- The IMLPlus language supports new data structures (tables and lists) in the SAS/IML language.
- SAS/IML Studio supports R version 3.3.0 and later.
- SAS/IML Studio supports SAS Token Authentication when connecting to SAS Workspace Servers.
- SAS/IML Studio supports the extended attribute *AssignMode* that can be used in conjunction with data library definitions in metadata.

For a complete list of new features in this release of SAS/IML Studio, see the SAS/IML Studio online Help: Help  $\blacktriangleright$  Help Topics.

The following items apply to all releases of SAS/IML Studio:

- SAS/IML Studio includes documentation for Base SAS procedures, SAS/IML, and SAS/STAT. See <a href="http://support.sas.com/documentation/">http://support.sas.com/documentation/</a> for current versions of SAS documentation.
- If you need to open a data set that contains Chinese, Japanese, or Korean characters, it is important that you configure the "Regional and Language Options" in the Windows Control Panel for the appropriate country. It is not necessary to change the Windows setting called "Language for non-Unicode programs," which is also referred to as the *system locale*.
- The SAS/IML Studio user interface is available in the following languages: English, Japanese, Korean, and Simplified Chinese. When you run SAS/IML Studio on a Windows system configured for a language other than English, you can still use English fonts by defining the *IMLStudio\_ForceEnglishUI* environment variable. For more information, refer to the "Configuration" section of the chapter "The IML Studio Environment" in the SAS/IML Studio online Help.
- SAS/IML Studio uses the Microsoft Access Database Engine to import Microsoft Excel worksheets. The 32-bit edition of SAS/IML Studio requires the 32-bit edition of the Access Database Engine. Similarly, the 64-bit edition of SAS/IML Studio requires the 64-bit edition of the Access Database Engine.

Windows does not permit you to install the 32-bit and the 64-bit editions of Access Database Engine at the same time. If your Windows system does not have the appropriate edition of Access Database Engine installed, you will be unable to import Microsoft Excel worksheets by using the Open File dialog box or the IMLPlus method DataObject.CreateFromExcelFile. In this situation, you should use the IMPORT procedure, which is part of SAS/ACCESS<sup>®</sup> Interface to PC Files.

vi

# Chapter 1 Introduction to SAS/IML Studio

#### Contents

| What Is SAS/IML Studio?                    | 1 |
|--------------------------------------------|---|
| Related Software and Documentation         | 2 |
| Exploratory and Confirmatory Data Analysis | 3 |
| How Many Observations Can You Analyze?     | 3 |
| Summary of Features                        | 4 |
| Comparison with SAS/INSIGHT Software       | 6 |
| References                                 | 9 |

# What Is SAS/IML Studio?

SAS/IML Studio is a tool for data exploration and analysis. Figure 1.1 shows a typical SAS/IML Studio analysis. You can use SAS/IML Studio to do the following:

- explore data through graphs linked across multiple windows
- subset data
- analyze univariate distributions
- fit explanatory models
- investigate multivariate relationships

In addition, SAS/IML Studio provides an integrated development environment that enables you to write, debug, and execute programs that combine the following:

- the flexibility of the SAS/IML<sup>®</sup> matrix language
- the analytical power of SAS/STAT<sup>®</sup> procedures
- the data manipulation capabilities of Base SAS<sup>®</sup> software
- the dynamically linked graphics of SAS/IML Studio
- the functions and user-contributed packages of the open-source R language

The programming language in SAS/IML Studio, which is called *IMLPlus*, is an enhanced version of the SAS/IML programming language. The "Plus" part of the name refers to new features that extend the SAS/IML language, including the ability to create and manipulate statistical graphs, to call SAS procedures, and to call functions in the R programming language.

SAS/IML Studio requires that you have a license for Base SAS, SAS/STAT, and SAS/IML software. SAS/IML Studio runs on a PC in the Microsoft Windows operating environment.

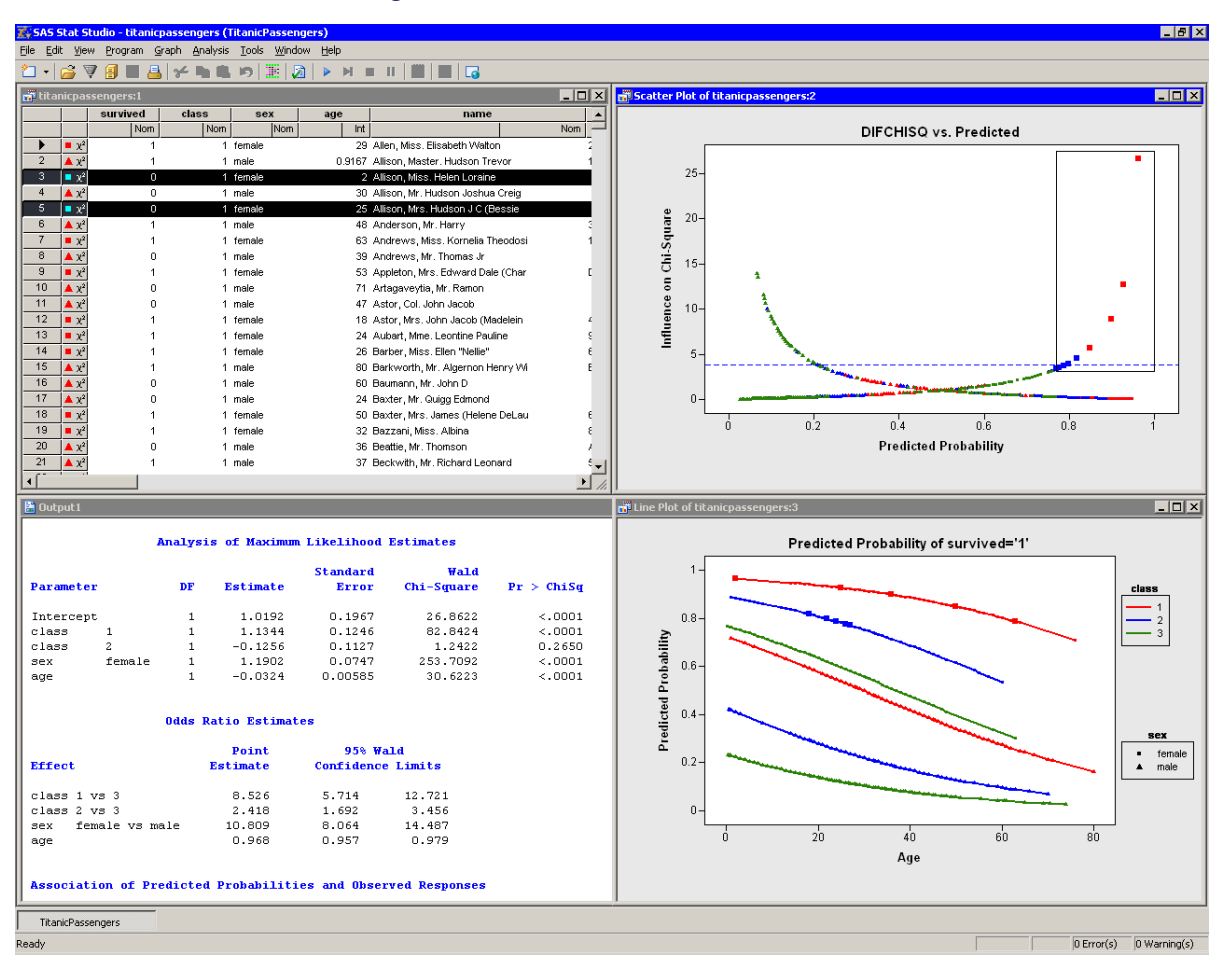

Figure 1.1 The SAS/IML Studio Interface

# **Related Software and Documentation**

This book is one of three documents about SAS/IML Studio. In this book you learn how to use the SAS/IML Studio GUI to conduct exploratory data analysis and standard statistical analyses.

A second book, *SAS/IML Studio for SAS/STAT Users*, is intended for SAS/STAT programmers. In it, you learn how to use SAS/IML Studio in conjunction with SAS/STAT software in order to explore data and visualize statistical models. In particular, you learn to call procedures in other SAS products such as SAS/STAT or Base SAS software by using the SUBMIT statement.

The third source of documentation is the SAS/IML Studio online Help. You can display the online Help by selecting **Help \rightarrow Help Topics** from the main menu. The online Help includes documentation for all IMLPlus classes and associated methods.

SAS/IML Studio is part of SAS/IML software. The language used to write programs in SAS/IML Studio is called *IMLPlus*. This language contains SAS/IML functions and statements implemented in the IML procedure and documented in the *SAS/IML User's Guide*. The IML procedure runs entirely on a SAS workspace server, whereas IMLPlus switches dynamically between a SAS server (for computations) and the PC client (for graphics). In short, the IMLPlus language consists of SAS/IML functions and subroutines "plus" additional syntax to support the creation and manipulation of statistical graphics. The SAS/IML Studio program windows uses color coding to display keywords in the IMLPlus language.

Most SAS/IML programs run without modification in the IMLPlus environment. The SAS/IML Studio online Help includes a list of differences between the SAS/IML language and IMLPlus.

For your convenience in referencing related SAS software, the SAS/IML User's Guide, the SAS/STAT User's Guide, and the Base SAS Procedures Guide are available from the SAS/IML Studio **Help** menu.

# **Exploratory and Confirmatory Data Analysis**

Data analysis often falls into two phases: exploratory and confirmatory. The exploratory phase "isolates patterns and features of the data and reveals these forcefully to the analyst" (Hoaglin, Mosteller, and Tukey 1983). If a model is fit to the data, exploratory analysis finds patterns that represent deviations from the model. These patterns lead the analyst to revise the model, and the process is repeated.

In contrast, confirmatory data analysis "quantifies the extent to which [deviations from a model] could be expected to occur by chance" (Gelman 2004). Confirmatory analysis uses the traditional statistical tools of inference, significance, and confidence.

Exploratory data analysis is sometimes compared to detective work: it is the process of gathering evidence. Confirmatory data analysis is comparable to a court trial: it is the process of evaluating evidence. Exploratory analysis and confirmatory analysis "can—and should—proceed side by side" (Tukey 1977).

# How Many Observations Can You Analyze?

SAS/IML Studio provides the data analyst with interactive and dynamic statistical graphics. By definition, interactive graphics must respond quickly to the changes and manipulations of the analyst. This quick response restricts the size of data sets that can be handled while still maintaining interactivity.

Wegman (1995) points out that the number of observations you can analyze depends on the algorithmic complexity of the statistical algorithms you are using. For example, if you have *n* observations, computing a mean and variance is O(n), sorting is  $O(n \log n)$ , and solving a least squares regression on *p* variables is  $O(np^2)$ . Furthermore, visualization of individual observations is limited by the number of pixels that can be represented on a display device.

Wegman's conclusion is that "visualization of data sets say of size  $10^6$  or more is clearly a wide open field." More recently, Unwin, Theus, and Hofmann (2006) discuss the challenges of "visualizing a million," including a chapter dedicated to interactive graphics.

On a typical PC (for example, a 1.8 GHz CPU with 512 MB of RAM), SAS/IML Studio can help you analyze dozens of variables and tens of thousands of observations. Visualization of data with graphics such as histograms and box plots remains feasible for hundreds of thousands of observations, although the interactive graphics become less responsive. Scatter plots of this many observations suffer from overplotting.

SAS/IML Studio uses the RAM on your PC to facilitate interaction and linking between plots and data tables. If you routinely analyze large data sets, increasing the RAM on your PC might increase SAS/IML Studio's interactivity. For example, if you routinely examine hundreds of thousands of observations in dozens of variables, 1 GB of RAM is preferable to 512 MB.

# **Summary of Features**

SAS/IML Studio provides tools for exploring data, analyzing distributions, fitting parametric and nonparametric regression models, and analyzing multivariate relationships. In addition, you can extend the set of available analyses by writing programs.

To explore data, you can do the following:

- identify observations in plots
- select observations in linked data tables, bar charts, box plots, contour plots, histograms, line plots, mosaic plots, and two- and three-dimensional scatter plots
- exclude observations from graphs and analyses
- search, sort, subset, and extract data
- transform variables
- change the color and shape of observation markers based on the value of a variable

To analyze distributions, you can do the following:

- compute descriptive statistics
- create quantile-quantile plots
- create mosaic plots of cross-classified data
- fit parametric and kernel density estimates for distributions
- detect outliers in contaminated Gaussian data

To fit parametric and nonparametric regression models, you can do the following:

- smooth two-dimensional data by using polynomials, loess curves, and thin-plate splines
- add confidence bands for mean and predicted values
- create residual and influence diagnostic plots
- fit robust regression models and detect outliers and high-leverage observations
- fit logistic models
- fit the general linear model with a wide variety of response and link functions
- include classification effects in logistic and generalized linear models

To analyze multivariate relationships, you can do the following:

- calculate correlation matrices and scatter plot matrices with confidence ellipses for relationships among pairs of variables
- reduce dimensionality with principal component analysis
- examine relationships between a nominal variable and a set of interval variables with discriminant analysis
- examine relationships between two sets of interval variables with canonical correlation analysis
- reduce dimensionality by computing common factors for a set of interval variables with factor analysis
- reduce dimensionality and graphically examine relationships between categorical variables in a contingency table with correspondence analysis

To extend the set of available analyses, you can do the following:

- write, debug, and execute IMLPlus programs in an integrated development environment
- add legends, curves, maps, or other custom features to statistical graphics
- create new static graphics
- animate graphics
- execute SAS procedures or DATA steps from within your IMLPlus programs
- develop interactive data analysis programs that use dialog boxes
- call computational routines written in C, FORTRAN, Java, R, or the SAS/IML language

# **Comparison with SAS/INSIGHT Software**

SAS/IML Studio and SAS/INSIGHT<sup>®</sup> Software have the same goal: to be a tool for data exploration and analysis. Both have dynamically linked statistical graphics. Both come with pre-written statistical analyses for analyzing distributions, regression models, and multivariate relationships.

Figure 1.2 shows a typical SAS/INSIGHT analysis. Figure 1.3 shows the same analysis performed in SAS/IML Studio. You can see that the analyses are qualitatively similar.

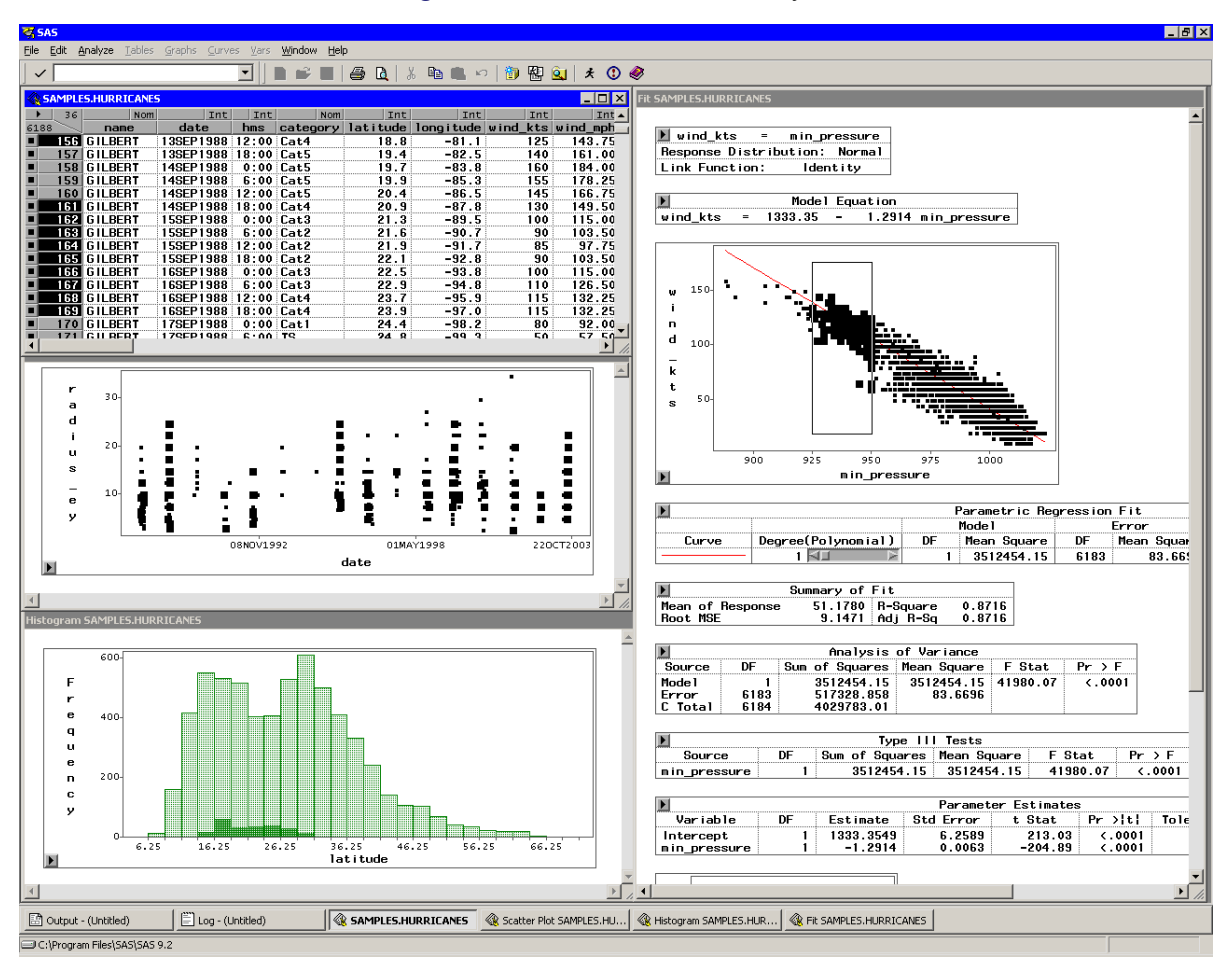

Figure 1.2 A SAS/INSIGHT Analysis

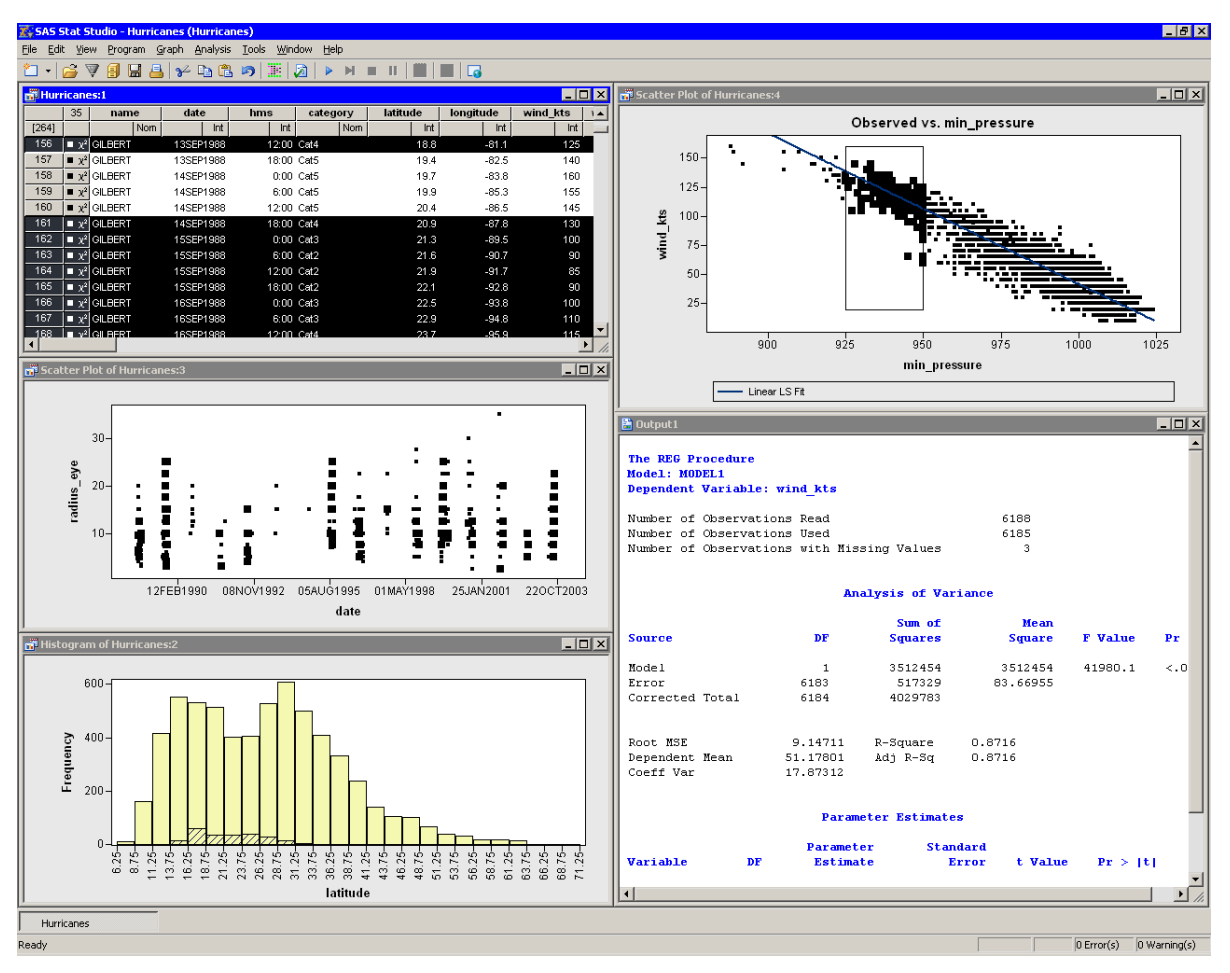

Figure 1.3 A Comparable SAS/IML Studio Analysis

However, there are three major differences between the two products. The first is that SAS/IML Studio runs on a PC in the Microsoft Windows operating environment. It is *client* software that can connect to SAS servers. The SAS server might be running on a different computer than SAS/IML Studio. In contrast, SAS/INSIGHT software runs on the same computer on which the SAS software is installed.

A second major difference is that SAS/IML Studio is programmable, and therefore extensible. SAS/INSIGHT software contains standard statistical analyses that are commonly used in data analysis, but you cannot create new analyses. In contrast, you can write programs in SAS/IML Studio that call any licensed SAS procedure, and you can include the results of that procedure in graphics, tables, and data sets. Because of this, SAS/IML Studio is sometimes referred to as the "programmable successor to SAS/INSIGHT software."

A third major difference is that the SAS/IML Studio statistical graphics are programmable. You can add legends, curves, and other features to the graphics in order to better analyze and visualize your data.

SAS/IML Studio contains many features that are not available in SAS/INSIGHT software. General features that are unique to SAS/IML Studio include the following:

- SAS/IML Studio can connect to multiple SAS servers simultaneously.
- SAS/IML Studio can run multiple programs simultaneously in different threads; each program has its own WORK library.
- SAS/IML Studio sessions can be driven by a program and rerun.

SAS/IML Studio provides the following features of data views (tables and plots) which are not included in SAS/INSIGHT software:

- modern dialog boxes with a native Windows look and feel
- a line plot in which the lines can be defined by specifying a single X variable and a single Y variable, and one or more grouping variables
- a polygon plot that can be used to build interactive regions such as maps
- programmatic methods to draw legends, curves, or other decorations on any plot
- programmatic methods to attach a menu to any plot. After the menu is selected, a user-specified program is run.
- arbitrary unions and intersections of observations selected in different views

SAS/IML Studio also provides the following analyses and options that are not included in SAS/INSIGHT software:

- a programming language that can call any licensed SAS analytical procedure and any SAS/IML function or subroutine.
- outlier detection in contaminated Gaussian data
- robust regression models and detection of outliers and high-leverage observations
- the generalized linear model with a multinomial response
- graphical results for the analysis of logistic models with one continuous effect and a small number of levels for classification effects
- parametric and nonparametric methods of discriminant analysis
- common factor analysis for interval variables
- correspondence analysis for nominal variables

Features of SAS/INSIGHT software that are not included in SAS/IML Studio are presented in Appendix B, "SAS/INSIGHT Features Not Available in SAS/IML Studio."

# References

- Gelman, A. (2004). "Exploratory Data Analysis for Complex Models." *Journal of Computational and Graphical Statistics* 13:755–779.
- Hoaglin, D. C., Mosteller, F., and Tukey, J. W., eds. (1983). Understanding Robust and Exploratory Data Analysis. New York: John Wiley & Sons.
- Tukey, J. W. (1977). Exploratory Data Analysis. Reading, MA: Addison-Wesley.
- Unwin, A., Theus, M., and Hofmann, H. (2006). Graphics of Large Datasets. New York: Springer.
- Wegman, E. J. (1995). "Huge Data Sets and the Frontiers of Computational Feasibility." *Journal of Computational and Graphical Statistics* 4:281–295.

# Chapter 2 Getting Started with SAS/IML Studio

| Contents                     |    |
|------------------------------|----|
| Overview of SAS/IML Studio   | 11 |
| Overview of the Sample Data  | 12 |
| Open the Data Set            | 12 |
| Create a Bar Chart           | 14 |
| Exclude Observations         | 16 |
| Create a Histogram           | 17 |
| Create a Box Plot            | 20 |
| Create a Scatter Plot        | 23 |
| Model Variable Relationships | 24 |
| References                   | 28 |

# **Overview of SAS/IML Studio**

SAS/IML Studio provides a powerful programming environment that enables you to combine SAS/IML statements with calling SAS procedures, and also enables you to create and manipulate the attributes of dynamically linked statistical graphics. SAS/IML Studio also provides a GUI that enables you to visualize the results of statistical analyses. Furthermore, SAS/IML Studio provides several prewritten analyses (all implemented in IMLPlus, the SAS/IML Studio programming language) that you can access from the **Analysis** menu.

This chapter describes how you can use the SAS/IML Studio GUI for exploratory data analysis. The example in this chapter uses a sample data set, Hurricanes, that is distributed with SAS/IML Studio. The example covers the following activities:

- 1. Opening a data set. When you open a data set, the data are displayed in a data table. Features of the data table are described in Chapter 4, "Interacting with the Data Table."
- 2. Creating graphical views of the data, such as a bar chart, a histogram, a box plot, and a scatter plot. SAS/IML Studio plots and data tables are collectively known as *data views*. All data views are *dynamically linked*, which means that observations that you select in one data view are displayed as selected in all other views of the same data. Several chapters of this book are devoted to describing the SAS/IML Studio plots and how you can interact with them. Especially relevant to this example are Chapter 5, "Exploring Data in One Dimension," and Chapter 6, "Exploring Data in Two Dimensions."
- Modeling relationships between variables. The example uses the correlation analysis and the polynomial regression analysis. These analyses are described further in Chapter 20, "Data Smoothing: Polynomial Regression," and Chapter 25, "Multivariate Analysis: Correlation Analysis."

## **Overview of the Sample Data**

This example shows how you can use SAS/IML Studio to explore data about North Atlantic tropical cyclones. (A *cyclone* is a large system of winds that rotate about a center of low atmospheric pressure.) The data were recorded by the U.S. National Hurricane Center at six-hour intervals during the years 1988 to 2003.

The example analyzes the following variables:

| category     | indicator variable that corresponds to the Saffir-Simpson wind intensity scale |
|--------------|--------------------------------------------------------------------------------|
| latitude     | latitude of observation, in degrees north latitude                             |
| min_pressure | minimum central sea-level pressure, in hPa                                     |
| radius_eye   | radius of eye (if an eye exists), in nautical miles                            |
| wind_kts     | maximum low-level sustained wind speed, in knots                               |

The category variable is a measure of wind intensity, corresponding to the Saffir-Simpson wind intensity scale in Table 2.1.

| Category | Description          | Wind Speed (Knots) |
|----------|----------------------|--------------------|
| TD       | Tropical depression  | 22–33              |
| TS       | Tropical storm       | 34–63              |
| Cat1     | Category 1 hurricane | 64-82              |
| Cat2     | Category 2 hurricane | 83–95              |
| Cat3     | Category 3 hurricane | 96–113             |
| Cat4     | Category 4 hurricane | 114–134            |
| Cat5     | Category 5 hurricane | 135 or greater     |

 Table 2.1
 The Saffir-Simpson Intensity Scale

The analysis presented in this chapter is based on Mulekar and Kimball (2004) and Kimball and Mulekar (2004). A full description of the Hurricanes data set is included in Chapter A, "Sample Data Sets."

# **Open the Data Set**

This chapter analyzes the Hurricanes data set, which is distributed with SAS/IML Studio.

To use the GUI to open the data set:

- 1 Select File  $\triangleright$  Open  $\triangleright$  File from the main menu. The Open File dialog box appears. (See Figure 2.1.)
- 2 Click Go to Installation directory near the bottom of the dialog box.

- **3** Double-click the Data Sets folder.
- 4 Select the *Hurricanes.sas7bdat* file.

| Open File                                                     |                                                                                                    |                                                                                                    |         |      | ? ×    |
|---------------------------------------------------------------|----------------------------------------------------------------------------------------------------|----------------------------------------------------------------------------------------------------|---------|------|--------|
| Look jn:                                                      | 🗀 Data Sets                                                                                                    | <u>-</u>                                                                                                | ] 🕝 🌶   | بي 🥲 |        |
| Recent<br>Desktop<br>My Documents<br>My Computer is<br>d19592 | air.sas7bdat<br>baseball.sas7b<br>business.sas7b<br>Caribbean.sas7<br>CentralAmerica<br>climate.sas7bdat<br>drug.sas7bdat<br>fish.sas7bdat<br>gpa.sas7bdat<br>Hurricanes.sas<br>iris.sas7bdat<br>mining.sas7bdat<br>mining.sas7bdat<br>patient.sas7bd | prdsale.sas7bdat<br>dat<br>iship.sas7bdat<br>dat<br>ibdat<br>.sas7bdat<br>at<br>7bdat<br>t<br>lat<br>at | t       |      |        |
| My Network<br>Places                                          | File <u>n</u> ame:                                                                                                    | Hurricanes.sas7bdat                                                                                     |         | •    | Open   |
|                                                               | Files of <u>type</u> :                                                                                                    | Common File Types                                                                                       |         | -    | Cancel |
|                                                               |                                                                                                    | <u>A</u> ttach to active workspace     ■                                                                |         |      |        |
|                                                               |                                                                                                    | <u>G</u> o to Installation dire                                                                         | ectory  |      |        |
|                                                               |                                                                                                    | Go to <u>P</u> ersonal Files di                                                                         | rectory |      | 1.     |

#### Figure 2.1 Opening a Sample Data Set

#### 5 Click Open.

The data table in Figure 2.2 appears.

| 📲 Hurric | anes.s           | as7bdat   |           |       |          |          |           |            |
|----------|------------------|-----------|-----------|-------|----------|----------|-----------|------------|
|          | 34               | name      | date      | hms   | category | latitude | longitude | wind_kts 🔺 |
| 6188     |                  | Nom       | Int       | Int   | Nom      | Int      | Int       | Int        |
| 1        | ∎ χ <sup>2</sup> | ALBERTO   | 05AUG1988 | 18:00 |          | 32       | -77.5     | 2(         |
| 2        | ■ χ <sup>2</sup> | ALBERTO   | 06AUG1988 | 0:00  |          | 32.8     | -76.2     | 2(         |
| 3        | ■ χ <sup>2</sup> | ALBERTO   | 06AUG1988 | 6:00  |          | 34       | -75.2     | 2(         |
| 4        | ■ χ <sup>2</sup> | ALBERTO   | 06AUG1988 | 12:00 | TD       | 35.2     | -74.6     | 2:         |
| 5        | ■ χ <sup>2</sup> | ALBERTO   | 06AUG1988 | 18:00 | TD       | 37       | -73.5     | 2:         |
| 6        | ■ χ <sup>2</sup> | ALBERTO   | 07AUG1988 | 0:00  | TD       | 38.7     | -72.4     | 25         |
| 7        | ■ χ <sup>2</sup> | ALBERTO   | 07AUG1988 | 6:00  | TD       | 40       | -70.8     | 3(         |
| 8        | ■ χ <sup>2</sup> | ALBERTO   | 07AUG1988 | 12:00 | TS       | 41.5     | -69       | 3(         |
| 9        | ■ χ <sup>2</sup> | ALBERTO   | 07AUG1988 | 18:00 | TS       | 43       | -67.5     | 3(         |
| 10       | ■ χ <sup>2</sup> | ALBERTO   | 08AUG1988 | 0:00  | TS       | 45       | -65.5     | 3(         |
| 11       | ■ χ <sup>2</sup> | ALBERTO   | 08AUG1988 | 6:00  | TS       | 47       | -63       | 3(         |
| 12       | ■ χ <sup>2</sup> | ALBERTO   | 08AUG1988 | 12:00 | TD       | 49       | -60       | 3(         |
| 13       | ■ χ <sup>2</sup> | ALBERTO   | 08AUG1988 | 18:00 | TD       | 51       | -56       | 2:         |
| 14       | ■ χ <sup>2</sup> | BERYL     | 08AUG1988 | 0:00  | TD       | 30.4     | -90.3     | 2:         |
| 15       | ■ χ <sup>2</sup> | BERYL     | 08AUG1988 | 6:00  | TD       | 29.7     | -89.7     | 3(         |
| 16       | ■ χ <sup>2</sup> | BERYL     | 08AUG1988 | 12:00 | TS       | 29.7     | -89.4     | 3:         |
| 17       | ■ χ <sup>2</sup> | BERYL     | 08AUG1988 | 18:00 | TS       | 29.4     | -89.2     | 4(         |
| 18       | ■ χ <sup>2</sup> | BERYL     | 09AUG1988 | 0:00  | TS       | 29.3     | -89.1     | 4:         |
| 19       | ■ χ <sup>2</sup> | BERYL     | 09AUG1988 | 6:00  | TS       | 29.6     | -89.5     | 4:         |
| 20       | ■ χ <sup>2</sup> | BERYL     | 09AUG1988 | 12:00 | TS       | 30.1     | -90.4     | 4:         |
| 21       | ■ χ <sup>2</sup> | BERYL     | 09AUG1988 | 18:00 | TS       | 30.1     | -90.9     | 4(-1       |
| •        | · ·              | · · · · · |           |       |          |          |           | ► //.      |

Figure 2.2 The Hurricanes Data

The row heading of the data table includes two special cells for each observation: one that shows the location of the observation in the data set, and the other that shows the status of the observation in analyses and plots. The status of each observation is indicated by the presence or absence of a marker and a  $\chi^2$  symbol. The presence of a marker (by default, a filled square) indicates that the observation is included in plots; observations that are excluded from plots do not display a marker. Similarly, the  $\chi^2$  symbol indicates that the observation is included in analyses. The Hurricanes data initially has all observations included in plots and analyses. See Chapter 4, "Interacting with the Data Table," for more information about the data table symbols.

# **Create a Bar Chart**

To create a bar chart of the category variable:

1 Select Graph ► Bar Chart from the main menu.

The Bar Chart dialog box appears. (See Figure 2.3.)

2 Select the variable category, and click Set X.

**NOTE:** In most dialog boxes, double-clicking a variable name adds the variable to the next appropriate field.

| Role      | Type<br>Char           | Name<br>name                   | Label Storm Name                                    |
|-----------|------------------------|--------------------------------|-----------------------------------------------------|
|           | Num - Int              | date                           | Date                                                |
| X         | Num - Int<br>Char      | nms<br>category                | Time (UTC)<br>Saffir-Simpson Category               |
| •         | Num - Int<br>Num - Int | latitude<br>longitude          | Latitude (deg W)                                    |
|           | Num - Int<br>Num - Int | wind_kts<br>wind_mob           | Maximum Wind Speed (kt)<br>Maximum Wind Speed (mph) |
|           | Num - Int              | min pressure                   | Minimum Central Pressure (hPa)                      |
|           | Num - Int              | pressure_outer_isobar          | Pressure of the Outer Closed Isobar (hPa)           |
|           | Num - Int              | radius_eye                     | Eye Radius (nm)                                     |
|           | Num - Int<br>Num - Int | radius_max_wind<br>radius_64kt | Radius of Maximum Wind Speed (nm)                   |
| Axis Vari | able:                  |                                |                                                     |
| ategory   |                        |                                | Set <u>X</u>                                        |
|           |                        |                                |                                                     |

Figure 2.3 Bar Chart Dialog Box

#### 3 Click OK.

The bar chart in Figure 2.4 appears. The bar chart shows the number of observations for storms in each Saffir-Simpson intensity category.

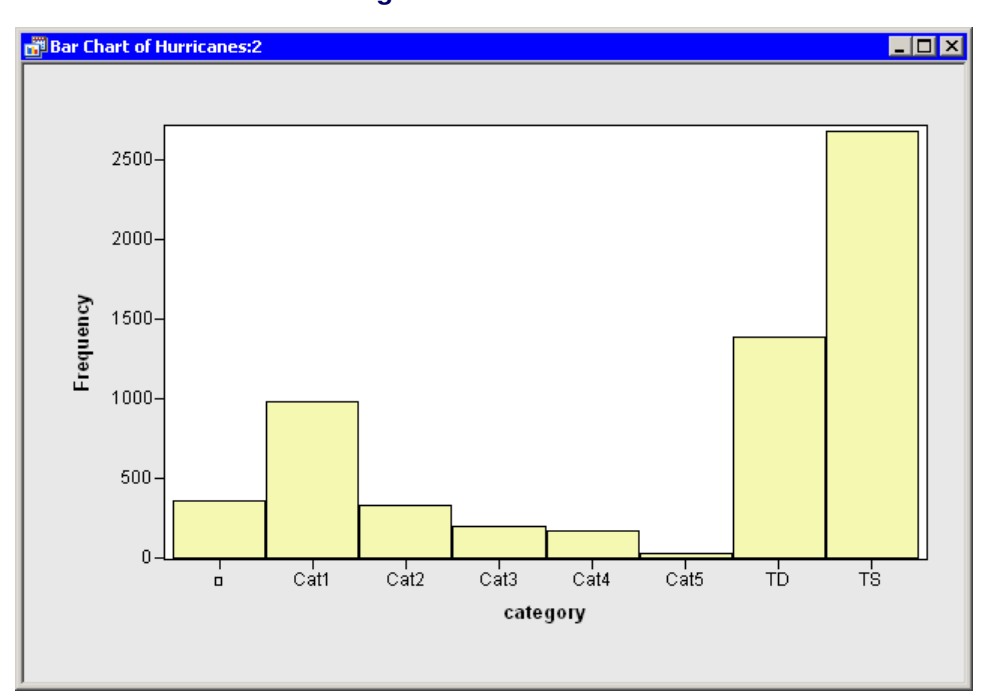

Figure 2.4 A Bar Chart

# **Exclude Observations**

To exclude observations of less than tropical storm intensity (wind speeds less than 34 knots):

**1** In the bar chart, click the bar labeled with the symbol  $\Box$ .

This selects observations for which the category variable has a missing value. For these data, "missing" is equivalent to an intensity of less than tropical depression strength (wind speeds less than 22 knots).

2 Hold down the CTRL key and click the bar labeled "TD."

When you hold down the CTRL key and click, you *extend* the set of selected observations. In this example, you select observations with tropical depression strength (wind speeds of 22–34 knots) without deselecting previously selected observations. The bars that contain selected observations are shown as crosshatched in Figure 2.5.

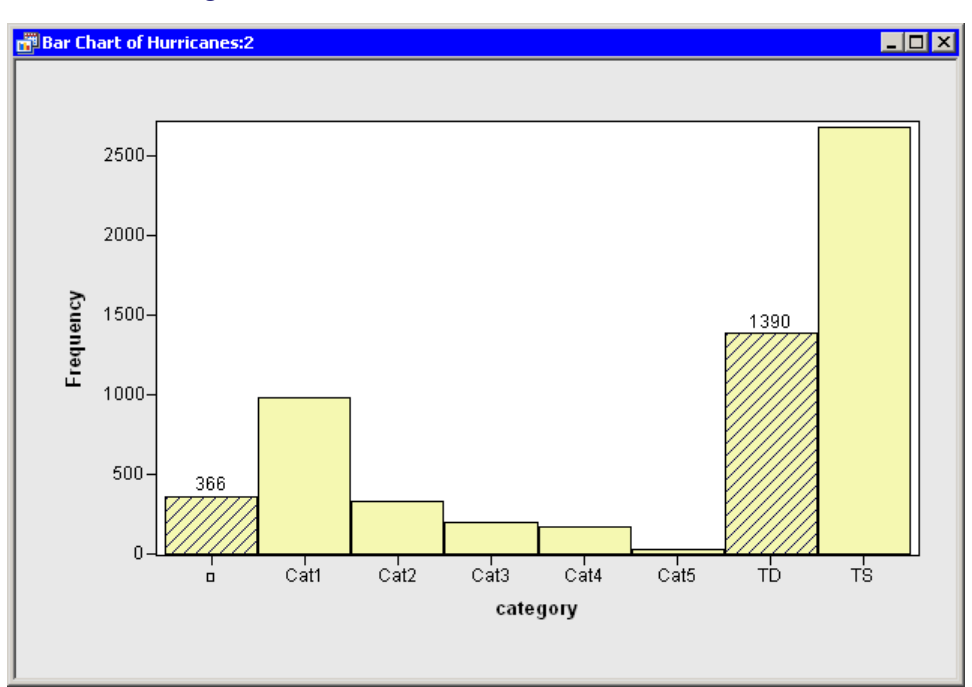

Figure 2.5 A Bar Chart with Selected Observations

**3** In the data table, right-click in the row heading (to the left) of any selected observation, and select **Exclude from Plots** from the pop-up menu (shown in Figure 2.6).

Notice that the bar chart redraws itself to reflect that all observations being displayed in the plots now have at least 34-knot winds. Notice also that the square symbol in the data table is removed from observations with wind speeds less than 34 knots.

| 5  | χ <sup>2</sup> ALBERTO  | 06AUG1988     | 18:00 | TD |
|----|-------------------------|---------------|-------|----|
| 6  | ALBERTO                 | 07 AH IG1 988 | 0.00  | TD |
| 7  | 🗖 🗢 Include in Plots 🛛  |               |       | TD |
| 8  | Exclude from Plo        | ts            |       | TS |
| 9  | Include in Analys       | es            |       | TS |
| 10 | Exclude from An/        | alvses        |       | TS |
| 11 |                         |               |       | TS |
| 12 | <u>Marker Propertie</u> | s             |       | TD |

Figure 2.6 Data Table Pop-up Menu

**4** In the data table, right-click in the row heading of any selected observation, and select **Exclude from Analyses** from the pop-up menu.

Notice that the  $\chi^2$  symbol is removed from observations with wind speeds less than 34 knots. Future analysis (for example, correlation analysis and regression analysis) will not use the excluded observations.

**5** Click any data table cell to clear the selected observations.

**NOTE:** You can also exclude selected observations by using a keyboard shortcut. Select a plot and press the 'e' key to exclude selected observations from plots and from analyses. Additional keyboard shortcuts are described in Chapter 8, "Interacting with Plots."

# **Create a Histogram**

In this section you create a histogram of the latitude variable and examine relationships between the category and latitude variables. The figures in this section assume that you have excluded observations with low wind speeds as described in the section "Exclude Observations" on page 16.

To create a histogram:

1 Select **Graph** ► **Histogram** from the main menu.

The Histogram dialog box appears. (See Figure 2.7.)

2 Select the variable latitude, and click Set X.

|             | liype     | Name                  | Label                                     |
|-------------|-----------|-----------------------|-------------------------------------------|
|             | Char      | name                  | Storm Name                                |
|             | Num - Int | date                  | Date                                      |
|             | Num - Int | hms                   | Time (UTC)                                |
|             | Char      | category              | Saffir-Simpson Category                   |
| <           | Num - Int | latitude              | Latitude (deg N) –                        |
|             | Num - Int | longitude             | Longitude (deg W)                         |
|             | Num - Int | wind_kts              | Maximum Wind Speed (kt)                   |
|             | Num - Int | wind_mph              | Maximum Wind Speed (mph)                  |
|             | Num - Int | min_pressure          | Minimum Central Pressure (hPa)            |
|             | Num - Int | pressure_outer_isobar | Pressure of the Outer Closed Isobar (hPa) |
|             | Num - Int | radius_eye            | Eye Radius (nm)                           |
|             | Num - Int | radius_max_wind       | Radius of Maximum Wind Speed (nm)         |
|             | Num - Int | radius_64kt           |                                           |
| A sin Hawin | -l        |                       |                                           |
| txis varia  | Die:      |                       |                                           |
| ixio rana   |           |                       | C-L U                                     |
| atitude     |           |                       | Set X                                     |
| xis varia   | Die:      |                       |                                           |

#### Figure 2.7 Histogram Dialog Box

#### 3 Click OK.

A histogram (Figure 2.8) appears, which shows the distribution of the latitude variable for the storms that are included in the plots. Move the histogram so that it does not cover the bar chart or data table.

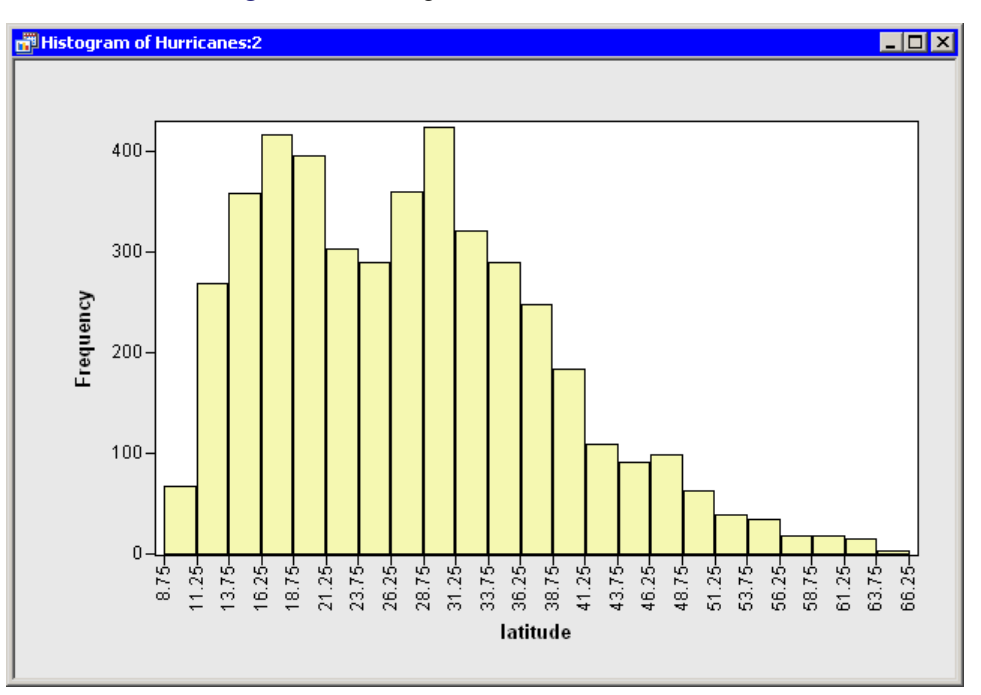

Figure 2.8 Histogram of Latitudes of Storms

You have seen that you can select observations in a plot by clicking bars or observation markers. You can also select observations by drawing a *selection rectangle*. To draw a selection rectangle, click in a graph and hold down the left mouse button while you move the mouse pointer to a new location.

**4** Draw a selection rectangle in the bar chart to select all storms of category 3, 4, and 5.

The bar chart looks like the one in Figure 2.9.

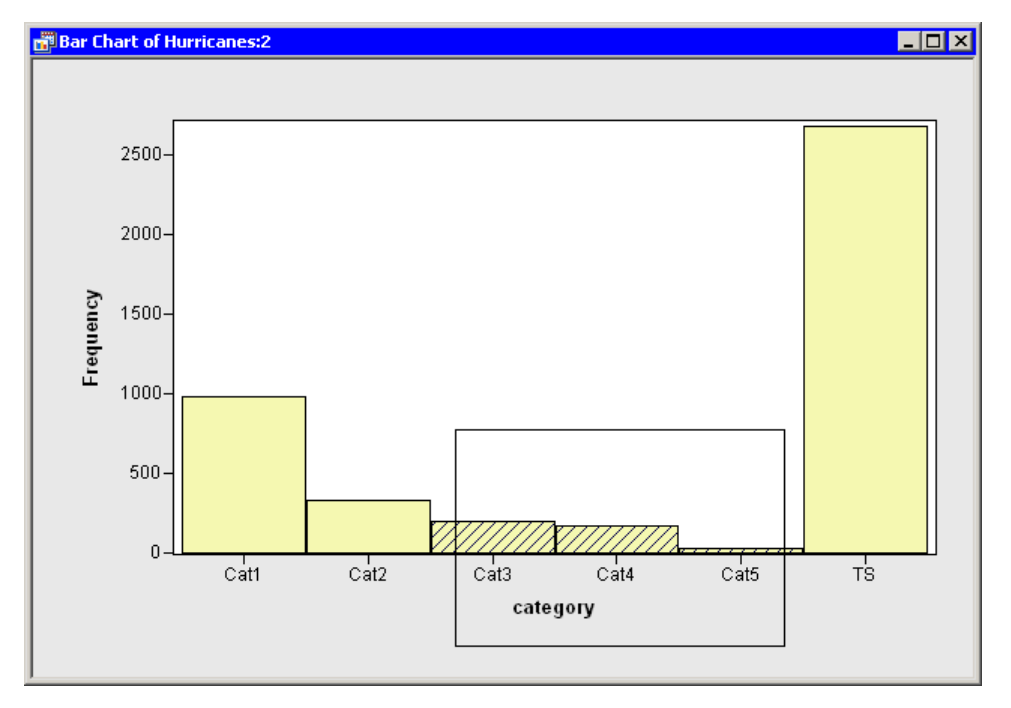

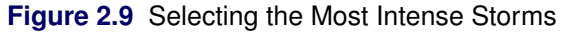

Note that these selected observations are also shown in the histogram in Figure 2.10. The histogram shows the conditional distribution of latitude, given that a storm is greater than or equal to category 3 intensity. The conditional distribution shows that very strong hurricanes tend to occur between 11 and 37 degrees north latitude, with a median latitude of about 22 degrees. If these data are representative of all Atlantic hurricanes, you might conjecture that it would be relatively rare for a category 3 hurricane to strike north of the North Carolina-Virginia border (roughly  $36.5^{\circ}$  north latitude).

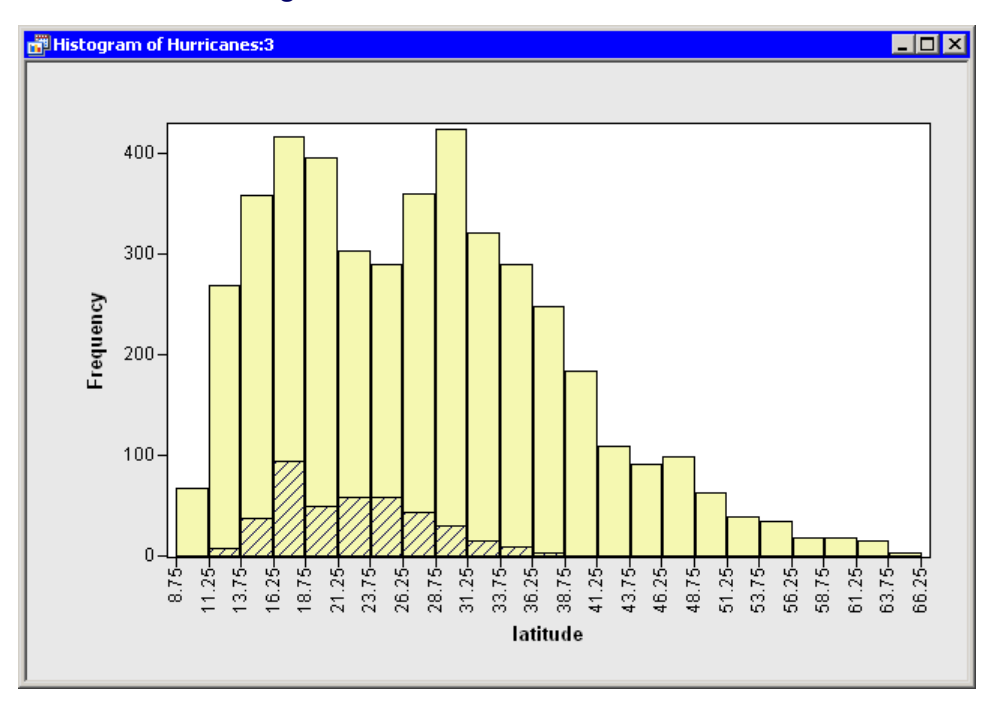

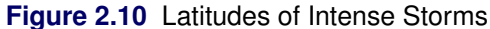

## **Create a Box Plot**

The data set contains several variables that measure the size of a tropical cyclone. One of these is the radius\_eye variable, which contains the radius of a cyclone's eye in nautical miles. (The eye of a cyclone is a calm, relatively cloudless central region.) The radius\_eye variable has many missing values, because not all storms have well-defined eyes.

The following steps create a box plot that shows how the radius of a cyclone's eye varies with the Saffir-Simpson category. The figures in this section assume that you have excluded observations with low wind speeds as described in the section "Exclude Observations" on page 16.

1 Select Graph ► Box Plot from the main menu.

The Box Plot dialog box appears. (See Figure 2.11.)

| Role                  | Туре                                                                                                 | Name                                                                                                    | Label                                                                                                    | -               |
|-----------------------|----------------------------------------------------------------------------------------------------|----------------------------------------------------------------------------------------------------|----------------------------------------------------------------------------------------------------|-----------------|
| <b>~</b>              | Char<br>Num - Int<br>Num - Int<br>Char                                                               | name<br>date<br>hms                                                                                                    | Storm Name<br>Date<br>Time (UTC)<br>Saffir Simpson Category                                                                                                    |                 |
| Ŷ                     | Num - Int<br>Num - Int<br>Num - Int<br>Num - Int<br>Num - Int<br>Num - Int<br>Num - Int<br>Num - Int | latitude<br>longitude<br>wind_kts<br>wind_mph<br>min_pressure<br>pressure_outer_isobar<br>radius_eye<br>radius_max_wind<br>radius_64kt | Latitude (deg N)<br>Longitude (deg W)<br>Maximum Wind Speed (kt)<br>Maximum Wind Speed (mph)<br>Minimum Central Pressure (hPa)<br>Pressure of the Outer Closed Isobar (hl<br>Eye Radius (nm)<br>Radius of Maximum Wind Speed (nm) | <sup>2</sup> a) |
| Axis Var              | iable:                                                                                               |                                                                                                    |                                                                                                    | 6-1-1V          |
| 'adius_e'<br>Axis Var | iables:                                                                                              |                                                                                                    |                                                                                                    | 5et <u>Y</u>    |
| ategory               |                                                                                                    |                                                                                                    |                                                                                                    | Add <u>X</u>    |

Figure 2.11 Box Plot Dialog Box

- 2 Select the variable radius\_eye, and click Set Y.
- 3 Select the variable category, and click Add X.
- 4 Click OK.

A box plot appears as in Figure 2.12. Move the box plot so that it does not cover the data table or other plots.

The box plot summarizes the distribution of eye radii for each Saffir-Simpson category. The plot indicates that the median eye radius tends to increase with storm intensity for tropical storms, category 1, and category 2 hurricanes. Category 2–4 storms have similar distributions, while the most intense hurricanes (category 5) in this data set tend to have eyes that are small and compact. The box plot also indicates considerable spread in the radii of eyes.

Recall that the radius\_eye variable contains many missing values. These missing values are not displayed by the box plot. You might wonder what percentage of all storms of a given Saffir-Simpson intensity have well-defined eyes. You can determine this percentage by selecting all observations in one of the box plots and noting the proportion of observations that are selected in the bar chart.

**5** Draw a selection rectangle in the box plot around the category 1 storms.

In the bar chart in Figure 2.12, note that approximately 25% of the bar for category 1 storms is displayed as selected, which means that approximately one quarter of the category 1 storms in this data set have nonmissing measurements for radius\_eye.

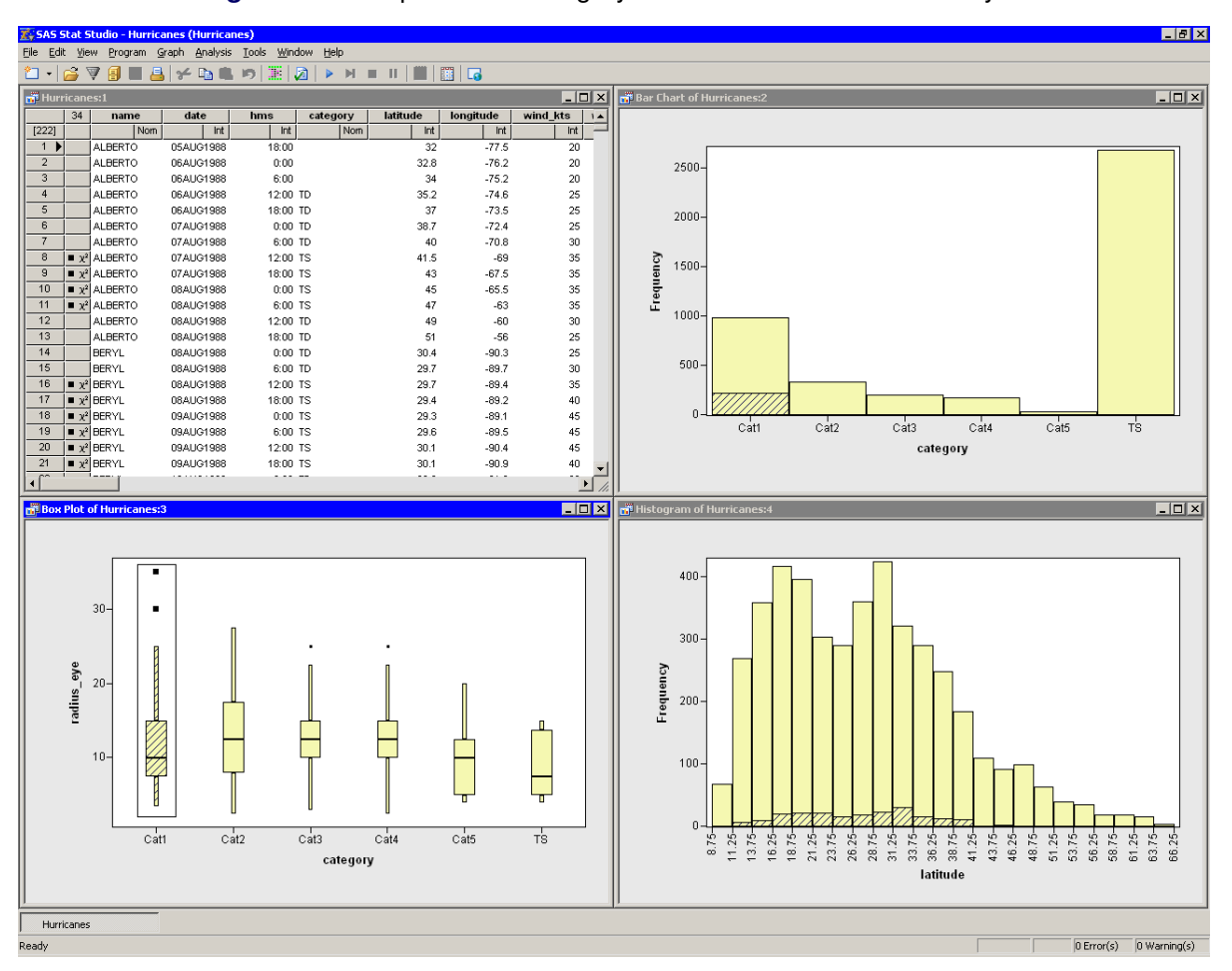

Figure 2.12 Proportion of Category 1 Storms with Well-Defined Eyes

6 Drag the selection rectangle to select eye radii in other categories.

The selected observations displayed in the bar chart reveal the proportion of storms in each Saffir-Simpson category that have nonmissing values for radius\_eye. Note in particular that very few tropical storms have eyes, whereas almost all category 4 and 5 storms have well-defined eyes.

7 Click outside the plot area in any plot to deselect all observations.

# **Create a Scatter Plot**

The following steps examine the relationship between wind speed and atmospheric pressure for tropical cyclones. The National Hurricane Center routinely reports both of these quantities as indicators of a storm's intensity. The figures in this section assume that you have excluded observations with low wind speeds as described in the section "Exclude Observations" on page 16.

1 Select Graph ► Scatter Plot from the main menu.

The Scatter Plot dialog box appears. (See Figure 2.13.)

| Role      | Туре      | Name                  | Label                                     |   |
|-----------|-----------|-----------------------|-------------------------------------------|---|
|           | Char      | name                  | Storm Name                                |   |
|           | Num - Int | date                  | Date                                      |   |
|           | Num - Int | hms                   | Time (UTC)                                |   |
|           | Char      | category              | Saffir-Simpson Category                   |   |
|           | Num - Int | latitude              | Latitude (deg N)                          | _ |
|           | Num - Int | longitude             | Longitude (deg W)                         |   |
| Y         | Num - Int | wind_kts              | Maximum Wind Speed (kt)                   |   |
|           | Num - Int | wind_mph              | Maximum Wind Speed (mph)                  |   |
| X         | Num - Int | min_pressure          | Minimum Central Pressure (hPa)            |   |
|           | Num - Int | pressure_outer_isobar | Pressure of the Outer Closed Isobar (hPa) |   |
|           | Num - Int | radius_eye            | Eye Radius (nm)                           |   |
|           | Num - Int | radius_max_wind       | Radius of Maximum Wind Speed (nm)         |   |
|           | Num - Int | radius_64kt           |                                           | - |
|           |           |                       |                                           |   |
| Axis Vari | able:     |                       |                                           |   |
| wind_kts  |           |                       | Set <u>Y</u>                              |   |
|           |           |                       |                                           |   |
| Axis Vari | able:     |                       |                                           |   |
| Axis Vari | able:     |                       |                                           |   |

Figure 2.13 Scatter Plot Dialog Box

- 2 Select the variable wind\_kts, and click Set Y.
- 3 Select the variable min\_pressure, and click Set X.
- 4 Click OK.

A scatter plot appears as in Figure 2.14.

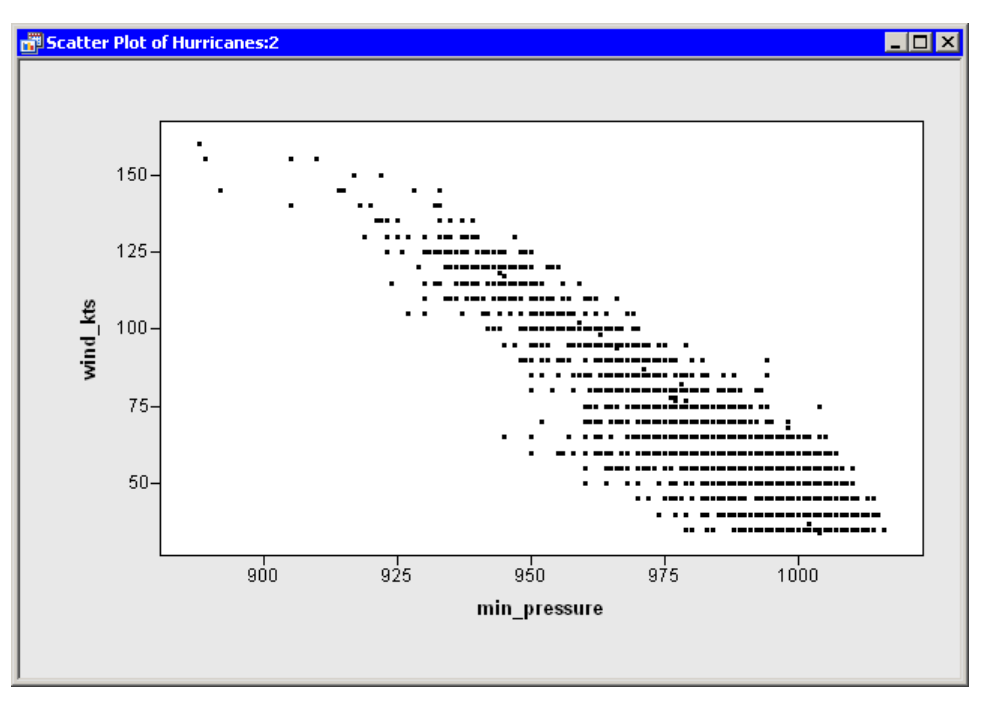

Figure 2.14 Wind Speed versus Minimum Pressure

## Model Variable Relationships

In this section you model the relationship between wind speed and atmospheric pressure for tropical cyclones. The scatter plot in Figure 2.14 shows a strong negative correlation between wind speed and pressure. To compute the correlation between these variables, you can run SAS/IML Studio's correlation analysis. The results in this section assume that you have excluded observations with low wind speeds as described in the section "Exclude Observations" on page 16.

**NOTE:** You can select from the **Analysis** or **Graph** menu only when the *active window* is a data table or a graph. Click a window's title bar to make it the active window.

To run an analysis in SAS/IML Studio:

1 Select Analysis ► Multivariate Analysis ► Correlation Analysis from the main menu.

The Correlation Analysis dialog box appears. (See Figure 2.15.)

2 Click the wind\_kts variable. Hold down the CTRL key and click the min\_pressure variable. Click Add Y. Both variables are added to the list of Y variables.

| RUIE                                           | Type                          | Name                  | Label                                      | ▲                                     |
|------------------------------------------------|-------------------------------|-----------------------|--------------------------------------------|---------------------------------------|
| 11010                                          | Char                          | name                  | Storm Name                                 |                                       |
|                                                | Num - Int                     | date                  | Date                                       |                                       |
|                                                | Num - Int                     | hms                   | Time (UTC)                                 |                                       |
|                                                | Char                          | category              | Saffir-Simpson Category                    |                                       |
|                                                | Num - Int                     | latitude              | Latitude (deg N)                           |                                       |
|                                                | Num - Int                     | longitude             | Longitude (deg W)                          |                                       |
| Y                                              | Num - Int                     | wind_kts              | Maximum Wind Speed (kt)                    |                                       |
|                                                | Num - Int                     | wind_mph              | Maximum Wind Speed (mph)                   |                                       |
| Y                                              | Num - Int                     | min_pressure          | Minimum Central Pressure (hPa)             | i i i i i i i i i i i i i i i i i i i |
|                                                | Num - Int                     | pressure_outer_isobar | Pressure of the Outer Closed Is            | obar (hPa)                            |
|                                                | Num - Int                     | radius_eye            | Eye Radius (nm)                            |                                       |
|                                                | Num - Int                     | radius_max_wind       | Radius of Maximum Wind Speed               | l (nm) 🔍 👻                            |
| vina_kts                                       |                               |                       | Add <u>Y</u>                               | Remove Y                              |
| vina_kts<br>nin_pres                           | sure                          |                       | <u>¥</u> bbA                               | <u>Re</u> move Y                      |
| vind_kts<br>nin_pres<br>Variable               | sure<br>s (With):             |                       | Add <u>v</u>                               | Remove Y                              |
| vind_kts<br>nin_pres<br>Variable<br>artial Var | sure<br>s (With):<br>riables: |                       | <u>y</u> bbA<br>Add <u>x</u>               | Remove Y                              |
| wind_kts<br>nin_pres<br>Variable<br>artial Var | sure<br>s (With):<br>riables: |                       | Add <u>Y</u> Add <u>X</u> Add <u>Add X</u> | Remove Y                              |

Figure 2.15 Correlations Analysis Dialog Box

- **3** Click the **Plots** tab.
- 4 Clear the **Pairwise correlation plot** check box.
- 5 Click OK.

See Chapter 25, "Multivariate Analysis: Correlation Analysis," for more information about the correlations analysis.

An output window appears (Figure 2.16), which shows the results from the CORR procedure. The output shows that the Pearson correlation between wind\_kts and min\_pressure is -0.92533.

| Dutput1 Pearson Correlation Prob >  r  under Number of Ob: | <u> </u>                   |                            |  |
|------------------------------------------------------------|----------------------------|----------------------------|--|
|                                                            | wind_kts                   | min_<br>pressure           |  |
| wind_kts<br>Maximum Wind Speed (kt)                        | 1.00000<br>4432            | -0.92533<br><.0001<br>4431 |  |
| min_pressure<br>Minimum Central Pressure (hPa)             | -0.92533<br><.0001<br>4431 | 1.00000<br>4431            |  |

#### Figure 2.16 Output from the CORR Procedure

Suppose you want to compute a linear model that relates wind\_kts to min\_pressure. Several choices of parametric and nonparametric models are available from the **Analysis**  $\blacktriangleright$  **Model Fitting** menu. If you are interested in a response due to a single explanatory variable, you can also choose from models available from the **Analysis**  $\triangleright$  **Data Smoothing** menu.

**NOTE:** If the scatter plot of wind\_kts versus min\_pressure is the active window when you select an analysis from the **Analysis** ►**Data Smoothing** menu, then the data smoother is added to the existing scatter plot. Otherwise, a new scatter plot is created by the analysis.

6 Activate the scatter plot of wind\_kts versus min\_pressure. Select Analysis ►Data Smoothing ►Polynomial Regression from the main menu.

The Polynomial Regression dialog box appears. (See Figure 2.17.)

|                                         | Char<br>Num - Int | name<br>date          | Storm Name<br>Date                        |   |
|-----------------------------------------|-------------------|-----------------------|-------------------------------------------|---|
|                                         | Num - Int         | date                  | Date                                      |   |
|                                         |                   |                       | Date                                      |   |
|                                         | Num - Int         | hms                   | Time (UTC)                                |   |
|                                         | Char              | category              | Saffir-Simpson Category                   |   |
|                                         | Num - Int         | latitude              | Latitude (deg N)                          | _ |
|                                         | Num - Int         | longitude             | Longitude (deg W)                         |   |
| (                                       | Num - Int         | wind_kts              | Maximum Wind Speed (kt)                   |   |
|                                         | Num - Int         | wind_mph              | Maximum Wind Speed (mph)                  |   |
| <                                       | Num - Int         | min_pressure          | Minimum Central Pressure (hPa)            |   |
|                                         | Num - Int         | pressure_outer_isobar | Pressure of the Outer Closed Isobar (hPa) |   |
|                                         | Num - Int         | radius_eye            | Eye Radius (nm)                           |   |
|                                         | Num - Int         | radius_max_wind       | Radius of Maximum Wind Speed (nm)         |   |
|                                         | Num - Int         | radius_64kt           |                                           | - |
| vind_kts<br>/ariable (Ex<br>nin_pressum | (planatory):<br>e |                       | Set <u>Y</u>                              |   |

Figure 2.17 Polynomial Smoother Dialog Box

- 7 Select the variable wind\_kts, and click Set Y.
- 8 Select the variable min\_pressure, and click Set X.
- 9 Click OK.

A scatter plot appears (Figure 2.18), and output from the REG procedure is added at the bottom of the output window.

| 🗱 SAS Stat Studio - Hurr                           | icanes (Hurricane                  | s)                                                  |                                                    |                           |                  | _/&/×                          |
|----------------------------------------------------|------------------------------------|-----------------------------------------------------|----------------------------------------------------|---------------------------|------------------|--------------------------------|
| <u>File E</u> dit <u>V</u> iew <u>P</u> rogram     | Graph <u>A</u> nalysis             | <u>T</u> ools <u>W</u> indow <u>H</u> elp           |                                                    |                           |                  |                                |
| 🗀 📲 🍯 🍯 🖬 💧                                        | 🔒 🛩 🖻 💼                            | 10 🔣 🔯 🕨 M                                          | = II   📖   🛅   🗖                                   | •                         |                  |                                |
| 📅 Hurricanes:1                                     |                                    |                                                     |                                                    |                           | - O ×            | 😴 Scatter Plot of Hurricanes:2 |
| 37 name                                            | date                               | hms category                                        | latitude longi                                     | tude wind_                | kts 🖬            |                                |
| 6188 Nor                                           | m int                              | Int Nom                                             | Int                                                | Int                       |                  | Observed vs. min_pressure      |
| ALBERTO                                            | 05AUG1988                          | 18:00                                               | 32                                                 | -77.5                     | 20               |                                |
| ALBERTO                                            | 06AUG1988                          | 6:00                                                | 32.0                                               | -75.2                     | 20               | 150                            |
| 4 ALBERTO                                          | 06AUG1988                          | 12:00 TD                                            | 35.2                                               | -74.6                     | 25               |                                |
| 5 ALBERTO                                          | 06AUG1988                          | 18:00 TD                                            | 37                                                 | -73.5                     | 25               |                                |
| 6 ALBERTO                                          | 07AUG1988                          | 0:00 TD                                             | 38.7                                               | -72.4                     | 25               | 125-                           |
| 7 ALBERTO                                          | 07AUG1988                          | 6:00 TD                                             | 40                                                 | -70.8                     | 30               |                                |
| 8 X <sup>2</sup> ALBERTO                           | 07AUG1988                          | 12:00 TS                                            | 41.5                                               | -69                       | 35               | 1 100- ··· ··· ··· ··· ···     |
| 10 a x <sup>2</sup> ALBERTO                        | 07AUG1966<br>08AUG1988             | 10.00 TS                                            | 43                                                 | -07.5                     | 35               | ě                              |
| 11 x <sup>2</sup> ALBERTO                          | 08AUG1988                          | 6:00 TS                                             | 47                                                 | -63                       | 35               | 5                              |
| 12 ALBERTO                                         | 08AUG1988                          | 12:00 TD                                            | 49                                                 | -60                       | 30               |                                |
| 13 ALBERTO                                         | 08AUG1988                          | 18:00 TD                                            | 51                                                 | -56                       | 25               |                                |
| 14 BERYL                                           | 08AUG1988                          | 0:00 TD                                             | 30.4                                               | -90.3                     | 25               | 50-                            |
| 15 BERYL                                           | 08AUG1988                          | 6:00 TD                                             | 29.7                                               | -89.7                     | 30               |                                |
|                                                    | 08AUG1966                          | 12.00 TS<br>18:00 TS                                | 29.7                                               | -09.4                     | 40               |                                |
| 18 x <sup>2</sup> BERYL                            | 09AUG1988                          | 0:00 TS                                             | 29.3                                               | -89.1                     | 45               | 900 925 950 975 1000           |
| 19 ■ χ <sup>2</sup> BERYL                          | 09AUG1988                          | 6:00 TS                                             | 29.6                                               | -89.5                     | 45               | min_pressure                   |
| 20 <b>■</b> χ <sup>2</sup> BERYL                   | 09AUG1988                          | 12:00 TS                                            | 30.1                                               | -90.4                     | 45               |                                |
| 21 ■ χ <sup>2</sup> BERYL                          | 09AUG1988                          | 18:00 TS                                            | 30.1                                               | -90.9                     | 40 -             | Linear LS Fit 95% Conf Limits  |
|                                                    |                                    |                                                     |                                                    |                           | ► //.            |                                |
| 📔 Output2                                          |                                    |                                                     |                                                    |                           |                  |                                |
|                                                    |                                    |                                                     |                                                    |                           |                  | <u>ـ</u>                       |
|                                                    |                                    | Analysis of Vari                                    | ance                                               |                           |                  |                                |
|                                                    |                                    | Sum of                                              | Mean                                               |                           |                  |                                |
| source                                             | Dr                                 | Squares                                             | Square                                             | rvarue                    | Pr > r           |                                |
| Model                                              | 1                                  | 2114991                                             | 2114991                                            | 26377.5                   | <.0001           | 1                              |
| Error                                              | 4429                               | 355124                                              | 80.18151                                           |                           |                  |                                |
| Corrected Total                                    | 4430                               | 2470115                                             |                                                    |                           |                  |                                |
|                                                    |                                    |                                                     |                                                    |                           |                  |                                |
| Root MSE                                           | 8.9544                             | 1 R-Square                                          | 0.8562                                             |                           |                  |                                |
| Dependent Mean                                     | 61.0516                            | 8 Adj R-Sq                                          | 0.8562                                             |                           |                  |                                |
| COEII Var                                          | 14.6669                            | 4                                                   |                                                    |                           |                  |                                |
|                                                    |                                    |                                                     |                                                    |                           |                  |                                |
|                                                    | Da                                 | rameter Estimates                                   | ;                                                  |                           |                  |                                |
|                                                    |                                    |                                                     |                                                    |                           |                  |                                |
| Variable                                           | Para                               | meter Stand                                         | lard                                               | Br. 5, 14                 |                  |                                |
| Variable                                           | Para<br>DF Est                     | meter Stand<br>imate Er                             | lard<br>ror t Value                                | ₽r >  t                   | a l              |                                |
| <b>Variable</b><br>Intercept                       | Para<br>DF Est<br>1 1222.          | meter Stand<br>imate Er<br>48757 7.15               | ard<br>ror tValue                                  | Pr >  t<br><.000          | ; <b> </b><br>)1 |                                |
| Variable<br>Intercept<br>min_pressure              | Para<br>DF Est<br>1 1222.<br>1 -1. | meter Stand<br>imate Er<br>48757 7.15<br>17677 0.00 | lard<br>ror t Value<br>5245 170.92<br>5725 -162.41 | Pr >  t<br><.000<br><.000 | 21<br>01         |                                |
| Variable<br>Intercept<br>min_pressure              | Para<br>DF Est<br>1 1222.<br>1 -1. | meter Stand<br>imate Er<br>48757 7.15<br>17677 0.00 | lard<br>ror t Value<br>5245 170.92<br>1725 -162.41 | Pr >  t<br><.000<br><.000 | )1<br>)1         | _                              |
| Variable<br>Intercept<br>min_pressure              | Para<br>DF Est<br>1 1222.<br>1 -1. | meter Stand<br>imate Er<br>48757 7.15<br>17677 0.00 | lard<br>ror t Value<br>5245 170.92<br>1725 -162.41 | Pr >  t<br><.000<br><.000 | )1<br>)1         |                                |
| Variable<br>Intercept<br>min_pressure<br>Huricanes | Para<br>DF Est<br>1 1222.<br>1 -1. | meter Stand<br>imate Er<br>48757 7.15<br>17677 0.00 | lard<br>ror t Value<br>5245 170.92<br>1725 -162.41 | Pr >  t<br><.000<br><.000 |                  | ¥                              |

Figure 2.18 Least Squares Regression

The output from the REG procedure indicates an R-square value of 0.8562 for the line of least squares given approximately by wind\_kts=  $1222 - 1.177 \times \text{min}$ \_pressure. The scatter plot shows this line and a 95% confidence band for the predicted mean. The confidence band is very thin, which indicates high confidence in the means of the predicted values.

# References

Kimball, S. K., and Mulekar, M. S. (2004). "A 15-Year Climatology of North Atlantic Tropical Cyclones, Part I: Size Parameters." *Journal of Climatology* 17:3555–3575.

Mulekar, M. S., and Kimball, S. K. (2004). "The Statistics of Hurricanes." STATS 39:3-8.

# Chapter 3 Creating and Editing Data

# Contents 29 Overview of Creating and Entering Data 29 Entering Data 29 Example: Create a Small Data Set 30 Adding Variables 33 Adding and Editing Observations 35

# **Overview of Creating and Entering Data**

The SAS/IML Studio data table displays data in a tabular view. You can create small data sets by entering data into the table. You can edit cells to examine "what-if" scenarios. You can add new variables or observations, and you can cut and paste between cells of the data table and the Microsoft Windows clipboard.

# **Entering Data**

This section describes how you can use the data table to enter small data sets. You learn how to do the following:

- enter new variables
- enter or edit observations
- copy, cut, and paste to and from the Windows clipboard

#### **Example: Create a Small Data Set**

The following steps describe how to enter data into a data table. The data in this example are quarterly sales for two employees, June and Bob.

1 Create a new data set by selecting **File**  $\triangleright$  **New**  $\triangleright$  **Data Set** from the main menu.

The New Data Set dialog box appears so that you can create the first variable.

The first variable will contain the name of the sales staff, so you must specify a valid SAS variable name. Fill in the dialog box as follows (see Figure 3.1):

- a In the Name field, type Employee.
- **b** In the **Type** field, select **Character**.
- c Click OK.

| New Data Set   |           | ×      |
|----------------|-----------|--------|
| First Variable | Employee  | ОК     |
| Label:         |           | Cancel |
| <u>Т</u> уре:  | Character | •      |
| Measure Level: | Nominal   |        |
| Eormat:        | Name: W:  | D:     |
| Informat:      | Name: W:  |        |

Figure 3.1 Creating a Character Variable

**2** Create a new variable by selecting Edit  $\triangleright$  Variables  $\triangleright$  New Variable from the main menu.

The second variable will indicate the quarter of the financial year for which sales are recorded. Because the only valid values for this numeric variable are the discrete integers 1–4, you specify the measure level as nominal.
Fill in the dialog box as follows (see Figure 3.2):

- a Type Quarter in the Name field.
- b Select Nominal from the Measure Level menu.
- c Click OK.

| Figure 3.2 | Creating | a Nominal | Numeric | Variable |
|------------|----------|-----------|---------|----------|
|------------|----------|-----------|---------|----------|

| Ne | w Variable                                                          |             | ×            |
|----|---------------------------------------------------------------------|-------------|--------------|
|    | - Variable Properties -<br><u>N</u> ame:<br>Label:<br><u>T</u> ype: | Quarter     | OK<br>Cancel |
|    | Measure Level:                                                      | Nominal     |              |
|    | <u>F</u> ormat:                                                     | Name: W: D: |              |
|    | Informat:                                                           |             |              |
|    |                                                                     |             |              |

3 Create a third variable by selecting Edit ► Variables ► New Variable from the main menu.

The third variable will contain the revenue, in thousands of dollars, for each salesperson for each financial quarter.

Fill in the dialog box as follows (see Figure 3.3):

- a Type Sales in the Name field.
- **b** In the Label field, type Sales (Thousands).
- c In the Format list, select DOLLAR. Type 4 in the W field.
- d Click OK.

| New Variable                                     |                         | ×            |
|--------------------------------------------------|-------------------------|--------------|
| Variable Properties -<br><u>N</u> ame:<br>Label: | Sales                   | OK<br>Cancel |
| Iype:<br>Measure Level:                          | Numeric                 |              |
| Eormat:                                          | Name: W: D:<br>DOLLAR 4 |              |
| Informat:                                        | Name: W: D:             |              |

Figure 3.3 Creating a Numeric Variable with a Format

**4** Now you can enter the data shown in Table 3.1 as observations for each variable. Notice that the new data set was created with one observation that contains a missing value for each variable. (A missing values for a numerical variable is displayed as a dot.) Type the first observation in the first row.

When you enter data in the data table row marked with an asterisk (\*), a new row is created. When you are entering (or editing) data, the ENTER key takes you down to the next observation. The TAB key moves the active cell to the right, whereas holding down the SHIFT key and pressing TAB moves the active cell to the left. You can also use the keyboard arrow keys to navigate the cells of the data table.

| Employee | Quarter | Sales |
|----------|---------|-------|
| June     | 1       | 34    |
| Bob      | 1       | 29    |
| June     | 2       | 24    |
| Bob      | 2       | 18    |
| June     | 3       | 28    |
| Bob      | 3       | 25    |
| June     | 4       | 45    |
| Bob      | 4       | 32    |

| Table 3 | <ol> <li>Samp</li> </ol> | le Data |
|---------|--------------------------|---------|
|---------|--------------------------|---------|

**NOTE:** When you enter the data for the Sales variable, *do not* type the dollar sign. The actual data is  $\{34, 29, \ldots, 32\}$ , but because the variable has a DOLLAR4. format, the data table displays a dollar sign in each cell.

The data table looks like the table in Figure 3.4.

| 📸 sales.sas7bdat 📃 🔍 🗙 |                                   |        |     |       |     |      |      |  |
|------------------------|-----------------------------------|--------|-----|-------|-----|------|------|--|
|                        | 3                                 | Employ | yee | Quart | er  | Sale | s    |  |
| 8                      |                                   |        | Nom |       | Nom |      | Int  |  |
| 1                      | ■ χ <sup>2</sup>                  | June   |     |       | 1   |      | \$34 |  |
| 2                      | ■ χ <sup>2</sup>                  | Bob    |     |       | 1   |      | \$29 |  |
| 3                      | ■ χ <sup>2</sup>                  | June   |     |       | 2   |      | \$24 |  |
| 4                      | ■ χ <sup>2</sup>                  | Bob    |     |       | 2   |      | \$18 |  |
| 5                      | ■ χ <sup>2</sup>                  | June   |     |       | 3   |      | \$28 |  |
| 6                      | ■ χ <sup>2</sup>                  | Bob    |     |       | 3   |      | \$25 |  |
| 7                      | ■ χ <sup>2</sup>                  | June   |     |       | 4   |      | \$45 |  |
| 8                      | <ul> <li>χ<sup>2</sup></li> </ul> | Bob    |     |       | 4   |      | \$32 |  |
| *                      |                                   |        |     |       |     |      |      |  |
|                        |                                   |        |     |       |     |      |      |  |

#### Figure 3.4 New Data Set

At this point you can save your data.

5 Select File ► Save as File from the main menu. Navigate to the Data Sets subdirectory of your personal files directory and save the file as *sales.sas7bdat*.

**NOTE:** The default location of the *personal files directory* is given in the "The Personal Files Directory" section in Chapter 34, "Configuring the SAS/IML Studio Interface." When you want to open your data later, you can select **File**  $\triangleright$  **Open**  $\triangleright$  **File** from the main menu. The dialog box that appears has a button near the bottom that says **Go to Personal Files directory**. For this reason, it is convenient to save data in your personal files directory.

# **Adding Variables**

You can add a new variable by selecting Edit  $\triangleright$  Variables  $\triangleright$  New Variable from the main menu. Alternatively, you can right-click anywhere in the variable heading row. The New Variable dialog box appears. (See Figure 3.5.)

| New Variable        |          |      |    | X     |
|---------------------|----------|------|----|-------|
| Variable Properties |          |      |    | ок    |
| <u>N</u> ame:       |          |      |    | Canad |
| Label:              |          |      |    |       |
| <u>Т</u> уре:       | Numeric  |      | -  |       |
| Measure Level:      | Interval |      | •  |       |
| <u>F</u> ormat:     | Name:    | W:   | D: |       |
| Informat:           | Name:    | •••• |    |       |

Figure 3.5 The New Variable Dialog Box

The New Variable dialog box enables you to define the variable properties. The following list describes each field in the dialog box.

#### Name

specifies the name of the new variable. This must be a valid SAS variable name. This means the name must satisfy the following conditions:

- must be at most 32 characters
- must begin with an English letter or underscore
- cannot contain blanks
- cannot contain special characters other than an underscore

#### Label

specifies the label for the variable.

#### Type

specifies the type of variable: numeric or character.

#### **Measure Level**

specifies the variable's *measure level*. The measure level determines the way a variable is used in graphs and analyses. A character variable is always nominal. For numeric variables, you can choose from two measure levels:

- **Interval** The variable contains values that vary across a continuous range. For example, a variable that measures temperature would likely be an interval variable.
- **Nominal** The variable contains a discrete set of values. For example, a variable that indicates gender would be a nominal variable.

#### Format

specifies the SAS format for the variable. For many formats you also need to specify values for the **W** (width) and **D** (decimal) fields that are associated with the format. For more information about formats, see the SAS Language Reference: Dictionary.

#### Informat

specifies the SAS informat for the variable. For many informats you also need to specify values for the W (width) and D (decimal) fields that are associated with the format. For more information about informats, see the *SAS Language Reference: Dictionary*.

**NOTE:** You can type the name of a format into the **Format** or **Informat** field, even if the name does not appear in the list.

# **Adding and Editing Observations**

To add a new observation, type data into any cell in the last data table row. This row is marked with an asterisk (\*).

When you are entering (or editing) data, the ENTER key takes you down to the next observation. The TAB key moves the active cell to the right, whereas holding down the SHIFT key and pressing TAB moves the active cell to the left. You can also use the keyboard arrow keys to navigate the cells of the data table.

It is possible to perform operations on a range of cells. If you select a range of cells, then you can do the following:

- Delete the contents of the cells with the DELETE key.
- Cut or copy the contents of the range of cells to the Windows clipboard, in tab-delimited format. This makes the contents of the cells available to all Windows applications (Excel, Word, and so on).
- Paste from the Windows clipboard into the selected range of cells, provided that the data on the clipboard is in tab-delimited format. You can paste numeric data into cells in a character variable (the data are converted to text), but you cannot paste character data into cells in a numeric variable.

Typing in a cell changes the data for that cell. Graphs that use that observation will update to reflect the new data.

**NOTE:** If you change data after an analysis has been run, you need to rerun the analysis; the analysis does not automatically rerun to reflect the new data.

# Chapter 4 Interacting with the Data Table

#### Contents

| Overview of the Data Table                    | 37 |
|-----------------------------------------------|----|
| Data Table Menus                              | 37 |
| The Variables Menu                            | 38 |
| The _OBSTAT_ Variable                         | 42 |
| Using the _OBSTAT_ Variable in SAS Procedures | 42 |
| Sorting Observations                          | 43 |
| Selecting Observations                        | 45 |
| The Observations Menu                         | 46 |
| Changing Marker Properties                    | 47 |
| Changing Observation Labels                   | 48 |
| Including and Excluding Observations          | 49 |
| Examining Data                                | 50 |
| Finding Observations                          | 50 |
| Examining Selected Observations               | 54 |
| Copying Selected Data                         | 54 |
| Saving Data                                   | 55 |
| Properties of Data Tables                     | 56 |
| Keyboard Shortcuts in Data Tables             | 57 |

# **Overview of the Data Table**

The SAS/IML Studio data table displays data in a tabular view. You can use the data table to change properties of a variable, such as a variable's name, label, or format. You can also change properties of observations, including the shape and color of markers used to represent observations in graphs. You can also control which observations are visible in graphs and which are used in statistical analyses.

# **Data Table Menus**

The first two rows of the data table are column headings (also called variable headings). The first row displays the variable's name or label. The second row indicates the variable's measure level (nominal or interval), the default role the variable plays, and, if the variable is selected, in what order it was selected. Subsequent rows contain observations.

The first two columns of the data table are row headings (also called observation headings). The first column displays the observation number (or some other label variable). The second column indicates whether the observation is included in plots and analyses.

The effect of selecting a cell of the data table depends on the location of the cell. To select a variable, click the column heading. To select an observation, click the row heading.

You can display a context menu as in Figure 4.1 by right-clicking a column heading or row heading. A context menu means that you see different menus depending on where the mouse pointer is when you right-click. For the data table, the **Variables** menu differs from the **Observations** menu.

| 📅 Huri   | rican               | 25      |           |       |                   |                |           |      | _ 🗆      | × |
|----------|---------------------|---------|-----------|-------|-------------------|----------------|-----------|------|----------|---|
|          | [1]                 | name    | date      | hms   | category          | latitude       | longitude | wind | _kts     | 4 |
| 6188     |                     | Nom     | Int       | Int   | 1 Nom             | Int            | Int       |      | Int      | - |
| 1 🕨      | ■ χ <sup>2</sup>    | ALBERTO | 05AUG1988 | 18:00 | Propert           | ies            |           |      | 20       |   |
| 2        | ■ χ <sup>2</sup>    | ALBERTO | 06AUG1988 | 0:00  | Tekewie           | 1              |           |      | 20       |   |
| 3        | ■ χ <sup>2</sup>    | ALBERTO | 06AUG1988 | 6:00  | Incerva           | 1              |           |      | 20       |   |
| 4        | ■ χ <sup>2</sup>    | ALBERTO | 06AUG1988 | 12:00 | TD <u>Nomina</u>  | l              |           |      | 25       |   |
| 5        | ■ χ <sup>2</sup>    | ALBERTO | 06AUG1988 | 18:00 | TD <u>L</u> abel  |                |           |      | 25       |   |
| 6        | ■ χ <sup>2</sup>    | ALBERTO | 07AUG1988 | 0:00  | TD Ereque         | ncy            |           |      | 25       |   |
| 7        | ■ χ <sup>2</sup>    | ALBERTO | 07AUG1988 | 6:00  | TD <u>W</u> eight |                |           |      | 30       |   |
| 8        | ■ χ <sup>2</sup>    | ALBERTO | 07AUG1988 | 12:00 | TS                |                |           |      | 35       |   |
| 9        | ■ χ <sup>2</sup>    | ALBERTO | 07AUG1988 | 18:00 | TS Orderin        | g              |           | •    | 35       |   |
| 10       | ■ χ <sup>2</sup>    | ALBERTO | 08AUG1988 | 0:00  | TS                |                |           |      | 35       |   |
| 11       | בא ∎ γ <sup>2</sup> | ALBERTO | 08AUG1988 | 6:00  | TS New <u>V</u> a | riable         | Ctrl+Ins  | ert  | 35       | à |
| <u> </u> |                     |         |           |       | Delete            |                | Delete    |      | <u> </u> | 1 |
|          |                     |         |           |       | • Display         | Na <u>m</u> e  |           |      |          |   |
|          |                     |         |           |       | Display           | La <u>b</u> el |           |      |          |   |
|          |                     |         |           |       | Hide              |                |           |      |          |   |
|          |                     |         |           |       | Show A            | ļl             |           |      |          |   |
|          |                     |         |           |       | Inve <u>r</u> t S | Selection      |           |      |          |   |
|          |                     |         |           |       | Genera            | te OBSTAT Va   | ariable   |      |          |   |

Figure 4.1 Data Table with the Variables Menu

# **The Variables Menu**

You can access the **Variables** menu (shown in Figure 4.2) by clicking a column heading and selecting **Edit**  $\blacktriangleright$  **Variables** from the main menu. Alternatively, right-clicking a variable heading (see Figure 4.1) selects that variable and displays the same menu.

You can use the Variables menu to do the following:

- change properties of existing variables
- create a new variable
- change the set of variables that are displayed in the data table
- change the set of selected and unselected variables
- set the *role* of an existing variable. You can assign three default roles:

- **Label** The values of the variable are used to label the markers in a plot. Only the markers that you have clicked are labeled.
- **Frequency** The values of the variable are used as the frequency of occurrence for each observation. If you assign a variable to a Frequency role, then that variable is automatically added to dialog boxes for analyses and graphs that support a frequency variable.
- **Weight** The values of the variable are used as weights for each observation. If you assign a variable to a Weight role, then that variable is automatically added to dialog boxes for analyses and graphs that support a weight variable.

All roles are optional; you do not need to specify any roles. A variable can play multiple roles, but there can be at most one variable assigned to each role.

| Properties                                        |             |
|---------------------------------------------------|-------------|
| Interval<br>• <u>N</u> ominal                     |             |
| <b>Label</b><br>Erequency<br><u>W</u> eight       |             |
| Ordering<br><u>S</u> ort                          | •           |
| New <u>V</u> ariable                              | Ctrl+Insert |
| <u>D</u> elete                                    | Delete      |
| • Display Na <u>m</u> e<br>Display La <u>b</u> el |             |
| Hide<br>Show <u>A</u> ll                          |             |
| Inve <u>r</u> t Selection                         |             |
| Generate _OBSTAT_ Variabl                         | e           |

Figure 4.2 The Variables Menu

The following list describes each item on the Variables menu.

#### **Properties**

displays the Variable Properties dialog box, described in the section "Adding Variables" on page 33 in Chapter 3, "Creating and Editing Data." The dialog box enables you to change most properties for the selected variable. However, you cannot change the type (character or numeric) of an existing variable.

#### Interval/Nominal

changes the measure level of the selected numeric variable. A character variable cannot be interval.

#### Label

makes the selected variable the label variable for plots. Only one variable can have this role.

#### Frequency

makes the selected variable the frequency variable for analyses and plots that support a frequency variable. Only a numeric variable can have a Frequency role.

#### Weight

makes the selected variable the weight variable for analyses and plots that support a weight variable. Only a numeric variable can have a Weight role.

#### Ordering

specifies how nominal variables are ordered. This affects the way that a variable is sorted and the order of categories in plots. If a variable has missing values, they are always ordered first. See the "Ordering Categories of a Nominal Variable" section in Chapter 11 for further details. The **Ordering** submenu is shown in Figure 4.3.

| Properties                                        |             |                                   |
|---------------------------------------------------|-------------|-----------------------------------|
| Interval<br>• <u>N</u> ominal                     |             |                                   |
| <b>Label</b><br>Erequency<br><u>W</u> eight       |             |                                   |
| Ordering<br>Sort-u                                | •           | <u>S</u> tandard     by Erequency |
| New <u>V</u> ariable                              | Ctrl+Insert | by Format<br>by Data              |
| Delete                                            | Delete      | by Freguency (unformatted)        |
| • Display Na <u>m</u> e<br>Display La <u>b</u> el |             | by Data (unformatted)<br>Custom   |
| Hide<br>Show <u>A</u> ll                          |             |                                   |
| Invert Selection                                  |             |                                   |
| <u>Generate</u> _OBSTAT_ Variable                 |             |                                   |

#### Figure 4.3 The Ordering Menu

You can order a variable in the following ways:

- **Standard** specifies that categories be arranged in ASCII order by their unformatted values. In ASCII order, numerals precede uppercase letters, which precede lowercase letters.
- **by Frequency** specifies that categories be arranged according to the descending frequency count of formatted values in each category.
- by Format specifies that categories be arranged in ASCII order by their formatted values.
- **by Data** specifies that categories be arranged according to the *data order* of formatted values. The data order is determined by traversing the values of a variable, starting from the first observation. The first (nonmissing) value you encounter is ordered first, the next unique (nonmissing) value of the variable is ordered second, and so on. Sorting the data table does not affect this ordering; the ordering is based on the original sequence of observations.
- **by Frequency (unformatted)** specifies that categories be arranged according to the descending frequency count of unformatted values in each category.
- **by Data (unformatted)** specifies that categories be arranged according to the data order of unformatted values. Sorting the data table does not affect this ordering; the ordering is based on the original sequence of observations.
- **Custom** specifies that this variable be ordered by calling the DataObject.SetVarValueOrder method. See the SAS/IML Studio online Help for details about this method.

#### Sort

displays the Sort dialog box. The Sort dialog box is described in the section "Sorting Observations" on page 43.

#### **New Variable**

displays the New Variable dialog box to create a new variable as described in the section "Adding Variables" on page 33 in Chapter 3, "Creating and Editing Data." (See Figure 3.5.)

#### Delete

deletes the selected variables.

#### **Display Name/Display Label**

toggles whether the column heading displays the names of variables or displays their labels.

#### Hide

hides the selected variables. The variables can be displayed at a later time by selecting **Show All**. Hidden variables cannot be selected.

#### Show All

displays all variables, including variables that were hidden.

#### **Invert Selection**

changes the set of selected variables. Deselected variables become selected, and selected variables become deselected.

#### Generate \_OBSTAT\_ Variable

creates a new character variable called \_OBSTAT\_ that encodes the current state of each observation. The values of the \_OBSTAT\_ variable are described in the next section.

### The \_OBSTAT\_ Variable

The \_OBSTAT\_ variable is a character variable of length 20. It was introduced in SAS/INSIGHT software as a way to capture the state of observations, including the color and shape of markers and whether an observation is selected. The first few characters encode the state of binary options such as whether an observation is selected. A character is '1' if the corresponding property is true and '0' if the related property is false. The properties are described in the following list:

- Character 1 stores whether the observation is selected.
- Character 2 stores whether the observation is included in plots.
- Character 3 stores whether the observation is included in analyses.
- Character 4 stores whether the observation has a label.
- Character 5 stores the marker shape for an observation. This is a value between 1 and 8 that corresponds to a shape, as given in the following table:

Value Shape 1 2 +3 0 4  $\diamond$ 5 х 6 Δ 7  $\nabla$ 8 \*

Characters 6–20 store the RGB value of the fill color for an observation marker. The RGB color model represents colors as combinations of the colors red, green, and blue.

Each component is a five-digit decimal number between 0 and 65535. Characters 6–10 store the red component. Characters 11–15 store the green component. Characters 16–20 store the blue component.

If you read a data set for which there is no associated DMM file and if that data set contains a variable named \_OBSTAT\_, then the state of each observation is determined by the corresponding value of the \_OBSTAT\_ variable.

If an \_OBSTAT\_ variable already exists when you select **Generate \_OBSTAT\_ Variable** from the variable menu, then the values of the variable are updated with the current state of the observations.

### Using the \_OBSTAT\_ Variable in SAS Procedures

The \_OBSTAT\_ variable is often used in conjunction with a SAS procedure to analyze observations that satisfy certain criteria. For example, you might want to perform a linear regression only on observations that have the Include in Analysis property. Or you might want to compute a correlation matrix only for observations that are represented by a square marker shape.

The \_OBSTAT\_ variable contains information about the state of observations in SAS/IML Studio. It is often convenient to use the DATA step to split the single \_OBSTAT\_ variable into several indicator variables so that it is easier to use a WHERE clause to choose only observations that have a desired property.

To use the \_OBSTAT\_ variable to select observations for analysis by a SAS procedure:

- 1 Create an \_OBSTAT\_ variable by selecting Generate \_OBSTAT\_ Variable from the variable menu.
- 2 Save the augmented data to a SAS data set such as SASUSER.MyData.
- **3** Use the following DATA step to extract each observation property into its own variable:

```
/* Create numerical variables from an _OBSTAT_ variable. */
data MyData;
set sasuser.MyData;
ObsIsSelected = inputn(substr(_obstat_, 1, 1), 1.);
ObsIsInPlots = inputn(substr(_obstat_, 2, 1), 1.);
ObsIsInAnalysis = inputn(substr(_obstat_, 3, 1), 1.);
ObsIsLabeled = inputn(substr(_obstat_, 4, 1), 1.);
ObsMarkerShape = inputn(substr(_obstat_, 5, 1), 1.);
ObsMarkerRed = inputn(substr(_obstat_, 6, 5), 5.);
ObsMarkerBlue = inputn(substr(_obstat_, 16, 5), 5.);
run;
```

**4** Use a WHERE clause to analyze only observations with a given set of properties. For example, the following statements compute a correlation matrix for observations that are represented in SAS/IML Studio by a marker shape:

```
data Subset;
set MyData(where=(ObsMarkerShape=1);
run;
proc corr data=Subset(drop=Obs:);
run;
```

# Sorting Observations

This section describes how to sort a data table by one or more variables.

To open the Sort dialog box, you can select **Edit**  $\triangleright$  **Variables**  $\triangleright$  **Sort** from the main menu. Alternatively, you can right-click a variable heading to display the **Variables** menu (shown in Figure 4.2), and then select **Sort**. The Sort dialog box is shown in Figure 4.4.

The first time the Sort dialog box is created, any variables that are selected are automatically placed in the **Sort by** list. Subsequently, the Sort dialog box remembers the **Sort by** list from the last sort.

| Sort                                                                                                    |                         |          |    | ×          |
|----------------------------------------------------------------------------------------------------|-------------------------|----------|----|------------|
| Variables:<br>name<br>date<br>hms<br>category<br>latitude<br>longitude<br>wind_kts<br>wind_mph<br>min_pressure<br>pressure_outer_isobar | <u>≥&gt;&gt;</u><br>≤<< | Sort by: |    | Up<br>Down |
|                                                                                                    |                         |          | ОК | Cancel     |

Figure 4.4 The Sort Dialog Box

The following list describes each item in the Sort dialog box.

#### Variables

lists the variables in the data set that are not yet in the **Sort by** list. Select variables in this list to transfer them to the **Sort by** list.

#### >>>>

transfers the selected variables from the Variables list to the Sort by list.

#### ⋘

removes selected variables from the Sort by list.

#### Sort by

lists the variables to sort by.

#### Up

moves a selected variable up one space in the Sort by list.

#### Down

moves a selected variable down one space in the Sort by list.

#### Ascending

marks the selected variables in the Sort by list to be sorted in ascending order.

#### Descending

marks the selected variables in the Sort by list to be sorted in descending order.

To carry out the sort operation, click OK.

As described in the section "The Variables Menu" on page 38, a nominal variable can be ordered in different ways. If a variable has an ordering different from the standard ordering, then the sort dialog box indicates that fact by marking the variable name with an asterisk.

# **Selecting Observations**

You can select observations in a data table by clicking the row heading on the left side of the data table. You can drag down or up to select contiguous observations. You can click while holding down the CTRL key to select new observations without losing the ones already selected. Figure 4.5 shows selected observations.

**NOTE:** Highlighting a range of cells in the data table does not select the observations. The section "Adding and Editing Observations" on page 35 in Chapter 3, "Creating and Editing Data," lists operations that you can perform on a range of cells.

| Hurr | icane                             | 25      |       |      |     |      |        | _ 🗆 | ×  |
|------|-----------------------------------|---------|-------|------|-----|------|--------|-----|----|
|      | 34                                | name    | date  | •    | hms |      | catego | огу |    |
| [9]  |                                   | Nom     |       | Int  |     | Int  |        | Nom |    |
| 1    | ■ χ <sup>2</sup>                  | ALBERTO | 05AUG | 1988 | 1   | 8:00 |        |     |    |
| 2    | ■ χ <sup>2</sup>                  | ALBERTO | 06AUG | 1988 |     | 0:00 |        |     |    |
| 3    | ■ χ <sup>2</sup>                  | ALBERTO | 06AUG | 1988 |     | 6:00 |        |     |    |
| 4    | ■ χ <sup>2</sup>                  | ALBERTO | 06AUG | 1988 | 1:  | 2:00 | TD     |     |    |
| 5    | ■ χ <sup>2</sup>                  | ALBERTO | 06AUG | 1988 | 16  | 8:00 | TD     |     |    |
| 6    | ■ χ <sup>2</sup>                  | ALBERTO | 07AUG | 1988 |     | 0:00 | TD     |     |    |
| 7    | ■ χ <sup>2</sup>                  | ALBERTO | 07AUG | 1988 |     | 6:00 | TD     |     |    |
| 8    | ■ χ <sup>2</sup>                  | ALBERTO | 07AUG | 1988 | 1:  | 2:00 | TS     |     |    |
| 9    | ■ χ <sup>2</sup>                  | ALBERTO | 07AUG | 1988 | 1:  | 8:00 | TS     |     |    |
| 10   | ■ χ <sup>2</sup>                  | ALBERTO | 08AUG | 1988 | 1   | 0:00 | TS     |     |    |
| 11   | ■ χ <sup>2</sup>                  | ALBERTO | 08AUG | 1988 | 1   | 6:00 | TS     |     |    |
| 12   | $\blacksquare \chi^2$             | ALBERTO | 08AUG | 1988 | 1:  | 2:00 | TD     |     |    |
| 13   | <ul> <li>χ<sup>2</sup></li> </ul> | ALBERTO | 08AUG | 1988 | 11  | 8:00 | TD     |     | -1 |
|      |                                   |         |       |      |     |      |        | •   |    |

Figure 4.5 Selected Observations

The four cells in the upper left corner of the data table are different from the other row headings, as described in the following list:

- Right-click in any of the four cells to display the **Observations** menu. The **Observations** menu is described in the section "The Observations Menu" on page 46. Consequently, this is a safe place to right-click when you want to change properties of the selected observations, but no selected observations are currently visible.
- Click in the upper left or lower right cell to deselect all observations and variables.
- Click in the upper right cell to deselect all observations and select all variables.
- Click in the lower left cell to deselect all variables and select all observations.

If no observations are selected, the lower left cell displays the total number of observations in the data table. If observations are selected, the lower left cell displays (in brackets) the number of selected observations.

If no variables are selected, the upper right cell displays the total number of variables in the data table. If variables are selected, the upper right cell displays (in brackets) the number of selected variables.

Figure 4.6 illustrates two possibilities. The left portion of the figure indicates a data table that has 2,322 selected observations; none of the 36 variables are selected. The right portion of the figure indicates that 6 variables are selected, but none of the 6,188 observations are selected.

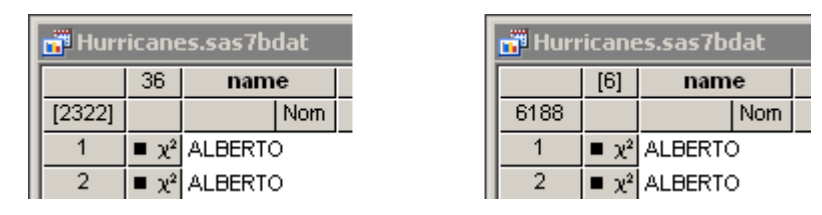

Figure 4.6 Indicating Selected Observations (Left) and Variables (Right)

# **The Observations Menu**

The row heading on the left side of the data table gives the status of each observation. The heading indicates whether an observation is selected, which shape and color is used to represent the observation in plots, and whether the observation is included in analyses.

You can change the properties of selected observations by using the **Observations** menu. You can access the **Observations** menu by selecting **Edit**  $\triangleright$  **Observations** from the main menu. Alternatively, right-clicking the row heading of a selected observation displays the same **Observations** menu, shown in Figure 4.7.

| <ul> <li>Include in Plots</li> </ul>           |        |  |
|------------------------------------------------|--------|--|
| Exclude from Plots                             |        |  |
| <ul> <li>Include in <u>A</u>nalyses</li> </ul> |        |  |
| E <u>x</u> clude from Analyses                 |        |  |
| Marker Properties                              |        |  |
| Label by Observation <u>N</u> umber            |        |  |
| Label by <u>V</u> ariable                      |        |  |
| Invert Selection                               |        |  |
| <u>D</u> elete                                 | Delete |  |
| Examine Selected Observations                  |        |  |

The following list describes each item on the Observations menu.

#### **Include in Plots**

includes the selected observations in graphs.

#### **Exclude from Plots**

excludes the selected observations from graphs.

#### **Include in Analyses**

includes the selected observations in statistical analyses.

#### **Exclude from Analyses**

excludes the selected observations from statistical analyses.

#### **Marker Properties**

displays the Marker Properties dialog box. The Marker Properties dialog box is described in section "Changing Marker Properties" on page 47.

#### Label by Observation Number

sets the label that is displayed in the left-most column of the data table to be the observation number. The observation number is also set as the default label that is displayed when you click an observation marker in a graph.

#### Label by Variable

displays the Label by Variable dialog box. The Label by Variable dialog box is described in section "Changing Observation Labels" on page 48.

#### **Invert Selection**

changes the set of selected observations. Deselected observations become selected, and selected observations become deselected.

#### Delete

deletes the selected observations.

#### **Examine Selected Observations**

displays the Examine Selected Observations dialog box. You can use this dialog box to view and compare the selected observations. The Examine Selected Observations dialog box is described in section "Examining Selected Observations" on page 54.

### **Changing Marker Properties**

You can change the markers used to represent observations. You can use marker shapes and colors to represent observations that share common properties.

Marker shapes are often used to discriminate observations with different values of a categorical variable (for example, male versus female). Marker colors can also be used for this purpose, or they can represent a continuous variable. Chapter 9, "General Plot Properties," describes coloring markers by a continuous variable.

Select Edit ► Observations ► Marker Properties from the main menu to open the Marker Properties dialog box. (See Figure 4.8.)

| Marker Properties | ×                                                             |
|-------------------|---------------------------------------------------------------|
| Appearance        | Sample OK Cancel                                              |
| Outline:          | Apply to<br>C All observations                                |
| Eill:             | Selected observations     Observations excluded from analyses |

Figure 4.8 The Marker Properties Dialog Box

The Marker Properties dialog box contains the following UI controls:

#### Shape

sets the marker shape for the observations.

#### Outline

sets the marker outline color for the observations.

#### Fill

sets the marker fill color for the observations.

#### Sample

shows what the marker with the specified shape and colors looks like.

#### Apply to

specifies the set of observations whose markers will change. By default, changes are applied to only the selected observations.

# **Changing Observation Labels**

You can change the label displayed in the left-most column of the data table. Observation numbers are shown by default.

You can select **Edit**  $\triangleright$  **Observations**  $\triangleright$  **Label by Variable** from the main menu to open the Label by Variable dialog box. (See Figure 4.9.) You can use this dialog box to select the variable whose values are displayed in the left-most column of the data table. The variable is also set as the default label that is displayed when you click an observation marker in a graph.

| Label By Variable                                                                                                    | X            |
|----------------------------------------------------------------------------------------------------|--------------|
| Select variable to use as label:                                                                                                    |              |
| name       date       hms       category       latitude       longitude       wind_kts       wind_mph       mi_pressure       pressure_outer_isobar | OK<br>Cancel |

Figure 4.9 The Label by Variable Dialog Box

The **Hide Label Variable** check box hides the label variable. This is especially useful if the label variable is one of the first variables in the data table.

### Including and Excluding Observations

You can choose which observations appear in plots and which are used in analyses.

To include or exclude observations, first select the observations. From the Edit  $\triangleright$  Observations menu, you can then select Include in Plots, Exclude from Plots, Include in Analyses, or Exclude from Analyses.

The row heading of the data table shows the status of an observation in analyses and plots. A marker symbol indicates that the observation is included in plots; observations excluded from plots do not have a marker symbol shown in the data table. Similarly, the  $\chi^2$  symbol is present if and only if the observation is included in analyses. If an observation is excluded from analyses but included in plots, then the marker symbol changes to the  $\times$  symbol.

For example, Figure 4.10 shows what the data table would look like if you excluded some observations. In this example, the second observation is included in plots but excluded from analyses. The third observation is excluded from plots but included in analyses. The fourth observation is excluded from both plots and analyses.

| 🖬 Hurricanes 📃 🗆 🗙 |                  |         |     |       |      | ×   |      |    |      |     |     |
|--------------------|------------------|---------|-----|-------|------|-----|------|----|------|-----|-----|
|                    | 34               | nam     | e   | date  | e    | hms | 3    | ca | tega | лу  |     |
| 6188               |                  |         | Nom |       | Int  |     | Int  |    |      | Nom |     |
| 1                  | ■ χ <sup>2</sup> | ALBERT  | )   | 05AUG | 1988 | 1   | 8:00 |    |      |     |     |
| 2                  | *                | ALBERTO | )   | 06AUG | 1988 |     | 0:00 |    |      |     |     |
| 3                  | $\chi^2$         | ALBERT  | )   | 06AUG | 1988 |     | 6:00 |    |      |     |     |
| 4                  |                  | ALBERT  | )   | 06AUG | 1988 | 1   | 2:00 | TD |      |     |     |
| 5                  | ■ χ <sup>2</sup> | ALBERT  | )   | 06AUG | 1988 | 1   | 8:00 | TD |      |     |     |
| 6                  | ■ χ <sup>2</sup> | ALBERT  | )   | 07AUG | 1988 |     | 0:00 | TD |      |     | ΨÌ  |
| 1                  |                  | i       |     |       |      |     |      |    |      | Þ   | ſ// |

| Figure 4.10 | Excluded | Observations |
|-------------|----------|--------------|
|-------------|----------|--------------|

# **Examining Data**

This section describes how to do the following:

- find observations that satisfy certain conditions
- examine selected observations
- copy selected observations into a separate data set

In analyzing data, you might want to find observations that satisfy certain conditions. For example, you might want to select all sales to a particular company. Or you might want to select all patients with high blood pressure.

After you have found the observations, you can examine the observations or copy them to a new data set.

## **Finding Observations**

You can select observations in the data table by using the Find dialog box. (For a way to graphically and interactively select observations that satisfy multiple constraints, see Chapter 11, "Techniques for Exploring Data.") You can open the Find dialog box (shown in Figure 4.11) by selecting Edit  $\triangleright$  Find from the main menu.

| Variable:<br>latitude<br>Operation: | (OK)<br>Cancel                                                                                                    |
|-------------------------------------|----------------------------------------------------------------------------------------------------|
| Equals                              |                                                                                                    |
| Value:<br>30 Match gase             | Apply variable's informat to value<br>Apply format to each value during search                                    |
| Use tolerance of:                   | Clea <u>r</u> existing selection<br>Search <u>w</u> ithin existing selection<br><u>A</u> dd to existing selection |

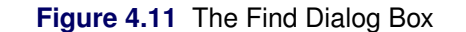

The Find dialog box contains the following UI controls:

#### Variable

chooses the variable whose values are examined. The list includes each variable in the data set.

#### Operation

selects the logical operation used to compare each observation with the contents of the Value field.

#### Value

specifies the value used to select observations.

#### Apply variable's informat to value

applies the variable's informat to the contents of the **Value** field. If the variable does not have an informat, then this item is inactive.

#### Apply format to each value during search

applies the variable's format to the variable and then compares the formatted data to the contents of the **Value** field. If the variable does not have a format, then this item is inactive.

#### Match case

specifies that each observation be compared to the contents of the **Value** field in a case-sensitive manner. If the variable is numeric, then this item is inactive.

#### Use tolerance of

specifies that a tolerance,  $\epsilon$ , be used in comparing each observation to the contents of the **Value** field. Table 4.1 specifies how  $\epsilon$  is used. If the chosen variable is a character variable, then this item is inactive.

#### **Clear existing selection**

specifies that all observations be searched, but only the observations that match the search criterion be selected.

#### Search within existing selection

specifies that only the observations that are selected be searched. You can use this option to perform logical AND operations.

#### Add to existing selection

specifies that all observations be searched, but observations that were selected prior to the search remain selected. You can use this option to perform logical OR operations.

For numeric variables, let v be the value of the Value field and let  $\epsilon$  be the value of the Use tolerance of field. (If you are not using a tolerance, then  $\epsilon = 0$ .) Table 4.1 specifies whether an observation with value x for the chosen variable matches the query.

| Values Found                            | Missing Selected?                                                                                                    |
|-----------------------------------------|----------------------------------------------------------------------------------------------------|
| $x \in [v-\epsilon, v+\epsilon]$        | No                                                                                                    |
| $x < v + \epsilon$                      | Yes                                                                                                    |
| $x > v - \epsilon$                      | No                                                                                                    |
| $x \notin [v - \epsilon, v + \epsilon]$ | Yes                                                                                                    |
| $x \le v + \epsilon$                    | Yes                                                                                                    |
| $x \ge v - \epsilon$                    | No                                                                                                    |
| x is missing                            | Yes                                                                                                    |
|                                         | Values Found $x \in [v - \epsilon, v + \epsilon]$ $x < v + \epsilon$ $x > v - \epsilon$ $x \notin [v - \epsilon, v + \epsilon]$ $x \leq v + \epsilon$ $x \geq v - \epsilon$ $x$ is missing |

| Table 4.1 | Find O | perations | for | Numeric | Variables |
|-----------|--------|-----------|-----|---------|-----------|
|-----------|--------|-----------|-----|---------|-----------|

To remember whether missing values match the query, recall that SAS missing values are represented as large negative numbers. Table 4.1 is consistent with the WHERE clause in the SAS DATA step.

For character variables, comparisons are performed according to the ASCII order of characters. In particular, all uppercase letters [A–Z] precede lowercase characters [a–z]. Let v be the value of the Value field and let  $v \prec x$  indicate that v precedes x in ASCII order. Table 4.2 specifies whether an observation with value x for the chosen variable matches the query.

| Operation              | Values Found         | Missing Selected? |
|------------------------|----------------------|-------------------|
| Equals                 | x = v                | No                |
| Less than              | $x \prec v$          | Yes               |
| Greater than           | $v \prec x$          | No                |
| Not equals             | $x \neq v$           | Yes               |
| Less than or equals    | $x \leq v$           | Yes               |
| Greater than or equals | $v \preceq x$        | No                |
| Is missing             | x is missing         | Yes               |
| Contains               | x contains v         | No                |
| Does not contain       | x does not contain v | Yes               |
| Begins with            | x begins with v      | No                |
|                        |                      |                   |

 Table 4.2
 Find Operations for Character Variables

To help remember whether character missing values match the query, think of the character missing value as being a zero-length string that contain no characters. Table 4.2 is consistent with the WHERE clause in the SAS DATA step.

As a first example, Figure 4.11 shows how to find observations in the Hurricanes data set whose latitude variable is contained in the interval [28, 32]. This is a quick way to find observations with latitudes between 28 and 32 in a single search.

A second example is shown in Figure 4.12. This search finds observations for which the date variable strictly precedes 07AUG1988. The date variable has a DATE9. informat, so you can use that informat to make it more convenient to input the contents of the **Value** field. (Without the informat, you would need to search for the value 10445, the SAS date value that corresponds to 06AUG1988.) Recall that the date variable is a numeric variable, even though the formatted values appear as text.

| Find              | ×                                        |
|-------------------|------------------------------------------|
| Variable:<br>date | Cancel                                   |
| Less than         |                                          |
| Value:            |                                          |
| 07AUG1988         | Apply variable's informat to value       |
| Match case        | Apply format to each value during search |
| Use tolerance of: | Clear existing selection                 |
| _                 | Search within existing selection         |
|                   | Add to existing selection                |
|                   |                                          |

Figure 4.12 Searching for Dates

A related example is shown in Figure 4.13. This search finds all observations for which the date variable contains the text "AUG". To perform this search you must check **Apply format to each value during search**. This forces the Find dialog box to apply the DATE9. format to the date variable, which means comparing strings (character data) instead of numbers (numeric data). You can then select **Contains** from the **Operation** list. Each formatted string is searched for the value "AUG".

| Find                                                                             | ×                                                                                                    |
|----------------------------------------------------------------------------------|----------------------------------------------------------------------------------------------------|
| Variable:<br>date  Operation: Contains  Value: AUG  Match gase Use tolerance of: | OK         Cancel         Apply variable's informat to value         Apply format to each value during search         Clear existing selection         Search within existing selection         Add to existing selection |

Figure 4.13 Matching Text in a Formatted Variable

### **Examining Selected Observations**

You can examine the values of selected observations. To do this, select **Edit**  $\triangleright$  **Observations**  $\triangleright$  **Examine Selected Observations** from the main menu. Figure 4.14 shows the dialog box that appears. By clicking observation numbers in the list on the left (or by using the UP and DOWN arrow keys), you can examine each selected observation in turn.

| Observatio | ns:      | Variables:            |           |           |   |
|------------|----------|-----------------------|-----------|-----------|---|
| 1400       |          | Name                  | Туре      | Value     |   |
| 1401       |          | name                  | Char      | ANDREW    |   |
| 1402       |          | date                  | Num - Int | 23AUG1992 |   |
| 1403       |          | hms                   | Num - Int | 18:00     |   |
| 1404       |          | category              | Char      | Cat5      |   |
| 1405       |          | latitude              | Num - Int | 25.4      |   |
| 1400       |          | longitude             | Num - Int | -75.8     |   |
| 1400       |          | wind_kts              | Num - Int | 150       |   |
| 1407       |          | wind_mph              | Num - Int | 172.5     |   |
| 1408       |          | min_pressure          | Num - Int | 922       |   |
| 1409       |          | pressure_outer_isobar | Num - Int | 1014      |   |
| 1410       |          | radius_eye            | Num - Int | 4         |   |
| 1411       |          | radius_max_wind       | Num - Int | 15        |   |
| 1412       |          | radius_64kt           | Num - Int | 20<br>50  |   |
| 1413       |          | radius_34kt           | Num - Int | 90        |   |
| 1414       |          | radius_outer_isobar   | Num - Int | 125       |   |
| 1415       |          | storm tune            | Char      | ×         | - |
| 1416       | <b>T</b> |                       |           |           |   |
| 1410       |          |                       |           |           |   |
|            |          |                       |           |           |   |

Figure 4.14 Examining Selected Observations

### **Copying Selected Data**

You can subset your data by copying selected observations or variables to a separate data set. (You can select variables without losing selected observations by holding down the CTRL key while you click.) You can then analyze or save this new data set.

If no variables are selected, all variables are copied. If no observations are selected, all observations are copied. After you have selected observations or variables or both, select **File**  $\triangleright$  **New**  $\triangleright$  **Data Set from Selected Data** from the main menu. A new data table (Figure 4.15) appears, which contains only the selected subset of the original data.

| Hur         | rican                             | es_S1 (Hurrica | nes)       |       |          |          |           | _ [      | l × |
|-------------|-----------------------------------|----------------|------------|-------|----------|----------|-----------|----------|-----|
|             | 34                                | name           | date       | hms   | category | latitude | longitude | wind_kts |     |
| 47          |                                   | Nom            | Int        | Int   | Nom      | Int      | Int       | Int      |     |
| 1 🕨         | ■ χ <sup>2</sup>                  | ANDREW         | 16AUG1992  | 18:00 | TD       | 10.8     | -35.5     | 25       |     |
| 2           | ■ χ <sup>2</sup>                  | ANDREW         | 17AUG1992  | 0:00  | TD       | 11.2     | -37.4     | 30       |     |
| 3           | ■ χ <sup>2</sup>                  | ANDREW         | 17AUG1992  | 6:00  | TD       | 11.7     | -39.6     | 30       |     |
| 4           | ■ χ <sup>2</sup>                  | ANDREW         | 17AUG1992  | 12:00 | TS       | 12.3     | -42       | 35       |     |
| 5           | ■ χ <sup>2</sup>                  | ANDREW         | 17AUG1992  | 18:00 | TS       | 13.1     | -44.2     | 35       |     |
| 6           | ■ χ <sup>2</sup>                  | ANDREW         | 18AUG1992  | 0:00  | TS       | 13.6     | -46.2     | 40       |     |
| 7           | ■ χ <sup>2</sup>                  | ANDREW         | 18AUG1992  | 6:00  | TS       | 14.1     | -48       | 45       |     |
| 8           | ■ χ <sup>2</sup>                  | ANDREW         | 18AUG1992  | 12:00 | TS       | 14.6     | -49.9     | 45       |     |
| 9           | ■ χ <sup>2</sup>                  | ANDREW         | 18AUG1992  | 18:00 | TS       | 15.4     | -51.8     | 45       |     |
| 10          | ■ χ <sup>2</sup>                  | ANDREW         | 19AUG1992  | 0:00  | TS       | 16.3     | -53.5     | 45       |     |
| 11          | ■ χ <sup>2</sup>                  | ANDREW         | 19AUG1992  | 6:00  | TS       | 17.2     | -55.3     | 45       |     |
| 12          | ■ χ <sup>2</sup>                  | ANDREW         | 19AUG1992  | 12:00 | TS       | 18       | -56.9     | 45       |     |
| 13          | ■ χ <sup>2</sup>                  | ANDREW         | 19AUG1992  | 18:00 | TS       | 18.8     | -58.3     | 45       |     |
| 14          | ■ χ <sup>2</sup>                  | ANDREW         | 20AUG1992  | 0:00  | TS       | 19.8     | -59.3     | 40       |     |
| 15          | ■ χ <sup>2</sup>                  | ANDREW         | 20AUG1992  | 6:00  | TS       | 20.7     | -60       | 40       |     |
| 16          | ■ χ <sup>2</sup>                  | ANDREW         | 20AUG1992  | 12:00 | TS       | 21.7     | -60.7     | 40       |     |
| 17          | ■ χ <sup>2</sup>                  | ANDREW         | 20AUG1992  | 18:00 | TS       | 22.5     | -61.5     | 40       |     |
| 18          | ■ χ <sup>2</sup>                  | ANDREW         | 21 AUG1992 | 0:00  | TS       | 23.2     | -62.4     | 45       |     |
| 19          | <ul> <li>χ<sup>2</sup></li> </ul> | ANDREW         | 21 AUG1992 | 6:00  | TS       | 23.9     | -63.3     | 45       |     |
| 20          | <ul> <li>χ<sup>2</sup></li> </ul> | ANDREW         | 21 AUG1992 | 12:00 | TS       | 24.4     | -64.2     | 50       |     |
| 21          | <ul> <li>χ<sup>2</sup></li> </ul> | ANDREW         | 21 AUG1992 | 18:00 | TS       | 24.8     | -64.9     | 50       | -1  |
| <b>I</b> ∎Î | 1 .                               |                |            |       |          |          |           |          |     |

#### Figure 4.15 Copying Selected Data

# **Saving Data**

If you save data after changing variable or observation properties, then the changes are saved as well. Most variable properties (for example, formats) are saved with the SAS data set, whereas observation properties (for example, marker shapes) are saved in a separate *metadata file*. The metadata file is stored on the client PC and has the same name as the data set, but with a *dmm* extension.

For example, if you save a data set named MyData to your PC, then a file named MyData.dmm is also created in the same Windows folder as the MyData.sas7bdat file.

If you have changed the data and try to exit SAS/IML Studio, you are prompted to save the data set if you have done any of the following actions:

- edited cells in the data table
- changed a variable's properties (name, label, format, informat)
- changed a variable's measure level (nominal, interval)
- sorted a data set
- added or deleted a variable
- included or excluded observations
- changed an observation's marker properties (shape, color)
- added or deleted an observation

# **Properties of Data Tables**

When a data table is the active window, you can do the following:

- create additional copies of the data table
- change the default properties of data tables in the current workspace

You can select **Windows**  $\triangleright$  **New Window** from the main menu to create a copy of the current data table. (The new table might appear on top of the existing data table, so drag it to a new location if necessary.) This second data table can be scrolled independently from the first. This is useful, for example, if you are interested in examining several variables or observations whose positions in the data table vary widely. You can examine different subsets of the data simultaneously by using two or more tabular views of the same data.

By default, if you sort one data table, then other data tables that view the same data are also sorted in the same order. This is because a sort typically changes the order of the underlying data. (As mentioned in the section "Saving Data" on page 55, when you exit SAS/IML Studio you are prompted to save the data if you have sorted it.) However, there might be instances when it is useful to view the same data, but sorted in a different order. To accomplish this, you can *locally sort* a data table.

To locally sort a data table, select **Edit**  $\blacktriangleright$  **Properties** from the main menu, which displays the dialog box shown in Figure 4.16.

| Data Table Properties 🛛 🗙                                                |
|--------------------------------------------------------------------------|
| Ordering Selections                                                      |
| Changes in observation order affect:<br>C Actual data<br>Linis view only |
| Default sort order:                                                      |
| Ascending                                                                |
| C Descending                                                             |
|                                                                          |
|                                                                          |
|                                                                          |
|                                                                          |
|                                                                          |
|                                                                          |
| OK Cancel Apply                                                          |

#### Figure 4.16 Data Table Ordering Properties

The Ordering tab contains the following UI controls:

#### Changes in observation order affect

gives you two choices. If you select **Actual data**, then sorting the data table results in a global sort that reorders the observation in all views of the data. If you select **This view only**, then sorting the data table results in a local sort that does not reorder the observations but only changes the view of the data in the current data table.

#### **Default sort order**

gives you two choices. Your selection of **Ascending** or **Descending** determines the default order in which variables are sorted.

The **Selections** tab has a single item, as shown in Figure 4.17. If you select **Scroll selected observations into view**, then the data table automatically scrolls to a selected observation each time an observation is selected. To manually scroll a selected item into view, use the F3 key.

Figure 4.17 Data Table Selection Properties

| Data Table Properties |                                    | ×  |
|-----------------------|------------------------------------|----|
| Ordering              | Selections                         |    |
|                       | Il Selected Observations into View |    |
|                       |                                    | J. |

# **Keyboard Shortcuts in Data Tables**

When a data table is active, some keys are associated with certain actions, as shown in Table 4.3.

| Key             | Action                                                                     |
|-----------------|----------------------------------------------------------------------------|
| ESC             | When editing data, aborts the current edit and deselect cells.             |
| ESC             | Deselects any selected observations and variables.                         |
| F1              | Displays the online Help system.                                           |
| F3              | Moves the active cell to the row of the next selected observation.         |
| SHIFT+F3        | Moves the active cell to the row of the previous selected observation.     |
| F10             | If observations are selected, displays the <b>Observations</b> menu. If    |
|                 | variables are selected, displays the Variables menu. If observations       |
|                 | and variables are selected, displays the <b>Observations</b> menu followed |
|                 | by the Variables menu.                                                     |
| TAB             | Moves the active cell to the right.                                        |
| SHIFT+TAB       | Moves the active cell to the left.                                         |
| ENTER           | Moves the active cell down one row.                                        |
| ALT+RIGHT ARROW | Toggles selection of a variable without changing the active cell.          |
| ALT+LEFT ARROW  |                                                                            |
| ALT+DOWN ARROW  | Toggles selection of an observation without changing the active cell.      |
| ALT+UP ARROW    |                                                                            |

 Table 4.3
 Keys and Actions in Data Tables

| Key              | Action                                                                              |
|------------------|-------------------------------------------------------------------------------------|
| SHIFT+ALT+RIGHT  | Toggles selection of a variable and moves the active cell to the next               |
| ARROW            | or previous variable.                                                               |
| SHIFT+ALT+LEFT   |                                                                                     |
| ARROW            |                                                                                     |
| SHIFT+ALT+DOWN   | Toggles selection of an observation and moves the active cell to the                |
| ARROW            | next or previous observation.                                                       |
| SHIFT+ALT+UP     |                                                                                     |
| ARROW            |                                                                                     |
| SHIFT+RIGHT      | Extends the selection of a range of cell columns.                                   |
| ARROW            |                                                                                     |
| SHIFT+LEFT ARROW |                                                                                     |
| SHIFT+DOWN       | Extends the selection of a range of cell rows.                                      |
| ARROW            |                                                                                     |
| SHIFT+UP ARROW   |                                                                                     |
| HOME             | Edits the active cell and places the cursor at the beginning of the cell.           |
| END              | Edits the active cell and places the cursor at the end of the cell.                 |
| CTRL+SPACEBAR    | Clears selected observations and variables.                                         |
| CTRL+HOME        | Sets the active cell to the first row and first column.                             |
| CTRL+END         | Sets the active cell to the last row and last column.                               |
| CTRL+INSERT      | Displays the New Variable dialog box.                                               |
| DELETE           | If observations or variables are selected, deletes the selected variables           |
|                  | or observations. If cells are selected, deletes the contents of the selected cells. |

 Table 4.3
 continued

In addition, the data table supports the arrow keys for navigating cells, and it supports the standard Microsoft control sequences shown in Table 4.4.

| Key    | Action                                                     |
|--------|------------------------------------------------------------|
| CTRL+A | Selects all observations.                                  |
| CTRL+C | Copies contents of selected cells to Windows clipboard.    |
| CTRL+F | Displays the Find dialog box.                              |
| CTRL+P | Prints the data table.                                     |
| CTRL+V | Pastes contents of Windows clipboard to cells.             |
| CTRL+X | Cuts contents of selected cells and paste to Windows clip- |
|        | board.                                                     |
| CTRL+Y | Redoes last undo.                                          |
| CTRL+Z | Undoes last operation.                                     |

 Table 4.4
 Standard Control Sequences in Data Tables

# Chapter 5 Exploring Data in One Dimension

| Contents                                         |    |
|--------------------------------------------------|----|
| Overview of Exploring Data in One Dimension      | 59 |
| Bar Charts                                       | 59 |
| Example: Create a Bar Chart                      | 60 |
| Bar Chart Properties                             | 62 |
| Bar Charts of Selected Variables                 | 64 |
| Histograms                                       | 64 |
| Example: Create a Histogram                      | 64 |
| Histogram Properties                             | 66 |
| Histograms of Selected Variables                 | 68 |
| Example: Change the Positions of Histograms Bins | 68 |
| Interactive Histogram Binning                    | 70 |
| Box Plots                                        | 71 |
| Example: Create a Box Plot                       | 72 |
| Box Plot Properties                              | 75 |
| Box Plots of Selected Variables                  | 76 |
| References                                       | 76 |
|                                                  |    |

# **Overview of Exploring Data in One Dimension**

This chapter describes how to use SAS/IML Studio to examine univariate distributions. You can explore the distributions of nominal variables by using bar charts. You can explore the univariate distributions of interval variables by using histograms and box plots.

# **Bar Charts**

This section describes how to use a bar chart to visualize the distribution of a nominal variable. A bar chart shows the relative frequency of unique values of a variable. The height of each bar is proportional to the number of observations with each given value.

## **Example: Create a Bar Chart**

In this section you create a bar chart of the category variable of the Hurricanes data set. The category variable gives the Saffir-Simpson wind intensity category for each observation.

The category variable is encoded according to the value of wind\_kts, as shown in Table 5.1.

| Category | Description          | Wind Speed (Knots) |
|----------|----------------------|--------------------|
| TD       | Tropical depression  | 22–33              |
| TS       | Tropical storm       | 34–63              |
| Cat1     | Category 1 hurricane | 64-82              |
| Cat2     | Category 2 hurricane | 83 –95             |
| Cat3     | Category 3 hurricane | 96 -113            |
| Cat4     | Category 4 hurricane | 114 – 134          |
| Cat5     | Category 5 hurricane | 135 or greater     |

Table 5.1 The Saffir-Simpson Intensity Scale

The category variable also has missing values, which represent weak intensities (wind speed less than 22 knots).

To create a bar chart:

- **1** Open the Hurricanes data set.
- 2 Select Graph ► Bar Chart from the main menu, as shown in Figure 5.1.

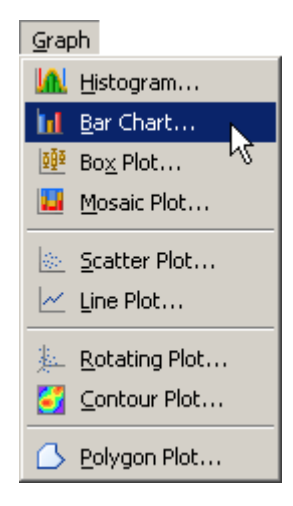

Figure 5.1 Selecting a Bar Chart

The Bar Chart dialog box appears. (See Figure 5.2.)

| Noio       | Char<br>Num - Int<br>Num - Int                                                                               | name<br>date<br>hms                                                                                                    | Storm Name<br>Date<br>Time (UTC)                                                                                                    |
|------------|----------------------------------------------------------------------------------------------------|----------------------------------------------------------------------------------------------------|----------------------------------------------------------------------------------------------------|
| X          | Char<br>Num - Int<br>Num - Int<br>Num - Int<br>Num - Int<br>Num - Int<br>Num - Int<br>Num - Int<br>Num - Int | category<br>latitude<br>longitude<br>wind_kts<br>wind_mph<br>min_pressure<br>pressure_outer_isobar<br>radius_eye<br>radius_max_wind<br>radius_64kt | Saffir-Simpson Category<br>Latitude (deg N)<br>Longitude (deg W)<br>Maximum Wind Speed (kt)<br>Maximum Wind Speed (mph)<br>Minimum Central Pressure (hPa)<br>Pressure of the Outer Closed Isobar (hPa)<br>Eye Radius (nm)<br>Radius of Maximum Wind Speed (nm) |
| Axis Varia | able:                                                                                                    |                                                                                                    | Cet V                                                                                                    |

Figure 5.2 The Bar Chart Dialog Box

**3** Select the category variable, and click **Set X**.

#### 4 Click OK.

**NOTE:** The bar chart also supports an optional frequency variable.

A bar chart appears (Figure 5.3), which shows the unique values of the category variable. The chart shows that most of the observations in the data set are for tropical storms and tropical depressions. There are relatively few category 5 hurricanes.

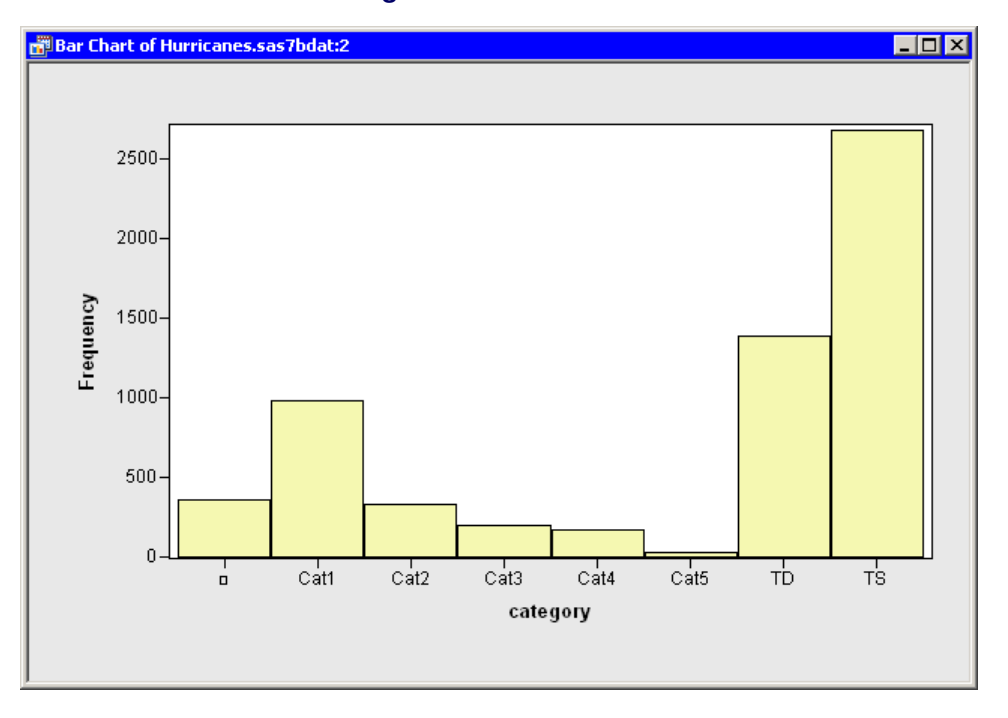

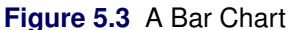

The category variable has missing values. The set of missing values are grouped together and represented by a bar that is labeled with the  $\Box$  symbol.

You can click a bar to select the observations contained in that bar. You can click while holding down the CTRL key to select observations in multiple bars. You can draw a selection rectangle to select observations in contiguous bars.

You can create bar charts of any nominal variable, numeric or character.

### **Bar Chart Properties**

This section describes the **Bars** tab that is associated with a bar chart. To access the bar chart properties, right-click near the center of a plot, and select **Plot Area Properties** from the pop-up menu.

The Bars tab controls attributes of the bar chart. The Bars tab is shown in Figure 5.4.

| Plot Area Properties 🛛 🗙                                                                                    |
|----------------------------------------------------------------------------------------------------|
| Bars Reference Lines Font Plot Area                                                                         |
| <ul> <li>✓ Fill bars</li> <li>✓ Show labels</li> <li>Y axis represents: ● Frequency ○ Percentage</li> </ul> |
| "Other" <u>t</u> hreshold (%): 2                                                                            |
| OK Cancel Apply                                                                                             |

Figure 5.4 Plot Area Properties for a Bar Chart

The **Bars** tab contains the following UI controls:

#### Fill

sets the fill color for each bar.

#### Fill: Use blend

sets the fill color for each bar according to a color gradient.

#### Outline

sets the outline color for each bar.

#### **Outline: Use blend**

sets the outline color for each bar according to a color gradient.

#### Fill bars

specifies whether each bar is filled with a color. When not selected, only the outline of the bar is shown.

#### Show labels

specifies whether each bar is labeled with the height of the bar.

#### **Y** axis represents

specifies whether the vertical scale represents frequency counts or percentage.

#### "Other" threshold (%)

sets a cutoff value for determining which observations are placed into an "Others" category.

For a discussion of the remaining tabs, see Chapter 9, "General Plot Properties."

### **Bar Charts of Selected Variables**

If one or more nominal variables are selected in a data table when you select **Graph**  $\triangleright$  **Bar Chart**, then the Bar Chart dialog box does not appear. Instead bar charts are created of the selected nominal variables.

You can also select nominal *and* interval variables and select **Graph** ►**Bar Chart**. A bar chart appears for each nominal variable; a histogram appears for each interval variable.

If you create a matrix of plots from selected variables, you can close the matrix by pressing the F11 key while any plot is active and selecting from the pop-up menu. Alternatively, you can use the Workspace Explorer to quickly close plots. (See the section "Workspace Explorer" on page 190.)

If a variable in the data table has a Frequency role, it is automatically used as the frequency variable for the plots; the frequency variable should not be one of the selected variables.

Variables with a Weight role are ignored when you are creating bar charts. For more information about the Frequency and Weight roles, see the section "The Variables Menu" on page 38.

# Histograms

This section describes how to use a histogram to visualize the distribution of a continuous (interval) variable. A histogram is an estimate of the density of data. The range of the variable is divided into a certain number of subintervals, or bins. The height of the bar in each bin is proportional to the number of data points that have values in that bin. A histogram is determined not only by the bin width, but also by the choice of an anchor (or origin).

### Example: Create a Histogram

In this section you create a histogram of the latitude variable of the Hurricanes data set. The latitude variable gives the latitude of the center of each tropical cyclone observation.

To create a histogram:

- 1 Open the Hurricanes data set.
- 2 Select Graph ► Histogram from the main menu, as shown in Figure 5.5.

| <u>G</u> raph                     |
|-----------------------------------|
| 🕼 Histogram                       |
| <u>h</u> ∎ar Chart <sup>K</sup> V |
| 💇 Bo <u>x</u> Plot                |
| 📙 Mosaic Plot                     |
| Scatter Plot                      |
| 🗠 Line Plot                       |
| L Rotating Plot                   |
| Gontour Plot                      |
| 🕒 Polygon Plot                    |

### Figure 5.5 Selecting a Histogram

The Histogram dialog box appears. (See Figure 5.6.)

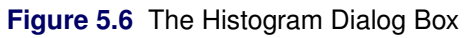

| Role        | Туре                   | Name                  | Label                                               | -        |
|-------------|------------------------|-----------------------|-----------------------------------------------------|----------|
|             | Char                   | name                  | Storm Name                                          |          |
|             | Num - Int              | date                  | Date                                                |          |
|             | Num - Int              | hms                   | Time (UTC)                                          |          |
|             | Char                   | category              | Saffir-Simpson Category                             |          |
| Х           | Num - Int              | latitude              | Latitude (deg N)                                    |          |
|             | Num - Int              | longitude             | Longitude (deg W)                                   |          |
|             | Num - Int<br>Num - Int | wind_kts<br>wied_web  | Maximum Wind Speed (kt)<br>Maximum Wind Speed (mph) |          |
|             | Num - Inc              | min pressure          | Minimum Central Pressure (bPa)                      |          |
|             | Num - Int              | pressure outer isobar | Pressure of the Outer Closed Isobar (bPa)           |          |
|             | Num - Int              | radius eve            | Eve Radius (nm)                                     |          |
|             | Num - Int              | radius_max_wind       | Radius of Maximum Wind Speed (nm)                   |          |
|             | Num - Int              | radius_64kt           |                                                     |          |
| Accia Unoi: | -61-1                  | P Poul                |                                                     |          |
| atituda     | abie,                  |                       | Set 1                                               |          |
| aucuue      |                        |                       |                                                     | <u>^</u> |

- **3** Select the latitude variable, and click **Set X**.
- 4 Click OK.

**NOTE:** The histogram also supports an optional frequency variable.

A histogram appears (Figure 5.7), which shows the distribution of latitudes for the tropical cyclones in this data set. The histogram shows that most Atlantic tropical cyclones occur between 10 and 40 degrees north latitude. The data distribution looks bimodal: one mode near 15 degrees and the other near 30 degrees of latitude.

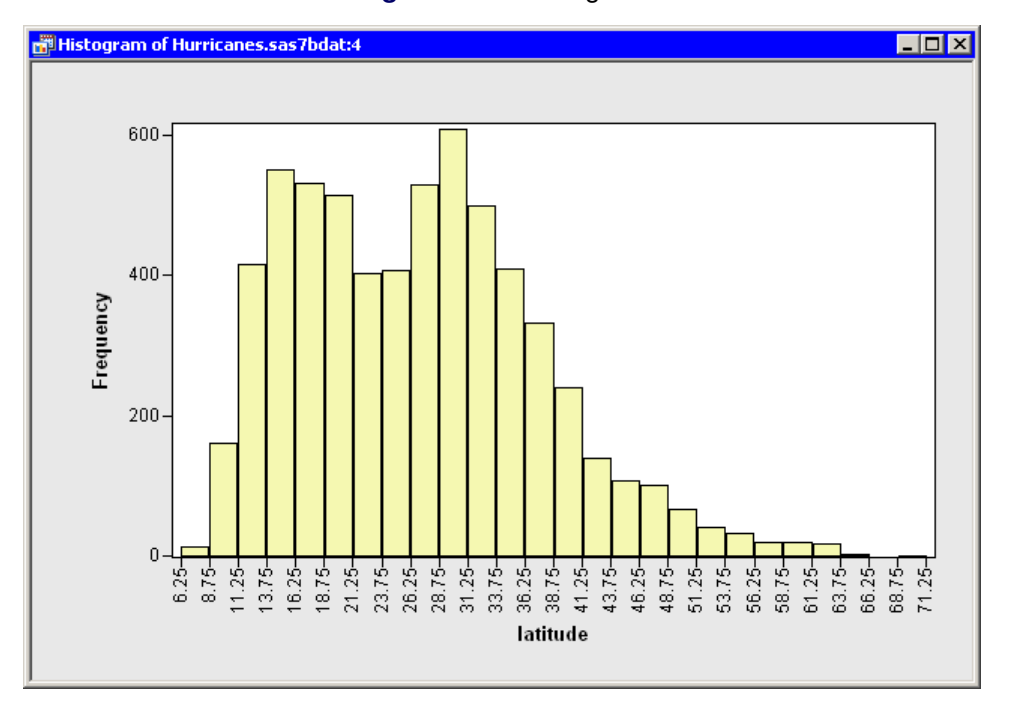

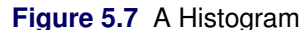

If a variable has missing values, those values are not included in the histogram.

You can click a histogram bar to select the observations contained in that bin. You can click while holding down the CTRL key to select observations in multiple bins. You can draw a selection rectangle to select observations in contiguous bins.

### **Histogram Properties**

This section describes the **Bars** tab that is associated with a histogram. To access the histogram properties, right-click near the center of a plot, and select **Plot Area Properties** from the pop-up menu.

The Bars tab controls attributes of the histogram. The Bars tab is shown in Figure 5.8.
| Plot Area Properties                                                                                                    |
|----------------------------------------------------------------------------------------------------|
| Bars Reference Lines Font Plot Area                                                                                               |
| Color<br>Fill: Use blend<br>Qutline: Use blend<br>Fill bars<br>Show labels<br>Y axis represents: Frequency O Percentage O Density |
| OK Cancel <u>Apply</u>                                                                                                    |

Figure 5.8 Plot Area Properties for a Histogram

The **Bars** tab contains the following UI controls:

#### Fill

sets the fill color for each bar.

#### Fill: Use blend

sets the fill color for each bar according to a color gradient.

#### Outline

sets the outline color for each bar.

#### **Outline: Use blend**

sets the outline color for each bar according to a color gradient.

#### Fill bars

specifies whether each bar is filled with a color. When not selected, only the outline of the bar is shown.

#### Show labels

specifies whether each bar is labeled with the height of the bar.

#### **Y** axis represents

specifies whether the vertical scale represents frequency counts, percentage, or density.

For a discussion of the remaining tabs, see Chapter 9, "General Plot Properties."

# **Histograms of Selected Variables**

If one or more interval variables are selected in a data table when you select **Graph**  $\triangleright$  **Histogram**, then the Histogram dialog box does not appear. Instead histograms are created of the selected interval variables.

You can also select nominal *and* interval variables and select **Graph**  $\triangleright$  **Histogram**. A bar chart appears for each nominal variable; a histogram appears for each interval variable.

If a variable has a Frequency role, it is automatically used as the frequency variable for the plots; the frequency variable does not need to be selected.

If you create a matrix of plots from selected variables, you can close the matrix by pressing the F11 key while any plot is active and selecting from the pop-up menu. Alternatively, you can use the Workspace Explorer to quickly close plots. (See the section "Workspace Explorer" on page 190.)

# Example: Change the Positions of Histograms Bins

By default, SAS/IML Studio produces histograms with an anchor location and bin width chosen according to an algorithm by Terrell and Scott (1985). This section describes how you can choose a different anchor location or bin width for a histogram. The example in this section is a continuation of the example in "Example: Create a Histogram" on page 64, in which you created a histogram of the latitude variable in the Hurricanes data set.

For a histogram, the major tick unit is also the width of the histogram bins. For example, the tick marks for the histogram in Figure 5.7 are anchored at 6.25 and have a tick unit of 2.5. You can change the location of the histogram ticks so that the bins show the frequency of observations in the intervals 5–10, 10–15, 15–20, and so on.

To change the location of the histogram ticks:

1 Right-click anywhere on the horizontal axis of the histogram, and select **Axis Properties** from the pop-up menu, as shown in Figure 5.9.

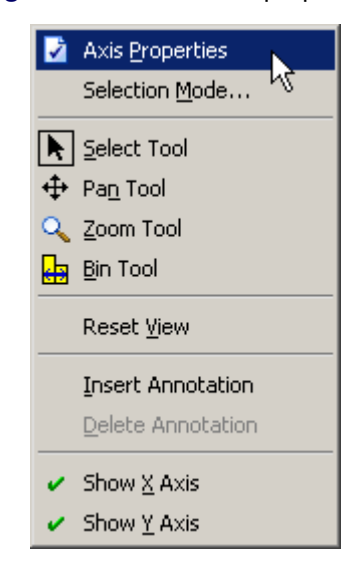

#### Figure 5.9 The Axis Pop-up Menu

The Axis Properties dialog box appears as in Figure 5.10. This is a quick way to determine the anchor location, tick unit, and tick range for an axis.

- **2** Change the Major tick unit value to 5.
- **3** Change the **Anchor tick** value to 10.

| Axis Properties                                                              |                         | x  |
|------------------------------------------------------------------------------|-------------------------|----|
| Scales Font Line                                                             |                         | _, |
| Tick positions<br>Major tick unit:<br>Anchor tick:<br>Number of minor ticks: | 5<br>10<br>0 ±          |    |
| Visible axis range<br>Mi <u>n</u> imum: 6.25                                 | Ma <u>x</u> imum: 71.25 |    |
| Tick range<br>Minimum: 6.25                                                  | Maximum: 71.25          |    |
|                                                                              | Reset                   |    |
|                                                                              | OK Cancel <u>A</u> pply |    |

#### Figure 5.10 Dialog Box for Specifying Histogram Bins

#### 4 Click OK.

The histogram updates to reflect the new histogram bin locations. The revised histogram is shown in Figure 5.11. The **Tick Range** field shown in Figure 5.10 is automatically widened, if necessary, so that all data are contained in bins.

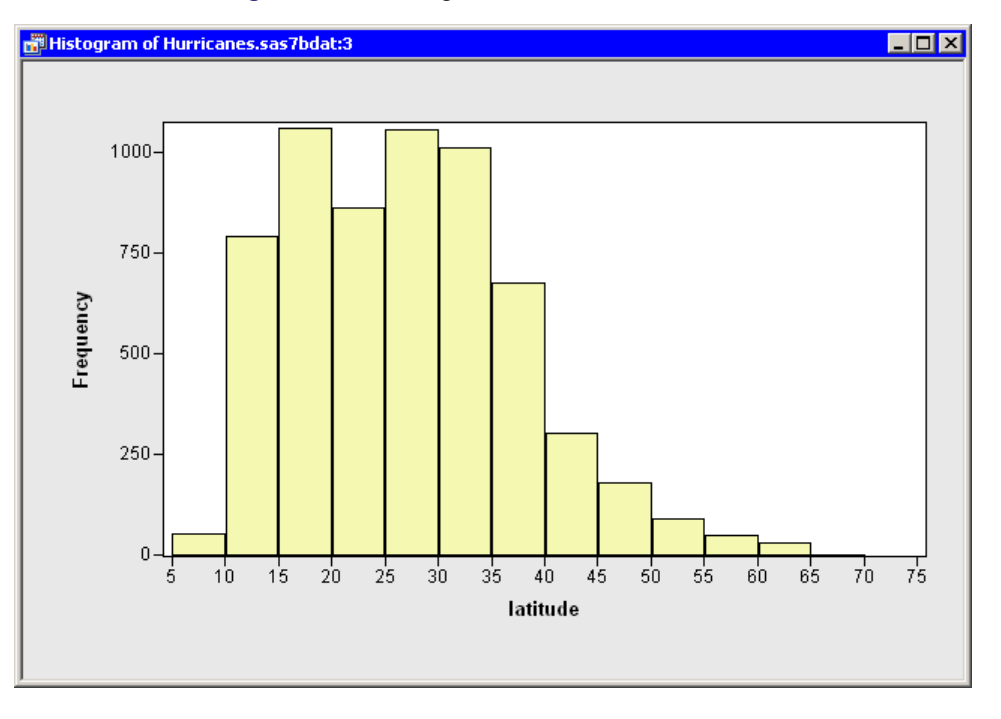

Figure 5.11 Histogram with Customized Bins

# **Interactive Histogram Binning**

Sometimes it is useful to explore how the shape of a histogram varies with different combinations of anchor locations and bin widths. Interactively changing the histogram can help you determine whether apparent modes in the data are real or are an artifact of a specific binning.

To interactively change the anchor location and bin width, right-click in the middle of the histogram and select **Bin Tool** from the pop-up menu, as shown in Figure 5.12.

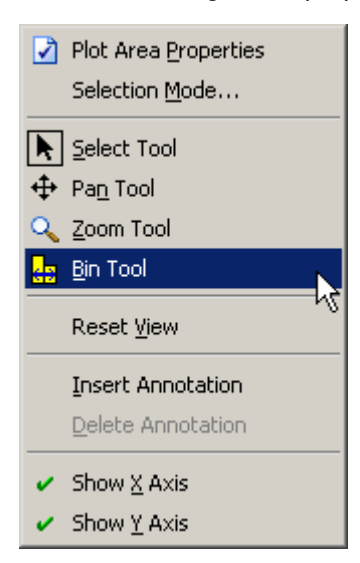

Figure 5.12 The Histogram Pop-up Menu

The mouse pointer changes its shape, as shown in Figure 5.13. If you drag the pointer around in the plot area, then the histogram rebins. Dragging the pointer horizontally changes the anchor position. Dragging the pointer vertically changes the bin width. When the pointer is near the top of the plot area, the bin widths are relatively small; when the pointer is near the bottom, the bin widths are larger.

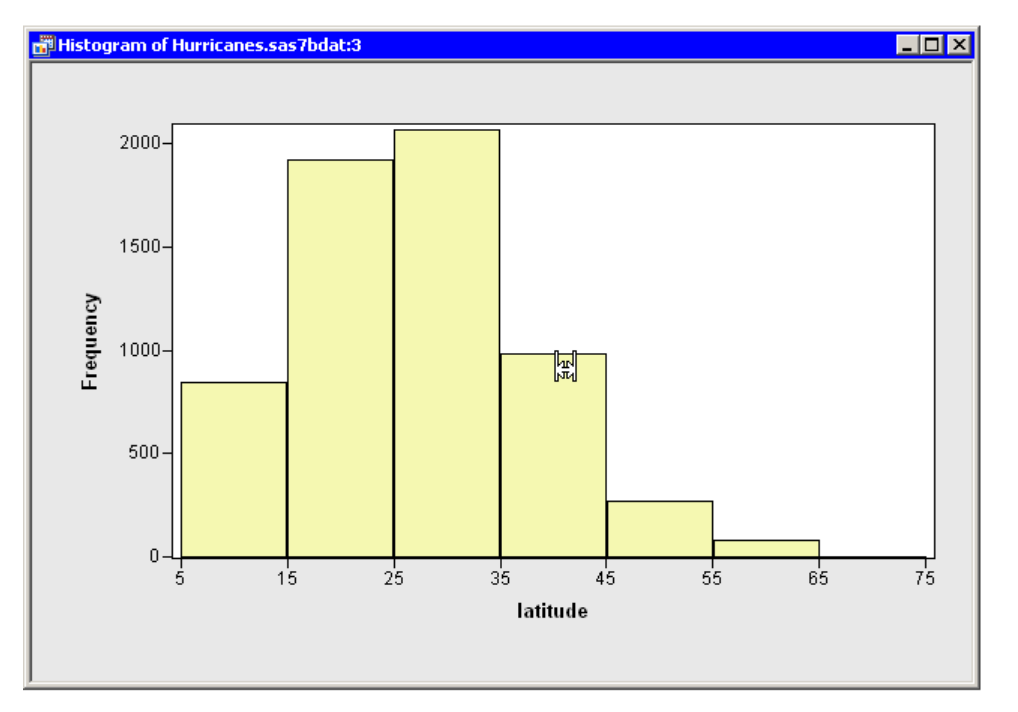

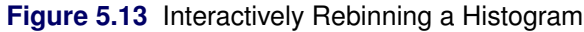

# **Box Plots**

A box plot summarizes the distribution of data sampled from a continuous numeric variable. The central line in a box plot indicates the median of the data, while the edges of the box indicate the first and third quartiles (that is, the 25th and 75th percentiles). Extending from the box are whiskers that represent data that are a certain distance from the median. Beyond the whiskers are outliers: observations that are relatively far from the median. These features are shown in Figure 5.14.

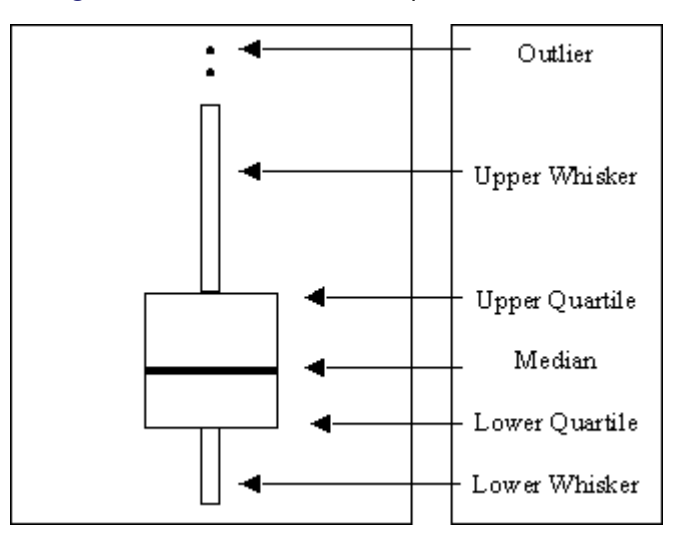

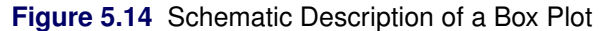

This section describes how to use a box plot to visualize the distribution of a continuous (interval) variable. You can also use box plots to see how the distribution changes across levels of one or more nominal variables.

# **Example: Create a Box Plot**

In this section you create a box plot of the latitude variable of the Hurricanes data set, grouped by levels of the category variable. The latitude variable gives the latitude of the center of each tropical cyclone observation. The category variable gives the Saffir-Simpson wind intensity category for each observation.

The category variable also has missing values, which represent weak intensities (wind speed less than 22 knots).

To create a box plot:

- **1** Open the Hurricanes data set.
- 2 Select Graph ► Box Plot from the main menu, as shown in Figure 5.15.

| Grap  | bh                    |
|-------|-----------------------|
| M     | Histogram             |
|       | <u>B</u> ar Chart     |
| 11    | Bo <u>x</u> Plot      |
|       | Mosaic Plot"          |
| \$\$P | Scatter Plot          |
| ~     | Line Plot             |
| 葜     | <u>R</u> otating Plot |
| 6     | <u>C</u> ontour Plot  |
| ß     | Polygon Plot          |

## Figure 5.15 Selecting a Box Plot

The Box Plot dialog box appears as in Figure 5.16.

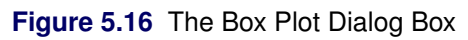

| Role              | Туре                                                                                                    | Name                                                                                                    | Label                                                                                                    | -          |
|-------------------|----------------------------------------------------------------------------------------------------|----------------------------------------------------------------------------------------------------|----------------------------------------------------------------------------------------------------|------------|
| X<br>Y            | Char<br>Num - Int<br>Char<br>Num - Int<br>Num - Int<br>Num - Int<br>Num - Int<br>Num - Int<br>Num - Int<br>Num - Int<br>Num - Int | name<br>date<br>hms<br>category<br>latitude<br>longitude<br>wind_kts<br>wind_mph<br>min_pressure<br>pressure_outer_isobar<br>radius_eye<br>radius_max_wind<br>radius_64kt | Storm Name<br>Date<br>Time (UTC)<br>Saffir-Simpson Category<br>Latitude (deg N)<br>Longitude (deg W)<br>Maximum Wind Speed (kt)<br>Maximum Wind Speed (mph)<br>Minimum Central Pressure (hPa)<br>Pressure of the Outer Closed Isobar (hPa)<br>Eye Radius (nm)<br>Radius of Maximum Wind Speed (nm) |            |
| Axis Vari         | iable:                                                                                                    |                                                                                                    |                                                                                                    |            |
| atitude           |                                                                                                    |                                                                                                    | Se                                                                                                    | t <u>Y</u> |
| Axi <u>s</u> Vari | iables:                                                                                                    |                                                                                                    |                                                                                                    |            |
| ategory           |                                                                                                    |                                                                                                    | Ad                                                                                                    | d <u>X</u> |
|                   |                                                                                                    |                                                                                                    | Remo                                                                                                    | ove X      |
|                   |                                                                                                    |                                                                                                    |                                                                                                    |            |

- **3** Select the latitude variable, and click **Set Y**.
- 4 Select the category variable, and click Add X.

#### 5 Click OK.

**NOTE:** X variables are optional. If you do not select an X variable, you get a box plot of the Y variable. Only nominal variables can be selected as an X variable.

**NOTE:** The box plot also supports an optional frequency variable.

A box plot appears (Figure 5.17), which shows the distribution of the latitude variable for each unique value of the category variable. The plot shows that the most intense hurricanes occur in a relatively narrow band of southern latitudes. Intense hurricanes have median latitudes that are farther south than weaker hurricanes. There is also less variance in the latitudes of the intense hurricanes. Tropical storms and tropical depressions do not follow these general trends, and they have the largest spread in latitude.

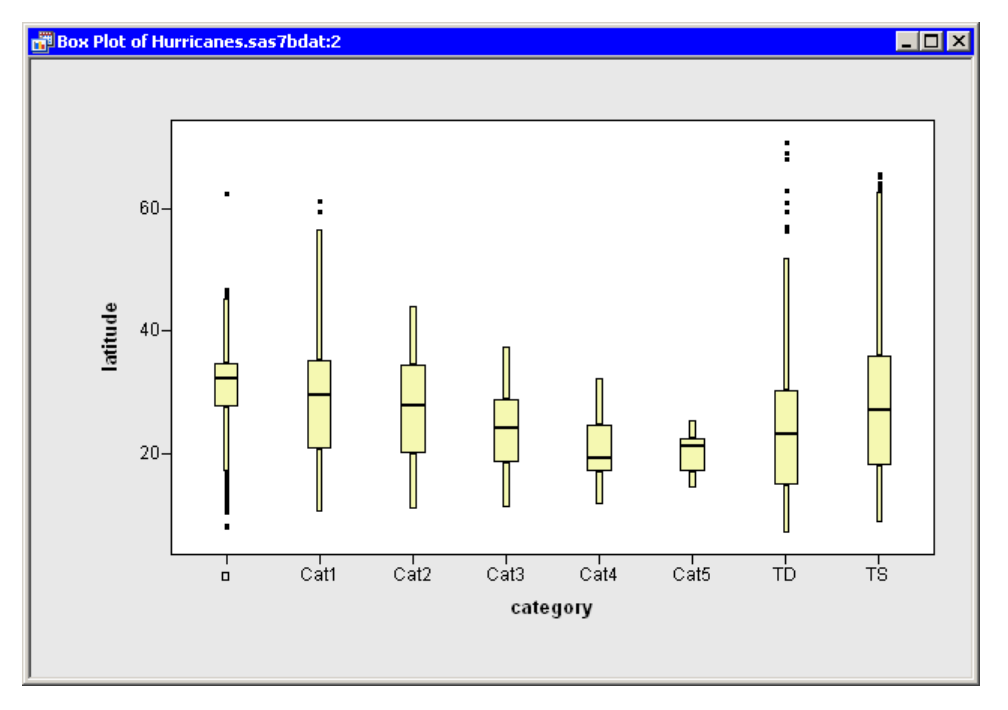

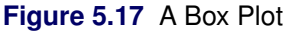

The category variable has missing values. The set of missing values are grouped together and represented by a bar labeled with the  $\Box$  symbol.

You can click any box, whisker, or outlier to select the observations contained in that box. You can click while holding down the CTRL key to select observations in multiple boxes. You can draw a selection rectangle to select observations in adjacent boxes.

# **Box Plot Properties**

This section describes the **Boxes** tab that is associated with a box plot. To access the box plot properties, right-click near the center of a plot, and select **Plot Area Properties** from the pop-up menu.

The Boxes tab controls attributes of the box plot. The Boxes tab is shown in Figure 5.18.

The **Boxes** tab contains the following UI controls:

#### **Box: Whisker length**

sets the length of the whiskers. A length of w means that whiskers are drawn from the quartiles to the farthest observation not more than w times the interquartile distance (Q3–Q1).

#### Box: with serifs

specifies whether each whisker is capped with a horizontal line segment.

#### **Box: with notches**

specifies whether each box is drawn with notches. The medians of two box plots are significantly different at approximately the 0.05 level if the corresponding notches do not overlap.

#### Mean: with one standard deviation

specifies whether each box is drawn with mean markers that extend one standard deviation from the mean. The central line of the mean marker indicates the mean. The upper and lower extents of the mean marker indicate the mean plus or minus one standard deviation.

#### Mean: with two standard deviations

specifies whether each box is drawn with mean markers that extend two standard deviation from the mean.

#### Mean: Shape

specifies whether the mean markers are drawn as a diamond or an ellipse.

#### **Color: Fill**

sets the fill color for each box.

#### **Color: Outline**

sets the outline color for each box.

#### **Color: Mean**

sets the color for mean markers.

#### Fill boxes

specifies whether each box is filled with a color. When not selected, only the outline of the box is shown.

| Plot Area Properties                                                                                                    | ×                                                                                                    |
|----------------------------------------------------------------------------------------------------|----------------------------------------------------------------------------------------------------|
| Boxes       Observations       Reference Lines         Box       Whisker length:       I.S         with serifs       with notches         Color       Fill:       Image: Color         Gutline:       Image: Color       Image: Color         Mean:       Image: Color       Image: Color         Mean:       Image: Color       Image: Color         Mean:       Image: Color       Image: Color         Image: Color       Image: Color       Image: Color         Fill:       Image: Color       Image: Color         Image: Color       Image: Color       Image: Color         Image: Color       Image: Color       Image: Color         Image: Color       Image: Color       Image: Color         Image: Color       Image: Color       Image: Color         Image: Color       Image: Color       Image: Color         Image: Color       Image: Color       Image: Color         Image: Color       Image: Color       Image: Color         Image: Color       Image: Color       Image: Color         Image: Color       Image: Color       Image: Color         Image: Color       Image: Color       Image: Color         Image: Color       Image: Color | Font Plot Area<br>Mean<br>with ong standard deviation<br>with two standard deviations<br>Shage: O Diamond O Ellipse |
| C                                                                                                    | K Cancel <u>Apply</u>                                                                                               |

Figure 5.18 Plot Area Properties for a Box Plot

For a discussion of the **Observations** tab, see Chapter 6, "Exploring Data in Two Dimensions." For a discussion of the remaining tabs, see Chapter 9, "General Plot Properties."

# **Box Plots of Selected Variables**

If one or more interval variables are selected in a data table when you select **Graph**  $\triangleright$  **Box Plot**, then the Box Plot dialog box does not appear. Instead box plots are created for each selected interval variable.

You can also select nominal *and* interval variables and select **Graph**  $\triangleright$  **Box Plot**. A box plot appears for each interval variable; nominal variables are assigned to the X axis.

If a variable has a Frequency role, it is automatically used as the frequency variable for the plots; the frequency variable does not need to be selected.

If you create a matrix of plots from selected variables, you can close the matrix by pressing the F11 key while any plot is active and selecting from the pop-up menu. Alternatively, you can use the Workspace Explorer to quickly close plots. (See the section "Workspace Explorer" on page 190.)

# References

Terrell, G. R., and Scott, D. W. (1985). "Oversmoothed Nonparametric Density Estimates." *Journal of the American Statistical Association* 80:209–214.

# Chapter 6 Exploring Data in Two Dimensions

| Contents                                              |           |
|-------------------------------------------------------|-----------|
| Overview of Exploring Data in Two Dimensions          | 77        |
| Mosaic Plots                                          | 78        |
| Example: Create a Mosaic Plot                         | 78        |
| Mosaic Plot Properties                                | 81        |
| Mosaic Plots of Selected Variables                    | 82        |
| Scatter Plots                                         | 83        |
| Example: Create a Scatter Plot                        | 83        |
| Scatter Plot Properties                               | 85        |
| Scatter Plots of Selected Variables                   | 86        |
| Line Plots                                            | 87        |
| Example: Create a Line Plot from Multiple Y Variables | 88        |
| Example: Create a Line Plot from a Group Variable     | 92        |
| Line Plot Properties                                  | 96        |
| Line Plots of Selected Variables                      | 97        |
| Polygon Plots                                         | <b>98</b> |
| Example: Create a Polygon Plot                        | 98        |
| Polygon Plot Properties                               | 101       |
| Polygon Plots of Selected Variables                   | 102       |
|                                                       |           |

# **Overview of Exploring Data in Two Dimensions**

This chapter describes how to use SAS/IML Studio to examine relationships between pairs of variables.

You can explore the relationship between two (or more) nominal variables by using a mosaic chart. You can explore the relationship between two variables by using a scatter plot. Usually the variables in a scatter plot are interval variables.

If you have a time variable, you can observe the behavior of one or more variables over time with a line plot. You can also use line plots to visualize a response variable (and, optionally, fitted curves and confidence bands) versus values of an explanatory variable.

You can create and explore maps with a polygon plot.

# **Mosaic Plots**

This section describes how to use a mosaic plot to visualize the cells of a contingency table. A mosaic plot displays the frequency of data with respect to multiple nominal variables.

A mosaic plot is a set of adjacent bar plots formed first by dividing the horizontal axis according to the proportion of observations in each category of the first variable and then by dividing the vertical axis according to the proportion of observations in the second variable. For more than two nominal variables, this process can be continued by further horizontal or vertical subdivision. The area of each block is proportional to the number of observations it represents.

### **Example: Create a Mosaic Plot**

In this section you create a mosaic plot of the nation and industry variables of the Business data set. The nation variable gives the nation of each business listed in the data set, and the industry variable assigns each business to a category that describes the business.

To create a mosaic plot:

- 1 Open the Business data set.
- 2 Select Graph ► Mosaic Plot from the main menu, as shown in Figure 6.1.

| Graph                   |
|-------------------------|
| 🔝 Histogram             |
| <u>h</u> ar Chart       |
| ∰ Bo <u>x</u> Plot…     |
| 📕 Mosaic Plot 📐         |
|                         |
| <u>se b</u> caccer Pioc |
| 🗠 Line Plot             |
| 🎉 <u>R</u> otating Plot |
| 🧧 🤆 ontour Plot         |
| 🛆 Polygon Plot          |

#### Figure 6.1 Selecting a Mosaic Plot

The Mosaic Plot dialog box appears. (See Figure 6.2.)

- **3** Select the nation variable, and click **Set Y**.
- 4 Select the industry variable, and click Add X.
- 5 Click OK.

NOTE: The mosaic also supports an optional frequency variable.

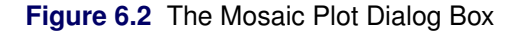

| Y                             | Char        |          |                        |                                  |
|-------------------------------|-------------|----------|------------------------|----------------------------------|
| Y                             | Cridi       | COMPANY  | Company                |                                  |
|                               | Char        | NATION   | Nationality            |                                  |
| X                             | Char        | INDUSTRY | Industry               |                                  |
|                               | Num - Int   | EMPLOYS  | Employees in Thousands |                                  |
|                               | Num - Inc   |          | Directing of Millions  |                                  |
|                               | NUM - INC   | PROFILS  | Profits in \$ Millions |                                  |
|                               |             |          |                        |                                  |
|                               |             |          |                        |                                  |
|                               |             |          |                        |                                  |
|                               |             |          |                        |                                  |
|                               |             |          |                        |                                  |
|                               |             |          |                        |                                  |
|                               |             |          |                        |                                  |
| Axis Varia                    | able:       |          |                        |                                  |
| IATION                        |             |          |                        | Set <u>Y</u>                     |
|                               |             |          |                        |                                  |
| Axis Varia                    | ables:      |          |                        | _                                |
| Axi <u>s</u> Varia<br>NDUSTRY | ables:<br>/ |          |                        | X bbA                            |
| Axi <u>s</u> Varia<br>NDUSTRY | ables:<br>/ |          |                        | Add X                            |
| Axi <u>s</u> Varia<br>NDUSTRY | ables:<br>/ |          |                        | Add <u>X</u><br>Remove X         |
| Axi <u>s</u> Varia<br>NDUSTRY | ables:<br>/ |          |                        | Add <u>X</u><br><u>R</u> emove X |
| Axi <u>s</u> Varia<br>NDUSTRY | unishla     |          |                        | Add <u>X</u><br><u>R</u> emove X |

A mosaic plot appears (Figure 6.3), which shows the relative proportions of businesses in this data set as grouped by nation and industry. The mosaic plot shows that the U.S. food companies make up the largest subset, because that cell has the largest area. Other large cells include Japanese automobile companies, Japanese electronics companies, and U.S. oil companies. The plot also shows that there are no German food companies in the data set.

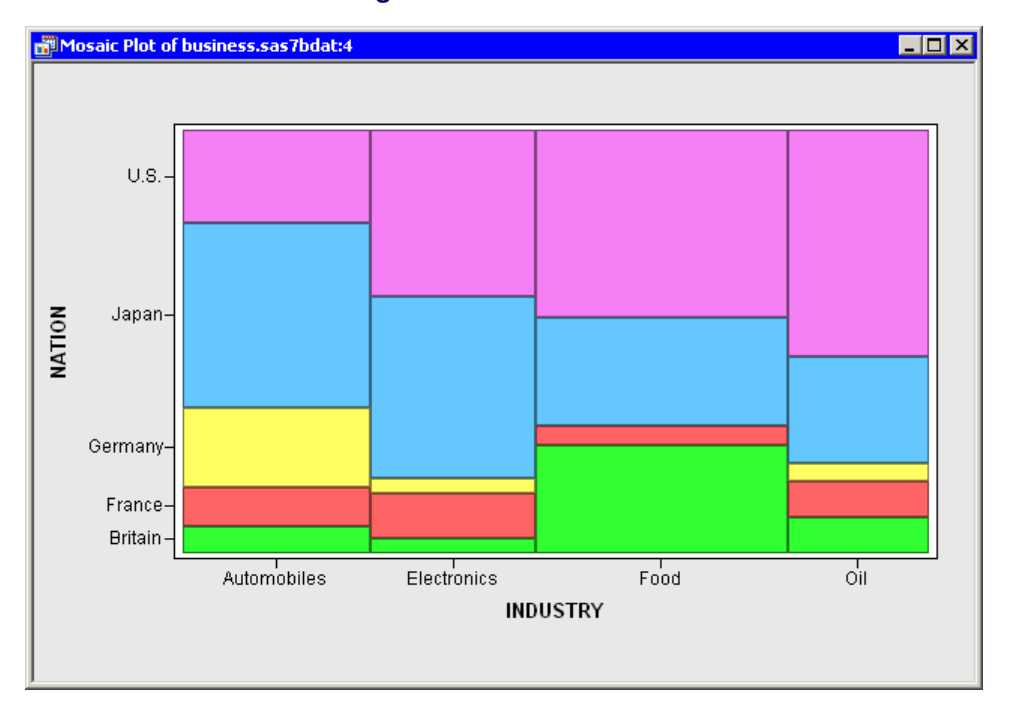

#### Figure 6.3 A Mosaic Plot

You can click a cell to select the observations contained in that cell. Clicking a cell also shows you the number of observations in that cell. You can click while holding down the CTRL key to select observations in multiple cells. You can draw a selection rectangle to select observations in contiguous cells.

You can create mosaic plots of any nominal variables, numeric or character. However, the variables should have a small to moderate number of levels.

The cells in this mosaic plot represent the count (number of observations) of businesses in each nation and industry. However, you might be more interested in comparing the revenue generated by these businesses. You can make this comparison by re-creating the mosaic plot and adding sales as a frequency variable.

6 Select Graph ► Mosaic Plot from the main menu.

The Mosaic Plot dialog box appears.

- 7 Select the nation variable, and click Set Y.
- 8 Select the industry variable, and click Add X.
- 9 Select the sales variable, and click Set Freq.
- 10 Click OK.

A mosaic plot appears (Figure 6.4), which shows the relative proportions of sales for each nation and industry. The mosaic plot shows that the U.S. oil companies generate the most revenue, followed by the U.S. and Japanese automobile companies. Companies from the U.S. and Japan account for over two thirds of the sales.

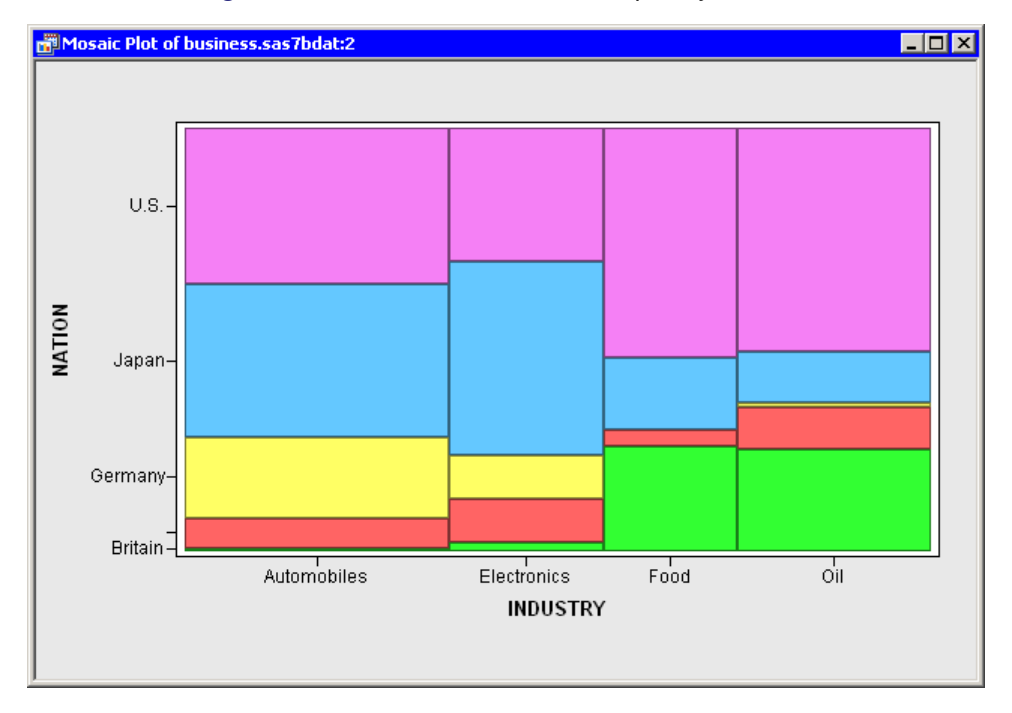

Figure 6.4 A Mosaic Plot with a Frequency Variable

Similarly, if you were interested in comparing the number of employees in these businesses, you could use employees as a frequency variable. However, note that you could not compare profits in this way, because some profits are negative and the mosaic plot ignores any observation whose frequency is negative. You should also make sure that the frequency variable contains integers; noninteger values are truncated.

# **Mosaic Plot Properties**

This section describes the **Mosaic** tab that is associated with a mosaic plot. To access the mosaic plot properties, right-click near the center of a plot, and select **Plot Area Properties** from the pop-up menu.

The Mosaic tab controls attributes of the mosaic plot. The Mosaic tab is shown in Figure 6.5.

The Mosaic tab contains the following UI controls:

#### "Other" threshold (%)

sets a cutoff value for determining which observations are placed into an "Others" category.

#### Layout

sets the method by which cells are formed from the X and Y variables.

- **2 way** In this layout scheme, the X variables determine groups, and the mosaic plot displays a stacked bar chart of the Y variable for each group.
- **N way** This layout scheme is available only if there are exactly two X variables. In this layout scheme, the plot subdivides in the horizontal direction by the first X variable, then subdivides in the vertical direction by the Y variable, and finally subdivides in the horizontal direction by the second X variable.

#### Show labels for all tiles

specifies whether each cell is labeled with the proportion it represents.

#### Show labels as

specifies whether a cell represents frequency or percentage.

| Plot Area Properties                                                          | ×                |
|-------------------------------------------------------------------------------|------------------|
| Mosaic Reference Lines Font Plot Area                                         |                  |
| "Other" threshold (%) : 2<br>Layout<br>© 2 way ○ N way                        |                  |
| Labels<br>Show labels for all tiles<br>Show labels as: Erequency O Percentage |                  |
|                                                                               |                  |
| Cano                                                                          | el <u>A</u> pply |

For a discussion of the remaining tabs, see Chapter 9, "General Plot Properties."

# **Mosaic Plots of Selected Variables**

If one or more nominal variables are selected in a data table when you select **Graph**  $\blacktriangleright$  **Mosaic Plot**, then the Mosaic Plot dialog box does not appear. Instead mosaic plots are created for each pair of the selected nominal variables.

If you create a matrix of plots from selected variables, you can close the matrix by pressing the F11 key while any plot is active and selecting from the pop-up menu. Alternatively, you can use the Workspace Explorer to quickly close plots. (See the section "Workspace Explorer" on page 190.)

If a variable in the data table has a Frequency role, it is automatically used as the frequency variable for the plots; the frequency variable should not be one of the selected variables.

Variables with a Weight role are ignored when you are creating mosaic plots.

# **Scatter Plots**

This section describes how to use a scatter plot to visualize the relationship between two variables. Usually each variable is continuous (interval), but that is not a requirement.

### **Example: Create a Scatter Plot**

In this section you create a scatter plot of the wind\_kts and min\_pressure variables of the Hurricanes data set. The wind\_kts variable is the wind speed in knots; the min\_pressure variable is the minimum central pressure for each observation.

The min\_pressure variable has a few missing values; those observations are not included in the scatter plot.

To create a scatter plot:

- **1** Open the Hurricanes data set.
- **2** Select Graph  $\triangleright$  Scatter Plot from the main menu, as shown in Figure 6.6.

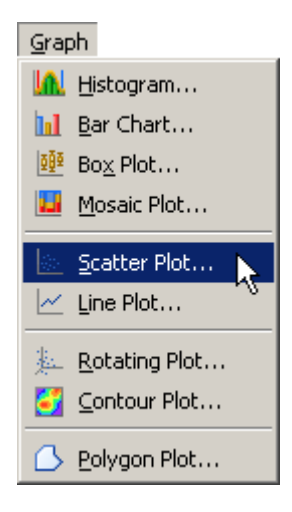

#### Figure 6.6 Selecting a Scatter Plot

The Scatter Plot dialog box appears. (See Figure 6.7.)

- **3** Select the variable wind\_kts, and click **Set Y**.
- 4 Select the variable min\_pressure, and click Set X.
- 5 Click OK.

| Role      | Туре      | Name                  | Label                                     |
|-----------|-----------|-----------------------|-------------------------------------------|
|           | Char      | name                  | Storm Name                                |
|           | Num - Int | date                  | Date                                      |
|           | Num - Int | hms                   | Time (UTC)                                |
|           | Char      | category              | Saffir-Simpson Category                   |
|           | Num - Int | latitude              | Latitude (deg N)                          |
|           | Num - Int | longitude             | Longitude (deg W)                         |
| (         | Num - Int | wind_kts              | Maximum Wind Speed (kt)                   |
|           | Num - Int | wind_mph              | Maximum Wind Speed (mph)                  |
| <         | Num - Int | min_pressure          | Minimum Central Pressure (hPa)            |
|           | Num - Int | pressure_outer_isobar | Pressure of the Outer Closed Isobar (hPa) |
|           | Num - Int | radius_eye            | Eye Radius (nm)                           |
|           | Num - Int | radius_max_wind       | Radius of Maximum Wind Speed (nm)         |
|           | Num - Int | radius_64kt           |                                           |
|           |           |                       |                                           |
| Axis Vari | iable:    |                       |                                           |
| vind_kts  |           |                       | Set <u>Y</u>                              |
|           |           |                       |                                           |
| Axis Vari | iable:    |                       |                                           |
|           |           |                       | Cot V                                     |

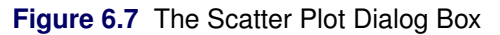

A scatter plot appears (Figure 6.8) that shows the bivariate data. The plot shows a strong negative correlation ( $\rho = -0.93$ ) between wind speed and pressure. The plot also shows that most, although not all, wind speeds are rounded to the nearest 5 knots.

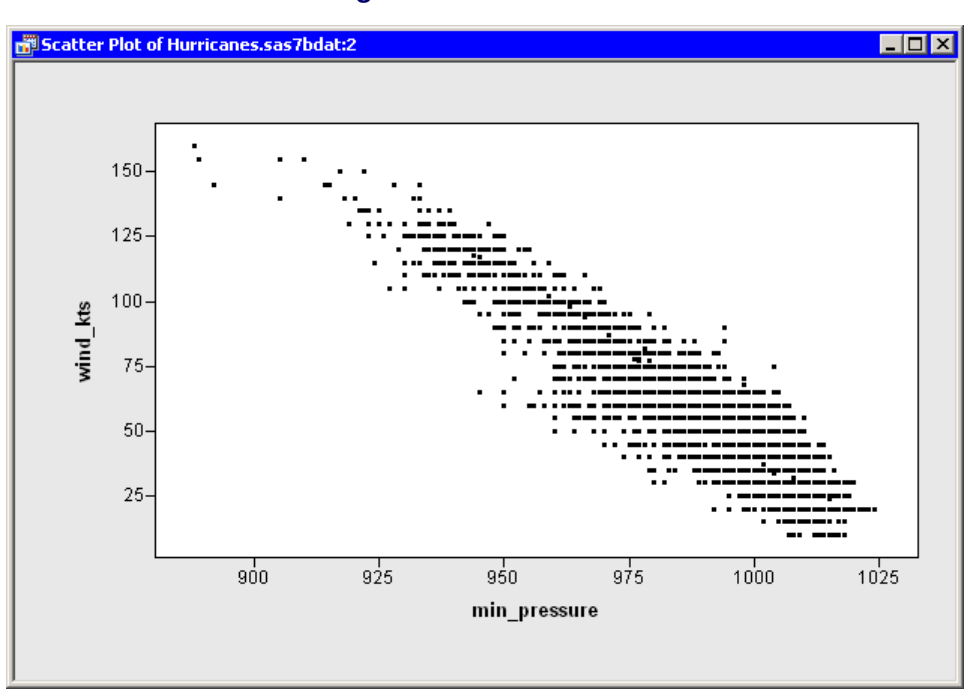

#### Figure 6.8 A Scatter Plot

You can click any observation marker to select the observation. You can click while holding down the CTRL key to select multiple observations. You can draw a selection rectangle to select a group of observations.

### **Scatter Plot Properties**

This section describes the **Observations** tab that is associated with a scatter plot. To access the scatter plot properties, right-click near the center of a plot, and select **Plot Area Properties** from the pop-up menu.

The **Observations** tab controls attributes of the scatter plot. The **Observations** tab is shown in Figure 6.9.

The **Observations** tab contains the following UI controls:

#### **Marker Attributes: Shape**

sets the shape of the marker for each observation.

#### **Marker Attributes: Outline**

specifies the color of the marker boundary. If the **Blend** list is set to **None**, the **Outline** list enables you to specify the outline color of observation markers. If the **Blend** list is not set to **None**, the **Outline** list enables you to specify the color blend to be used to color the outlines of observation markers.

#### Marker Attributes: Blend (Outline)

sets the variable whose values should be used to perform color blending for the outline colors of observation markers. If this value is set to **None**, color blending is not performed.

#### **Marker Attributes: Fill**

specifies the color of the marker interior. If the **Blend** list is set to **None**, the **Fill** list enables you to specify the fill color of observation markers. If the **Blend** list is not set to **None**, the **Fill** list enables you to specify the color blend to be used to color the interiors of observation markers.

#### Marker Attributes: Blend (Fill)

sets the variable whose values should be used to perform color blending for the fill colors of observation markers. If this value is set to **None**, color blending is not performed.

#### Marker Attributes: Apply to

specifies whether marker shape and color changes are applied to all observations, or just to the ones currently selected.

#### Marker Attributes: Size

specifies the size of observation markers. All observation markers in a plot are drawn at the same size. Selecting **Auto** causes the size of markers to change according to the size of the plot.

#### Show only selected observations

specifies whether observation markers are shown only for selected observations.

#### Label all observations

specifies whether labels are displayed next to each observation marker.

#### Label observations by

specifies the variable to use to label observations.

| Plot Area Properti                          | ies                |               | ×             |  |
|---------------------------------------------|--------------------|---------------|---------------|--|
| Observations Re                             | eference Lines   F | ont Plot Area |               |  |
| Marker Attribut                             | :es                |               |               |  |
| Shape:                                      |                    | Blend: Sa     | ample         |  |
| Outline:                                    | - (                | None)         |               |  |
| Eill:                                       |                    | None)         | •             |  |
| Apply to: 🔎                                 | All C              | Selected      |               |  |
| Size: 4                                     | • •                | Auto          |               |  |
| Show only selected observations             |                    |               |               |  |
| Label observations by: (Observation Number) |                    |               |               |  |
|                                             | [                  | Cancel        | <u>A</u> pply |  |

Figure 6.9 Plot Area Properties for a Scatter Plot

For a discussion of the remaining tabs, see Chapter 9, "General Plot Properties."

# **Scatter Plots of Selected Variables**

If one or more variables are selected in a data table when you select **Graph**  $\triangleright$  **Scatter Plot**, then the Scatter Plot dialog box does not appear. Instead, a scatter plot matrix is created that shows each pair of the selected variables. (See Figure 6.10.)

If you create a matrix of plots from selected variables, you can close the matrix by pressing the F11 key while any plot is active and selecting from the pop-up menu. Alternatively, you can use the Workspace Explorer to quickly close plots. (See the section "Workspace Explorer" on page 190.)

Variables with a Frequency or Weight role are ignored when you are creating scatter plots.

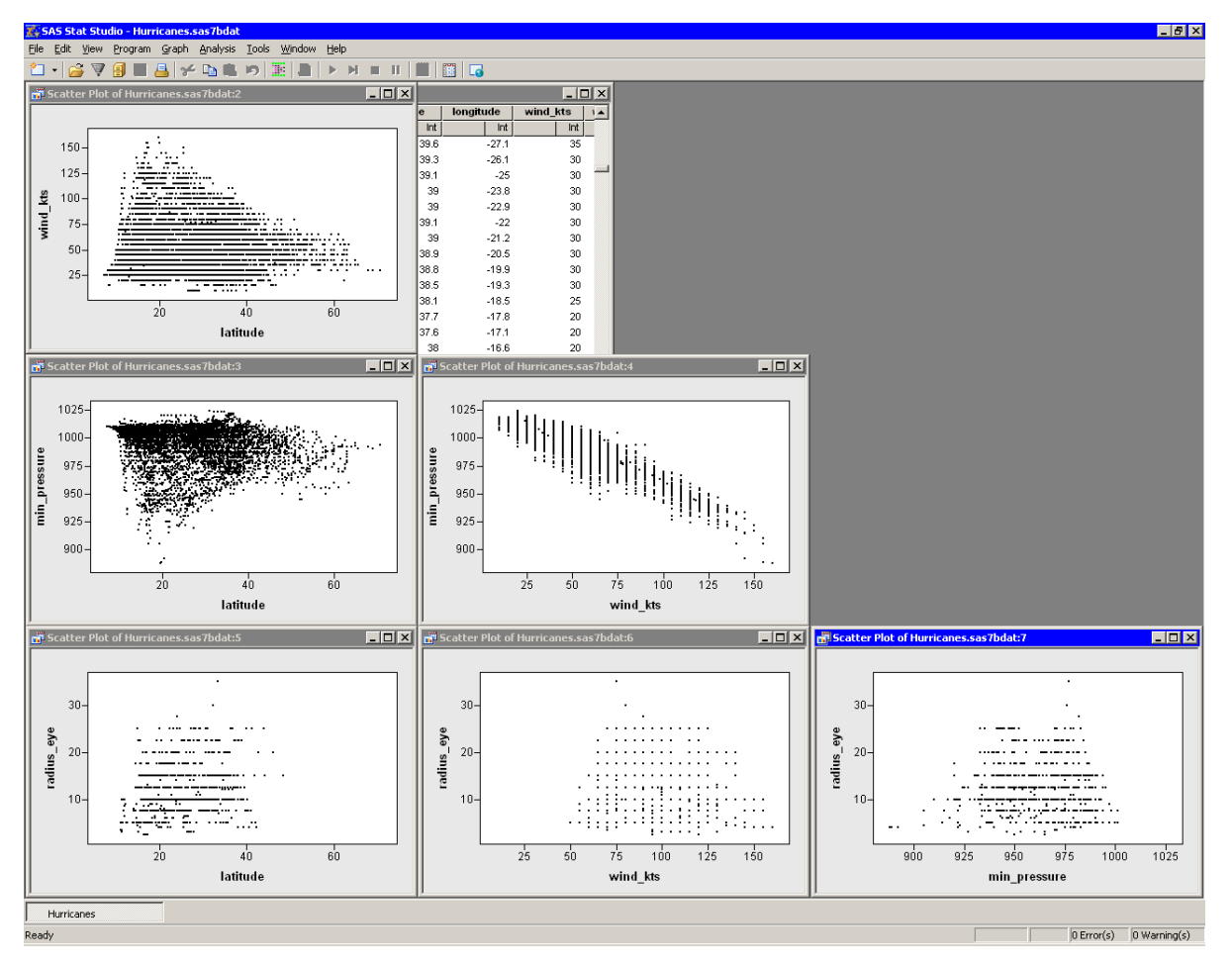

Figure 6.10 A Matrix of Scatter Plots

# **Line Plots**

This section describes how to use a line plot to observe the behavior of one or more variables over time. You can also use line plots to visualize a response variable (and, optionally, fitted curves and confidence bands) versus values of an explanatory variable.

You can create line plots when your data are in one of two configurations. The first configuration (Table 6.1) is when you have an X variable and one or more Y variables. Each Y variable has the same number of observations as the X variable. (Some of the Y values might be missing.) In this configuration there are as many lines in the plot as there are Y variables.

| X | Y1 | Y2 |
|---|----|----|
| 1 | 1  | 4  |
| 2 | 3  | 3  |
| 3 | 2  | 3  |
| 4 | 4  | 2  |
| 5 | 5  | 1  |

 Table 6.1
 A Data Configuration for a Line Plot

In the second configuration (Table 6.2), there is a single X and a single Y variable, but there are one or more *group* variables that specify which line each observation belongs to. In this configuration there are as many lines in the plot as there are unique values of the group variables.

 Table 6.2
 An Alternative Data Configuration for a Line Plot

| X | Y | Group |
|---|---|-------|
| 1 | 1 | А     |
| 1 | 4 | В     |
| 2 | 3 | А     |
| 2 | 3 | В     |
| 3 | 2 | А     |
| 3 | 3 | В     |
| 4 | 4 | А     |
| 4 | 2 | В     |
| 5 | 5 | А     |
| 5 | 1 | В     |

The X variable does not need to be sorted in either configuration. Any data arranged in the first configuration can be rewritten in the second. For example, Table 6.2 represents the same data as Table 6.1. The second configuration is more useful if you have different values of the X variable for each group.

# **Example: Create a Line Plot from Multiple Y Variables**

In this section you create a line plot of the co and wind variables versus the datetime variable of the Air data set. The co variable is a measurement of carbon monoxide. The wind variable is a measurement of wind speed. The datetime variable is the hour and date of each measurement.

To create a line plot:

- **1** Open the Air data set.
- 2 Select Graph ► Line Plot from the main menu, as shown in Figure 6.11.

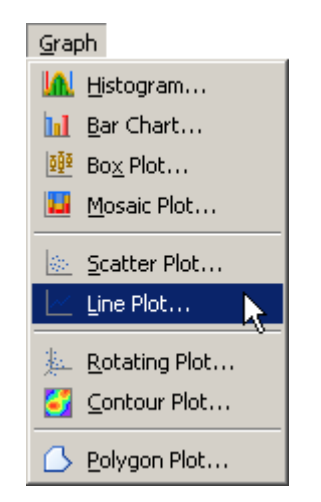

## Figure 6.11 Selecting a Line Plot

The Line Plot dialog box appears. (See Figure 6.12.)

- 3 Select the co variable. Hold down the CTRL key and select the wind variable. Click Add Y.
- 4 Select the variable datetime, and click Set X.
- 5 Click OK.

|                                                 | Туре                   | Name       | Label                      |                               |
|-------------------------------------------------|------------------------|------------|----------------------------|-------------------------------|
| X                                               | Num - Int              | datetime   | Date and Time              |                               |
|                                                 | Num - Nom              | day        | Day of Week                |                               |
|                                                 | Num - Int              | hour       | Hour of Day                |                               |
| Y                                               | Num - Int              | со         | Carbon Monoxide            |                               |
|                                                 | Num - Int              | 03         | Ozone<br>Culture Disastela |                               |
|                                                 | Num - Int              | 502        | Sultur Dioxide             |                               |
|                                                 | Num - Int<br>Num - Int | no<br>duct | Nitrogen Oxide<br>Duct     |                               |
| v                                               | Num - INC<br>Num - Int | wind       | Wind Speed                 |                               |
| Axi <u>s</u> vari                               | lables:                |            |                            | 0.11                          |
| :o<br>vind                                      |                        |            | Ac                         | <u>י סנ</u>                   |
| :o<br>vind                                      |                        |            | Rem                        | iove Y                        |
| :o<br>vind<br>Axis Vari                         | iable:                 |            | Rem                        | iove Y                        |
| :o<br>vind<br>Axis Vari<br>datetime             | iable:                 |            | Rem                        | ove Y<br>et <u>X</u>          |
| o<br>vind<br>Axis Vari<br>datetime<br>roup Vari | iable:                 |            | Rem                        | ove Y<br>et <u>X</u>          |
| o<br>vind<br>Axis Vari<br>datetime<br>roup Vari | iable:<br>jables:      |            | Rem<br>St                  | ove Y<br>et <u>X</u><br>Group |

Figure 6.12 The Line Plot Dialog Box

A line plot appears (Figure 6.13), which shows the carbon monoxide and wind measurements for each hour of a seven-day period. By default, the two lines are displayed in different colors. You can change the color and line style of the lines, as shown in the remainder of this example.

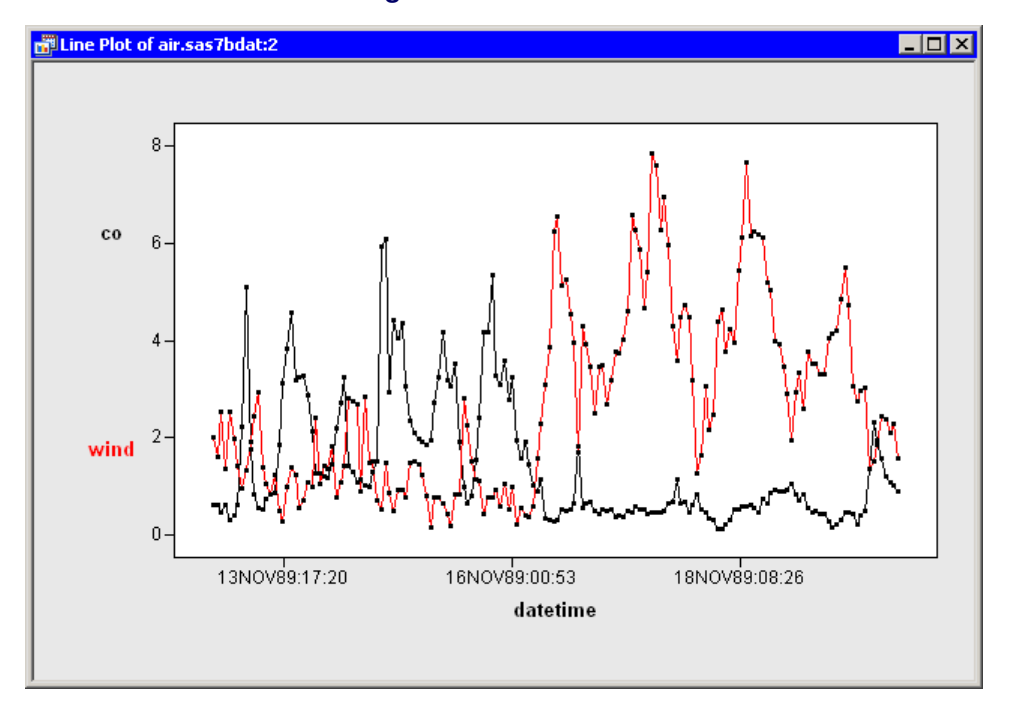

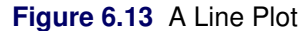

**6** Right-click near the center of the plot, and select **Plot Area Properties** from the pop-up menu. The Plot Area Properties dialog box appears. (See Figure 6.14.)

| Plot Area Properties          |              | ×                                                                                                    |
|-------------------------------|--------------|----------------------------------------------------------------------------------------------------|
| Line Styles Observations Refe | erence Lines | Font Plot Area                                                                                                    |
| Lines:                        |              | Attributes          Style:          Width:       Image: Color:         Marker:       Default         Marker:       Default         Image: Connect observations         Image: Show observations         Image: Sort observations |
|                               |              |                                                                                                    |
|                               | OK           | Cancel Apply                                                                                                    |

Figure 6.14 Plot Area Properties for a Line Plot

- 7 Select wind in the Lines list.
- **8** Change the line style to dashed and the color to blue.
- **9** Click the large left arrow in the center of the dialog box to apply the changes to the wind line.

10 Click OK.

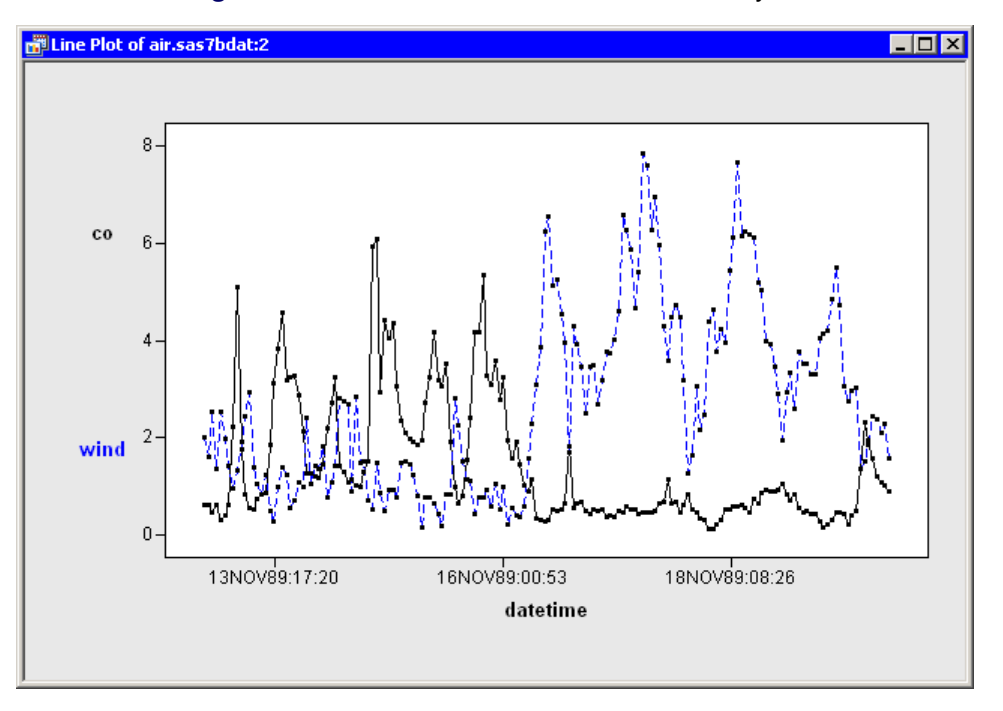

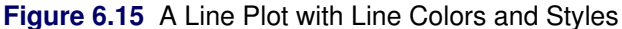

The line plot now looks like the plot in Figure 6.15. The carbon monoxide line shows periodic behavior for the first half of the week, followed by extremely low values for the second half of the week. The wind values are low for the first half of the week, but much stronger for the second half. These data might indicate that sufficiently strong winds can blow away carbon monoxide.

You can click any observation marker to select the observation. You can click while holding down the CTRL key to select multiple observations. You can draw a selection rectangle to select a group of observations. You can also select the lines themselves by clicking a line segment that is away from any observation. If you open the dialog box shown in Figure 6.14, selected lines in the line plot are also selected in the Lines list in the dialog box.

**NOTE:** If you plot multiple Y variables, then an observation in the data table is represented by multiple markers in the line plot. Clicking any marker in the plot selects the entire corresponding observation.

# **Example: Create a Line Plot from a Group Variable**

The following steps use the same data set as the previous example, but this time plot the co variable over a 24-hour period for each day of the week.

**1** In the data table, right-click the day variable, and select **Nominal** from the pop-up menu, as shown in Figure 6.16.

| Properties                                        |             |
|---------------------------------------------------|-------------|
| • Interval                                        |             |
| <u>N</u> ominal                                   |             |
| Label<br>Erequency<br><u>W</u> eight              |             |
| Ordering<br><u>S</u> ort                          | •           |
| New <u>V</u> ariable…                             | Ctrl+Insert |
| <u>D</u> elete                                    | Delete      |
| • Display Na <u>m</u> e<br>Display La <u>b</u> el |             |
| <u>H</u> ide<br>Show <u>A</u> ll                  |             |
| Inve <u>r</u> t Selection                         |             |
| Generate _OBSTAT_ Vari                            | able        |

Figure 6.16 Changing the Role of a Variable

Nominal variables can be used as group variables in the construction of a line plot.

- **2** Press the ESC key to deselect the day variable.
- **3** Select **Graph** ► **Line Plot** from the main menu.

The Line Plot dialog box appears. (See Figure 6.17.)

- 4 Select the variable co, and click Add Y.
- **5** Select the variable hour, and click **Set X**.
- 6 Select the variable day, and click Add Group.
- 7 Click OK.

| datetime     Date and Time       day     Day of Week       hour     Hour of Day       co     Carbon Monoxide       o3     Ozone | Num - Int<br>Num - Nom<br>Num - Int | G                                            |
|----------------------------------------------------------------------------------------------------|-------------------------------------|----------------------------------------------|
| day     Day of Week       hour     Hour of Day       co     Carbon Monoxide       o3     Ozone                                  | Num - Nom<br>Num - Int              | G                                            |
| nour Hour of Day<br>co Carbon Monoxide<br>o3 Ozone                                                                              | Blues - Let                         |                                              |
| o3 Ozone                                                                                                    | Num - Inc                           | X<br>J                                       |
| 00                                                                                                    | Num - Inc                           | r                                            |
| so2 Sulfur Dioxide                                                                                                    | Num - Int                           |                                              |
| no Nitrogen Oxide                                                                                                    | Num - Int                           |                                              |
| dust Dust                                                                                                    | Num - Int                           |                                              |
| wind Wind Speed                                                                                                    | Num - Int                           |                                              |
|                                                                                                    |                                     |                                              |
|                                                                                                    |                                     |                                              |
|                                                                                                    |                                     |                                              |
|                                                                                                    |                                     |                                              |
|                                                                                                    | ariables:                           | Axi <u>s</u> Vari                            |
| <u>M</u> bbA                                                                                                    |                                     | 5                                            |
|                                                                                                    |                                     |                                              |
| <u>R</u> emove Y                                                                                                    |                                     |                                              |
|                                                                                                    | ariable                             | Avis Vari                                    |
| Cot Y                                                                                                    |                                     |                                              |
|                                                                                                    |                                     | IOUr                                         |
|                                                                                                    | ariables:                           | oun Vari                                     |
|                                                                                                    | ariaereer                           | cab rai                                      |
|                                                                                                    |                                     |                                              |
| Add <u>G</u> roup                                                                                                    |                                     | зу                                           |
|                                                                                                    | ariable:<br>ariables:               | .o<br>Axis Vari<br>hour<br>roup Var <u>i</u> |

Figure 6.17 Specifying a Group Variable

The line plot that appears (Figure 6.18) has seven lines, one for each day of the week. For several days early in the week, the daily carbon monoxide peaked during the commuting times in the morning and evening: roughly 8 a.m. and 6–7 p.m.

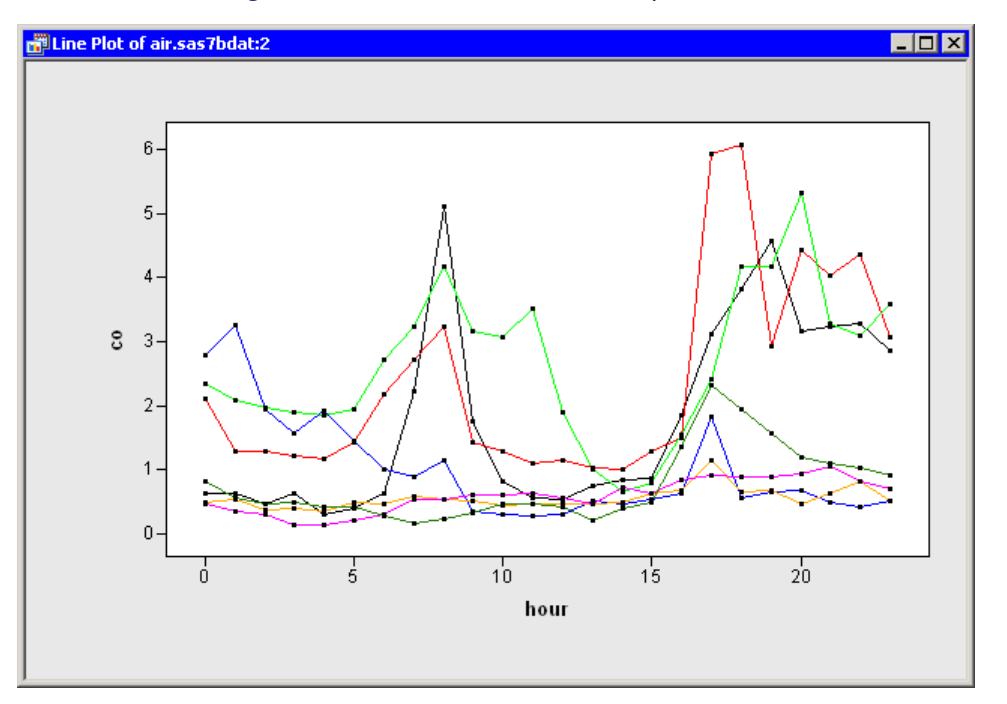

Figure 6.18 A Line Plot with a Group Variable

To better visualize each day's carbon dioxide, you can use a bar chart to select each day individually.

8 Select Graph ► Bar Chart from the main menu.

The Bar Chart dialog box appears.

- 9 Select the day variable, and click Set X.
- 10 Click OK.

The resulting plots are shown in Figure 6.19.

You can now select each day of the week and examine the observations for that day.

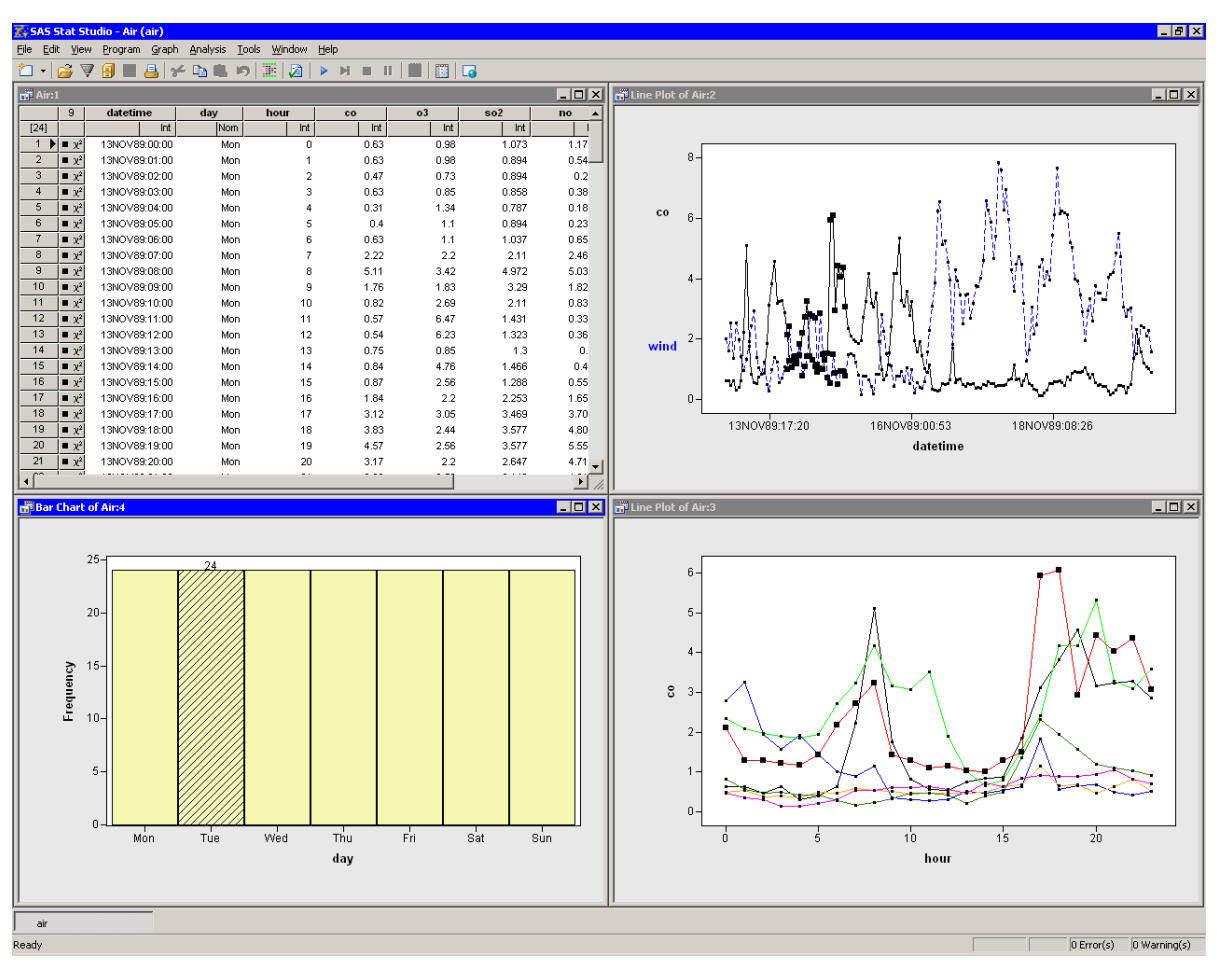

Figure 6.19 Exploring Data for Each Day

# **Line Plot Properties**

This section describes the **Line Styles** tab that is associated with a line plot. To access the line plot properties, right-click near the center of a plot, and select **Plot Area Properties** from the pop-up menu.

The **Line Styles** tab controls attributes of the lines displayed on a line plot. The **Line Styles** tab is shown in Figure 6.14.

The Line Styles tab contains the following UI controls:

#### Lines

displays each line in the plot. You can select one or more items in the list to change their properties.

#### $\Leftarrow$ (large left arrow)

applies the current set of properties to the lines selected in the **Lines** list. You must click the large left arrow to transfer the line attributes to the selected items in the **Lines** list.

#### Attributes: Style

sets the line style.

#### **Attributes: Width**

sets the line width.

#### **Attributes: Color**

sets the line color.

#### **Attributes: Marker**

sets the markers for the line. The default marker is the marker shown in the data table for each observation. Line markers are independent from observation markers.

#### **Attributes: Connect observations**

specifies whether the line connects adjacent observations with a line segment.

#### **Attributes: Show observations**

specifies whether observations are shown along the line.

#### **Attributes: Sort observations**

specifies whether observations along the line are sorted according to the value of the X variable.

For a discussion of the **Observations** tab, see the section "Scatter Plot Properties" on page 85. For a discussion of the remaining tabs, see Chapter 9, "General Plot Properties."

## **Line Plots of Selected Variables**

If one or more variables are selected in a data table when you select **Graph**  $\triangleright$  Line Plot, then the Line Plot dialog box does not appear. Instead, a line plot is created. The rules for constructing the line plot are as follows:

- 1. If one variable is selected, create a line plot of *Y* versus *Y*.
- 2. If exactly two variables are selected, the first is used as the Y variable and the second as the X variable.
- 3. If k > 2 variables are selected, then count the number of selected nominal variables.
  - a) If no nominal variables are selected, create a line plot of  $(Y_1, Y_2, \ldots, Y_{k-1})$  versus  $Y_k$ .
  - b) If there are nominal variables selected, then count the number of selected interval variables.
    - i. If no interval variables are selected, then plot the first selected variable as Y, plot the second selected variable as X, and use the remaining selected variables as group variables.
    - ii. If there is exactly one interval variable, then plot it as Y if it was chosen first, and otherwise plot it as X. The first nominal variable is assigned to the X or Y role, and the remaining selected variables are used as group variables.
    - iii. If there are exactly two interval variables, then plot the first selected interval variable as Y, plot the second as X, and use the remaining selected variables as group variables.
    - iv. If there are more than two interval variables, then ignore the nominal variables and plot the interval variables as in rule 1.

Variables with a Frequency or Weight role are ignored when you are creating line plots.

# **Polygon Plots**

This section describes how to use a polygon plot to visualize map data. A polygon plot displays polygons that are linked to levels of one or more categorical variables.

The polygon plot can display arbitrary polylines and polygons. To create a polygon plot, you need to specify at least three variables. The coordinates of vertices of each polygon (or vertices of a piecewise-linear polyline) are specified with X and Y variables. The polygon is drawn in the order in which the coordinates are specified. A third nominal variable specifies an identifier to which each coordinate belongs.

In some instances, a polygon is composed of subpolygons. For example, a continent is composed of countries, a country is composed of individual provinces or states, and some of those states are composed of disconnected landmasses (such as islands). The polygon plot supports this hierarchical structure by allowing multiple nominal variables that identify the continent, state, and island to which each coordinate pair belongs.

## Example: Create a Polygon Plot

In this section you create a polygon plot of the lat and lon variables of the States48 data set. The lat variable gives the latitude of state boundaries for the lower 48 contiguous United States. The lon variable gives the corresponding longitude.

To create a polygon plot:

- 1 Open the States48 data set.
- 2 Select Graph ► Polygon Plot from the main menu, as shown in Figure 6.20.

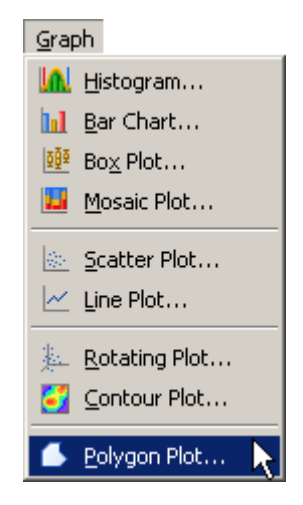

Figure 6.20 Selecting a Polygon Plot

The Polygon Plot dialog box appears. (See Figure 6.21.)

**3** Select the lon variable, and click **Set X**.

- 4 Select the lat variable, and click Set Y.
- 5 Select the state variable. Hold down the CTRL key and select the segment variable. Click Add ID.

#### 6 Click OK.

**NOTE:** The order of the ID variables is important. The second variable should be nested in the first variable.

Figure 6.21 The Polygon Plot Dialog Box

| oly | gon Plot                                                                                                    |                  |          |                     | ×         |
|-----|----------------------------------------------------------------------------------------------------|------------------|----------|---------------------|-----------|
| ٧a  | riables By y                                                                                                    | /ariables   BY C | otions ] |                     |           |
|     | The second second s |                  |          |                     |           |
| 7   | ariables:                                                                                                    |                  |          |                     |           |
|     | Role                                                                                                    | Туре             | Name     | Label               |           |
|     | I                                                                                                    | Num - Int        | STATE    | State FIPS Code     |           |
|     | 1                                                                                                    | Char             | Degmeini | Postal Abbreviation |           |
|     | ×                                                                                                    | Num - Int        | lon      | West Longitude      |           |
|     | Ŷ                                                                                                    | Num - Int        | Lat      | North Latitude      |           |
|     |                                                                                                    |                  |          |                     |           |
|     |                                                                                                    |                  |          |                     |           |
|     |                                                                                                    |                  |          |                     |           |
|     |                                                                                                    |                  |          |                     |           |
|     |                                                                                                    |                  |          |                     |           |
|     |                                                                                                    |                  |          |                     |           |
|     |                                                                                                    |                  |          |                     |           |
|     |                                                                                                    |                  |          |                     |           |
| ,   | Coordinate V                                                                                                    | /ariable:        |          |                     |           |
| Í   | Lon                                                                                                    |                  |          |                     | Set X     |
|     |                                                                                                    |                  |          |                     |           |
| 1   | Coordinate \                                                                                                    | /ariable:        |          |                     |           |
|     | Lat                                                                                                    |                  |          |                     | Set Y     |
|     |                                                                                                    |                  |          |                     |           |
| I   | <u>D</u> Variables:                                                                                                    |                  |          |                     |           |
|     | STATE                                                                                                    |                  |          |                     | Add ID    |
|     | SEGMENT                                                                                                    |                  |          |                     |           |
|     |                                                                                                    |                  |          |                     | Remove ID |
|     |                                                                                                    |                  |          |                     |           |
|     |                                                                                                    |                  |          | ·····               |           |
|     |                                                                                                    |                  |          | LOK                 | Cancel    |

A polygon plot appears (similar to Figure 6.24) that shows the contiguous 48 United States. The color of a region (in this example, a state) is determined by the first observation encountered for that region. The observation's fill color determines the color of the interior of the polygon; the outline color determines the color of the region's outline.

For these data, the observations are all black. To make the polygon plot look more like a map, you can color observations by the value of the state variable.

7 Right-click near the center of the plot, and select **Plot Area Properties** from the pop-up menu.

The Plot Area Properties dialog box appears. (See Figure 6.22.)

| Plot Area Properties                                                                                   |                      |           | ×     |
|----------------------------------------------------------------------------------------------------|----------------------|-----------|-------|
| Polygons     Observations       Image: Close polygons       Image: Show gutline       Image: Show fill | Reference Lines Font | Plot Area |       |
|                                                                                                    | ОК                   | Cancel    | Apply |

Figure 6.22 Plot Area Properties for a Polygon Plot

8 Click the **Observations** tab, as shown in Figure 6.23.

Figure 6.23 The Observations Tab

| Plot Area Properties                                 | ×      |
|------------------------------------------------------|--------|
| Polygons Observations Reference Lines Font Plot Area |        |
| Marker Attributes                                    |        |
| Shape:  Blend:                                       | Sample |
| Outline: (None)                                      |        |
| Eill: STATE                                          |        |
| Apply to:      All     C Selected                    |        |
| Size: 4 🔽 🗹 Auto                                     |        |
| Show only selected observations                      |        |
| Label all observations                               |        |
| Label observations by: (Observation Number)          |        |
| OK Cancel                                            | Apply  |

- **9** Select state from the **Fill: Blend** menu.
- **10** Select a gradient color map from the **Fill** menu.
- 11 Click OK.

The polygon plot is now colored according to your choice of color map. (See Figure 6.24.)

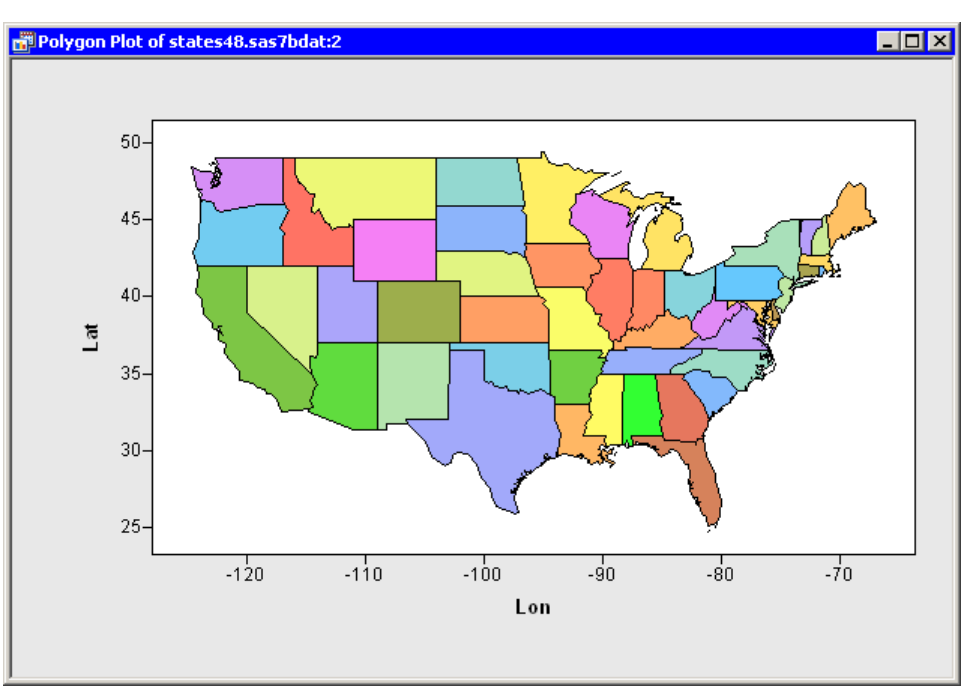

Figure 6.24 A Polygon Plot

The polygon plot supports the selection of polygonal regions. For example, you can click a state to select the observations that define the boundary of that state. You can click while holding down the CTRL key to select observations that define multiple states. You can also draw a selection rectangle to select observations that define contiguous states.

If a state is composed of two or more components, you can click each component independently. For example, you can select just the upper peninsula of Michigan, or select only Long Island, New York. You can also color each region independently.

# **Polygon Plot Properties**

This section describes the **Polygons** tab associated with a polygon plot. To access the polygon plot properties, right-click near the center of a plot, and select **Plot Area Properties** from the pop-up menu.

The **Polygons** tab controls attributes of the polygon plot. The **Polygons** tab is shown in Figure 6.22.

The Polygons tab contains the following UI controls:

#### **Close polygons**

specifies whether a line segment is drawn from the last observation in each region to the first observation in that region.

#### Show outline

specifies whether the outline of a region is displayed.

### Show fill

specifies whether the interior of a region is displayed.

For a discussion of the **Observations** tab, see the section "Scatter Plot Properties" on page 85. For a discussion of the remaining tabs, see Chapter 9, "General Plot Properties."

# **Polygon Plots of Selected Variables**

If variables are selected in a data table when you select **Graph**  $\triangleright$  **Polygon Plot**, then the polygon plot dialog box does not appear. The first selected interval variable is used for the X variable; the second is used for the Y variable. Any interval variables after the second variable are ignored. Any nominal variables are assigned the ID role in the order in which they were selected.

Variables with a Frequency or Weight role are ignored when you are creating polygon plots.
# Chapter 7 Exploring Data in Three Dimensions

| Contents                                       |     |
|------------------------------------------------|-----|
| Overview of Exploring Data in Three Dimensions | 103 |
| Rotating Plots                                 | 103 |
| Example: Create a Rotating Scatter Plot        | 103 |
| Example: Create a Rotating Surface Plot        | 110 |
| Rotating Plot Properties                       | 113 |
| Rotating Plots of Selected Variables           | 116 |
| Contour Plots                                  | 117 |
| Example: Create a Contour Plot                 | 118 |
| Contour Plot Properties                        | 126 |
| Contour Plots of Selected Variables            | 129 |

# **Overview of Exploring Data in Three Dimensions**

This chapter describes how to use SAS/IML Studio to examine relationships among three variables.

You can explore the relationships among three variables by using a rotating scatter plot. Often the three variables are interval variables.

If one of the variables can be modeled as a function of the other two variables, then you can add a response surface to the rotating plot. Similarly, you can visualize contours of the response variable by using a contour plot.

# **Rotating Plots**

This section describes how to use a rotating plot to visualize the relationships among three variables. Often each variable is continuous (interval), but that is not a requirement.

# **Example: Create a Rotating Scatter Plot**

In this section you create a rotating plot to explore the relationships among the wind\_kts, latitude, and longitude variables of the Hurricanes data set. The wind\_kts variable gives the wind speed in knots for each observation.

None of the variables in this example have missing values. If an observation has a missing value for any of the three variables in the rotating plot, that observation is not plotted.

To create a rotating plot:

- **1** Open the Hurricanes data set.
- 2 Select Graph ► Rotating Plot from the main menu, as shown in Figure 7.1.

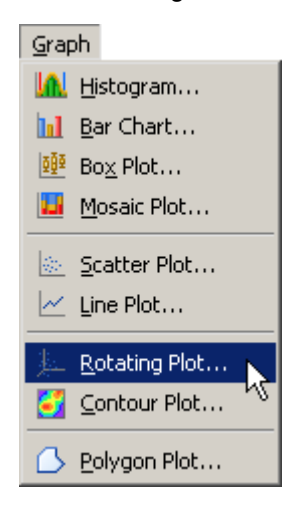

Figure 7.1 Selecting a Rotating Plot

The Rotating Plot dialog box appears. (See Figure 7.2.)

- **3** Select the wind\_kts variable, and click **Set Z**.
- 4 Select the latitude variable, and click Set Y.
- 5 Select the longitude variable, and click Set X.
- 6 Click OK.

| Role                 | Туре                                                                                                    | Name                                                                                                    | Label                                                                                                    | <b>▲</b>    |
|----------------------|----------------------------------------------------------------------------------------------------|----------------------------------------------------------------------------------------------------|----------------------------------------------------------------------------------------------------|-------------|
| Y<br>X<br>Z          | Char<br>Num - Int<br>Char<br>Num - Int<br>Num - Int<br>Num - Int<br>Num - Int<br>Num - Int<br>Num - Int<br>Num - Int<br>Num - Int | name<br>date<br>hms<br>category<br>latitude<br>longitude<br>wind_kts<br>wind_mph<br>min_pressure<br>pressure_outer_isobar<br>radius_eye<br>radius_eye<br>radius_64kt | Storm Name<br>Date<br>Time (UTC)<br>Saffir-Simpson Category<br>Latitude (deg N)<br>Longitude (deg W)<br>Maximum Wind Speed (kt)<br>Maximum Wind Speed (mph)<br>Minimum Central Pressure (hPa)<br>Pressure of the Outer Closed Isobar (hPa)<br>Eye Radius (nm)<br>Radius of Maximum Wind Speed (nm) | -           |
| Axis Var<br>wind_kts | iable:                                                                                                    |                                                                                                    | 5                                                                                                    | et <u>Z</u> |
| Axis Var             | iable:                                                                                                    |                                                                                                    |                                                                                                    |             |
| autuue               |                                                                                                    |                                                                                                    | C                                                                                                    | et <u>r</u> |

Figure 7.2 The Rotating Plot Dialog Box

A rotating plot appears (Figure 7.3), which shows a cloud of points. You can rotate the plot by clicking the icons on the left side of the plot. The top two buttons rotate the plot about a horizontal axis. The next two buttons rotate the plot about a vertical axis. The last two buttons rotate the plot clockwise and counterclockwise. The slider below the buttons controls the speed of rotation.

Alternatively, you can rotate the plot by moving the mouse pointer into a corner of the plot until the pointer changes (to  $\Im$ ). You can interactively rotate the plot by holding down the left mouse button while you move the mouse.

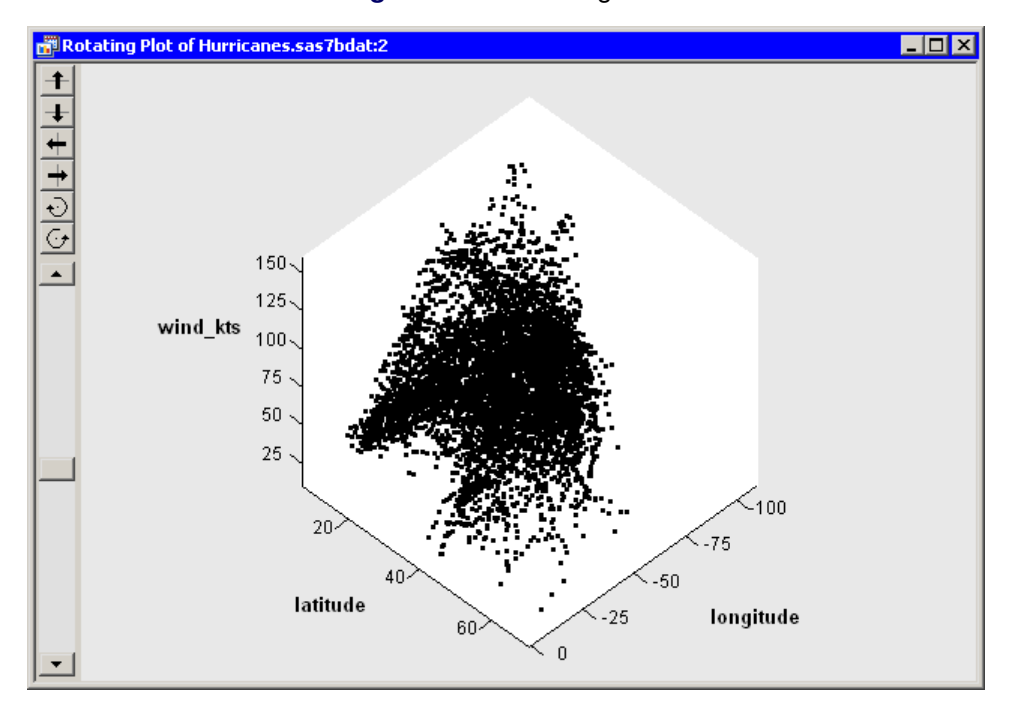

#### Figure 7.3 A Rotating Plot

You can click an observation in a rotating plot to select the observation. You can click while holding down the CTRL key to select multiple observations. You can also draw a selection rectangle to select multiple observations.

You can create rotating plots of any variables, numeric or character.

Because there are so many observations in the rotating plot, some observations obscure others—a phenomenon known as *overplotting*. It also can be difficult to discern the coordinates of observations as they are positioned in three-dimensional space. That is, which observations are "closer" to the viewer?

A visualization technique that sometimes helps distinguish observations with similar projected coordinates is to color the observations. For these data, you can color the observations according to the wind\_kts variable.

7 Right-click near the center of the plot, and select **Plot Area Properties** from the pop-up menu.

The dialog box shown in Figure 7.4 appears.

Figure 7.4 Plot Area Properties for a Rotating Plot

8 Click the Observations tab, as shown in Figure 7.5.

Figure 7.5 Observations Tab for a Rotating Plot

| Plot Area Properties                              | 2                        |  |  |  |  |
|---------------------------------------------------|--------------------------|--|--|--|--|
| Reference Lines Font F<br>Surface Contours Grid O | Plot Area<br>bservations |  |  |  |  |
| Markers                                           |                          |  |  |  |  |
| Shape: Blend:                                     | Sample                   |  |  |  |  |
| Outline: wind_kts                                 |                          |  |  |  |  |
| Eill: wind_kts                                    | · ·                      |  |  |  |  |
| Apply to:      All     C Selected                 |                          |  |  |  |  |
| Size: 4 🔽 🗹 Auto                                  |                          |  |  |  |  |
| Show only selected observations                   |                          |  |  |  |  |
| Label all observations     Show depth perception  |                          |  |  |  |  |
| Label observations by: name                       |                          |  |  |  |  |
| (OK] Cancel                                       | Apply                    |  |  |  |  |

- **9** Select wind\_kts from the **Outline: Blend** list.
- 10 Select a gradient color map from the **Outline** list.
- 11 Select the same options for the Fill: Blend and Fill lists.
- 12 Select name from the Label observations by list.

This step specifies that the name of the cyclone should appear when you click an observation. By default the observation number is used as a label.

13 Click Apply to update the plot with the options you have selected so far.

You can optionally use two additional features to aid in visualizing these data.

- 14 Click the Reference Lines tab, shown in Figure 7.6.
- 15 Select Show Z reference lines.
- 16 Click Apply.

When you click **Apply**, the plot updates to show reference lines at each tick on the axis for the Z variable (in this case, wind\_kts). The reference lines are displayed in Figure 7.8.

| Plot Area Properties                           |                                                       |                                                                              | × |
|------------------------------------------------|-------------------------------------------------------|------------------------------------------------------------------------------|---|
| Surface       Contours         Reference Lines | Grid<br>Font<br>Show ⊻ re<br>Show ⊻ re<br>I Show Z re | Observations<br>Plot Area<br>ference lines<br>ference lines<br>ference lines |   |
|                                                | ок                                                    | Cancel Apply                                                                 |   |

Figure 7.6 Reference Lines Tab for a Rotating Plot

- 17 Click the Plot Area tab, shown in Figure 7.7.
- **18** Select **Show plot frame box**.
- 19 Click OK.

The rotating plot updates to reflect the options you selected. (See Figure 7.8.) You can rotate the plot to observe how wind speeds in these tropical cyclones vary according to latitude and longitude. You can click interesting observations and see the name of the storms they represent.

| Plot Area Properti   | es       |              |                        | ×            |
|----------------------|----------|--------------|------------------------|--------------|
| Surface<br>Reference | Contours | Grid<br>Font | ) Observal<br>Plot Are | tions  <br>a |
| Background:          |          | •            |                        |              |
| 🔽 Show plot fra      | me box   |              |                        |              |
|                      |          |              |                        |              |
|                      |          |              |                        |              |
|                      |          |              |                        |              |
|                      |          |              |                        |              |
|                      |          |              |                        |              |
|                      |          |              |                        |              |
|                      | [        | ОК           | Cancel                 | Apply        |

Figure 7.7 Plot Area Tab for a Rotating Plot

You can see that the storms with the strongest winds tend to occur west of 45 degrees west latitude, and roughly between 12 and 32 degrees north latitude. You can also see that many cyclones begin in southern latitudes where they move west or northwest, then later they turn north and northeast as they approach higher latitudes. The wind speed along a track tends to increase over warm water and decrease over land or cooler water.

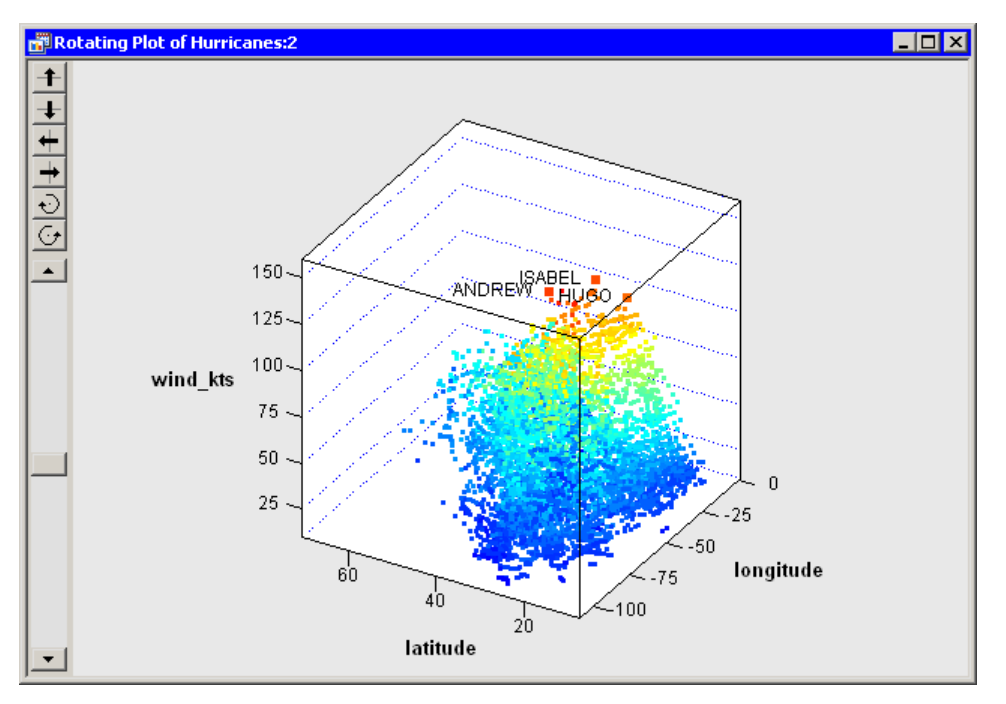

Figure 7.8 A Rotating Plot with Selected Observations

### **Example: Create a Rotating Surface Plot**

In the previous example you created a rotating scatter plot. A rotating scatter plot does not presume any relationship between the Z variable and the X and Y variables.

In this section you create a rotating plot in which you assume that the Z variable is functionally related to the X and Y variables. That is, the Z variable can be modeled as a response variable of X and Y.

A typical use of the rotating surface plot is to visualize the response surface for a regression model of two continuous variables. If you model a response variable by using an analysis chosen from the **Analysis** ► **Model Fitting** menu, you can add the predicted values of the model to the data table. Then you can plot the predicted values as a function of the two regressor variables.

In this example you examine three variables in the Climate data set. You explore the functional relationship between the elevationFeet variable and the latitude and longitude variables. The elevationFeet variable gives the elevation in feet above mean sea level for each of 40 cities in the continental United States.

To create a rotating plot and add a surface:

- **1** Open the Climate data set.
- 2 Select Graph ► Rotating Plot from the main menu. The Rotating Plot dialog box appears. (See Figure 7.9.)
- **3** Select the elevationFeet variable, and click **Set Z**.
- 4 Select the latitude variable, and click Set Y.
- **5** Select the longitude variable, and click **Set X**.
- 6 Click OK.

| Rol | tating Plot  |                  |               |                           | X          |
|-----|--------------|------------------|---------------|---------------------------|------------|
| V   | ariables B   | Y Variables   BY | Options       |                           |            |
|     | 1-           |                  |               |                           | 1          |
|     | Variables:   |                  |               |                           |            |
|     | Role         | Туре             | Name          | Label                     |            |
|     |              | Char             | station       | Weather Station           |            |
|     | X            | Num - Int        | longitude     | Longitude                 |            |
|     | Y            | Num - Int        | latitude      | Latitude                  |            |
|     | Z            | Num - Int        | elevationFeet | Elevation (feet)          |            |
|     |              | Num - Int        | JanMaxF       | Average Jan Max Temp (F)  |            |
|     |              | Num - Int        | JanMinF       | Average Jan Min Temp (F)  |            |
|     |              | Num - Int        | AprMaxF       | Average Apr Max Temp (F)  |            |
|     |              | Num - Int        | AprMinF       | Average Apr Min Temp (F)  |            |
|     |              | Num - Int        | JulMaxF       | Average Jul Max Temp (F)  |            |
|     |              | Num - Int        | JulMinF       | Average Jul Min Temp (F)  |            |
|     |              | Num - Int        | OctMaxF       | Average Oct Max Temp (F)  |            |
|     |              | Num - Int        | OctMinF       | Average Oct Min Temp (F)  |            |
|     |              | Num - Int        | ExtremeMaxF   | Highest Recorded Temp (F) | <b>-</b>   |
|     | ·            |                  |               |                           |            |
|     | Z Axis Varia | ible:            |               |                           |            |
|     | elevationF   | eet              |               | Set                       | : <u>z</u> |
|     |              | LL.              |               |                           |            |
|     | Y Axis Varia | ible:            |               |                           |            |
|     | latitude     |                  |               | Set                       | : <u>Y</u> |
|     | Y Avic Varia | blev             |               |                           |            |
|     |              |                  |               |                           |            |
|     | longitude    |                  |               | Set                       | <u>×</u>   |
|     |              |                  |               |                           |            |
|     |              |                  |               | СОК                       | Iancel     |

Figure 7.9 The Rotating Plot Dialog Box

A rotating plot appears (Figure 7.10), which shows a cloud of points. You can rotate the plot as explained in the previous example.

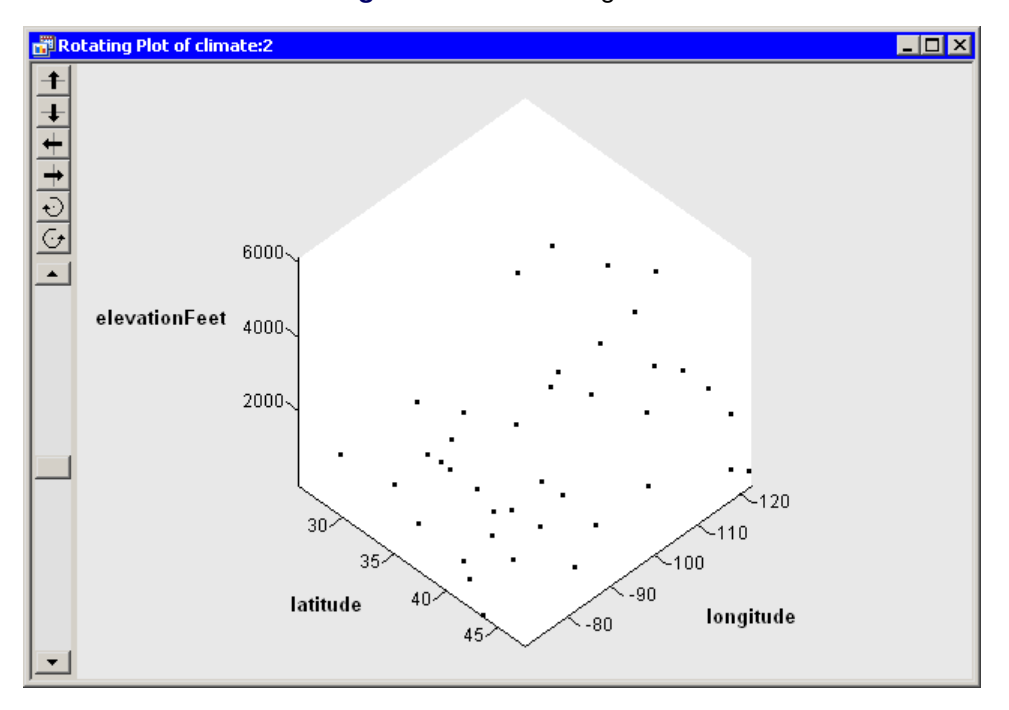

Figure 7.10 A Rotating Plot

You can visualize elevation as a function over longitude and latitude by adding a surface to these data.

- 7 Right-click near the center of the plot, and select **Plot Area Properties** from the pop-up menu.
- 8 Select Smooth color mesh from the group of radio buttons labeled Surface drawing modes.
- 9 Click OK.

The rotating plot updates to show a rough approximation to an elevation map of the continental United States. (See Figure 7.11.) There are only 40 data points in the plot, so the surface map is understandably coarse. Having more data points distributed uniformly across the country would result in a surface that is a better approximation of actual elevations.

Nevertheless, the surface helps you to identify cities near the Rocky Mountains with high elevations (Cheyenne, WY, and Albuquerque, NM), one city in the Appalachian Mountains (Asheville, NC), and the coastal cities.

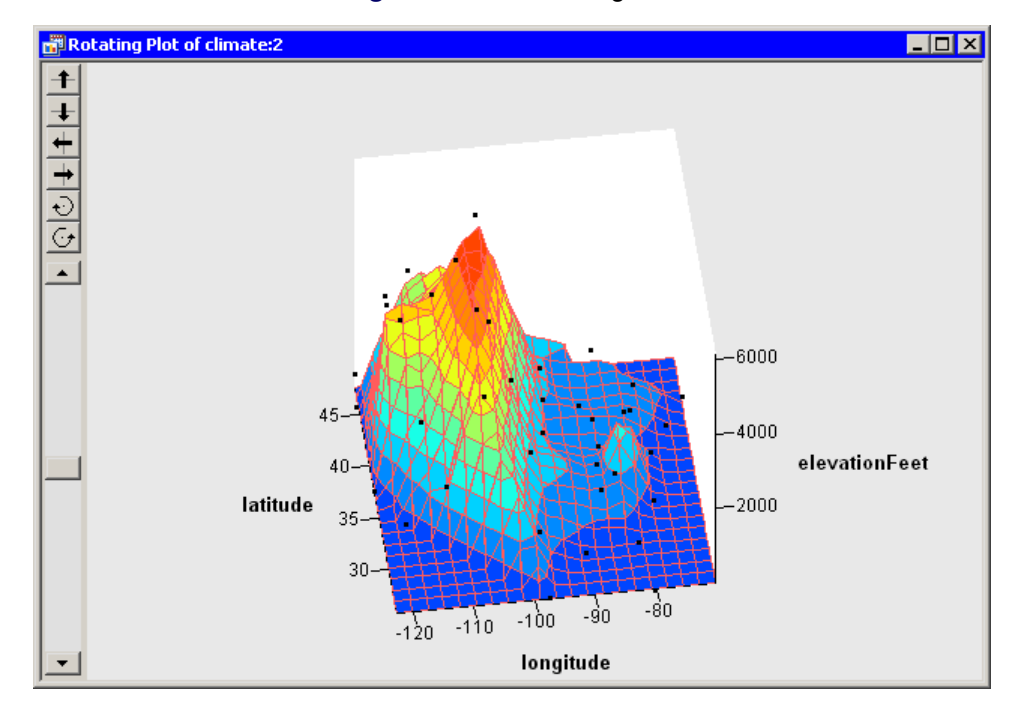

Figure 7.11 A Rotating Plot

**NOTE:** You can add a surface to any rotating scatter plot, but you should first determine whether it is appropriate to do so. Surface plots might not be appropriate for data with replicated measurements. Surface plots of highly correlated data can be degenerate.

# **Rotating Plot Properties**

This section describes the property tabs that are associated with a rotating plot. To access the rotating plot properties, right-click near the center of a plot, and select **Plot Area Properties** from the pop-up menu.

Tabs not discussed in this chapter are discussed in Chapter 9, "General Plot Properties."

### **Surface Tab**

The **Surface** tab controls attributes of the rotating plot. (See Figure 7.4.) You can use the **Surface** tab to control the placement of axes, the type of surface that is drawn, and whether contours of the data are shown in the (X,Y) plane. The **Surface** tab contains the following UI controls:

#### **Axis Locations**

specifies the location of axes.

- At midpoint specifies that the origin of each axis is placed at the midpoint of the range of the variable for that axis.
- At minima specifies that the origin of each axis is placed at the minimum value of the variable for that axis.
- **3 sections** specifies that each axis is placed on an edge of the bounding cube that surrounds the data so that the axis interferes as little as possible with viewing the data.
- Off specifies that no axes are displayed.

#### **Surface Drawing Modes**

specifies the attributes of the surface that is added to the rotating plot.

Transparent mesh specifies that the surface is drawn as a wire mesh without removing hidden lines.

- **Opaque mesh** specifies that the surface is drawn as a wire mesh and hidden lines are removed.
- **Block color mesh** specifies that the surface is drawn as a patch of rectangles in which each rectangle is a single color.
- **Smooth color mesh** specifies that the surface is drawn as a patch of triangles in which each triangle is a single color.
- Stacked contours specifies that the surface is not drawn, but that contour levels are drawn.
- **Stacked contours mesh** specifies that the surface is drawn as for the **Opaque mesh** option and also that contour levels are added as for the **Stacked contours** option.
- **Off** specifies that no surface is displayed.

#### **Contour Projections**

specifies whether contours of the data are shown in the (X,Y) plane.

- Show contour lines specifies that contours for the surface are shown projected onto the (X,Y) plane.
- Show contour areas specifies that region between projected contours are filled with color.
- **Show contour values** specifies whether projected contour lines are labeled by the value of the Z axis variable.

#### **Contours Tab**

The **Contours** tab controls attributes of the projected contours for the surface. The **Contours** tab is described in the section "Contour Plot Properties" on page 126.

### **Grid Tab**

The **Grid** tab controls the size and color of the grid used to construct a surface and to compute contours for the surface. (See Figure 7.12.) The **Grid** tab contains the following UI controls:

#### Show grid

specifies whether to display a grid on the displayed surface.

#### Colors

specifies the color of the grid when seen from the front (positive Z direction) or back (negative Z direction).

#### Resolution

specifies the resolution of the computational grid used to fit a surface to the data. The algorithm that computes the surface uses a grid superimposed on the (X,Y) plane. This grid consists of evenly spaced subdivisions along the X and Y axes. Generally, having more subdivisions results in a smoother surface, whereas having fewer subdivisions results in a rougher surface.

| Plot Area Properties |          |      |        | ×          |
|----------------------|----------|------|--------|------------|
| Reference Lin        | ies      | Font | ) PI   | ot Area    |
| Surface              | Contours | Grid | ОВ     | servations |
| 🔽 Show grid          |          |      |        |            |
| Colors               |          |      |        |            |
| Eront:               | -        |      |        |            |
| Back:                | <b>_</b> |      |        |            |
| Resolution           |          |      |        |            |
| X lines: 21          | •        |      |        |            |
| Y lines: 21          |          |      |        |            |
|                      |          |      |        |            |
|                      |          |      |        |            |
|                      |          | ОК   | Cancel | Apply      |

#### Figure 7.12 The Grid Tab

#### **Observations Tab**

The Observations tab controls the attributes of markers in the rotating plot. (See Figure 7.5.)

The **Observations** tab for the rotating plot contains all the controls documented in the section "Scatter Plot Properties" on page 85. In addition, the **Observations** tab for the rotating plot includes the following check boxes:

#### Show rays

specifies whether lines are drawn from the center of the bounding cube to each observation marker.

#### Show depth perception

specifies whether observation markers are drawn in varying sizes to indicate their distance from the viewer.

#### **Reference Lines Tab**

The **Reference Lines** tab controls the attributes of reference lines in the rotating plot. (See Figure 7.6.)

The **Reference Lines** tab for the rotating plot contains all the controls documented in the section "Reference Lines Tab" on page 158. In addition, the **Reference Lines** tab for the rotating plot includes the following check box:

#### Show Z reference lines

specifies whether to show reference lines for the Z axis.

#### **Plot Area Tab**

The **Plot Area** tab controls the attributes of plot area in the rotating plot. (See Figure 7.7.) The **Plot Area** tab contains the following UI controls:

#### Background

specifies the color of the background of the plot area.

#### Show plot frame box

specifies whether to display a framing box surrounding the plot area.

### **Rotating Plots of Selected Variables**

If one or more variables are selected in a data table when you select **Graph**  $\triangleright$  **Rotating Plot**, then the Rotating Plot dialog box does not appear. Instead rotating plots are created of the selected variables.

All threefold combinations of the selected variables are plotted. That is, if you select  $n \ge 3$  variables, then you see a matrix of  $\binom{n}{3}$  rotating plots.

If you create a matrix of plots from selected variables, you can close the matrix by pressing the F11 key while any plot is active and selecting from the pop-up menu. Alternatively, you can use the Workspace Explorer to quickly close plots. (See the section "Workspace Explorer" on page 190.) Variables with a Frequency or Weight role are ignored when you are creating rotating plots.

Figure 7.13 shows a matrix of rotating plots for four selected variables: wind\_kts, min\_pressure, radius\_eye, and latitude.

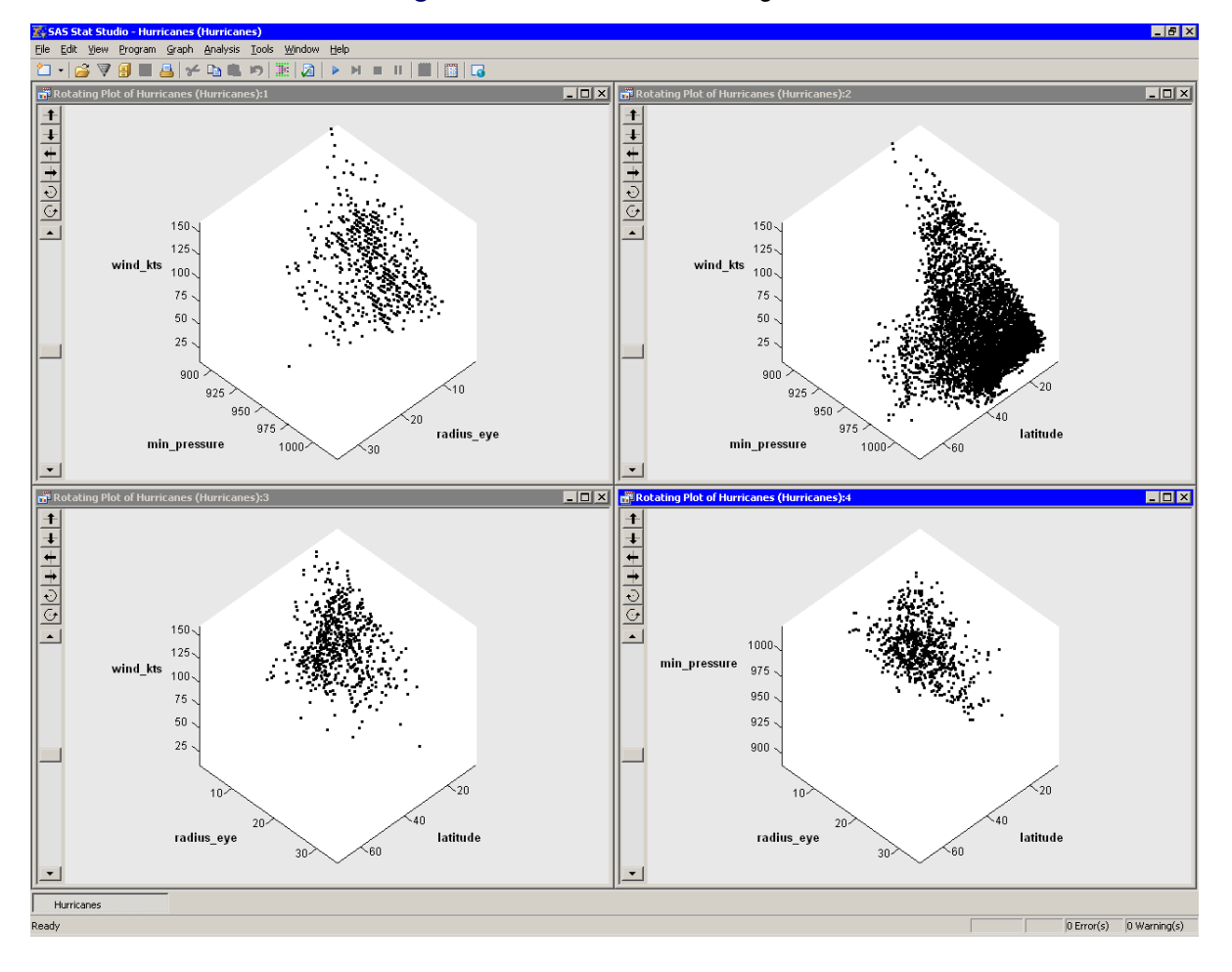

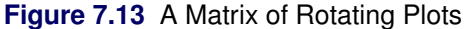

# **Contour Plots**

In this section you create a contour plot. A contour plot assumes that the Z variable is functionally related to the X and Y variables. That is, the Z variable can be modeled as a response variable of X and Y.

A typical use of a contour plot is to visualize the response for a regression model of two continuous variables. If you model a response variable by using an analysis chosen from the **Analysis**  $\triangleright$  **Model Fitting** menu, you can add the predicted values of the model to the data table. Then you can create a contour plot of the predicted values as a function of the two regressor variables.

Contour plots are most useful when the X and Y variables are nearly uncorrelated. The contour plot fits a piecewise-linear surface to the data, which models Z as a response function of X and Y. The contours are level curves of the response function. By default, the minimum and maximum values of the Z variable are used to compute the contour levels.

The three variables in a contour plot must be interval variables.

# **Example: Create a Contour Plot**

In this example you examine three variables in the Climate data set. You explore the functional relationship between the elevationFeet variable and the latitude and longitude variables. The elevationFeet variable gives the elevation in feet above mean sea level for each of 40 cities in the continental United States.

None of the variables in this example have missing values. If an observation has a missing value for any of the three variables in the contour plot, that observation is not plotted.

To create a contour plot:

- **1** Open the Climate data set.
- 2 Select Graph ► Contour Plot from the main menu, as shown in Figure 7.14.

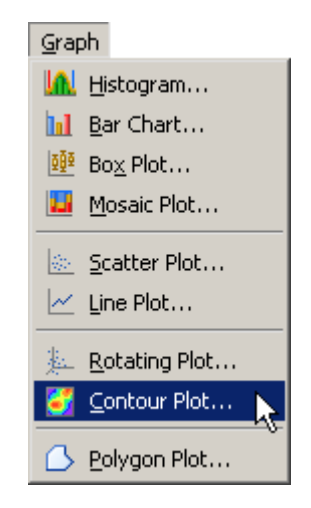

Figure 7.14 Selecting a Contour Plot

The Contour Plot dialog box appears. (See Figure 7.15.)

- **3** Select the elevationFeet variable, and click Set Z.
- 4 Select the latitude variable, and click Set Y.
- 5 Select the longitude variable, and click Set X.
- 6 Click OK.

|           | туре      | Name                   | Label                    |              |
|-----------|-----------|------------------------|--------------------------|--------------|
|           | Char      | station                | Weather Station          |              |
| X         | Num - Int | longitude              | Longitude                |              |
| Y         | Num - Int | latitude               | Latitude                 |              |
| Z         | Num - Int | elevationFeet          | Elevation (feet)         |              |
|           | Num - Int | JanMaxF                | Average Jan Max Temp (F) |              |
|           | Num - Int | JanMinF                | Average Jan Min Temp (F) | _            |
|           | Num - Int | AprMaxF                | Average Apr Max Temp (F) |              |
|           | Num - Int | AprMinF                | Average Apr Min Temp (F) |              |
|           | Num - Int | JulMaxF                | Average Jul Max Temp (F) |              |
|           | NUM - INC | JUIMINE                | Average Jul Min Temp (F) |              |
|           | Num - Inc |                        | Average Oct Max Temp (F) |              |
|           | Num - Inc | Octmine<br>ExtremeMayE | Average Oct Min Temp (F) |              |
|           | ••• •••   |                        |                          |              |
| Axis Vari | iable:    |                        |                          |              |
| levation  | Feet      |                        |                          | Set <u>Z</u> |
| ∆vic Vari | ishlar    |                        |                          |              |
|           | labic.    |                        |                          | Set V        |
| aucuue    |           |                        |                          |              |
| Axis Vari | iable:    |                        |                          |              |
|           |           |                        |                          |              |

Figure 7.15 A Contour Plot Dialog Box

A contour plot appears (Figure 7.16), which shows a scatter plot of the longitude and latitude variables. Contours of the elevationFeet variable are shown overlaid on the scatter plot.

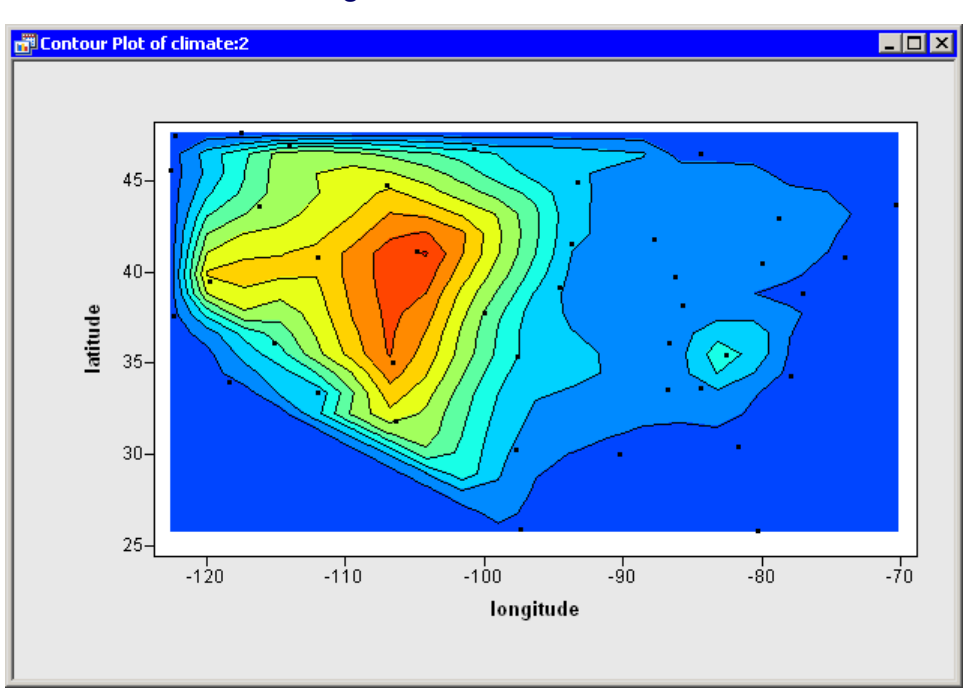

Figure 7.16 A Contour Plot

You can double-click an observation to display the variable values that are associated with that observation. (See the section "Observation Inspector" on page 139 for further details.) In this way, you can identify cities and find out their exact elevations.

It is somewhat difficult to guess where the state boundaries are in Figure 7.16, so Figure 7.17 overlays the outline of the continental United States onto the contour plot. The figure was created by using the DrawPolygonsByGroups module, which is documented in the SAS/IML Studio online Help chapter titled "IMLPlus Module Reference."

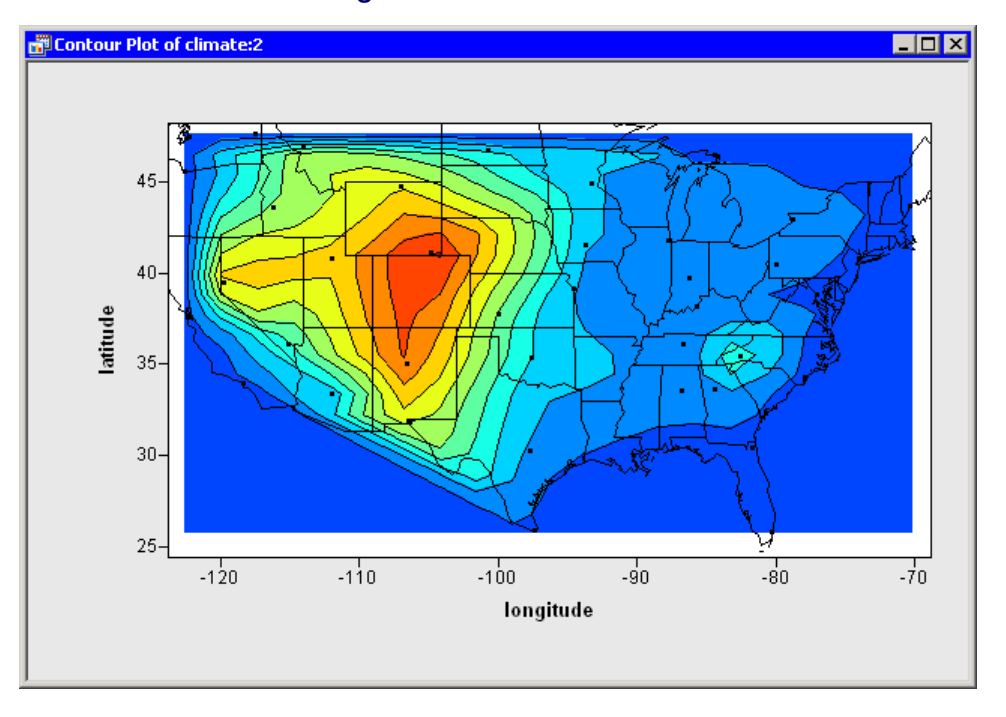

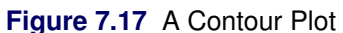

**NOTE:** You can create a contour plot of any three continuous variables, but you should first determine whether it is appropriate to do so. Contour plots might not be appropriate for data with replicated measurements or for data with highly correlated X and Y variables.

If you display the contour plot property dialog box, you can examine the values that are associated with each contour. (To display plot properties, right-click near the center of a plot, and select **Plot Area Properties** from the pop-up menu.) Figure 7.18 shows that there are 10 evenly spaced contours in the range of the elevationFeet variable. The minimum and maximum values of elevationFeet are 3 and 6126.

| Plot Area Properties                                                                                                    |                      |                                                                                                   | ×                            |
|----------------------------------------------------------------------------------------------------|----------------------|---------------------------------------------------------------------------------------------------|------------------------------|
| Plot Area Properties           Reference Lines           Contours         Contours           Contour levels:         3           309.15         921.45           1533.75         2146.05           2758.35         3370.65           3982.95         4595.25           5207.55         5207.55 | Fon<br>Contour Optio | t P<br>ns Obse<br>Contour styles Lev<br>Areas or lines<br>© Color:<br>© Blend:<br>Lines<br>Style: | lot Area<br>ervations<br>els |
| <u>R</u> emove selected levels                                                                                                    |                      | <u>widers</u>                                                                                     |                              |
|                                                                                                    | ОК                   | Cancel                                                                                            | Apply                        |

#### Figure 7.18 Default Contours

#### **Example: Change Contour Values and Appearance**

The default contours are usually adequate for obtaining a qualitative feel for the response surface. However, sometimes you might want to manually specify the levels of the contours. You might need to conform to some standard (for example, 50-meter contour intervals) or include a critical level (for example, a control limit).

Suppose you decide that you want the contour levels of elevationFeet to be "round numbers," such as multiples of 100. You can change the set of contours by removing the old contours, adding new contours, and coloring the new contours.

To remove the old contours:

- 1 Select the first contour (labeled "3"). Scroll the **Contour Levels** list to the last contour. Hold down the SHIFT key while clicking the last contour (labeled "5819.85") to select all contours in the list.
- 2 Click Remove selected levels, as shown in Figure 7.19.

| Plot Area Properties<br>Reference Lines<br>Contours                                                                                                    | Foni<br>Contour Option | t   Plot Area  <br>ns   Observations |
|----------------------------------------------------------------------------------------------------|------------------------|--------------------------------------|
| Contour levels:<br>309.15<br>921.45<br>1533.75<br>2146.05<br>2758.35<br>3370.65<br>3982.95<br>4595.25<br>5207.55<br>5819.85<br><u>R</u> emove selected levels |                        | Contour styles Levels                |
|                                                                                                    | ОК                     | Cancel Apply                         |

Figure 7.19 Removing Contours

To add a new set of uniformly spaced contours, do the following:

- **3** Click the Levels subtab. (See Figure 7.20.)
- **4** Type 10 in the **Number** field.
- **5** Type 0 in the **Minimum** field.

The value for this field is typically a "round number" near the minimum value of the Z variable.

**6** Type 6000 in the Maximum field.

The value for this field is typically a "round number" near the maximum value of the Z variable.

7 Click the large left arrow ( $\Leftarrow$ ) to create the contours, as shown in Figure 7.20.

| Plot Area Properties           Reference Lines         Contours                               | Font<br>ontour Options                 | Plot Area                                       |
|-----------------------------------------------------------------------------------------------|----------------------------------------|-------------------------------------------------|
| Contour Levels:<br>300<br>900<br>1500<br>2100<br>2700<br>3300<br>3900<br>4500<br>5100<br>5700 | Contour<br>Number<br>Minimur<br>Maximu | styles Levels<br>r: 10 ★<br>n: 0 ↓<br>m: 6000 i |
| <u>R</u> emove selected levels                                                                |                                        | Cancel Apply                                    |

Figure 7.20 Adding Evenly Spaced Contours

The **Contour Levels** list is filled with the values  $300, 900, \ldots, 5700$ . These values do not include the minimum and maximum specified values (0 and 6000), because contours at the extreme values are often degenerate.

By default, the region between the new contours is gray. You can change the colors of contours by doing the following:

- 8 Click the Contour Styles subtab. (See Figure 7.21.)
- 9 Select a gradient color map from the **Blend** list.
- **10** Click the large left arrow ( $\Leftarrow$ ) to color the selected contours according to the gradient color map, as shown in Figure 7.21.

| Plot Area Properties           | 1               | ×                     |  |  |
|--------------------------------|-----------------|-----------------------|--|--|
| Reference Lines                | Font            | Plot Area             |  |  |
|                                | Contour Option: | s   Observations      |  |  |
| Contour levels:                |                 |                       |  |  |
| 300                            |                 | Contour styles Levels |  |  |
| 900                            |                 | Areas or lines        |  |  |
| 2100                           |                 |                       |  |  |
| 2700                           |                 |                       |  |  |
| 3300                           | [ <b>7</b> ]    | 🖲 Blend: 🔽 🚽          |  |  |
| 3900                           |                 |                       |  |  |
| 4500                           | r\\             | Lines                 |  |  |
| 5100                           |                 | Style:                |  |  |
| 5700                           |                 | Width:                |  |  |
| <u>R</u> emove selected levels |                 |                       |  |  |
|                                |                 |                       |  |  |
|                                | ОК              | Cancel Apply          |  |  |

Figure 7.21 Coloring Contours

**11** Click **Apply** to update the contour plot.

You can also add individual contours for specific levels. For example, some investigators might want to see the "sea level" contour, Z = 0. Adding an individual contour is similar to adding a set of contours:

- **12** Click the **Levels** subtab.
- **13** Type 1 in the **Number** field.
- 14 Type 0 in the Minimum field.
- 15 Type 0 in the Maximum field.

If the minimum and maximum values are the same, then a single contour is created at the common value.

**16** Click the large left arrow ( $\Leftarrow$ ) to create the contour, as shown in Figure 7.22.

| Plot Area Properties<br>Reference Lines<br>Contours                                                | Font<br>Contour Options                | Plot Area       Observations |
|----------------------------------------------------------------------------------------------------|----------------------------------------|------------------------------|
| Contour levels:<br>0<br>300<br>900<br>1500<br>2100<br>2700<br>3300<br>3900<br>4500<br>5100<br>5700 | Contour<br>Number<br>Minimun<br>Maximu | styles Levels                |
| Remove selected lev                                                                                | ok                                     | Cancel Apply                 |

Figure 7.22 Adding a Single Contour

**17** Click **OK** to apply the changes.

The contour plot looks like the plot in Figure 7.23. Note that the contour plot has not qualitatively changed from Figure 7.16. The new contour values are within a few hundred feet of their previous values, so the new contour curves are close to the previous contours. The primary change is that the new contours correspond to "round numbers" of elevationFeet. The colors are also slightly different.

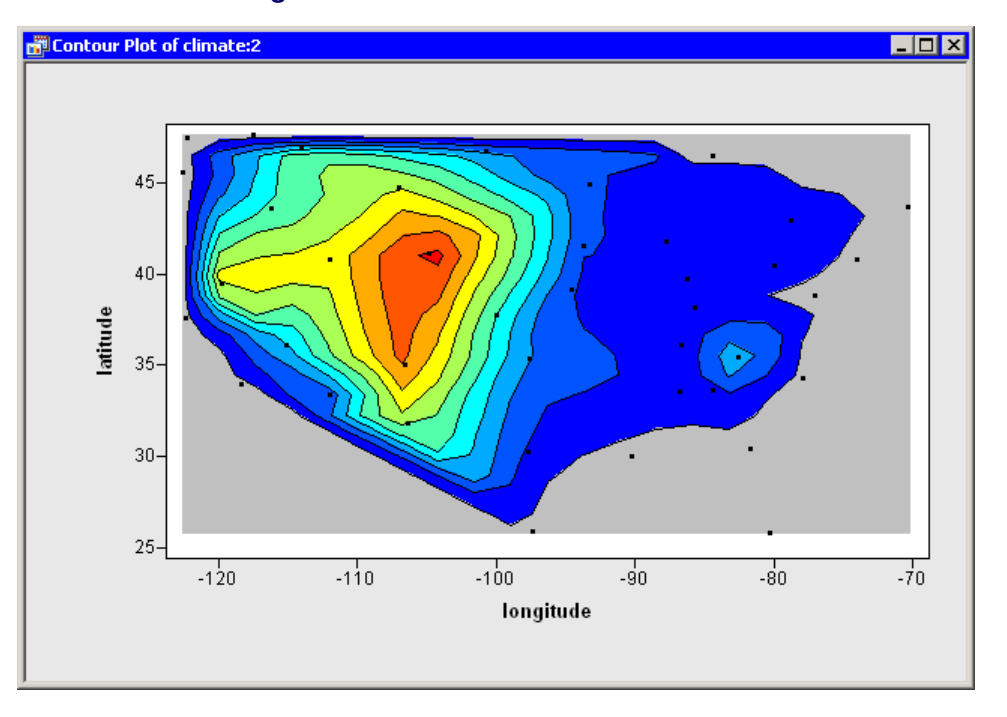

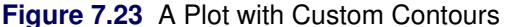

**NOTE:** In this example you added a single contour at Z = 0. While SAS/IML Studio permits you to add contours at any level of the Z variable, you should usually choose evenly spaced levels. A standard usage of contour maps is to locate regions in which the contours are densely packed. These regions correspond to places where the gradient of Z is large; that is, the function is changing rapidly in these regions. If you add contours that are not evenly spaced in the range of Z, then you risk creating contours that are close together even though the gradient of Z is not large.

### **Contour Plot Properties**

This section describes the property tabs that are associated with a contour plot. To access the rotating plot properties, right-click near the center of a plot, and select **Plot Area Properties** from the pop-up menu.

For a discussion of the **Observations** tab, see Chapter 6, "Exploring Data in Two Dimensions." For a discussion of the remaining tabs, see Chapter 9, "General Plot Properties."

#### **Contours Tab**

The **Contours** tab controls attributes of the contours. You can use this tab to remove contours, create contours, and change the color or line styles of contours. The **Contours** tab is shown in Figure 7.18.

The **Contours** tab has two subtabs: the **Contour Styles** subtab and the **Levels** subtab. The **Contours** tab contains the following UI controls:

#### **Contour Levels**

displays each contour in the plot. The contours are labeled by values of the Z variable. You can select one or more items in the list to change their properties or to remove them from the list.

#### **Remove selected levels**

removes contours that are selected in the Contour Levels list.

#### ⇐ (large left arrow)

applies the current set of properties to the contours selected in the **Contour Levels** list. You must click the large left arrow to transfer the contour attributes to the selected items in the **Contour Levels** list, or to create new contours.

#### **Contour Styles**

specifies the contour colors and line styles. These attributes are not applied until you click the large left arrow ( $\Leftarrow$ ). The **Contour Styles** subtab contains the following UI controls:

**Color** specifies a single color for the selected contour levels.

**Blend** specifies a gradient color map for a range of contour levels.

Style specifies a line style for the selected contours.

Width specifies a line width for the selected contours.

#### Levels

specifies the number and range of contour levels. These contours are created when you click the large left arrow ( $\Leftarrow$ ). The **Levels** subtab contains the following UI controls:

Number specifies the number of contours to create.

**Minimum** specifies a value  $z_L$  used in the creation of new contours.

**Maximum** specifies a value  $z_R$  used in the creation of new contours.

You can create a set of contours by using the **Levels** subtab, as shown in Figure 7.20. Let *n* be the value in the **Number** field, and let  $z_L$  and  $z_R$  be the values in the **Minimum** and **Maximum** fields. These values specify that the interval between contours is  $\delta = (z_R - z_L)/n$ .

When you click the large left arrow ( $\Leftarrow$ ), contours are created for the levels  $z_i = z_L + \delta/2 + \delta i$ , for i = 0, ..., (n - 1). This implies that the first level is  $z_L + \delta/2$  and the last level is  $z_R - \delta/2$ . No contours appear for the  $z_L$  and  $z_R$  levels because levels for extreme values are often degenerate. (For example, if  $z = x^2 + y^2$  on the domain  $[-1, 1] \times [-1, 1]$ , then the minimum value of z is 0, and the contour for that level is a single point.)

If, instead, you know that you want the first contour to be at the level  $z_0$  and you want the contour interval to be  $\delta$ , then it is straightforward to compute values of n,  $z_L$ , and  $z_R$  that satisfy those conditions. You can choose  $z_L = z_0 - \delta/2$  and  $z_R = z_L + n\delta$ , where n is an integer.

If you want the contours to encompass all of your data, then you can compute  $n = \lceil (z_{\max} - z_L)/\delta \rceil$ , where  $z_{\max}$  is the largest data value for the Z variable and  $\lceil x \rceil$  is the least integer greater than x. You should also choose  $z_0$  so that  $|z_0 - z_{\min}| \le \delta/2$ . For example, if the range of your data is [3, 97], and you want a contour interval of  $\delta = 10$  with the first contour at  $z_0 = 5$ , then you can choose  $z_L = 5 - 10/2 = 0$ ,  $n = \lceil (97 - 0)/10 \rceil = 10$ , and  $z_R = 0 + 10 * 10 = 100$ .

#### **Contour Options Tab**

The **Contour Options** tab controls attributes of the contour plot. You can also use this tab to control the size of the grid used to construct contours. The **Contour Options** tab is shown in Figure 7.24. The **Contour Options** tab contains the following UI controls:

#### **Grid Sizes**

specifies the resolution of the computational grid used to construct contours from the data. The algorithm that computes the surface uses a grid superimposed on the (X,Y) plane. This grid consists of evenly spaced subdivisions along the X and Y axes. Generally, having more subdivisions results in smoother contours, whereas having fewer subdivisions results in a rougher contours.

#### Show contour lines

specifies whether contours are shown.

#### Show contour values

specifies whether contour lines are labeled by the value of the Z axis variable.

#### Show contour areas

specifies whether the region between contours is filled with color.

| Plot Area Properties                                                                                                    |                         | ×                         |
|----------------------------------------------------------------------------------------------------|-------------------------|---------------------------|
| Plot Area Properties         Reference Lines         Contours         Grid sizes         Horizontal lines:       21         Vertical lines:       21         ✓ Show contour lines       5how contour values         ✓ Show contour values       ✓ Show contour values | Font<br>Contour Options | Plot Area<br>Observations |
|                                                                                                    | OK                      | Cancel Apply              |

### Figure 7.24 The Contour Options Tab

# **Contour Plots of Selected Variables**

If one or more interval variables are selected in a data table when you select **Graph**  $\triangleright$  **Contour Plot**, then the Contour Plot dialog box does not appear. Instead, the first selected variable is used as the Z variable. Contour plots are created for Z as a function of each pair of remaining interval variables.

If you create a matrix of plots from selected variables, you can close the matrix by pressing the F11 key while any plot is active and selecting from the pop-up menu. Alternatively, you can use the Workspace Explorer to quickly close plots. (See the section "Workspace Explorer" on page 190.)

Variables with a Frequency or Weight role are ignored when you are creating contour plots.

Figure 7.25 shows a matrix of contour plots for four selected variables. The TotalAvePrecipIn variable is plotted as a function of longitude, latitude, and elevationFeet.

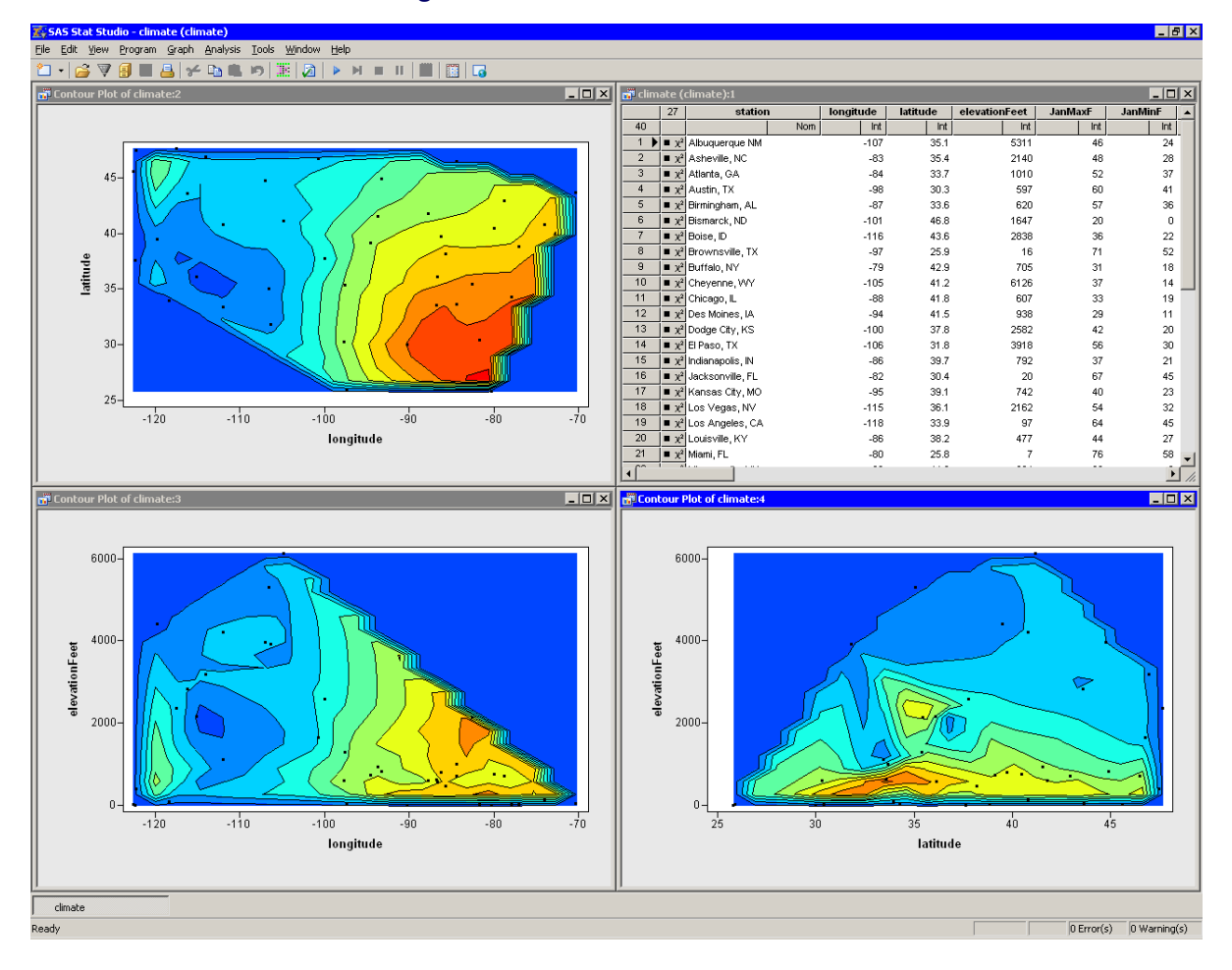

#### Figure 7.25 A Matrix of Contour Plots

# Chapter 8 Interacting with Plots

#### Contents

| Overview of Interacting with Plots     | 131 |
|----------------------------------------|-----|
| Interaction Tools                      | 131 |
| Select Tool                            | 132 |
| Pan Tool                               | 133 |
| Zoom Tool                              | 134 |
| Spin Tool                              | 134 |
| Bin Tool                               | 134 |
| Level Tool                             | 134 |
| Resetting the Plot View                | 135 |
| Inserting Annotations                  | 135 |
| Example: Insert an Annotation          | 135 |
| Annotation Properties                  | 138 |
| Adjusting Graph Area Margins           | 139 |
| Observation Inspector                  | 139 |
| Copying Plots to the Windows Clipboard | 140 |
| Keyboard Shortcuts in Plots            | 140 |
|                                        |     |

# **Overview of Interacting with Plots**

In this chapter you learn how you can interact with plots. These interactions include selecting observations, panning, and zooming. You learn how to display text on a plot and how to adjust the margins in a plot. You also learn about the *observation inspector*, a window that displays values of all variables for an observation.

# **Interaction Tools**

The simplest way to interact with plots is by using the mouse to click or drag in the plot. Each plot supports tools that control the way that clicking or dragging affects the plot.

You can see the interaction tools for a plot by right-clicking in a plot. For example, Figure 8.1 shows the tools available for a histogram. Selecting a tool item from the pop-up menu changes the shape of the mouse pointer and determines how the plot interprets a mouse click.

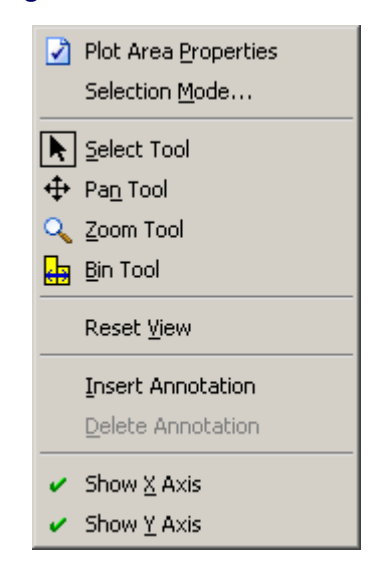

#### Figure 8.1 Some Available Tools

The default tool for all plots is the select tool. The various tools and their effects on the plots are summarized in the following sections.

### **Select Tool**

When you choose the select tool, the mouse pointer looks like a diagonally pointing arrow. Clicking a plot marker selects the corresponding observation. Clicking a bar in a histogram or bar chart selects all observations that are represented by that bar. Clicking a box plot quartile or whisker selects all observations in that quartile or whisker. By holding down the SHIFT or CTRL key, you can select multiple graphical elements.

Dragging a rectangle selects all observations within that rectangle. The rectangle is also known as a *brush*. After a brush is created, you can move it by placing the mouse pointer inside the rectangle and dragging it to a new location. As the brush passes over observations, those observations are automatically selected, as shown in Figure 8.2. If you hold down the CTRL key while moving the brush, observations outside the brush are not deselected.

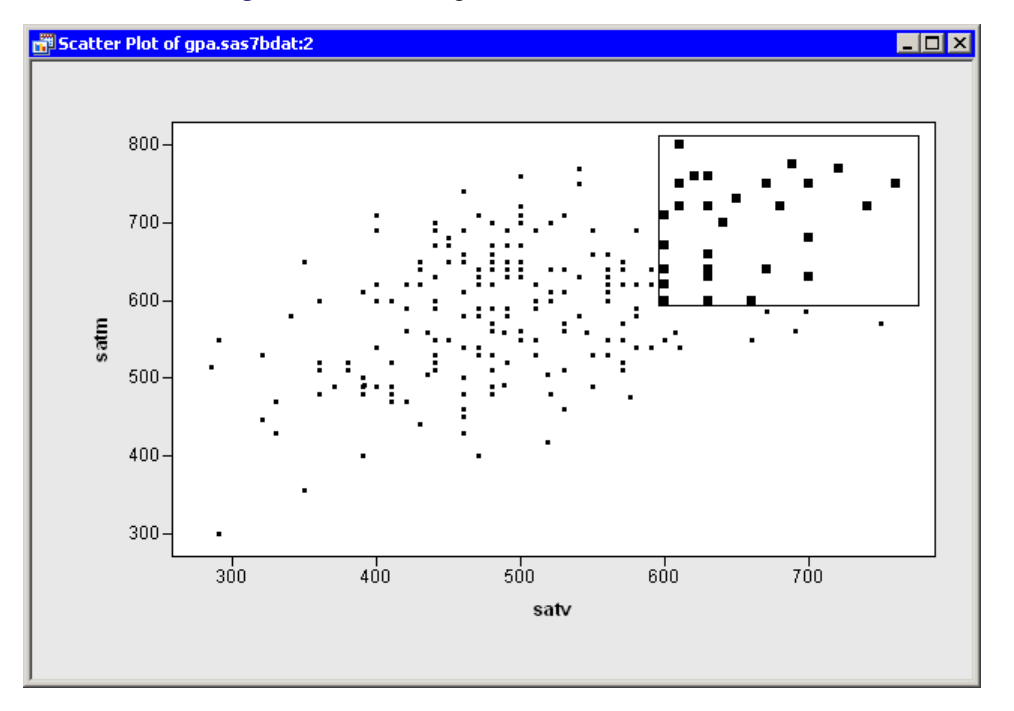

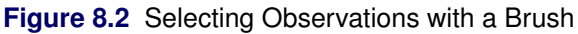

It is also possible to *throw the brush*. Release the mouse button while dragging the brush, and the brush begins moving freely in the direction in which you last dragged it. The brush bounces off the sides of the graph area. Throwing the brush can be computationally intensive when you are working with large data sets.

**NOTE:** If you click an observation, it is labeled in the plot. Details are given in the section "Labeling Observations" on page 156. Observations that are selected by using a brush are not labeled.

# Pan Tool

When you choose the pan tool, the mouse pointer looks like four arrows that meet at right angles. By dragging the pointer, you can translate the contents of the plot. The rotating plot does not support the pan tool.

# Zoom Tool

When you choose the zoom tool, the mouse pointer looks like a magnifying glass. Clicking in a plot fixes the relative position of the pointer and expands the scale of the plot by a factor of 1.5. Clicking while holding down the SHIFT key shrinks the scale of the plot by a factor of 1.5.

If you draw a rectangle with the zoom tool, the region inside the rectangle expands to fill the plot area. If you draw a rectangle with the zoom tool while holding down the SHIFT key, the plot area is shrunk down into the rectangle.

The rotating plot does not support the zoom tool.

# **Spin Tool**

When you choose the spin tool, the mouse pointer looks like a circular arrow ( $\Im$ ). Only the rotating plot supports the spin tool.

Clicking in the plot causes the plot to rotate toward the pointer by an amount that is proportional to the distance between the pointer and the center of the plot. Dragging the pointer rotates the plot. If you release the mouse button while the pointer is in motion, the plot rotates freely. Click anywhere in the plot to stop the rotation.

# **Bin Tool**

When you choose the bin tool, the mouse pointer looks like a double-headed arrow between a pair of lines. Only the histogram supports the bin tool.

Clicking or dragging the bin tool shifts the location of the histogram bins. Clicking near the horizontal axis reduces the number of bins and makes the bars wider. Clicking near the top of the plot increases the number of bins and makes the bars narrower. Dragging the mouse pointer horizontally does not change the number of bins but changes the position at which the bins start.

When the pointer is at the left edge of the histogram, the bins start at an integral multiple of the bin width. When you move the pointer toward the right, the bins are offset by an amount that is proportional to the distance between the pointer and the left edge of the histogram.

### Level Tool

When you choose the level tool, the mouse pointer looks like a pencil. Only the contour plot supports the level tool.

Clicking and dragging the level tool near a contour changes the value of the Z variable that is associated with the contour. You can insert a new contour by clicking the level tool away from existing contours.

# **Resetting the Plot View**

In many cases, you can reset a plot to its original view of the data. Right-click in the plot and select **Reset View** from the pop-up menu to reset changes to a plot that were made by the pan tool, zoom tool, or spin tool. Changes made by the bin tool or level tool are not affected by **Reset View**.

# **Inserting Annotations**

In this section you learn how to display text on a plot. For example, you might want to draw attention to an outlier or display statistics that are associated with the plot. To add text to a plot, right-click in the plot and select **Insert Annotation** from the pop-up menu, as shown in Figure 8.3.

## **Example: Insert an Annotation**

The following steps insert text that displays certain statistics that are related to a scatter plot of two variables:

1 Open the Hurricanes data set, and create a scatter plot of wind\_kts versus min\_pressure.

The scatter plot shows a strong negative correlation between wind speed and pressure. (See Figure 8.4.) A correlation analysis reveals the following:

- There are 6,185 observations for which both variables are nonmissing.
- The correlation between these two variables is approximately -0.93.

You can display these statistics on the plot.

2 Right-click in the plot, and select Insert Annotation from the pop-up menu.

| Figure 8.3 | Creating an | Annotation |
|------------|-------------|------------|
|------------|-------------|------------|

|                      | Plot Area Properties                                        |
|----------------------|-------------------------------------------------------------|
|                      | Selection <u>M</u> ode                                      |
|                      | Select Tool                                                 |
| $\mathbf{\Phi}$      | Pa <u>n</u> Tool                                            |
| ٩                    | Zoom Tool                                                   |
|                      | Reset <u>V</u> iew                                          |
|                      |                                                             |
|                      | Insert Annotation                                           |
|                      | Insert Annotation                                           |
| ~                    | Insert Annotation Delete Annotation Show X Axis             |
| <b>v</b><br><b>v</b> | Insert Annotation Delete Annotation Show X Axis Show Y Axis |

The mouse pointer changes its shape. It looks like a pencil with the letter "A" next to it.

**3** Draw a rectangle with the mouse pointer, as shown in Figure 8.4.

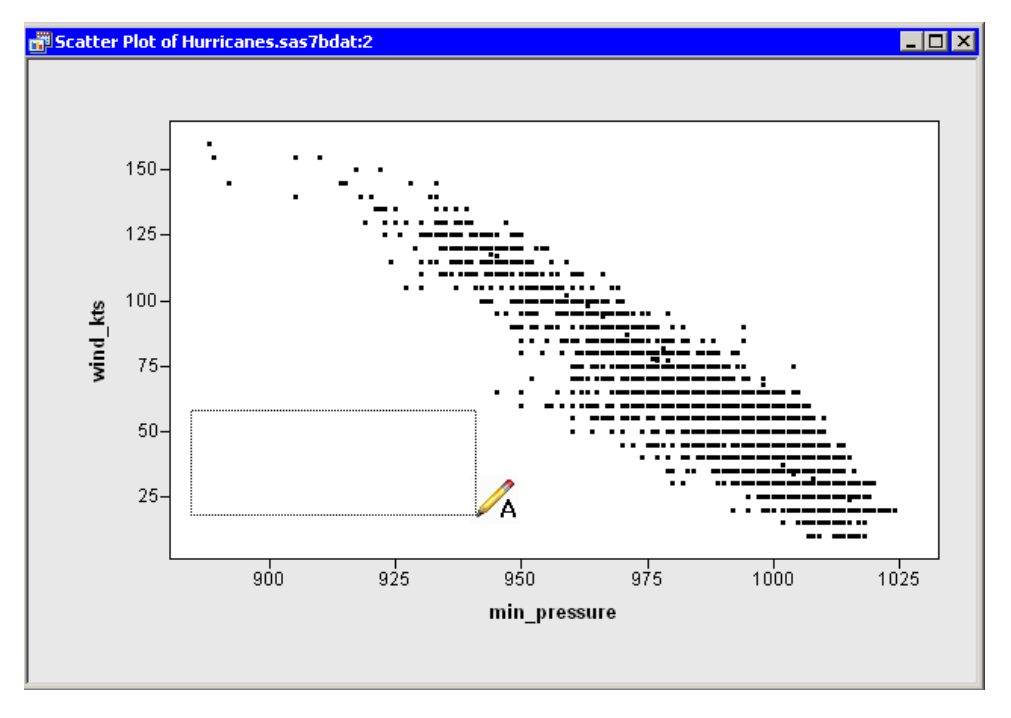

Figure 8.4 Inserting an Annotation

**4** Type text into the text box, as shown in Figure 8.5. When you are finished editing the text, click outside the text box.

You can resize or move the text rectangle after it is created, if necessary. You can also right-click the text box to change properties of the text or the text box. For example, in Figure 8.5 the text box is displayed with a border around it. The annotation properties are discussed in the section "Annotation Properties" on page 138.

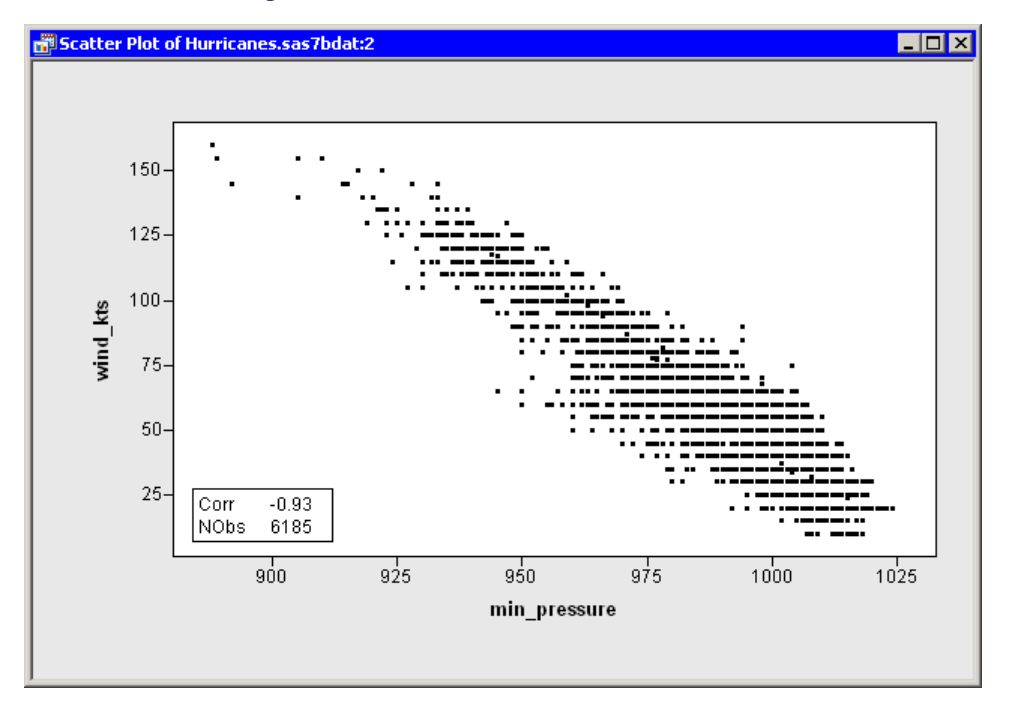

Figure 8.5 An Inset That Contains Statistics

If you decide to delete the annotation, click the text box to select it. Then right-click *outside the text box*, and select **Delete Annotation** from the pop-up menu, as shown in Figure 8.6.

**NOTE:** If you right-click *inside* the text box, you get a different menu, as discussed in the following section.

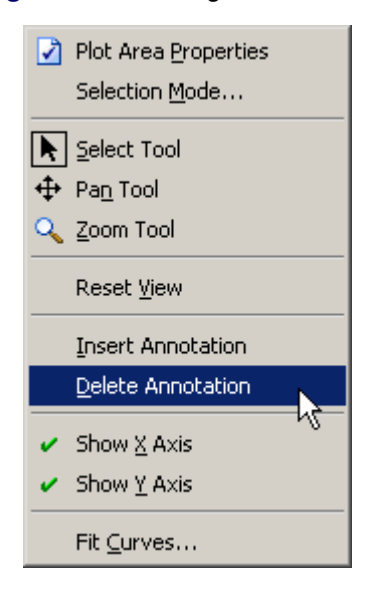

#### Figure 8.6 Deleting an Annotation

### **Annotation Properties**

You can change properties of an annotation. Click the annotation text box to select it. Right-click inside the text box, and select **Properties** from the pop-up menu.

The Text Properties dialog box appears. (See Figure 8.7.) The dialog box has two tabs. You can use the **Font** tab to set attributes of the font that is used to display an annotation. The **Font** tab is described in "Common Plot Properties" on page 158.

You can use the **Text Editor** tab to set attributes of the text box. The **Text Editor** tab has the following UI controls:

#### **Text Alignment**

specifies the alignment of the text within the text box.

#### Horizontal

specifies the horizontal position of the text box within the graph area or plot area.

#### Vertical

specifies the vertical position of the text box within the graph area or plot area.

#### Background

specifies the color of the text box background.

#### Show border

specifies whether to display a border around the text box.

| Text Properties                                          |               | ×  |
|----------------------------------------------------------|---------------|----|
| General Font                                             |               | 1  |
| Text Alignment                                           | Auto Position |    |
| Left                                                     | Horizontal:   |    |
| C Center                                                 | Manual        |    |
| C Right                                                  | Vertical:     |    |
|                                                          | Manual        |    |
| Background: <mark>None ▼</mark><br>☐ Show <u>b</u> order |               |    |
|                                                          | Cancel App    | ly |

#### Figure 8.7 Text Editor Tab
# **Adjusting Graph Area Margins**

You can interactively resize the plot area when the select tool is active. Rest the mouse pointer at the edge of the plot area until the pointer changes to a double-headed arrow. Then drag the plot area to resize it. When you resize the plot area, you are actually changing the graph area margins, as described in the section "Common Graph Area Properties" on page 162.

You cannot adjust the graph area margins if the plot has a fixed aspect ratio.

## **Observation Inspector**

You can interactively query plots to display the values of variables for the observations beneath the mouse pointer. The discussion in this section applies to plots that show individual markers for each observation.

The observation inspector window displays the values of all the variables for a particular observation. (See Figure 8.8.) You can display the observation inspector window in one of three ways:

- Hold down the F2 key. The observation inspector window appears for any observations beneath the mouse pointer.
- Press SHIFT+F2. You are now in observation inspector mode. If you rest the mouse pointer over an observation, the observation inspector window appears. To exit observation inspector mode, press the ESC key while the observation inspector is active, or press SHIFT+F2 a second time.
- Double-click an observation.

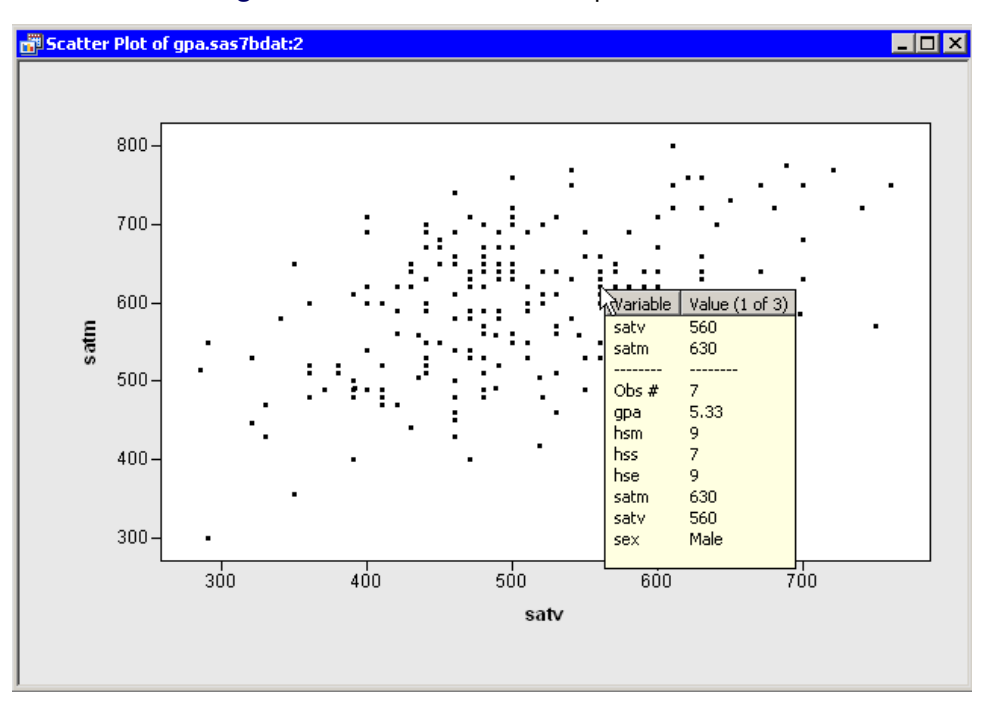

Figure 8.8 The Observation Inspector Window

The top portion of the observation inspector window displays the variables that are used by the plot. For example, the observation inspector window for a scatter plot displays the X- and Y-axis variables first. If observations are labeled by some variable, that label variable also appears. The observation inspector window next displays a horizontal line, followed by the observation number (in the current sort order), followed by all variables in the order in which they appear in the data set.

If there are many variables, it is possible that not all of the variables fit into the observation inspector window. You can scroll the observation inspector window by using the HOME, END, PAGE UP, PAGE DOWN, UP ARROW, and DOWN ARROW keys.

If there are multiple observation markers near the mouse pointer (as in Figure 8.8), the observation inspector creates a list of all the nearby observations and displays the text "Value (1 of N)" in its column heading. You can display the next observation in the list by pressing the RIGHT ARROW key. You can go back to a previous observation by pressing the LEFT ARROW key. Pressing RIGHT ARROW or LEFT ARROW while holding down the SHIFT key causes a jump forward or backward to the observation that is approximately N/5 entries away in the list.

# **Copying Plots to the Windows Clipboard**

You can copy a plot to the Windows clipboard by selecting **Edit**  $\triangleright$  **Copy** from the main menu when the plot is active. Alternatively, you can press CTRL+C.

You can paste plots into the SAS/IML Studio output document or into other applications such as Microsoft Word and PowerPoint.

# **Keyboard Shortcuts in Plots**

All plots support the standard Microsoft Windows control sequences listed in Table 8.1.

| Key    | Action                                                   |
|--------|----------------------------------------------------------|
| CTRL+A | Selects all observations that are included in the plots. |
| CTRL+C | Copies the plot to Windows clipboard.                    |
| CTRL+P | Prints the plot.                                         |

 Table 8.1
 Standard Control Sequences in Plots

All plots support the keyboard shortcuts listed in Table 8.2.

| Кеу     | Action                                                            |
|---------|-------------------------------------------------------------------|
| 0, 1–9  | Sets the color of selected observations to the color specified in |
|         | Table 8.3. If no observations are selected, sets the marker color |
|         | of all observations.                                              |
| А       | Selects all observations that are included in the plots.          |
| В       | Applies a color blend according to values of the X variable.      |
|         | (Plots with multiple X variables ignore this key.) Bar charts and |
|         | histograms also color each bin according to the color blend.      |
| С       | Selects the complement of the selected observations.              |
| E       | Excludes selected observations from plots and analyses.           |
| G       | Toggles a reference line grid.                                    |
| Ι       | Includes selected observations in plots and analyses.             |
| L       | Toggles labels on bars or observations.                           |
| X, Y, Z | Displays axis property dialog box for the corresponding axis.     |

Ten predefined colors are associated with number keys. Table 8.3 lists the color that is associated with each digit 0–9.

| Key | Color   |
|-----|---------|
| 0   | Black   |
| 1   | Red     |
| 2   | Green   |
| 3   | Blue    |
| 4   | Gold    |
| 5   | Magenta |
| 6   | Olive   |
| 7   | Steel   |
| 8   | Brown   |
| 9   | Violet  |

Area plots (histograms, bar charts, and mosaic plots) support the keyboard shortcuts listed in Table 8.4.

| Key                | Action                                                              |
|--------------------|---------------------------------------------------------------------|
| Н                  | Toggles filling the bars.                                           |
| Р                  | Cycles through displaying frequency, percentages, and (for his-     |
|                    | tograms) density on the Y axis.                                     |
| CTRL+ <i>digit</i> | Sets the percentage threshold for the "Others" category. For exam-  |
|                    | ple, CTRL+4 sets the threshold to 4%, whereas CTRL+0 sets the       |
|                    | threshold to 0% and therefore turns off the "Others" category. (The |
|                    | histogram ignores this key.)                                        |

 Table 8.4
 Keys and Actions in Area Plots

Point plots (any plot that displays individual observations) support the keyboard shortcuts listed in Table 8.5.

| Key                     | Action                                                                                                    |
|-------------------------|----------------------------------------------------------------------------------------------------|
| F2                      | Displays the observation inspector for any observations beneath the mouse pointer.                           |
| SHIFT+F2                | Toggles observation inspector mode, as de-<br>scribed in the section "Observation Inspector" on<br>page 139. |
| Н                       | Toggles the "show only selected observations" op-<br>tion.                                                   |
| [ or ] (square bracket) | Toggles fixed aspect ratio. (The box plot ignores this key.)                                                 |
| CTRL+UP ARROW           | Increases the size of markers.                                                                               |
| CTRL+DOWN ARROW         | Decreases the size of markers.                                                                               |
| ALT+UP ARROW            | Increases the size difference between selected and unselected markers.                                       |
| ALT+DOWN ARROW          | Decreases the size difference between selected and unselected markers.                                       |

| Table 8.5 | Keys and Actions in Point Plots |
|-----------|---------------------------------|
|           |                                 |

Box plots support the keyboard shortcuts listed in Table 8.6.

**Table 8.6**Keys and Actions in Box Plots

| Key    | Action                                                          |
|--------|-----------------------------------------------------------------|
| М      | Toggles displaying the mean and standard deviation.             |
| Ν      | Toggles displaying the notches that measure the significance of |
|        | the difference between two medians.                             |
| HYPHEN | Toggles displaying serifs.                                      |

Line plots support the keyboard shortcuts listed in Table 8.7.

| Key              | Action                                                |
|------------------|-------------------------------------------------------|
| 0–9              | Sets the color of the selected lines. The colors are  |
|                  | listed in Table 8.3.                                  |
| ESC              | Deselects all lines.                                  |
| CTRL+PAGE UP,    | Selects the previous or next line. (Selects the first |
| CTRL+PAGE DOWN   | line if no line is selected.)                         |
| CTRL+UP ARROW    | Increases the width of selected lines.                |
| CTRL+DOWN ARROW  | Decreases the width of selected lines.                |
| CTRL+LEFT ARROW, | Cycles through line styles for the selected lines.    |
| CTRL+RIGHT ARROW |                                                       |

| Table 8.7 | Keys and | Actions | in Line | Plots |
|-----------|----------|---------|---------|-------|
|-----------|----------|---------|---------|-------|

Rotating plots support the keyboard shortcuts listed in Table 8.8.

| ¥7                 | A                                                       |
|--------------------|---------------------------------------------------------|
| Key                | Action                                                  |
| UP ARROW           | Rotates up.                                             |
| DOWN ARROW         | Rotates down.                                           |
| LEFT ARROW         | Rotates left.                                           |
| <b>RIGHT ARROW</b> | Rotates right.                                          |
| PAGE UP,           | Rotates about an axis that is perpendicular to the com- |
| PAGE DOWN          | puter monitor.                                          |
| CTRL+B             | Toggles displaying the frame box.                       |
| CTRL+D             | Toggles depth perception.                               |
| CTRL+G             | Toggles displaying the surface graph.                   |
| CTRL+R             | Toggles displaying rays from the origin.                |

 Table 8.8
 Keys and Actions in Rotating Plots

Polygon plots support the keyboard shortcut listed in Table 8.9.

 Table 8.9
 Keys and Actions in Polygon Plots

| Key        | Action                        |
|------------|-------------------------------|
| CTRL+ALT+F | Toggles filling the polygons. |

# Chapter 9 General Plot Properties

#### Contents

| Overview of Plot Properties                 | 145 |
|---------------------------------------------|-----|
| Context Areas                               | 146 |
| Changing Marker Shapes                      | 147 |
| Example: Change Marker Shapes               | 147 |
| Changing Marker Colors                      | 150 |
| Example: Change Marker Colors               | 150 |
| Displaying Only Selected Observations       | 152 |
| Example: Display Only Selected Observations | 153 |
| Labeling Observations                       | 156 |
| Example: Label Observations                 | 156 |
| Common Plot Properties                      | 158 |
| Reference Lines Tab                         | 158 |
| Font Tab                                    | 160 |
| Plot Area Tab                               | 161 |
| Common Graph Area Properties                | 162 |
| Graph Area Tab                              | 163 |
|                                             |     |

### **Overview of Plot Properties**

In this chapter you learn about basic properties of plots. Knowing how to change the default plot properties enables you to better visualize and explore your data.

In this chapter you learn how to do the following:

- display different menus by clicking in different regions of a plot
- change the shape of markers
- change the color of markers
- display only selected observations
- label observations
- change common plot properties such as reference lines, fonts, and plot margins
- change common graph properties such as margins, titles, and footnotes

### **Context Areas**

Right-clicking inside a plot window pops up a *context menu*, whose contents depend on the location of the mouse pointer when you right-click.

Figure 9.1 shows the six nonoverlapping regions in a two-dimensional plot: the plot area, the graph area, two axis areas, and two axis label areas. An example of a pop-up context menu is shown in Figure 8.1, which shows the context menu for the plot area. The context menus for the other areas in Figure 9.1 look similar; only the first menu item differs among the context menus.

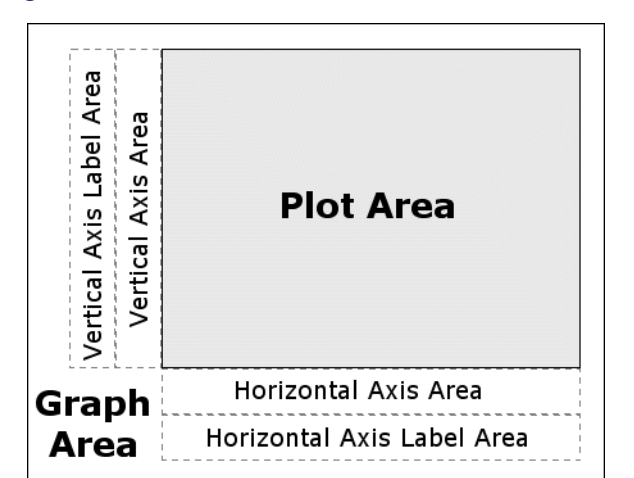

Figure 9.1 Context Areas for a Two-Dimensional Plot

If you right-click in the plot area and select **Plot Area Properties**, the Plot Area Properties dialog box appears. The dialog box for the plot area controls the appearance of the plot. The tabs on the dialog box vary according to the plot type (histogram, scatter plot, box plot, and so on). Properties that are common to all plots are discussed in this chapter. Plot-specific properties are discussed in Chapter 5, "Exploring Data in One Dimension," Chapter 6, "Exploring Data in Two Dimensions," Chapter 7, "Exploring Data in Three Dimensions," and Chapter 8, "Interacting with Plots."

If you right-click in the graph area and select **Graph Area Properties** (see Figure 9.2), the Graphs Area Properties dialog box appears. You can use the dialog box to change general properties that affect the layout of the plot within the larger graph area. This dialog box is discussed in the section "Common Graph Area Properties" on page 162.

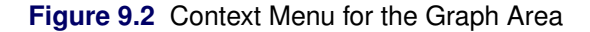

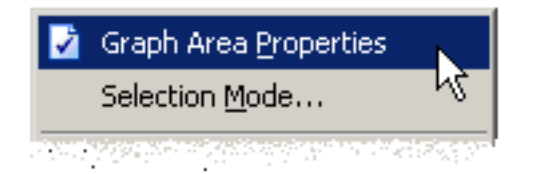

If you right-click in the axis area and select **Axis Properties** (see Figure 9.3), the Axis Properties dialog box appears. You can use the dialog box to control the scale, font, and placement of tick marks for that axis. Similarly, if you right-click in the axis label area and select **Axis Label Properties**, the Axis Label Properties dialog box appears. You can use the dialog box to control the font and text used to label that axis. These dialog boxes are discussed in Chapter 10, "Axis Properties."

Figure 9.3 Context Menu for an Axis Area

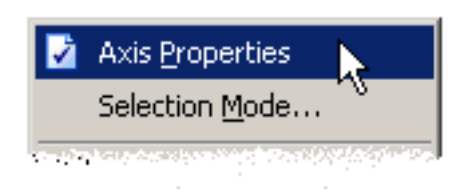

The context areas for a rotating plot are slightly different than shown in Figure 9.1. A rotating plot lacks the "axis area" regions. The rotating plot behaves differently because the position of the axes changes as the plot rotates.

# **Changing Marker Shapes**

Not every plot shows individual observations. Some plots, such as histograms, bar charts, and mosaic plots, aggregate observations into a group and represent that group with a bar or box. The discussion in this section applies to plots that show individual markers.

When a graph is printed on a gray-scale printer, it is often easier to discern observations that have different marker shapes than it is to discern markers that have different colors. Even on a computer screen, marker shape is sometimes preferred for classifying markers according to a small number of discrete values. For example, marker shape is an ideal way to encode gender.

You can change the marker shape for all observations, or just for observations that are selected. You can select observations by using graphical techniques or by using the Find dialog box in a data table, as discussed in the section "Finding Observations" on page 50.

### **Example: Change Marker Shapes**

In this example, you use a bar chart of a categorical variable to select observations, and you change the marker shape of the selected observations.

1 Open the GPA data set, and create a scatter plot of satm versus satv.

The scatter plot appears. (See Figure 9.4.)

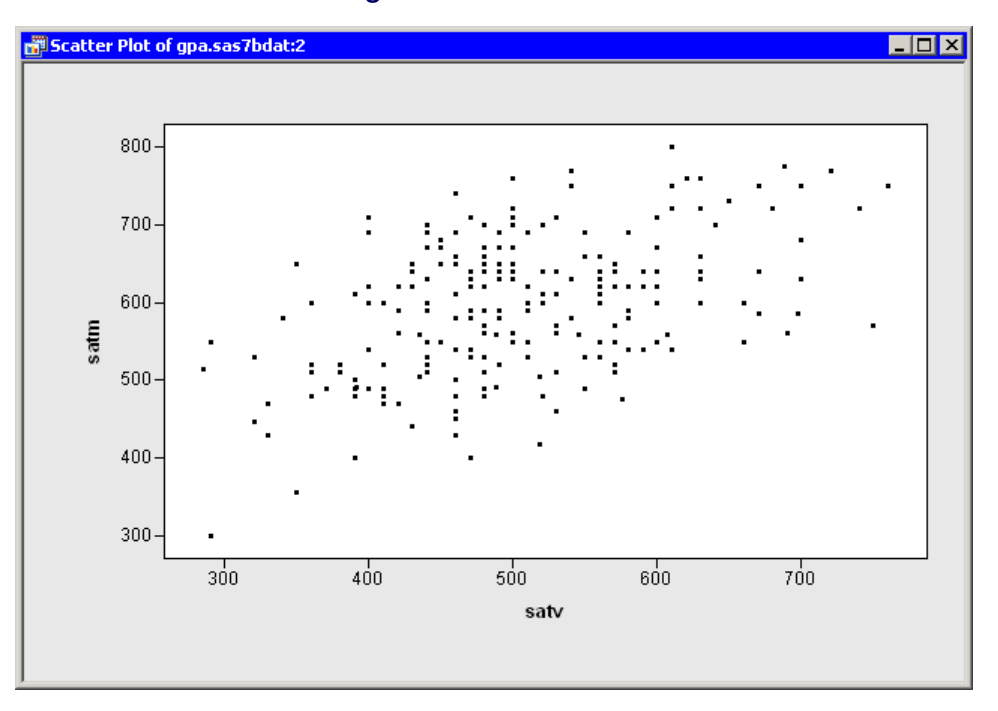

Figure 9.4 A Scatter Plot

Each observation in this data set represents a student. You can use marker shape to indicate each student's gender.

**2** Create a bar chart of the sex variable.

If necessary, move the bar chart so that it does not overlap the scatter plot.

**3** Select all the male students in the bar chart, as shown in Figure 9.5.

Figure 9.5 A Bar Chart with Male Students Selected

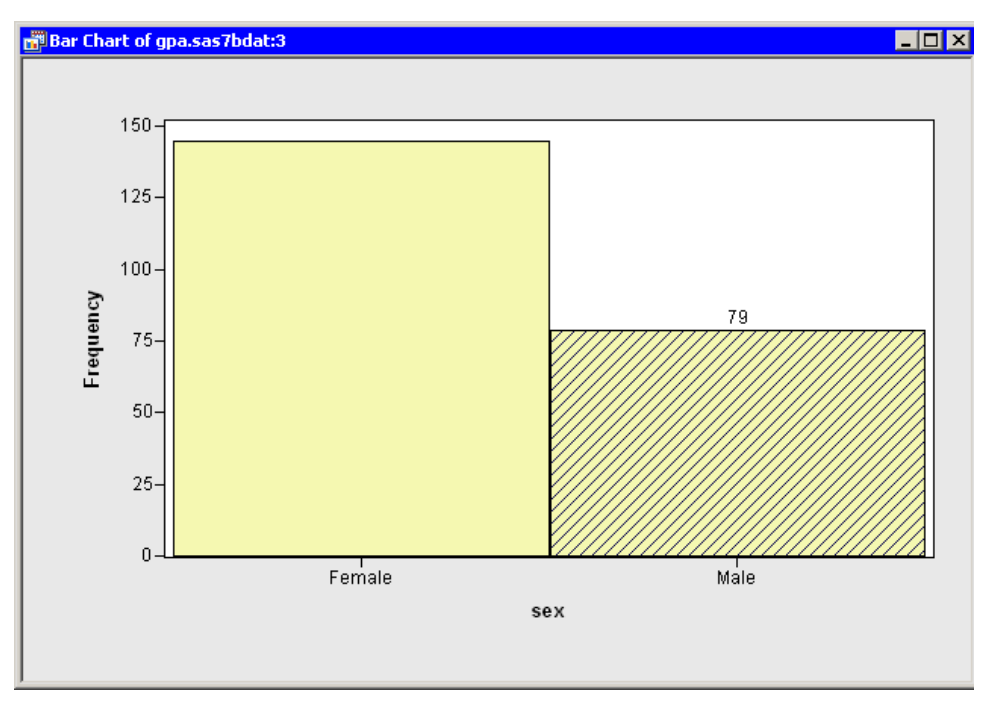

While the bar chart is convenient for selecting all the male students, you need to return to the scatter plot in order to change the marker shapes of the selected observations.

4 Right-click near the center of the scatter plot, and select **Plot Area Properties** from the pop-up menu.

The Plot Area Properties dialog box appears. (See Figure 9.6.) You can use the **Observations** tab to change marker shapes, colors, and sizes. The section "Scatter Plot Properties" on page 85 gives a complete description of the options available on the **Observations** tab.

| Plot Area Properties                        | ×             |  |  |
|---------------------------------------------|---------------|--|--|
| Observations Reference Lines Font Pl        | ot Area       |  |  |
| Marker Attributes                           |               |  |  |
| Shape: $\Delta$                             | Blend: Sample |  |  |
| Outline: (None)                             |               |  |  |
| Eill: (None)                                |               |  |  |
| Apply to: C All C Selecte                   | d d           |  |  |
| Size: 6 🔽 🗖 Auto                            |               |  |  |
| Show only selected observations             |               |  |  |
| Label all observations                      |               |  |  |
| Label observations by: (Observation Number) |               |  |  |
|                                             | Cancel Apply  |  |  |

Figure 9.6 The Observations Tab

- **5** Select a triangle  $(\triangle)$  from the **Shape** list. When there are selected observations, **Apply to** defaults to **Selected**. This means that the **Shape**, **Outline**, and **Fill** options are applied only to the selected observations. (You can, of course, override this default and apply changes to all observations.)
- 6 Select 6 from the Size list.

Note that the **Size** list is *not* in the same group box as **Apply to**. All markers in a plot have a common scale; size differences are used to distinguish between selected and unselected observations. When a plot is active, you can increase the size difference between selected and unselected markers by pressing the UP ARROW key while holding down the ALT key.

7 Click OK.

The scatter plot updates, as shown in Figure 9.7. The SAT scores of male students are represented by triangles; SAT scores of female students are represented by squares.

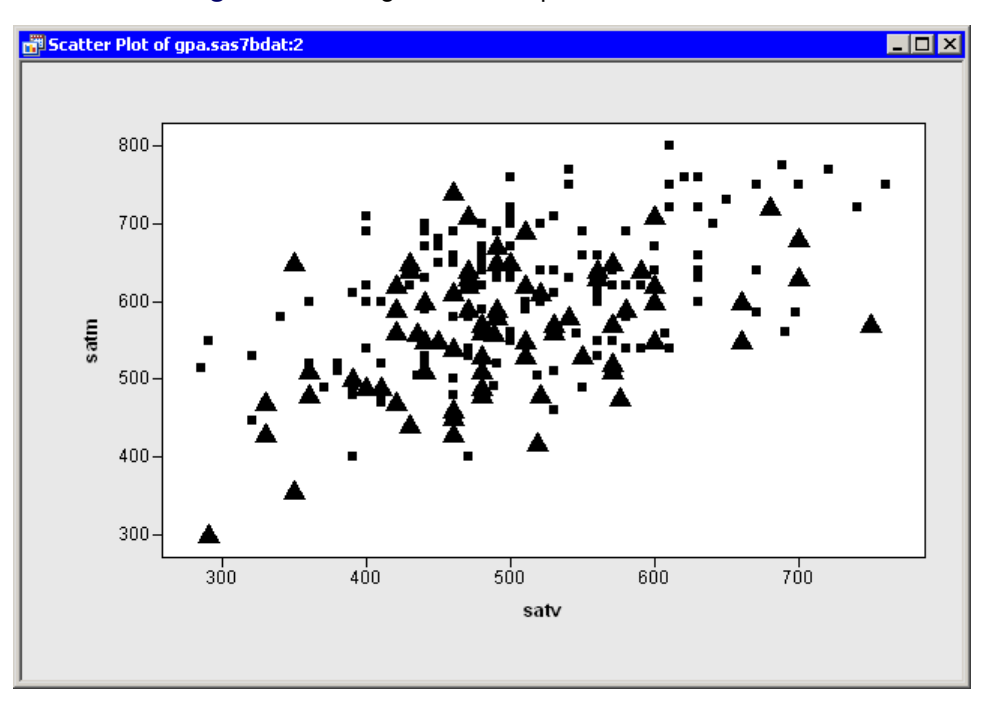

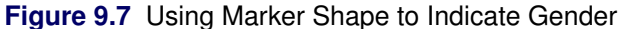

### **Changing Marker Colors**

You can use the color of markers to indicate observations of interest (for example, outliers) or to color observations according to the value of some variable. The discussion in this section applies to plots that show individual markers.

The simplest use of color is to assign a color to one or more selected observations. For example, you can repeat the example of the section "Changing Marker Shapes" on page 147, but use color to indicate the male students.

You can color markers according to values of a nominal or interval variable. In the next example you color markers according to an interval variable. This technique is sometimes useful for visualizing trivariate data by using a scatter plot to visualize two variables and using color to visualize the third.

### **Example: Change Marker Colors**

1 Open the GPA data set, and create a scatter plot of satm versus satv.

The scatter plot appears. (See Figure 9.4.) You can use color to visualize the grade point average (GPA) for each student.

2 Right-click near the center of the plot, and select Plot Area Properties from the pop-up menu.

The Plot Area Properties dialog box appears. (See Figure 9.8.) You can use the **Observations** tab to change marker shapes, colors, and sizes. The section "Scatter Plot Properties" on page 85 gives a complete description of the options available on the **Observations** tab.

| Plot /                                      | Area Prope                      | erties                  |                | X      |
|---------------------------------------------|---------------------------------|-------------------------|----------------|--------|
| Obs                                         | servations                      | Reference Lines         | Font Plot Area |        |
| Г                                           | Marker Attri                    | butes                   |                |        |
|                                             | <u>S</u> hape:                  |                         | Blend:         | Sample |
|                                             | <u>O</u> utline:                | <b>•</b>                | gpa 💌          |        |
|                                             | <u>F</u> ill:                   | <b>•</b>                | gpa 💌          |        |
|                                             | Apply to:                       | <ul> <li>All</li> </ul> | C Selected     |        |
|                                             | Size:                           | 6 💌                     | Auto           |        |
| Г                                           | Show only selected observations |                         |                |        |
| Label all observations                      |                                 |                         |                |        |
| Label observations by: (Observation Number) |                                 |                         |                |        |
|                                             |                                 |                         | Cancel         | Apply  |

Figure 9.8 The Observation Tab

**3** Select gpa from the **Outline: Blend** and **Fill: Blend** lists. Select a gradient color map (the same one) from the **Outline** and **Fill** lists.

Make sure that Apply to is set to All.

4 Select 6 from the **Size** list.

Note that the **Size** list is *not* in the same group box as **Apply to**. All markers in a plot have a common scale; size differences are used to distinguish between selected and unselected observations.

5 Click OK.

The scatter plot updates, as shown in Figure 9.9. These data do not seem to indicate a strong relationship between a student's college grade point average and SAT scores.

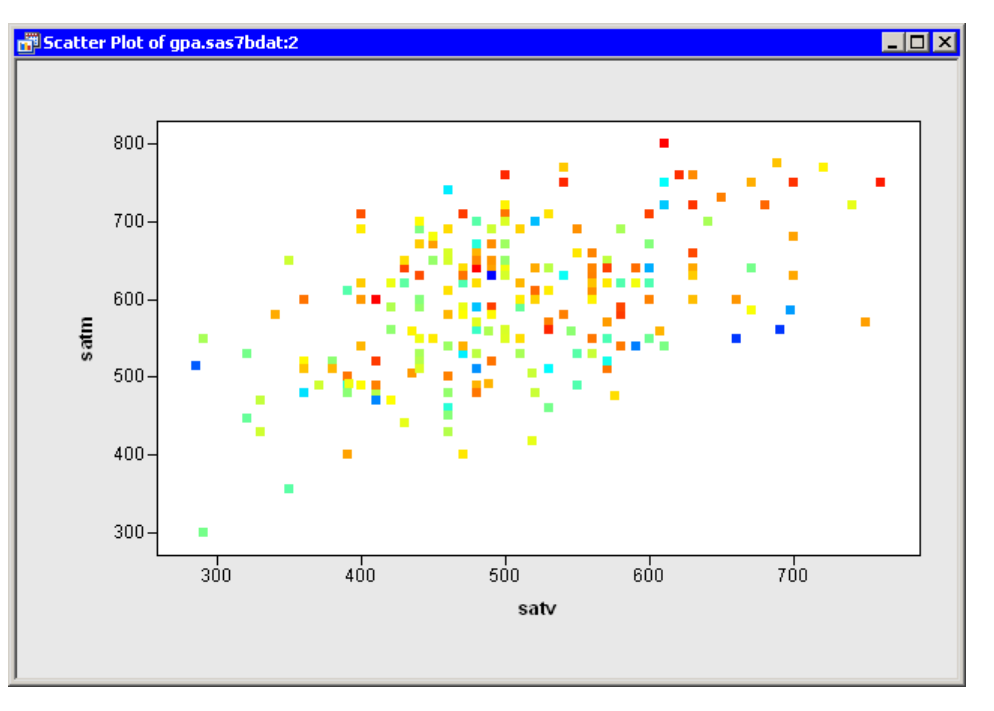

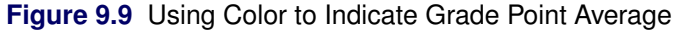

## **Displaying Only Selected Observations**

The discussion in this section applies to plots that show individual markers.

The default SAS/IML Studio behavior is to show all observations in a plot. Selected observations are displayed at a larger size than unselected observations. You can choose instead to display only selected observations. This is useful when there are so many points in a plot that the selected observations are not distinguishable (a phenomenon known as *overplotting*).

You can also examine subsets of the data by displaying only selected observations. This technique is called *slicing*. You can slice dynamically to explore multivariate relationships.

### **Example: Display Only Selected Observations**

In this example, you visualize the distribution of points in a scatter plot, as subset by values of a categorical variable. This is sometimes called a *conditional plot*.

1 Open the Hurricanes data set, and create a scatter plot of latitude versus longitude.

The scatter plot appears. (See Figure 9.10.) The plot shows the position of Atlantic cyclones during a 16-year period. There is considerable overplotting in this scatter plot, particularly along a path between the Cape Verde Islands (lower right corner of the plot) and the Caribbean Sea (near the coordinates (-75, 20)).

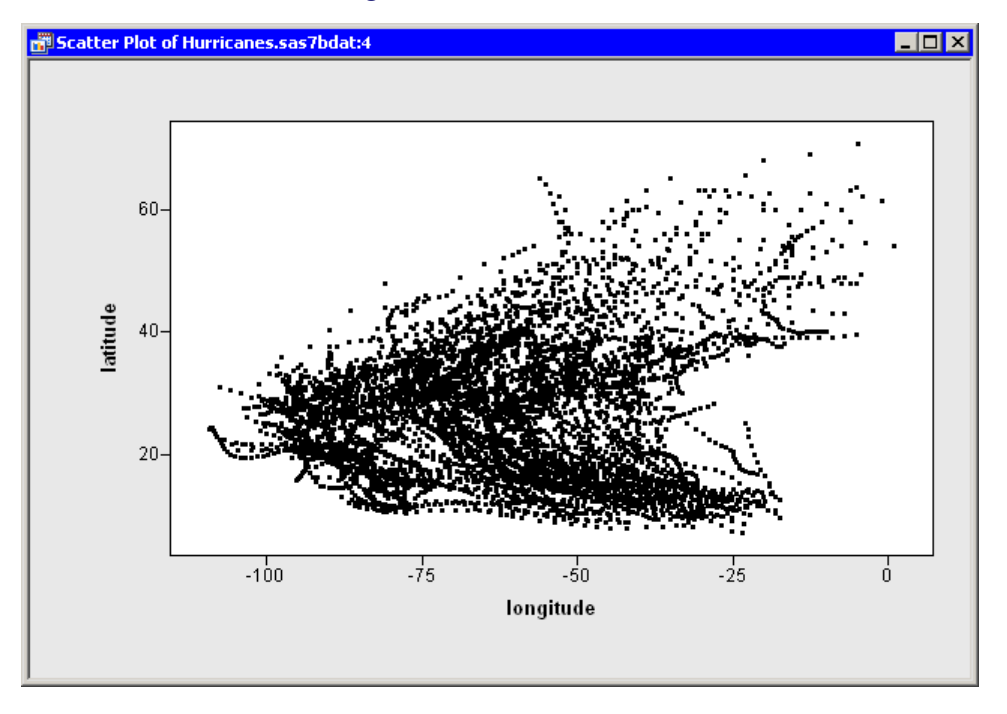

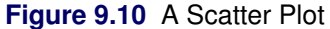

The overplotting prevents the clear examination of rare events such as category 4 and category 5 hurricanes. You can modify the scatter plot so that it displays only selected observations. This makes it easier to examine these storms.

2 Right-click near the center of the plot, and select Plot Area Properties from the pop-up menu. The Plot Area Properties dialog box appears. (See Figure 9.11.)

| Plot A                                      | Area Prope       | rties                   |                | ×      |
|---------------------------------------------|------------------|-------------------------|----------------|--------|
| Obs                                         | servations       | Reference Lines         | Font Plot Area |        |
| Г                                           | Marker Attril    | butes                   |                |        |
|                                             | <u>S</u> hape:   |                         | Blend          | Sample |
|                                             | <u>O</u> utline: | <b>_</b>                | (None)         |        |
|                                             | <u>F</u> ill:    | <b>_</b>                | (None)         | •      |
|                                             | Apply to:        | <ul> <li>All</li> </ul> | C Selected     |        |
|                                             | Si <u>z</u> e:   | 4                       | ✓ Auto         |        |
| Show only selected observations             |                  |                         |                |        |
| Label observations by: (Observation Number) |                  |                         |                |        |
|                                             |                  |                         | OK Cancel      | Apply  |

Figure 9.11 The Observations Tab

- **3** Select **Show only selected observations**.
- 4 Click OK.

The scatter plot updates. All of the observations disappear because none are selected. You can use another plot or the data table's Find dialog box (see the section "Finding Observations" on page 50) to select data of interest.

- **5** Create a bar chart of the category variable.
- 6 Select all category 4 and 5 hurricanes in the bar chart, as shown in Figure 9.12.

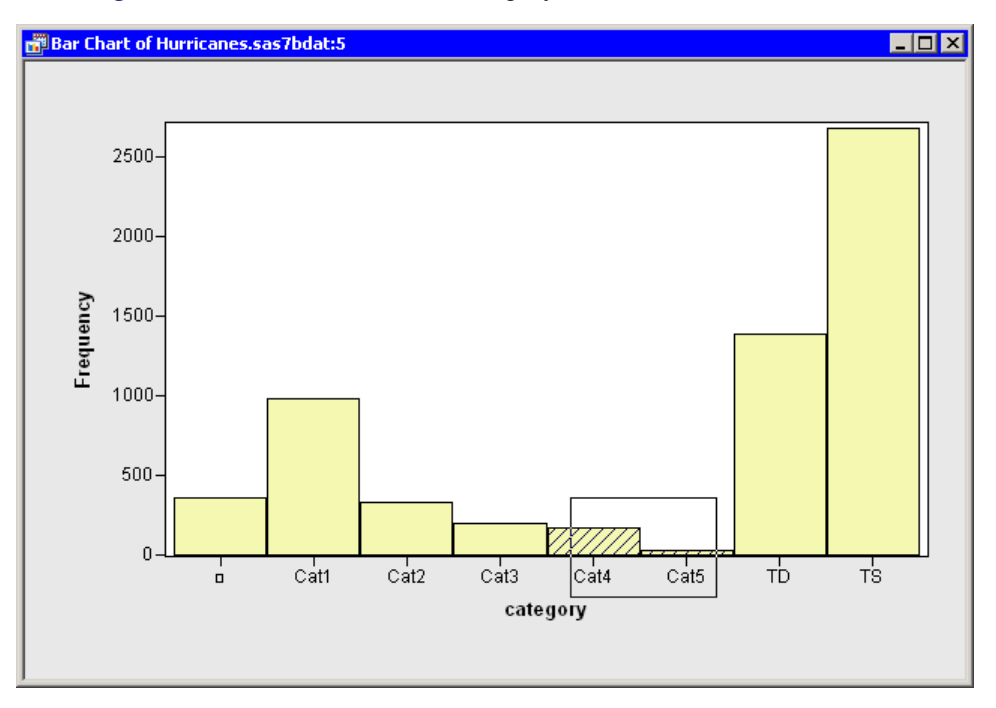

Figure 9.12 A Bar Chart with Category 4 and 5 Hurricanes Selected

The selected observations appear in the scatter plot, as shown in Figure 9.13. Most of the selected storms appear in the Gulf of Mexico, the Caribbean Sea, and the Atlantic Ocean east of the Greater Antilles.

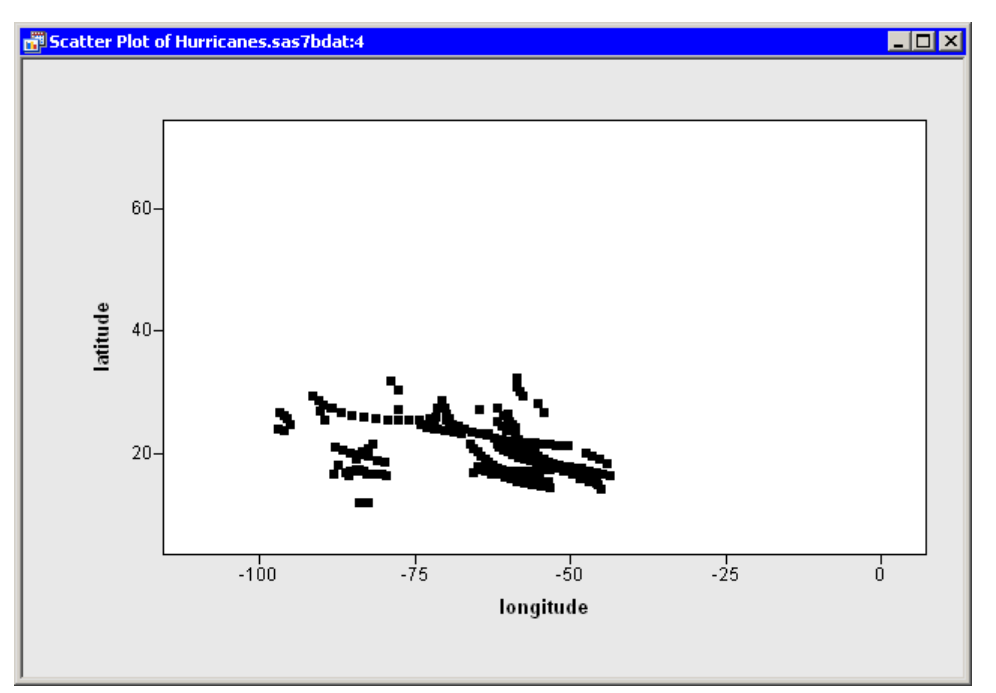

Figure 9.13 Displaying Only Selected Observations

## Labeling Observations

The discussion in this section applies to plots that show individual markers.

If you click an observation in a plot, a label appears near the selected observation. By default, the label is the observation number (position in the data table). You can choose instead to label observations by the value of any variable, called the *label variable*. You can set a default label variable that is used for all plots, or you can set a label variable for a particular plot that overrides the default label variable.

### **Example: Label Observations**

In this example, you label observations in a scatter plot according to values of a third variable.

1 Open the Hurricanes data set and create a scatter plot of wind\_kts versus min\_pressure.

The scatter plot appears. (See Figure 9.14.)

**2** Click an observation.

The selected observation is labeled by its position in the data table.

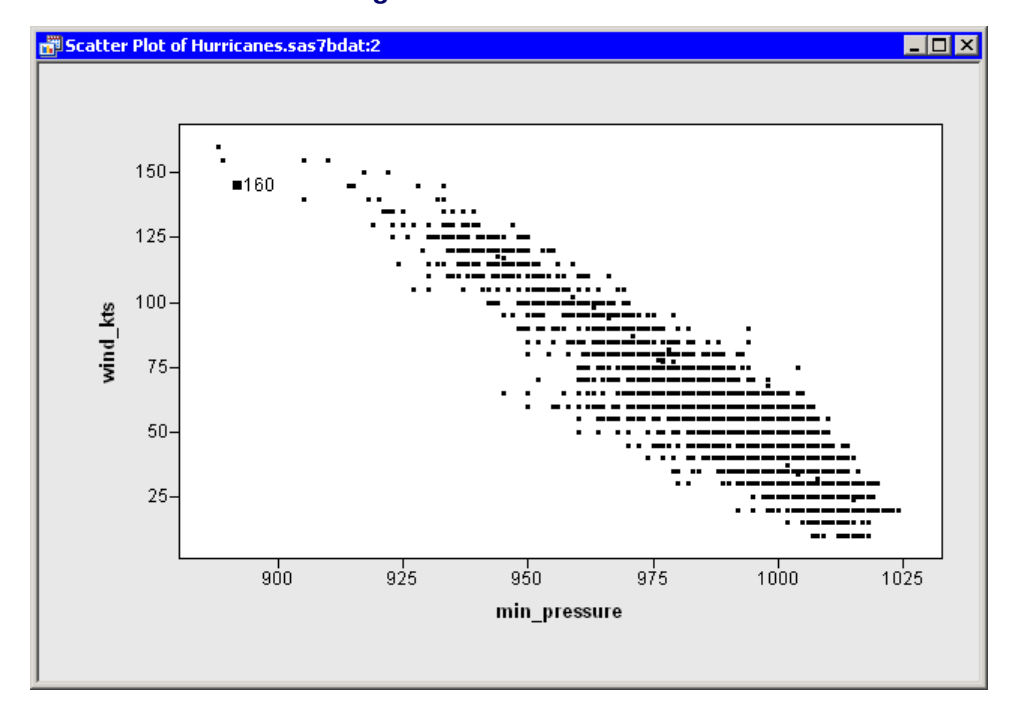

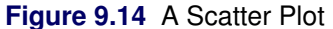

**3** Right-click near the center of the plot, and select **Plot Area Properties** from the pop-up menu. The Plot Area Properties dialog box appears. (See Figure 9.15.)

| Plot Area Properties                        | ×      |  |  |
|---------------------------------------------|--------|--|--|
| Observations Reference Lines Font Plot Area |        |  |  |
| Marker Attributes                           |        |  |  |
| Shape: 🗖 💌 Blend:                           | Sample |  |  |
| Outline: (None)                             |        |  |  |
| Eill: (None)                                | •      |  |  |
| Apply to: C All    Selected                 |        |  |  |
| Size: 4 🔽 🗹 Auto                            |        |  |  |
| Show only selected observations             |        |  |  |
| Label all observations                      |        |  |  |
| Label observations by: name                 |        |  |  |
| OK Cancel                                   | Apply  |  |  |

Figure 9.15 The Observations Tab

- 4 Select name from the Label observations by list.
- 5 Click OK.

The label for the selected observation updates, as shown in Figure 9.16. If you click subsequent observations, each label displays a storm name.

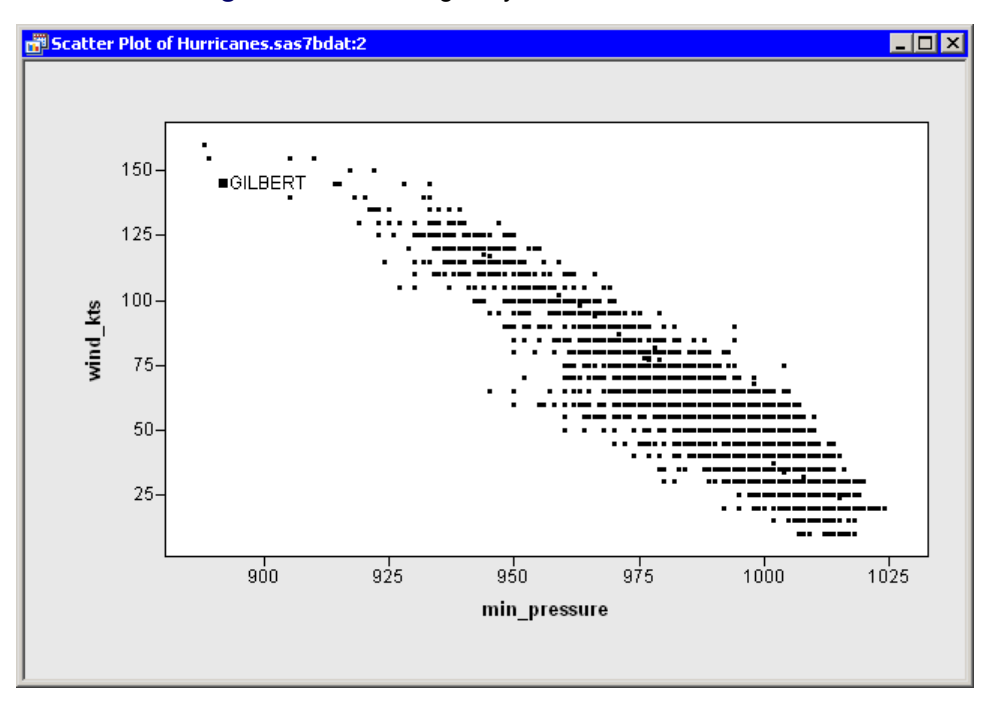

Figure 9.16 Labeling Only Selected Observations

**NOTE:** When you select **Label observations by** on the Plot Area Properties dialog box, it only affects the scatter plot to which the dialog box belongs. If you create a second plot, that new plot defaults to using observation numbers to label observations.

You can also set a *default label variable* that is used for all plots. In the data table, right-click a variable heading. Select **Label** from the pop-up menu, as shown in Figure 9.17. The values of the selected variable are displayed when you click observations in a plot (unless that plot overrides the default).

| Properties                                        |             |
|---------------------------------------------------|-------------|
| Interval<br>• <u>N</u> ominal                     |             |
| <mark>Label</mark><br>Erequency<br><u>W</u> eight | 4           |
| Ordering<br><u>S</u> ort                          | •           |
| New <u>V</u> ariable                              | Ctrl+Insert |
| <u>D</u> elete                                    | Delete      |
| • Display Na <u>m</u> e<br>Display La <u>b</u> el |             |
| Hide<br>Show <u>A</u> ll                          |             |
| Invert Selection                                  |             |
| Generate _OBSTAT_ Varial                          | ble         |

Figure 9.17 The Variables Menu

### **Common Plot Properties**

This section presents plot properties that are common to multiple plots. These properties are found in the Plot Area Properties dialog box. You can access the properties by right-clicking near the center of the plot and selecting **Plot Area Properties** from the pop-up menu.

### **Reference Lines Tab**

You can use the **Reference Lines** tab (Figure 9.18) to set attributes of reference lines that are displayed in the background of a plot.

| Plot Area Properties         | ×                                                               |
|------------------------------|-----------------------------------------------------------------|
| Observations Reference Lines | Font Plot Area                                                  |
| Style:                       | ☐ Show <u>X</u> reference lines ☐ Show <u>Y</u> reference lines |
| Sample                       |                                                                 |
|                              |                                                                 |
|                              | Cancel Apply                                                    |

Figure 9.18 The Reference Lines Tab

The **Reference Lines** tab contains the following UI controls:

#### Style

specifies the style of the line used for reference lines.

#### Width

specifies the width of the line used for reference lines.

#### Color

specifies the color of the line used for reference lines.

#### Show X reference lines

specifies whether to show reference lines for the X axis. These are vertical lines that originate at each tick mark on the X axis.

#### Show Y reference lines

specifies whether to show reference lines for the Y axis. These are horizontal lines that originate at each tick mark on the Y axis.

### Font Tab

You can use the **Font** tab (Figure 9.19) to set attributes of the font that is used to display observation labels in plots. The section "Labeling Observations" on page 156 discusses observation labels.

| Plot Area Properties                                                                         |                                                      | ×                                   |
|----------------------------------------------------------------------------------------------|------------------------------------------------------|-------------------------------------|
| Observations   Reference Lines Fo                                                            | nt Plot Area                                         |                                     |
| Eont:                                                                                        | Font style:                                          | <u>S</u> ize:                       |
| Arial                                                                                        | Regular                                              | 9                                   |
| 住 @Arial Unicode MS<br>住 @Batang<br>住 @MS Mincho<br>住 @SimSun<br>다 Arial<br>住 Arial          | Regular<br>Bold<br>Italic<br>Bold Italic             | 9 ▲<br>10<br>11<br>12<br>14<br>16 ▼ |
| Color: Effects<br>Effects<br>Strikeout<br>Underline<br>This is a TrueType font. The same for | Sample     AaBbYy2     Aoont will be used on both yo | Zz                                  |
| your screen.                                                                                 |                                                      |                                     |
|                                                                                              | OK Cancel                                            | Apply                               |

Figure 9.19 The Font Tab

The **Font** tab contains the following UI controls:

#### Font

specifies the font used for text in the plot area.

#### Font style

specifies the style of the font used for text in the plot area.

#### Size

specifies the point size of the text in the plot area.

#### Color

specifies the color of the text in the plot area.

#### Sample

shows what text with the specified properties looks like.

#### Strikeout

specifies whether a line is drawn through text in the plot area.

#### Underline

specifies whether a line is drawn below text in the plot area.

### **Plot Area Tab**

You can use the Plot Area tab (Figure 9.20) to set attributes of the plot area.

| Plot Area Prop                                                      | oerties              |                 | ×            |
|---------------------------------------------------------------------|----------------------|-----------------|--------------|
| Observations                                                        | Reference Lines Font | Plot Area       | ]            |
| Plot Margin                                                         | is                   |                 |              |
| Left:                                                               | 0.05                 | <u>R</u> ight:  | 0.05         |
| <u>T</u> op:                                                        | 0.05                 | <u>B</u> ottom: | 0.05         |
| Bac <u>k</u> ground:<br>▼ Show plo                                  | ▼.<br>It frame       | 1               |              |
| The margins are specified as fractions of the plot width or height. |                      |                 |              |
|                                                                     |                      | ок              | Cancel Apply |

Figure 9.20 The Plot Area Tab

The Plot Area tab contains the following UI controls:

#### Left

specifies the distance between the left edge of the plot area and the minimum value of the visible axis range for the X axis. The distance is specified as a fraction of the plot area's width. The value must be in the range 0 to 0.8.

#### Right

specifies the distance between the right edge of the plot area and the maximum value of the visible axis range for the X axis. The distance is specified as a fraction of the plot area's width. The value must be in the range 0 to 0.8.

#### Тор

specifies the distance between the top edge of the plot area and the maximum value of the visible axis range for the Y axis. The distance is specified as a fraction of the plot area's height. The value must be in the range 0 to 0.8.

#### Bottom

specifies the distance between the bottom edge of the plot area and the minimum value of the visible axis range for the Y axis. The distance is specified as a fraction of the plot area's height. The value must be in the range 0 to 0.8.

#### Background

specifies the background color of the plot area.

#### Show plot frame

specifies whether the plot area's frame is displayed.

**NOTE:** Because the plot area has margins, the edges of the plot area do not correspond to the minimum and maximum values of the axis. Let  $x_L$  and  $x_R$  be the minimum and maximum values of the horizontal axis. Let  $m_L$  and  $m_R$  be the left and right margin fractions.

Define  $s = (x_R - x_L)/(1 - m_L - m_R)$ . Then the left edge of the plot area is located at  $x_L - sm_L$ , and the right edge of the plot area is located at  $x_R + sm_R$ .

For example, if  $x_L = 0$ ,  $x_R = 1$ ,  $m_L = 1/20$ , and  $m_R = 1/10$ , then s = 20/17. The left edge of the plot area is located at  $-1/17 \approx -0.0588$ , while the right edge is located at  $19/17 \approx 1.118$ .

### **Common Graph Area Properties**

This section presents graph area properties that are common to multiple plots. These properties are found in the Graph Area Properties dialog box. You can access the properties by right-clicking near a corner of the graph area and selecting **Graph Area Properties** from the pop-up menu.

# Graph Area Tab

You can use the **Graph Area** tab (Figure 9.21) to set attributes of the graph area.

| Graph Area Prope                                                                                                    | erties            |                                        |        | ×     |
|----------------------------------------------------------------------------------------------------|-------------------|----------------------------------------|--------|-------|
| Graph Area                                                                                                    |                   |                                        |        |       |
| Graph Margins<br>Left: 0,<br><u>T</u> op: 0,<br>Fixed aspect<br>Background:<br>Show titl <u>e</u><br>Show titl <u>e</u> | 15<br>1<br>ratio: | <u>R</u> ight:<br><u>B</u> ottom:<br>▼ | 0.04   |       |
| The margins are specified as fractions of the graph width or height.                                                    |                   |                                        |        |       |
|                                                                                                    |                   | OK                                     | Cancel | Apply |

Figure 9.21 The Graph Area Tab

The Graph Area tab contains the following UI controls:

#### Left

specifies the distance between the left edge of the graph and the left edge of the plot area. The distance is specified as a fraction of the graph's width. The value must be in the range 0 to 1.

#### Right

specifies the distance between the right edge of the graph and the right edge of the plot area. The distance is specified as a fraction of the graph's width. The value must be in the range 0 to 1.

#### Тор

specifies the distance between the top edge of the graph and the top edge of the plot area. The distance is specified as a fraction of the graph's height. The value must be in the range 0 to 1.

#### Bottom

specifies the distance between the bottom edge of the graph and the bottom edge of the plot area. The distance is specified as a fraction of the graph's height. The value must be in the range 0 to 1.

#### **Fixed aspect ratio**

specifies a fixed ratio between units on the Y axis and units on the X axis. When you select this check box, you can specify the ratio. If a plot has a fixed aspect ratio, then the **Graph Margins** are not active.

#### Background

specifies the background color of the graph area.

#### Show title

specifies whether the graph's title is displayed.

#### Show footnote

specifies whether the graph's footnote is displayed.

If you select **Show title**, the graph initially displays a default title. Click the title to edit it. You can also change the title's font or position by right-clicking the title and selecting **Properties** from the pop-up menu. The section "Annotation Properties" on page 138 describes the dialog box that appears.

A default footnote appears when you select **Show footnote**. To edit the footnote, follow the preceding instructions.

If you do not want to display a plot's title or footnote, open the Graph Area Properties dialog box, and clear the appropriate check boxes on the **Graph Area** tab.

# Chapter 10 Axis Properties

#### Contents

| Overview of Axis Properties                  | 165 |
|----------------------------------------------|-----|
| Adjusting Axes and Ticks                     | 165 |
| Example: Change Positions of Axis Tick Marks | 165 |
| Axis Properties Dialog Box                   | 168 |
| Changing an Axis Label                       | 169 |
| Suppressing the Display of Axes              | 171 |

### **Overview of Axis Properties**

In this chapter you learn about basic properties of axes. You learn how to change view ranges, tick marks, and labels on axes.

### **Adjusting Axes and Ticks**

In this section you learn how to change the axis range and tick marks for plots.

The section "Example: Change the Positions of Histograms Bins" on page 68 discusses adjusting tick marks for a histogram. For a histogram, the major tick unit is also the width of each histogram bin. Therefore, changing the major tick unit is equivalent to rebinning.

### **Example: Change Positions of Axis Tick Marks**

To change the default tick marks for the axis of an interval variable:

1 Open the Hurricanes data set, and create a scatter plot of wind\_kts versus latitude.

The scatter plot appears. (See Figure 10.1.) Note that the latitude axis has only a few tick marks. You might decide to add a few additional tick marks.

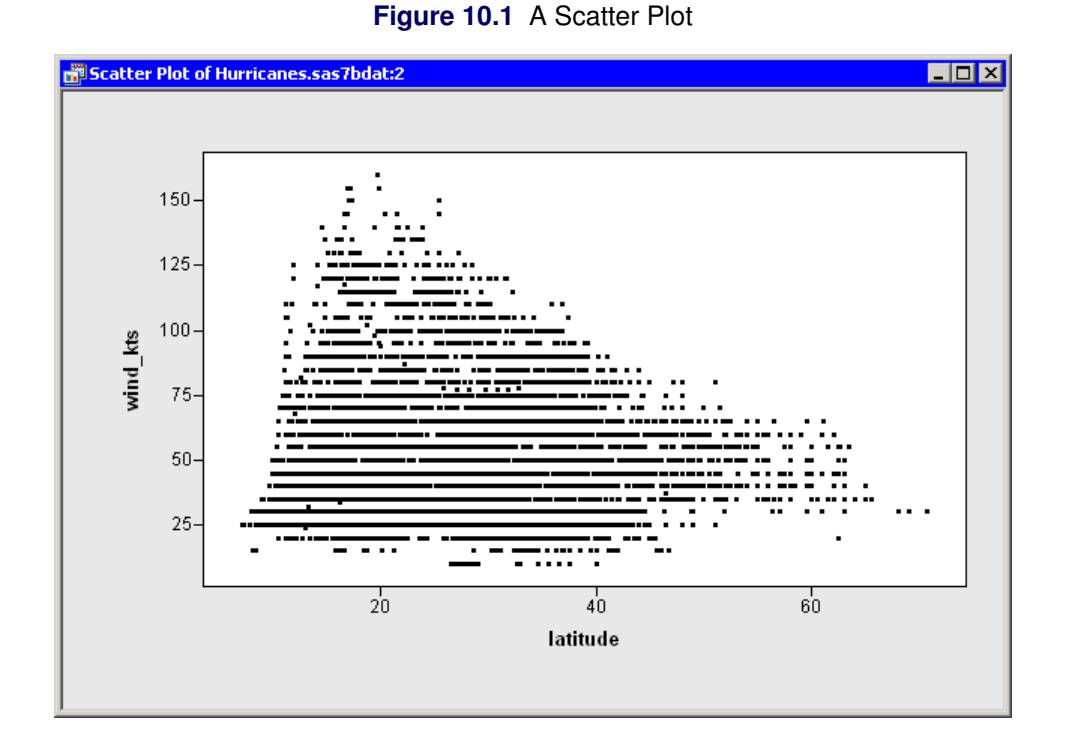

**2** Right-click the horizontal axis of the plot, and select **Axis Properties** from the pop-up menu, as shown in Figure 10.2.

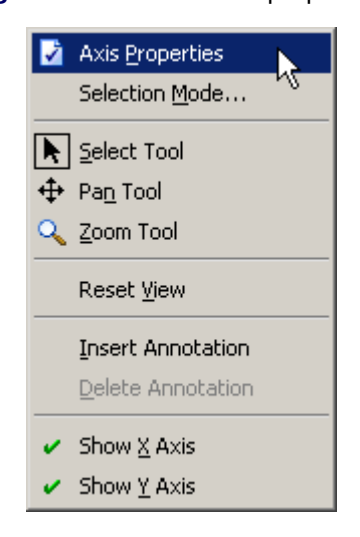

### Figure 10.2 The Axis Pop-up Menu

The Axis Properties dialog box appears, as shown in Figure 10.3. This is a quick way to determine the anchor location, tick unit, and tick range for an axis.

| Axis Properties                                                              |                        | × |
|------------------------------------------------------------------------------|------------------------|---|
| Scales Font Line                                                             |                        |   |
| Tick Positions<br>Major tick unit:<br>Anchor tick:<br>Number of minor ticks: |                        |   |
| Visible Axis Range<br>Mi <u>n</u> imum: 7.2                                  | Ma <u>x</u> imum: 70.7 |   |
| Tick Range<br>Minimum: -80                                                   | Maximum: 160           |   |
|                                                                              | Reset                  |   |
|                                                                              | OK Cancel <u>Apply</u> |   |

Figure 10.3 Axis Properties Dialog Box

- **3** Change the Major tick unit value to 10.
- 4 Change the Anchor tick value to 0.
- **5** Change the **Number of minor ticks** value to 1.
- 6 Click OK.

The latitude axis updates, as shown in Figure 10.4.

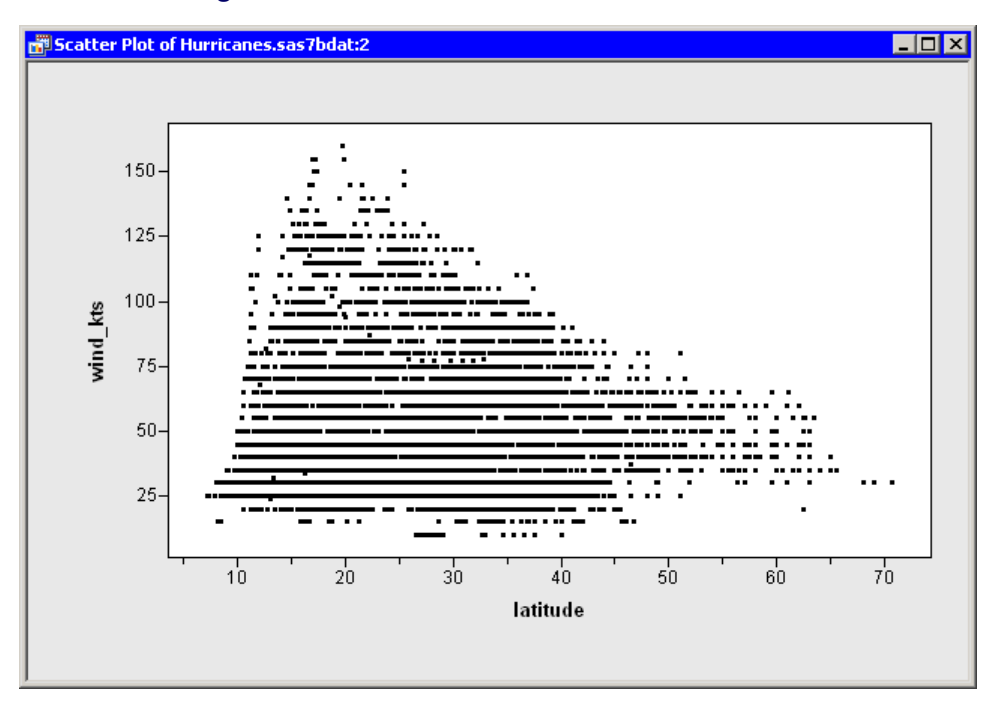

Figure 10.4 A Scatter Plot with Custom Tick Marks

### **Axis Properties Dialog Box**

The Axis Properties dialog box controls the appearance of an axis. For an interval variable, major tick marks are placed on an axis within the interval [L, R] at locations  $x_0 \pm i\delta$  for integer *i*. The value  $x_0$  is called the *anchor tick*. The positive quantity  $\delta$  is called the *major tick unit*. The interval [L, R] is called the *tick range*.

The Axis Properties dialog box has the following tabs: **Scales**, **Font**, and **Line**. The **Scales** tab (Figure 10.3) appears only for interval variables. You can use the **Scales** tab to set tick marks. The **Scales** tab has the following fields:

#### Major tick unit

sets the distance between tick marks.

#### Anchor tick

sets the value of one tick mark from which the positions of other ticks are computed.

#### Number of minor ticks

sets the number of unlabeled tick marks to appear between consecutive major ticks.

#### Visible Axis Range: Minimum

sets the minimum value of the axis range.

#### Visible Axis Range: Maximum

sets the maximum value of the axis range.

#### **Tick Range: Minimum**

sets the minimum value of a tick mark. Ticks with values less than this value are not displayed.

#### **Tick Range: Maximum**

sets the maximum value of a tick mark. Ticks with values greater than this value are not displayed.

**NOTE:** The minimum and maximum values for **Visible Axis Range** do not necessarily correspond to the edges of the plot area. The plot area also has plot area margins. The computation to find the edges of the plot area is described in the section "Plot Area Tab" on page 161.

The **Font** tab is used to change the font and size of labels on an axis. The **Font** tab is described in section "Common Plot Properties" on page 158.

The **Line** tab is used to set the line styles for an axis. The **Line** tab is similar to the **Reference Lines** tab, which is also described in "Common Plot Properties" on page 158.

## **Changing an Axis Label**

An axis label is text near an axis that identifies the axis variable. You can change the axis label. By default, plots display the name of a variable as the label. However, you might prefer that the plot display a variable's label instead of its name. Or you might prefer to customize the axis label in some other way.

To change the axis label properties, right-click while the mouse pointer is on the axis label. You can then select **Axis Label Properties** from the pop-up menu. The Axis Label Properties dialog box appears, as shown in Figure 10.5.

| Axis Label Properties     | ×     |
|---------------------------|-------|
| Label Font                |       |
| C Variable <u>n</u> ame   |       |
| Variable label            |       |
| C Variable name and label |       |
| C Custom:                 |       |
|                           |       |
|                           |       |
|                           |       |
|                           |       |
|                           |       |
|                           |       |
|                           |       |
|                           |       |
|                           |       |
| OK Cancel                 | Apply |

#### Figure 10.5 Axis Label Properties Dialog Box

You can display a variable's label instead of the variable's name by selecting **Variable label**. If the variable does not have a label defined, or if you prefer to display a different label, you can select **Custom** and type your own label. This is shown in Figure 10.6.

| Axis Label Properties 🔀           |
|-----------------------------------|
| Label Font                        |
| C Variable name                   |
| C Variable label                  |
| C Variable name an <u>d</u> label |
| Custom: Pollutants                |
|                                   |
|                                   |
|                                   |
|                                   |
|                                   |
|                                   |
|                                   |
|                                   |
|                                   |
| OK Cancel Apply                   |

Figure 10.6 Specifying a Custom Label

One instance in which you might want to define your own label is for a line plot that has multiple Y variables. If the Y variables all measure different aspects of a single quantity, you can replace the multiple Y labels with a single custom label. For example, Figure 10.7 shows a line plot of the co, o3, and so2 variables versus datetime for the Air data set. Each of the Y variables is a kind of pollutant, so the three Y labels are replaced with a single custom label.

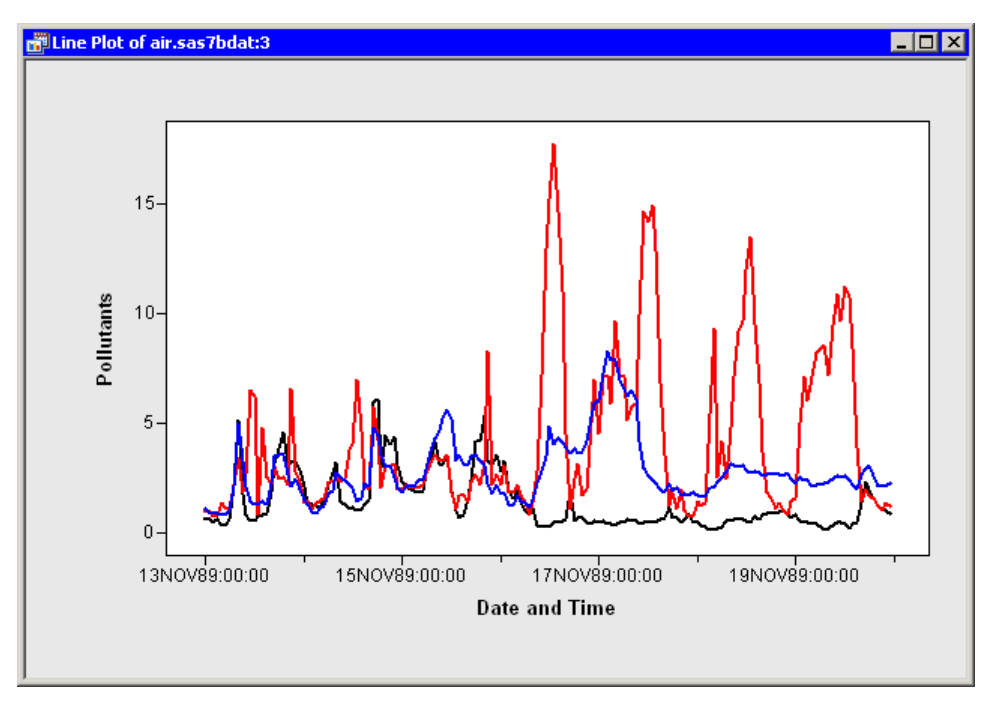

Figure 10.7 A Custom Label for the Y Axis

# Suppressing the Display of Axes

By default, axes are shown for all plots. However, you can suppress the display of all axes. Right-click in a plot and select **Show X Axis** or **Show Y Axis** from the pop-up menu to toggle the display of an axis and the variable label.

# Chapter 11 Techniques for Exploring Data

### Contents

| Overview of Techniques for Exploring Data                   | 173 |
|-------------------------------------------------------------|-----|
| Subsetting Data                                             | 174 |
| Excluding Observations                                      | 176 |
| Ordering Categories of a Nominal Variable                   | 178 |
| Example: Order Categories in a Bar Chart                    | 179 |
| Local Selection Mode                                        | 183 |
| Overview of Global and Local Selection Modes                | 183 |
| Example: Select Observations That Satisfy Multiple Criteria | 184 |
| Details                                                     | 189 |
| Workspace Explorer                                          | 190 |
| Example: Manage Multiple Plot Windows                       | 190 |
| Copying Plots to the Windows Clipboard                      | 198 |

## **Overview of Techniques for Exploring Data**

This chapter describes some useful techniques for analyzing data in SAS/IML Studio. The following techniques are presented in this chapter:

- copying selected observations or variables to a new data table
- excluding observations from plots or analyses
- ordering categories of a nominal variable
- graphically selecting observations that satisfy complex criteria
- managing graphs and workspaces with the Workspace Explorer
- copying plots to the Window clipboard and pasting them to another application, such as Microsoft Word or PowerPoint

# **Subsetting Data**

This section describes how to copy selected observations or variables to a new data table. The new data table is not dynamically linked to the original data. The original data are not changed.

You can copy selected data by selecting File  $\triangleright$  New  $\triangleright$  Data Set from Selected Data from the main menu, as shown in Figure 11.1.

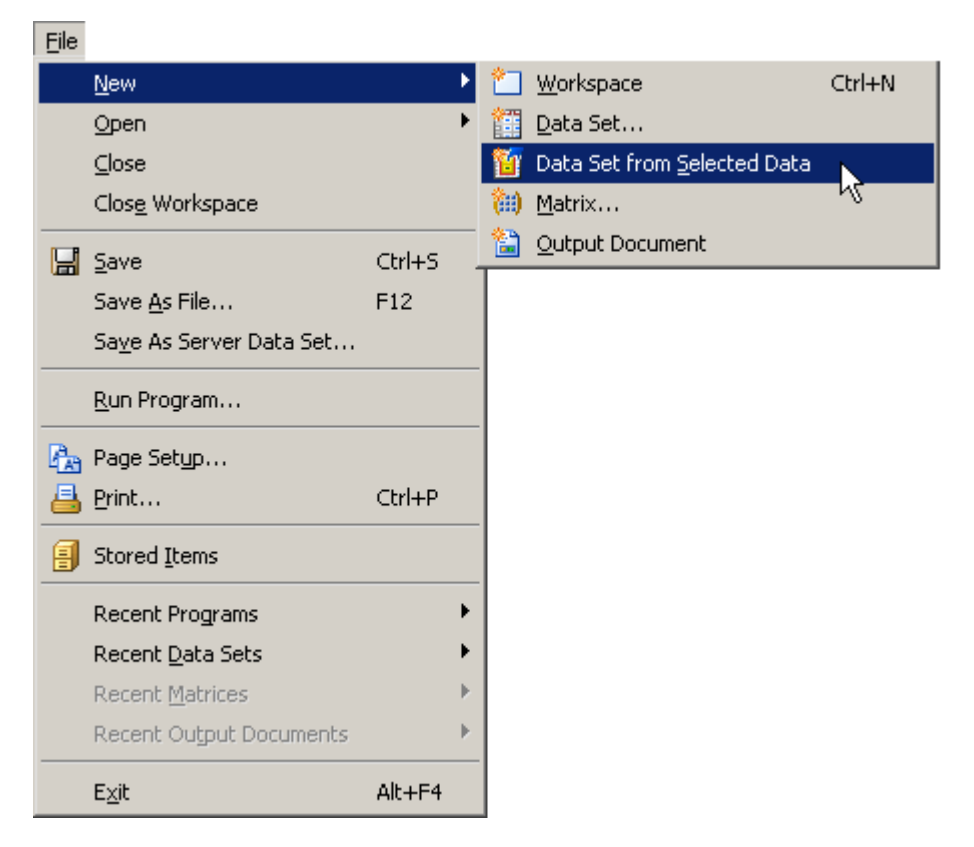

Figure 11.1 Creating a New Data Table from Selected Data

When you select **File** ► **New** ► **Data Set from Selected Data**, SAS/IML Studio performs one of the following actions:
• If no variables or observations are selected, the Choose Variables dialog box opens and prompts you to select one or more variables. (See Figure 11.2.) When you click **OK**, the selected variables are copied to a new data table. The variables are copied in the order in which they appear in the original data table.

| hoose Va   | riables                   | ×                                     |
|------------|---------------------------|---------------------------------------|
| Please cho | ose the variables you wan | t copied to a new data set.           |
| Туре       | Variable                  | Label                                 |
| Char       | name                      | Storm Name                            |
| Num        | date                      | Date                                  |
| Num        | hms                       | Time (UTC)                            |
| Char       | category                  | Saffir-Simpson Category               |
| Num        | latitude                  | Latitude (deg N)                      |
| Num        | longitude                 | Longitude (deg W)                     |
| Num        | wind_kts                  | Maximum Wind Speed (kt)               |
| Num        | wind_mph                  | Maximum Wind Speed (mph)              |
| Num        | min_pressure              | Minimum Central Pressure (hPa)        |
| Num        | pressure_outer_isobar     | Pressure of the Outer Closed Isobar ( |
| Num        | radius_eye                | Eye Radius (nm)                       |
| Num        | radius_max_wind           | Radius of Maximum Wind Speed (nm) 🚽   |
| •          | · ·                       | <u> </u>                              |
|            | ОК                        | Cancel                                |

Figure 11.2 The Choose Variables Dialog Box

- If no variables are selected, but there are selected observations, the selected observations (for all variables) are copied to a new data table. You can use this technique to copy data that satisfy certain conditions.
- If variables are selected, but there are no selected observations, the selected variables are copied to a new data table. The variables are copied in the order in which they were selected. You can use this technique to reorder variables.
- If both variables and observations are selected, the selected observations for the selected variables are copied to a new data table. The variables are copied in the order in which they were selected. For example, in Figure 11.3 the variables were selected in the order longitude, latitude, and category. (Note that the column headings display numbers that indicate the order in which you selected the variables.) If you copy the data to a new data table, the new data table contains 12 observations for the longitude, latitude, and category variables, in that order.

| 🔐 Huri | icane                             | 25      |           |       |          |          |           |          | ] ×   |
|--------|-----------------------------------|---------|-----------|-------|----------|----------|-----------|----------|-------|
|        | [3]                               | name    | date      | hms   | category | latitude | longitude | wind_kts | 1     |
| [12]   |                                   | Nom     | Int       | Int   | 3 Nom    | 2 Int    | 1 Int     | Int      |       |
| 1 🕨    | ■ χ <sup>2</sup>                  | ALBERTO | 05AUG1988 | 18:00 |          | 32       | -77.5     | 20       | _     |
| 2      | <ul> <li>χ<sup>2</sup></li> </ul> | ALBERTO | 06AUG1988 | 0:00  |          | 32.8     | -76.2     | 20       |       |
| 3      | ■ χ <sup>2</sup>                  | ALBERTO | 06AUG1988 | 6:00  |          | 34       | -75.2     | 20       |       |
| 4      | ■ χ <sup>2</sup>                  | ALBERTO | 06AUG1988 | 12:00 | TD       | 35.2     | -74.6     | 25       |       |
| 5      | ■ χ <sup>2</sup>                  | ALBERTO | 06AUG1988 | 18:00 | TD       | 37       | -73.5     | 25       |       |
| 6      | ■ χ <sup>2</sup>                  | ALBERTO | 07AUG1988 | 0:00  | TD       | 38.7     | -72.4     | 25       |       |
| 7      | ■ χ <sup>2</sup>                  | ALBERTO | 07AUG1988 | 6:00  | TD       | 40       | -70.8     | 30       |       |
| 8      | ■ χ <sup>2</sup>                  | ALBERTO | 07AUG1988 | 12:00 | TS       | 41.5     | -69       | 35       |       |
| 9      | ■ χ <sup>2</sup>                  | ALBERTO | 07AUG1988 | 18:00 | TS       | 43       | -67.5     | 35       |       |
| 10     | ■ χ <sup>2</sup>                  | ALBERTO | 08AUG1988 | 0:00  | TS       | 45       | -65.5     | 35       |       |
| 11     | ■ χ <sup>2</sup>                  | ALBERTO | 08AUG1988 | 6:00  | TS       | 47       | -63       | 35       |       |
| 12     | ■ χ <sup>2</sup>                  | ALBERTO | 08AUG1988 | 12:00 | TD       | 49       | -60       | 30       |       |
| 13     | ■ χ <sup>2</sup>                  | ALBERTO | 08AUG1988 | 18:00 | TD       | 51       | -56       | 25       |       |
| 14     | ■ χ <sup>2</sup>                  | BERYL   | 08AUG1988 | 0:00  | TD       | 30.4     | -90.3     | 25       |       |
| 15     | <ul> <li>χ<sup>2</sup></li> </ul> | BERYL   | 08AUG1988 | 6:00  | TD       | 29.7     | -89.7     | 30       | -     |
| •      |                                   |         |           |       |          |          |           |          | ► //. |

Figure 11.3 Selected Variables and Observations

# **Excluding Observations**

This section describes how to exclude selected observations from plots and from statistical analyses. The data table must be the active window in order for you to exclude observations. Select Edit ► Observations ► Exclude from Plots from the main menu to exclude selected observations from plots. Select Edit ► Observations ► Exclude from Analyses to exclude selected observations from analyses.

Alternatively, you can right-click the row heading of any selected observation in the data table and select **Exclude from Plots** or **Exclude from Analyses** from the pop-up menu, as shown in Figure 11.4.

| 5  |                       | 18:00 TD |
|----|-----------------------|----------|
| 6  |                       | 0:00 TD  |
| 7  | 🗖 😽 Include in Plots  | TD       |
| 8  | Exclude from Plots    | TS       |
| 9  | Include in Analyses   | TS       |
| 10 | Exclude from Analyses | TS       |
| 11 |                       | TS       |
| 12 | Marker Properties     | TD       |

Figure 11.4 Data Table Pop-up Menu

The row heading of the data table shows the status of an observation in analyses and plots. A marker symbol indicates that the observation is included in plots; observations excluded from plots do not have a marker symbol shown in the data table. Similarly, the  $\chi^2$  symbol is present if and only if the observation is included in analyses. For example, the first, fifth, and sixth observations in Figure 11.5 are included in plots and analyses.

| Hurr | icane                             | 25      |     |       |      |     |      |      |      | ×         |
|------|-----------------------------------|---------|-----|-------|------|-----|------|------|------|-----------|
|      | 34                                | nam     | e   | date  | e    | hms | 3    | cate | догу |           |
| 6188 |                                   |         | Nom |       | Int  |     | Int  |      | Nom  |           |
| 1 🕨  | ■ χ <sup>2</sup>                  | ALBERTO | )   | 05AUG | 1988 | ,   | 8:00 |      |      |           |
| 2    | *                                 | ALBERTO | )   | 06AUG | 1988 |     | 0:00 |      |      |           |
| 3    | $\chi^2$                          | ALBERTO | )   | 06AUG | 1988 |     | 6:00 |      |      |           |
| 4    |                                   | ALBERTO | )   | 06AUG | 1988 |     | 2:00 | TD   |      |           |
| 5    | <ul> <li>χ<sup>2</sup></li> </ul> | ALBERTO | )   | 06AUG | 1988 |     | 8:00 | TD   |      |           |
| 6    | <ul> <li>χ<sup>2</sup></li> </ul> | ALBERTO | )   | 07AUG | 1988 |     | 0:00 | TD   |      | -         |
|      |                                   |         |     |       |      |     |      |      | Þ    | <i>[]</i> |

#### Figure 11.5 Excluded Observations

If you exclude observations from plots, all plots linked to the current data table automatically redraw themselves. (For example, excluding an extreme value might result in a new range for an axis.) The row headings for the excluded observations no longer show the observation marker. For example, the third and fourth observations in Figure 11.5 are excluded from plots.

If you exclude observations from analyses, the row headings for the excluded observations no longer show the  $\chi^2$  symbol. For example, the second and fourth observations in Figure 11.5 are excluded from analyses.

**NOTE:** If you change the observations that are included in analyses, previously run analyses and statistics are *not* automatically rerun.

If an observation is excluded from analyses but included in plots, then the marker symbol changes to the  $\times$  symbol. This combination is useful if you want to fit a regression model to data but also want to exclude outliers or high-leverage observations prior to modeling. The regression model does not use the excluded observations, but the observations show up (as  $\times$ ) on diagnostic plots for the regression.

An example of including some observations in plots but not in analyses is shown in Figure 11.6. The figure shows data from the Mining data set—the results of an experiment to determine whether drilling time was faster for wet drilling or dry drilling. The plot shows the time required to drill the last five feet of a hole plotted against the depth of the hole. A loess fit is plotted only for the wet drilling trials (open circles). This is accomplished by excluding the observations for dry drilling (markers with the  $\times$  shape) before running the loess analysis.

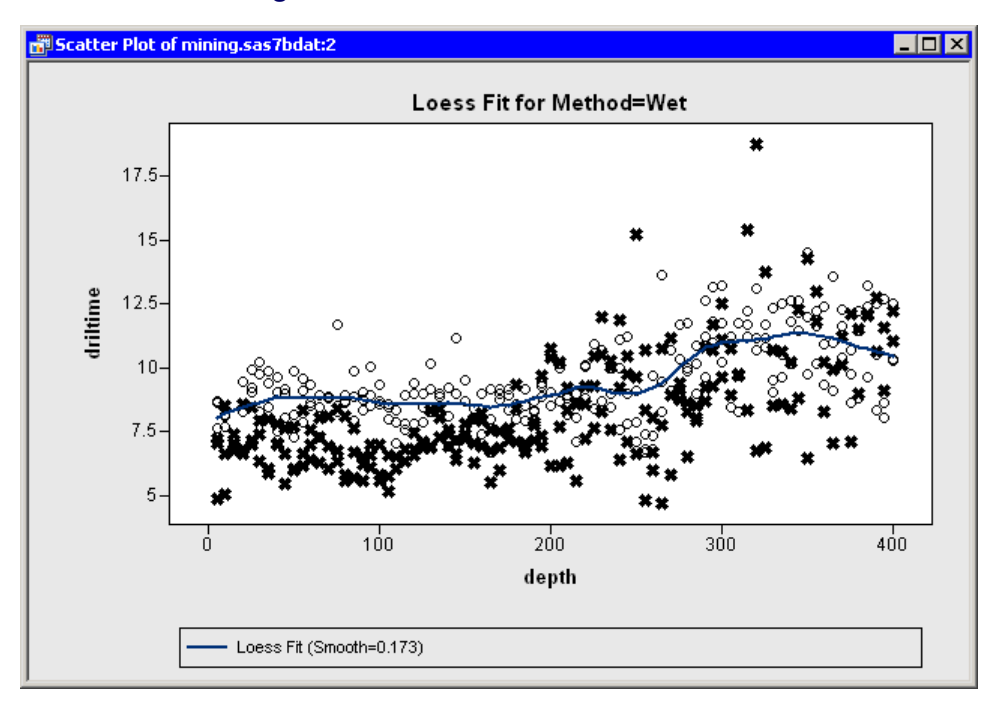

#### Figure 11.6 Loess Fit of a Subset of Data

Although SAS/IML Studio analyses do not support BY-group processing, you can restrict an analysis to a single BY group by excluding all other BY groups. For data with many BY groups, this is tedious to do using the SAS/IML Studio GUI, but you can write an IMLPlus program to automate the processing of BY groups.

You easily restore all observations into plots and analyses:

- 1. Activate the data table. Press CTRL+A. This selects all observations in the table.
- 2. Select Edit > Observations > Include in Plots from the main menu.
- 3. Select Edit ► Observations ► Include in Analyses from the main menu.

## **Ordering Categories of a Nominal Variable**

This section describes how to specify the order of categories for a nominal variable. You cannot change the order of values for interval variables.

By default, numeric nominal variables are ordered numerically, whereas character nominal variables are arranged in ASCII order. In ASCII order, numerals precede uppercase letters, which precede lowercase letters. Even if a variable has a SAS format, SAS/IML Studio determines the default order of categories by using the ASCII order of the *unformatted* values.

When the data table is active, you can select **Edit**  $\triangleright$  **Variables**  $\triangleright$  **Ordering** to change the order of categories for a nominal variable. You can order nominal variables according to the ASCII order of values, the frequency count of values, or the data order of values. For each ordering, you can specify whether to base the order on formatted or unformatted values. Therefore, there are six possible ways to order a nominal variable. Four of these orderings are the same as provided by the ORDER= option of the FREQ procedure. An ordering determines the order of categories in a plot (for example, a bar chart) and also the order of sorted observations when sorting a variable in a data table.

As an example, consider the data presented in Table 11.1.

| Observation | Y |
|-------------|---|
| 1           | С |
| 2           | В |
| 3           | С |
| 4           | а |
| 5           | a |
| 6           | а |

| Table 11.1 | Sample Data |
|------------|-------------|
|------------|-------------|

The Y variable has three categories: a, B, and C. The ASCII order of this data is {B, C, a} because uppercase letters precede lowercase letters. The data order is {C, B, a} because as you traverse the data from top to bottom, C is the first value you encounter, followed by B, followed by a. The order by frequency count is {a, C, B}, because there are three observations with the value a, two with the value C, and one with the value B.

If you specify an ordering based on formatted values when the variable does not have a SAS format, then SAS/IML Studio applies either a BEST12. format (for numeric variables) or a w. format (for character variables).

When a variable has missing values, the missing values are always ordered first.

### Example: Order Categories in a Bar Chart

To create a bar chart of the category variable in the Hurricanes data set:

**1** Open the Hurricanes data set.

Note that the column heading for the category variable displays **Nom** to indicate that the variable is nominal.

**2** Create a bar chart of the category variable.

The bar chart is shown in Figure 11.7. Note that the first category consists of missing values, and the other categories appear in standard ASCII order.

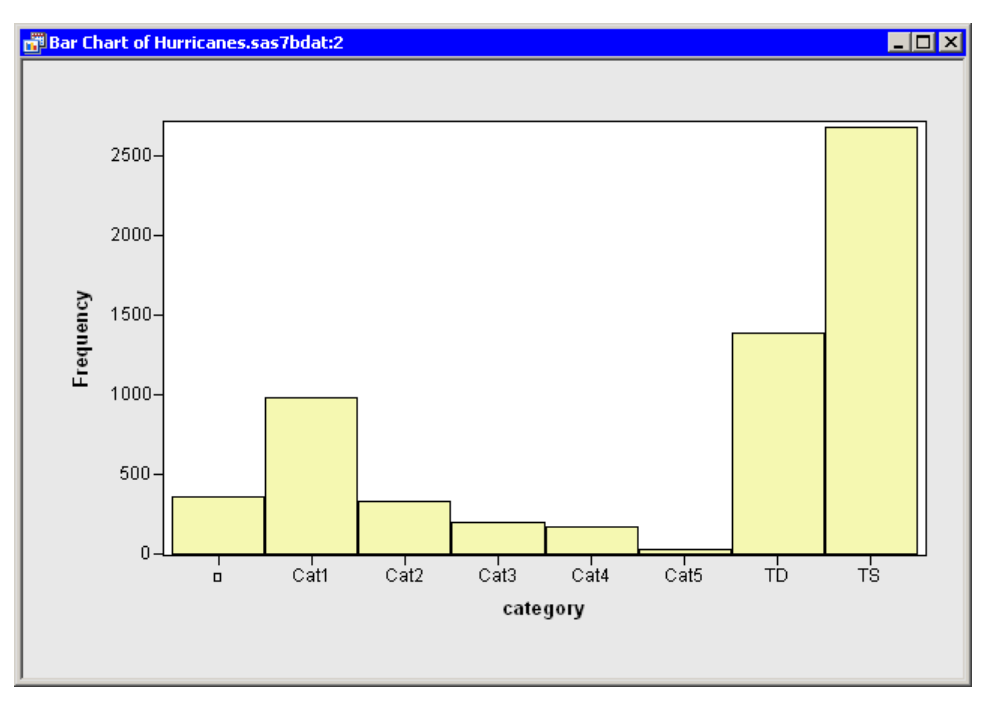

Figure 11.7 Standard Ordering of the Category Data

When you explore data, it is useful to be able to reorder data categories. The next step arranges the bar chart categories according to frequency counts.

3 Right-click in the data table on the column heading for the category variable. Select Ordering ► by Frequency, as shown in Figure 11.8.

| Properties                                        |             |                                          |
|---------------------------------------------------|-------------|------------------------------------------|
| Interval<br>• <u>N</u> ominal                     |             |                                          |
| <b>Label</b><br>Erequency<br><u>W</u> eight       |             |                                          |
| Ordering                                          | Þ           | • <u>S</u> tandard                       |
| <u>S</u> ort                                      |             | by <u>F</u> requency                     |
| New ⊻ariable                                      | Ctrl+Insert | by Fo <u>r</u> mat<br>by <u>D</u> ata    |
| Delete                                            | Delete      | by Freguency (unformatted)               |
| • Display Na <u>m</u> e<br>Display La <u>b</u> el |             | by D <u>a</u> ta (unformatted)<br>⊆ustom |
| Hide<br>Show All                                  |             |                                          |
| Invert Selection                                  |             |                                          |
| <u>G</u> enerate _OBSTAT_ Variable                |             |                                          |

Figure 11.8 Ordering by Frequency Count

The bar chart automatically updates, as shown in Figure 11.9. Note that the first bar still represents missing values, but that the remaining bars are ordered by their frequency counts. This presentation of the plot makes it easier to compare the relative frequencies of categories.

Note that the column heading for the category variable now displays **Ord** to indicate that this variable has a nonstandard ordering.

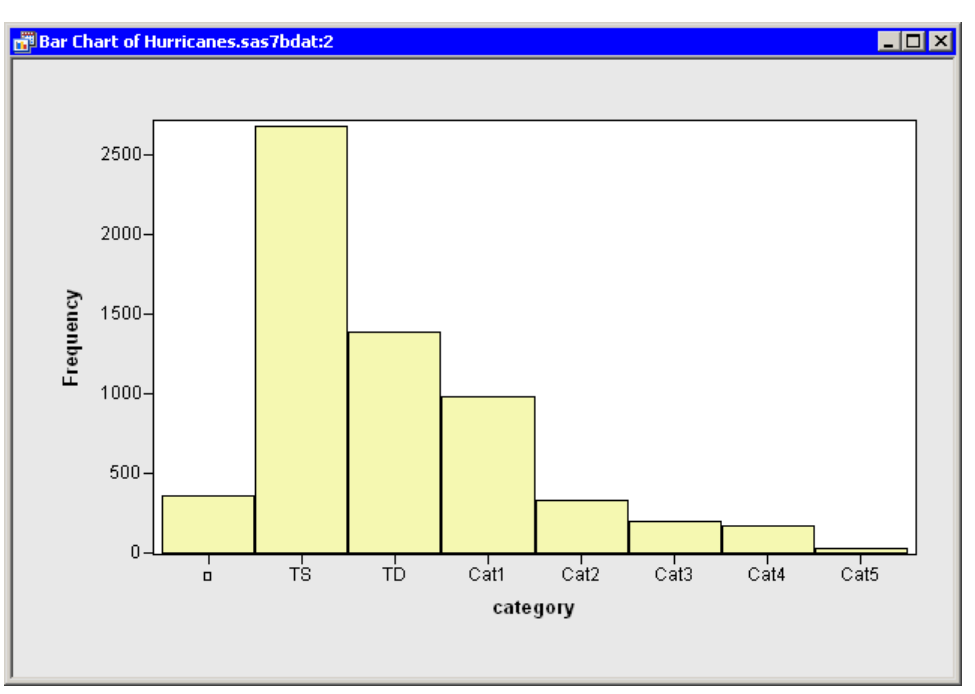

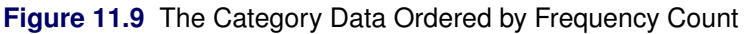

The next step arranges the bar chart categories according to the data order of the seven nonmissing categories.

4 Right-click in the data table on the column heading for the category variable. Select Ordering ► by Data, as shown in Figure 11.10.

| Properties                                              |             |                                                                                                    |
|---------------------------------------------------------|-------------|----------------------------------------------------------------------------------------------------|
| Interval<br>• <u>N</u> ominal                           |             |                                                                                                    |
| <b>Label</b><br>Erequency<br>Weight                     |             | _                                                                                                    |
| Ordering<br>Sort                                        | •           | Standard<br>• by Erequency                                                                                                  |
| New ⊻ariable…                                           | Ctrl+Insert | by Fo <u>r</u> mat<br>by <u>D</u> ata                                                                                       |
| <u>D</u> elete                                          | Delete      | by Freguency (unformatted)                                                                                                  |
| <ul> <li>Display Name</li> <li>Display Label</li> </ul> |             | by D <u>a</u> ta (unformatted)<br><u> <u> </u> <u> </u> <u> </u> <u> </u> <u> </u> <u> </u> <u> </u> <u> </u> <u> </u> </u> |
| Hide<br>Show All                                        |             |                                                                                                    |
| Invert Selection                                        |             |                                                                                                    |
| Generate _OBSTAT_ Var                                   | riable      |                                                                                                    |

#### Figure 11.10 Ordering by Data Set Position

The bar chart automatically updates, as shown in Figure 11.11. As always, the first bar represents missing values. The TD category is ordered next, because TD is the first nonmissing value for the category variable. The next category is TS, because as you traverse the data (starting from the first observation) the next unique value you encounter is TS (the eighth observation). The remaining categories are Cat1 (the 72nd observation), Cat2 (the 148th observation), Cat3 (the 149th observation), Cat4 (the 155th observation), and Cat5 (the 157th observation).

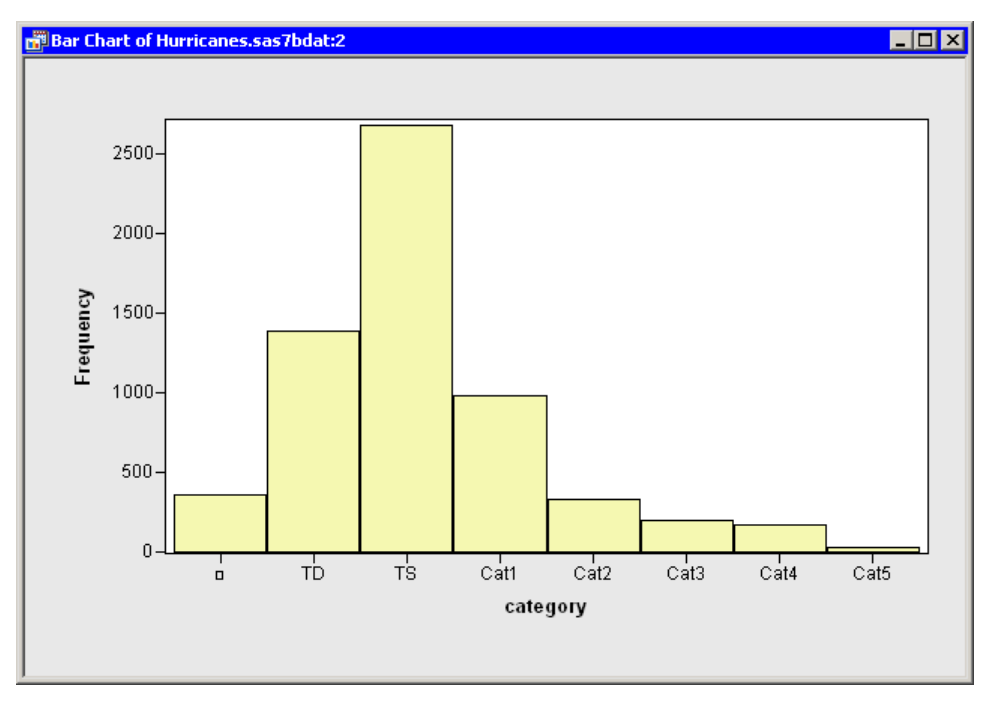

Figure 11.11 The Category Data Ordered by Data Set Position

Arranging values by their data order is sometimes useful when the values are inherently ordered. For example, suppose you have a variable Y with the values Low, Medium, and High. The ASCII order for these categories is {High, Low, Medium}. A plot that displays the categories in this order might be confusing.

To deal with this problem:

- 1 Create a numerical indicator variable with the values {1, 2, 3} that corresponds to observations with the values {Low, Medium, High} for Y. The section "Custom Transformations" on page 519 describes how to create an indicator variable.
- **2** Sort the data by the indicator variable.
- **3** Save the sorted data.
- 4 Close your workspace.
- 5 Open the sorted data.
- 6 Right-click the column heading for the variable, and select **Ordering** ► by Data.

Plots of the Y variable display the categories in the order {Low, Medium, High}.

Although you can use the previous steps to order any single variable, you might not be able to order multiple variables simultaneously using this method. In that case, you should consult the online Help and read about the DataObject.SetVarValueOrder method.

# **Local Selection Mode**

This section describes how to use graphical methods to visualize observations that satisfy multiple conditions simultaneously.

### **Overview of Global and Local Selection Modes**

SAS/IML Studio supports two techniques for selecting observations:

• *Global selection mode* is the traditional selection technique used in SAS/INSIGHT and other products. This is the default selection mode in SAS/IML Studio. In global selection mode, all *data views* (that is, plots or data tables) share a common selection state for observations. When you select an observation in one view, that observation is treated as selected in all other views.

Global selection mode enables you to graphically subset data by interacting with a single data view. For example, if you have three plots called A, B, and C, selecting observations in plot A causes plots B and C to display those same observations as selected.

• In contrast, *local selection mode* enables you to subset data by interacting with multiple data views. In local selection mode, you specify each data view to be either a *selector* or an *observer*. You configure an observer to display either the union or the intersection of the selected observations in all selector

views. For example, if you have three plots called A, B, and C, you can configure plot C to be the "observer of the intersection" of the other plots. This means that an observation is selected in plot C only if it is selected in both plot A and plot B.

You can manually select observations in selector views. You cannot manually select observations in an observer view. An observer view displays an observation as selected based on the observation's selection state in the selector views. An "observer of the union" displays an observation as selected if the observation is selected in *any* of the selector views. An "observer of the intersection" displays an observation as selected if the observation is selected in *all* of the selector views.

### **Example: Select Observations That Satisfy Multiple Criteria**

In this section, you create several plots of variables in the Hurricanes data set. You use local selection mode to display the wind speed and pressure of tropical cyclones that satisfy certain spatial and temporal criteria.

To use local selection mode:

- **1** Open the Hurricanes data set.
- 2 Create a histogram of the latitude variable.

The histogram becomes one of the selector views.

The next plot to create is a bar chart of the month variable. By default, the month variable is an interval (continuous) variable. In order to create a bar chart, you first need to change the measure level from interval to nominal.

- **3** Scroll the data table horizontally until you see the month variable.
- 4 Right-click the heading of the month column, and select Nominal from the pop-up menu.
- **5** Create a bar chart of the month variable. Move the bar chart so that it does not overlap other data views. The bar chart becomes a second selector view.
- 6 Create a scatter plot of wind\_kts versus min\_pressure. Move the plot so that it does not overlap other data views.

The scatter plot becomes an observer view. The workspace now looks like Figure 11.12.

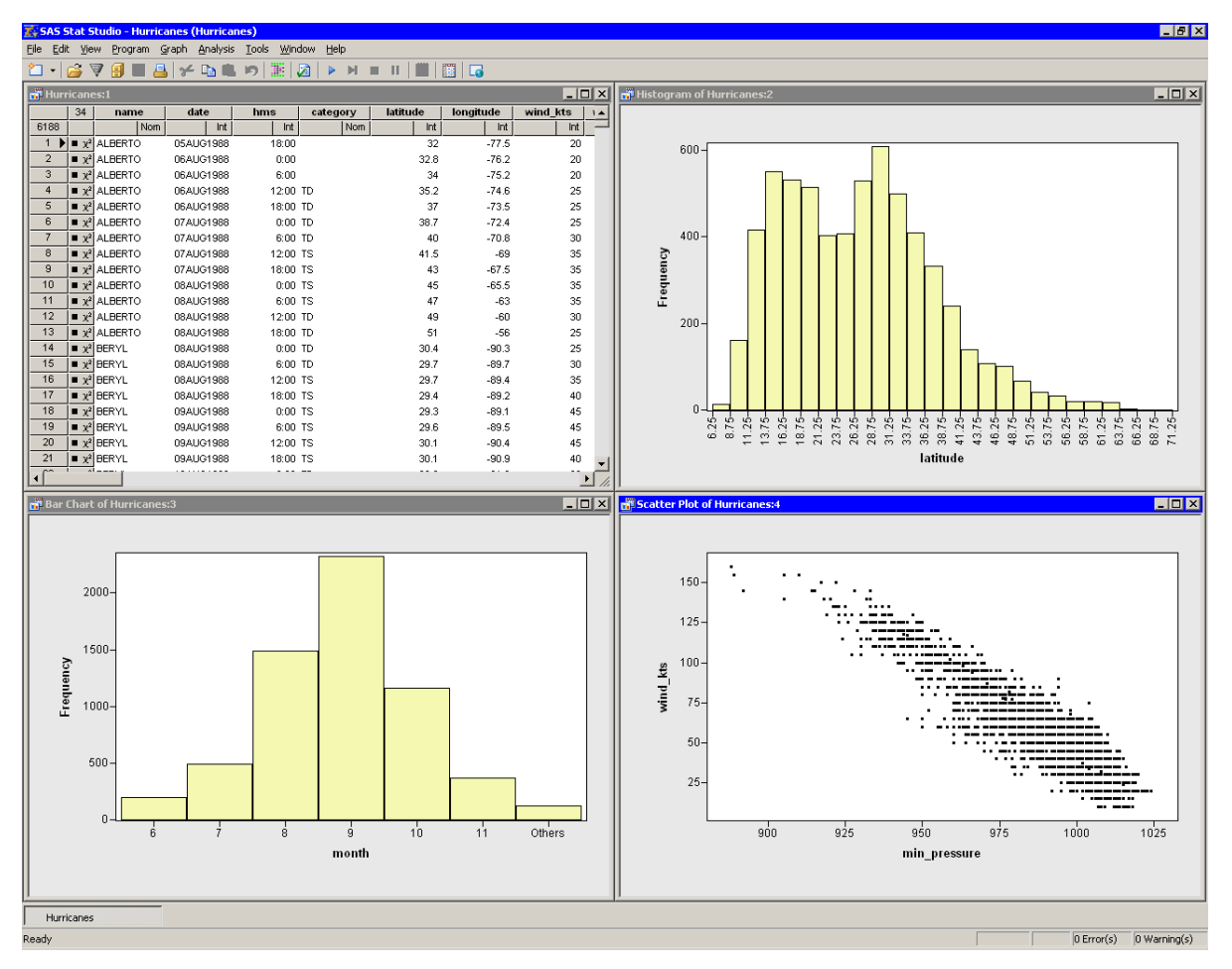

Figure 11.12 Global Selection Mode

- **7** Close the data table.
- 8 Right-click the plot area in the scatter plot. Select **Selection Mode** from the pop-up menu. The dialog box shown in Figure 11.13 appears.

| Selection Mode                                                                                                    | X |
|----------------------------------------------------------------------------------------------------|---|
| Global selection mode     All data views share a common selection state.     Cancel     Each data view has a private selection state.                                        |   |
| Local selection mode settings for this data view          Selector View         You can manually select observations.         Observer View                                  |   |
| You cannot manually select observations. An observation is treated<br>as selected based on its selection state in the Selector views and on<br>one of the following schemes. |   |
| The Observer view treats an observation as selected if it is selected in any Selector view.                                                                                  |   |
| The Observer view treats an observation as selected if it is selected in all Selector views.                                                                                 |   |

#### Figure 11.13 Selection Mode Dialog Box

#### 9 Click Local Selection Mode, Observer View, and Intersection. Click OK.

The workspace now looks like Figure 11.14. The scatter plot is an observer view. All of the other data views were set to be selector views when you entered local selection mode. Note that selector views are indicated by an arrow icon in the upper left corner of the view. Observer views are indicated by an icon that looks like an eye looking at the mathematical symbol for intersection (or union).

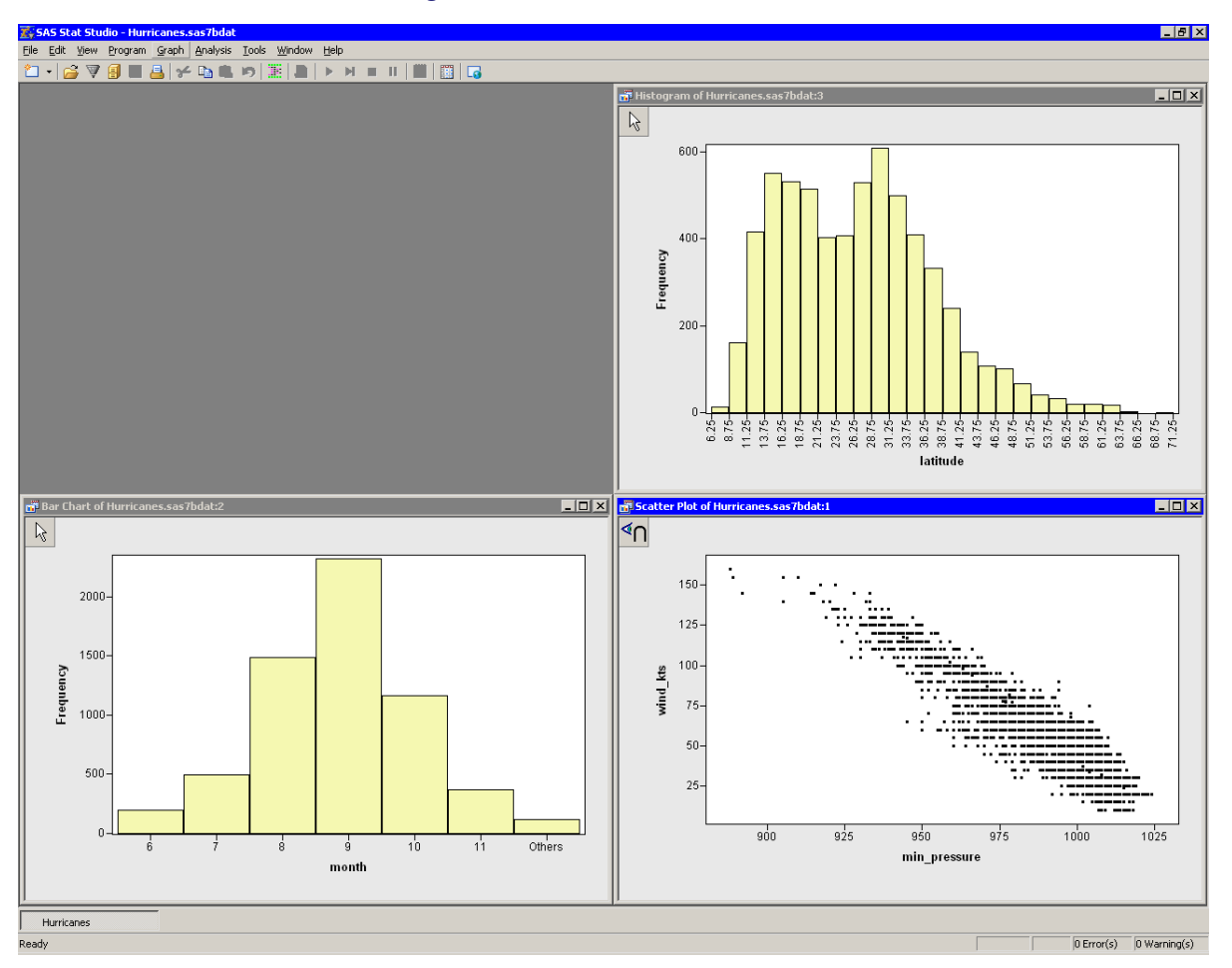

Figure 11.14 Local Selection Mode

**NOTE:** If you forget to close the data table, then it, too, is a selector view. A common error is to leave the data table open. If the data table is left open, then no observations are selected in the observer scatter plot unless they are selected in *all* other selector views, including data tables.

**10** In the bar chart, click the bar labeled "10" to select observations that correspond to the tenth month (October).

The histogram does not display any observations because it is a selector view. The scatter plot does not display any observations because it is an observer view; it displays observations as selected only if they are selected in all selector views.

**11** Create a selection rectangle in histogram. Move it around the plot.

The workspace now looks like Figure 11.15.

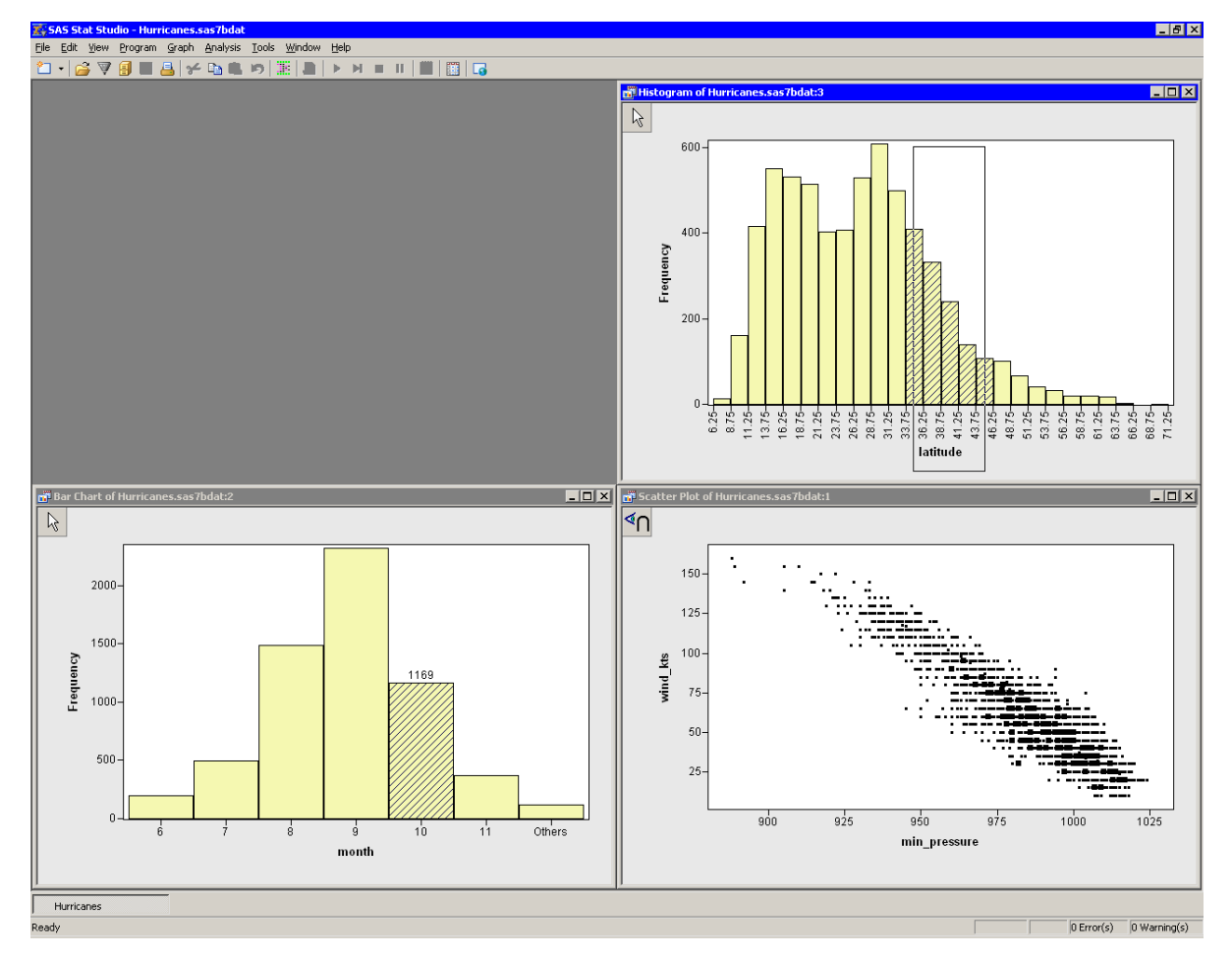

Figure 11.15 Displaying the Intersection of Multiple Selector Views

The observations displayed as selected in the scatter plot are those that are selected in both the bar chart and the histogram. The selected observations in the scatter plot in Figure 11.15 are those tropical storms that occurred in October (month = 10) of any year and whose position was between 33.75 and 46.25 degrees north latitude.

### Details

This section describes the Selection Mode dialog box, shown in Figure 11.13. To open the Selection Mode dialog box, right-click on a plot or data table, and select **Selection Mode** from the pop-up menu. Alternatively, click a data view's title bar to activate it, and select **Edit**  $\triangleright$  **Selection Mode** from the main menu.

The Selection Mode dialog box has the following fields:

#### **Global selection mode**

sets the selection mode to be global selection mode.

#### Local selection mode

sets the selection mode to be local selection mode. The active window becomes either a selector view or an observer view. All other data views linked to the active window become selector views.

#### **Selector View**

sets the active window to be a selector view.

#### **Observer View**

sets the active window to be an observer view.

#### Union

sets the active window to be an observer of the union of selector views. An observation is displayed as selected if it is selected in any selector view.

#### Intersection

sets the active window to be an observer of the intersection of selector views. An observation is displayed as selected if it is selected in all selector views.

The following list presents a few additional details about using local selection mode:

- There is a limit of 31 selector views that can be linked to an observer view. There is no limit to the number of observer views.
- It is often useful to have multiple selector views but only one observer view. In this case it is quickest to activate the plot that is to become the observer view, and then to select **Edit** ► **Selection Mode** from the main menu. Configure that plot as a local observer view, and click **OK**. All of the other data views are automatically changed to selector views. This technique was used in the example.
- If the observer view is a plot that displays individual observation markers (for example, a scatter plot), it is often useful to configure the plot to show only the selected observations. See the section "Displaying Only Selected Observations" on page 152 for details. This technique is sometimes called *graphical filtering*, because selected observations do not "reach" the observer view until they have passed through all of the "filters" (criteria) imposed by the selector views.

# Workspace Explorer

In SAS/IML Studio, it is easy to generate a large number of plots. Keeping track of the plots that are associated with an analysis can be a challenge. Manually closing or minimizing a large number of plots can be tedious. Finding a particular plot from among a large number of plots can be cumbersome. The Workspace Explorer helps solve all of these potential problems.

### **Example: Manage Multiple Plot Windows**

In this section, you create many plots of variables in the Hurricanes data set. The following steps use the Workspace Explorer to manage the display of plots:

- **1** Open the Hurricanes data set.
- 2 Scroll the data table horizontally until the min\_pressure variable appears. Hold down the CTRL key while you select the min\_pressure, wind\_kts, longitude, and latitude variables, in that order.

Figure 11.16 shows the selected variables. Note that the column headings display numbers that indicate the order in which you selected the variables.

| Hur      | ricane                            | ≥5       |          |           |          |          |              | _ 🗆 🗡     |
|----------|-----------------------------------|----------|----------|-----------|----------|----------|--------------|-----------|
|          | [4]                               | category | latitude | longitude | wind_kts | wind_mph | min_pressure | pressure_ |
| 6188     |                                   | Nom      | 4 Int    | 3 Int     | 2 Int    | Int      | 1 Int        |           |
| 1 🕨      | ■ χ <sup>2</sup>                  |          | 32       | -77.5     | 20       | 23       | 1015         |           |
| 2        | ■ χ <sup>2</sup>                  |          | 32.8     | -76.2     | 20       | 23       | 1014         |           |
| 3        | ■ χ <sup>2</sup>                  |          | 34       | -75.2     | 20       | 23       | 1013         |           |
| 4        | ■ χ <sup>2</sup>                  | то       | 35.2     | -74.6     | 25       | 28.75    | 1012         |           |
| 5        | ■ χ <sup>2</sup>                  | то       | 37       | -73.5     | 25       | 28.75    | 1011         |           |
| 6        | ■ χ <sup>2</sup>                  | ТD       | 38.7     | -72.4     | 25       | 28.75    | 1009         |           |
| 7        | ■ χ <sup>2</sup>                  | то       | 40       | -70.8     | 30       | 34.5     | 1006         |           |
| 8        | ■ χ <sup>2</sup>                  | TS       | 41.5     | -69       | 35       | 40.25    | 1002         |           |
| 9        | ■ χ <sup>2</sup>                  | TS       | 43       | -67.5     | 35       | 40.25    | 1002         |           |
| 10       | ■ χ <sup>2</sup>                  | ]TS      | 45       | -65.5     | 35       | 40.25    | 1004         |           |
| 11       | ■ χ <sup>2</sup>                  | TS       | 47       | -63       | 35       | 40.25    | 1006         |           |
| 12       | ■ χ <sup>2</sup>                  | ТО       | 49       | -60       | 30       | 34.5     | 1008         |           |
| 13       | ■ χ <sup>2</sup>                  | то       | 51       | -56       | 25       | 28.75    | 1010         |           |
| 14       | ■ χ <sup>2</sup>                  | то       | 30.4     | -90.3     | 25       | 28.75    | 1010         |           |
| 15       | ■ χ <sup>2</sup>                  | то       | 29.7     | -89.7     | 30       | 34.5     | 1009         |           |
| 16       | ■ χ <sup>2</sup>                  | TS       | 29.7     | -89.4     | 35       | 40.25    | 1007         |           |
| 17       | ■ χ <sup>2</sup>                  | TS       | 29.4     | -89.2     | 40       | 46       | 1005         |           |
| 18       | ■ χ <sup>2</sup>                  | TS       | 29.3     | -89.1     | 45       | 51.75    | 1002         |           |
| 19       | χ <sup>2</sup>                    | ]TS      | 29.6     | -89.5     | 45       | 51.75    | 1001         |           |
| 20       | <ul> <li>χ<sup>2</sup></li> </ul> | тs       | 30.1     | -90.4     | 45       | 51.75    | 1002         |           |
| 21       | ■ χ <sup>2</sup>                  | TS       | 30.1     | -90.9     | 40       | 46       | 1005         | -1        |
| <b>I</b> | <u> </u>                          | 1        |          |           |          | - · -    |              | ► //.     |

| Figure 11 | .16 | Selecting | Variables |
|-----------|-----|-----------|-----------|
|-----------|-----|-----------|-----------|

#### **3** Select **Graph** ► **Scatter Plot** from the main menu.

A matrix of scatter plots appears, as shown in Figure 11.17.

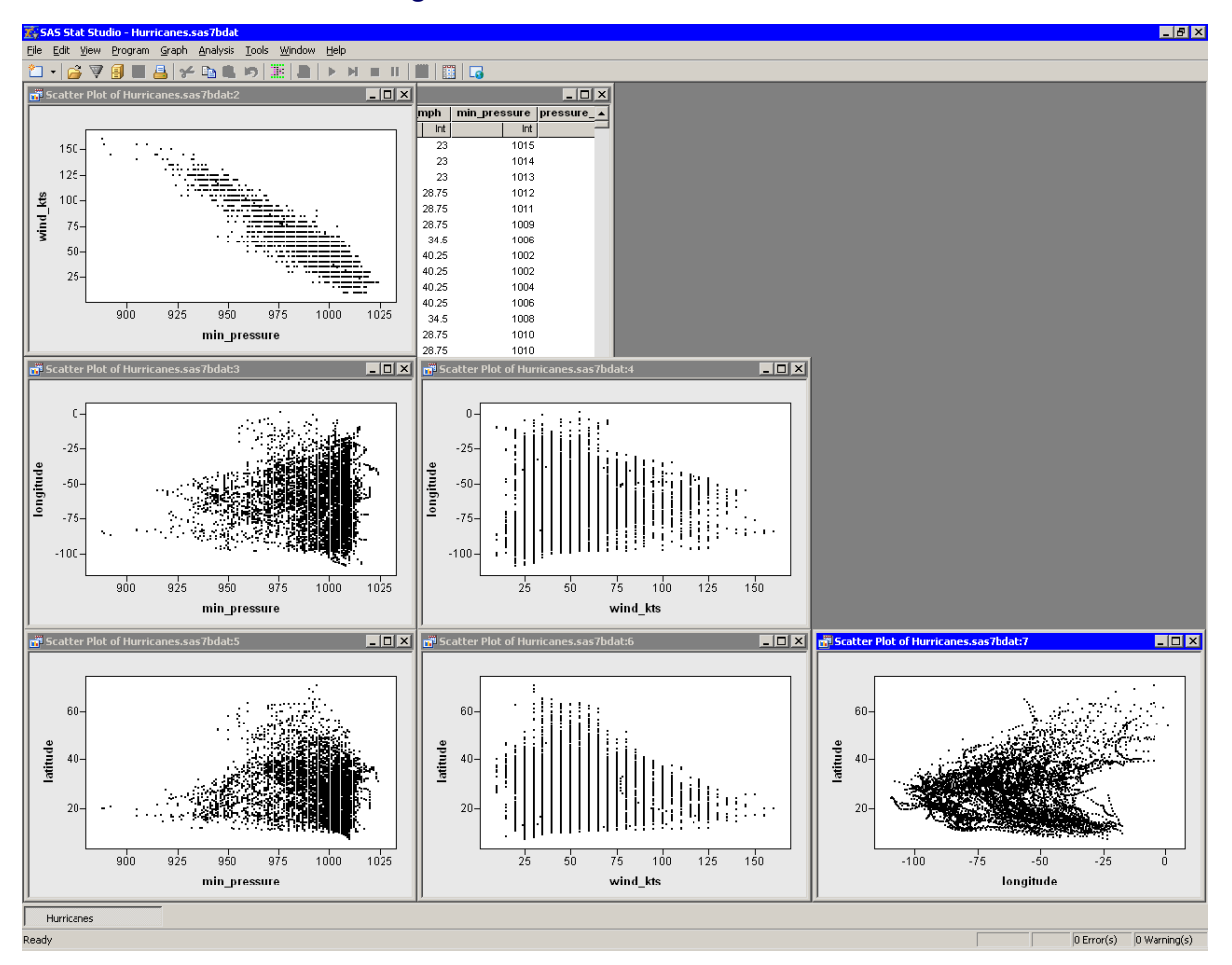

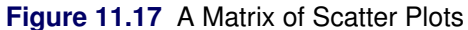

The scatter plot of wind\_kts versus min\_pressure show a strong negative correlation ( $\rho = -0.93$ ) between wind speed and pressure. In the following steps, you model the linear relationship between these two variables and create plots of the fit residuals.

4 Select Analysis ► Data Smoothing ► Polynomial Regression from the main menu.

The dialog box shown in Figure 11.18 appears.

|          | Type           | Name                  | Label                                                     |   |
|----------|----------------|-----------------------|-----------------------------------------------------------|---|
|          | Char           | name                  | Storm Name                                                | 1 |
|          | Num - Int      | date                  | Date                                                      |   |
|          | Num - Int      | hms                   | Time (UTC)                                                |   |
|          | Char           | category              | Saffir-Simpson Category                                   |   |
|          | Num - Int      | latitude              | Latitude (deg N)                                          | - |
|          | Num - Int      | longitude             | Longitude (deg W)                                         |   |
| Y        | Num - Int      | wind_kts              | Maximum Wind Speed (kt)                                   |   |
|          | Num - Int      | wind_mph              | Maximum Wind Speed (mph)                                  |   |
| X        | Num - Int      | min_pressure          | Minimum Central Pressure (hPa)                            |   |
|          | Num - Int      | pressure_outer_isobar | Pressure of the Outer Closed Isobar (hPa)                 |   |
|          | Num - Int      | radius_eye            | Eye Radius (nm)<br>Redius of Mexicous Wield General (con) |   |
|          | Num - Int      | radius_max_wind       | Radius of Maximum Wind Speed (nm)                         |   |
|          | Num - Inc      | radius_64kt           |                                                           | 2 |
|          |                |                       |                                                           |   |
| Variable | (Response):    |                       |                                                           |   |
| wind_kts |                |                       | Set <u>Y</u>                                              |   |
|          |                |                       |                                                           |   |
| Variable | (Explanatory): |                       |                                                           |   |
| min pres | sure           |                       | Set X                                                     |   |
|          |                |                       |                                                           |   |
|          |                |                       |                                                           |   |
|          |                |                       |                                                           |   |
|          |                |                       |                                                           |   |
|          |                |                       |                                                           |   |
|          |                |                       |                                                           |   |
|          |                |                       |                                                           |   |
|          |                |                       |                                                           |   |
|          |                |                       |                                                           |   |

Figure 11.18 The Polynomial Regression Dialog Box

- 5 Select the variable wind\_kts, and click Set Y. Select the variable min\_pressure, and click Set X.
- **6** Click the Plots tab, as shown Figure 11.19.

| Polynomial Regression 🛛 🗙                      |
|------------------------------------------------|
| Variables Method Plots Tables Output Variables |
| ✓ Observed vs. Explanatory with smoother       |
|                                                |
| Prediction limits for individuals              |
| ✓ <u>O</u> bserved vs. Predicted               |
| Residuals                                      |
| Raw residuals vs. Predicted                    |
| Raw residuals vs. Explanatory                  |
| Residual normal QQ                             |
|                                                |
|                                                |
|                                                |
|                                                |
|                                                |
|                                                |
|                                                |
|                                                |
|                                                |
|                                                |
|                                                |
|                                                |
| Reset                                          |
|                                                |
| Cancel                                         |

Figure 11.19 The Plots Tab

7 Select all plots. Clear the check boxes **Confidence limits for means** and **Prediction limits for individuals**. Click **OK**.

The analysis creates the five requested plots and an output window, as shown in Figure 11.20. Some of the plots produced by the analysis might be hidden beneath other plots.

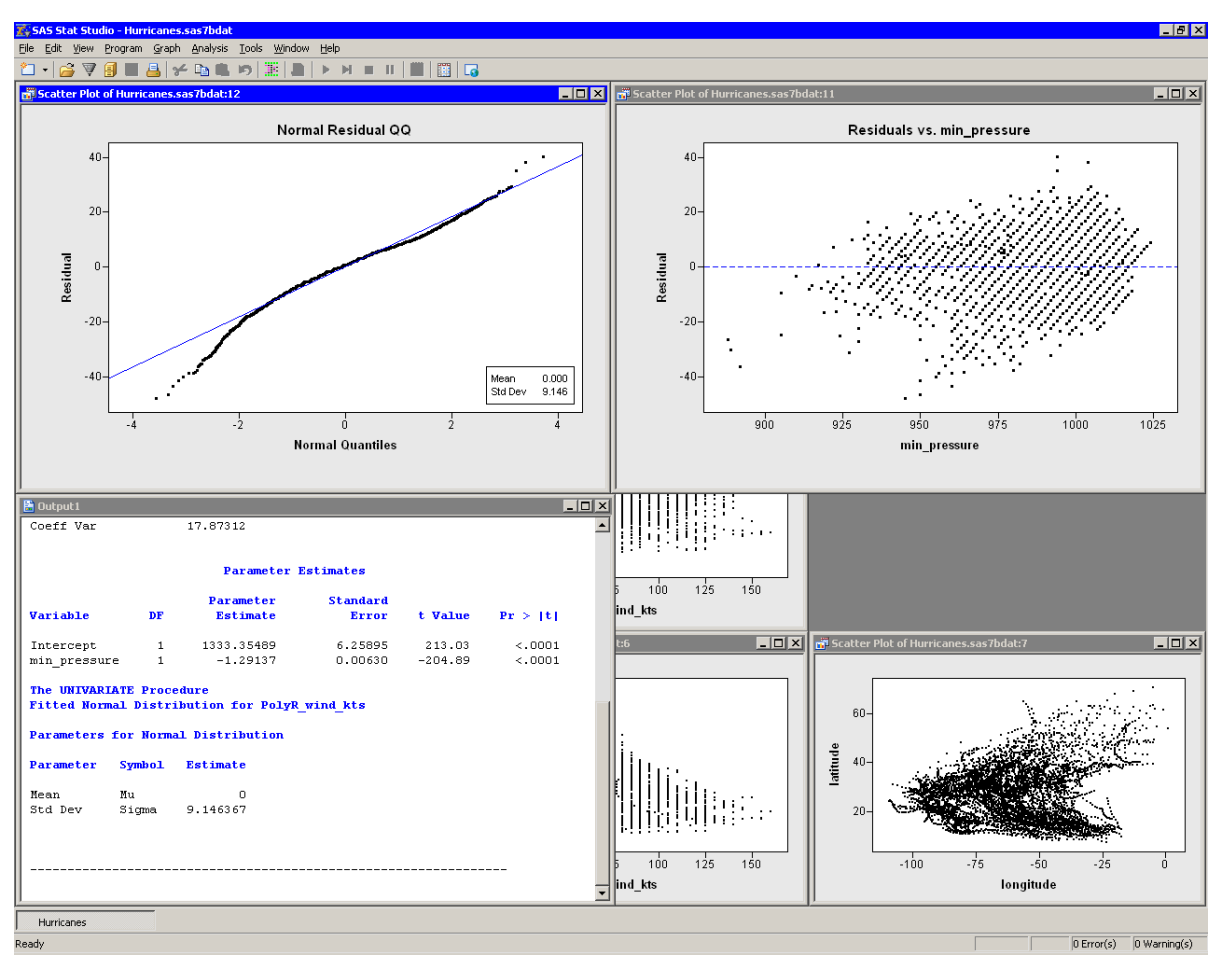

Figure 11.20 Output and Plots from Polynomial Regression

Your workspace now has a data table, a matrix of six scatter plots, five plots that are associated with an analysis, and an output window, for a total of 13 windows. The Workspace Explore enables you to manage these windows.

8 Press ALT+X to open the Workspace Explorer.

The Workspace Explorer is shown in Figure 11.21.

| Workspace Explorer                                                                                                    | ×                                            |
|----------------------------------------------------------------------------------------------------|----------------------------------------------|
| All visible windows<br>Workspaces<br>Hurricanes<br>All windows<br>Analysis windows<br>Scatter Plot Matrix (1)<br>Smoothing Polynomial Analysis of wind_kts (1)<br>Observed vs. min_pressure<br>Observed vs. Predicted<br>Residuals vs. Predicted<br>Residuals vs. min_pressure<br>Normal Residual QQ | Activate Uiew Hide Window(s) Close Window(s) |

Figure 11.21 The Workspace Explorer

You can use the Workspace Explorer to do the following:

- bring a window or group of windows to the front of other windows
- hide a window or group of windows
- close a window or group of windows

For example, if you want to see all of the windows that are associated with the scatter plot matrix, you can do the following steps.

9 Click the node labeled Scatter Plot Matrix, and click View.

This step is shown in Figure 11.22. The matrix of scatter plots becomes visible.

Figure 11.22 Viewing a Group of Windows

| Workspace Explorer                                                                                                    | ×        |
|----------------------------------------------------------------------------------------------------|----------|
| All visible windows  Workspaces  All windows  Analysis windows  Analysis windows  Analysis windows  Scatter Plot Matrix (1)  Scatter Plot Matrix (1)  Scatter Plot Matrix (1)  Scatter Plot Matrix (1)  Scatter Volumentary of wind_kts (1)  Scatter Volumentary of wind_kts (1)  Scatter Volumentary of wind_kts (1)  Normal Residuals vs. min_pressure  Normal Residual QQ | Activate |
|                                                                                                    |          |

You also can view a particular plot. For example, the following steps activate the plot that contains the least squares line.

- **10** In the Workspace Explorer, expand the node labeled **Smoothing Polynomial Analysis of wind\_kts**, if it is not already expanded.
- 11 Click the item labeled **Observed vs. min\_pressure**.

This step is shown in Figure 11.23. The icon to the left of the plot name indicates that the plot is a scatter plot. The icons in the Workspace Explorer match the icons on the **Graph** main menu.

| Workspace Explorer                                                                                                    | ×        |
|----------------------------------------------------------------------------------------------------|----------|
| <ul> <li>All visible windows</li> <li>Workspaces</li> <li>Hurricanes</li> <li>All windows</li> <li>Analysis windows</li> <li>Scatter Plot Matrix (1)</li> <li>Smoothing Polynomial Analysis of wind_kts (1)</li> <li>Observed vs. min_pressure</li> <li>Observed vs. Predicted</li> <li>Residuals vs. Predicted</li> <li>Residuals vs. min_pressure</li> <li>Normal Residual QQ</li> </ul> | Activate |

Figure 11.23 Activating a Window

Note that the **Activate** button is now active, whereas it was previously inactive. This is because the selected item is an individual window instead of a group of windows. **Activate** behaves similarly to **View**, but it also closes the Workspace Explorer and makes the selected window the active window.

#### 12 Click Activate.

**13** When you are finished viewing a group of plots, the Workspace Explorer makes it easy to close them. Press ALT+X to open the Workspace Explorer. Click the node labeled **Analysis windows**. Click **Close Window(s)**.

This step is shown in Figure 11.24. SAS/IML Studio closes all of the plots created in this example. You can close workspaces in the same way.

| Workspace Explorer                                                                                                    | ×                                                   |
|----------------------------------------------------------------------------------------------------|-----------------------------------------------------|
| <ul> <li>All visible windows</li> <li>Workspaces</li> <li>Hurricanes</li> <li>All windows</li> <li>Analysis windows</li> <li>Scatter Plot Matrix (1)</li> <li>Smoothing Polynomial Analysis of wind_kts (1)</li> <li>Observed vs. min_pressure</li> <li>Observed vs. Predicted</li> <li>Residuals vs. Predicted</li> <li>Residuals vs. min_pressure</li> <li>Normal Residual QQ</li> </ul> | Activate <u>View</u> Hide Window(s) Close Window(s) |

Figure 11.24 Closing a Group of Windows

In summary, the Workspace Explorer enables you to view (or hide) windows. The following list describes each button in the Workspace Explorer.

#### Activate

makes the selected window visible and active. Selecting this button also closes the Workspace Explorer.

#### View

makes the selected window or group of windows visible.

#### Hide Window(s)

hides the selected window or group of windows.

#### Close Window(s)

closes the selected window or group of windows. You can also press the DELETE key to close the selected window or group of windows.

#### Close

closes the Workspace Explorer.

# **Copying Plots to the Windows Clipboard**

It is easy to copy a plot to the Windows clipboard, and to paste the plot from the clipboard to the SAS/IML Studio output document window or to another application, such as Microsoft Windows or PowerPoint.

To copy a plot to the clipboard, activate the plot and select **Edit**  $\triangleright$  **Copy** or press CTRL+C. You can paste to most applications by selecting **Edit**  $\triangleright$  **Paste** or pressing CTRL+V.

SAS/IML Studio places the plot on the clipboard in one of the following three graphics formats:

#### Windows Enhanced Metafile Format (EMF)

stores the image as a series of 32-bit Windows drawing commands. This is the best format for exporting plots from SAS/IML Studio, because the file size is small and the image is faithful to the original. However, not all Windows applications support the EMF format. Specifically, the SAS/IML Studio output document window does not support the EMF format. Microsoft Word and PowerPoint do support the EMF format.

#### Windows Metafile Format (WMF)

stores the image as a series of 16-bit Windows drawing commands. This format is supported by virtually all Windows applications. However, the WMF format does not support *wide patterned lines*—lines that are not solid and have a width greater than one pixel. The WMF format represents a wide patterned line as a solid line of the same width.

#### Windows Device Independent Bitmap Format (BMP)

stores the image as a bitmap. This format is supported by virtually all Windows applications. Plots stored in the BMP format require much more memory than those stored in either the EMF or WMF format.

**NOTE:** When you paste a plot from the clipboard to a SAS/IML Studio output document window, SAS/IML Studio uses the BMP format to paste the plot. If the plot you are pasting does not make use of wide patterned lines, you can save memory by selecting **Edit ► Paste Special** which uses the WMF format to paste the plot.

# Chapter 12 Plotting Subsets of Data

#### Contents

| Overview of Plotting Subsets of Data                           | 199 |
|----------------------------------------------------------------|-----|
| Visualizing Data Features across Subsets of Data               | 200 |
| Example: Create a Scatter Plot for Each Value of a BY Variable | 201 |
| Example: Set Marker Attributes for Each BY Group               | 205 |
| Part 1: Create an Indicator Variable                           | 206 |
| Part 2: Change Marker Properties                               | 208 |
| Part 3: Create Plots for Each BY Group                         | 210 |
| Techniques for Managing BY Group Plots                         | 211 |
| BY Options Properties                                          | 214 |
|                                                                |     |

# **Overview of Plotting Subsets of Data**

When your data contain categorical variables, you might be interested in comparing subsets of data that are defined by values of those variables. For example, if your data contains a gender variable, you might want to compare the characteristics of males with those of females.

In SAS/IML Studio you can create plots of subsets of data that are defined by values of one or more categorical variables. The variables whose values define the subsets are called *BY variables* in SAS, and the subsets are known as *BY groups*. The BY groups are, by definition, mutually disjoint. Consequently, these plots are not dynamically linked to each other. In SAS/IML Studio, these plots are also not linked to the original data.

When you select any graph from the main **Graph** menu, a dialog box appears that has multiple tabs. (See Figure 12.1.) You can use the **Variables** tab to define the variable used by the plot. If you click **OK**, the plot is created on the full data and is linked to other plots and views of that data.

Alternatively, you can click the **BY Variables** tab and define one or more BY variables. (See Figure 12.1.) When you click **OK**, the data are split into BY groups, and a plot is created for each BY group. (The BY variables are usually nominal variables.)

You can specify options for the BY-group plots on the BY Options tab.

| Role      | Туре                 | Name                  | Label                                               |
|-----------|----------------------|-----------------------|-----------------------------------------------------|
|           | Char                 | name                  | Storm Name                                          |
|           | Num - Int            | date                  | Date                                                |
|           | Num - Int            | hms                   | Time (UTC)                                          |
|           | Char                 | category              | Saftir-Simpson Category                             |
|           | Num - Int            | latitude              | Latitude (deg N)                                    |
|           | Num - Int<br>Num Tot | iongitude<br>wied kto | Longitude (deg W)<br>Maximum Wind Speed (kt)        |
|           | Num - Int            | wind_mpb              | Maximum Wind Speed (NC)<br>Maximum Wind Speed (mpb) |
|           | Num - Int            | min pressure          | Minimum Central Pressure (hPa)                      |
|           | Num - Int            | pressure outer isobar | Pressure of the Outer Closed Isobar (hPa)           |
|           | Num - Int            | radius eye            | Eye Radius (nm)                                     |
|           | Num - Int            | radius_max_wind       | Radius of Maximum Wind Speed (nm)                   |
|           | Num - Int            | radius_64kt           |                                                     |
|           | •• ••                | i colu                |                                                     |
| Variables | s:                   |                       |                                                     |
|           |                      |                       | Add BY                                              |
|           |                      |                       |                                                     |
|           |                      |                       |                                                     |

#### Figure 12.1 A Plot Dialog Box

## Visualizing Data Features across Subsets of Data

Suppose that you are interested in visualizing the location of tropical cyclones for each month (irrespective of the year). That is, you want to examine a scatter plot that shows the location of all April cyclones, another that shows the locations of May cyclones, and so on. There are at least two methods to accomplish this:

• One approach is to create a bar chart of months, select a bar (that is, a particular month) in the bar chart, and look at the selected observations in a scatter plot of wind\_kts versus latitude. This technique is illustrated in Figure 12.2.

This works well for many data sets. However, the selected observations might not be visible when the scatter plot suffers from overplotting (as in Figure 12.2), or when the number of selected observations is small relative to the total number of observations. A variation of this technique is to show only the selected observations. See the section "Displaying Only Selected Observations" on page 152 for a complete example that illustrates this approach.

Overplotting can also make it difficult to compare features of the data across months. For example, in Figure 12.2, do early-summer cyclones originate in the same regions as autumn cyclones? Does the general shape of cyclone trajectories vary by month?

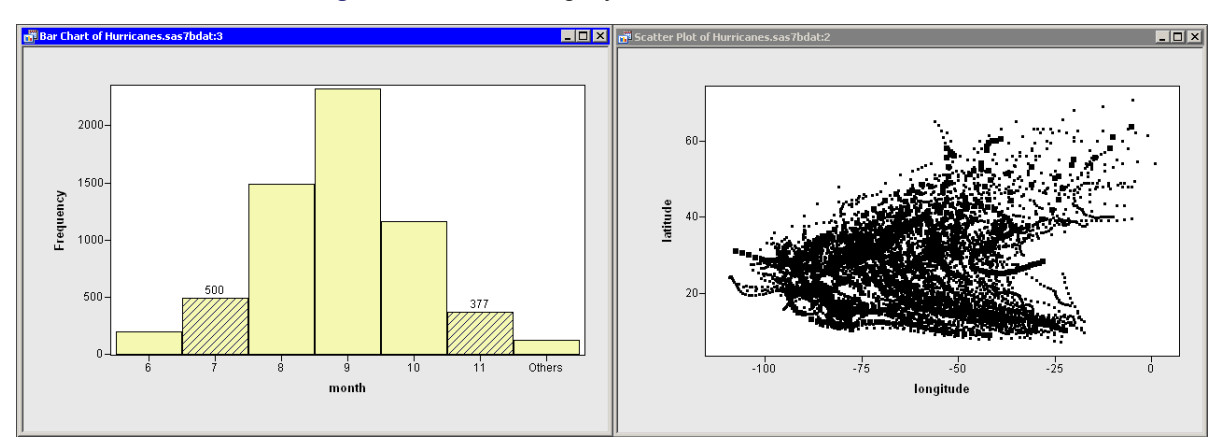

Figure 12.2 Selecting Cyclones in Certain Months

• A second visualization approach, known as BY-group processing, attempts to circumvent these problems by abandoning the concept of viewing all of the data in one plot. The idea behind BY-group processing is simple: instead of using a single scatter plot linked to a bar chart, you subset the data into mutually exclusive BY groups and make a scatter plot for each subset. This enables you to see each month's data in isolation, rather than superimposed on a single plot.

### Example: Create a Scatter Plot for Each Value of a BY Variable

In this example, you create scatter plots of the latitude and longitude variables of the Hurricanes data set. The scatter plots are made for subsets of the hurricane data that correspond to the nine values of the month variable. (The data set does not contain any cyclones for January, February, or March.)

To create a scatter plot for each value of a BY variable:

- 1 Open the Hurricanes data set.
- 2 Select Graph ► Scatter Plot from the main menu.

The Scatter Plot dialog box appears. (See Figure 12.3.)

3 Select the latitude variable, and click Set Y. Select the longitude variable, and click Set X.

| Role      | Туре                                                                                                    | Name                                                                                                    | Label                                                                                                    |
|-----------|----------------------------------------------------------------------------------------------------|----------------------------------------------------------------------------------------------------|----------------------------------------------------------------------------------------------------|
| Y<br>X    | Char<br>Num - Int<br>Char<br>Num - Int<br>Num - Int<br>Num - Int<br>Num - Int<br>Num - Int<br>Num - Int<br>Num - Int<br>Num - Int | name<br>date<br>hms<br>category<br>latitude<br>longitude<br>wind_kts<br>wind_mph<br>min_pressure<br>pressure_outer_isobar<br>radius_eye<br>radius_eye<br>radius_max_wind<br>radius_64kt | Storm Name<br>Date<br>Time (UTC)<br>Saffir-Simpson Category<br>Latitude (deg N)<br>Maximum Wind Speed (kt)<br>Maximum Wind Speed (mph)<br>Minimum Central Pressure (hPa)<br>Pressure of the Outer Closed Isobar (hPa)<br>Eye Radius (nm)<br>Radius of Maximum Wind Speed (nm) |
| Axis Vari | able:                                                                                                    |                                                                                                    |                                                                                                    |
|           |                                                                                                    |                                                                                                    | Colt V                                                                                                    |

Figure 12.3 Selecting Scatter Plot Variables

4 Click the **BY Variables** tab.

The **BY Variables** tab is shown in Figure 12.4.

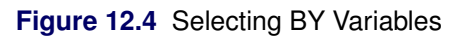

| Scatter Plot          |                                                                            |                                                                                                    |                                                                                                    | ×                 |
|-----------------------|----------------------------------------------------------------------------|----------------------------------------------------------------------------------------------------|----------------------------------------------------------------------------------------------------|-------------------|
| Variables BY          | Variables By                                                               | Options                                                                                              |                                                                                                    |                   |
| <u>V</u> ariables:    |                                                                            |                                                                                                    |                                                                                                    |                   |
| Role                  | Туре                                                                       | Name                                                                                                 | Label                                                                                                    | ▲                 |
|                       | Num - Int<br>Num - Int<br>Num - Int<br>Num - Int<br>Num - Int<br>Num - Int | min_pressure<br>pressure_outer_isobar<br>radius_eye<br>radius_max_wind<br>radius_64kt<br>radius_50kt | Minimum Central Pressure (hPa)<br>Pressure of the Outer Closed Isob<br>Eye Radius (nm)<br>Radius of Maximum Wind Speed (r | ar (hPa)<br>m)    |
|                       | Num - Int<br>Char                                                          | radius_outer_isobar<br>storm_type                                                                    | Radius of the Outer Closed Isobar<br>Storm Type                                                                           | (nm)              |
| В                     | Num - Int<br>Num - Int<br>Num - Int<br>Num - Int                           | month<br>day<br>time<br>year                                                                         | Month<br>Day<br>Time (UTC)<br>Year                                                                                        | •                 |
| B <u>Y</u> Variables: |                                                                            |                                                                                                    |                                                                                                    | odd py            |
|                       |                                                                            |                                                                                                    |                                                                                                    | <u>R</u> emove BY |
|                       |                                                                            |                                                                                                    | (OK                                                                                                    | Cancel            |

- 5 Scroll down in the list of variables and select the month variable. Click Add BY.
- 6 Click the **BY Options** tab.

The **BY Options** tab is shown in Figure 12.5.

| Figure 12.5 | Subsetting Data | a and Plotting | BY Groups |
|-------------|-----------------|----------------|-----------|
|-------------|-----------------|----------------|-----------|

| Individual plot w<br>Layout:                              | dows<br>3x3                                                                               |          |  |
|-----------------------------------------------------------|-------------------------------------------------------------------------------------------|----------|--|
| Output documer<br>Graphic typ                             | Windows Metafile                                                                          | T        |  |
| Eiles                                                     |                                                                                           |          |  |
| Dir <u>e</u> ctory;                                       | My Documents\My Stat Studio Files                                                         | Browse   |  |
| File <u>n</u> ame ro                                      | ;; ScatterPlot                                                                            |          |  |
| File type:                                                | Windows Enhanced Metafile (EMF)                                                           | <b>v</b> |  |
| Data order dete<br>Individual plots<br>✓ Set uniform axis | ines BY groups<br>n reference all <u>v</u> ariables (slow)<br>ange for interval variables |          |  |

7 Select 3x3 for the Layout option. Click OK.

Nine scatter plots appear, one for each month 4–12, as shown in Figure 12.6.

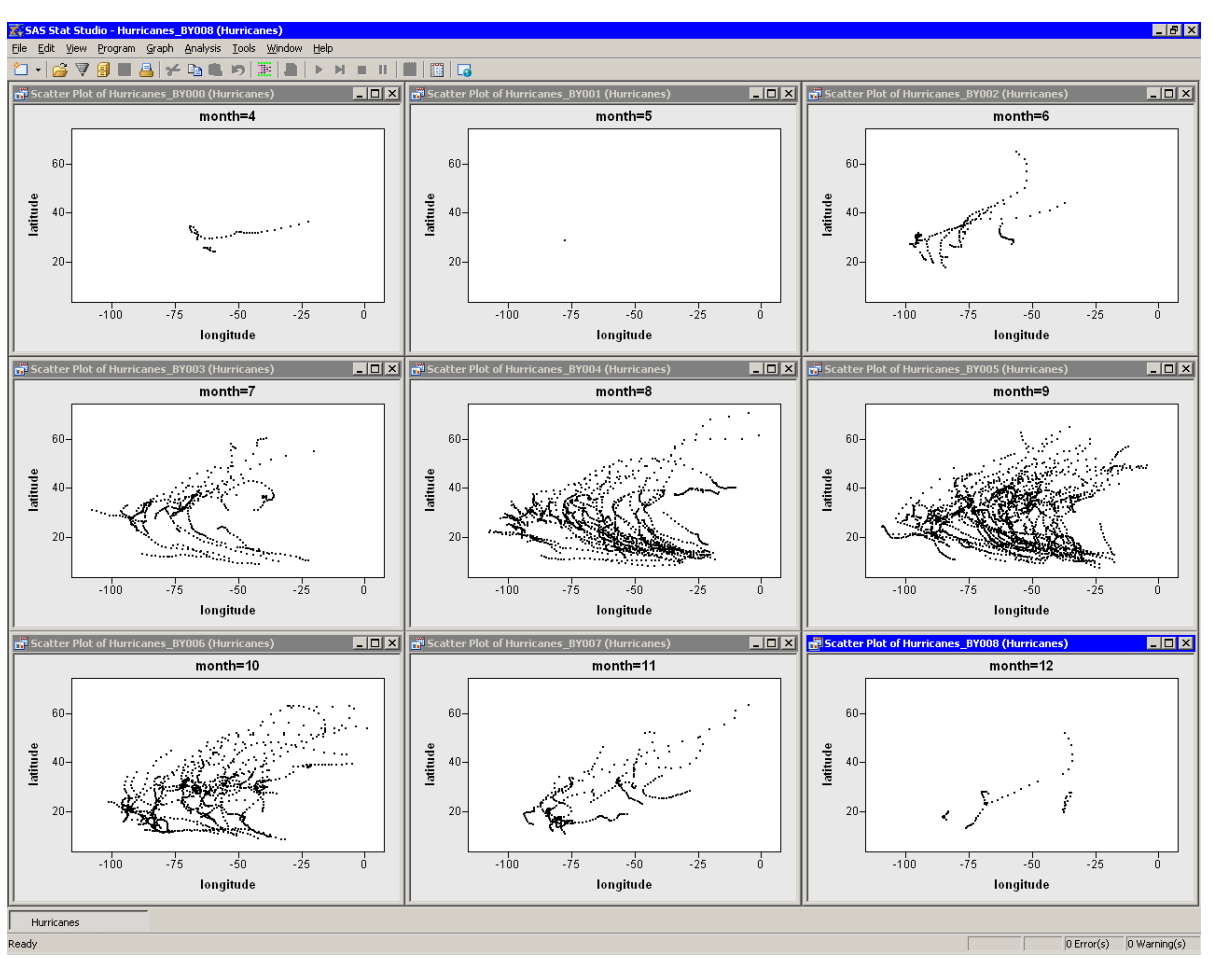

Figure 12.6 Scatter Plots of Location by Month

Note that the X and Y axes are all set to a common range. This makes it easier to compare data characteristics across BY groups. If you want each plot to scale its axes independently, you can clear **Set uniform axis range for interval variables** on the **BY Options** tab.

A few features of the data are apparent.

- Many tropical cyclones occur in September (month=9).
- There is no apparent relationship between month and the shape of cyclone trajectories.

It is not clear from this display whether the origin of cyclones varies with the month. Perhaps storms in May (month=6) originate farther west than September storms (month=9), but more investigation is needed. The next example continues this investigation.

# **Example: Set Marker Attributes for Each BY Group**

This example illustrates the fact that observation properties (such as the color and shape of markers) are copied to each BY group during the subsetting of the data. One way to visualize the location in which tropical cyclones originate is to mark the origin of each storm with a special symbol.

Figure 12.7 shows the first few observations of the Hurricanes data set. Observations 1–13 correspond to a time series for Tropical Storm Alberto. Observations 14–25 correspond to Beryl. Observations 26–63 correspond to Chris, and so on. The values of the latitude and longitude variables for observations 1, 14, 26, 64, ..., are the origins of the cyclones. It would be useful to mark these observations so that they are noticeable in the BY-group plots.

| 📑 Huri   | ricane           | s.sas7bdat |       |      |     |       |     |       |        |      |         |       |        | _ 0 | X   |
|----------|------------------|------------|-------|------|-----|-------|-----|-------|--------|------|---------|-------|--------|-----|-----|
|          | 36               | name       | date  | e    | hms | 3     | cat | egory | latitu | de   | longitu | Ide   | wind_k | ts  | ۱.  |
| 6188     |                  | Nom        |       | Int  |     | Int   |     | Nom   |        | Int  |         | Int   |        | Int |     |
| 1        | χ <sup>2</sup>   | ALBERTO    | 05AUG | 1988 | 1   | 18:00 |     |       |        | 32   |         | -77.5 |        | 20  | -   |
| 2        | ■ χ <sup>2</sup> | ALBERTO    | 06AUG | 1988 |     | 0:00  |     |       |        | 32.8 |         | -76.2 |        | 20  |     |
| 3        | χ <sup>2</sup>   | ALBERTO    | 06AUG | 1988 |     | 6:00  |     |       |        | 34   |         | -75.2 |        | 20  |     |
| 4        |                  | ALBERTO    | 06AUG | 1988 | 1   | 12:00 | TD  |       |        | 35.2 |         | -74.6 |        | 25  |     |
| 5        | ■ χ <sup>2</sup> | ALBERTO    | 06AUG | 1988 | 1   | 18:00 | TD  |       |        | 37   |         | -73.5 |        | 25  |     |
| 6        | ■ χ <sup>2</sup> | ALBERTO    | 07AUG | 1988 |     | 0:00  | TD  |       |        | 38.7 |         | -72.4 |        | 25  |     |
| 7        | ■ χ <sup>2</sup> | ALBERTO    | 07AUG | 1988 |     | 6:00  | TD  |       |        | 40   |         | -70.8 |        | 30  |     |
| 8        | χ <sup>2</sup>   | ALBERTO    | 07AUG | 1988 | 1   | 12:00 | TS  |       |        | 41.5 |         | -69   |        | 35  |     |
| 9        | ■ χ <sup>2</sup> | ALBERTO    | 07AUG | 1988 | 1   | 18:00 | TS  |       |        | 43   |         | -67.5 |        | 35  |     |
| 10       | χ <sup>2</sup>   | ALBERTO    | 08AUG | 1988 |     | 0:00  | TS  |       |        | 45   |         | -65.5 |        | 35  |     |
| 11       |                  | ALBERTO    | 08AUG | 1988 |     | 6:00  | TS  |       |        | 47   |         | -63   |        | 35  |     |
| 12       |                  | ALBERTO    | 08AUG | 1988 | 1   | 12:00 | TD  |       |        | 49   |         | -60   |        | 30  |     |
| 13       |                  | ALBERTO    | 08AUG | 1988 | 1   | 18:00 | TD  |       |        | 51   |         | -56   |        | 25  |     |
| 14       |                  | BERYL      | 08AUG | 1988 |     | 0:00  | TD  |       |        | 30.4 |         | -90.3 |        | 25  |     |
| 15       | ■ χ <sup>2</sup> | BERYL      | 08AUG | 1988 |     | 6:00  | TD  |       |        | 29.7 |         | -89.7 |        | 30  |     |
| 16       |                  | BERYL      | 08AUG | 1988 | 1   | 12:00 | TS  |       |        | 29.7 |         | -89.4 |        | 35  |     |
| 17       |                  | BERYL      | 08AUG | 1988 | 1   | 18:00 | TS  |       |        | 29.4 |         | -89.2 |        | 40  |     |
| 18       | ■ χ <sup>2</sup> | BERYL      | 09AUG | 1988 |     | 0:00  | TS  |       |        | 29.3 |         | -89.1 |        | 45  |     |
| 19       |                  | BERYL      | 09AUG | 1988 |     | 6:00  | TS  |       |        | 29.6 |         | -89.5 |        | 45  |     |
| 20       |                  | BERYL      | 09AUG | 1988 | 1   | 12:00 | TS  |       |        | 30.1 |         | -90.4 |        | 45  |     |
| 21       |                  | BERYL      | 09AUG | 1988 | 1   | 18:00 | TS  |       |        | 30.1 |         | -90.9 |        | 40  | -1  |
| <u>ا</u> |                  |            |       |      |     |       |     |       |        |      |         |       |        | ₽   | ſ// |

Figure 12.7 Hurricane Data

This example has three parts. The first part creates an indicator variable that enumerates the observations for each cyclone. In particular, an observation for which the indicator variable is '1' represents the origin of the storm. The second part of the example assigns a special marker property to the origins. The third part creates plots of BY group, as in the previous example.

### Part 1: Create an Indicator Variable

Using the DATA step is an easy way to create a variable that enumerates the observations for each cyclone. The following steps use the Variable Transformation Wizard to create the indicator variable. See "Custom Transformations" on page 519 for details about the Variable Transformation Wizard.

- **1** If you have not already done so, open the Hurricanes data set.
- 2 Select Analysis ► Variable Transformation from the main menu.

The Variable Transformation Wizard appears, as shown in Figure 12.8.

| Choose Transformation                                                                                                    | ×                                  |
|----------------------------------------------------------------------------------------------------|------------------------------------|
| Eamily:<br>Common<br>Normalizing<br>Variance stabilizing<br>For proportions<br>Scaling/Translation<br>Rank<br>Lag<br>Two Variable<br>Custom | Iransformations:<br>DATA step code |
| ,                                                                                                    | ,<br>Apply transformation to       |
|                                                                                                    | < Back Next > Einish Cancel        |

Figure 12.8 Selecting a Custom Transformation

3 Select Custom from the Family list and click Next.

The second page of the wizard provides a window where you can enter DATA step statements.

**4** Type in the following DATA step statements, prior to the RUN statement, as shown in Figure 12.9.

```
by name notsorted;
if first.name then Count=0;
Count+1; /* implicitly RETAINS the Count value */
```

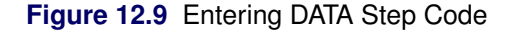

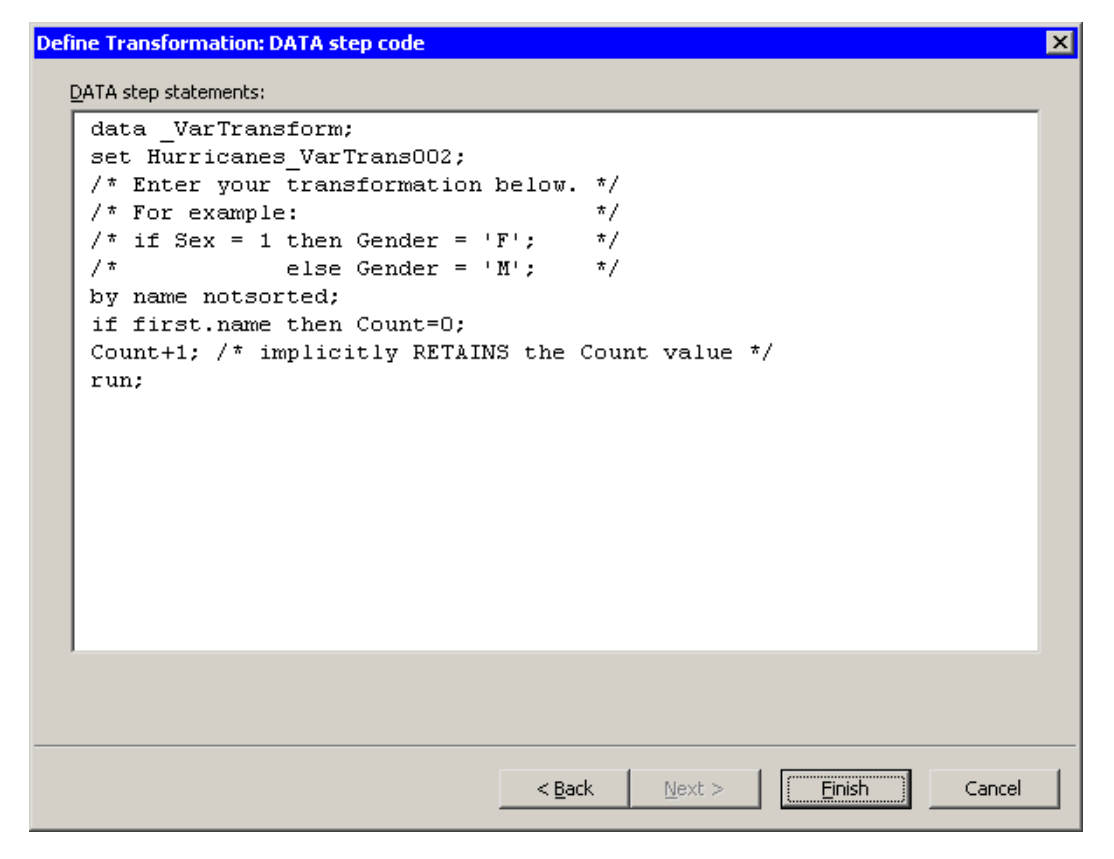

5 Click Finish.

A new variable, Count, is added to the data table. The variable enumerates the observations for each cyclone. In particular, Count=1 indicates the first observation for each cyclone. Figure 12.10 shows the new variable. (Some variables in the table are hidden.)

| Hur  | ricane                            | s.sas7bdat |        |      |       |       |          |     |          |      |           |       | _     |     |
|------|-----------------------------------|------------|--------|------|-------|-------|----------|-----|----------|------|-----------|-------|-------|-----|
|      | 36                                | name       | date   | e    | hms   |       | category |     | latitude |      | longitude |       | Count |     |
| 6188 |                                   | Nom        |        | Int  |       | Int   |          | Nom |          | Int  |           | Int   | In    | t 🗆 |
| 1    | ■ χ <sup>2</sup>                  | ALBERTO    | 05AUG  | 1988 | · · · | 18:00 |          |     |          | 32   |           | -77.5 |       | 1   |
| 2    | ■ χ <sup>2</sup>                  | ALBERTO    | 06AUG  | 1988 |       | 0:00  |          |     |          | 32.8 |           | -76.2 |       | 2   |
| 3    | χ <sup>2</sup>                    | ALBERTO    | 06AUG  | 1988 |       | 6:00  |          |     |          | 34   |           | -75.2 |       | 3   |
| 4    | ■ χ <sup>2</sup>                  | ALBERTO    | 06AUG  | 1988 |       | 12:00 | TD       |     |          | 35.2 |           | -74.6 |       | 4   |
| 5    | χ <sup>2</sup>                    | ALBERTO    | 06AUG  | 1988 |       | 18:00 | TD       |     |          | 37   |           | -73.5 |       | 5   |
| 6    | ■ χ <sup>2</sup>                  | ALBERTO    | 07AUG  | 1988 |       | 0:00  | TD       |     |          | 38.7 |           | -72.4 |       | 6   |
| 7    | ■ χ <sup>2</sup>                  | ALBERTO    | 07AUG  | 1988 |       | 6:00  | TD       |     |          | 40   |           | -70.8 |       | 7   |
| 8    | ■ χ <sup>2</sup>                  | ALBERTO    | 07AUG  | 1988 |       | 12:00 | TS       |     |          | 41.5 |           | -69   |       | в   |
| 9    | ■ χ <sup>2</sup>                  | ALBERTO    | 07AUG  | 1988 |       | 18:00 | TS       |     |          | 43   |           | -67.5 |       | 9   |
| 10   | ■ χ <sup>2</sup>                  | ALBERTO    | 08AUG  | 1988 |       | 0:00  | TS       |     |          | 45   |           | -65.5 | 1     | D   |
| 11   | ■ χ <sup>2</sup>                  | ALBERTO    | 08AUG  | 1988 |       | 6:00  | TS       |     |          | 47   |           | -63   | 1     | 1   |
| 12   | ■ χ <sup>2</sup>                  | ALBERTO    | 08AUG  | 1988 |       | 12:00 | TD       |     |          | 49   |           | -60   | 1     | 2   |
| 13   | ■ χ <sup>2</sup>                  | ALBERTO    | 08AUG  | 1988 |       | 18:00 | TD       |     |          | 51   |           | -56   | 1     | 3   |
| 14   | ■ χ <sup>2</sup>                  | BERYL      | 08AUG  | 1988 |       | 0:00  | TD       |     |          | 30.4 |           | -90.3 |       | 1   |
| 15   | ■ χ <sup>2</sup>                  | BERYL      | 08AUG  | 1988 |       | 6:00  | TD       |     |          | 29.7 |           | -89.7 |       | 2   |
| 16   | ■ χ <sup>2</sup>                  | BERYL      | 08AUG  | 1988 |       | 12:00 | TS       |     |          | 29.7 |           | -89.4 |       | 3   |
| 17   | ■ χ <sup>2</sup>                  | BERYL      | 08AUG  | 1988 |       | 18:00 | TS       |     |          | 29.4 |           | -89.2 |       | 4   |
| 18   | ■ χ <sup>2</sup>                  | BERYL      | 09AUG  | 1988 |       | 0:00  | TS       |     |          | 29.3 |           | -89.1 |       | 5   |
| 19   | ■ χ <sup>2</sup>                  | BERYL      | 09AUG  | 1988 |       | 6:00  | TS       |     |          | 29.6 |           | -89.5 |       | 6   |
| 20   | ■ χ <sup>2</sup>                  | BERYL      | 09AUG  | 1988 |       | 12:00 | TS       |     |          | 30.1 |           | -90.4 |       | 7   |
| 21   | χ <sup>2</sup>                    | BERYL      | 09AUG  | 1988 |       | 18:00 | TS       |     |          | 30.1 |           | -90.9 |       | В   |
| 22   | ■ χ <sup>2</sup>                  | BERYL      | 10AUG  | 1988 |       | 0:00  | TD       |     |          | 30.3 |           | -91.6 |       | 9   |
| 23   | ■ χ <sup>2</sup>                  | BERYL      | 10AUG  | 1988 |       | 6:00  | TD       |     |          | 30.7 |           | -92.2 | 1     | D   |
| 24   | <ul> <li>χ<sup>2</sup></li> </ul> | BERYL      | 10AUG  | 1988 |       | 12:00 | TD       |     |          | 31.2 |           | -92.6 | 1     | 1   |
| 25   | ■ χ <sup>2</sup>                  | BERYL      | 10AUG  | 1988 |       | 18:00 |          |     |          | 31.7 |           | -93.2 | 1     | 2   |
| 26   | χ <sup>2</sup>                    | CHRIS      | 21 AUG | 1988 |       | 12:00 | TD       |     |          | 14.9 |           | -43.3 |       | 1 🖃 |

Figure 12.10 Hurricane Data With a New Variable

# Part 2: Change Marker Properties

To select observations for which Count=1 and change the shape and color of those observations:

- 1 Select **Edit** ► **Find** from the main menu.
- 2 Fill out the dialog box to find observations for which Count equals 1, as shown in Figure 12.11. Click OK.

| Find                      | ×                                                                                                    |
|---------------------------|----------------------------------------------------------------------------------------------------|
| Variable:<br>Count        | OK                                                                                                    |
| Operation:<br>Equals      |                                                                                                    |
| Vaļue:                    | $\square$ Apply variable's informat to value                                                                              |
| Match gase                | C Apply format to each value during search                                                                                |
| Use <u>t</u> olerance of: | <ul> <li>Clear existing selection</li> <li>Search within existing selection</li> <li>Add to existing selection</li> </ul> |

Figure 12.11 The Find Dialog Box

3 Select Edit ► Observations ► Marker Properties from the main menu.

The Marker Properties dialog box appears, as shown in Figure 12.12.

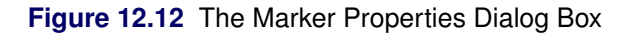

| Marker Properties                       | ×                                                                                      |
|-----------------------------------------|----------------------------------------------------------------------------------------|
| Appearance<br>Shape: S <sup>⊓</sup> S ▼ | Sample OK Cancel                                                                       |
| Outline:                                | Apply to<br>C <u>A</u> ll observations                                                 |
| Eill:                                   | <ul> <li>Selected observations</li> <li>Observations excluded from analyses</li> </ul> |
|                                         |                                                                                        |

4 Change Shape to a star (\*). Change the Outline and Fill to blue. Click OK.

The observations with Count=1 are now selected and represented by blue star-shaped markers.

### Part 3: Create Plots for Each BY Group

To create a scatter plot for each value of a BY variable:

- 1 Select Graph ► Scatter Plot from the main menu.
- 2 Select the latitude variable, and click Set Y. Select the longitude variable, and click Set X.
- 3 Click the BY Variables tab.
- 4 Scroll down in the list of variables and select the month variable. Click Add BY.

The **BY Options** tab should be populated with your choices from the previous example.

5 Click OK.

Nine scatter plots appear, one for each month 4–12, as shown in Figure 12.13.

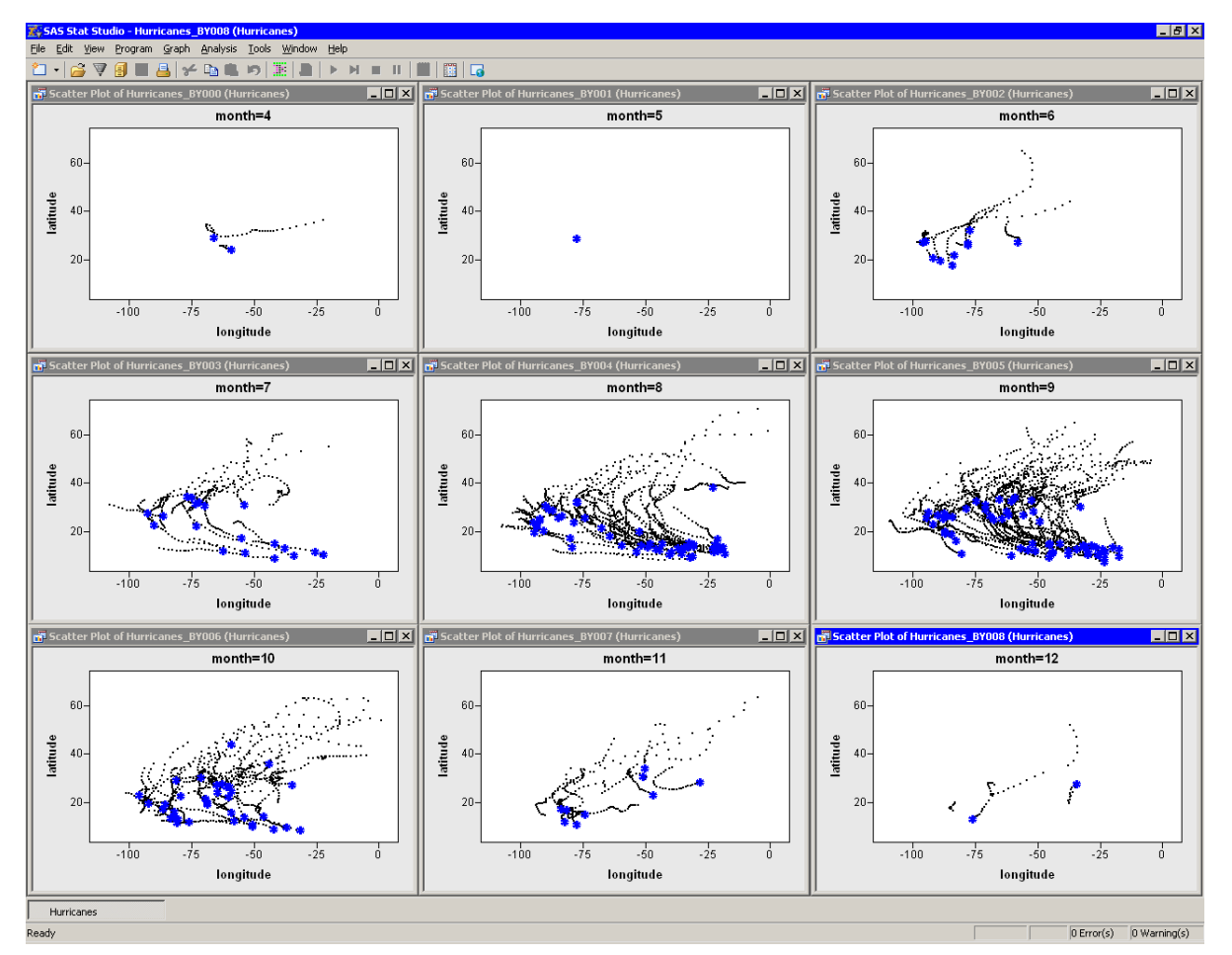

#### Figure 12.13 Scatter Plots of Location by Month

Note that marker properties such as color, shape, and selected status are copied to each of the BY groups. In particular, the selected blue stars enable you to see the origin of each cyclone.
A few new features of the data are apparent.

- The origin of cyclones varies with the month.
- Cyclones early in the season (May–June) and late in the season (October–November) often originate in the Gulf of Mexico (81–98 degrees west longitude and 18–30 degrees north latitude) or in the Caribbean Sea.
- In August and September quite a few Cape Verde cyclones are apparent. Cape Verde cyclones originate between the Cape Verde islands (23 degrees west longitude and 15 degrees north latitude) and the Lesser Antilles (60 degrees west longitude).
- A large number of cyclones originate in the mid-Atlantic (25–35 degrees north latitude) in September, although mid-Atlantic origins are also seen in other months.

The next section describes how you can use the Workspace Explorer to view, hide, close, and compare BY-group plots.

# **Techniques for Managing BY Group Plots**

You can use BY-group plots more effectively if you understand a few details about the way BY-group plots are implemented in SAS/IML Studio.

When you create BY-group plots, the following steps occur:

- 1. A new variable, \_ObsNum\_, is added to the current data table.
- 2. The observations that correspond to each BY groups are identified.
- 3. The observations in each BY group are copied to a new DataObject. (See SAS/IML Studio for SAS/STAT Users for details about the DataObject class.) The variables that are copied depend on the **Individual plots can reference all variables** option on the **BY Options** tab, shown in Figure 12.5.
- 4. The plots are created.

If all observations in a BY group are excluded from plots, the BY group is not copied and no plot is created.

The BY-group plots are *not* dynamically linked to the original data. Consequently, selections made to the original data are not reflected in the BY groups. However, you can use an *action menu* to select observations in the original data that correspond to selected observations in a BY-group plot. See the online Help for a description of action menus.

Figure 12.14 illustrates the action menu. Press the F11 key to display the action menu in a BY-group plot. When you select the action menu item, SAS/IML Studio looks at the values of the \_ObsNum\_ variable for the selected observations. SAS/IML Studio then selects observations in the original data that contain the same values of \_ObsNum\_, as shown in the right-hand portion of Figure 12.14.

Using the action menu to select observations is a cumulative process: if an observation in the original data was selected prior to this action, it remains selected after the action. You can clear selections in the data table the usual way: press the ESC key or click in the upper left cell of the data table.

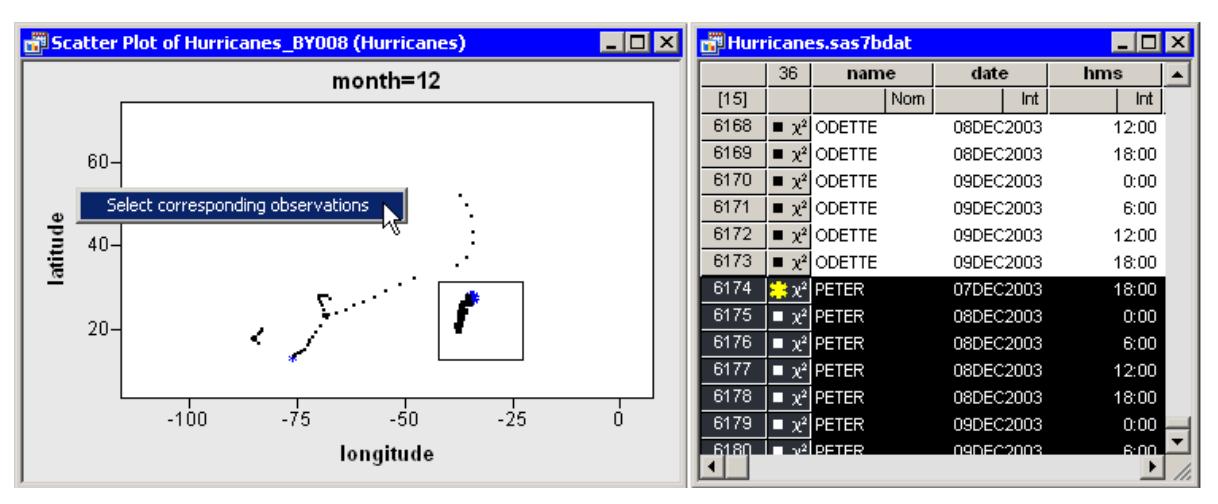

#### Figure 12.14 Selecting Observations from a BY Group Plot

The **Layout** field shown in Figure 12.5 determines how many BY-group plots are displayed on the screen. If you create more BY-group plots than can fit on the screen, then the remaining plots are created as hidden windows.

You can use the Workspace Explorer to manage BY-group plots. The Workspace Explorer is described in "Workspace Explorer" on page 190.

For example, if you recreate the previous example, but select 2x2 for the Layout field, then only the first four plots are displayed. You can select Windows > Workspace Explorer from the main menu to display the Workspace Explorer, as shown in Figure 12.15. You can select "Panel 2" and click View to see the next four plots. You can also hide an entire panel by clicking Hide Window(s). Finally, you can compare plots that belong to different panels by selecting each individual plot and clicking View.

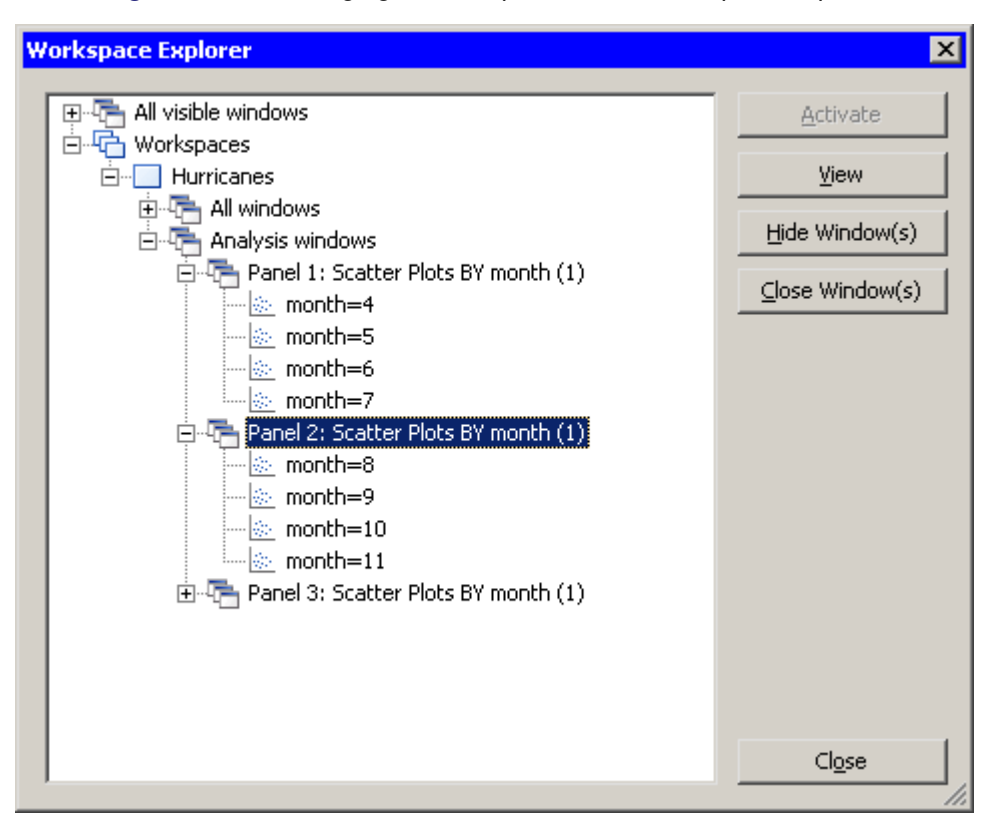

Figure 12.15 Managing BY Group Plots with Workspace Explorer

**NOTE:** The number of plots that you can display on the screen at one time is limited by Windows resources. The number of plots you can create depends on characteristics of your PC; a typical PC can create a few hundred. SAS/IML Studio prevents you from creating more than 128 BY-group plots on the screen. If you need to create more plots than this limit, use the options on the **BY Options** tab to write the plots to the output document or to send the plots to files.

# **BY Options Properties**

This section describes the **BY Options** tab that is associated with plots.

The **BY Options** tab controls how data are divided into subsets and how the plots are displayed. The **BY Options** tab (shown in Figure 12.16) contains the following UI controls:

#### **Individual plot windows**

specifies whether to display plots on the screen.

#### Layout

specifies how plots are arranged on the screen.

#### **Output document**

specifies whether to copy plots to the output document.

#### Graphic type

specifies the image type for plots copied to the output document.

#### Files

specifies whether to write plots to files on the client (or a networked drive).

#### Directory

specifies the directory for writing plots to files.

#### Filename root

specifies the prefix used for writing plots to files. The plots are named *Root*001, *Root*002, and so on. The suffix of each file corresponds to an enumeration of the BY groups. Existing files with the same name are overwritten.

#### File type

specifies the image type for plots written to files.

#### Data order determines BY groups

This option corresponds to the NOTSORTED option in the BY statement in SAS procedures. If this option is selected, then no sorting is done prior to forming the BY groups. If this option is not selected, then the BY variables are internally sorted and the BY groups consist of observations that correspond to the unique values of the BY variables.

- Individual plots can reference all variables (slow) If this option is selected, then all variables are copied when forming BY groups. If this option is not selected, then the BY groups contain only the variables that are specified on the Variables and BY Variables tabs. This option is available only when Individual plot windows is selected.
- **Set uniform axis range for interval variables** If this option is selected, then the axes of interval variables are set to a common range. If this option is not selected, each axis is scaled individually according to the data in each BY group. This option is ignored for a rotating plot and for nominal axes. This option does not affect the frequency axis for histograms or bar charts.

| Layout:                                                    | 3x3                                                                                        |         |
|------------------------------------------------------------|--------------------------------------------------------------------------------------------|---------|
| Output documen<br>Graphic type                             | Windows Metafile                                                                           | -       |
| Eiles                                                      | Mu DogurookéMu Skek Studio Silos                                                           | Proviso |
| Filename ro                                                | t; ScatterPlot                                                                             |         |
| File <u>t</u> ype:                                         | Windows Enhanced Metafile (EMF)                                                            | 2       |
| Data order deter<br>Individual plots c<br>Set uniform axis | nines BY groups<br>n reference all <u>v</u> ariables (slow)<br>ange for interval variables |         |

| Y Group Options |
|-----------------|
|                 |

# Chapter 13 Distribution Analysis: Descriptive Statistics

| Contents                                        |     |
|-------------------------------------------------|-----|
| Overview of the Descriptive Statistics Analysis | 217 |
| Example: Compute Descriptive Statistics         | 217 |
| Specifying the Descriptive Statistics Analysis  | 221 |
| Variables Tab                                   | 221 |
| Plots Tab                                       | 221 |
| Tables Tab                                      | 222 |
| Roles Tab                                       | 223 |
| Analysis of Selected Variables                  | 223 |
| References                                      | 223 |

# **Overview of the Descriptive Statistics Analysis**

You can use the Descriptive Statistics analysis to compute descriptive statistics for a numeric variable. You can compute basic statistics such as the mean, median, variance, and interquartile range for the selected variable. You can also compute quantiles and extreme values. Finally, you can produce a histogram and box plot that are dynamically linked to the data.

You can run a Descriptive Statistics analysis by selecting Analysis  $\triangleright$  Distribution Analysis  $\triangleright$  Descriptive Statistics from the main menu. When you request descriptive statistics, SAS/IML Studio calls the UNIVARI-ATE procedure in Base SAS software. See the UNIVARIATE procedure documentation in the *Base SAS Procedures Guide* for additional details.

# **Example: Compute Descriptive Statistics**

In this example, you generate descriptive statistics for the pressure\_outer\_isobar variable of the Hurricanes data set. The Hurricanes data set contains 6,188 observations of tropical cyclones in the Atlantic basin. The pressure\_outer\_isobar variable gives the sea-level atmospheric pressure for the outermost closed isobar of a cyclone. This is a measure of the atmospheric pressure at the outermost edge of the storm.

To create descriptive statistics:

- 1 Open the Hurricanes data set.
- 2 Select Analysis ► Distribution Analysis ► Descriptive Statistics from the main menu, as shown in Figure 13.1.

| Analysis                      |                               |
|-------------------------------|-------------------------------|
| Distribution Analysis         | Descriptive Statistics        |
| Data <u>S</u> moothing        | Location and Scale Statistics |
| Model <u>F</u> itting         | Distributional Modeling       |
| <u>M</u> ultivariate Analysis | Erequency Counts              |
| Variable Transformation       | Outlier Detection             |
| <u>U</u> ser Analysis         |                               |

Figure 13.1 Selecting the Descriptive Statistics Analysis

The Descriptive Statistics dialog box appears. (See Figure 13.2.) You can select a variable for the univariate analysis by using the **Variables** tab.

**3** Select the variable pressure\_outer\_isobar, and click Set Y.

|           | Char         |                       | Edbor                                                   |
|-----------|--------------|-----------------------|---------------------------------------------------------|
|           | Char         | name                  | Storm Name                                              |
|           | Num - Int    | date                  | Date                                                    |
|           | Num - Int    | hms                   | Time (UTC)                                              |
|           | Char         | category              | Saffir-Simpson Category                                 |
|           | Num - Int    | latitude              | Latitude (deg N) –                                      |
|           | Num - Int    | longitude             | Longitude (deg W)                                       |
|           | Num - Int    | wind_kts              | Maximum Wind Speed (kt)                                 |
|           | Num - Int    | wind_mph              | Maximum Wind Speed (mph)                                |
|           | Num - Int    | min_pressure          | Minimum Central Pressure (hPa)                          |
| Ϋ́        | Num - Int    | pressure_outer_isobar | Pressure of the Outer Closed Isobar (hPa)               |
|           | Num - Int    | radius_eye            | Eye Radius (nm)<br>Dedites of Meximum (Uied Coned (ex.) |
|           | Num - Inc    | radius_max_wind       | Radius or Maximum Wind Speed (nm)                       |
|           | Num - Inc    | raulus_64kt           |                                                         |
| Variable: | outer isobar |                       | Set V                                                   |
| pressure_ | outer_isobar |                       |                                                         |
|           |              |                       |                                                         |
|           |              |                       |                                                         |
|           |              |                       |                                                         |
|           |              |                       |                                                         |
|           |              |                       |                                                         |
|           |              |                       |                                                         |
|           |              |                       |                                                         |
|           |              |                       |                                                         |
|           |              |                       |                                                         |
|           |              |                       |                                                         |
|           |              |                       |                                                         |
|           |              |                       |                                                         |

Figure 13.2 Selecting a Variable

4 Click the Tables tab.

The Tables tab becomes active. (See Figure 13.3.)

- 5 Select Extreme Values.
- 6 Select Missing Values.
- 7 Click OK.

| Figure | 13.3 | Selecting | Tables |
|--------|------|-----------|--------|
|--------|------|-----------|--------|

| Descriptive Statistics                      | X         |
|---------------------------------------------|-----------|
| Variables Plots Tables Roles                |           |
|                                             | [         |
| I✓ ≦ample moments                           |           |
| ✓ Basic measures                            |           |
| l✓ Quantiles                                |           |
| □ <u>C</u> onfidence limits for normal data |           |
| Distribution-free confidence limits         |           |
| Extreme observations                        |           |
| Extreme values                              |           |
| Missing values                              |           |
|                                             |           |
|                                             |           |
|                                             |           |
|                                             |           |
|                                             |           |
|                                             |           |
|                                             |           |
|                                             |           |
|                                             |           |
|                                             |           |
|                                             |           |
|                                             |           |
|                                             |           |
|                                             |           |
|                                             | Reset     |
|                                             |           |
|                                             | OK Cancel |

The analysis calls the UNIVARIATE procedure, which uses the options specified in the dialog box. The procedure displays tables in the output document, as shown in Figure 13.4. In addition to displaying basic statistics such as the mean, median, and standard deviation, the tables also display a few extreme values that seem incongruous. The "Extreme Values" table shows that there is one low value (998) and one high value (1032) that require investigation. The "Missing Values" table reveals that almost 25% of the values for this variable are missing.

Two plots are created. One plot shows a histogram of the selected variable; the other shows a box plot. One plot might be hidden beneath the other.

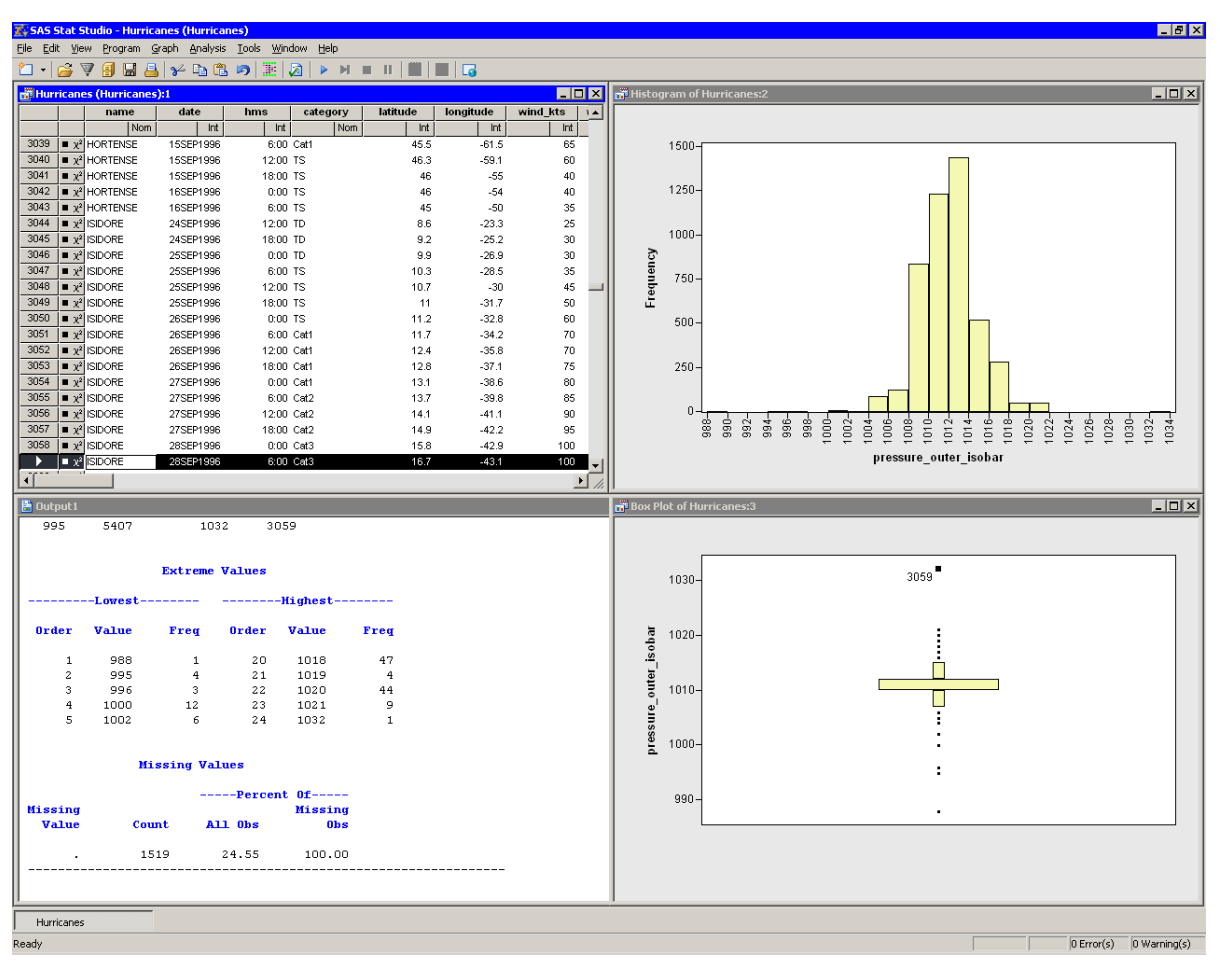

Figure 13.4 Output from a Descriptive Statistics Analysis

For the pressure\_outer\_isobar variable, the box plot and the "Extreme Values" table reveal many outliers. It is often useful to investigate outliers to determine whether they are spurious or miscoded data, or to better understand the extreme limits of the data.

8 In the box plot, click the outlier with the highest value of pressure\_outer\_isobar.

This selects the observation in all views of the data, including the data table. You can use the F3 key to scroll through the data table to the next selected observations.

9 Activate the data table by clicking the title bar. Use the F3 key to scroll the selected observation into view.

The selected observation corresponds to Hurricane Isadore, September 28, 1996. Scrolling through the data table reveals that the observations before and after the selected observation had a value of 1012 hPa for pressure\_outer\_isobar. This might indicate that the outlier value of 1032 hPa is a misrecorded value. You can examine other outliers similarly.

**10** In the box plot, click the outlier with the lowest value of pressure\_outer\_isobar.

**11** Activate the data table by clicking its title bar. Use the F3 key to scroll the selected observation into view.

This selected observation corresponds to a pressure of 988 hPa for the outermost closed isobar of Hurricane Hugo, September 23, 1989. The data table shows that the observations before the selected observation had considerably larger values of pressure\_outer\_isobar. Furthermore, the value of min\_pressure for the selected observation is 990 hPa, which is larger than the value being investigated. This violates the fact that for a low pressure system, the minimum central pressure should be less than the pressure of the outermost closed isobar. Therefore, the 988 hPa value is most likely misrecorded.

You can exclude misrecorded observations by using the **Exclude from Plots** and **Exclude from Analysis** features of the data table. For details, see Chapter 4, "Interacting with the Data Table." Excluding an observation affects *all* variables. You can also exclude a single misrecorded value by doing the following: replace the erroneous value with a missing value by typing "." (or " " for a character variable) into the data table cell. Save the data if you want to make the change permanent.

# **Specifying the Descriptive Statistics Analysis**

This section describes the dialog box options that are associated with the Descriptive Statistics analysis. The Descriptive Statistics analysis calls the UNIVARIATE procedure in Base SAS software.

### Variables Tab

You can use the **Variables** tab to specify the variable for the analysis. Only a single variable can be analyzed at a time. The **Variables** tab is shown in Figure 13.2.

### **Plots Tab**

You can use the **Plots** tab to create a histogram and a box plot of the chosen variable. (See Figure 13.5.)

The histogram can include a kernel density estimate. You can determine the bandwidth for the kernel density method by selecting an option from the **Selection method** list. The options are as follows:

#### MISE

specifies that the kernel bandwidth is chosen to minimize an approximate mean integrated square error.

#### **Sheather-Jones**

specifies that the kernel bandwidth is chosen by a plug-in formula of Sheather and Jones (Jones, Marron, and Sheather 1996).

#### Manual

sets the kernel bandwidth to the value of the Bandwidth field.

| Descriptive Statistics       |      | ×         |
|------------------------------|------|-----------|
| Variables Plots Tables Roles |      |           |
| Histogram                    |      |           |
| Kernel density estimate      |      |           |
| Selection method:            | MISE | ]         |
| Band <u>w</u> idth:          |      |           |
| ✓ Box plot                   |      |           |
|                              |      |           |
|                              |      |           |
|                              |      |           |
|                              |      |           |
|                              |      |           |
|                              |      |           |
|                              |      |           |
|                              |      |           |
|                              |      |           |
|                              |      | Reset     |
|                              |      | OK Cancel |

| Figure 13 | .5 Se | lecting | Plots |
|-----------|-------|---------|-------|
|-----------|-------|---------|-------|

**NOTE:** SAS/IML Studio adds a kernel density estimate to an *existing* histogram when both of the following conditions are satisfied:

- The histogram is the active window when you select the analysis.
- The histogram variable and the analysis variable are the same.

### **Tables Tab**

You can use the **Tables** tab to display tables that summarize the results of the univariate analysis. The **Tables** tab is shown in Figure 13.3. You can choose from the following tables:

#### Sample moments

displays sample moments and related statistics, including the mean, variance, skewness, and kurtosis.

#### **Basic measures**

displays statistics that are related to the central location and the spread of the data.

#### Quantiles

displays quantile information.

#### **Confidence limits for normal data**

adds confidence limits to the "Quantiles" table, based on the assumption that the data are normally distributed.

#### **Distribution-free confidence limits**

adds confidence limits to the "Quantiles" table, based on order statistics.

#### **Extreme observations**

displays the observations with the highest and lowest values for the selected variable.

#### **Extreme values**

displays the extreme values (highest and lowest) for the selected variable.

#### **Missing values**

displays the frequency and percentage of missing values for the selected variable.

**NOTE:** The observation numbers in the "Extreme Observations" table reflect the observations that are included in the analysis. If you exclude observations from the analysis, the observation numbers reported in the "Extreme Observations" table might not correspond to the same observations in the data table.

### **Roles Tab**

You can use the **Roles** tab to specify a frequency variable for the analysis. A frequency variable is a numeric variable whose value represents the frequency of the observation. If you use a frequency variable, each observation represents n observations, where n is the value of the frequency variable.

## **Analysis of Selected Variables**

If an interval variable is selected in a data table when you run the analysis, then that variable is automatically entered in the **Y** Variable field of the Variables tab.

If any variable in the data table has a Frequency role, it is automatically entered in the **Frequency Variable** field of the **Roles** tab.

### References

Jones, M. C., Marron, J. S., and Sheather, S. J. (1996). "A Brief Survey of Bandwidth Selection for Density Estimation." *Journal of the American Statistical Association* 91:401–407.

# Chapter 14 Distribution Analysis: Location and Scale Statistics

| Overview of the Location and Scale Statistics Analysis | <br>22 |
|--------------------------------------------------------|--------|
| Example: Compute Location and Scale Statistics         | <br>22 |
| Specifying the Location and Scale Statistics Analysis  | <br>23 |
| Variables Tab                                          | <br>23 |
| Tables Tab                                             | <br>23 |
| Roles Tab                                              | <br>23 |
| Analysis of Selected Variables                         | <br>23 |

# **Overview of the Location and Scale Statistics Analysis**

Univariate data are often summarized by computing statistics that estimate location and scale. The mean, median, mode, trimmed mean, and Winsorized mean are all statistics that describe the *location* (or central tendency) of data. Statistics that describe the *scale* (or variability) include the standard deviation, interquartile range, Gini's mean difference, and median absolute deviation from the median (MAD). You can use the Location and Scale Statistics analysis to compute location and scale estimates for a single numeric variable. You can also test the hypothesis that the population mean equals a particular value.

You can run a Location and Scale Statistics analysis by selecting **Analysis** ►**Distribution Analysis** ►**Location and Scale Statistics** from the main menu. When you request location and scale estimates, SAS/IML Studio calls the UNIVARIATE procedure in Base SAS software. See the UNIVARIATE procedure documentation in the *Base SAS Procedures Guide* for additional details.

# **Example: Compute Location and Scale Statistics**

In this example, you compute statistics that estimate the location and scale for the pressure\_outer\_isobar variable of the Hurricanes data set. The Hurricanes data set contains 6,188 observations of tropical cyclones in the Atlantic basin. The pressure\_outer\_isobar variable gives the sea-level atmospheric pressure for the outermost closed isobar of a cyclone. This is a measure of the atmospheric pressure at the outermost edge of the storm. The pressure\_outer\_isobar variable contains 4,669 nonmissing values.

To compute estimates for the location and scale parameters:

- **1** Open the Hurricanes data set.
- **2** Create a histogram of the pressure\_outer\_isobar variable.

A histogram appears, as shown in Figure 14.1.

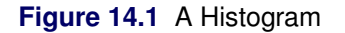

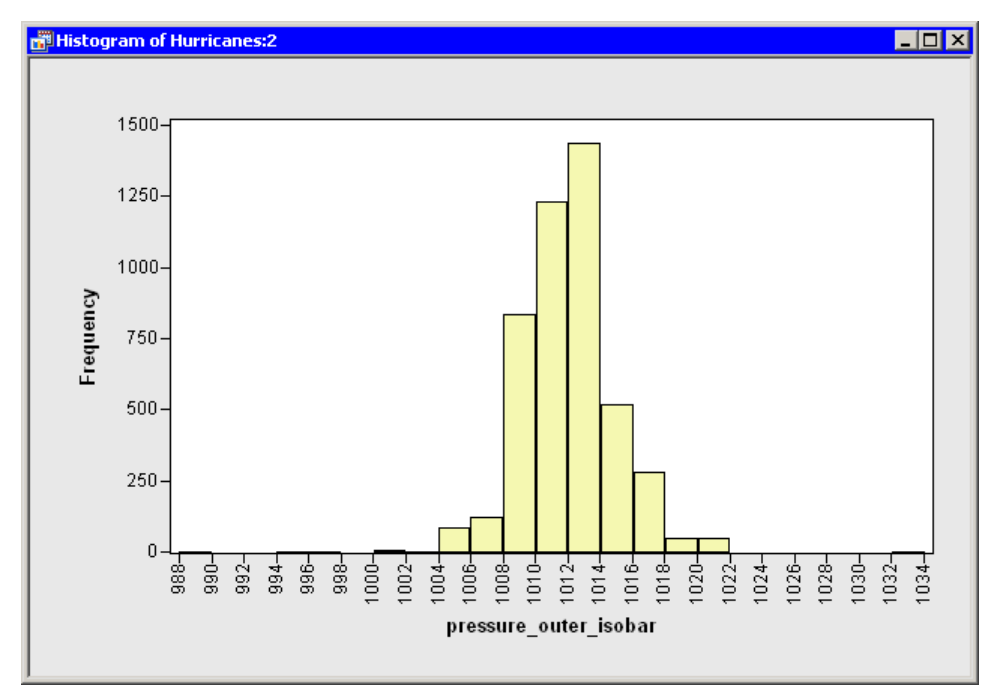

The histogram indicates that there are outliers in these data. Consequently, you might decide to compute robust estimates of location and scale for this variable, in addition to traditional estimates.

3 Select Analysis ► Distribution Analysis ► Location and Scale Statistics from the main menu, as shown in Figure 14.2.

| Anal | ysis                          |   |                               |
|------|-------------------------------|---|-------------------------------|
|      | Distribution Analysis         | ۲ | Descriptive Statistics        |
|      | Data <u>S</u> moothing        | ۲ | Location and Scale Statistics |
|      | Model <u>F</u> itting         | ۲ | Distributional Modeling       |
|      | <u>M</u> ultivariate Analysis | ۲ | Erequency Counts              |
|      | Variable Transformation       |   | Outlier Detection             |
|      | User Analysis                 |   |                               |

Figure 14.2 Selecting the Location and Scale Statistics Analysis

The Location and Scale Statistics dialog box appears. (See Figure 14.3.) You can select a variable for the univariate analysis on the **Variables** tab.

4 Select the variable pressure\_outer\_isobar, and click Set Y.

| Role     | Туре          | Name                  | Label                                     |
|----------|---------------|-----------------------|-------------------------------------------|
|          | Char          | name                  | Storm Name                                |
|          | Num - Int     | date                  | Date                                      |
|          | Num - Int     | hms                   | Time (UTC)                                |
|          | Char          | category              | Saffir-Simpson Category                   |
|          | Num - Int     | latitude              | Latitude (deg N) —                        |
|          | Num - Int     | longitude             | Longitude (deg W)                         |
|          | Num - Int     | wind_kts              | Maximum Wind Speed (kt)                   |
|          | Num - Int     | wind_mph              | Maximum Wind Speed (mph)                  |
|          | Num - Int     | min_pressure          | Minimum Central Pressure (hPa)            |
| (        | Num - Int     | pressure_outer_isobar | Pressure of the Outer Closed Isobar (hPa) |
|          | Num - Int     | radius_eye            | Eye Radius (nm)                           |
|          | Num - Int     | radius_max_wind       | Radius of Maximum Wind Speed (nm)         |
|          | Num - Int     | radius_64kt           | •                                         |
| ressure_ | _outer_isobar |                       | Set <u>Y</u>                              |
|          |               |                       |                                           |

Figure 14.3 Selecting a Variable

5 Click the Tables tab.

The Tables tab becomes active. (See Figure 14.4.)

6 Select Modes.

The following steps compute robust estimates for the location and scale of these data:

- 7 Select Robust location (trimmed/Winsorized mean).
- 8 Select Robust scale.
- 9 Click OK.

| ation and Scale Statistics   |               |   |       |      |               |
|------------------------------|---------------|---|-------|------|---------------|
| riables Tables Roles         |               |   |       |      |               |
| Distribution Erron           |               |   |       |      |               |
|                              |               |   |       |      |               |
| Modes                        |               |   |       |      |               |
|                              |               |   | <br>  |      |               |
| Assuming Normality           |               |   | <br>  |      |               |
| Basic confidence intervals   |               |   |       |      |               |
|                              |               |   | <br>  |      |               |
| Robust Estimates             |               |   | <br>  |      |               |
| Robust location (trimmed/Win | sorized mean) |   | _     |      |               |
| <u>⊂</u> utoff:              | 5%            | 6 | •     |      |               |
| Robust <u>s</u> cale         |               |   |       |      |               |
|                              |               |   | <br>  |      |               |
| Tests                        |               |   | <br>  |      |               |
| Tests for location           | _             |   | <br>_ |      |               |
| Location:                    | 0             |   |       |      |               |
|                              |               |   | <br>  |      |               |
|                              |               |   |       |      |               |
|                              |               |   |       |      |               |
|                              |               |   |       |      |               |
|                              |               |   |       |      |               |
|                              |               |   |       |      |               |
|                              |               |   |       |      |               |
|                              |               |   |       |      | <u>R</u> eset |
|                              |               |   | [     |      |               |
|                              |               |   |       | ЭК 📄 | Cancel        |

The analysis calls the UNIVARIATE procedure, which uses the options specified in the dialog box. The procedure displays tables in the output document, as shown in Figure 14.5.

| 🖺 Output 1                                |                                  |                                                            |                                                          |                                          |               |                       | _ 🗆 ×    |
|-------------------------------------------|----------------------------------|------------------------------------------------------------|----------------------------------------------------------|------------------------------------------|---------------|-----------------------|----------|
| The UNIV                                  | ARIATE Proced                    | ure                                                        |                                                          |                                          |               |                       |          |
| Variable                                  | : pressure_o                     | uter_isobar (                                              | Pressure of                                              | the Outer Clos                           | ed Isobar (hP | a))                   |          |
|                                           | Basic S                          | tatistical Mea                                             | sures                                                    |                                          |               |                       |          |
| Loca                                      | tion                             | Var                                                        | iability                                                 |                                          |               |                       |          |
| Mean<br>Median<br>Mode                    | 1011.173<br>1012.000<br>1012.000 | Std Deviation<br>Variance<br>Range<br>Interquartile        | 4<br>: Range                                             | 2.97572<br>8.85493<br>4.00000<br>2.00000 |               |                       |          |
| Mode                                      | es                               |                                                            |                                                          |                                          |               |                       |          |
| Mode                                      | Count                            |                                                            |                                                          |                                          |               |                       |          |
| 1012                                      | 1212                             |                                                            |                                                          |                                          |               |                       |          |
|                                           |                                  |                                                            |                                                          |                                          |               |                       |          |
|                                           |                                  |                                                            | Trimme                                                   | d Means                                  |               |                       |          |
| Percent<br>Trimmed<br>in Tail             | Number<br>Trimmed<br>in Tail     | Std<br>Trimmed T<br>Mean                                   | l Error<br>'rimmed 9<br>Mean                             | 5% Confidence<br>Limits                  | DF            | t for HO:<br>Mu0=0.00 | Pr > [t] |
| 5.01                                      | 234                              | 1011.181 0.                                                | 040541 101                                               | 1.102 1011.26                            | 1 4200        | 24942.19              | <.0001   |
|                                           |                                  |                                                            | Winsori                                                  | zed Means                                |               |                       |          |
| Banco                                     | at Number                        |                                                            | Std Ennon                                                |                                          |               |                       |          |
| Winsoriz<br>in Ta:                        | ed Winsorize<br>il in Tai:       | d Winsorized<br>L Mean                                     | Winsorized<br>Mean                                       | 95% Confide<br>Limits                    | nce<br>DF     | t for HO:<br>Mu0=0.00 | Pr > [t] |
| 5.(                                       | D1 23-                           | 4 1011.213                                                 | 0.040541                                                 | 1011.134 101                             | 1.293 4200    | 24942.68              | <.0001   |
|                                           | Robust Meas                      | ures of Scale                                              |                                                          |                                          |               |                       |          |
|                                           |                                  |                                                            | T-LiL-                                                   |                                          |               |                       |          |
| Measure                                   |                                  | Value                                                      | estimate<br>of Sigma                                     |                                          |               |                       |          |
| Interquan<br>Gini's Me<br>MAD<br>Sn<br>Qn | rtile Range<br>ean Differenco    | 2.000000<br>≥ 3.187969<br>2.000000<br>2.385200<br>2.221900 | 1.482602<br>2.825264<br>2.965200<br>2.385660<br>2.221234 |                                          |               |                       |          |

Figure 14.5 Output from a Location and Scale Statistics Analysis

For the pressure\_outer\_isobar variable, the location statistics are in the range of 1011–1012 hPa. Most of the scale statistics are in the range of 2–3 hPa.

The mean is a nonrobust statistic, whereas the median, trimmed mean, and Winsorized mean are robust. Note that there is not much difference between the nonrobust and robust statistics of location for these data. The pressure\_outer\_isobar variable has outliers with extreme high *and* extreme low values. Therefore, the outliers did not appreciably change the mean. In general, the mean *is* affected by outliers.

Robust statistics of scale are listed in the "Robust Measures of Scale" table (not shown in Figure 14.5). The table has two columns. The first column lists the value of each robust statistic, and the second column scales the statistics to estimate the normal standard deviation *under the assumption that the data are from a normal sample*. The "Details" section of the UNIVARIATE procedure documentation presents details about the statistics in this table.

The values of the interquartile range and the MAD statistics should be interpreted with caution for these data because the values of the pressure\_outer\_isobar variable are discrete integers. More important, meteorologists traditionally display on weather maps only the isobars that correspond to even values. For these data, more than 81% of the nonmissing data are even integers.

# Specifying the Location and Scale Statistics Analysis

This section describes the dialog box tabs that are associated with the Location and Scale analysis. The Location and Scale Statistics analysis calls the UNIVARIATE procedure in Base SAS software.

### Variables Tab

You can use the **Variables** tab to specify the variable for the analysis. Only a single variable can be analyzed at a time. The **Variables** tab is shown in Figure 14.3.

### **Tables Tab**

You can use the **Tables** tab to display tables that summarize the location and scale estimates. The **Tables** tab is shown in Figure 14.4.

The following list describes the tables that can be displayed by the analysis:

#### **Basic measures**

displays statistics that are related to the central location and the spread of the data.

#### Modes

displays the most frequently occurring value or values.

#### **Basic confidence intervals**

displays confidence limits for the mean, standard deviation, and variance, under the assumption that the data are normally distributed.

#### **Robust location (trimmed/Winsorized mean)**

displays information and statistics for a two-sided trimmed mean and a two-sided Winsorized mean. You can use the **Cutoff** field to enter the percentage or number of observations to trim or Winsorize.

#### **Robust scale**

displays various robust scale statistics.

#### **Tests for location**

displays various tests for the hypothesis that the mean or median is equal to a given value. You can use the **Location** field to specify the value. The value is also used in the tables for the trimmed and Winsorized means.

### **Roles Tab**

You can use the **Roles** tab to specify a frequency variable for the analysis. A frequency variable is a numeric variable whose value represents the frequency of the observation. If you use a frequency variable, the underlying procedure assumes that each observation represents n observations, where n is the value of the frequency variable.

## Analysis of Selected Variables

If an interval variable is selected in a data table when you run the analysis, then that variable is automatically entered in the **Y** Variable field of the Variables tab.

If any variable in the data table has a Frequency role, it is automatically entered in the **Frequency Variable** field of the **Roles** tab.

# Chapter 15 Distribution Analysis: Distributional Modeling

| Contents                                                  |     |
|-----------------------------------------------------------|-----|
| Overview of the Distributional Modeling Analysis          | 233 |
| Example: Fit a Normal Distribution to Data                | 234 |
| Are the Data Normal?                                      | 238 |
| How Do the Data Deviate from Normality?                   | 238 |
| What Proportion of the Data Satisfies Certain Conditions? | 238 |
| Example: Specify Multiple Density Curves                  | 239 |
| Specifying the Distributional Modeling Analysis           | 242 |
| Variables Tab                                             | 242 |
| Estimators Tab                                            | 242 |
| Plots Tab                                                 | 243 |
| Tables Tab                                                | 245 |
| Roles Tab                                                 | 245 |
| Analysis of Selected Variables                            | 245 |
| References                                                | 246 |

# **Overview of the Distributional Modeling Analysis**

You can use the Distributional Modeling analysis to fit parametric distributions to univariate data. You can estimate parameters for the fitted distributions, compute goodness-of-fit statistics, and display quantiles of the fitted distributions.

You can use this analysis to create a histogram that is overlaid with up to five density curves. You can create a quantile-quantile (Q-Q) plot to help you determine how well a given distribution fits the data. You can also create a plot of the empirical cumulative distribution function.

You can run a Distributional Modeling analysis by selecting **Analysis** ►**Distribution Analysis** ►**Distributional Modeling** from the main menu. When you request distributional modeling, SAS/IML Studio calls the UNIVARIATE procedure in Base SAS software. See the UNIVARIATE procedure documentation in the *Base SAS Procedures Guide* for additional details.

# **Example: Fit a Normal Distribution to Data**

In this example, you fit a normal distribution to the pressure\_outer\_isobar variable of the Hurricanes data set. The Hurricanes data set contains 6,188 observations of tropical cyclones in the Atlantic basin. The pressure\_outer\_isobar variable gives the sea-level atmospheric pressure for the outermost closed isobar of a cyclone. This is a measure of the atmospheric pressure at the outermost edge of the storm.

The plots and statistics in the Distributional Modeling analysis can help you answer questions such as the following:

- Can these data be modeled by a parametric distribution? For example, are the data normally distributed?
- If not, which characteristics of the data depart from the fitted distribution? For example, is the data distribution long-tailed? Is it skewed?
- What proportion of the data is within a given range of values?

Answers to these questions for the pressure\_outer\_isobar variable appear at the end of this example.

- **1** Open the Hurricanes data set.
- 2 Create a histogram of the pressure\_outer\_isobar variable.

A histogram appears, as shown in Figure 15.1.

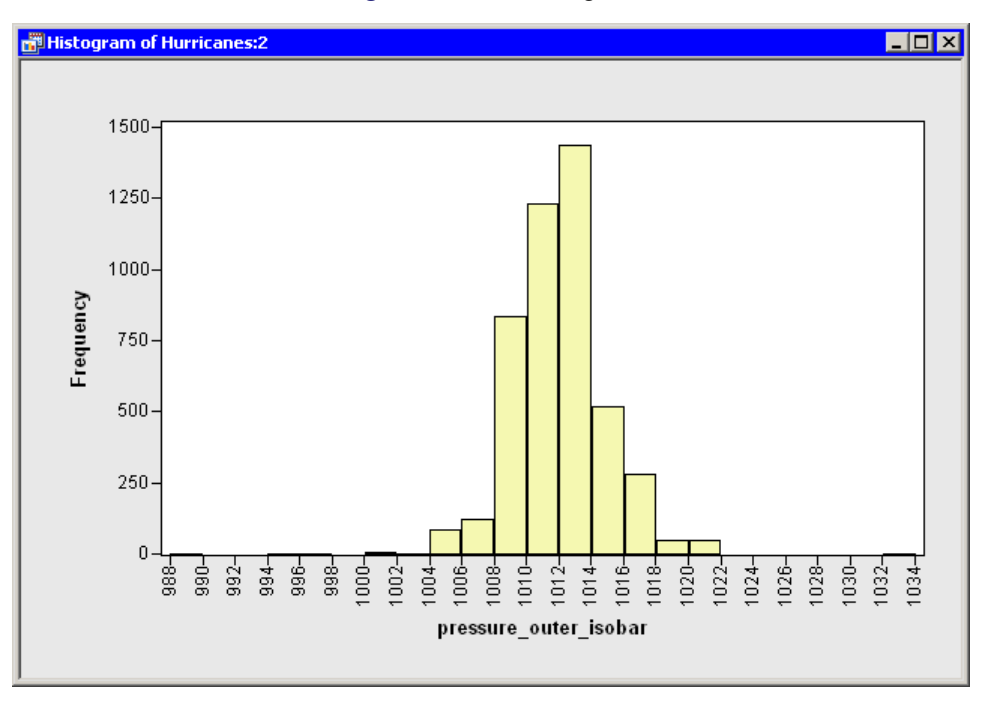

#### Figure 15.1 A Histogram

From the shape of the histogram you might wonder if the data distribution can be modeled by a normal distribution. If not, how do these data deviate from normality? The following steps add a normal curve to the histogram and create other plots and statistics.

3 Select Analysis ► Distribution Analysis ► Distributional Modeling from the main menu, as shown in Figure 15.2.

| Analysis                      |   |                               |
|-------------------------------|---|-------------------------------|
| Distribution Analysis         | × | Descriptive Statistics        |
| Data <u>S</u> moothing        | ۲ | Location and Scale Statistics |
| Model <u>Fitting</u>          | × | Distributional Modeling       |
| <u>M</u> ultivariate Analysis | ۲ | Erequency Counts              |
| Variable Transformation       |   | Outlier Detection             |
| User Analysis                 |   |                               |

Figure 15.2 Selecting the Distributional Modeling Analysis

The Distrbutional Modeling dialog box appears. (See Figure 15.3.) You can select a variable for the univariate analysis by using the **Variables** tab.

| Storm Name<br>Date<br>Time (UTC)<br>Saffir-Simpson Category<br>Latitude (deg N)<br>Longitude (deg W)<br>Maximum Wind Speed (kt)<br>Maximum Wind Speed (mph)<br>Minimum Central Pressure (hPa)<br>Pressure of the Outer Closed Isobar (hPa)<br>Eye Radius (nm)<br>Radius of Maximum Wind Speed (nm) | Y Variable:                                                                       | ar name<br>m - Int date<br>m - Int hms<br>ar category<br>m - Int latitude<br>m - Int longitude<br>m - Int wind_kts<br>m - Int wind_mph<br>m - Int min_pressure<br>m - Int pressure_outer_isol<br>m - Int radius_eye<br>m - Int radius_max_wind<br>m - Int radius_64kt | Storm Name<br>Date<br>Time (UTC)<br>Saffir-Simpson Category<br>Latitude (deg N)<br>Longitude (deg W)<br>Maximum Wind Speed (kt<br>Maximum Wind Speed (kt<br>Minimum Central Pressure<br>ar Pressure of the Outer Clo<br>Eye Radius (nm) | )<br>ph)<br>э(hPa)   |
|----------------------------------------------------------------------------------------------------|-----------------------------------------------------------------------------------|----------------------------------------------------------------------------------------------------|----------------------------------------------------------------------------------------------------|----------------------|
| Date<br>Time (UTC)<br>Saffir-Simpson Category<br>Latitude (deg N)<br>Longitude (deg W)<br>Maximum Wind Speed (kt)<br>Maximum Wind Speed (mph)<br>Minimum Central Pressure (hPa)<br>Pressure of the Outer Closed Isobar (hPa)<br>Eye Radius (nm)<br>Radius of Maximum Wind Speed (nm)               | Y Variable:                                                                       | m - Int date<br>m - Int hms<br>ar category<br>m - Int latitude<br>m - Int longitude<br>m - Int wind_kts<br>m - Int wind_mph<br>m - Int min_pressure<br>m - Int radius_eye<br>m - Int radius_eye<br>m - Int radius_max_wind<br>m - Int radius_64kt                     | Date<br>Time (UTC)<br>Saffir-Simpson Category<br>Latitude (deg N)<br>Longitude (deg W)<br>Maximum Wind Speed (kt<br>Maximum Wind Speed (kt<br>Minimum Central Pressure<br>ar<br>Pressure of the Outer Clo<br>Eye Radius (nm)            | :)<br>ph)<br>э (hPa) |
| Time (UTC)<br>Saffir-Simpson Category<br>Latitude (deg N)<br>Longitude (deg W)<br>Maximum Wind Speed (kt)<br>Maximum Wind Speed (mph)<br>Minimum Central Pressure (hPa)<br>Pressure of the Outer Closed Isobar (hPa)<br>Eye Radius (nm)<br>Radius of Maximum Wind Speed (nm)                       | Num<br>Char<br>Num<br>Num<br>Num<br>Num<br>Num<br>Num<br>Num<br>Num<br>Num<br>Num | m - Int hms<br>ar category<br>m - Int latitude<br>m - Int longitude<br>m - Int wind_kts<br>m - Int wind_mph<br>m - Int min_pressure<br>m - Int pressure_outer_isol<br>m - Int radius_eye<br>m - Int radius_max_wind<br>m - Int radius_64kt                            | Time (UTC)<br>Saffir-Simpson Category<br>Latitude (deg N)<br>Longitude (deg W)<br>Maximum Wind Speed (kt<br>Maximum Wind Speed (kt<br>Minimum Central Pressure<br>ar<br>Pressure of the Outer Clo<br>Eye Radius (nm)                    | :)<br>ph)<br>э (hPa) |
| Saffir-Simpson Category<br>Latitude (deg N)<br>Longitude (deg W)<br>Maximum Wind Speed (kt)<br>Maximum Wind Speed (mph)<br>Minimum Central Pressure (hPa)<br>Pressure of the Outer Closed Isobar (hPa)<br>Eye Radius (nm)<br>Radius of Maximum Wind Speed (nm)                                     | Char<br>Num<br>Num<br>Num<br>Num<br>Num<br>Num<br>Num<br>Num<br>Num<br>Num        | ar category<br>m - Int latitude<br>m - Int longitude<br>m - Int wind_kts<br>m - Int wind_mph<br>m - Int min_pressure<br>m - Int pressure_outer_isol<br>m - Int radius_eye<br>m - Int radius_max_wind<br>m - Int radius_64kt                                           | Saffir-Simpson Category<br>Latitude (deg N)<br>Longitude (deg W)<br>Maximum Wind Speed (kt<br>Maximum Wind Speed (kt<br>Minimum Central Pressure<br>ar<br>Pressure of the Outer Clo<br>Eye Radius (nm)                                  | :)<br>ph)<br>a (hPa) |
| Latitude (deg N)<br>Longitude (deg W)<br>Maximum Wind Speed (kt)<br>Maximum Wind Speed (mph)<br>Minimum Central Pressure (hPa)<br>Sobar Pressure of the Outer Closed Isobar (hPa)<br>Eye Radius (nm)<br>Radius of Maximum Wind Speed (nm)                                                          | Num<br>Num<br>Num<br>Num<br>Num<br>Num<br>Num<br>Num<br>Num<br>Num                | m - Int latitude<br>m - Int longitude<br>m - Int wind_kts<br>m - Int wind_mph<br>m - Int min_pressure<br>m - Int pressure_outer_isol<br>m - Int radius_eye<br>m - Int radius_eye<br>m - Int radius_etkt                                                               | Latitude (deg N)<br>Longitude (deg W)<br>Maximum Wind Speed (kt<br>Maximum Wind Speed (m<br>Minimum Central Pressur<br>ar<br>Pressure of the Outer Clo<br>Eye Radius (nm)                                                               | :)<br>ph)<br>e (hPa) |
| Longitude (deg W)<br>Maximum Wind Speed (kt)<br>Maximum Wind Speed (mph)<br>Minimum Central Pressure (hPa)<br>sobar Pressure of the Outer Closed Isobar (hPa)<br>Eye Radius (nm)<br>Radius of Maximum Wind Speed (nm)                                                                              | Num<br>Num<br>Num<br>Num<br>Num<br>Num<br>Num<br>Num<br>Num                       | m - Int longitude<br>m - Int wind_kts<br>m - Int wind_mph<br>m - Int min_pressure<br>m - Int pressure_outer_isol<br>m - Int radius_eye<br>m - Int radius_eye<br>m - Int radius_etkt<br>m - Int radius_64kt                                                            | Longitude (deg W)<br>Maximum Wind Speed (kt<br>Maximum Wind Speed (kt<br>Minimum Central Pressur<br>ar Pressure of the Outer Clo<br>Eye Radius (nm)                                                                                     | :)<br>ph)<br>e (hPa) |
| Maximum Wind Speed (kt)<br>Maximum Wind Speed (mph)<br>Minimum Central Pressure (hPa)<br>Pressure of the Outer Closed Isobar (hPa)<br>Eye Radius (nm)<br>Radius of Maximum Wind Speed (nm)                                                                                                    | Num<br>Num<br>Y Num<br>Num<br>Num<br>Num<br>Y Variable:                           | m - Int wind_kts<br>m - Int wind_mph<br>m - Int min_pressure<br>m - Int pressure_outer_isol<br>m - Int radius_eye<br>m - Int radius_eye<br>m - Int radius_64kt                                                                                                    | Maximum Wind Speed (kt<br>Maximum Wind Speed (m<br>Minimum Central Pressure<br>ar Pressure of the Outer Clo<br>Eye Radius (nm)                                                                                                    | :)<br>ph)<br>e (hPa) |
| Maximum Wind Speed (mph)<br>Minimum Central Pressure (hPa)<br>Pressure of the Outer Closed Isobar (hPa)<br>Eye Radius (nm)<br>Radius of Maximum Wind Speed (nm)                                                                                                    | Num<br>Num<br>Num<br>Num<br>Num<br>Num<br>Y Variable:                             | m - Int wind_mph<br>m - Int min_pressure<br>m - Int pressure outer_isol<br>m - Int radius_eye<br>m - Int radius_64kt<br>m - Int radius_64kt                                                                                                    | Maximum Wind Speed (m<br>Minimum Central Pressure<br>ar Pressure of the Outer Clo<br>Eye Radius (nm)                                                                                                    | ph)<br>e (hPa)       |
| Minimum Central Pressure (hPa)<br>sobar Pressure of the Outer Closed Isobar (hPa)<br>Eye Radius (nm)<br>Radius of Maximum Wind Speed (nm)                                                                                                    | Y Num<br>Y Num<br>Num<br>Num<br>Y Variable:                                       | m - Int min_pressure<br>m - Int pressure_outer_isol<br>m - Int radius_eye<br>m - Int radius_max_wind<br>m - Int radius_64kt                                                                                                    | Minimum Central Pressure<br>ar Pressure of the Outer Clo<br>Eye Radius (nm)                                                                                                    | e (hPa)              |
| Sobar Pressure of the Outer Closed Isobar (hPa)<br>Eye Radius (nm)<br>Radius of Maximum Wind Speed (nm)                                                                                                    | Y Num<br>Num<br>Num<br>Y Variable:                                                | m - Int pressure_outer_iso<br>m - Int radius_eye<br>m - Int radius_max_wind<br>m - Int radius_64kt                                                                                                    | ar Pressure of the Outer Cle<br>Eye Radius (nm)                                                                                                    |                      |
| Eye Radius (nm)<br>Radius of Maximum Wind Speed (nm)                                                                                                    | Num<br>Num<br>Num<br>Y Variable:                                                  | m - Inc radius_eye<br>m - Int radius_max_wind<br>m - Int radius_64kt                                                                                                    | Eye Radius (nm)                                                                                                    | osed Isobar (hPa)    |
| Radius or Maximum Wind Speed (nm)                                                                                                    | Y Variable:                                                                       | im - Inc. radius_max_Who<br>im - Int. radius_64kt                                                                                                    | Diadius of Massierum Ulind                                                                                                    | Second (em)          |
|                                                                                                    | Y Variable:                                                                       |                                                                                                    | Radius of Maximum Wind                                                                                                    | speea (nm)           |
|                                                                                                    | Y Variable:                                                                       |                                                                                                    |                                                                                                    |                      |
| Set <u>Y</u>                                                                                                    | pressure_outer_iso                                                                | jsobar                                                                                                    | Set                                                                                                    | Y                    |
|                                                                                                    |                                                                                   |                                                                                                    |                                                                                                    |                      |
|                                                                                                    |                                                                                   |                                                                                                    |                                                                                                    |                      |
|                                                                                                    |                                                                                   |                                                                                                    |                                                                                                    |                      |
|                                                                                                    |                                                                                   |                                                                                                    |                                                                                                    |                      |
|                                                                                                    |                                                                                   |                                                                                                    |                                                                                                    |                      |
|                                                                                                    |                                                                                   |                                                                                                    |                                                                                                    |                      |
|                                                                                                    |                                                                                   |                                                                                                    |                                                                                                    |                      |
|                                                                                                    |                                                                                   |                                                                                                    |                                                                                                    |                      |
|                                                                                                    |                                                                                   |                                                                                                    |                                                                                                    |                      |
|                                                                                                    |                                                                                   |                                                                                                    |                                                                                                    |                      |
|                                                                                                    |                                                                                   |                                                                                                    |                                                                                                    |                      |
|                                                                                                    | pressure_outer_s                                                                  | 1900al                                                                                                    |                                                                                                    | <u>-</u>             |
|                                                                                                    |                                                                                   |                                                                                                    |                                                                                                    |                      |
|                                                                                                    |                                                                                   |                                                                                                    |                                                                                                    |                      |
|                                                                                                    |                                                                                   |                                                                                                    |                                                                                                    |                      |
|                                                                                                    |                                                                                   |                                                                                                    |                                                                                                    |                      |
|                                                                                                    |                                                                                   |                                                                                                    |                                                                                                    |                      |
|                                                                                                    |                                                                                   |                                                                                                    |                                                                                                    |                      |

Figure 15.3 Selecting a Variable

- 4 Select the variable pressure\_outer\_isobar, and click Set Y.
- **5** Click the **Estimators** tab.

The Estimators tab is shown in Figure 15.4.

| Family<br>Named     | Mode      | Threshold/Location | Scale    | Shape         |
|---------------------|-----------|--------------------|----------|---------------|
| Normal<br>          | Automatic |                    |          |               |
|                     |           |                    |          |               |
|                     |           |                    |          |               |
|                     |           |                    |          |               |
|                     |           |                    |          |               |
| amily:              |           | Normal             | <b>•</b> |               |
| Parameter Selection |           |                    |          |               |
| • Automatic         |           | Use threshold of   | <u>0</u> |               |
| C Manual            |           |                    |          |               |
| Inreshold/Locat     | ion;      |                    |          |               |
| <u>S</u> cale;      |           |                    |          |               |
| S <u>h</u> ape:     |           |                    |          |               |
|                     |           |                    |          |               |
|                     |           |                    |          |               |
|                     |           |                    |          |               |
|                     |           |                    |          |               |
|                     |           |                    |          |               |
|                     |           |                    |          | <u>R</u> eset |

Figure 15.4 Selecting a Distribution Family

The **Estimators** tab enables you to select distributions to fit to the data. For each distribution, you can enter known parameters or indicate that the parameters should be estimated by maximum likelihood.

The section "Example: Specify Multiple Density Curves" on page 239 describes how to create a histogram overlaid with more than one density curve. For this example, you select a single distribution to fit to the data.

The normal distribution appears in the **Estimators** list by default. Also by default, the **Automatic** radio button is selected. This specifies that the location and scale parameters for the normal distribution be determined by using maximum likelihood estimation.

Accept these defaults and proceed to the next tab.

- 6 Click the **Plots** tab.
- 7 Select all plots, as shown in Figure 15.5.

### 8 Click OK.

Figure 15.5 Selecting Plots

| Distributional Modeling                          |
|--------------------------------------------------|
| Variables Estimators Plots Tables Roles          |
| ✓ Histogram with density estimators              |
| 🔽 Quantile-quantile plots                        |
| Empirical cumulative distribution function (CDF) |
|                                                  |
|                                                  |
|                                                  |
|                                                  |

The analysis calls the UNIVARIATE procedure, which uses the options specified in the dialog box. The procedure displays tables in the output document, as shown in Figure 15.6.

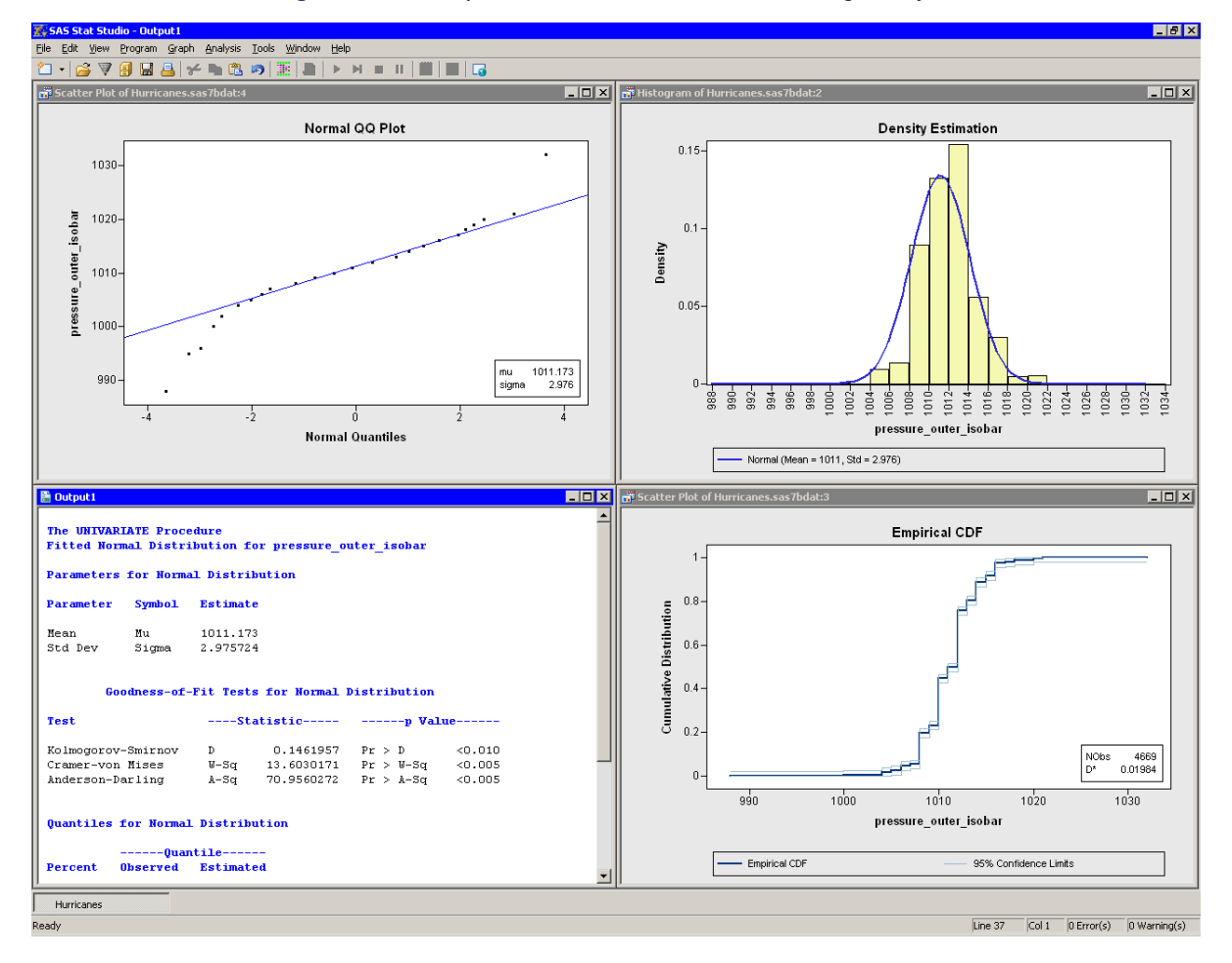

Figure 15.6 Output from a Distributional Modeling Analysis

Several plots are created. These plots can help answer the questions posed earlier.

### Are the Data Normal?

The histogram (the upper right plot in Figure 15.6) is overlaid with a normal density curve. The curve does not fit the data in several locations. The curve predicts more observations in the [1006, 1008] bin than actually occur, and underestimates the count in the [1012, 1014] bin.

#### How Do the Data Deviate from Normality?

A normal Q-Q plot appears as the upper left plot in Figure 15.6. A Q-Q plot graphically indicates whether there is agreement between quantiles of the data and quantiles of a theoretical distribution. The Q-Q plot for the normal distribution shows several points to the left that are below the diagonal line. These points indicate that the data distribution has a longer left tail than would be expected from normally distributed data. The point to the right that is above the line might indicate an outlier in the data. Table 15.1 describes how to interpret common features of a Q-Q plot.

The goodness-of-fit table in the output document shows that the p-values for the goodness-of-fit tests are very small. The null hypothesis for the goodness-of-fit tests is that the data are from a specified theoretical distribution. The smaller the p-value, the stronger the evidence against the null hypothesis. The small p-values in this example indicate that the normal distribution is not an adequate model to describe these data.

**NOTE:** The pressure\_outer\_isobar variable contains 4,669 nonmissing values. For a sample of this size, the goodness-of-fit tests can detect small departures from normality, so it is not surprising that these tests reject the null hypothesis.

### What Proportion of the Data Satisfies Certain Conditions?

A CDF plot appears as the lower right plot in Figure 15.6. The CDF plot shows a graph of the empirical cumulative distribution function. You can use the CDF plot to examine relationships between data values and data proportions.

For example, Figure 15.7 graphically answers the question, "What observations are contained in the upper quintile (20%) of the data?" The selected observations show that the answer to the question is, "Data values greater than or equal to 1013 hPa." Similarly, you can ask a converse question, "What percentage of the data has values less than or equal to 1000 hPa?" The answer (0.4%) can also be obtained by interacting with the CDF plot.

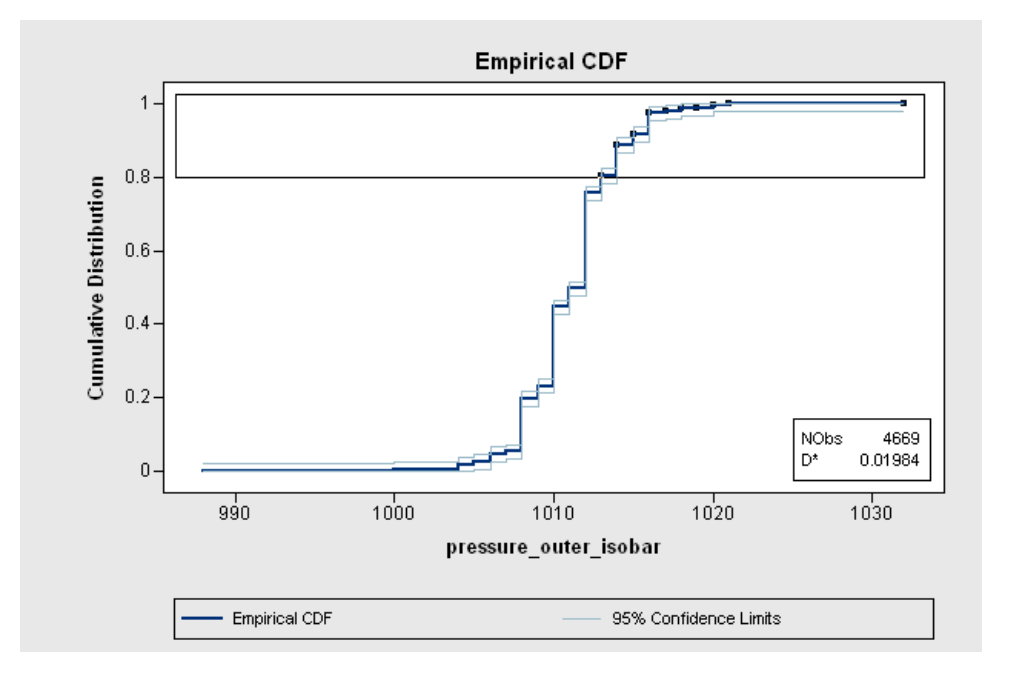

Figure 15.7 A CDF Plot

The CDF plot also shows how data are distributed. For example, the long vertical jumps in the CDF that occur at even values (1008, 1010, and 1012 hPa) indicate that there are many observations with these values. In contrast, the short vertical jumps at odd values (for example, 1009, 1011, and 1013 hPa) indicate that there are not many observations with these values. This fact is not apparent from the histogram, because the default bin width is 2 hPa.

# **Example: Specify Multiple Density Curves**

You can overlay two (or more) density curves on a single histogram. The curves can be different distributions from the same family or distributions from different families.

In this section, you fit a lognormal distribution and a Weibull distribution to data in the radius\_eye variable. The radius\_eye variable gives the radius of a cyclone's eye (if an eye exists), in nautical miles. (The eye of a cyclone is a calm, relatively cloudless central region.)

**NOTE:** There are often scientific or engineering considerations that lead to the choice of either a lognormal or a Weibull model. This example does not have a scientific basis; it merely illustrates how you can add multiple curves to a histogram.

To fit parametric distributions to the data:

- 1 Select Analysis ► Distribution Analysis ► Distributional Modeling from the main menu.
- 2 Select the variable radius\_eye, and click Set Y.
- **3** Click the **Estimators** tab.

The normal distribution appears in the **Estimators** list. The next step changes this item to a lognormal distribution.

**4** Select the first item ("Normal") in the **Estimators** list. Select **Lognormal** from the **Family** list, as shown in Figure 15.8.

| stributional Model Variables Estimator Estimators:                                      | ing<br><sup>s</sup> Plots   Tables   F | Roles                                                                    |       | ×                          |
|-----------------------------------------------------------------------------------------|----------------------------------------|--------------------------------------------------------------------------|-------|----------------------------|
| Family<br>Normal<br><br><br>                                                            | Mode<br>Automatic                      | Threshold/Location                                                       | Scale | Shape                      |
| Eamily:<br>Parameter Selecti<br>Automatic<br>Manual<br>Threshold/Lo<br>Scale:<br>Shape: | on<br>cation:                          | Normal<br>None<br>Exponential<br>Gamma<br>Lognormal<br>Normal<br>Weibull |       |                            |
|                                                                                         |                                        |                                                                          |       | <u>R</u> eset<br>OK Cancel |

Figure 15.8 Selecting a Lognormal Distribution

The lognormal distribution has three parameters. By default, the *thresholdparameter* is set to zero, and the *scale* and *shape* parameters are estimated by maximum likelihood.

The next two steps add a Weibull distribution to the Estimators list.

- 5 Select the second item (a dashed line) in the Estimators list.
- 6 Select Weibull from the Family list.

| Figure 15.9 | Selecting | Multiple | Distributions |
|-------------|-----------|----------|---------------|
|-------------|-----------|----------|---------------|

| Dist | ributional Modeling  | ]                  |                    |          |       | ×             |
|------|----------------------|--------------------|--------------------|----------|-------|---------------|
| V.   | ariables Estimators  | Plots Tables Roles | 1                  |          |       |               |
|      |                      |                    | 1                  |          |       | 1             |
| Ē    | stimators:           | 1                  |                    |          |       | I             |
|      | Family               | Mode               | Threshold/Location | Scale    | Shape |               |
|      | Lognormal<br>Weibull | Automatic          | 0                  |          |       |               |
|      |                      | Hatomade           | 0                  |          |       |               |
|      |                      |                    |                    |          |       |               |
|      |                      |                    |                    |          |       |               |
|      |                      |                    |                    |          |       |               |
|      |                      |                    |                    |          |       |               |
| Į    | Eamily:              |                    | Weibull            | <b>_</b> |       |               |
| ſ    | -Parameter Selection |                    |                    |          |       |               |
|      | Automatic            |                    | Use threshold of   | 0        |       |               |
|      | C Manual             |                    |                    | -        |       |               |
|      |                      | ion:               |                    |          |       |               |
|      |                      |                    | ,<br>              |          |       |               |
|      | Scale;               |                    | 1                  |          |       |               |
|      | S <u>h</u> ape:      |                    |                    |          |       |               |
| l    |                      |                    |                    |          |       |               |
|      |                      |                    |                    |          |       |               |
|      |                      |                    |                    |          |       |               |
|      |                      |                    |                    |          |       |               |
|      |                      |                    |                    |          |       |               |
|      |                      |                    |                    |          |       |               |
|      |                      |                    |                    |          |       | <u>R</u> eset |
|      |                      |                    |                    |          |       |               |
|      |                      |                    |                    |          | OK    | Cancel        |
|      |                      |                    |                    |          |       |               |

The Weibull distribution also has three parameters. Again, the threshold parameter defaults to zero, whereas the other parameters are estimated by maximum likelihood. Accept these defaults, as shown in Figure 15.9.

7 Click OK.

Two density curves are added to the histogram, as shown in Figure 15.10. If these were competing scientific models, you could analyze and compare the merits of the models.

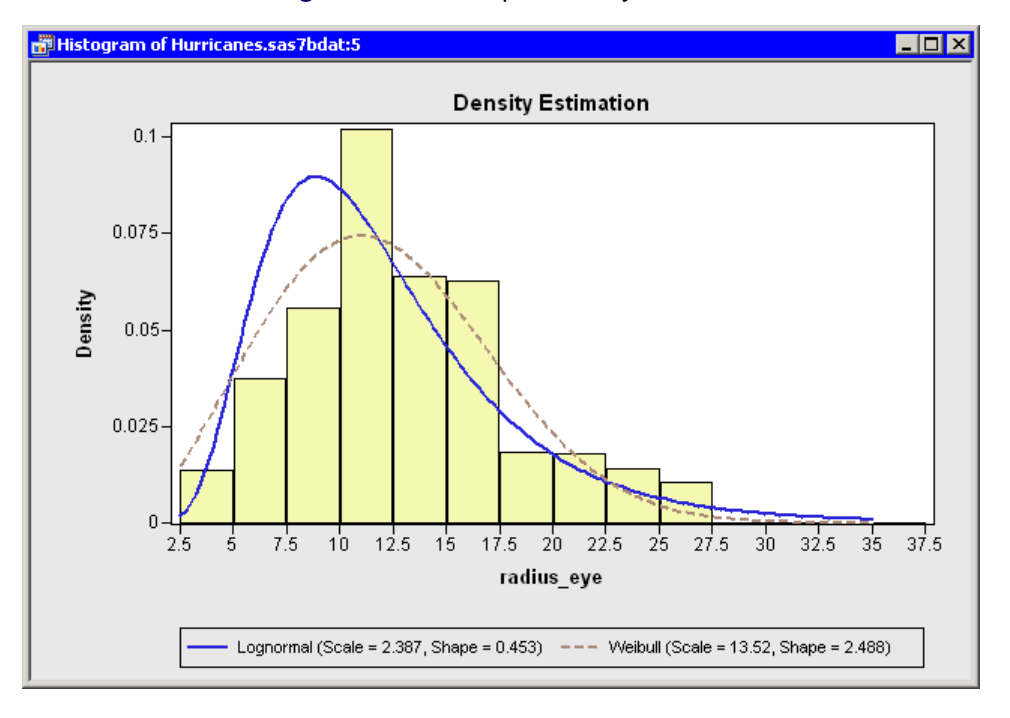

Figure 15.10 Multiple Density Curves

# **Specifying the Distributional Modeling Analysis**

This section describes the dialog box options that are associated with the Distributional Modeling analysis. The Distributional Modeling analysis calls the UNIVARIATE procedure in Base SAS software.

### Variables Tab

You can use the **Variables** tab to specify the variable for the analysis. Only a single variable can be analyzed at a time. The **Variables** tab is shown in Figure 15.3.

### **Estimators Tab**

You can use the **Estimators** tab to specify parametric distributions to fit to the data. (See Figure 15.4.) The options for the **Estimators** tab correspond to options for the HISTOGRAM statement in the UNIVARIATE procedure. See the documentation in the *Base SAS Procedures Guide* for details.

For each distribution, you can enter values for one or more parameters, and estimate the remaining parameters with maximum likelihood estimation (MLE). The analysis typically creates a histogram overlaid with density curves, one for each specified distribution.

To add a new distribution to the **Estimators** list, click a blank item and select a distribution from the **Family** list.

To delete a distribution from the **Estimators** list, click an existing distribution and select **None** from the **Family** list.

To change a distribution in the **Estimators** list, click the distribution and select a new distribution from the **Family** list.

Threshold parameters are set to zero unless you clear the **Use threshold of 0** check box, in which case the threshold parameter is estimated by MLE. Other parameters in a distribution are estimated from the data by using MLE, unless you select **Manual** parameter selection.

The Estimator tab contains the following UI controls:

#### **Estimators**

displays a list of distributions that are fitted to the data. Clicking an item in this list enables you to change the distribution or to specify parameters for the distribution. You can specify up to five distributions.

#### Family

specifies the distribution for the selected item in the Estimators list.

#### **Parameter Selection**

specifies how to determine parameters of the selected distribution in the **Estimators** list. If **Automatic** is selected, then parameters are estimated by using MLE. If **Manual** is selected, then you can enter one or more known parameters. Unspecified parameters are estimated by using MLE.

#### Use threshold of 0

specifies whether the threshold parameter is set to zero for the current distribution. If you clear this check box, then the threshold parameter is estimated by using MLE.

**NOTE:** Maximum likelihood estimation of two parameters does not always converge. Three-parameter estimation *often* does not converge. Three-parameter estimation is attempted if you clear the **Use threshold of 0** check box while **Automatic** is selected.

### **Plots Tab**

You can use the **Plots** tab to create the following plots:

#### Histogram with density estimators

creates a histogram overlaid with density curves for the parametric distributions that are specified on the **Estimators** tab.

#### **Quantile-quantile plots**

creates one Q-Q plot for each parametric distribution that is specified on the Estimators tab.

#### **Empirical cumulative distribution function (CDF)**

creates a plot of the empirical cumulative distribution function.

**NOTE:** SAS/IML Studio adds a density curve to an *existing* histogram when both of the following conditions are satisfied:

- The histogram is the active window when you select the analysis.
- The histogram variable and the analysis variable are the same.

#### **Q-Q Plots**

A Q-Q plot graphically indicates whether there is agreement between quantiles of the data and quantiles of a theoretical distribution. If the quantiles of the theoretical and data distributions agree, the plotted points fall along a straight line. For most distributions, the slope of the line is the value of the scale parameter, and the intercept of the line is the value of the threshold or location parameter. (For the lognormal distribution, the slope is  $e^{\zeta}$ , where  $\zeta$  is the value of the scale parameter.) The parameter estimates for the distribution that best fits the data appear in an inset in the Q-Q plot.

Table 15.1 presents reasons why the points in a Q-Q plot might not be linear.

| Description of Point Pattern                                                                       | Possible Interpretation                                      |
|----------------------------------------------------------------------------------------------------|--------------------------------------------------------------|
| All but a few points fall on a line.                                                               | There are outliers in the data.                              |
| Left end of pattern is below the line;<br>right end of pattern is above the line.                  | There are long tails at both ends of the data distribution.  |
| Left end of pattern is above the line;<br>right end of pattern is below the line.                  | There are Short tails at both ends of the data distribution. |
| Curved pattern with slope that in-<br>crease from left to right                                    | Data distribution is skewed to the right.                    |
| Curved pattern with slope that de-<br>creases from left to right                                   | Data distribution is skewed to the left.                     |
| Most points are not near line $ax + b$<br>with scale parameter $a$ and location<br>parameter $b$ . | Data do not fit the theoretical distribution.                |

Table 15.1 Interpretation of Q-Q Plots

**NOTE:** When the variable being graphed has repeated values, the Q-Q plot produced by SAS/IML Studio is different from the Q-Q plot produced by the UNIVARIATE procedure. The UNIVARIATE procedure arbitrarily ranks the repeated values and assigns a quantile for the theoretical distribution based on the ranks. Two observations with the same value are assigned different quantiles. If a variable has many repeated values, the Q-Q plot produced by the UNIVARIATE procedure looks like a staircase. However, SAS/IML Studio (and SAS/INSIGHT) averages the ranks of repeated values. Two observations with the same value are assigned the same quantiles for the theoretical distribution.

#### **CDF Plots**

A CDF plot shows the empirical cumulative distribution function. You can use the CDF plot to examine relationships between data values and data proportions. For example, you can determine whether a given percentage of your data is below some upper control limit. You can also determine what percentage of the data has values within a given range of values.

The inset for the CDF plot displays two statistics. The first is the number of nonmissing observations for the plotted variable. The second is labeled  $D^*$ . If D is the 95% quantile for Kolmogorov's D distribution  $(D \approx 1.36)$  and N is the number of nonmissing observations, then (D'Agostino and Stephens 1986)

$$D^* = D / \left(\sqrt{N} + 0.12 + 0.11 / \sqrt{N}\right)$$

The 95% confidence limits in the CDF plot are obtained by adding and subtracting  $D^*$  from the empirical CDF. They form a confidence band around the estimate for the cumulative distribution function.

### **Tables Tab**

You can use the Tables tab to display the following tables that summarize the results of the univariate analysis:

#### **Parameter estimates**

displays parameter estimates for the specified theoretical distribution.

#### **Goodness-of-fit tests**

displays goodness-of-fit statistics that test whether the data come from the specified theoretical distribution.

#### Quantiles of fitted distribution

displays quantile information for the data and theoretical distributions.

### **Roles Tab**

You can use the **Roles** tab to specify a frequency variable for the analysis. A frequency variable is a numeric variable whose value represents the frequency of the observation. If you use a frequency variable, the underlying procedure assumes that each observation represents n observations, where n is the value of the frequency variable.

# **Analysis of Selected Variables**

If an interval variable is selected in a data table when you run the analysis, then that variable is automatically entered in the **Y** Variable field of the Variables tab.

If any variable in the data table has a Frequency role, it is automatically entered in the **Frequency Variable** field of the **Roles** tab.

# References

D'Agostino, R. B., and Stephens, M., eds. (1986). Goodness-of-Fit Techniques. New York: Marcel Dekker.
# Chapter 16 Distribution Analysis: Frequency Counts

#### Contents 247 247 252 252 Plots Tab 252 Tables Tab 253 253 Analysis of Selected Variables 254

# **Overview of the Frequency Counts Analysis**

You can use the Frequency Counts analysis to produce one-way frequency tables and compute chi-square statistics to test for equal proportions.

You can use the analysis to tabulate the number of observations in each category of a variable. For nominal variables, you can also create a bar chart of the variable.

You can run a Frequency Counts analysis by selecting Analysis  $\triangleright$  Distribution Analysis  $\triangleright$  Frequency Counts from the main menu. When you request a one-way frequency table and associated statistics, SAS/IML Studio calls the FREQ procedure in Base SAS software.

# **Example: Display Frequency Counts**

In this example, you create a one-way frequency table for the category variable of the Hurricanes data set. The Hurricanes data set contains 6,188 observations of tropical cyclones in the Atlantic basin. The category variable gives the Saffir-Simpson category of the tropical cyclone for each observation. A missing value of the category variable means that the storm had an intensity of less than tropical depression strength (wind speeds less than 22 knots) at the time of observation.

To create a one-way frequency table:

- **1** Open the Hurricanes data set.
- 2 Select Analysis ► Distribution Analysis ► Frequency Counts from the main menu, as shown in Figure 16.1.

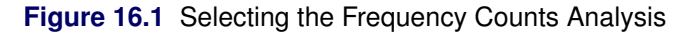

| Analysis                |                                                   |
|-------------------------|---------------------------------------------------|
| Distribution Analysis   | Descriptive Statistics                            |
| Data <u>S</u> moothing  | <ul> <li>Location and Scale Statistics</li> </ul> |
| Model Eitting           | Distributional Modeling                           |
| Multivariate Analysis   | Erequency Counts                                  |
| Variable Transformation | Outlier Detection                                 |
| User Analysis           |                                                   |

The Frequency Counts dialog box appears. (See Figure 16.2.) You can select a variable for the analysis on the **Variables** tab.

**3** Select the variable category, and click **Set Y**.

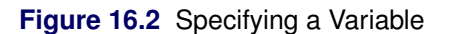

| 13010 | Type                   | Name                     | Label                                                      | T |
|-------|------------------------|--------------------------|------------------------------------------------------------|---|
|       | Char                   | name                     | Storm Name                                                 |   |
|       | Num - Int              | date                     | Date                                                       |   |
|       | Num - Int              | hms                      | Time (UTC)                                                 |   |
| Y     | Char                   | category                 | Saffir-Simpson Category                                    |   |
|       | Num - Int              | latitude                 | Latitude (deg N)                                           |   |
|       | Num - Int              | longitude                | Longitude (deg W)                                          |   |
|       | Num - Int              | wind_kts                 | Maximum Wind Speed (Kt)<br>Maximum Wind Speed (mak)        |   |
|       | Num - Inc<br>Num - Inc | wina_mpn<br>min_pressure | Maximum Wind Speed (mpn)<br>Minimum Central Pressure (bPa) |   |
|       | Num - Int              | pressure outer isobar    | Pressure of the Outer Closed Isobar (bPa)                  |   |
|       | Num - Int              | radius eve               | Eve Radius (nm)                                            |   |
|       | Num - Int              | radius max wind          | Radius of Maximum Wind Speed (nm)                          |   |
|       | Num - Int              | radius_64kt              |                                                            |   |
|       |                        |                          |                                                            |   |
|       |                        |                          |                                                            |   |

For nominal variables, you can produce a bar chart of the categories of the chosen variable.

4 Click the **Plots** tab.

The Plots tab becomes active. (See Figure 16.3.)

### 5 Select Bar chart.

### 6 Click OK.

| Frequency Counts             | x |
|------------------------------|---|
| Variables Plots Tables Roles |   |
| 🔽 Bar chart                  |   |
|                              |   |

Figure 16.3 Selecting Plots

Figure 16.4 shows the results of this analysis. The analysis calls the FREQ procedure, which uses the options specified in the dialog box. The procedure displays a frequency table in the output document. The table shows the frequency and percent of each Saffir-Simpson category for these data. Hurricanes of category 3 or higher account for only 7% of the nonmissing data, whereas almost half of the observations are classified as tropical storms.

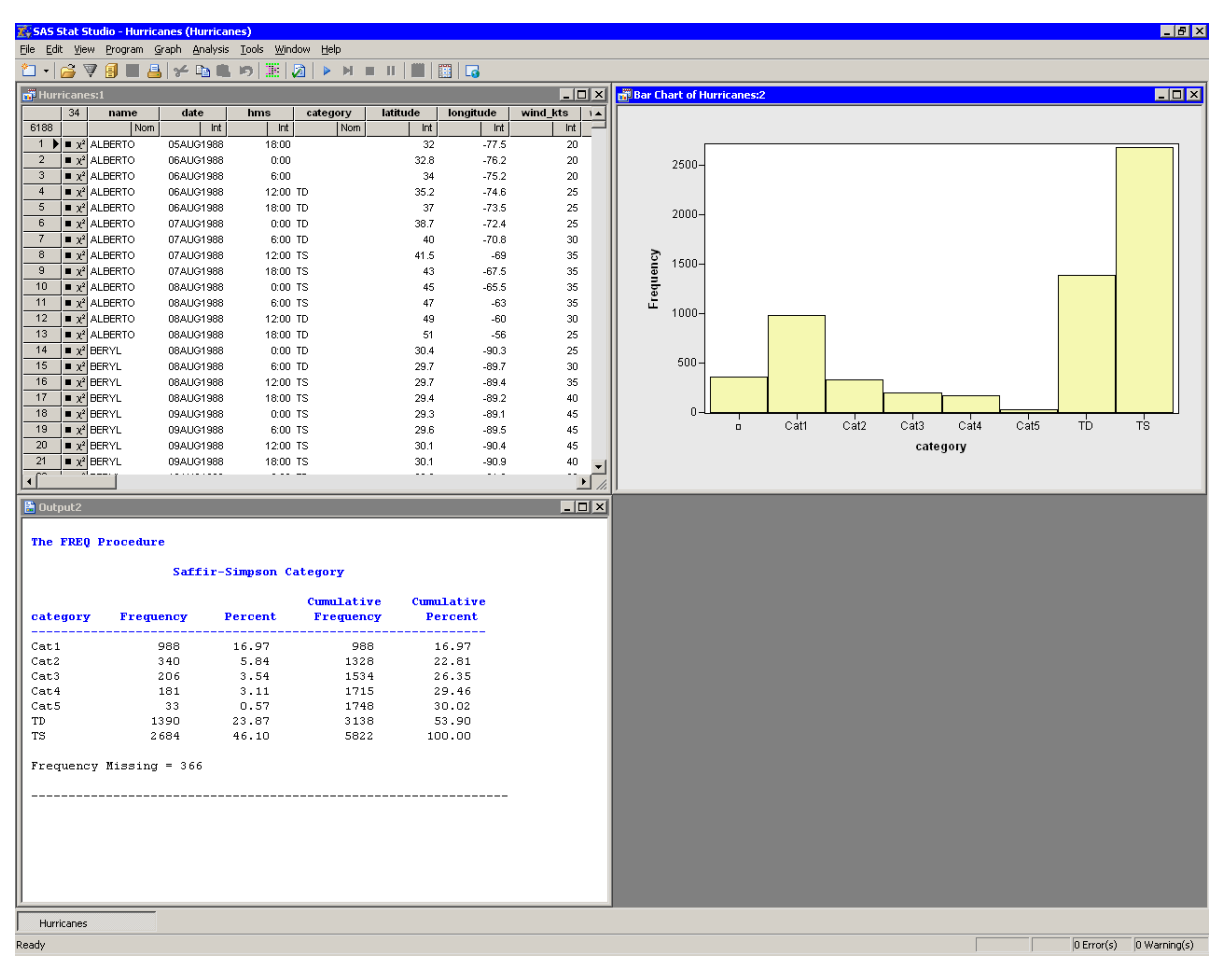

Figure 16.4 Output from a Frequency Counts Analysis

The bar chart shows a graphical view of the category variable. You can create a graphical version of the output table by labeling the bars in the bar chart with their frequencies or percentages. To add labels to the bar chart, do the following:

7 Right-click near the center of the plot area. Select Plot Area Properties from the pop-up menu.

The Plot Area Properties dialog box appears. (See Figure 16.5.) The **Bars** tab controls attributes of the bar chart.

- 8 Click Show labels.
- 9 Click Y axis represents: Percentage.

### 10 Click OK.

**NOTE:** You can also label the bar chart by using keyboard shortcuts. Activate the bar chart. Press the "l" key (lowercase "L") to toggle labels. Press the "p" key to alternate between displaying frequency and percentage.

| Plot Area Properties                                                 |
|----------------------------------------------------------------------|
| Bars Reference Lines Font Plot Area                                  |
| Color<br>Fill: Use blend<br>Qutline: Use blend                       |
| <ul> <li>✓ Fill <u>b</u>ars</li> <li>✓ Show <u>l</u>abels</li> </ul> |
| Y axis represents: C Frequency C Percentage                          |
|                                                                      |
|                                                                      |
| OK Cancel Apply                                                      |

Figure 16.5 Bar Chart Properties

The percentages displayed on the bar chart do not match the percentages in the one-way frequency table. That is because the bar chart includes the 366 missing observations in the total number of observations, whereas the analysis does not include those observations by default. (The counts for each bar *do* match the counts in the table; only the percentages differ.)

To exclude missing values from the bar chart:

- 1 Select the missing observations by clicking the first bar in the bar chart.
- **2** Select the data table to make it the active window.

### **3** Select Edit ► Observations ► Exclude from Plots.

The bar chart now omits the missing values as shown in Figure 16.6.

Figure 16.6 The Bar Chart without Missing Values

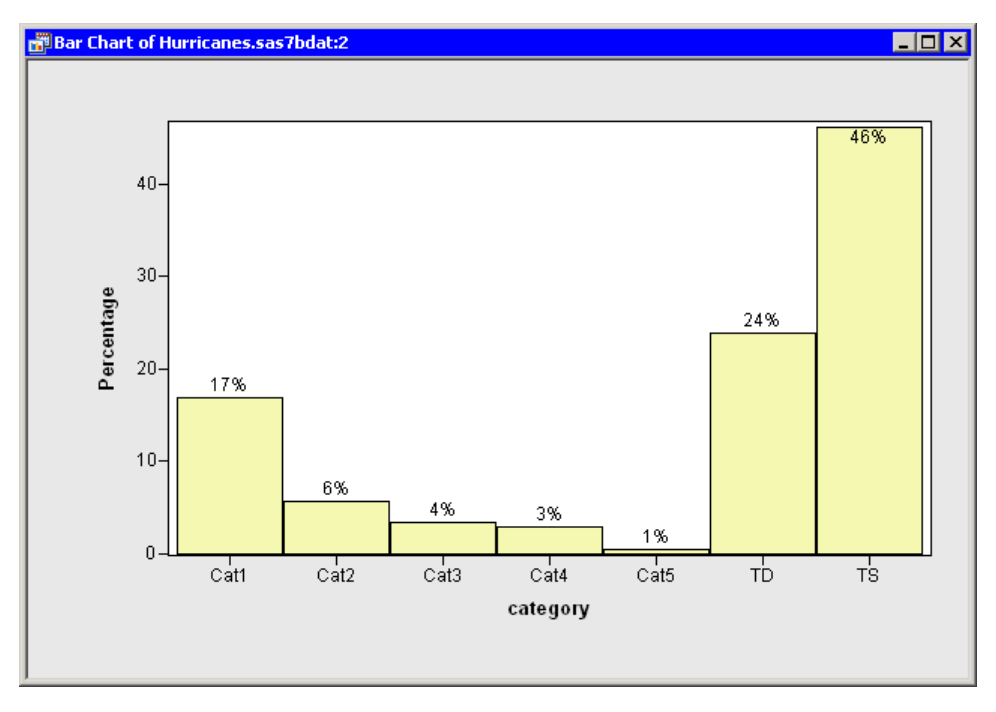

Alternatively, if you want to include missing values as a valid category, then you can specify that the one-way table should include a category of missing values.

To specify options for the Frequency Counts analysis:

1 Click the Tables tab, as shown in Figure 16.7.

### 2 In the Missing values list, select the option Include in tables and statistics.

This option specifies that missing values should be regarded as a valid category. If you run (or rerun) the analysis with this option, the one-way table includes missing values as a valid category. The frequency table produced with this option agrees with the default bar chart.

| requency Counts                                                   |                                  | W R X     |
|-------------------------------------------------------------------|----------------------------------|-----------|
| Variables Plots Tables R                                          | bles                             |           |
| Frequency                                                         |                                  |           |
| <ul> <li>Include percents</li> <li>Include cumulatives</li> </ul> |                                  |           |
| _<br>Order by:                                                    | Unformatted values               | <b>_</b>  |
| Chi-square test for equ                                           | al proportions                   |           |
| Missing values:                                                   | Include in tables and statistics |           |
|                                                                   |                                  |           |
|                                                                   |                                  |           |
|                                                                   |                                  |           |
|                                                                   |                                  |           |
|                                                                   |                                  |           |
|                                                                   |                                  |           |
|                                                                   |                                  |           |
|                                                                   |                                  |           |
|                                                                   |                                  |           |
|                                                                   |                                  | Reset     |
|                                                                   |                                  | OK Cancel |

Figure 16.7 The Tables Tab

# **Specifying the Frequency Counts Analysis**

This section describes the dialog box tabs that are associated with the Frequency Counts analysis. The Frequency Counts analysis calls the FREQ procedure in Base SAS software to compute counts and percentages of each unique value of a variable.

### **Variables Tab**

You can use the **Variables** tab to specify the variable for the TABLES statement of the FREQ procedure. Only a single variable can be analyzed at a time. The **Variables** tab is shown in Figure 16.2.

### **Plots Tab**

You can use the **Plots** tab to create a bar chart if the chosen variable is nominal. (See Figure 16.3.) If the chosen variable is not nominal, the analysis prints a warning message to the log. (You can convert an interval

variable to nominal. In the data table, right-click the variable's column heading and select **Nominal** from the pop-up menu.)

### **Tables Tab**

You can use the **Tables** tab, shown in Figure 16.7, to specify the options used to produce the one-way frequency table. Each of these options corresponds to an option in the FREQ procedure, as indicated in the following list.

#### **Include percents**

specifies that a column of percentages be included in the one-way frequency table.

### **Include cumulatives**

specifies that a column of cumulative percentages be included in the one-way frequency table.

### Order by

specifies the order in which the values of the variable appear in the frequency table. This corresponds to the ORDER= option in the PROC FREQ statement.

### Chi-square test for equal proportions

requests a chi-square goodness-of-fit test for equal proportions. This corresponds to the CHISQ option in the TABLES statement.

### **Missing values**

specifies the treatment of missing values. The following options are supported:

Exclude from tables and statistics specifies that missing values be excluded from the analysis.

- **Include in tables; Exclude from statistics** specifies that missing value frequencies be displayed, even though the frequencies are not used in the calculation of statistics. This corresponds to the MISSPRINT option in the TABLES statement.
- **Include in tables and statistics** specifies that missing values be treated the same as nonmissing values: they are included in calculations of percentages and other statistics. This corresponds to the MISSING option in the TABLES statement.

### **Roles Tab**

You can use the **Roles** tab to specify a weight variable for the analysis. The weight variable in the FREQ procedure is a numeric variable whose value represents the frequency of the observation. If you use a weight variable, the FREQ procedure assumes that each observation represents *n* observations, where *n* is the value of the weight variable. For further information, see the documentation for the FREQ procedure in the SAS/STAT User's Guide.

# **Analysis of Selected Variables**

If a variable is selected in a data table when you run the analysis, then that variable is automatically entered in the **Y Variable** field of the **Variables** tab.

If any variable in the data table has a Weight role, it is entered in the Weight Variable field of the Roles tab.

# Chapter 17 Distribution Analysis: Outlier Detection

### Contents

| Overview of the Outlier Detection Analysis | 255 |
|--------------------------------------------|-----|
| Example: Detect Univariate Outliers        | 256 |
| Specifying the Outlier Detection Analysis  | 260 |
| Variables Tab                              | 260 |
| Method Tab                                 | 260 |
| Plots Tab                                  | 261 |
| Output Variables Tab                       | 262 |
| Roles Tab                                  | 262 |
| Analysis of Selected Variables             | 262 |

## **Overview of the Outlier Detection Analysis**

The Outlier Detection analysis computes outliers in contaminated normally distributed data. This analysis defines outliers as values that are sufficiently far from an estimate of the central tendency of the data.

More formally, suppose the data are normally distributed with location parameter  $\mu$  and scale parameter  $\sigma$ . Let  $\hat{\mu}$  be an estimate of the location parameter. Let  $\hat{\sigma}$  be an estimate of the scale parameter. Then a value *x* is considered an outlier if

 $|x - \hat{\mu}| > c\hat{\sigma}$ 

where c is a constant that you can specify. The constant c is called the *scale multiplier*.

The basic idea is that if the data are normally distributed, then about 99% of the data are within three standard deviations of the mean. Therefore, if you can accurately estimate the mean (location parameter) and standard deviation (scale parameter), you can identify values in the tails of the distribution. However, if the data contain outliers, then you need to use robust estimators of the location and scale parameters. Robust estimates are described in the "Details" section of the documentation for the UNIVARIATE procedure in the *Base SAS Procedures Guide*.

You can use the analysis to specify traditional or robust estimates of location and scale parameters for a numerical variable. You can create a histogram with a normal curve overlaid. You can create an indicator variable that has the value 1 for observations that are sufficiently far from the location estimate.

You can run an Outlier Detection analysis by selecting **Analysis**  $\triangleright$  **Distribution Analysis**  $\triangleright$  **Outlier Detection** from the main menu. When you request outlier detection, SAS/IML Studio calls the UNIVARIATE procedure in Base SAS software to compute location and scale estimates. SAS/IML statements are then used to compute the outliers.

# **Example: Detect Univariate Outliers**

In this example, you detect outliers for the pressure\_outer\_isobar variable of the Hurricanes data set. The Hurricanes data set contains 6,188 observations of tropical cyclones in the Atlantic basin. The pressure\_outer\_isobar variable gives the sea-level atmospheric pressure for the outermost closed isobar of a cyclone. This is a measure of the atmospheric pressure at the outermost edge of the storm. There are 4,662 nonmissing values of pressure\_outer\_isobar.

To find outliers in univariate data:

- 1 Open the Hurricanes data set.
- 2 Select Analysis ► Distribution Analysis ► Outlier Detection from the main menu, as shown in Figure 17.1.

| + |
|---|
| - |
|   |

Figure 17.1 Selecting the Outlier Detection Analysis

The Outlier Detection dialog box appears. (See Figure 17.2.) You can select a variable for the analysis by using the **Variables** tab.

3 Select the variable pressure\_outer\_isobar, and click Set Y.

|          | Type          | Name                  | Label                                     |
|----------|---------------|-----------------------|-------------------------------------------|
|          | Char          | name                  | Storm Name                                |
|          | Num - Int     | date                  | Date                                      |
|          | Num - Int     | hms                   | Time (UTC)                                |
|          | Char          | category              | Saffir-Simpson Category                   |
|          | Num - Int     | latitude              | Latitude (deg N) -                        |
|          | Num - Int     | longitude             | Longitude (deg W)                         |
|          | Num - Int     | wind_kts              | Maximum Wind Speed (kt)                   |
|          | Num - Int     | wind_mph              | Maximum Wind Speed (mph)                  |
|          | Num - Int     | min_pressure          | Minimum Central Pressure (hPa)            |
| Y        | Num - Int     | pressure_outer_isobar | Pressure of the Outer Closed Isobar (hPa) |
|          | Num - Int     | radius_eye            | Eye Radius (nm)                           |
|          | Num - Int     | radius_max_wind       | Radius of Maximum Wind Speed (nm)         |
|          | Num - Int     | radius_64kt           |                                           |
| pressure | _outer_isobar |                       | Set <u>Y</u>                              |
|          |               |                       |                                           |

Figure 17.2 Specifying a Variable

You can specify how the location and scale parameters are estimated by using the Method tab.

4 Click the **Method** tab.

The **Method** tab becomes active. (See Figure 17.3.) The default is to estimate the location with the median of the data, and to estimate the scale with the median absolute deviation from the median (MAD). Each estimate is described in the documentation for the UNIVARIATE procedure in the *Base SAS Procedures Guide*. The default scale multiplier is 3.

You can accept the default method parameters for this example.

| Location estimate:         | Median |
|----------------------------|--------|
| Trimmed/Winsorized gutoff: | ▼.     |
| <u>S</u> cale estimate:    | MAD    |
| Scale <u>m</u> ultiplier:  | 3      |
|                            |        |

Figure 17.3 Specifying the Method

5 Click the Plots tab.

The Plots tab becomes active. (See Figure 17.4.)

- 6 Select Normal quantile-quantile plot.
- 7 Click OK.

Figure 17.4 Selecting Plots

| Jutlier Detection                             | × |
|-----------------------------------------------|---|
| Variables Method Plots Output Variables Roles |   |
| I✓ <u>H</u> istogram                          |   |
| ✓ Overlay normal curve and outlier cutoff     |   |
| 🔽 Normal quantile-quantile plot               |   |
|                                               |   |
|                                               |   |

Figure 17.5 shows the results of this analysis. The analysis calls the UNIVARIATE procedure, which uses the options specified in the dialog box. The procedure displays tables in the output document. The tables show several estimates of the location and scale parameters. For this example, the median is 1012 hPa with a scale estimate of 2.965. SAS/IML statements are then used to read in the specified estimates and to compute values of pressure\_outer\_isobar that are more than  $3 \times 2.965 = 8.895$  units away from 1012.

Two plots are created. One shows a histogram of the selected variable. The histogram is overlaid with a normal curve with  $\mu = 1012$  and  $\sigma = 2.965$ . A vertical line at 1012 indicates the location estimate, and shading indicates regions that are more than 8.965 units from 1012. The other plot is a normal Q-Q plot of the data.

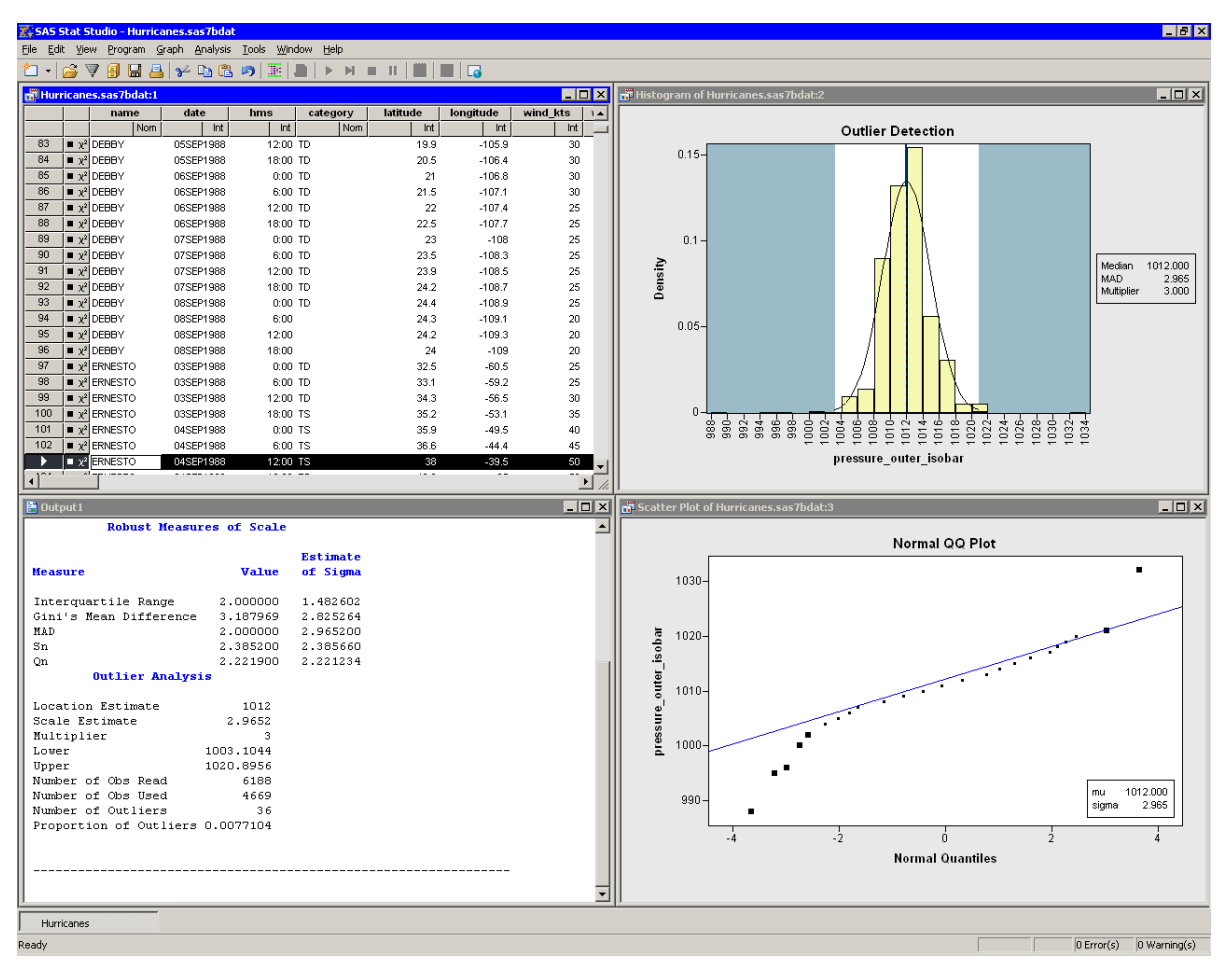

Figure 17.5 Output from an Outlier Detection Analysis

By default, the analysis adds an indicator variable to the data table. The indicator variable is named  $Outlier_Y$ , where Y is the name of the chosen variable. You can select all observations that are marked as outliers by doing the following:

- 8 Select the data table window to make it active.
- 9 Select Edit ► Find from the main menu.

The Find dialog box appears as in Figure 17.6.

- 10 Select Outlier\_pressure\_outer\_isobar from the Variable list.
- 11 Select Equals from the Operation list.
- **12** Type 1 in the Value field.

### 13 Click OK.

There are 36 observations marked as outliers. If the data table is active, you can use the F3 key to advance to the next selected observation. (Alternatively, you can use **Edit**  $\triangleright$  **Observations**  $\triangleright$  **Examine Selected Observations** to examine each selected observation in turn.) The normal Q-Q plot shows that the quantiles of the unselected observations fall along a straight line, which indicates that those observations appear to be normally distributed. (See Figure 17.5.) The selected observations (the outliers) deviate from the line.

| Find                                       | ×                                            |
|--------------------------------------------|----------------------------------------------|
| ⊻ariable:<br>Outlier_pressure_outer_isot ▼ | Cancel                                       |
| Operation:                                 |                                              |
| Equals 💌                                   |                                              |
| Va <u>l</u> ue:                            |                                              |
| 1                                          | Apply variable's informat to value           |
| Match <u>c</u> ase                         | C Apply format to each value during search   |
| Use tolerance of:                          | <ul> <li>Clear existing selection</li> </ul> |
|                                            | Search within existing selection             |
|                                            | Add to existing selection                    |
|                                            |                                              |

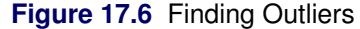

## **Specifying the Outlier Detection Analysis**

This section describes the dialog box tabs that are associated with the Outlier Detection analysis. The Outlier Detection analysis calls the UNIVARIATE procedure in Base SAS software to compute estimates of the location and scale. SAS/IML statements are then used to determine which values are sufficiently far from the location estimate.

### Variables Tab

You can use the **Variables** tab to specify the variable for the analysis. Only a single variable can be analyzed at a time. The **Variables** tab is shown in Figure 17.2.

### **Method Tab**

You can use the **Method** tab to specify the following options for estimating the location and scale parameters for the data, and for specifying the scale multiple. The **Method** tab is shown in Figure 17.3.

The **Method** tab contains the following UI controls:

#### Location estimate

lists statistics that are used to estimate the location parameter for the data. Each statistic is described in the "Details" section of the UNIVARIATE procedure documentation in the *Base SAS Procedures Guide*. The statistics are as follows:

**Mean** estimates the location parameter by using the mean of the data. (**NOTE:** The mean is not a robust statistic; it is influenced by outliers.)

Median estimates the location parameter by using the median of the data.

Trimmed mean estimates the location parameter by using the trimmed mean of the data.

Winsorized mean estimates the location parameter by using the Winsorized mean of the data.

### **Trimmed/Winsorized cutoff**

specifies the number of observations or proportion of observations used to estimate a trimmed or Winsorized mean.

- **Scale estimate** lists the statistics for estimating the scale parameter for the (uncontaminated) data. The statistics are as follows:
  - **Standard deviation** estimates the scale parameter by using the standard deviation of the data. (**NOTE:** The standard deviation is not a robust statistic; it is influenced by outliers.)
  - **MAD** estimates the scale parameter by using 1.4826 times the median absolute deviation from the median of the data.
  - Sn estimates the scale parameter by using a specified constant times the robust statistic  $S_n$  of the data.
  - **Qn** estimates the scale parameter by using a specified constant times the robust statistic  $Q_n$  of the data.
  - **Interquartile range** estimates the scale parameter by using the interquartile range of the data divided by 1.34898.

Gini's mean difference estimates the scale parameter by using  $\sqrt{\pi}/2$  times Gini's mean difference.

#### Scale multiplier

specifies the constant used to multiply the scale estimate. The resulting product, d, determines outliers: all values whose distance to the location estimate is greater than d are labeled as outliers.

### **Plots Tab**

You can use the **Plots** tab (Figure 17.4) to create a histogram and a normal Q-Q plot of the chosen variable.

If you select **Overlay normal curve and outlier cutoff**, then the histogram includes an overlaid normal curve. (See Figure 17.5.) The parameters for the normal curve are the location and scale estimates of the data. A vertical reference line in the histogram indicates the location estimate, and shading indicates regions more than  $c\hat{\sigma}$  units from the location estimate, where *c* is the scale multiplier and  $\hat{\sigma}$  is the scale estimate.

### **Output Variables Tab**

You can use the **Output Variables** tab to add an indicator variable to the data table. The indicator variable is named Outlier\_Y, where Y is the name of the chosen variable. The indicator variable is 1 for observations that are classified as outliers.

### **Roles Tab**

You can use the **Roles** tab to specify a frequency variable for the analysis. A frequency variable is a numeric variable whose value represents the frequency of the observation. If you use a frequency variable, the underlying procedure assumes that each observation represents n observations, where n is the value of the frequency variable.

### **Analysis of Selected Variables**

If an interval variable is selected in a data table when you run the analysis, then that variable is automatically entered in the **Y** Variable field of the Variables tab.

If any variable in the data table has a Frequency role, it is automatically entered in the **Frequency Variable** field of the **Roles** tab.

# Chapter 18 Data Smoothing: Loess

### Contents

| Overview of the Loess Analysis     | 263 |
|------------------------------------|-----|
| Example: Fit a Loess Curve to Data | 264 |
| Example: Compare Smoothers         | 268 |
| Removing a Smoother                | 272 |
| Specifying the Loess Analysis      | 274 |
| Variables Tab                      | 274 |
| Method Tab                         | 274 |
| Plots Tab                          | 275 |
| Tables Tab                         | 276 |
| Output Variables Tab               | 276 |
| Analysis of Selected Variables     | 277 |
| References                         | 277 |

## **Overview of the Loess Analysis**

The Loess analysis is intended for scatter plot smoothing. Given bivariate data  $(x_i, y_i)$ , i = 1, ..., n, the Loess analysis fits a regression function f whose value at a point x is obtained by evaluating a *local regression function* at that point. This function is constructed based on data within a neighborhood of x. Although the fit in each local neighborhood is parametric, the construction of the function f depends on many neighborhoods. Consequently, the resulting function is nonparametric.

You can run a Loess analysis by selecting **Analysis**  $\triangleright$  **Data Smoothing**  $\triangleright$  **Loess** from the main menu. The computation of the loess regression function, confidence limits, and related statistics is implemented by calling the LOESS procedure in SAS/STAT software. See the LOESS procedure documentation in the *SAS/STAT User's Guide* for additional details.

**NOTE:** Fitting a loess curve to data sets with more than several thousand observations might require you to wait a while for the computation to finish, especially if you are computing confidence limits or performing an exhaustive search to find the optimal value of the smoothing parameter. Because of this, the Loess analysis presents a warning message (shown in Figure 18.1) when your data contain more than 5,000 observations. A similar warning appears if you are performing an exhaustive search and there are more than 1,000 observations.

#### Figure 18.1 A Warning Message

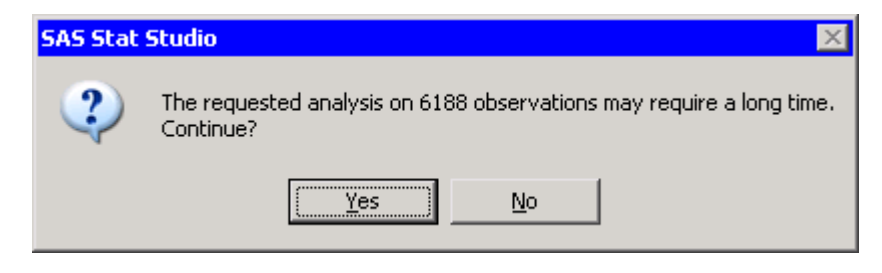

# Example: Fit a Loess Curve to Data

In this example, you fit a loess curve to data in the miningx data set. The miningx data set contains 80 observations that correspond to a single test hole in the mining data set. The driltime variable is the time that is required to drill the last five feet of the current depth, in minutes; the current depth is recorded in the depth variable.

To fit a loess curve:

- **1** Open the miningx data set.
- 2 Select Analysis ► Data Smoothing ► Loess from the main menu, as shown in Figure 18.2.

| Analysis                      |   |                       |
|-------------------------------|---|-----------------------|
| Distribution Analysis         | ► |                       |
| Data <u>S</u> moothing        | ► | Loess                 |
| Model <u>Fi</u> tting         | ► | Thin-Plate Spline     |
| <u>M</u> ultivariate Analysis |   | Polynomial Regression |
| Variable Transformation       |   |                       |
| <u>U</u> ser Analysis         |   |                       |

Figure 18.2 Selecting the Loess Analysis

The Loess dialog box appears. You can select variables for the analysis by using the **Variables** tab, shown in Figure 18.3.

- **3** Select the variable driltime, and click **Set Y**.
- 4 Select the variable depth and click Set X.

| Variable (Recoo  |         |  |   |              |   |  |
|------------------|---------|--|---|--------------|---|--|
| Variable (Recool |         |  |   |              |   |  |
| driltime         | nse):   |  |   | Set <u>Y</u> | 1 |  |
| Variable (Explan | atory): |  |   |              | - |  |
| depth            |         |  | _ | Set <u>X</u> | ] |  |
|                  |         |  |   |              |   |  |
|                  |         |  |   |              |   |  |
|                  |         |  |   |              |   |  |

Figure 18.3 Selecting Variables

### 5 Click the Plots tab.

The **Plots** tab becomes active. (See Figure 18.4.) You can use this tab to request additional plots.

### 6 Select Raw residuals vs. Explanatory.

For this example it is useful to request a plot of the smoothing criterion versus the smoothing parameter. The loess smoothing parameter determines the percentage of observations used to fit a weighted regression in each local neighborhood. Small values of the smoothing parameter often correspond to undersmoothed curves with many undulations; large values correspond to oversmoothed curves with few undulations. The parameter value that minimizes the smoothing criterion represents a compromise between model fit and model complexity.

### 7 Select Smoothing criterion vs. Smoothing parameter.

### 8 Click OK.

| Loess                                          | ×            |
|------------------------------------------------|--------------|
| Variables Method Plots Tables Output Variables |              |
| E Observative Embergia envitter                |              |
| Confidence limits for means                    |              |
|                                                |              |
| Observed vs. Predicted                         |              |
| Residuals                                      |              |
| Raw residuals vs. Predicted                    |              |
| Raw residuals vs. Explanatory                  |              |
| Residual normal QQ                             |              |
| ∑ smoothing criterion vs. Smoothing parameter  | <u>Reset</u> |

#### Figure 18.4 Selecting Plots

The Loess analysis calls the LOESS procedure with the options specified in the dialog box. The procedure displays two tables in the output document, as shown in Figure 18.5. The first table shows that the minimum value of the bias-corrected Akaike's information criterion (AICC) was achieved for a smoothing parameter of 0.13125. The second table summarizes the options used by the LOESS procedure and also summarizes the loess fit.

Three plots are created. Some plots might be hidden beneath others. If so, move the plots so that the workspace looks like Figure 18.5.

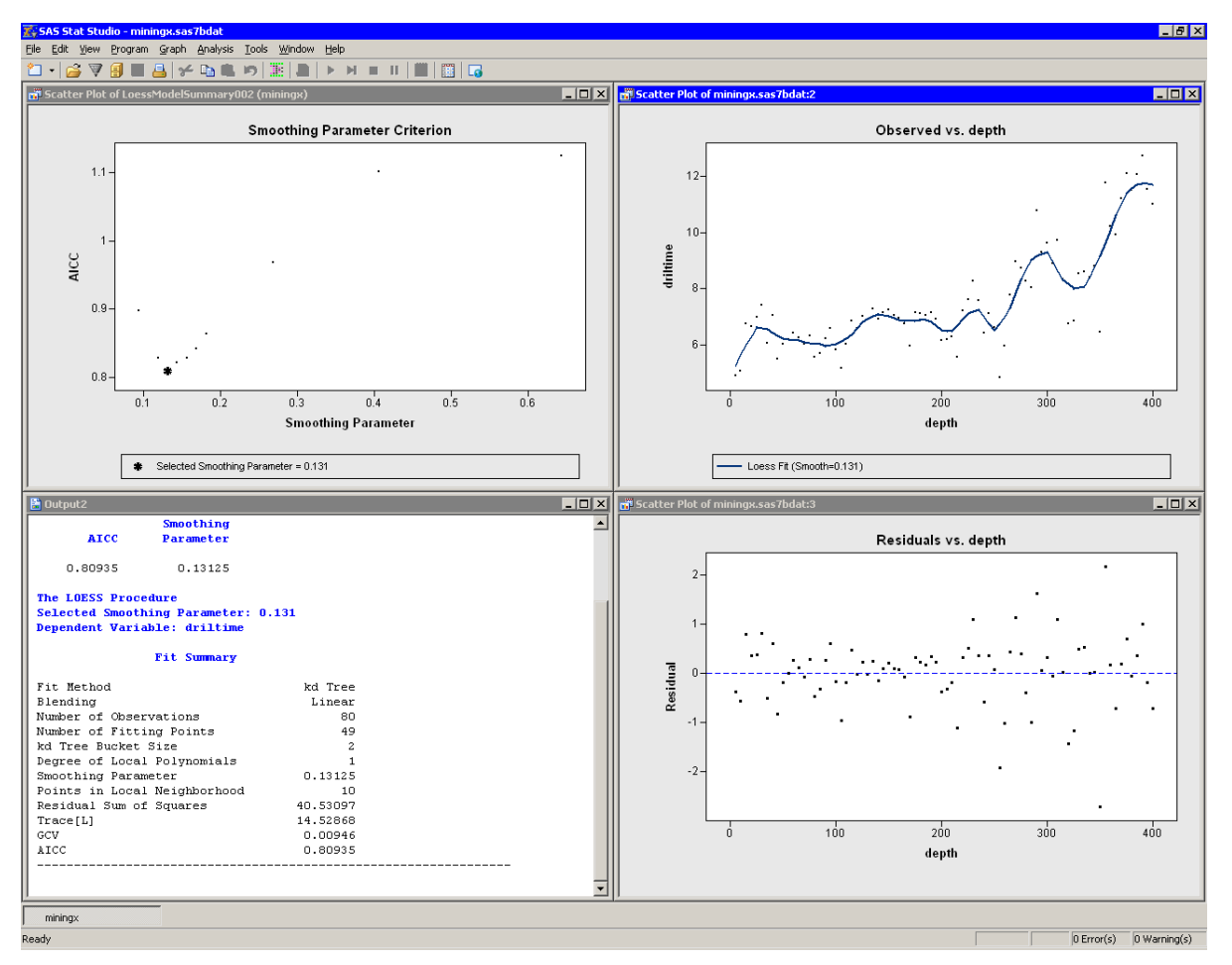

Figure 18.5 Output from a Loess Analysis

One plot (upper left in Figure 18.5) shows the AICC for each value of the smoothing parameter evaluated by the LOESS procedure. Note that the selected smoothing parameter is the one that minimizes the AICC.

A second plot (upper right in Figure 18.5) shows a scatter plot of driltime versus depth, with a loess smoother overlaid. The undulations in the smoother might correspond to depths at which variations in rock hardness affect the drilling time. In particular, it is known that the decrease in drilling time at 250 feet is due to encountering a layer of soft copper-nickel ore (Penner and Watts 1991).

The third plot (lower right in Figure 18.5) shows the residuals versus depth. The spread of the residuals suggests that the variance of the drilling time is a function of the depth of the hole being drilled.

The next example creates a second curve that smooths out some of the undulations. This is accomplished by restricting the smoothing parameter to relatively large values. Specifically, the next example specifies that at least 50% of the points in the data set should be used for each local weighted regression.

# **Example: Compare Smoothers**

The "Details" section of the LOESS procedure documentation describes how the LOESS procedure computes predicted values. The predicted value at a point x is determined by a weighted average of observations near x. The number of observations used to form the predicted value depends on the smoothing parameter.

Recall that the response variable in the previous example is the length of time required to drill the last five feet of a hole that is depth feet deep. For these data, the optimal smoothing parameter was approximately 0.131. This value results in a smoother that varies with the hardness of the underlying rock strata.

However, you might want to average out the variations in rock hardness to get a better indication of how the drilling time varies with depth. While 0.131 is a *global minimum* of the AICC function, there might be a *local minimum* at a larger value of the smoothing parameter. Using a larger value results in a smoother that is less sensitive to local variation in rock hardness.

This example computes another possible loess fit and compares it to the smoother with the parameter 0.131. The example assumes you have completed the previous example and your workspace looks like Figure 18.5.

Recall that SAS/IML Studio adds a smoother to an *existing* scatter plot when both of the following conditions are satisfied:

- The scatter plot is the active window when you select the analysis.
- The scatter plot variables match the analysis variables.

To compute a second loess fit and compare the two models:

- 1 Click the scatter plot of driltime versus depth to activate that window.
- 2 Select Analysis ► Data Smoothing ► Loess from the main menu.

The loess dialog box appears. The dialog box remembers the variables you used in the last analysis.

**3** Make sure that driltime is selected as the Y variable and depth is selected as the X variable.

By examining the AICC plot from the previous example (upper left in Figure 18.5), you might guess that the AICC is an increasing function of the smoothing parameter on the interval [0.131, 0.5]. Thus, if there is a local minimum for AICC at a larger value of the smoothing parameter, it must occur in the interval [0.5, 1]. In the following steps you search for a local minimum of AICC restricted to this interval.

4 Click the Method tab.

The Method tab is activated, as shown in Figure 18.6.

| 0.5         |                                             |                                                          |                                        |
|-------------|---------------------------------------------|----------------------------------------------------------|----------------------------------------|
| 1           | _                                           |                                                          |                                        |
| 0<br>Linear | •<br>•                                      |                                                          |                                        |
| Approximate | •                                           |                                                          |                                        |
| Linear      | -                                           |                                                          |                                        |
|             |                                             |                                                          |                                        |
|             |                                             |                                                          |                                        |
|             | 0.5<br>1<br>Uinear<br>Approximate<br>Linear | 0.5<br>1<br>0 V<br>Linear V<br>Approximate V<br>Linear V | 0.5<br>1<br>0<br>Linear<br>Approximate |

Figure 18.6 The Method Tab

- 5 Click Exhaustive search for minimum.
- 6 Click Restrict search range and type 0.5 for the Lower bound.

**NOTE:** The **Exhaustive search for minimum** option is computationally expensive. It corresponds to the GLOBAL modifier of the SELECT= option in the LOESS MODEL statement. For the current example, which has 80 observations, the option results in evaluating loess models with at least 40 ( $0.5 \times 80$ ) points in the local neighborhoods. Thus, this option causes the LOESS procedure to evaluate many separate models: one with 40 points in the local neighborhoods, one with 41 points, and so on, up to 80 points. For a data set with 10,000 observations, the same options would result in evaluating up to 5,000 models.

7 Click the Plots tab.

The Plots tab is activated, as shown in Figure 18.7.

| Loess                                               | ×    |
|-----------------------------------------------------|------|
| Variables Method Plots Tables Output Variables      |      |
|                                                     |      |
| UDserved vs. Explanatory with <u>s</u> moother      |      |
| ) Controlence limits for means                      |      |
| Deserved vs. Predicted                              |      |
| Residuals                                           | 1 I. |
| Raw residuals vs. Predicted                         |      |
| Raw residuals vs. Explanatory                       |      |
| Residual normal QQ                                  |      |
| Smoothing criterion vs. Smoothing parameter         |      |
| • <u>Smoothing citerion vs. Smoothing parameter</u> |      |
|                                                     |      |
|                                                     |      |
|                                                     |      |
|                                                     |      |
|                                                     |      |
|                                                     |      |
|                                                     |      |
|                                                     |      |
|                                                     |      |
|                                                     |      |
| Reset                                               |      |
|                                                     | -    |
| OK Cancel                                           |      |

Figure 18.7 Selecting Plots

### 8 Clear Raw residuals vs. Explanatory.

9 Click OK.

As shown in Figure 18.8, the scatter plot of driltime versus depth updates to display the new loess smoother. The AICC plot now shows that the chosen smoothing parameter is approximately 0.631, which corresponds to using 50 ( $\approx 0.631 \times 80$ ) points in the local neighborhoods.

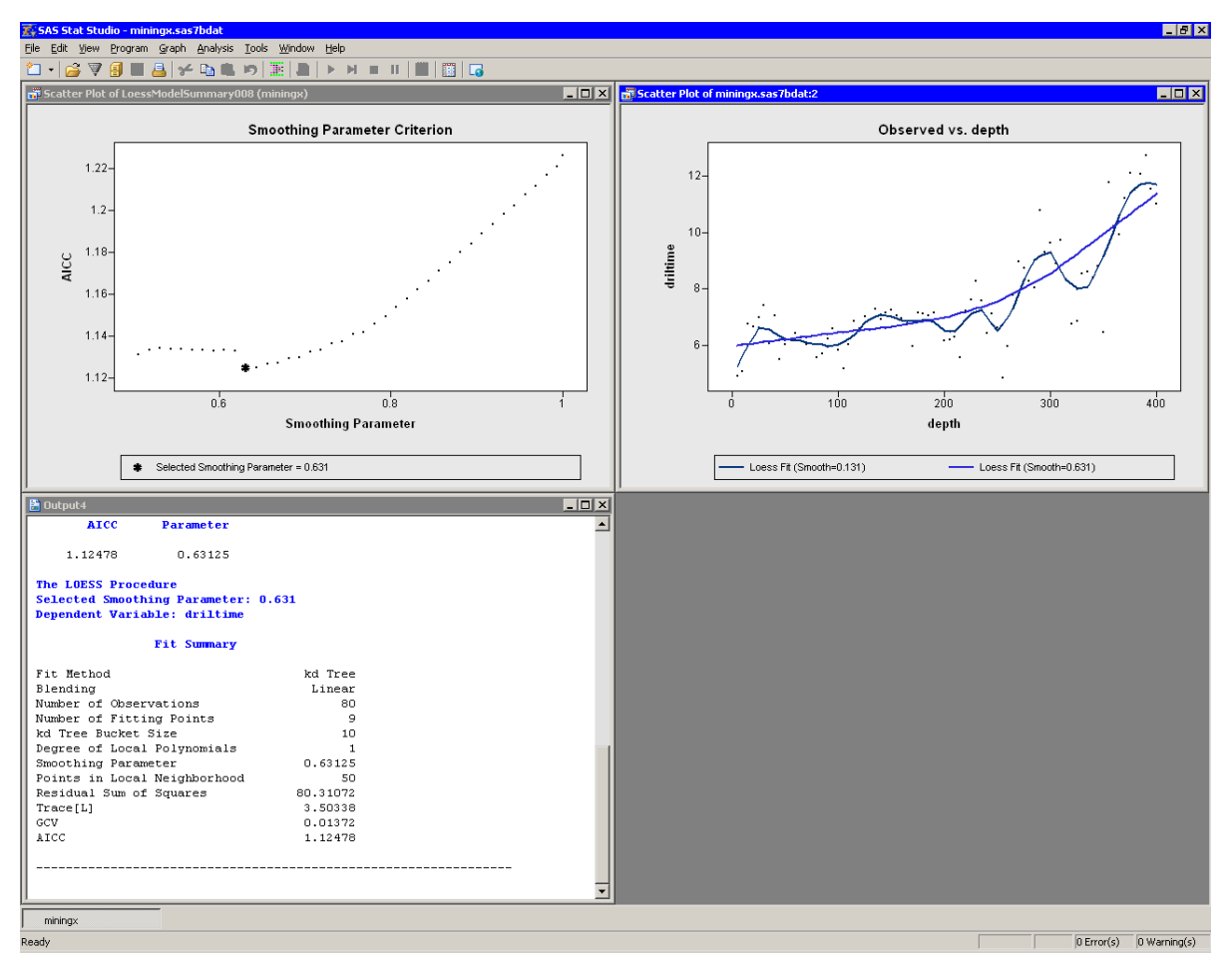

Figure 18.8 Example: Rerun a Loess Analysis

**NOTE:** This second Loess analysis creates a predicted value variable named LOESSP\_driltime. This variable overwrites the variable of the same name that was created by the first Loess analysis. If you want to compare the predicted values for these two models, you need to rename the first variable prior to running the second analysis.

### **Removing a Smoother**

If you are trying to determine the relationship between drilling time and depth while averaging out variations in the rock strata, you might prefer the second smoother to the first. If so, you might want to remove the first smoother.

When SAS/IML Studio adds a smoother, it also adds an *action menu* to remove that smoother. The following steps access this menu by pressing the F11 key while the plot is active.

1 Activate the scatter plot of driltime versus depth and press the F11 key.

An action menu appears, as shown in Figure 18.9.

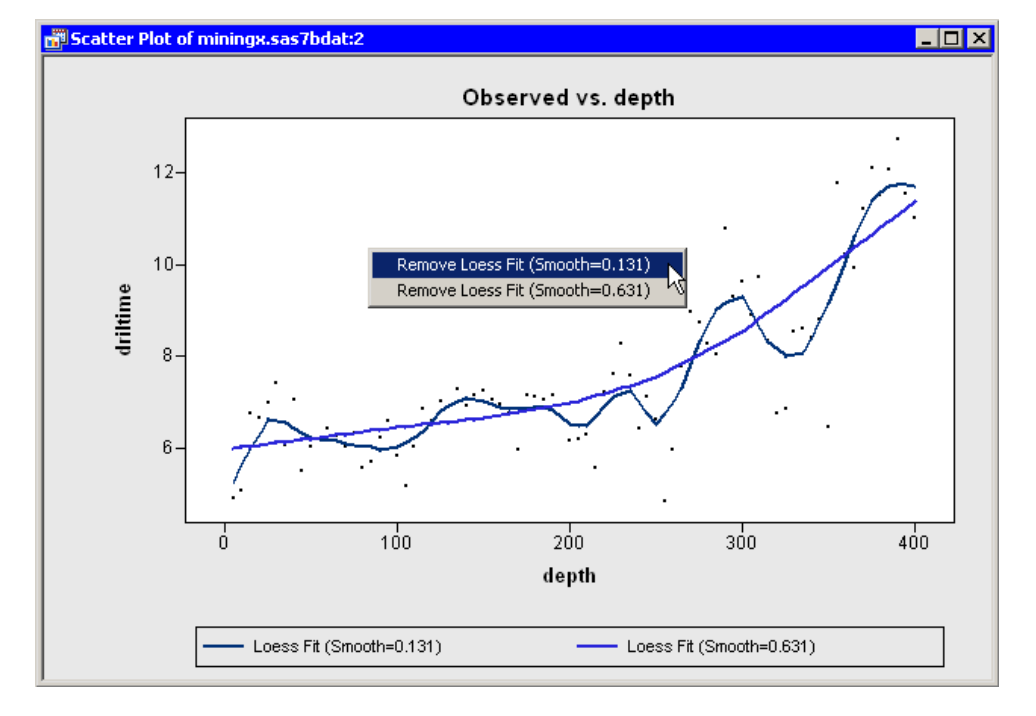

Figure 18.9 Removing a Smoother

### 2 Select the first menu item: Remove Loess Fit (Smooth=0.131).

The first smoother vanishes. The plot now looks like the one in Figure 18.10.

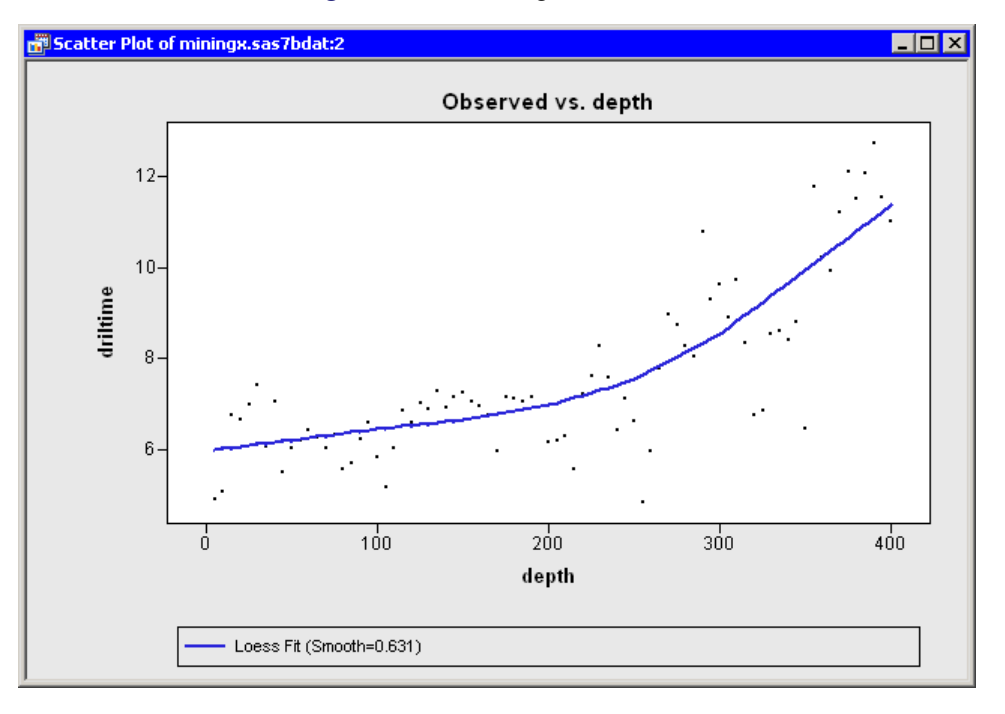

Figure 18.10 A Single Smoother

The new loess smoother indicates that the drilling time varies roughly linearly at depths between 0 and 200 feet, and linearly (with a different slope) at depths greater than 300 feet. Between 200 and 300 feet, the response varies nonlinearly. Penner and Watts (1991) suggest that air forced through the drill shaft is able to expel debris from the hole at depths less than 200 feet, but at greater depths more and more debris falls back into the hole, thus reducing the drill's efficiency.

You can use the techniques presented in this example to compare the loess model to other smoothers. For example, you might decide to compare the loess curve to a quadratic polynomial. If the predictions are nearly the same, you might favor the simpler model.

# Specifying the Loess Analysis

This section describes the Loess analysis dialog box options. The Loess analysis calls the LOESS procedure in SAS/STAT software. See the LOESS procedure documentation in the SAS/STAT User's Guide for details.

### Variables Tab

You can use the **Variables** tab to specify the response and explanatory variables for the LOESS MODEL statement. The Y variable specifies the dependent (response) variable, and the X variable specifies the independent (explanatory) variable. The SAS/IML Studio Loess analysis supports only a single dependent variable and a single smoothing variable.

### **Method Tab**

You can use the **Method** tab to specify options for the loess algorithm. The **Method** tab contains the following UI controls:

#### Selection method

specifies how to choose the loess smoothing parameter. This option corresponds to the SELECT= option in the MODEL statement.

AICC

selects the smoothing parameter that minimizes the corrected Akaike information criterion.

GCV

selects the smoothing parameter that minimizes the generalized cross validation criterion.

### Approx. model DF

selects the smoothing parameter for which the trace of the prediction matrix is closest to the **Target model DF**. This corresponds to the SELECT=DF1 option in the MODEL statement.

#### Manual

enables you to specify the value in the **Smoothing parameter** field.

### Exhaustive search for minimum

specifies that a global minimum be found within the range of smoothing parameter values examined. This corresponds to the GLOBAL modifier to the SELECT= option in the MODEL statement. This option is computationally expensive.

### **Restrict search range**

specifies that only smoothing parameters greater than or equal to **Lower bound** and less than or equal to **Upper bound** be examined.

### **Robust reweighting iterations**

specifies the number of iterative reweighting steps. SAS/IML Studio counts the initial fit as reweighting iteration 0. This differs from the LOESS procedure, which counts the initial fit as the first iteration. Thus if you type n in this field, the option corresponds to ITERATIONS=n + 1 in the MODEL statement.

#### **Interpolating polynomial**

specifies whether the interpolating polynomial is linear or cubic. This corresponds to the INTERP= option in the MODEL statement.

#### **Calculation of lookup DF**

specifies the method to use for calculating the "lookup" degrees of freedom used in performing statistical inference. This corresponds to the DFMETHOD= option in the MODEL statement.

### Local regression polynomial

specifies the degree of the local polynomial to use for each local regression. The choice is linear or quadratic. This corresponds to the DEGREE= option in the MODEL statement.

### **Plots Tab**

You can use the **Plots** tab to create plots that graphically display results of the Loess analysis. (See Figure 18.4.) The raw residuals are computed as  $Y - \hat{Y}$ , where  $\hat{Y}$  indicates the variable that contains the predicted values of the response.

Creating a plot often adds one or more variables to the data table. The following plots are available:

#### Observed vs. Explanatory with smoother

creates a scatter plot of the X and Y variables, overlaid with a smoother.

### **Confidence limits for means**

specifies whether to add 95% upper and lower confidence limits to the Observed vs. Explanatory plot.

### **Observed vs. Predicted**

creates a scatter plot of the Y variable versus the predicted values.

### Raw residuals vs. Predicted

creates a scatter plot of the residuals versus the predicted values.

### Raw residuals vs. Explanatory

creates a scatter plot of the residuals versus the X variable.

### **Residual normal QQ**

creates a normal Q-Q plot of the residuals.

### Smoothing criterion vs. Smoothing parameter

creates a scatter plot of the smoothing criterion (for example, AICC) versus the smoothing parameter value for all smoothing parameter values examined in the selection process. The value that minimizes the criterion is indicated by a star-shaped marker.

**NOTE:** SAS/IML Studio adds a smoother to an *existing* scatter plot when both of the following conditions are satisfied:

- The scatter plot is the active window when you select the analysis.
- The scatter plot variables match the analysis variables.

### **Tables Tab**

You can use the **Tables** tab to display tables that summarize the results of the analysis.

The Tables tab is shown in Figure 18.11. The following tables are available:

#### **Fit summary**

summarizes the fit and the fit parameters.

### **Smoothing criterion**

displays the selected smoothing parameter and the corresponding criterion value.

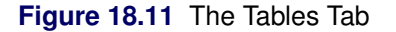

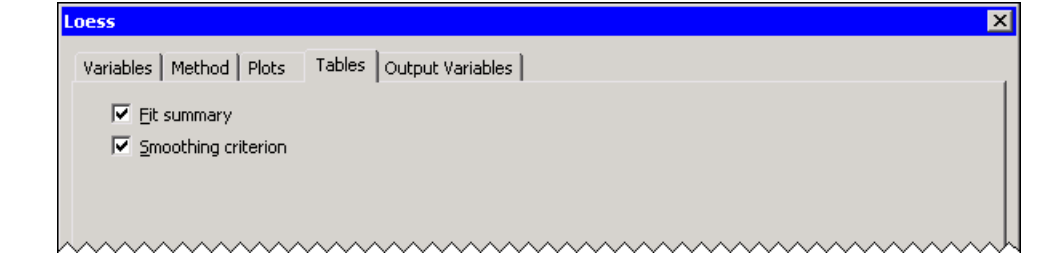

### **Output Variables Tab**

You can use the **Output Variables** tab to add analysis variables to the data table. (See Figure 18.12.) If you request a plot that uses one of the output variables, then that variable is automatically created even if you did not explicitly select the variable on the **Output Variables** tab.

The following list describes each output variable and indicates how it is named. *Y* represents the name of the response variable.

#### **Predicted values**

adds predicted values. The variable is named LoessP\_Y.

### **Confidence limits for means**

adds 95% confidence limits for the expected value (mean). The variables are named LoessLclm\_Y and LoessUclm\_Y.

### **Raw residuals**

adds residuals, which are calculated as observed values minus predicted values. The variable is named  $LoessR_Y$ .

| Loess X                                                |
|--------------------------------------------------------|
| Variables   Method   Plots   Tables   Output Variables |
|                                                        |
| Predictions                                            |
| Confidence limits for means                            |
|                                                        |
| _ Residuals                                            |
| Raw residuals                                          |
|                                                        |
|                                                        |
|                                                        |
|                                                        |
|                                                        |
|                                                        |
|                                                        |
|                                                        |
|                                                        |
|                                                        |
|                                                        |
|                                                        |
|                                                        |
|                                                        |
| <u> </u>                                               |
| OK Cancel                                              |
|                                                        |

### Figure 18.12 The Output Variables Tab

# **Analysis of Selected Variables**

If one or more interval variables are selected in a data table when you run the analysis, then the following occur:

- The first selected interval variable is automatically entered in the Y Variable field of the Variables tab.
- The second selected interval variable is automatically entered in the X Variable field.

No role variables are used for this analysis.

# References

Penner, R., and Watts, D. G. (1991). "Mining Information." American Statistician 45:4-9.

# Chapter 19 Data Smoothing: Thin-Plate Spline

| Overview of the Thin-Plate Spline Analysis279Example: Fit a Thin-Plate Spline Curve to Data279Specifying the Thin-Plate Spline Analysis283Variables Tab283Method Tab283Plots Tab284Tables Tab285Output Variables Tab286 |                        |
|----------------------------------------------------------------------------------------------------|------------------------|
| Example: Fit a Thin-Plate Spline Curve to Data279Specifying the Thin-Plate Spline Analysis283Variables Tab283Method Tab283Plots Tab284Tables Tab285Output Variables Tab286                                              | te Spline Analysis     |
| Specifying the Thin-Plate Spline Analysis283Variables Tab283Method Tab283Plots Tab284Tables Tab285Output Variables Tab286                                                                                               | e Spline Curve to Data |
| Variables Tab283Method Tab283Plots Tab284Tables Tab285Output Variables Tab286                                                                                                    | Spline Analysis        |
| Method Tab283Plots Tab284Tables Tab285Output Variables Tab286                                                                                                    |                        |
| Plots Tab284Tables Tab285Output Variables Tab286                                                                                                    |                        |
| Tables Tab285Output Variables Tab286                                                                                                    |                        |
| Output Variables Tab    286                                                                                                    |                        |
|                                                                                                    | ab                     |
| Analysis of Selected Variables                                                                                                    | ables                  |

# **Overview of the Thin-Plate Spline Analysis**

The Thin-Plate Spline analysis is intended for scatter plot smoothing. The Thin-Plate Spline analysis uses a penalized least squares method to fit a nonparametric regression model. You can use the generalized cross validation (GCV) function to select the amount of smoothing.

You can run the Thin-Plate Spline analysis by selecting **Analysis**  $\triangleright$  **Data Smoothing**  $\triangleright$  **Thin-Plate Spline** from the main menu. The computation of the fitted spline function, confidence limits, and related statistics is implemented by calling the TPSPLINE procedure in SAS/STAT software. See the TPSPLINE procedure documentation in the *SAS/STAT User's Guide* for additional details.

# Example: Fit a Thin-Plate Spline Curve to Data

In this example, you fit a thin-plate spline curve to data in the miningx data set. These data are discussed in Chapter 18, "Data Smoothing: Loess." The miningx data set contains 80 observations that correspond to a single test hole in the mining data set. The driltime variable is the time that is required to drill the last five feet of the current depth, in minutes; the hole depth is recorded in the depth variable.

To fit a thin-plate spline curve:

- **1** Open the miningx data set.
- 2 Select Analysis ► Data Smoothing ► Thin-Plate Spline from the main menu, as shown in Figure 19.1.

Figure 19.1 Selecting the Thin-Plate Spline Analysis

| Analysis                                         |   |                           |
|--------------------------------------------------|---|---------------------------|
| Distribution Analysis                            | • |                           |
| Data <u>S</u> moothing                           | • | Loess                     |
| Model <u>F</u> itting                            | • | <u>T</u> hin-Plate Spline |
| <u>M</u> ultivariate Analysis                    | • | Polynomial Regression     |
| Variable <u>T</u> ransformation<br>User Analysis |   |                           |

The Thin-Plate Spline dialog box appears. You can select variables for the analysis by using the **Variables** tab, shown in Figure 19.2.

- **3** Select the variable driltime, and click **Set Y**.
- 4 Select the variable depth, and click Set X.

Figure 19.2 Selecting Variables

| in-Plate Sp        | pline           |                         |                                             | ×       |
|--------------------|-----------------|-------------------------|---------------------------------------------|---------|
| Variables 🗽        | Aethod Dlots    | Tables Output Variables | 1                                           |         |
| L.                 | iccitod   Flocs |                         | 1                                           |         |
| <u>V</u> ariables: |                 |                         |                                             |         |
| Role               | Туре            | Name                    | Label                                       |         |
| X                  | Num - Int       | depth<br>deiltime       | Depth in Feet<br>Minutes to Dvill Five Feet |         |
| ľ                  | Char            | method                  | Drilling Method                             |         |
|                    | Num - Int       | rep                     | Replicate                                   |         |
|                    |                 |                         |                                             |         |
|                    |                 |                         |                                             |         |
|                    |                 |                         |                                             |         |
|                    |                 |                         |                                             |         |
|                    |                 |                         |                                             |         |
|                    |                 |                         |                                             |         |
| I                  |                 |                         |                                             |         |
| Y Variable (       | (Response):     |                         |                                             |         |
| driltime           |                 |                         | Set <u>Y</u>                                |         |
| V Usvisble /       | (Evelopetory))  |                         |                                             | 4       |
| A Variable (       | (Explanatory);  |                         | Caty                                        | 1       |
| Laebau             |                 |                         |                                             | ]       |
|                    |                 |                         |                                             |         |
|                    |                 |                         |                                             |         |
|                    |                 |                         |                                             |         |
|                    |                 |                         |                                             |         |
|                    |                 |                         |                                             |         |
|                    |                 |                         |                                             | Reset   |
|                    |                 |                         |                                             |         |
|                    |                 |                         |                                             | Capital |
|                    |                 |                         | UK                                          |         |

### 5 Click the **Plots** tab.

The **Plots** tab (Figure 19.3) becomes active. By default, the analysis creates a scatter plot of Y versus X with the smoother overlaid. The smoothing penalty parameter is chosen to minimize the generalized cross validation (GCV) criterion.

- 6 Select GCV vs. log(n\*lambda) to visualize how the smoothing parameter affects the GCV criterion.
- 7 Click OK.

| Thin-Plate Spline                                                               |          |               | X    |
|---------------------------------------------------------------------------------|----------|---------------|------|
| Variables Method Plots Tables Output V.                                         | ariables |               |      |
| Observed vs. Explanatory with smoother                                          | ·        |               |      |
| Deserved vs. Predicted                                                          |          |               |      |
| Residuals                                                                       |          |               |      |
| <ul> <li>Raw residuals vs. E∑planatory</li> <li>☐ Residual normal QQ</li> </ul> |          |               |      |
| 🔽 GCV vs. log(n*lambda)                                                         |          |               |      |
| Minimum log(n*lambda):                                                          | -5       |               |      |
| Maxim <u>u</u> m log(n*lambda):                                                 | 5        |               |      |
| Number of subdivisions:                                                         | 50       |               |      |
|                                                                                 |          |               |      |
|                                                                                 |          |               |      |
|                                                                                 |          |               |      |
|                                                                                 |          |               |      |
|                                                                                 |          |               |      |
|                                                                                 |          |               |      |
|                                                                                 |          | <u>R</u> eset |      |
|                                                                                 |          | OK Car        | ncel |

Figure 19.3 Selecting Plots

The Thin-Plate Spline analysis calls the TPSPLINE procedure with the options specified in the dialog box. The procedure displays three tables in the output document, as shown in Figure 19.4. The first table shows information about the number of observations. The second table summarizes model options used by the TPSPLINE procedure. The third table summarizes the fit, including the smoothing value (2.7433) that is chosen to optimize the selection criterion.

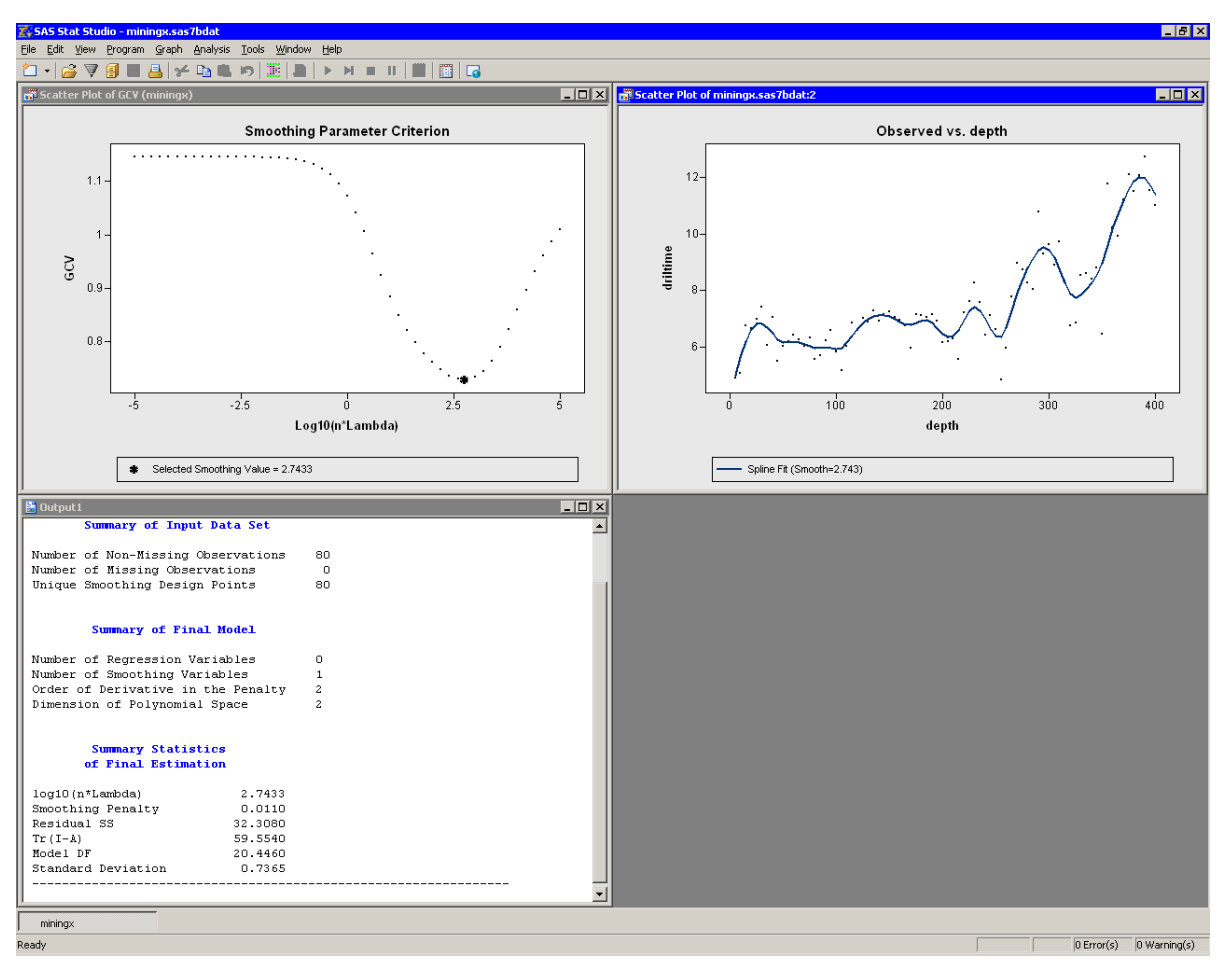

Figure 19.4 Output from a Loess Analysis

Two plots are created, as shown in Figure 19.4. The upper left plot in Figure 19.4 shows the GCV criterion for a range of smoothing parameter values. Note that the selected smoothing parameter (2.7433) is the one that minimizes the GCV. A second plot overlays a scatter plot of driltime versus depth with a thin-plate smoother. As discussed in Chapter 18, "Data Smoothing: Loess," the undulations in the smoother correspond to geological variations in the rock strata. Chapter 18, "Data Smoothing: Loess," also discusses how to display multiple smoothers in a single scatter plot and how to remove smoothers from a scatter plot.
# Specifying the Thin-Plate Spline Analysis

This section describes the Thin-Plate Spline analysis dialog box options. The Thin-Plate Spline analysis calls the TPSPLINE procedure in SAS/STAT software. See the TPSPLINE procedure documentation in the *SAS/STAT User's Guide* for details.

### **Variables Tab**

You can use the **Variables** tab to specify the response and explanatory variables for the TPSPLINE MODEL statement. The Y variable specifies the dependent (response) variable, and the X variable specifies the independent (smoothing) variable. The Thin-Plate Spline analysis supports a single dependent variable and a single smoothing variable. Semiparametric fits are not supported: if your data have a polynomial trend, you should subtract the trend and use thin-plate splines to model the residuals.

### **Method Tab**

You can use the **Method** tab to specify options for the thin-plate spline algorithm. (See Figure 19.5.) The **Method** tab contains the following UI controls:

### Selection method

specifies how to choose the smoothing penalty parameter. This option corresponds to the SELECT= option in the MODEL statement.

### GCV

selects the smoothing parameter that minimizes the generalized cross validation criterion.

### Approx. model DF

selects the smoothing parameter for which the trace of the prediction matrix is closest to the **Target model DF**. This corresponds to SELECT=DF option.

#### Manual

enables you to specify the value in the **log**(**n\*lambda**) field. This corresponds to the LOGN-LAMBDA= option.

### Maximum number of unique design points

specifies a limit on the number of unique design points,  $N_x$ , in the model. This option corresponds to the DISTANCE= option in the MODEL statement in the following way: the value in this field is used to compute a value for the DISTANCE= option so that there are at most  $N_x$  design points. This option is useful for large data sets, since the TPSPLINE procedure is computationally expensive.

| Thin-Plate Spline                               | ×         |
|-------------------------------------------------|-----------|
| Variables Method Plots Tables Output V          | /ariables |
| Smoothing Parameter                             |           |
| Selection <u>m</u> ethod:                       | GCV       |
| Target model <u>D</u> F:                        |           |
| log(n*lambda);                                  |           |
|                                                 |           |
| Maximum <u>n</u> umber of unique design points: | 1500      |
|                                                 |           |
|                                                 |           |
|                                                 |           |
|                                                 |           |
|                                                 |           |
|                                                 |           |
|                                                 |           |
|                                                 |           |
|                                                 |           |
|                                                 |           |
|                                                 | Reset     |
|                                                 |           |
|                                                 | Cancel    |

#### Figure 19.5 The Method Tab

### **Plots Tab**

You can use the **Plots** tab to create plots that graphically display results of the Thin-Plate Spline analysis. (See Figure 19.3.) The raw residuals are computed as  $Y - \hat{Y}$ , where  $\hat{Y}$  indicates the variable that contains the predicted values of the response.

Creating a plot often adds one or more variables to the data table. The following plots are available:

#### **Observed vs. Explanatory with smoother**

creates a scatter plot of the X and Y variables, overlaid with a smoother.

### **Confidence limits for means**

specifies whether to add 95% upper and lower confidence curves to the Observed vs. Explanatory plot. The meaning of the curves is described in the section "Computational Formulas" in the TPSPLINE documentation.

### **Observed vs. Predicted**

creates a scatter plot of the Y variable versus the predicted values.

#### Raw residuals vs. Predicted

creates a scatter plot of the residuals versus the predicted values.

### Raw residuals vs. Explanatory

creates a scatter plot of the residuals versus the X variable.

### **Residual normal QQ**

creates a normal Q-Q plot of the residuals.

### GCV vs. log(n\*lambda)

creates a scatter plot of the GCV criterion versus the smoothing parameter value for a range of smoothing parameter values.

#### Minimum log(n\*lambda)

specifies the minimum value of the smoothing parameter to consider.

#### Maximum log(n\*lambda)

specifies the maximum value of the smoothing parameter to consider.

#### Number of subdivisions

specifies the number of smoothing parameters to consider. The value in this field is combined with the values in the previous two fields to form a list of values for the LOGNLAMBDA= option.

**NOTE:** SAS/IML Studio adds a smoother to an *existing* scatter plot when both of the following conditions are satisfied:

- The scatter plot is the active window when you select the analysis.
- The scatter plot variables match the analysis variables.

Chapter 18, "Data Smoothing: Loess," discusses how to display multiple smoothers in a single scatter plot and how to remove smoothers from a scatter plot.

### **Tables Tab**

You can use the **Tables** tab to display tables that summarize the results of the analysis.

The **Tables** tab is shown in Figure 19.6. The following tables are available:

### **Data summary**

summarizes information about the number of observations.

#### **Fit summary**

summarizes the model parameters.

### **Fit statistics**

summarizes the fit, including the smoothing value that optimizes the selection criterion.

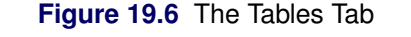

| Thin-Plate Spline                                      | × |
|--------------------------------------------------------|---|
| Variables   Method   Plots   Tables   Output Variables |   |
| ✓ Data summary                                         |   |
| Fit summary                                            |   |
| Fit statistics                                         |   |
|                                                        |   |
|                                                        |   |
|                                                        | m |

### **Output Variables Tab**

You can use the **Output Variables** tab (Figure 19.7) to add analysis variables to the data table. If you request a plot that uses one of the output variables, then that variable is automatically created even if you did not explicitly select the variable on the **Output Variables** tab.

The following list describes each output variable and indicates how it is named. *Y* represents the name of the response variable.

### **Predicted values**

adds predicted values. The variable is named TPSplP\_Y.

### **Confidence limits for means**

adds 95% confidence limits for the expected value (mean). The variables are named TPSplLclm\_Y and TPSplUclm\_Y.

### **Raw residuals**

adds residuals, which are calculated as observed values minus predicted values. The variable is named  $TPSpIR_Y$ .

| Variables       Method       Plots       Tables       Output Variables         Predictions       Image: Confidence limits for means       Image: Confidence limits for means         Residuals       Image: Raw residuals       Image: Confidence limits for means         Image: Raw residuals       Image: Confidence limits for means       Image: Confidence limits for means         Residuals       Image: Confidence limits for means       Image: Confidence limits for means         Image: Raw residuals       Image: Confidence limits for means       Image: Confidence limits for means         Image: Confidence limits for means       Image: Confidence limits for means       Image: Confidence limits for means         Image: Confidence limits for means       Image: Confidence limits for means       Image: Confidence limits for means         Image: Confidence limits for means       Image: Confidence limits for means       Image: Confidence limits for means         Image: Confidence limits for means       Image: Confidence limits for means       Image: Confidence limits for means         Image: Confidence limits for means       Image: Confidence limits for means       Image: Confidence limits for means         Image: Confidence limits for means       Image: Confidence limits for means       Image: Confidence limits for means         Image: Confidence limits for means       Image: Confidence limits for means       Image: Confidence limits for m | Thin-Plate Spline                              |    |              |        | x |
|----------------------------------------------------------------------------------------------------|------------------------------------------------|----|--------------|--------|---|
| Predictions Confidence limits for means                                                                                                    | Variables Method Plots Tables Output Variables |    |              |        |   |
| Predicted values Confidence limits for means  Residuals  Raw residuals  Reset  OK Cancel                                                                                                    | ☐ Predictions                                  |    |              |        |   |
| Confidence limits for means         Residuals         Raw residuals         Reset         OK                                                                                                    | Predicted values                               |    |              |        |   |
| Residuals          Raw residuals         Reset         OK       Cancel                                                                                                    | Confidence limits for means                    |    |              |        |   |
| Raw residuals          Reset         OK                                                                                                    | _ Residuals                                    |    |              |        |   |
|                                                                                                    | Ra <u>w</u> residuals                          |    |              |        |   |
| Reset<br>OK Cancel                                                                                                    |                                                |    |              |        |   |
| Reset<br>OK Cancel                                                                                                    |                                                |    |              |        |   |
| Reset<br>OK Cancel                                                                                                    |                                                |    |              |        |   |
|                                                                                                    |                                                |    |              |        |   |
|                                                                                                    |                                                |    |              |        |   |
|                                                                                                    |                                                |    |              |        |   |
|                                                                                                    |                                                |    |              |        |   |
|                                                                                                    |                                                |    |              |        |   |
|                                                                                                    |                                                |    |              |        |   |
|                                                                                                    |                                                |    |              |        |   |
|                                                                                                    |                                                |    |              |        |   |
| OK Cancel                                                                                                    |                                                |    | <u>R</u> ese | et 📃   |   |
|                                                                                                    |                                                | ок |              | Iancel |   |

### Figure 19.7 The Output Variables Tab

# **Analysis of Selected Variables**

If one or more interval variables are selected in a data table when you run the analysis, then the following occurs:

- The first selected interval variable is automatically entered in the **Y** Variable field of the Variables tab.
- The second selected interval variable is automatically entered in the X Variable field.

No role variables are used for this analysis.

# Chapter 20 Data Smoothing: Polynomial Regression

| Contents                                       |     |
|------------------------------------------------|-----|
| Overview of the Polynomial Regression Analysis | 289 |
| Example: Fit a Polynomial Curve to Data        | 289 |
| Specifying the Polynomial Regression Analysis  | 294 |
| Variables Tab                                  | 294 |
| Method Tab                                     | 294 |
| Plots Tab                                      | 295 |
| Tables Tab                                     | 296 |
| Output Variables Tab                           | 298 |
| Analysis of Selected Variables                 | 300 |

# **Overview of the Polynomial Regression Analysis**

The Polynomial Regression analysis fits a low-order polynomial regression function to bivariate data by using ordinary least squares. This is a *global* parametric fit, whereas the other SAS/IML Studio smoothers are modern *local* nonparametric smoothers.

You can run a Polynomial Regression analysis by selecting **Analysis**  $\triangleright$  **Data Smoothing**  $\triangleright$  **Polynomial Regression** from the main menu. The computation of the regression function, confidence limits, and related statistics is implemented by calling the REG procedure in SAS/STAT software. See the documentation for the REG procedure in the *SAS/STAT User's Guide* for additional details.

General multivariate regression is available by selecting Analysis  $\blacktriangleright$  Model Fitting  $\triangleright$  Linear Regression from the main menu.

# **Example: Fit a Polynomial Curve to Data**

In this example, you create a polynomial regression analysis of wind\_kts as a function of min\_pressure in the Hurricanes data set. The wind\_kts variable is the wind speed in knots; the min\_pressure variable is the minimum central pressure for each observation.

A scatter plot of these variables indicates that the relationship between these variables is approximately linear, as shown in Figure 20.1, so this example fits a line to the data.

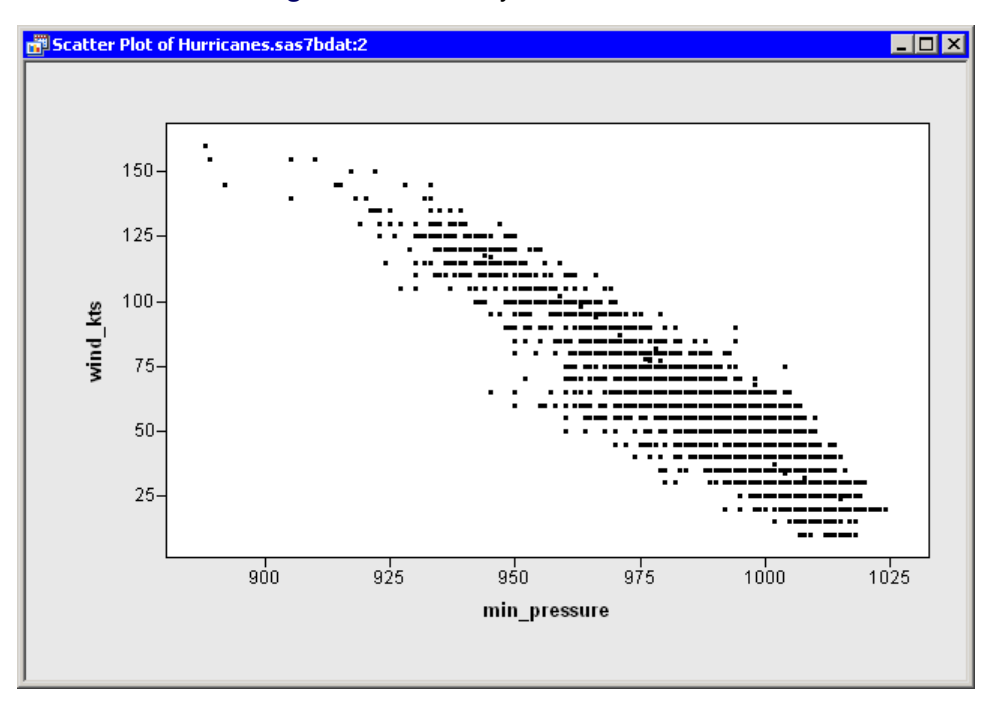

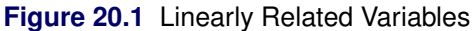

To create a polynomial regression analysis:

- **1** Open the Hurricanes data set.
- 2 Select Analysis ► Data Smoothing ► Polynomial Regression from the main menu, as shown in Figure 20.2.

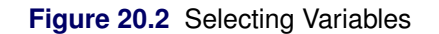

| <u>A</u> nalysis      |                                           |   |                           |
|-----------------------|-------------------------------------------|---|---------------------------|
| Distr                 | ribution Analysis                         |   |                           |
| Data                  | a <u>S</u> moothing                       |   | Loess                     |
| Mod                   | el <u>F</u> itting                        | • | <u>T</u> hin-Plate Spline |
| Mult                  | ivariate Analysis                         |   | Polynomial Regression     |
| Vari.<br><u>U</u> sei | able <u>T</u> ransformation<br>r Analysis |   |                           |

The Polynomial Regression dialog box appears. (See Figure 20.3.)

- **3** Select the variable wind\_kts, and click **Set Y**.
- 4 Select the variable min\_pressure, and click Set X.

|                      | 1 1/64         | Name                  | Label                                     |   |
|----------------------|----------------|-----------------------|-------------------------------------------|---|
|                      | Char           | name                  | Storm Name                                |   |
|                      | Num - Int      | date                  | Date                                      |   |
|                      | Num - Int      | hms                   | Time (UTC)                                |   |
|                      | Char           | category              | Saffir-Simpson Category                   |   |
|                      | Num - Int      | latitude              | Latitude (deg N)                          | - |
|                      | Num - Int      | longitude             | Longitude (deg W)                         |   |
| Y                    | Num - Int      | wind_kts              | Maximum Wind Speed (kt)                   |   |
|                      | Num - Int      | wind_mph              | Maximum Wind Speed (mph)                  |   |
| X                    | Num - Int      | min_pressure          | Minimum Central Pressure (hPa)            |   |
|                      | Num - Int      | pressure_outer_isobar | Pressure of the Outer Closed Isobar (hPa) |   |
|                      | Num - Int      | radius_eye            | Eye Radius (nm)                           |   |
|                      | Num - Int      | radius_max_wind       | Radius of Maximum Wind Speed (nm)         |   |
|                      | Num - Int      | radius_64kt           |                                           |   |
| vind_kts<br>Variable | (Explanatory): |                       | Set <u>Y</u>                              |   |
| nin_pres             | sure           |                       | Set <u>X</u>                              |   |
|                      |                |                       |                                           |   |
|                      |                |                       |                                           |   |
|                      |                |                       |                                           |   |
|                      |                |                       |                                           |   |
|                      |                |                       |                                           |   |
|                      |                |                       |                                           |   |

Figure 20.3 The Variables Tab

### 5 Click the **Plots** tab.

The **Plots** tab becomes active. This tab controls which graphs are produced by the analysis, and the options for each graph (for example, whether to display confidence limits).

By default, the analysis creates a scatter plot of the observed X and Y variables, with a smoother added. You can decide whether or not to plot confidence limits.

### 6 Clear Confidence limits for means.

### 7 Select Residual normal QQ.

8 Click OK.

| Polynomial Regression X                                                                                                    |
|----------------------------------------------------------------------------------------------------|
| Variables Method Plots Tables Output Variables                                                                                                   |
| <ul> <li>✓ Observed vs. Explanatory with smoother</li> <li>☐ ⊆onfidence limits for means</li> <li>☐ Prediction limits for individuals</li> </ul> |
| C Observed vs. Predicted                                                                                                    |
| Residuals          Raw residuals vs. Predicted         Raw residuals vs. Explanatory         Residual normal QQ                                  |
|                                                                                                    |
|                                                                                                    |
|                                                                                                    |
|                                                                                                    |
|                                                                                                    |
|                                                                                                    |
| Reset                                                                                                    |
| OK Cancel                                                                                                    |

Figure 20.4 The Plots Tab

Several plots appear, along with output from the REG procedure. (See Figure 20.5.) A scatter plot shows the bivariate data and the requested linear smoother. The analysis also creates a normal Q-Q plot of the residuals. The Q-Q plot indicates that quite a few observations have wind speeds that are substantially lower than would be expected by assuming a linear model with normally distributed errors. In Figure 20.5 these observations are selected, and the corresponding markers in the scatter plot are highlighted.

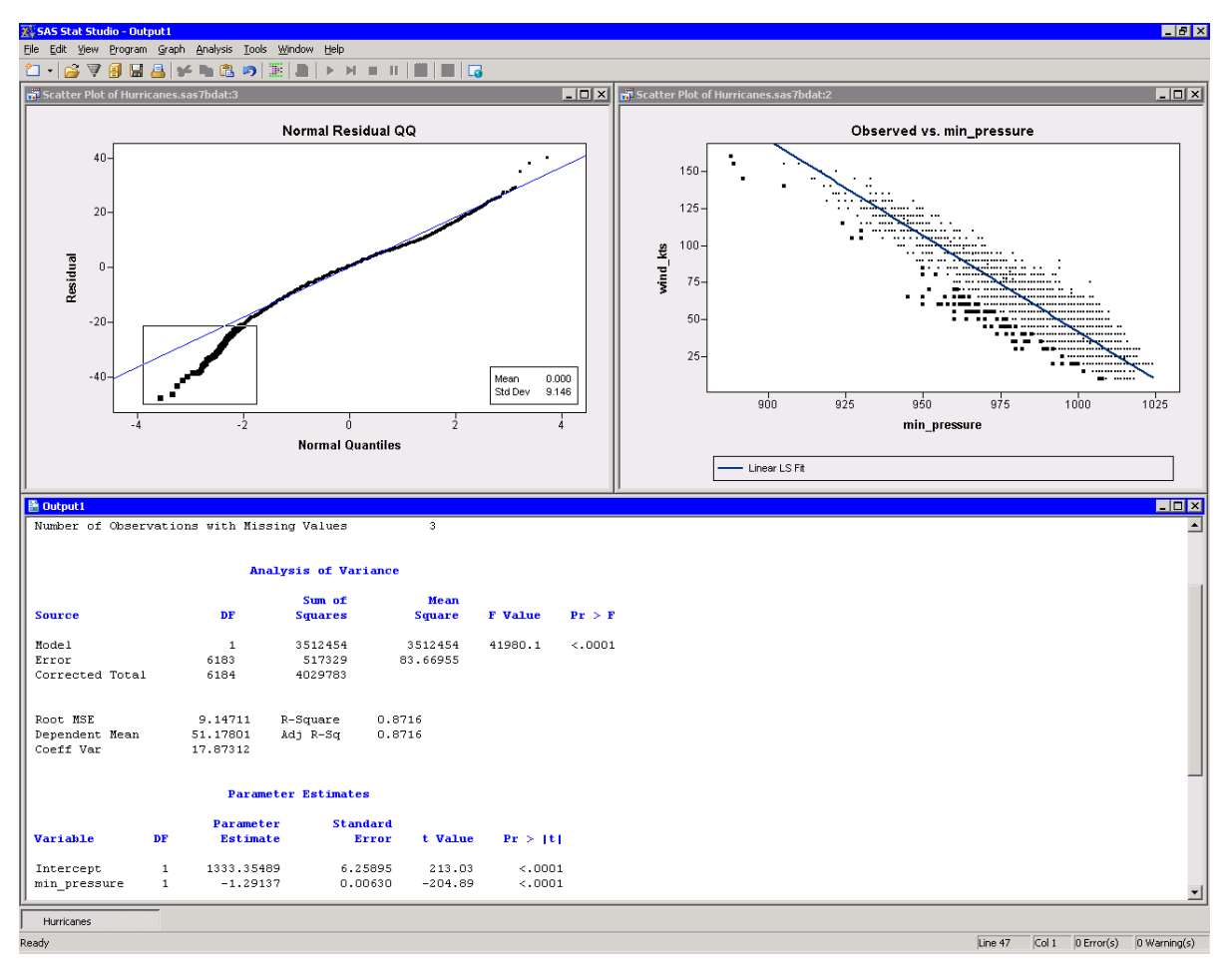

### Figure 20.5 Results from the Polynomial Regression Analysis

Output from the REG procedure appears in the output document. The output informs you that min\_pressure has three missing values; those observations are not included in the analysis. The parameter estimates table indicates that when the central atmospheric pressure of a cyclone decreases by 1 hPa, you can expect the wind speed to increase by about 1.3 knots.

# **Specifying the Polynomial Regression Analysis**

This section describes the dialog box tabs that are associated with the Polynomial Regression analysis. The Polynomial Regression analysis calls the REG procedure in SAS/STAT software. See the REG procedure documentation in the *SAS/STAT User's Guide* for details.

### Variables Tab

You can use the Variables tab to specify the variables for the Polynomial Regression analysis.

The **Variables** tab is shown in Figure 20.3. The Y variable is the response variable. The dialog box supports a single X (explanatory) variable. To analyze a response that depends on multiple explanatory variables, you can use the Linear Regression (see Chapter 21, "Model Fitting: Linear Regression") or the Generalized Linear Models (see Chapter 24, "Model Fitting: Generalized Linear Models") analysis.

### **Method Tab**

You can use the **Method** tab to specify the degree of the polynomial used to model the data. (See Figure 20.6.) The **Method** tab contains the following UI controls:

Linear

specifies a first-degree (linear) polynomial.

#### Quadratic

specifies a second-degree polynomial.

#### Cubic

specifies a third-degree polynomial.

| olynomial Regression X                              |
|-----------------------------------------------------|
| Variables Method Plots Tables Output Variables      |
| Model<br>© Linear<br>© Quadratic<br>© <u>C</u> ubic |
|                                                     |

Figure 20.6 The Method Tab

### **Plots Tab**

You can use the **Plots** tab to create plots that graphically display results of the analysis. (See Figure 20.4.) The raw residuals are computed as  $Y - \hat{Y}$ , where  $\hat{Y}$  indicates the variable that contains the predicted values of the response.

Creating a plot often adds one or more variables to the data table. The following plots are available:

### **Observed vs. Explanatory with smoother**

creates a scatter plot of the X and Y variables, overlaid with the polynomial smoother.

#### **Confidence limits for means**

specifies whether to add 95% upper and lower confidence limits to the Observed vs. Explanatory plot.

### **Prediction limits for individuals**

specifies whether to add 95% upper and lower individual prediction limits to the Observed vs. Explanatory plot.

### **Observed vs. Predicted**

creates a scatter plot of the Y variable versus the predicted values.

### Raw residuals vs. Predicted

creates a scatter plot of the residuals versus the predicted values.

#### Raw residuals vs. Explanatory

creates a scatter plot of the residuals versus the X variable.

### **Residual normal QQ**

creates a normal Q-Q plot of the residuals.

**NOTE:** SAS/IML Studio adds a smoother to an *existing* scatter plot when both of the following conditions are satisfied:

- The scatter plot is the active window when you select the analysis.
- The scatter plot variables match the analysis variables.

Chapter 18, "Data Smoothing: Loess," discusses how to display multiple smoothers in a single scatter plot, and how to remove smoothers from a scatter plot.

## **Tables Tab**

You can use the Tables tab to display tables that summarize the results of the analysis.

The **Tables** tab is shown in Figure 20.7. The following tables are available:

### Analysis of variance

displays an ANOVA table.

#### Summary of fit

displays a table of model fit statistics.

### **Estimated covariance**

displays the covariance of the parameter estimates.

### **Estimated correlation**

displays the correlation of the parameter estimates.

### **Parameter estimates**

displays estimates for the model parameters.

### **Confidence limits for parameters**

adds 95% confidence limits for the parameter estimates.

### **Standardized parameter estimates**

adds standardized parameter estimates.

| Polynomial Regression                                                                                                    |
|----------------------------------------------------------------------------------------------------|
| Variables       Method       Plots       Tables       Output Variables         Image: Analysis of gariance       Image: Analysis of gariance       Image: Summary of fit       Image: Summary of fit       Image: Summa |
| Cancel                                                                                                    |

Figure 20.7 The Tables Tab

### **Output Variables Tab**

You can use the **Output Variables** tab to add analysis variables to the data table. (See Figure 20.8.) If you request a plot that uses one of the output variables, then that variable is automatically created even if you did not explicitly select the variable on the **Output Variables** tab.

The following list describes each output variable and indicates how it is named. *Y* represents the name of the response variable.

### **Predicted values**

adds predicted values. The variable is named PolyP\_Y.

### **Confidence limits for means**

adds 95% confidence limits for the expected value (mean). The variables are named PolyLclm\_Y and PolyUclm\_Y.

### Prediction limits for individuals

adds 95% confidence limits for an individual prediction. The variables are named PolyLcli\_Y and PolyUcli\_Y.

### **Raw residuals**

adds residuals, which are calculated as observed values minus predicted values. The variable is named  $PolyR_Y$ .

| Polynomial Regression 🛛 🗙                              |
|--------------------------------------------------------|
| Variables   Method   Plots   Tables   Output Variables |
| Predictions                                            |
| Predicted <u>values</u>                                |
| Confidence limits for means                            |
| Prediction limits for individuals                      |
| _ Residuals                                            |
| Ra <u>w</u> residuals                                  |
|                                                        |
|                                                        |
|                                                        |
|                                                        |
|                                                        |
|                                                        |
|                                                        |
|                                                        |
|                                                        |
|                                                        |
|                                                        |
|                                                        |
| Reset                                                  |
|                                                        |
| (OK) Cancel                                            |

### Figure 20.8 The Output Variables Tab

# **Analysis of Selected Variables**

If one or more interval variables are selected in a data table when you run the analysis, then the following occurs:

- The first selected interval variable is automatically entered in the **Y** Variable field of the Variables tab.
- The second selected interval variable is automatically entered in the X Variable field.

No role variables are used for this analysis.

# Chapter 21 Model Fitting: Linear Regression

### Contents

| Overview of the Linear Regression Analysis             | 301 |
|--------------------------------------------------------|-----|
| Example: Fit a Linear Regression Model                 | 301 |
| Part 1: Transform the Response Variable                | 302 |
| Part 2: Select a Variable that Identifies Observations | 305 |
| Part 3: Model the Response Variable                    | 306 |
| Part 4: Interpret the Plots                            | 309 |
| Specifying the Linear Regression Analysis              | 315 |
| Variables Tab                                          | 316 |
| Plots Tab                                              | 316 |
| Tables Tab                                             | 317 |
| Output Variables Tab                                   | 319 |
| Roles Tab                                              | 321 |
| Analysis of Selected Variables                         | 321 |
| References                                             | 321 |

# **Overview of the Linear Regression Analysis**

The Linear Regression analysis fits a linear regression model by using ordinary least squares. You can write the multiple linear regression equation for a model with p explanatory variables as

 $Y = b_0 + b_1 X_1 + b_2 X_2 + \ldots + b_p X_p$ 

where Y is the response variable, the  $X_i$ 's are explanatory variables, and the  $b_i$ 's are regression coefficients.

You can run a Linear Regression analysis by selecting **Analysis**  $\blacktriangleright$  **Model Fitting**  $\triangleright$  **Linear Regression** from the main menu. The computation of the regression function, confidence limits, and related statistics is implemented by calling the REG procedure in SAS/STAT software. See the documentation for the REG procedure in the *SAS/STAT User's Guide* for additional details.

## Example: Fit a Linear Regression Model

In this example you fit a linear regression model to predict the 1987 salaries of Major League Baseball players as a function of several explanatory variables in the Baseball data set. The response variable is salary. The example examines three explanatory variables: two measures of hitting performance and one measure of longevity. The explanatory variables are described in the following list:

- no\_hits, the number of hits in 1986
- no\_home, the number of home runs in 1986
- yr\_major, the number of years that the player had been in the major leagues as of 1987

The example has four major steps:

- 1. Apply a logarithmic transformation to the response variable.
- 2. Set name to be the variables whose values are used to label observations.
- 3. Run the Linear Regression analysis.
- 4. Interpret the various plots that the analysis can produce.

### Part 1: Transform the Response Variable

The salary variable ranges from 67.5 to 2,460 (measured in thousands of dollars). Since the variation of salaries is much greater for the higher salaries, it is appropriate to apply a logarithmic transformation to the salaries before fitting the model. The following steps use the Variable Transformation Wizard to transform the salary variable. (This wizard is described in further detail in Chapter 32, "Variable Transformations.")

- **1** Open the Baseball data set.
- 2 Select Analysis ► Variable Transformation from the main menu.

The Variable Transformation Wizard in Figure 21.1 appears.

**3** Select the **log10(Y+a)** transformation from the **Transformations** list.

| Choose Transformation                                                                                                    | ×                                                                                          |
|----------------------------------------------------------------------------------------------------|--------------------------------------------------------------------------------------------|
| Eamily:<br>Common<br>Normalizing<br>Variance stabilizing<br>For proportions<br>Scaling/Translation<br>Rank<br>Lag<br>Two Variable<br>Custom | <u>Iransformations:</u><br>log(Y+a)<br>log10(Y+a)<br>sqrt(Y+a)<br>exp(Y)<br>1 / Υ<br>Y * Υ |
|                                                                                                    | Apply transformation to<br>All observations<br>Only observations in analysis               |
|                                                                                                    | < Back Next > Einish Cancel                                                                |

Figure 21.1 Selecting a Log10 Transformation

### 4 Click Next.

The wizard displays the page shown in Figure 21.2.

| ne Tran   | sformation: log | (Y+a)                |                                                          |
|-----------|-----------------|----------------------|----------------------------------------------------------|
| ariables: | :               |                      |                                                          |
| Role      | Туре            | Name                 | Label                                                    |
|           | Num - Int       | cr_atbat             | Career times at bat                                      |
|           | Num - Int       | cr_hits              | Career Hits                                              |
|           | Num - Int       | cr_home              | Career Home Runs                                         |
|           | Num - Int       | cr_runs              | Career Runs                                              |
|           | Num - Int       | cr_rbi               | Career RBIs                                              |
|           | Num - Int       | cr_DD                | Career Walks                                             |
|           | Char            | league<br>division   | League at the end of 1986<br>Division at the end of 1986 |
|           | Char            | umsion               | Division at the end of 1966                              |
|           | Num - Tot       | posición<br>po jouts | Put Outs in 1986                                         |
|           | Num - Int       | no_oucs              | Assists in 1986                                          |
|           | Num - Int       | no error             | Errors in 1986                                           |
| Y         | Num - Int       | salary               | 1987 Salary in \$ Thousands                              |
| Usvisble  |                 |                      |                                                          |
| salary    | 2;<br>          |                      | Set V                                                    |
| salai y   |                 |                      |                                                          |
|           |                 |                      |                                                          |
|           |                 |                      |                                                          |
| aramoto   |                 |                      |                                                          |
| aramete   | a <u>a</u> ,    |                      |                                                          |
| 0         |                 |                      |                                                          |
|           |                 |                      |                                                          |
|           |                 |                      |                                                          |
|           |                 |                      | Z BACK I MAYES I I: FIDISD II (ADCA                      |

Figure 21.2 Selecting a Variable and Parameters

5 Scroll to the end of the variable list. Select the salary variable, and click Set Y.

The parameter a is an offset that is useful if your variable contains nonpositive values. For these data, you can accept the default value of 0.

6 Click Finish.

Because there are missing values for the salary variable, a warning message appears (Figure 21.3) that informs you that the transformed values for these observations are set to missing values.

| Figure 21.3 | A Warning | Message |
|-------------|-----------|---------|
|-------------|-----------|---------|

| SAS Stat Studio 🛛 🗙 |                                                                 |  |  |  |
|---------------------|-----------------------------------------------------------------|--|--|--|
| 1                   | Missing value encountered.<br>Transformed value set to missing. |  |  |  |
|                     | (OK                                                             |  |  |  |

7 Click **OK** to dismiss the warning message.

SAS/IML Studio adds the new variable, Log10\_salary, as the last variable in the data set.

### Part 2: Select a Variable that Identifies Observations

For these data, each observation represents a player. It is convenient to use the name of each player to identify observations in residual plots and diagnostic plots. The following step sets the value of the name variable to be the label you see when you click an observation.

**1** Right-click the variable heading for name to display the **Variables** menu. Select **Label**, as shown in Figure 21.4.

| a bas       | eball.sas7bdat                                  |                                  |          |      |       |         | _ 0      | X   |
|-------------|-------------------------------------------------|----------------------------------|----------|------|-------|---------|----------|-----|
|             | [1] name                                        | team                             | no othat |      | hits  | no_home | no_runs  |     |
| 322         | 1                                               | Properties                       |          |      | Int   | Int     | Int      |     |
| 1           | <ul> <li>χ<sup>2</sup> Aldrete, Mike</li> </ul> | Interval                         |          |      | 54    | 2       | 27       |     |
| 2           | χ <sup>2</sup> Allanson, Andy                   | <u>N</u> ominal                  |          |      | 66    | 1       | 30       |     |
| 3           | 🗖 χ² Almon, Bill                                |                                  |          |      | 43    | 7       | 29       |     |
| 4           | χ <sup>2</sup> Anderson, Dave                   | Label                            |          |      | 53    | 1       | 31       |     |
| 5           | <u>χ</u> <sup>2</sup> Armas, Tony               | Erequency                        | 42       |      | 112   | 11      | 40       |     |
| 6           | χ <sup>2</sup> Ashby, Alan                      | <u>W</u> eight                   |          |      | 81    | 7       | 24       |     |
| 7           | χ <sup>2</sup> Backman, Wally                   | Ordering                         |          | •    | 124   | 1       | 67       |     |
| 8           | χ <sup>2</sup> Baines, Harold                   | <u>S</u> ort                     |          |      | 169   | 21      | 72       |     |
| 9           |                                                 |                                  |          |      | 58    | 4       | 25       |     |
| 10          |                                                 | New <u>V</u> ariable             | Ctri+In: | sert | 117   | 29      | 54       |     |
| 11          |                                                 | Delete                           | Delete   |      | 68    | 2       | 28       |     |
| 12          | χ <sup>2</sup> Barfield, Jesse                  |                                  |          |      | 170   | 40      | 107      |     |
| 13          |                                                 | <ul> <li>Display Name</li> </ul> |          |      | 179   | 4       | 94       |     |
| 14          | <u> </u>                                        | Display La <u>b</u> el           |          |      | 184   | 20      | 83       |     |
| 15          |                                                 | Hide                             |          |      | 139   | 31      | 93       |     |
| 16          | μ χ <sup>2</sup> Beane, Billy                   | Show All                         |          |      | 39    | 3       | 20       |     |
| 17          | <b>E</b> $\chi^2$ Bell, Buddy                   |                                  |          |      | 158   | 20      | 89       |     |
| 18          |                                                 | Inve <u>r</u> t Selection        |          |      | 198   | 31      | 101      |     |
| 19          | x <sup>2</sup> Belliard, Rafael                 | Generate _OBSTAT_ Va             | riable   |      | 72    | 0       | 33       |     |
| 20          |                                                 | Dominioro                        | 0.0      |      | I 103 | 6       | 48       |     |
| 21          | χ <sup>2</sup> Bernazard, Tony                  | Cleveland                        | 562      |      | 169   | 17      | 88       | -   |
| <u>I</u> ∎î |                                                 |                                  | 100      |      |       | Ŷ       | <u> </u> | ſ// |

Figure 21.4 Selecting a Variable Used to Label Observations

### Part 3: Model the Response Variable

To model Log10\_salary as a function of three explanatory variables:

1 Select Analysis ► Model Fitting ► Linear Regression from the main menu, as shown in Figure 21.5.

Figure 21.5 Selecting a Linear Regression

| Analysis                                         |   | _                                                |
|--------------------------------------------------|---|--------------------------------------------------|
| Distribution Analysis                            |   |                                                  |
| Data <u>S</u> moothing                           |   |                                                  |
| Model <u>F</u> itting                            | ≯ | Linear <u>R</u> egression                        |
| <u>M</u> ultivariate Analysis                    | ► | Ro <u>b</u> ust Regression りく                    |
| Variable <u>T</u> ransformation<br>User Analysis |   | Logistic Regression<br>Generalized Linear Models |
| <u></u>                                          |   |                                                  |

The Linear Regression dialog box appears. (See Figure 21.6.)

- 2 Scroll to the end of the variable list. Select Log10\_salary, and click Set Y.
- 3 Select no\_hits. While holding down the CTRL key, select no\_home, and yr\_major. Click Add X.

Figure 21.6 The Variables Tab

| ariables                        | :                          |          |                            |          |
|---------------------------------|----------------------------|----------|----------------------------|----------|
| Role                            | Туре                       | Name     | Label                      | <b>▲</b> |
|                                 | Char                       | name     | Player's Name              |          |
|                                 | Char                       | team     | ⊤eam at the end of 1986    |          |
|                                 | Num - Int                  | no_atbat | Times at Bat in 1986       |          |
| x                               | Num - Int                  | no_hits  | Hits in 1986               |          |
| x                               | Num - Int                  | no_home  | Home Runs in 1986          |          |
|                                 | Num - Int                  | no_runs  | Runs in 1986               |          |
|                                 | Num - Int                  | no_rbi   | RBIs in 1986               |          |
|                                 | Num - Int                  | no_bb    | Walks in 1986              |          |
| x                               | Num - Int                  | yr_major | Years in the Major Leagues |          |
|                                 | Num - Int                  | cr_atbat | Career times at bat        |          |
|                                 | Num - Int                  | cr_hits  | Career Hits                |          |
| Variable<br>Variable<br>io_hits | alary<br>es (Explanatory): |          | Set <u>Y</u><br>Add X      | Remove X |
| io_home<br>r_major<br>7 Includ  | e intercept                |          |                            |          |
|                                 |                            |          |                            | Reset    |

### 4 Click the **Plots** tab.

The **Plots** tab becomes active, as shown in Figure 21.7. This tab controls which graphs are produced by the analysis.

5 Select Cook's D vs. Observation number.

| Linear Regression                                 | ×     |
|---------------------------------------------------|-------|
| Variables Plots Tables Output Variables Roles     |       |
|                                                   |       |
| I Observed vs. Predicted                          |       |
| Partial le <u>v</u> erage                         |       |
| Residuals                                         |       |
| Raw residuals vs. Predicted                       |       |
| 🗖 Raw residuals vs. Explanatory                   |       |
| Externally studentized residuals vs. Predicted    |       |
| Externally studentized residuals vs. Leverage (H) |       |
| 🗖 Residual normal QQ                              |       |
|                                                   |       |
|                                                   |       |
| Cook's D vs. Observation number                   |       |
| Leverage (H) vs. Observation number               |       |
| PRESS residuals vs. Observation number            |       |
| COVRATIO vs. Observation number                   |       |
| DFEITS vs. Observation number                     |       |
|                                                   |       |
|                                                   |       |
|                                                   |       |
|                                                   |       |
|                                                   |       |
|                                                   |       |
|                                                   | Reset |
|                                                   |       |
|                                                   |       |
|                                                   |       |

Figure 21.7 The Plots Tab

6 Click the **Tables** tab.

The Tables tab becomes active, as shown in Figure 21.8.

7 Click Confidence limits for parameters.

| Linear Regression                                     |    | ×             |
|-------------------------------------------------------|----|---------------|
| Variables   Plots   Tables   Output Variables   Roles |    |               |
| Analysis of variance                                  |    |               |
| ✓ Summary of fit                                      |    |               |
| Estimated covariance                                  |    |               |
| Estimated correlation                                 |    |               |
| □ X´X matrix                                          |    |               |
| Collinearity diagnostics                              |    |               |
| Parameter estimates                                   |    |               |
| ✓ Confidence limits for parameters                    |    |               |
| Standardized parameter estimates                      |    |               |
|                                                       |    |               |
|                                                       |    |               |
|                                                       |    |               |
|                                                       |    |               |
|                                                       |    |               |
|                                                       |    |               |
|                                                       |    |               |
|                                                       |    |               |
|                                                       |    |               |
|                                                       |    |               |
|                                                       |    |               |
|                                                       |    |               |
|                                                       |    | <u>R</u> eset |
|                                                       |    |               |
|                                                       | OK | Cancel        |

Figure 21.8 The Tables Tab

### 8 Click OK.

Several plots appear, along with output from the REG procedure. Some plots might be hidden beneath others. Move the windows so that they are arranged as in Figure 21.9.

The Residuals vs. Predicted plot does not show any obvious trends in the residuals, although possibly the residuals are slightly higher for predicted values near the middle of the predicted range. The Observed vs. Predicted plot shows a reasonable fit, with a few exceptions.

In the output window you can see that R square is 0.5646, which means that the model accounts for 56% of the variation in the data. The no\_home term is not significant (t = 1.38, p = 0.1677) and thus can be removed from the model. This is also seen by noting that the 95% confidence limits for the coefficient of no\_home include zero.

The Cook's D plot shows how deleting any one observation would change the parameter estimates. (Cook's D and other influence statistics are described in the "Influence Diagnostics" section of the documentation for the REG procedure.) A few influential observations have been selected in the plot of Cook's D; these observations are seen highlighted in the other plots. Three players (Steve Sax, Graig Nettles, and Steve Balboni) with high Cook's D values also have large negative residuals which indicates that they were paid less than the model predicts.

Two other players (Darryl Strawberry and Pete Rose) are also highlighted. These players are discussed in the next section.

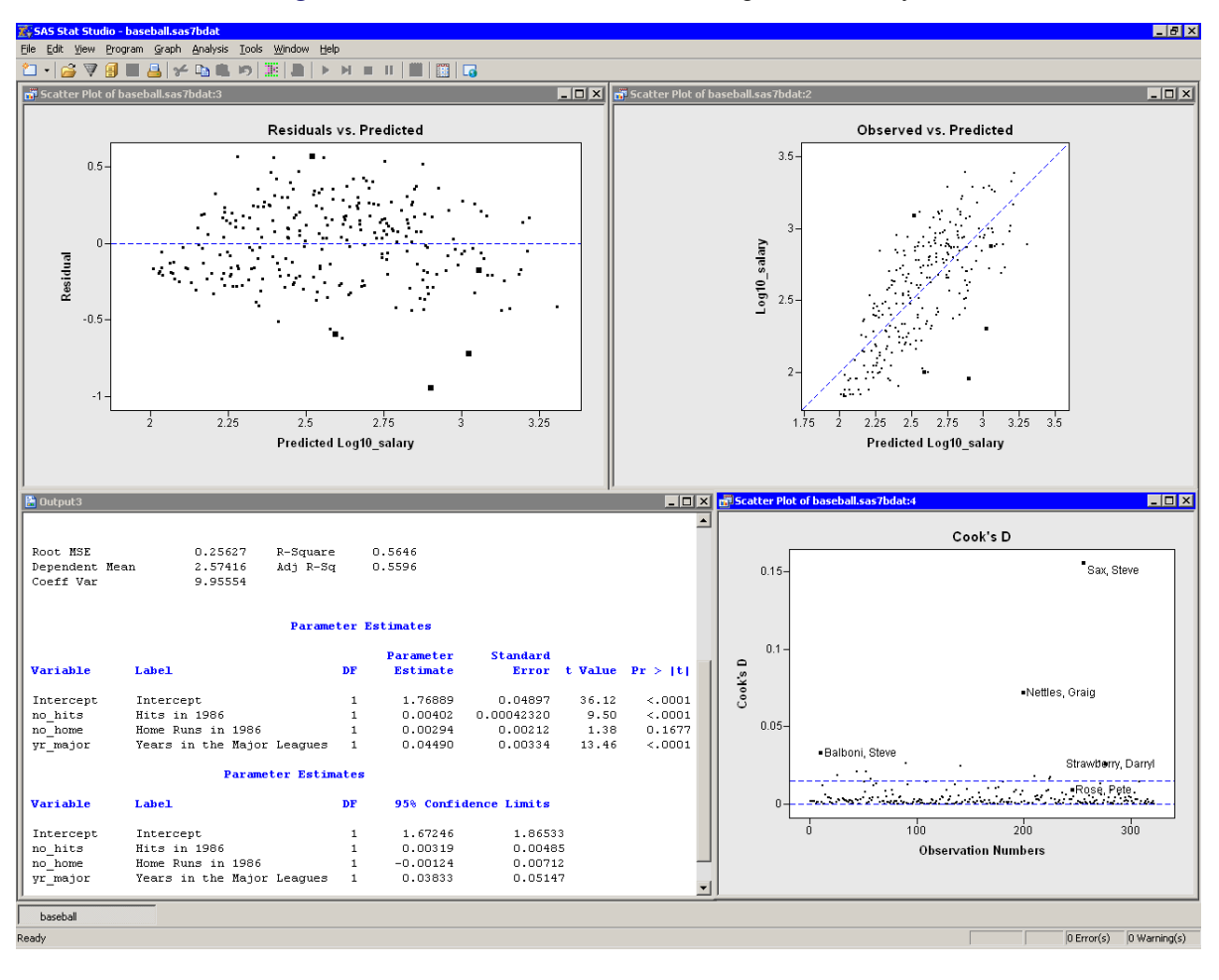

Figure 21.9 Results from the Linear Regression Analysis

### Part 4: Interpret the Plots

You can use the Linear Regression analysis to create a variety of residual and diagnostic plots, as indicated by Figure 21.7. This section briefly presents the types of plots that are available. To provide common reference points, the same five observations are selected in each set of plots.

### **Partial Leverage Plots**

Partial leverage plots are an attempt to isolate the effects of a single variable on the residuals (Rawlings, Pantula, and Dickey 1998, p. 359). A partial regression leverage plot is the plot of the residuals for the dependent variable against the residuals for a selected regressor, where the residuals for the dependent variable are calculated with the selected regressor omitted and the residuals for the selected regressors are calculated from a model in which the selected regressor is regressed on the remaining regressors. A line fit to the points has a slope that is equal to the parameter estimate in the full model. Confidence limits for each regressor are related to the confidence limits for parameter estimates (Sall 1990).

Partial leverage plots for the previous example are shown in Figure 21.10. The lower left plot shows residuals of no\_home. The confidence bands in this plot contain the horizontal reference line, which indicates that the coefficient of no\_home is not significantly different from zero.

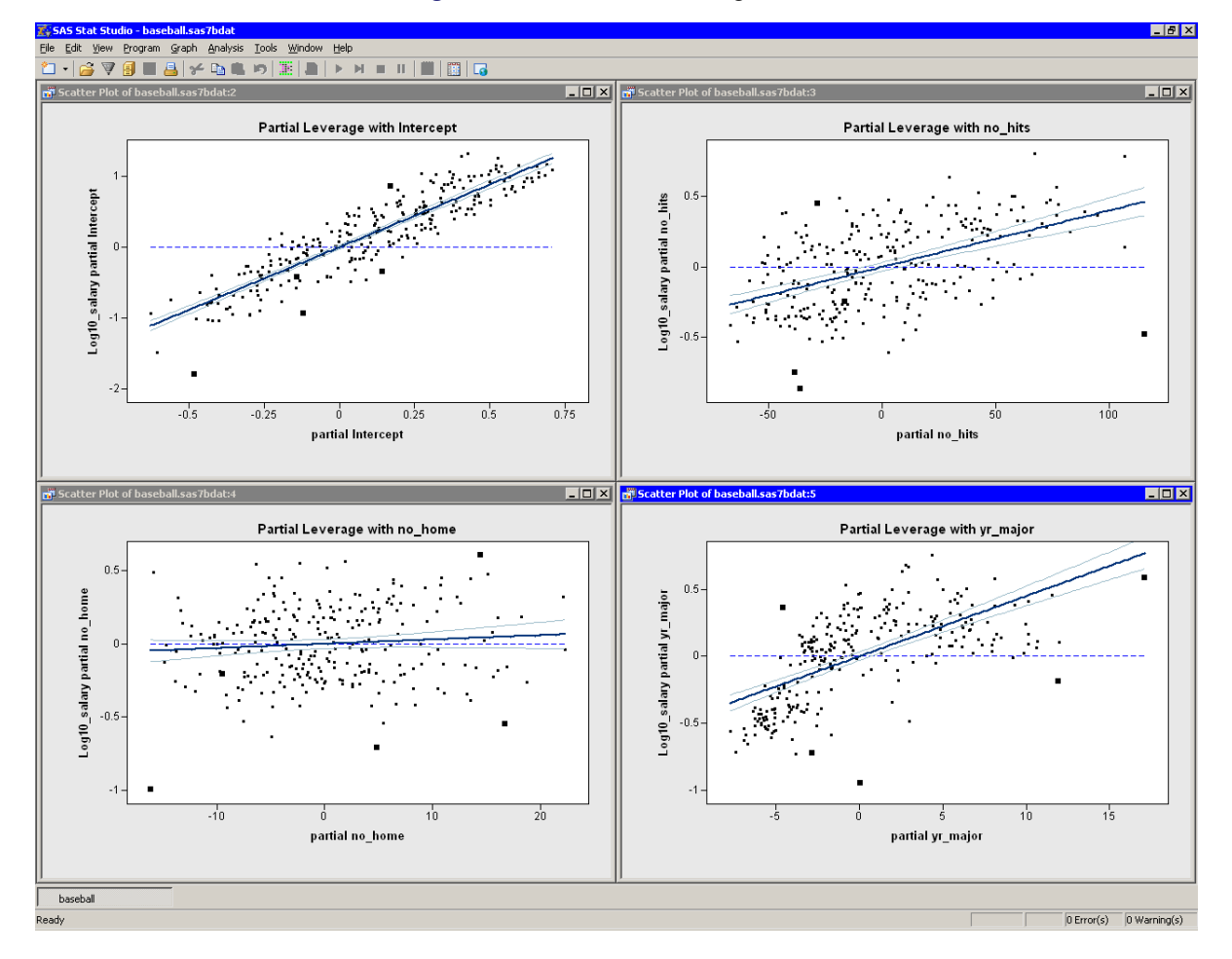

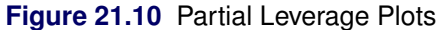

### Plots of Residuals versus Explanatory Variables

Figure 21.11 shows the residuals plotted against the three explanatory variables in the model. Note that the Residuals vs. yr\_major plot shows a distinct pattern. The plot indicates that players who have recently joined the major leagues earn less money, on average, than their veteran counterparts with 5-10 years of experience. The mean salary for players with 10-20 years of experience is comparable to the salary that new players make.

This pattern of residuals suggests that the example does not correctly model the effect of the yr\_major variable. Perhaps it is more appropriate to model log10\_salary as a nonlinear function of yr\_major. Also, the low salaries of Steve Sax, Graig Nettles, and Steve Balboni might be unduly influencing the fit.

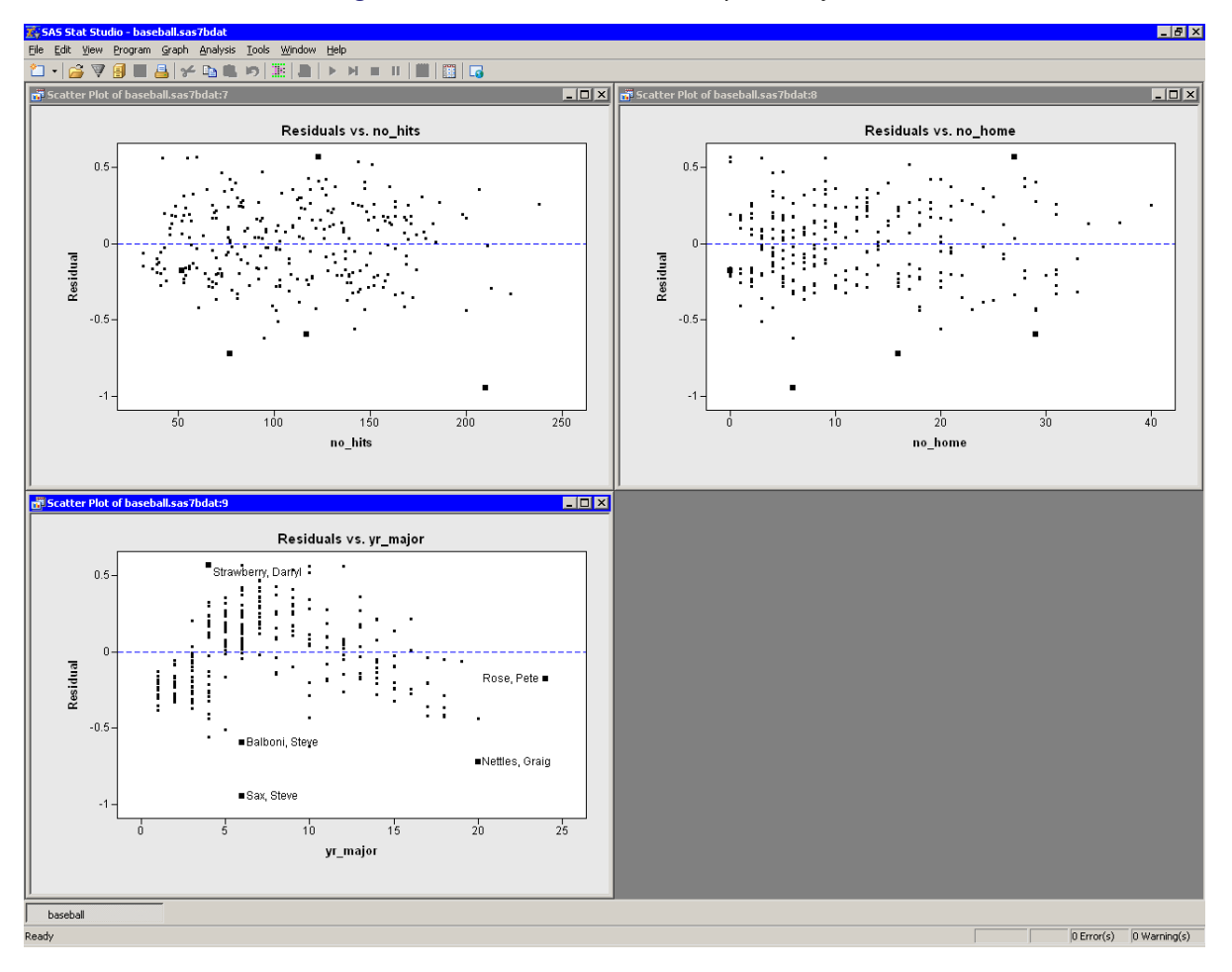

Figure 21.11 Residual versus Explanatory Plots

### **More Residual Plots**

Figure 21.12 shows several residual plots.

The Q-Q plot (upper left in Figure 21.12) shows that the residuals are approximately normally distributed. Three players with large negative residuals (Steve Sax, Graig Nettles, and Steve Balboni) are highlighted below the diagonal line in the plot. These players seem to be outliers for this model.

The Residuals vs. Predicted plot is located in the upper right corner of Figure 21.12. As noted in the example, the residuals show a slight "bend" when plotted against the predicted value. Figure 21.13 makes the trend easier to see by adding a loess smoother to the residual plot. (See Chapter 18, "Data Smoothing: Loess," for more information about adding loess curves.) As discussed in the previous section, this trend might indicate the need for a nonlinear term that involves yr\_major. Alternatively, excluding or downweighting outliers might lead to a better fit.

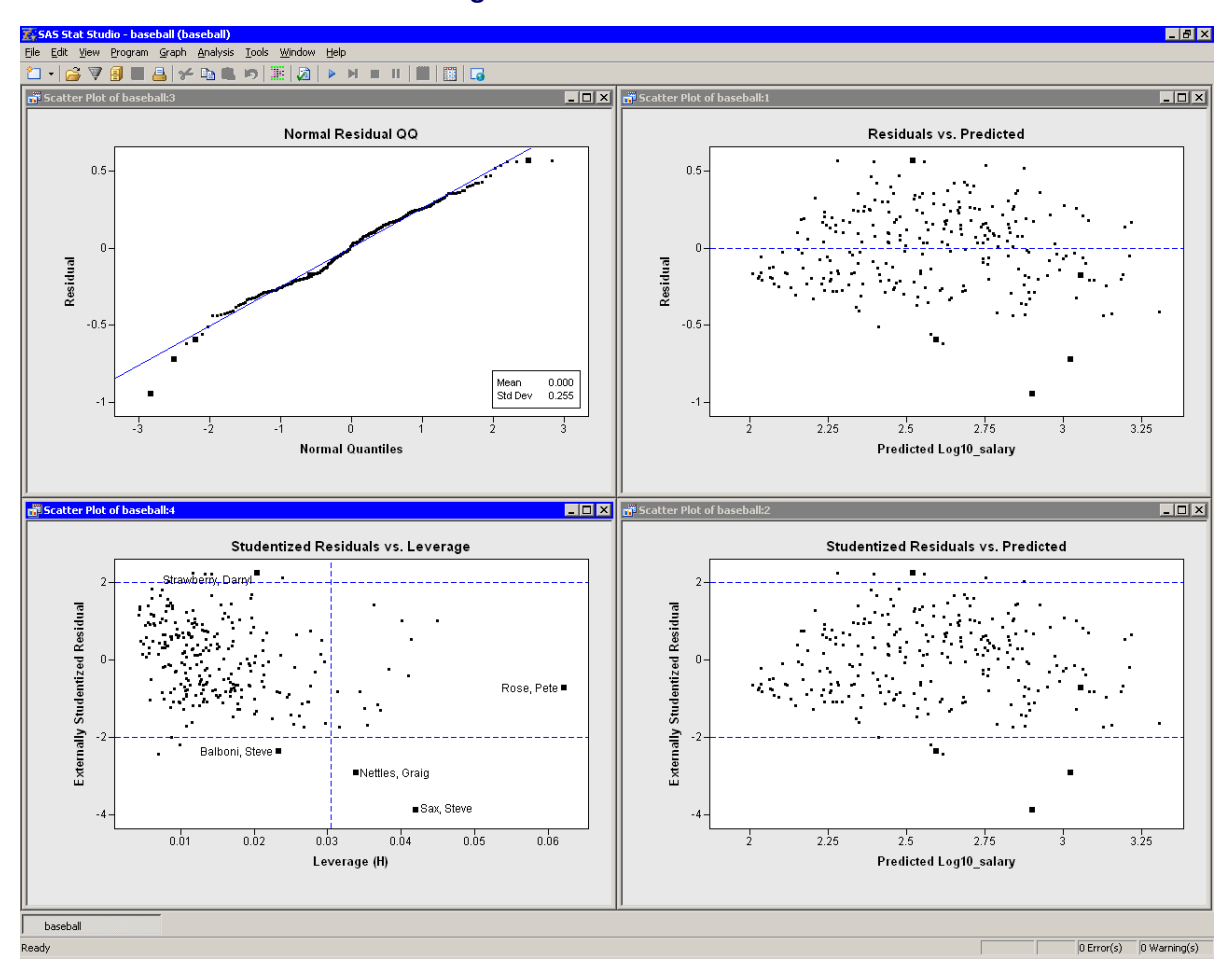

Figure 21.12 Residual Plots

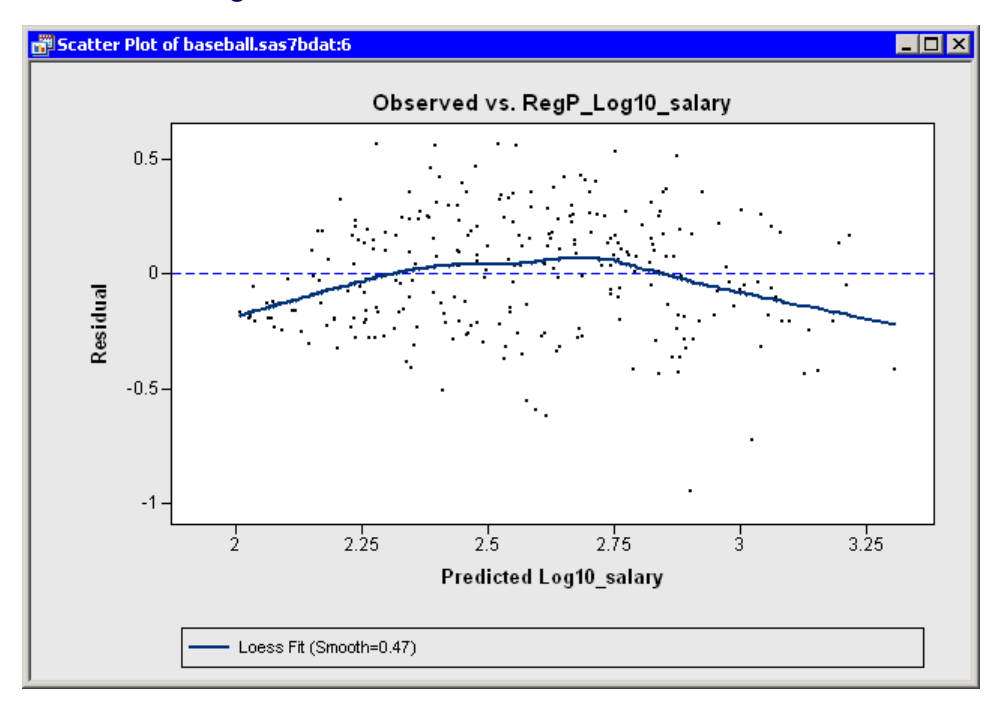

Figure 21.13 A Loess Smoother of the Residuals

The lower right plot in Figure 21.12 is a graph of externally studentized residuals versus predicted values. The externally studentized residual (known as RSTUDENT in the documentation of the REG procedure) is a studentized residual in which the error variance for the *i*th observation is estimated without including the *i*th observation. You should examine an observation when the absolute value of the studentized residual exceeds 2.

The lower left plot in Figure 21.12 is a graph of (externally) studentized residuals versus the *leverage statistic*. The leverage statistic for the *i*th observation is also the *i*th element on the diagonal of the *hat matrix*. The leverage statistic indicates how far an observation is from the centroid of the data in the space of the explanatory variables. Observations far from the centroid are potentially influential in fitting the regression model.

Observations whose leverage values exceed 2p/n are called *high leverage points* (Belsley, Kuh, and Welsch 1980). Here *p* is the number of parameters in the model (including the intercept) and *n* is the number of observations used in computing the least squares estimates. For the example, n = 263 observations are used. There are three regressors in addition to the intercept, so p = 4. The cutoff value is therefore 0.0304.

The Studentized Residuals vs. Leverage plot has a vertical line that indicates high leverage points and two horizontal lines that indicate potential outliers. In Figure 21.12, Pete Rose is an observation with high leverage (due to his 24 years in the major leagues), but not an outlier. Graig Nettles and Steve Sax are outliers and leverage points. Steve Balboni is an outlier because of a low salary relative to the model, whereas Darryl Strawberry's salary is high relative to the prediction of the model.

You should be careful in interpreting results when there are high leverage points. It is possible that Pete Rose fits the model precisely because he *is* a high leverage point. Chapter 22, "Model Fitting: Robust Regression," describes a robust technique for identifying high leverage points and outliers.

### **Influence Diagnostic Plots**

Previous sections discussed plots that included Cook's *D* statistic and the leverage statistic. Both of these statistics are *influence diagnostics*. (See Rawlings, Pantula, and Dickey 1998, p. 361, for a summary of influence statistics.) Figure 21.14 show other plots that are designed to identify observations that have a large influence on the parameter estimates in the model. For each plot, the horizontal axis is the observation number.

The upper left plot displays the leverage statistic along with the cutoff 2p/n.

The upper right plot displays the PRESS residuals. The PRESS residual for observation *i* is the residual that would result if you fit the model without using the *i*th observation. A large press residual indicates an influential observation. Pete Rose does not have a large PRESS residual.

The lower left plot displays the *covariance ratio*. The covariance ratio measures the change in the determinant of the covariance matrix of the estimates by deleting the *i*th observation. Influential observations have  $|c - 1| \ge 3p/n$ , where *c* is the covariance ratio (Belsley, Kuh, and Welsch 1980). Horizontal lines on the plot mark the critical values. Pete Rose has the largest value of the covariance ratio.

The lower right plot displays the DFFIT statistic, which is similar to Cook's *D*. The observations outside of  $\pm \sqrt{p/n}$  are influential (Belsley, Kuh, and Welsch 1980). Pete Rose is not influential by this measure.

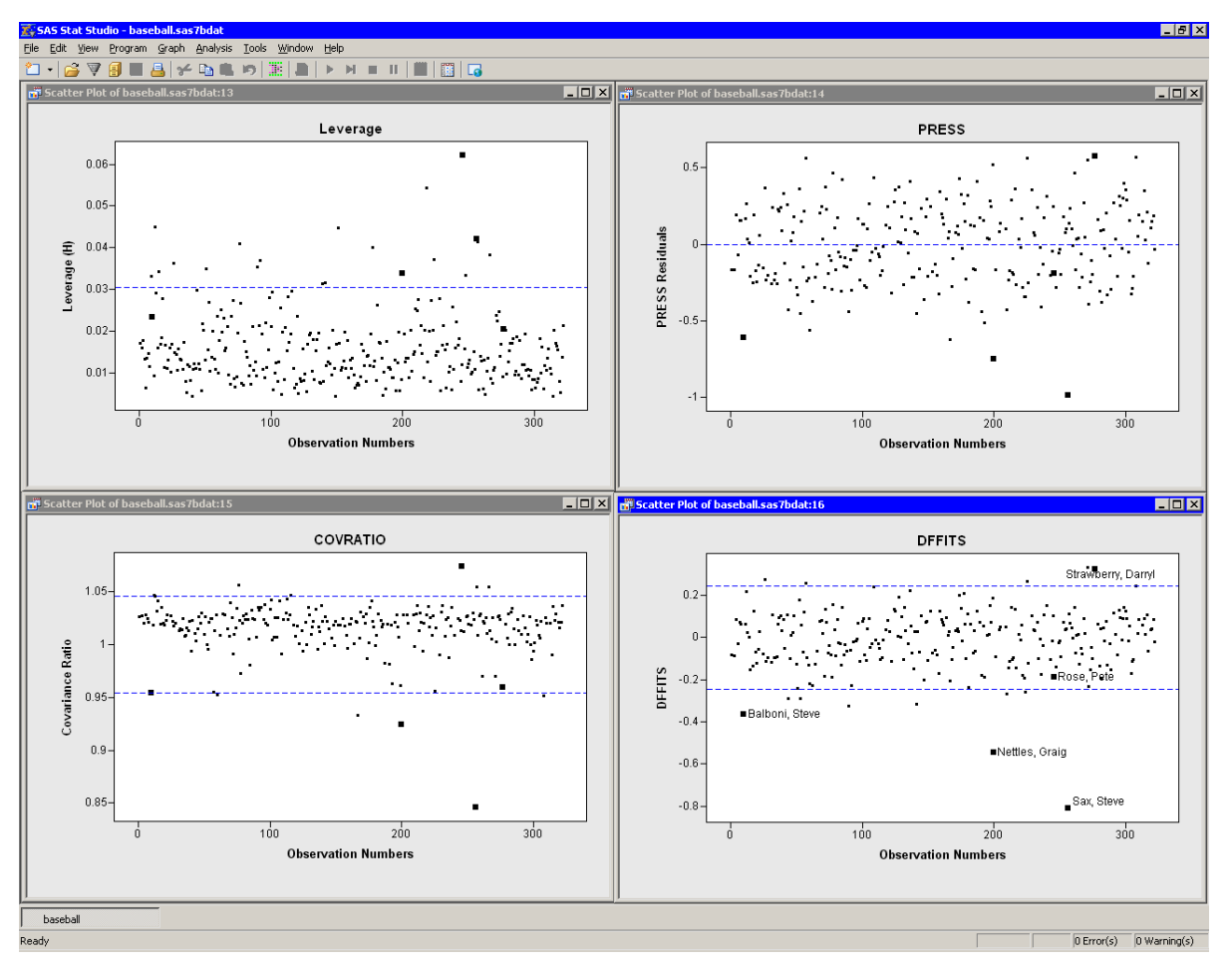

Figure 21.14 Influence Diagnostics Plots

# **Specifying the Linear Regression Analysis**

This section explains the dialog box tabs that are associated with the Linear Regression analysis. The Linear Regression analysis calls the REG procedure in SAS/STAT software. See the REG documentation in the SAS/STAT User's Guide for details.

### **Variables Tab**

You can use the Variables tab to specify the variables for the Linear Regression analysis.

The **Variables** tab is shown in Figure 21.6. The Y variable is the response variable. The dialog box supports multiple X (explanatory) variables. All X and Y variables must be interval variables.

The Linear Regression analysis does not support nominal classification variables, nor does it support specifying interaction effects such as X1\*X2 or higher-order polynomial effects such as X1<sup>2</sup>. You can create models with these features by using the Generalized Linear Models analysis, as described in Chapter 24, "Model Fitting: Generalized Linear Models."

### **Plots Tab**

You can use the **Plots** tab to create plots that graphically display results of the analysis. (See Figure 21.15.) There are plots that help you to visualize the fit, the residuals, and various influence diagnostics.

Creating a plot often adds one or more variables to the data table. The following plots are available:

### **Observed vs. Predicted**

creates a scatter plot of the Y variables versus the predicted values, overlaid with the diagonal line that represents a perfect fit.

### **Partial leverage**

creates a partial leverage plot for each regressor and for the intercept. A line in the plot has a slope equal to the parameter estimate in the full model. Confidence limits for each regressor are related to the confidence limits for parameter estimates.

### Raw residuals vs. Predicted

creates a scatter plot of the residuals versus the predicted values.

### Raw residuals vs. Explanatory

creates scatter plots of the residuals versus the X variables.

#### Externally studentized residuals vs. Predicted

creates a scatter plot of the studentized residuals versus the predicted value.

### Externally studentized residuals vs. Leverage (H)

creates a scatter plot of the studentized residuals versus the leverage statistic.

### **Residual normal QQ**

creates a normal Q-Q plot of the residuals.

### Cook's D vs. Observation number

creates a scatter plot of Cook's D statistic for each observation.

#### Leverage (H) vs. Observation number

creates a scatter plot of the leverage statistic for each observation.

#### PRESS residuals vs. Observation number

creates a scatter plot of the PRESS residual for each observation.

### **COVRATIO** vs. Observation number

creates a scatter plot of the covariance ratio for each observation.

### **DFFITS vs. Observation number**

creates a scatter plot of the DFFIT statistic for each observation.

### Figure 21.15 The Plots Tab

| Linear Regression                                                                                                    | × |
|----------------------------------------------------------------------------------------------------|---|
| Variables Plots Tables Output Variables Roles                                                                                                    |   |
| Observed vs. Predicted                                                                                                    |   |
| Partial leverage                                                                                                    |   |
| Residuals                                                                                                    |   |
| Raw residuals vs. Predicted                                                                                                    |   |
| Raw residuals vs. Explanatory                                                                                                    |   |
| Externally studentized residuals vs. Predicted                                                                                                    |   |
| Externally studentized residuals vs. Leverage (H)                                                                                                    |   |
| 🔽 Residual normal QQ                                                                                                    |   |
| Cook's <u>D</u> vs. Observation number Leverage ( <u>H</u> ) vs. Observation number PRESS residuals vs. Observation number COVRATIO vs. Observation number DFEITS vs. Observation number |   |
|                                                                                                    |   |

### **Tables Tab**

The **Tables** tab is shown in Figure 21.16. You can use the **Tables** tab to display the following tables that summarize the results of the analysis:

### Analysis of variance

displays an ANOVA table.

### Summary of fit

displays a table of model fit statistics.

### **Estimated covariance**

displays the covariance of the parameter estimates.

### **Estimated correlation**

displays the correlation of the parameter estimates.

### X'X matrix

displays the X'X crossproducts matrix for the model. The crossproducts matrix is bordered by the X'Y and Y'Y matrices.

### **Collinearity diagnostics**

displays a detailed analysis of collinearity among the regressors.

### **Parameter estimates**

displays estimates for the model parameters.

### **Confidence limits for parameters**

adds 95% confidence limits for the parameter estimates.

### **Standardized parameter estimates**

adds standardized parameter estimates.

### Figure 21.16 The Tables Tab

| Linear Regression                                                                                                    |
|----------------------------------------------------------------------------------------------------|
| Variables Plots Tables Output Variables Roles                                                                                                    |
| Variables       Plots       Tables       Output Variables       Roles         Analysis of variance       Summary of fit       Estimated covariance         Estimated covariance       Estimated covariance         Estimated covariance       Collinearity diagnostics         Y X matrix       Collinearity diagnostics         Parameter estimates       Confidence limits for parameters         Standardized parameter estimates       Standardized parameter estimates |
| Reset                                                                                                    |
| OKCancel                                                                                                    |
### **Output Variables Tab**

You can use the **Output Variables** tab to add analysis variables to the data table. (See Figure 21.17.) If you request a plot that uses one of the output variables, then that variable is automatically created even if you did not explicitly select the variable on the **Output Variables** tab.

The following list describes each output variable and indicates how the output variable is named. *Y* represents the name of the response variable.

#### **Predicted values**

adds predicted values. The variable is named RegP\_Y.

### **Confidence limits for means**

adds 95% confidence limits for the expected value (mean). The variables are named RegLclm\_Y and RegUclm\_Y.

### **Prediction limits for individuals**

adds 95% confidence limits for an individual prediction. The variables are named RegLcli\_Y and RegUcli\_Y.

### **Raw residuals**

adds residuals, which are calculated as observed values minus predicted values. The variable is named  $\text{RegR}_Y$ .

### Internally studentized residuals

adds internally studentized residuals, which are the residuals divided by their standard errors. (These correspond to the STUDENT= option in the OUTPUT statement.) The variable is named RegIntR\_Y.

### **Externally studentized residuals**

adds externally studentized residuals, which are studentized residuals with the current observation deleted. (These correspond to the RSTUDENT= option in the OUTPUT statement.) The variable is named RegExtR\_Y.

#### Cook's D

adds Cook's D influence statistic. The variable is named RegCooksD\_Y.

#### Leverage (H)

adds the leverage statistic. The variable is named RegH\_Y.

### **PRESS** residuals

adds the PRESS residuals. This is the *i*th residual divided by 1 - h, where *h* is the leverage and where the model has been refit without the *i*th observation. The variable is named RegPRESS\_Y.

#### **COVRATIO** (influence on covariance of coefficients)

adds the covariance ratio. This is the *i*th residual divided by 1 - h, where h is the leverage and where the model has been refit without the *i*th observation. The variable is named RegCovRatio\_Y.

#### **DFFITS** (influence on predicted values)

adds the standard influence of observation on the predicted value. The variable is named RegDFFITS\_Y.

### **DFBETAS** (influence on coefficients)

adds *p* variables, where *p* is the number of parameters in the model. The variables are scaled measures of the change in each parameter estimate and are calculated by deleting the *i*th observation. Large values of DFBETAS indicate observations that are influential in estimating a given parameter. Belsley, Kuh, and Welsch (1980) recommend  $2/\sqrt{n}$  as a size-adjusted cutoff. The variables are named DFB\_X<sub>j</sub>, where  $X_j$  is the name of the *j*th regressor (including the intercept).

Figure 21.17 The Output Variables Tab

| inear Regression 🗙                                 |
|----------------------------------------------------|
| Variables Plots Tables Output Variables Roles      |
|                                                    |
| Predictions                                        |
| Predicted values                                   |
| Confidence limits for means                        |
| Prediction limits for individuals                  |
| _ Residuals                                        |
| Raw residuals                                      |
| Internally studentized residuals                   |
| Externally <u>s</u> tudentized residuals           |
| Influence Diagnostics                              |
| Cook's D                                           |
| 🔽 Leverage ( <u>H</u> )                            |
| PRESS residuals                                    |
| COVRATIO (influence on covariance of coefficients) |
| DFEITS (influence on predicted values)             |
| DFBETAS (influence on coefficients)                |
|                                                    |
|                                                    |
|                                                    |
|                                                    |
| Reset                                              |
| OK Cancel                                          |

### **Roles Tab**

You can use the **Roles** tab to specify a frequency variable or weight variable for the analysis.

A frequency variable is a numeric variable whose value represents the frequency of the observation. If you use a frequency variable, the underlying procedure assumes that each observation represents n observations, where n is the value of the frequency variable.

A weight variable is a numeric variable with values that are relative weights for a weighted least squares fit.

# **Analysis of Selected Variables**

If one or more interval variables are selected in a data table when you run the analysis, then the following occurs:

- The first selected interval variable is automatically entered in the Y Variable field of the Variables tab.
- The remaining selected interval variables are automatically entered in the **X Variable** field of the **Variables** tab.

Any variable in the data table with a Frequency or Weight role is automatically entered in the appropriate field of the **Roles** tab.

## References

- Belsley, D. A., Kuh, E., and Welsch, R. E. (1980). *Regression Diagnostics: Identifying Influential Data and Sources of Collinearity*. New York: John Wiley & Sons.
- Rawlings, J. O., Pantula, S. G., and Dickey, D. A. (1998). Applied Regression Analysis: A Research Tool. 2nd ed. New York: Springer-Verlag.
- Sall, J. P. (1990). "Leverage Plots for General Linear Hypotheses." American Statistician 44:308–315.

# Chapter 22 Model Fitting: Robust Regression

### Contents

| Overview of the Robust Regression Analysis | 323 |
|--------------------------------------------|-----|
| Example: Fit a Robust Regression Model     | 323 |
| Using the Results of Robust Regression     | 329 |
| Specifying the Robust Regression Analysis  | 331 |
| Variables Tab                              | 332 |
| Method Tab                                 | 332 |
| Plots Tab                                  | 333 |
| Tables Tab                                 | 334 |
| Output Variables Tab                       | 336 |
| Roles Tab                                  | 337 |
| Analysis of Selected Variables             | 337 |

# **Overview of the Robust Regression Analysis**

The Robust Regression analysis fits a linear regression model that is robust in the presence of outliers and high leverage points. You can use robust regression to identify observations that are outliers and high leverage points. Once these observations are identified, they can be reweighted or excluded from nonrobust analyses.

You can run a Robust Regression analysis by selecting **Analysis**  $\blacktriangleright$  **Model Fitting**  $\triangleright$  **Robust Regression** from the main menu. The computation of the robust regression function and the identification of outliers and leverage points are implemented by calling the ROBUSTREG procedure in SAS/STAT software. See the documentation for the ROBUSTREG procedure in the *SAS/STAT User's Guide* for additional details.

# **Example: Fit a Robust Regression Model**

The example in Chapter 21, "Model Fitting: Linear Regression," models 1987 salaries of Major League Baseball players as a function of several explanatory variables in the Baseball data set by using ordinary least squares regression. In that example, two conclusions are reached:

- no\_home, the number of home runs is not a significant variable in the model.
- Several players are high leverage points. Pete Rose has the highest leverage because of his 25 years in the major leagues. Graig Nettles and Steve Sax are leverage points and also outliers.

However, the model fitted by using ordinary least squares is influenced by high leverage points and outliers. Robust regression is a preferable method of detecting influential observations. This example uses the Robust Regression analysis to identify leverage points and outliers in the Baseball data.

To model the logarithm of salary by using no\_hits and yr\_major as explanatory variables:

**1** Open the Baseball data set.

The following two steps are the same as for the example in the "Example: Fit a Linear Regression Model" section in Chapter 21:

- **2** Use the Variable Transformation Wizard to create a new variable, Log10\_salary, which contains the logarithmic transformation of the salary variable.
- **3** Choose name to be the label variable for these data.

The following steps model Log10\_salary as a function of two explanatory variables.

4 Select Analysis ► Model Fitting ► Robust Regression from the main menu, as shown in Figure 22.1.

Figure 22.1 Selecting a Robust Regression

| Analysis                                         |   |                            |
|--------------------------------------------------|---|----------------------------|
| Distribution Analysis                            | • |                            |
| Model <u>F</u> itting                            | l | Linear <u>R</u> egression  |
| Multivariate Analysis                            |   | Ro <u>b</u> ust Regression |
| Variable <u>T</u> ransformation<br>User Analysis |   | Logistic Regression        |
|                                                  |   |                            |

The Robust Regression dialog box appears. (See Figure 22.2.)

- **5** Scroll to the end of the variable list. Select the Log10\_salary, and click Set Y.
- 6 Select no\_hits. While holding down the CTRL key, select yr\_major. Click Add X.

| Role     | Туре               | Name     | Label                      |
|----------|--------------------|----------|----------------------------|
|          | Char               | name     | Player's Name              |
|          | Char               | team     | Team at the end of 1986    |
|          | Num - Int          | no_atbat | Times at Bat in 1986       |
| X        | Num - Int          | no_hits  | Hits in 1986               |
|          | Num - Int          | no_home  | Home Runs in 1986          |
|          | Num - Int          | no_runs  | Runs in 1986               |
|          | Num - Int          | no_rbi   | RBIs in 1986               |
|          | Num - Int          | no_bb    | Walks in 1986              |
| X        | Num - Int          | yr_major | Years in the Major Leagues |
|          | Num - Int          | cr_atbat | Career times at bat        |
|          | Num - Int          | cr_hits  | Career Hits                |
|          | Num - Int          | cr_home  | Career Home Runs           |
|          | Num - Int          | cr_runs  | Career Runs                |
| Variable | e (Response):      |          |                            |
| .og10_s  | alary              |          | Set <u>Y</u>               |
| Variable | es (Explanatory)   |          |                            |
| o bita   | is (explanatol y). |          | Add V Demons M             |
| r maior  | r                  |          | Add X Remove X             |
| - major  |                    |          |                            |
|          |                    |          |                            |
|          |                    |          |                            |
| Includ   | le intercept       |          |                            |
|          |                    |          |                            |
|          |                    |          |                            |
|          |                    |          |                            |
|          |                    |          | Devel                      |
|          |                    |          | Hazak                      |

Figure 22.2 The Variables Tab

7 Click the **Method** tab.

The **Method** tab becomes active, as shown in Figure 22.3. There are four robust estimation methods. The default method, known as *M* estimation, is not robust in the presence of high leverage points. The LTS and MM methods are better suited for handling high leverage points.

8 Select MM for the method.

**NOTE:** If you use M estimation on data that contain leverage points, the ROBUSTREG procedure prints the following message to the error log:

WARNING: The data set contains one or more high leverage points, for which M estimation is not robust. It is recommended that you use METHOD=LTS or METHOD=MM for this data set.

| Method:<br>MM  Cutol Qutli Leve | if<br>er multiplier: [<br>rage alpha: [ | 3<br>0.025 |           |
|---------------------------------|-----------------------------------------|------------|-----------|
| M Options                       |                                         |            |           |
| Estimation of scale:            | Median<br>Bisquare                      | <b>V</b>   |           |
| -LTS Options                    |                                         |            |           |
| intercept aujustment,           | J Der auc                               |            | <br>      |
| -S Options<br>hi function:      | Tukey's Bisquare                        | <b>_</b>   | <br>      |
| ₽ Refine <u>5</u> estimate      |                                         |            |           |
| MM Options                      |                                         |            |           |
| Initial estimator:              | LTS                                     | <u> </u>   |           |
| Compute bias test               | j rukey s bisquare                      |            |           |
|                                 |                                         |            | <br>Reset |

Figure 22.3 The Method Tab

9 Click the **Plots** tab.

The **Plots** tab becomes active, as shown in Figure 22.4. This tab controls which graphs are produced by the analysis. One plot is selected by default. For this example, select the following additional plots:

- 10 Select Observed vs. Predicted.
- **11** Select **Robust residuals vs. Predicted**.

| Robust Regression X                                          |
|--------------------------------------------------------------|
| Variables   Method Plots   Tables   Output Variables   Roles |
| Gbserved vs. Predicted                                       |
| _ Residuals                                                  |
| Robust residuals vs. Predicted                               |
| Robust residuals vs. Explanatory                             |
| Robust residuals normal QQ                                   |
| Outliers and Leverage Points                                 |
| Robust residuals vs. Robust MCD distance                     |
| 🗖 Robust MCD distance vs. Mahalanobis distance               |
|                                                              |
|                                                              |
|                                                              |
|                                                              |
|                                                              |
|                                                              |
|                                                              |
|                                                              |
|                                                              |
|                                                              |
|                                                              |
|                                                              |
| <u>R</u> eset                                                |
|                                                              |
| Cancel                                                       |

Figure 22.4 The Plots Tab

**12** Click the **Output Variables** tab.

The **Output Variables** tab becomes active, as shown in Figure 22.5. This tab controls which analysis variables are added to the data table.

### **13** Select Final Weights (M and MM methods only).

Note that the **Outlier indicator** and **Leverage indicator** options are selected by default. These options create indicator variables in the data table that you can use to identify outliers and leverage points.

| ariables   Method   Plots   Tables   Output Variables   Roles | 2         |
|---------------------------------------------------------------|-----------|
| Predictions                                                   |           |
| Predicted values                                              |           |
| ✓ Final weights (M and MM methods only)                       |           |
| Residuals                                                     |           |
| Robust residuals                                              |           |
| Internally studentized robust residuals                       |           |
| Outliers and Leverage Points                                  |           |
|                                                               |           |
|                                                               |           |
|                                                               |           |
|                                                               |           |
|                                                               |           |
|                                                               |           |
|                                                               |           |
|                                                               |           |
|                                                               |           |
|                                                               |           |
|                                                               |           |
|                                                               |           |
|                                                               |           |
|                                                               | Reset     |
|                                                               |           |
|                                                               | OK Concel |
|                                                               |           |

Figure 22.5 The Output Variables Tab

**14** Click **OK** to run the analysis.

Several plots appear, along with output from the ROBUSTREG procedure. Some plots might be hidden beneath others. Move the windows so that they are arranged as in Figure 22.6. In the figure, five players are selected to facilitate comparison with Figure 21.9 and Figure 21.12.

The plots that display predicted values are similar to those in Figure 21.9. The Residuals vs. Predicted plot does not show any obvious trends. The Observed vs. Predicted plot shows a reasonable fit, with a few exceptions.

The plot of (internally) studentized robust residuals versus robust distance (known as an *RD plot*) identifies which observations are outliers and which are high leverage points. Observations outside the horizontal lines at  $\pm 3$  are outliers; observations to the right of the vertical line at 2.7162 are leverage points. The values of the outlier and leverage cutoffs are displayed in the "Diagnostics Summary" table in the output window. You can control these values from the **Method** tab.

The robust regression model identifies Steve Sax as an outlier and identifies 19 other players (including Pete Rose and Graig Nettles) as leverage points. As displayed in the "Diagnostics Summary" table, these 19 players represent 7.2% of the 263 observations used in the analysis. (For comparison, the analysis in Chapter 21, "Model Fitting: Linear Regression," suggests 11 outliers and 16 leverage points.)

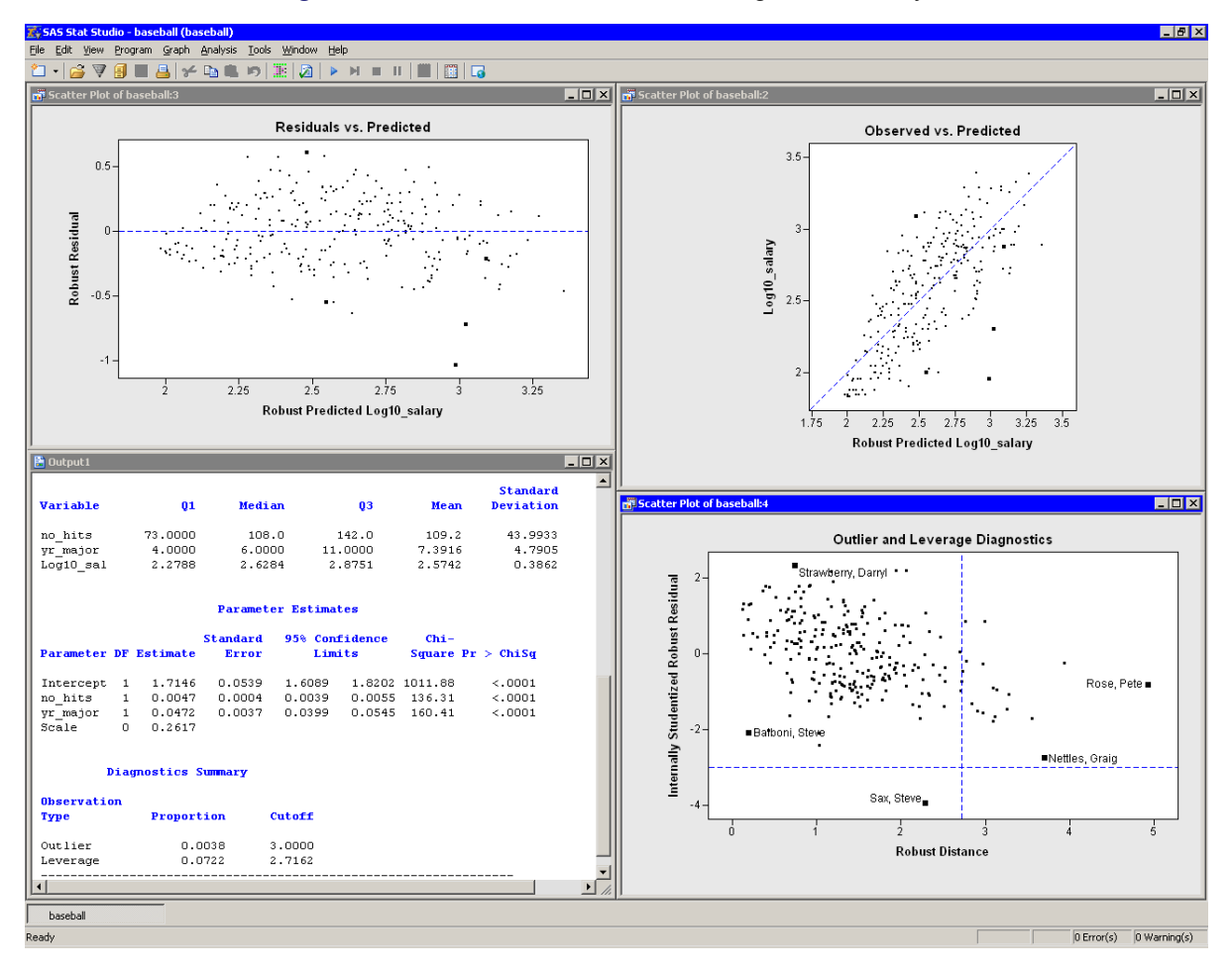

Figure 22.6 Results from the Robust Regression Analysis

### Using the Results of Robust Regression

Frequently, robust regression is used to identify outliers and leverage points.

You can easily select outliers and leverage points by using the mouse to select observations in the RD plot, or by using the Find dialog box. (You can display the Find dialog box by selecting Edit  $\rightarrow$  Find from the main menu.) The analysis added two indicator variables to the data table. The variable RobLev\_Log10\_salary has the value 1 for observations that are high leverage points. The variable RobOut\_Log10\_salary has the value 1 for the single observations that is an outlier.

Figure 22.7 shows how you can select all of the leverage points. After the observations are selected, you can examine their values, exclude them, change the shapes of their markers, or otherwise give them special treatment.

| Find                             | ×                                                                                                    |
|----------------------------------|----------------------------------------------------------------------------------------------------|
| Variable:<br>RobLev_Log10_salary | OK                                                                                                    |
| Operation:<br>Equals             |                                                                                                    |
| Vaļue:                           | Apply variable's informat to value                                                                                        |
| Match <u>c</u> ase               | Apply format to each value during search                                                                                  |
| Use tolerance of:                | <ul> <li>Clear existing selection</li> <li>Search within existing selection</li> <li>Add to existing selection</li> </ul> |

### Figure 22.7 Finding Leverage Points

Similarly, you can select outliers.

To indicate a typical analysis of data that are contaminated with outliers:

- 1. Examine the outliers.
- 2. If it makes sense to exclude the observation from future analyses, select Edit ►Observations ►Exclude from Analyses from the main menu.
- 3. Use ordinary least squares regression to model the data without the presence of outliers.

**NOTE:** You can select **Final least squares estimates after excluding outliers** on the **Tables** tab. The parameter estimates in this table are the ordinary least squares estimates after excluding outliers.

A second approach involves using the "Final Weights" variable that you requested on the **Output Variables** tab. The MM method uses an iteratively reweighted least squares algorithm to compute the final estimate, and the RobWt\_Log10\_salary variable contains the final weights.

Figure 22.8 shows the relationship between the weights and the studentized residuals. The graph shows that observations with large residuals (in absolute value) receive little or no weight during the reweighted least squares algorithm. In particular, Steve Sax receives no weight, and so his salary was not used in computing the final estimate. For this example, Tukey's bisquare function was used for the  $\chi$  function in the MM method; if you use the Yohai function instead, Figure 22.8 looks different.

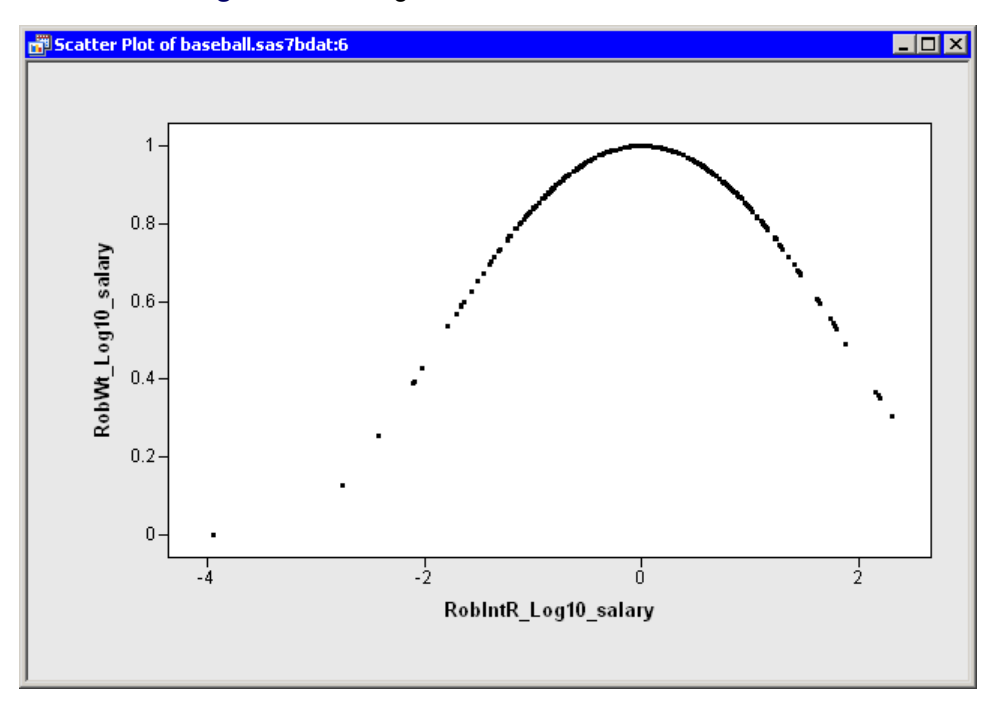

Figure 22.8 Weights versus Studentized Residuals

You can use the final weights to duplicate the parameter estimates by using ordinary least squares regression. For example, if you run the REG procedure on the Baseball data and use RobWt\_Log10\_salary as a WEIGHT variable, you get approximately the same parameter estimates table as displayed by the ROBUSTREG procedure:

 $\log_{10}(\text{salary}) = 1.7146 + 0.0047 \text{ no_hits} + 0.0472 \text{ yr_major}$ 

# **Specifying the Robust Regression Analysis**

This section explains the dialog box tabs that are associated with the Robust Regression analysis. The Robust Regression analysis calls the ROBUSTREG procedure in SAS/STAT software. See the ROBUSTREG documentation in the SAS/STAT User's Guide for details.

### Variables Tab

You can use the Variables tab to specify the variables for the Robust Regression analysis.

The **Variables** tab is shown in Figure 22.2. The Y variable is the response variable. The dialog box supports multiple X (explanatory) variables. All X and Y variables must be interval variables: the analysis does not support choosing a nominal classification variable.

### **Method Tab**

You can use the **Method** tab to specify options for one of four robust regression algorithms:

The **Method** tab is shown in Figure 22.3. Each of the following options corresponds to an option in the ROBUSTREG procedure.

#### Method

specifies the algorithm used for the robust regression. The choices are M, LTS, S, and MM. This corresponds to the METHOD= option in the PROC ROBUSTREG statement.

### **Outlier multiplier**

specifies the multiplier of the robust estimate of scale to use for outlier detection. This corresponds to the CUTOFF= option in the MODEL statement.

### Leverage alpha

specifies a cutoff value for leverage-point detection. This corresponds to the CUTOFFALPHA= suboption of the LEVERAGE option in the MODEL statement.

The various methods each have options that are associated with them. When you select a method, the relevant options become active.

### **Options with Method=M**

With METHOD=M, you can specify the following additional suboptions:

### **Estimation of scale**

specifies a method for estimating the scale parameter. This corresponds to the SCALE= option.

### Weight function

specifies the weight function used for the M estimate. This corresponds to the WF= option.

### **Options with Method=LTS**

With METHOD=LTS, you can specify the following additional suboptions:

### Intercept adjustment

specifies the intercept adjustment method in the LTS algorithm. Choosing "Default" corresponds to omitting the IADJUST= option. The other choices correspond to IADJUST=ALL or IADJUST=NONE.

### **Options with Method=S**

With METHOD=S, you can specify the following additional suboptions:

#### Chi function

specifies the choice of the  $\chi$  function for the S estimator. This corresponds to the CHIF= option.

#### **Refine S estimate**

specifies whether to refine for the S estimate. This corresponds to the NOREFINE option.

### **Options with Method=MM**

With METHOD=MM, you can specify the following additional suboptions:

### **Initial estimator**

specifies the initial estimator for the MM estimator. This corresponds to the INITEST= option.

#### **Chi function**

specifies the choice of the  $\chi$  function for the MM estimator. This corresponds to the CHIF= option.

#### **Compute bias test**

specifies whether to display the bias test for the final MM estimate. This corresponds to the BIASTEST option.

### **Plots Tab**

You can use the **Plots** tab to create plots that graphically display results of the analysis. (See Figure 22.4.) There are plots that help you to visualize the fit, the residuals, and various influence diagnostics.

Creating a plot often adds one or more variables to the data table. The following plots are available:

#### **Observed vs. Predicted**

creates a scatter plot of the Y variables versus the predicted values, overlaid with the diagonal line that represents a perfect fit.

### **Robust residuals vs. Predicted**

creates a scatter plot of the residuals versus the predicted values.

### Robust residuals vs. Explanatory

creates scatter plots of the residuals versus the X variables.

### **Residual normal QQ**

creates a normal Q-Q plot of the residuals.

### Robust residuals vs. Robust MCD distance

creates a scatter plot of the internally studentized residuals versus the *robust distance*. The robust distance is a measure of the distance between an observation and a robust estimate of location. The distance function uses robust estimates of scale and location computed by the minimum covariance determinant (MCD) method.

### Robust MCD distance vs. Mahalanobis distance

creates a scatter plot of the robust distance versus the Mahalanobis distance.

### **Tables Tab**

The **Tables** tab is shown in Figure 22.9. You can use the **Tables** tab to display the following tables that summarize the results of the analysis:

### **Summary statistics**

displays summary statistics for model variables. The statistics include robust estimates of the location and scale for each variable.

### **Parameter estimates**

displays estimates for the model parameters.

### **Diagnostics summary**

displays a summary of the outlier and leverage diagnostics.

### Goodness of fit

displays goodness-of-fit statistics.

### Method profile (LTS, S, and MM methods only)

displays a summary of the options used by the method.

### Final least squares estimates after excluding outliers

displays least squares estimates computed after deleting the detected outliers. This corresponds to the FWLS option in the PROC ROBUSTREG statement. The parameter estimates reported in this table are the same as the estimates you get if you exclude the outliers reported by ROBUSTREG and then run the REG procedure on the remaining observations.

| Robust Regression                                                                                                    | × |
|----------------------------------------------------------------------------------------------------|---|
| Variables       Method       Plots       Tables       Output Variables       Roles       Image: Control of the second second se |   |
| Cancel                                                                                                    |   |

Figure 22.9 The Tables Tab

### **Output Variables Tab**

You can use the **Output Variables** tab to add analysis variables to the data table. (See Figure 22.5.) If you request a plot that uses one of the output variables, then that variable is automatically created even if you did not explicitly select the variable on the **Output Variables** tab.

The following list describes each output variable and indicates how the output variable is named. *Y* represents the name of the response variable.

#### **Predicted values**

adds predicted values. The variable is named RobP\_Y.

### Final weights (M and MM methods only)

adds the final weights used in the iteratively reweighted least squares algorithm. The variable is named  $RobWt_Y$ .

### **Robust residuals**

adds residuals, which are calculated as observed values minus predicted values. The variable is named  $RobR_Y$ .

### Internally studentized robust residuals

adds internally studentized residuals, which are the residuals divided by their standard errors. The variable is named RobIntR\_Y.

### **Robust MCD distance**

adds a robust measure of distance between an observation and a robust estimate of location. The variable is named RobRD\_*Y*.

### Mahalanobis distance

adds the Mahalanobis distance between an observation and the multivariate mean of the data. The variable is named  $RobMD_Y$ .

### **Outlier indicator**

adds an indicator variable for outliers. The variable is named RobOut\_Y.

#### Leverage indicator

adds an indicator variable for leverage points. The variable is named RobLev\_Y.

### **Roles Tab**

You can use the Roles tab to specify a weight variable for the analysis.

A weight variable is a numeric variable with values that are relative weights for the regression.

# **Analysis of Selected Variables**

If one or more interval variables are selected in a data table when you run the analysis, then the following occurs:

- The first selected interval variable is automatically entered in the Y Variable field of the Variables tab.
- The remaining selected interval variables are automatically entered in the **X Variable** field of the **Variables** tab.

Any variable in the data table with a Weight role is automatically entered in the appropriate field of the **Roles** tab.

# Chapter 23 Model Fitting: Logistic Regression

### Contents

| Overview of the Logistic Regression Analysis | 3. |
|----------------------------------------------|----|
| Example: Fit a Logistic Regression Model     | 34 |
| Specifying the Logistic Regression Analysis  | 34 |
| Variables Tab                                | 34 |
| Effects Tab                                  | 3  |
| Method Tab                                   | 3  |
| Plots Tab                                    | 3  |
| Tables Tab                                   | 3  |
| Output Variables Tab                         | 3  |
| Roles Tab                                    | 3  |
| Analysis of Selected Variables               | 3  |

# **Overview of the Logistic Regression Analysis**

The Logistic Regression analysis fits a logistic regression model by using the method of maximum likelihood estimation.

If  $X_i$  are explanatory variables and p is the response probability to be modeled, the logistic model has the form

 $\log(p/(1-p)) = b_0 + b_1 X_1 + b_2 X_2 + \ldots + b_m X_m$ 

where the  $b_i$  are regression coefficients.

The explanatory variables in the Logistic Regression analysis can be interval variables or nominal variables (also known as *classification variables*). You can also specify more complex model terms such as interactions and nested terms. Any term specified in the model is referred to as an *effect*, whether it is the main effect of a variable, or a classification variable, or an interaction, or a nested term.

You can run a Logistic Regression analysis by selecting **Analysis**  $\blacktriangleright$  **Model Fitting**  $\triangleright$  **Logistic Regression** from the main menu. The computation of the estimated regression coefficients, confidence limits, and related statistics is implemented by calling the LOGISTIC procedure in SAS/STAT software. See the documentation for the LOGISTIC procedure in the *SAS/STAT User's Guide* for additional details.

# **Example: Fit a Logistic Regression Model**

Neuralgia is pain that follows the path of specific nerves. Neuralgia is most common in elderly persons, but it can occur at any age. In this example, you use a logistic model to compare the effects of two test treatments and a placebo on a dichotomous response: whether or not the patient reported pain after the treatment. In particular, the example examines three explanatory variables:

- Treatment, the administered treatment. This variable has three values: A and B represent the two test treatments, and P represents the placebo treatment.
- Sex, the patient gender
- Age, the patient's age, in years, when treatment began

Some questions that you might ask regarding these data include the following:

- Is either treatment better than the placebo at reducing neuralgia?
- How does age or gender affect the results?

The following steps answer these questions:

- **1** Open the Neuralgia data set.
- 2 Select Analysis ► Model Fitting ► Logistic Regression from the main menu, as shown in Figure 23.1.

| Analysis                      |   |                                         |
|-------------------------------|---|-----------------------------------------|
| Distribution Analysis         | F |                                         |
| Data <u>S</u> moothing        | ۲ |                                         |
| Model <u>F</u> itting         | ۲ | Linear <u>R</u> egression               |
| <u>M</u> ultivariate Analysis | ۲ | Ro <u>b</u> ust Regression              |
| Variable Transformation       | - | Logistic Regression                     |
| User Analysis                 |   | Generalized Linear Models <sup>13</sup> |
|                               |   |                                         |

Figure 23.1 Selecting a Logistic Regression

The Logistic Regression dialog box appears. (See Figure 23.2.)

You can model the probability that a patient reports no pain after treatment in order to determine whether the treatments are effective.

3 Select Pain, and click Add Y.

The Treatment and Sex variables are both classification variables, whereas Age is a quantitative (that is, interval) variable.

4 Select Treatment. While holding down the CTRL key, select Sex. Click Add Class.

5 Select Age, and click Add Quant.

**NOTE:** Alternatively, you can double-click a variable to automatically add it as an explanatory variable. Nominal variables are automatically added as classification variables; interval variables are automatically added as quantitative variables.

| -                      | Type            | Name              | Label                   |                   |
|------------------------|-----------------|-------------------|-------------------------|-------------------|
| C                      | Char            | Treatment         |                         |                   |
| c                      | Char            | Sex               |                         |                   |
| Q                      | Num - Int       | Age               |                         |                   |
|                        | Num - Int       | Duration          |                         |                   |
| Y                      | Char            | Pain              |                         |                   |
|                        | Num - Int       | LogiP_Pain        | Predicted Probability   |                   |
|                        | Num - Int       | LogiC_Pain        | CI Displacement         |                   |
|                        | Num - Int       | LogiDifChiSq_Pain | Influence on Chi-Square | :                 |
|                        | Num - Int       | _ObsNum_          | Observation Numbers     |                   |
| Variables <sup>-</sup> | (Response or Ev | /ents/Trials):    |                         |                   |
| ain                    |                 |                   | Add )                   | Remove Y          |
| acc Variat             | les             |                   |                         |                   |
| reatment <sub>:</sub>  | JICS.           |                   | Add Cla                 | ass Remove Class  |
| ex                     |                 |                   |                         |                   |
|                        |                 |                   |                         |                   |
| uantitative            | e Variables:    |                   |                         |                   |
| uantitativo<br>ge      | e Variables:    |                   | Add Out                 | ant Remove Quant  |
| uantitativo<br>ge      | e Variables:    |                   | Add Qua                 | ant. Remove Quant |

Figure 23.2 The Variables Tab

6 Click the **Method** tab.

The **Method** tab becomes active, as shown in Figure 23.3. You can use this tab to set options for the analysis.

The first option on this tab specifies whether the analysis predicts the probability of the smallest ordered response. The responses for this example are "Yes" and "No." Since "No" precedes "Yes" in alphabetical ordering, the smaller ordered response is "No." This example predicts the probability that a patient will report no pain.

This example includes data for a placebo treatment. It is easier to interpret the parameters of the model if you choose a reference parameterization for the coding of the classification variable. (For further details on parameterizations, see the section "CLASS Variable Parameterization" in the "Details" section of the documentation for the LOGISTIC procedure.)

7 Select **Reference** for the **Classification variables parameterization** option.

| Logistic Regression                        |                           | ×        |
|--------------------------------------------|---------------------------|----------|
| Variables Effects Method Plots Tables Outp | ut Variables Roles        |          |
|                                            |                           |          |
| Predict probability of:                    | Smallest ordered response | •        |
| Class variables parameterization:          | Reference                 | •        |
| Estimate scale parameter as:               | 1 (no scaling)            | •        |
| 🗖 Aggregate                                |                           |          |
|                                            |                           |          |
|                                            |                           |          |
|                                            |                           |          |
|                                            |                           |          |
|                                            |                           |          |
|                                            |                           |          |
|                                            |                           |          |
|                                            |                           |          |
|                                            |                           |          |
|                                            |                           |          |
|                                            |                           |          |
|                                            |                           | Reset    |
|                                            |                           |          |
|                                            |                           | K Cancel |

Figure 23.3 The Method Tab

8 Click the **Plots** tab.

The **Plots** tab becomes active, as shown in Figure 23.4. This tab controls which graphs are produced by the analysis.

By default, the analysis creates three plots.

**9** Clear **Change in Pearson chi-square residuals vs. Predicted** to reduce the number of plots that the analysis creates.

| Logistic Regression W R                                      | × |
|--------------------------------------------------------------|---|
| Variables Effects Method Plots Tables Output Variables Roles |   |
| ✓ Predicted probability vs. One continuous covariate         |   |
| ☐ ROC curve                                                  |   |
| Residuals                                                    |   |
| F Pearson chi-square residuals vs. Predicted                 |   |
| Deviance residuals vs. Predicted                             |   |
|                                                              |   |
| Change in Pearson chi-square vs. Predicted                   |   |
| Change in deviance vs. Predicted                             |   |
| 🔽 Confidence interval displacement (C) vs. Predicted         |   |
| Confidence interval displacement (C) vs. Observation number  |   |
| Leverage (H) vs. Observation number                          |   |
|                                                              |   |
|                                                              |   |
|                                                              |   |
|                                                              |   |
|                                                              |   |
|                                                              |   |
|                                                              |   |
|                                                              |   |
|                                                              |   |
| Reset                                                        |   |
|                                                              |   |
| Cancel                                                       |   |

### Figure 23.4 The Plots Tab

### 10 Click OK.

Two plots appear, along with output from the LOGISTIC procedure. One plot might be hidden beneath the other. Move the plots so that they are arranged as in Figure 23.5.

The tables created by the LOGISTIC procedure appear in the output window. The "Model Fit Statistics" table indicates that the model with the specified explanatory variables is preferable to an intercept-only model. The "Type 3 Analysis of Effects" table indicates that all explanatory variables in this model are significant.

The "Analysis of Maximum Likelihood Estimates" table displays estimates for the parameters in the logistic model. The p-values for Treatment A and B (0.0017 and 0.0010, respectively) indicate that these treatments are significantly better at treating neuralgia than the placebo. The negative estimate for the age effect indicates that older patients in the study responded less favorably to treatment than younger patients.

The "Odds Ratio Estimate" table enables you to quantify how changes in an explanatory variable affect the likelihood of the response outcome, assuming the other variables are fixed.

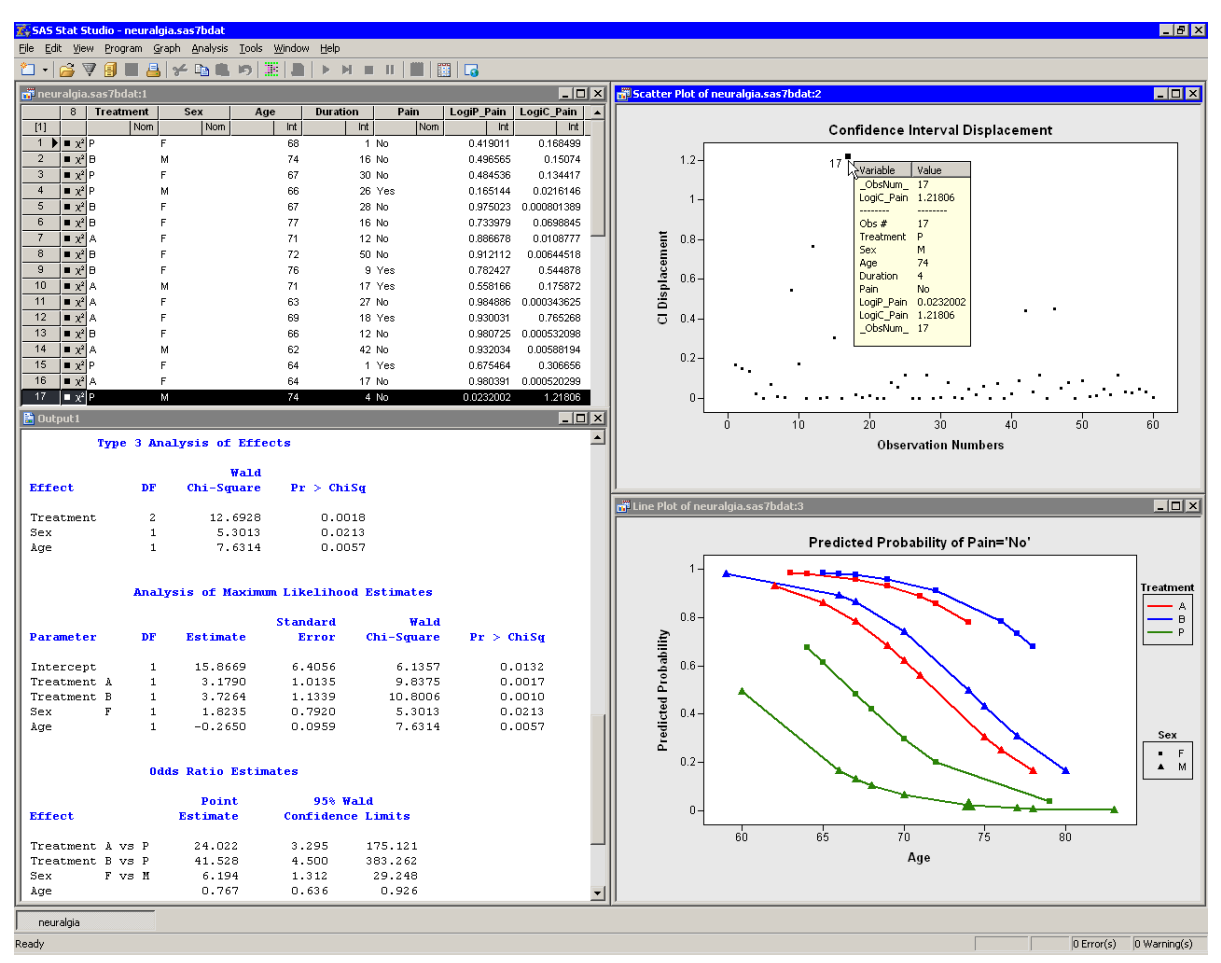

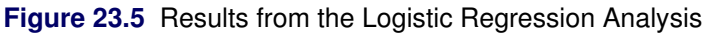

For an interval explanatory variable, the odds ratio approximates how much a unit change in the explanatory variable affects the likelihood of the outcome. For example, the estimate for the odds ratio for Age is 0.767. This indicates that the outcome of eliminating neuralgia occurs only 77% as often among patients of age x + 1, as compared with those of age x. In other words, neuralgia in older patients is less likely to go away than neuralgia in younger patients.

For a categorical explanatory variable, the odds ratio compares the odds for the outcome between one level of the explanatory variable and the reference level. The estimate of the odds ratio for treatment A is 24.022. This means that eliminating neuralgia occurs 24 times as often among patients that receive treatment A as among those receiving the placebo. Similarly, eliminating neuralgia occurs more than 41 times as often in patients that receive treatment B, compared to the placebo patients. In the same way, eliminating pain occurs six times more often in females than in males. For a detailed description of how to interpret the odds ratio,

including a discussion of various parameterization schemes, see the "Odds Ratio Estimation" section of the documentation for the LOGISTIC procedure.

The results of the analysis are summarized by the line plot of predicted probability versus Age. Each line corresponds to a joint level of Treatment and Sex. The line colors indicate levels of Treatment; marker shapes indicate gender.

The line plot graphically illustrates a few conclusions from the "Analysis of Maximum Likelihood Estimates" table:

- Given a gender and an age, treatment A and treatment B are better at treating neuralgia than the placebo.
- Given a treatment and an age, females tend to report less pain than males.
- The efficacy of the treatments decreases with the age of the patient.

This analysis did not include an interaction term between treatment and gender, so no conclusions are possible regarding whether the treatments affect pain differently in men and women. Also, this analysis did not compare treatment A with treatment B.

The other graph in Figure 23.5 plots the confidence interval (CI) displacement diagnostic versus the observation numbers. The CI displacement measures the influence of individual observations on the regression estimates. Observations with large CI displacement values are influential to the prediction. Often these observations are outliers for the model.

For example, the observation with the largest CI displacement value is selected in Figure 23.5. (You can double-click an observation to display the observation inspector, described in Chapter 8, "Interacting with Plots.") This patient is a 74-year-old male who was given a placebo. He reported no pain after the treatment, in spite of the fact that the model predicts only a 2% probability that this would happen. The patient with the next largest CI displacement value (not selected in the figure) was a 69-year-old female receiving treatment A. She reported that her pain persisted, although the model predicted a 93% probability that she would not report pain.

# **Specifying the Logistic Regression Analysis**

This section describes the dialog box tabs that are associated with the Logistic Regression analysis. The Logistic Regression analysis calls the LOGISTIC procedure in SAS/STAT software. See the LOGISTIC documentation in the *SAS/STAT User's Guide* for details.

### **Variables Tab**

You can use the **Variables** tab to specify the variables for the Logistic Regression analysis. The **Variables** tab is shown in Figure 23.2.

The analysis handles two types of models. For *single-trial syntax*, you specify a single binary variable as the response variable. This variable can be character or numeric. For *events/trials syntax*, you specify two

numeric variables that contain count data for a binomial experiment. The value of the first variable is the number of positive responses (or *events*). The value of the second variable is the number of *trials*.

The dialog box supports multiple explanatory variables. You can include nominal variables in the model by adding them to the **Classification variables** list. You can include interval variables in the model by adding them to the **Quantitative variables** list.

When you add an explanatory variable, that main effect is added to the **Effects** tab. You can add interaction effects and nested effects by using the **Effects** tab.

## **Effects Tab**

You can use the **Effects** tab to add several different types of effects to your model. All effects appear in the **Effects in Model** list. You can specify the following types of effects:

- main effects
- crossed effects
- nested effects

You can also use the tab to quickly create certain standard effects: factorial effects, polynomial effects, and multivariate polynomial effects.

The notation for an effect consists of variable names, asterisks, and at most one pair of parentheses. The asterisks denote interactions; the parentheses denote nested effects. There are two rules to follow when specifying effects:

- A nominal variable can appear in an effect at most once.
- An interval variable cannot appear inside parentheses.

The following text describes how to specify effects on the **Effects** tab. In the descriptions, assume that A, B, and C are classification variables and that X and Y are interval variables.

### **Specifying Main Effects**

The notation for a main effect is just the name of the variable itself.

To specify a main effect:

- 1 Select Main from the Standard Effects list.
- 2 Select one or more variables from the Explanatory Variables list.
- 3 Click Add.

The effects are added to the **Effects in Model** list, as shown in Figure 23.6. Each main effect appears on a line by itself in the **Effects in Model** list. Because main effects are automatically added to this list when you select a variable on the **Variables** tab, you usually do not need to add main effects.

| Role     | Type                                                     | Name                  |   |                  | Label                 |     |                    |
|----------|----------------------------------------------------------|-----------------------|---|------------------|-----------------------|-----|--------------------|
|          | Num - Int<br>Num - Int<br>Num - Nom<br>Num - Nom<br>Char | X<br>Y<br>A<br>B<br>C |   |                  | X<br>Y<br>A<br>B<br>C |     |                    |
| Standard | Effects                                                  |                       |   |                  |                       |     |                    |
| Main     | Model                                                    |                       | • | D <u>e</u> gree: | ×                     | Add |                    |
| X        | Hoden                                                    |                       |   |                  |                       |     | ⊆ross              |
| Y<br>A   |                                                          |                       |   |                  |                       |     | <u>N</u> est       |
| В        |                                                          |                       |   |                  |                       |     | Move <u>U</u> p    |
|          |                                                          |                       |   |                  |                       |     | Move Do <u>w</u> n |
|          |                                                          |                       |   |                  |                       |     | Re <u>m</u> ove    |
|          |                                                          |                       |   |                  |                       |     |                    |

### Figure 23.6 Specifying Main Effects

### **Specifying Crossed Effects**

The notation for a crossed effect is two or more variable names that are joined by asterisks. A crossed effect can involve one or more interval variables (such as  $X^*X$  and  $X^*Y$ ) or two or more nominal variables (such as  $A^*B$ ,  $B^*C$ , and  $A^*B^*C$ ). You cannot cross a nominal variable with itself, but you can create crossed effects that involve both interval variables and nominal variables, such as  $X^*A$ .

To specify a crossed effect in which each variable appears once (such as X\*Y):

- 1 Select Cross from the Standard Effects list.
- 2 Select two or more variables from the Explanatory Variables list.
- 3 Click Add.

For example, the preceding steps were used to create the X\*Y effect shown in Figure 23.7.

To cross variables with effects already in the model:

- 1 Select Cross from the Standard Effects list.
- 2 Select one or more variables from the Explanatory Variables list.
- 3 Select one or more effects from the Effects in Model list.
- 4 Click Cross, located to the right of the Effects in Model list.

For example, Figure 23.7 shows one way to create the effect X\*X\*Y. You can select the X variable from the **Explanatory Variables** list and the X\*Y effect from the **Effects in Model** list. The X\*X\*Y effect is created when you click **Cross**.

| ogistic Regr                                                 | ession                 |        |         |        |      | X                  |
|--------------------------------------------------------------|------------------------|--------|---------|--------|------|--------------------|
| Variables Effects Method Plots Tables Output Variables Roles |                        |        |         |        |      |                    |
| Explanatory                                                  | y <u>V</u> ariables:   |        |         |        |      |                    |
| Role                                                         | Type                   | Name   | L       | .abel  |      |                    |
| Q                                                            | Num - Int              | Ŷ      | Ŷ       | (      |      |                    |
| c                                                            | Num - Nom<br>Num - Nom | A<br>B | А<br>Е  | а<br>3 |      |                    |
| C                                                            | Char                   | С      | c       | _      |      |                    |
|                                                              |                        |        |         |        |      |                    |
|                                                              |                        |        |         |        |      |                    |
|                                                              |                        |        |         |        |      |                    |
| 1                                                            |                        |        |         |        |      |                    |
| <u>Standard</u>                                              | Effects                | -      | Degree: |        | Add  |                    |
|                                                              |                        |        |         | - L    | 1120 |                    |
| Effects in M                                                 | lodel:                 |        |         |        |      |                    |
| X<br>Y                                                       |                        |        |         |        |      | Cross              |
| AB                                                           |                        |        |         |        |      | Nest               |
| X * Y                                                        |                        |        |         |        |      | Move Up            |
|                                                              |                        |        |         |        |      | Move Do <u>w</u> n |
|                                                              |                        |        |         |        |      | Remove             |
|                                                              |                        |        |         |        |      | <u>R</u> eset      |
|                                                              |                        |        |         |        |      |                    |
|                                                              |                        |        |         |        | OK   | Cancel             |

Figure 23.7 Specifying Crossed Effects

### **Specifying Nested Effects**

The notation for a nested effect contains two parts. The first part is a main effect or crossed effect. The second part consists of a classification variable or an interaction between classification variables. The second part is enclosed in parentheses. The main effect or crossed effect is said to be "nested within" the effects in parentheses. For example, A(B\*C) means "effect A is nested within the levels of the factors B and C." The **Standard Effects** value is ignored when you specify nested effects.

To create a nested effect, the effect outside the parentheses must already be specified in the **Effects in Model** list.

To create a nested effect:

- **1** Select one or more nominal variables from the **Explanatory Variables** list. These variables will appear inside the parentheses.
- 2 Select one or more effects from the **Effects in Model** list. These variables will appear outside the parentheses. Make sure that the nominal variables selected in the **Explanatory Variables** list do not appear in any of the effects selected in the **Effects in Model** list.
- 3 Click Nest, located to the right of the Effects in Model list.
- 4 The effects in the **Effects in Model** list are replaced with the nested effects.

For example, Figure 23.8 shows one way to create the effect  $A(B^*C)$ . Select the B and C variables from the **Explanatory Variables** list, and select the A main effect from the **Effects in Model** list. The  $A(B^*C)$  effect is created when you click **Nest**. It replaces the A effect that is currently in the list.

| ogistic Re | gression                                                             |            |                      |          |              | ×         |
|------------|----------------------------------------------------------------------|------------|----------------------|----------|--------------|-----------|
| Variables  | Effects Method                                                       | Plote Tabl | ac Ì. Output Variabl | ec Dolec |              |           |
| Variables  | Variables Crocco [Mechou ] Plots   Tables   Output Variables   Roles |            |                      |          |              |           |
| Explanate  | ory <u>V</u> ariables:                                               |            |                      |          |              |           |
| Role       | Туре                                                                 | Name       |                      | Label    |              |           |
| Q          | Num - Int<br>Num - Int                                               | X          |                      | X        |              |           |
| č          | Num - Nom                                                            | Å          |                      | Å        |              |           |
| C          | Num - Nom                                                            | В          |                      | B        |              |           |
| C C        | Char                                                                 | C          |                      | C        |              |           |
|            |                                                                      |            |                      |          |              |           |
|            |                                                                      |            |                      |          |              |           |
|            |                                                                      |            |                      |          |              |           |
|            |                                                                      |            |                      |          |              |           |
|            |                                                                      |            |                      |          |              |           |
| r: Standa  | rd Effects                                                           |            |                      |          |              |           |
| Cross      |                                                                      | •          | Degree:              | <u></u>  | A <u>d</u> d |           |
|            |                                                                      |            | ,                    |          |              |           |
| Effects in | n Model:                                                             |            |                      |          |              |           |
| X          |                                                                      |            |                      |          |              | Cross     |
| Y          | _                                                                    |            |                      |          |              |           |
| AB         |                                                                      |            |                      |          |              | Nest      |
| X*Y        |                                                                      |            |                      |          |              | Move Up   |
| X*X*       | Y                                                                    |            |                      |          |              | Move Down |
|            |                                                                      |            |                      |          |              |           |
|            |                                                                      |            |                      |          |              | Remove    |
|            |                                                                      |            |                      |          |              | Reset     |
| 1          |                                                                      |            |                      |          |              |           |
|            |                                                                      |            |                      |          |              | Cancel    |
|            |                                                                      |            |                      |          |              |           |

Figure 23.8 Specifying Nested Effects

### **Specifying Factorial Effects**

Factorial effects are k-way interactions between a set of variables.

To create factorial effects:

- 1 Select Factorial from the Standard Effects list.
- 2 Enter the **Degree** of the model.
- 3 Select two or more variables from the Explanatory Variables list.
- 4 Click Add.
- **5** The factorial effects are added to the **Effects in Model** list. Any effects already in the model (for example, main effects) are highlighted, although their position in the **Effects in Model** list does not change.

For example, Figure 23.9 shows how to create a full three-way factorial model with the variables A, B, and C. The following effects are added to the **Effects in Model** list: A, B, C, A\*B, A\*C, B\*C, and A\*B\*C.

| ogistic Regression            |                         |                          |          | ×                  |
|-------------------------------|-------------------------|--------------------------|----------|--------------------|
| Variables Effects M           | Aethod   Plots   Tables | Output Variables   Roles |          |                    |
|                               |                         |                          |          |                    |
| Explanatory <u>V</u> ariable: | s:                      |                          |          |                    |
| Role Type                     | Name                    | Label                    |          |                    |
| Q Num                         | -Int Y                  | Ŷ                        |          |                    |
| C Num -                       | - Nom A                 | A                        |          |                    |
| C Num -                       | -Nom B<br>C             | С                        |          |                    |
|                               | -                       | -                        |          |                    |
|                               |                         |                          |          |                    |
|                               |                         |                          |          |                    |
|                               |                         |                          |          |                    |
|                               |                         |                          |          |                    |
| 1                             |                         |                          |          |                    |
| Standard Effects              |                         |                          | [        |                    |
| Factorial                     | <b>_</b>                | Degree:                  |          |                    |
|                               |                         |                          |          |                    |
| Effects in Model:             |                         |                          |          |                    |
| Y<br>A(B*C)                   |                         |                          |          | ⊆ross              |
| В                             |                         |                          |          | Nest               |
| X*Y<br>V*V*V                  |                         |                          |          | Movello            |
| A                             |                         |                          |          |                    |
| C                             |                         |                          | _        | Move Do <u>w</u> n |
| A*B<br>A*C                    |                         |                          |          | Remove             |
| B*C                           |                         |                          |          | Reset              |
| 1                             |                         |                          | <u> </u> | <u></u>            |
|                               |                         |                          |          | 1 1                |
|                               |                         |                          | OK       | Cancel             |

Figure 23.9 Specifying Factorial Interaction Effects

### **Specifying Polynomial Effects**

Interactions of an interval variable with itself are called *polynomial effects*. Each term is a monomial in one variable.

To create polynomial effects:

- 1 Select Polynomial from the Standard Effects list.
- 2 Enter the **Degree** of the model. (The maximum degree is 10.)
- 3 Select one or more variables from the Explanatory Variables list.
- 4 Click Add.
- **5** The polynomial effects are added to the **Effects in Model** list. Any effects already in the model (for example, main effects) are highlighted, although their position in the **Effects in Model** list does not change.

For example, Figure 23.10 shows how to create all terms in a degree-three polynomial in the variable X. The following effects are added to the **Effects in Model** list: X, X\*X, and X\*X\*X.

| Logistic Re | gression                |         |                                   | ×                  |
|-------------|-------------------------|---------|-----------------------------------|--------------------|
| Variables   | Effects Method          | Plots 1 | Tables   Output Variables   Roles |                    |
|             | 1                       | 11100   |                                   | 1                  |
| Explana     | tory <u>V</u> ariables: |         | 1                                 |                    |
| Role        | Туре                    | Name    | Label                             |                    |
| Q           | Num - Int<br>Num - Int  | X<br>V  | X V                               |                    |
| č           | Num - Nom               | Å       | Å                                 |                    |
| C           | Num - Nom               | в       | В                                 |                    |
| C           | Char                    | C       | C                                 |                    |
|             |                         |         |                                   |                    |
|             |                         |         |                                   |                    |
|             |                         |         |                                   |                    |
|             |                         |         |                                   |                    |
|             |                         |         |                                   |                    |
| 1           |                         |         |                                   |                    |
| <u> </u>    | ard Effects             |         |                                   |                    |
| Polyn       | omial                   |         | ▼ Degree: 3 ÷ Add                 |                    |
|             |                         |         | _ ,                               |                    |
| Effects i   | n Model:                |         |                                   |                    |
| X           |                         |         |                                   | Cross              |
| Y           |                         |         |                                   |                    |
| A(B*        | ·C)                     |         |                                   | Nest               |
| Б<br>Х*У    |                         |         |                                   | Move Up            |
| X*X*        | ۲Y                      |         |                                   |                    |
| X*X         |                         |         |                                   | Move Do <u>w</u> n |
| X*X*        | ۴X                      |         |                                   | Remove             |
|             |                         |         |                                   |                    |
|             |                         |         |                                   | <u>R</u> eset      |
|             |                         |         |                                   |                    |
|             |                         |         | 0                                 | Cancel             |
|             |                         |         |                                   |                    |

Figure 23.10 Specifying Polynomial Effects

### **Specifying Multivariate Polynomial Effects**

*Multivariate polynomial effects* are polynomial and interaction effects among a group of variables. If you select *m* variables and request effects from a degree-*d* multivariate polynomial, then each term is a multivariate monomial, with degree at most  $\min(k, d)$ .

To create multivariate polynomial interaction effects:

- 1 Select Multivariate Polynomial from the Standard Effects list.
- 2 Enter the **Degree** of the model. (The maximum degree is 4.)
- **3** Select one or more variables from the **Explanatory Variables** list.
- 4 Click Add.
- **5** The polynomial effects are added to the **Effects in Model** list. Any effects already in the model (for example, main effects) are highlighted, although their position in the **Effects in Model** list does not change.

For example, Figure 23.11 shows how to create all main effects and valid two-way interactions among the three variables X, Y, and A. The following effects are added to the **Effects in Model** list: X, Y, A, X\*X, Y\*Y, X\*Y, X\*A, and Y\*A. The term A\*A is not created because A is a classification variable.

| Variables Effects Method Plots Tables Output Variables   Explanatory Variables:     Q Num - Int X   Q Num - Int Y   C Num - Nom A   C Num - Nom B   C Char C     Standard Effects     Multivariate Polynomial     Degree:   2   A(B * C)   B   X * Y   X * X * Y   A                                                                                                    | ogistic Regression       |                                           | ×             |
|----------------------------------------------------------------------------------------------------|--------------------------|-------------------------------------------|---------------|
| Explanatory Variables:<br>Role Type   Num - Int X   Q Num - Int   Y Q   C Num - Nom   A A   C Num - Nom   B B   Y A   A C   Y A   A C   Y A                                                                                                    | Variables Effects Method | Plots   Tables   Output Variables   Roles |               |
| Role Type Name   Q Num - Int X   Q Num - Int Y   C Num - Nom A   C Num - Nom B   C Char C     Standard Effects     Multivariate Polynomial     Degree:     2   Add     Y   A     Y   A     Y   A     Y   A     Y   A     Y   A     Y   A     Y   A     Y   A     Y   A     Y   A     Y   A     Y   A     Y   A     Y   A     Y   A     Y   Y   A     Y     Y     Y   Y   Y   Y   Y   Y   Y   Y   Y   Y   Y   Y   Y   Y   Y   Y   Y   Y   Y   Y   Y   Y   Y <td>Explanatory Variables:</td> <td></td> <td></td>                                                                                                    | Explanatory Variables:   |                                           |               |
| Q Num - Int X   Q Num - Int Y   C Num - Nom A   C Num - Nom B   C Char C   C Char C   C C C   C C C   C C C   C C C   C C C   C C C   C C C   C C C   C C C   C C <td< td=""><td>Role Type</td><td>Name Label</td><td></td></td<>                                                                                                    | Role Type                | Name Label                                |               |
| Q Num - Nom A   C Num - Nom B   C Num - Nom B   C C C   C C   C C   C C   C C   C C   C C   C C   C C   C C   C C   C C   C C   C C   C C   Standard Effects   Multivariate Polynomial   Pegree:   2   Add                                                                                                    | Q Num - Int              | X X                                       |               |
| C Num - Nom B B<br>C Char C C<br>Standard Effects<br>Multivariate Polynomial ▼ Degree: 2 ▲ Add<br>Effects in Model:<br>Y<br>A (B*C)<br>B<br>X*Y<br>X*X*Y<br>A                                                                                                    | C Num - Inc              | A A                                       |               |
| Standard Effects     Multivariate Polynomial     Effects in Model:     Y   A (B*C)   B   X*Y   X*Y   X*Y   X*Y   X*Y   Move Up                                                                                                    | C Num - Nom              | B B                                       |               |
| Standard Effects<br>Multivariate Polynomial Degree: 2 Add<br>Effects in Model:<br>Y<br>A (B*C)<br>B<br>X*Y<br>X*Y<br>X*Y<br>A                                                                                                    | C Char                   | C C                                       |               |
| Standard Effects   Multivariate Polynomial   Degree:   2   Add    Effects in Model:    Y   A   (B*C)   B   X*Y   X*Y   X*Y   X*Y   A    Effects in Model:    Image: Construction of the second of the second of the                                     |                          |                                           |               |
| Standard Effects   Multivariate Polynomial   Degree:   2   Add    Effects in Model:    Y   A (B*C)   B   X*Y   X*Y   X*Y   A    Effects in Model:    Image: Constraint of the second second sec |                          |                                           |               |
| Standard Effects       Multivariate Polynomial       Degree:       2       Add    Effects in Model:        Y       A (B*C)       B       X*Y       X*Y       X*Y       A    Move Up                                                                                                    |                          |                                           |               |
| Standard Effects       Multivariate Polynomial       Degree:       2       Add   Effects in Model:       Y       A (B*C)       B       X*Y       X*Y       X*Y       A   Move Up                                                                                                    |                          |                                           |               |
| Standard Effects       Multivariate Polynomial       Degree:       2       Add       Effects in Model:       Y       A (B*C)       B       X*Y       X * Y       A                                                                                                    |                          |                                           |               |
| Multivariate Polynomial     Degree:     2     Add       Effects in Model: <ul> <li>Y</li> <li>A (B*C)</li> <li>B</li> <li>X*Y</li> <li>X*Y</li> <li>X*Y</li> <li>X*Y</li> <li>X*Y</li> <li>Move Up</li> </ul>                                                                                                    | Standard Effects         |                                           |               |
| Effects in Model:                                                                                                    | Multivariate Polynomial  | ▼ Degree: 2                               |               |
| Y     A (B*C)       B     Nest       X*Y     Move Up                                                                                                    |                          |                                           |               |
| A (B*C)<br>B<br>X*Y<br>X*X*Y<br>A                                                                                                    | Errects in Model:        | 1                                         |               |
| B<br>X * Y<br>X * X * Y<br>A                                                                                                    | A(B*C)                   | 1                                         |               |
| A Move Up                                                                                                    | B                        |                                           | Nest          |
| A                                                                                                    | X*X*Y                    |                                           | Move Up       |
| Move Down                                                                                                    | A                        |                                           | Move Down     |
|                                                                                                    | X ** X<br>Y ** Y         |                                           |               |
| X*A Remove                                                                                                    | X*A                      |                                           | Remove        |
| Y*A                                                                                                    | Y*A                      | •                                         | <u>R</u> eset |
|                                                                                                    |                          |                                           |               |
| (OK) Cancel                                                                                                    |                          | OK                                        | Cancel        |

Figure 23.11 Specifying Polynomial Interaction Effects

### **Reordering Effects**

You can reorder and remove effects in the **Effects in Model** list. The order in which effects appear in the list is the order in which the effects appear in the MODEL statement of SAS/STAT procedures.

#### Move Up

moves selected effects up one position in the Effects in Model list.

#### **Move Down**

moves selected effects down one position in the Effects in Model list.

### Remove

removes the selected effects from the Effects in Model list.

### Reset

deletes all effects and then adds main effects to the Effects in Model list.

### **Method Tab**

You can use the Method tab to set the options for the analysis. (See Figure 23.3.)

The **Method** tab contains the following UI controls:

### Predict probability of

specifies whether to model the probability of the first or last level of the response variable. For example, if the response variable has levels 0 and 1, then you select **Largest ordered response** to model the probability of 1. This corresponds to the DESCENDING option in the PROC LOGISTIC statement.

### **Classification variables parameterization**

specifies the parameterization method for the classification variables. This corresponds to the PARAM= option in the CLASS statement. The dialog box supports the GLM, effect, and reference coding schemes.

### Estimate scale parameter as

specifies the method for estimating the dispersion parameter. This corresponds to the SCALE= option in the MODEL statement.

### Aggregate

specifies the subpopulations on which certain test statistics are calculated. This corresponds to the AGGREGATE option in the MODEL statement.

### **Plots Tab**

You can use the **Plots** tab to create plots that graphically display results of the analysis. (See Figure 23.4.) There are plots that help you to visualize the fit, the residuals, and various influence diagnostics.

Creating a plot often adds one or more variables to the data table. The following plots are available:

### Predicted probability vs. One continuous covariate

creates a line plot of the predicted probability versus the continuous explanatory variable. This plot is created only if the following conditions are satisfied:

- There is exactly one continuous explanatory variable.
- There are three or fewer classification variables.
- There are 12 or fewer joint levels of the classification variables.

### **ROC curve**

creates a line plot that shows the trade-off between sensitivity and specificity. Models that fit the data well correspond to a receiver operating characteristic (ROC) curve that has an area close to unity. A completely random predictor would produce an ROC curve that is close to the diagonal and has an area close to 0.5.

### Pearson chi-square residuals vs. Predicted

creates a scatter plot of the Pearson chi-square residuals versus the predicted probabilities.

### Deviance residuals vs. Predicted

creates a scatter plot of the deviance residuals versus the predicted probabilities.

### Change in Pearson chi-square vs. Predicted

creates a scatter plot of the deletion chi-square goodness-of-fit (DIFCHISQ) statistic versus the predicted probabilities.

### Change in deviance vs. Predicted

creates a scatter plot of the deletion deviance (DIFDEV) statistic versus the predicted probabilities.

### Confidence interval displacement (C) vs. Predicted

creates a scatter plot of the confidence interval displacement diagnostic (C) versus the predicted probabilities.

### Confidence interval displacement (C) vs. Observation number

creates a scatter plot of the confidence interval displacement diagnostic (C) for each observation.

### Leverage (H) vs. Observation number

creates a scatter plot of the leverage statistic for each observation.
## **Tables Tab**

The **Tables** tab is shown in Figure 23.12. You can use the **Tables** tab to display the following tables that summarize the results of the analysis:

#### Simple descriptive statistics

displays a table of summary statistics for the explanatory variables.

#### Model fit statistics

displays a table of model fit statistics.

#### **Generalized R-square**

displays generalized R-square statistics.

#### **Parameter estimates**

displays estimates for the model parameters.

#### **Confidence intervals for parameters**

displays estimates of 95% confidence intervals for the model parameters.

#### **Odds ratios estimates**

displays the odds ratio estimates.

#### **Confidence intervals for odds ratios**

displays estimates of 95% confidence intervals for the odds ratios.

#### Hosmer-Lemeshow goodness-of-fit test

displays partition information and statistics for the Hosmer-Lemeshow goodness-of-fit test.

| Logistic Regression                                                                              | ×      |
|--------------------------------------------------------------------------------------------------|--------|
| Variables   Effects   Method   Plots   Tables   Output Variables   Roles                         |        |
| Variables       Effects       Method       Plots       Tables       Output Variables       Roles |        |
|                                                                                                  | Reset  |
|                                                                                                  | Cancel |

#### Figure 23.12 The Tables Tab

## **Output Variables Tab**

You can use the **Output Variables** tab to add analysis variables to the data table. (See Figure 23.13.) If you request a plot that uses one of the output variables, then that variable is automatically created even if you did not explicitly select the variable on the **Output Variables** tab.

The following list describes each output variable and indicates how the output variable is named. *Y* represents the name of the response variable. If you use events/trials syntax, then *Y* represents the name of the events variable.

#### **Proportions for events/trials**

adds a variable named Proportion\_ET, where E is the name if the events variable and T is the name of the trials variable. The value of the variable is the ratio E/T. This variable is added only when you use events/trials syntax.

#### **Predicted probabilities**

adds predicted probabilities. The variable is named LogiP\_Y.

#### Confidence limits for predicted probabilities

adds 95% confidence limits for the predicted probabilities. The variables are named LogiLclm\_Y and LogiUclm\_Y.

#### Linear predictor (log odds)

adds the linear predictor values. The variable is named LogiXBeta\_Y.

#### Pearson chi-square residuals

adds the Pearson chi-square residuals. The variable is named LogiChiSqR\_Y.

#### **Deviance residuals**

adds the deviance residuals. The variable is named LogiDevR\_Y.

#### **Confidence interval displacement (C)**

adds the confidence interval displacement diagnostic, C. The variable is named LogiC\_Y.

#### Scaled confidence interval displacement (CBAR)

adds the confidence interval displacement diagnostic,  $\bar{C}$ . The variable is named LogiCBar\_Y.

#### Leverage (H)

adds the leverage statistic. The variable is named LogiH\_Y.

#### DIFCHISQ (influence on chi-square goodness-of-fit)

adds the change in the chi-square goodness-of-fit statistic that is attributed to deleting the individual observation. The variable is named LogiDifChiSq\_Y.

#### **DIFDEV** (influence on deviance)

adds the change in the deviance that is attributed to deleting the individual observation. The variable is named LogiDifDev\_Y.

#### **DFBETAS** (influence on coefficients)

adds *m* variables, where *m* is the number of parameters in the model. The variables are scaled measures of the change in each parameter estimate and are calculated by deleting the *i*th observation. Large probabilities of DFBETAS indicate observations that are influential in estimating a given parameter. The variables are named DFBETA\_X, where X is the name of an interval regressor (including the intercept). For classification variables, the variables are named DFBETA\_CL, where C is the name of the variable and L represents a level.

| Logistic Regression X                                                    |
|--------------------------------------------------------------------------|
| Variables   Effects   Method   Plots   Tables   Output Variables   Roles |
|                                                                          |
| I                                                                        |
| Predictions                                                              |
| Predicted probabilities                                                  |
| Confidence limits for predicted probabilities                            |
| Linear predictor (log odds)                                              |
|                                                                          |
| 🗇 Studentized Pearson chi-square residuals                               |
| Studentized deviance residuals                                           |
| Influence Diagnostics                                                    |
| Confidence interval displacement (C)                                     |
| Scaled confidence interval displacement (CBAR)                           |
| Leverage (H)                                                             |
| DIFCHISQ (influence on chi-square goodness-of-fit)                       |
| DIFDEV (influence on deviance)                                           |
| DFBETAS (influence on coefficients)                                      |
|                                                                          |
|                                                                          |
|                                                                          |
| Reset                                                                    |
| OKCancel                                                                 |

#### Figure 23.13 The Output Variables Tab

## **Roles Tab**

You can use the **Roles** tab to specify a frequency variable or weight variable for the analysis. (See Figure 23.14.) You can also specify an *offset variable*.

A frequency variable is a numeric variable whose value represents the frequency of the observation. If you use a frequency variable, the underlying procedure assumes that each observation represents n observations, where n is the value of the frequency variable.

A weight variable is a numeric variable with values that weigh each observation in the regression.

An offset variable is a special explanatory variable. The regression coefficient for this variable is fixed at 1. This corresponds to the OFFSET= option in the MODEL statement.

| equency Variables                                                                     | s Method  <br>Type<br>Char<br>Char<br>Num - Int<br>Vum - Int<br>Char | Plots Tables Name Treatment Sex Age Duration Pain   | Output Variable | s Roles |                    |                       |
|---------------------------------------------------------------------------------------|----------------------------------------------------------------------|-----------------------------------------------------|-----------------|---------|--------------------|-----------------------|
| ariables:<br>Role T<br>C C<br>Q N<br>V<br>V<br>C<br>equency Varial<br>eight Variable: | Type<br>Char<br>Char<br>Num - Int<br>Num - Int<br>Char               | Name<br>Treatment<br>Sex<br>Age<br>Duration<br>Pain |                 | Label   |                    |                       |
| Role T<br>C C<br>C C<br>Q N<br>Y C<br>equency Varial                                  | Type<br>Char<br>Char<br>Num - Int<br>Vum - Int<br>Char               | Name<br>Treatment<br>Sex<br>Age<br>Duration<br>Pain |                 | Label   |                    |                       |
| c c c<br>c c c<br>Q N<br>Y c<br>equency Varial                                        | Char<br>Char<br>Vum - Int<br>Vum - Int<br>Char                       | Treatment<br>Sex<br>Age<br>Duration<br>Pain         |                 |         |                    |                       |
| equency Variable                                                                      | Char<br>Vum - Int<br>Vum - Int<br>Char                               | Sex<br>Age<br>Duration<br>Pain                      |                 |         |                    |                       |
| R N<br>Y C                                                                            | vum - Int<br>Char<br>bble:                                           | Duration<br>Pain                                    |                 |         |                    |                       |
| Y C                                                                                   | Char                                                                 | Pain                                                |                 |         |                    |                       |
| equency Varial                                                                        | ible:                                                                |                                                     |                 |         |                    |                       |
| equency Varial                                                                        | able:                                                                |                                                     |                 |         |                    |                       |
| equency Varial                                                                        | able:                                                                |                                                     |                 |         |                    |                       |
| equency Varial                                                                        | ible:                                                                |                                                     |                 |         |                    |                       |
| equency Varial                                                                        | ble:                                                                 |                                                     |                 |         |                    |                       |
| equency Varial                                                                        | ible:                                                                |                                                     |                 |         |                    |                       |
| equency Varial                                                                        | able:                                                                |                                                     |                 |         |                    |                       |
| eight Variable:                                                                       | idie.                                                                |                                                     |                 |         |                    |                       |
| eight Variable :                                                                      |                                                                      |                                                     |                 |         | Set Fred           | Clear Fred            |
| eight Variable <sup>1</sup>                                                           |                                                                      |                                                     |                 |         | DecTred            | Gicarried             |
| orgine variabler.                                                                     | :                                                                    |                                                     |                 |         |                    |                       |
|                                                                                       |                                                                      |                                                     |                 |         | Set <u>W</u> eight | Clear Weight          |
|                                                                                       |                                                                      |                                                     |                 |         |                    |                       |
| fset Variable:                                                                        |                                                                      |                                                     |                 |         |                    | 1                     |
|                                                                                       |                                                                      |                                                     |                 |         | Set <u>O</u> ffset | Clear Off <u>s</u> et |
|                                                                                       |                                                                      |                                                     |                 |         |                    |                       |
|                                                                                       |                                                                      |                                                     |                 |         |                    |                       |
|                                                                                       |                                                                      |                                                     |                 |         |                    |                       |
|                                                                                       |                                                                      |                                                     |                 |         |                    |                       |
|                                                                                       |                                                                      |                                                     |                 |         |                    | Docot                 |
|                                                                                       |                                                                      |                                                     |                 |         |                    | <u>R</u> eset         |
|                                                                                       |                                                                      |                                                     |                 |         |                    |                       |
|                                                                                       |                                                                      |                                                     |                 |         | OK                 | Cancel                |

|  | Figure | 23.14 | The | Roles | Tab |
|--|--------|-------|-----|-------|-----|
|--|--------|-------|-----|-------|-----|

## **Analysis of Selected Variables**

If one or more interval variables are selected in a data table when you run the analysis, then the following occurs:

- The first selected nominal variable is automatically entered in the **Y** Variables field of the Variables tab.
- Subsequent selected nominal variables are automatically entered in the Classification Variables field.
- Selected interval variables are automatically entered in the **Quantitative Variables** field.

Any variable in the data table with a Frequency or Weight role is automatically entered in the appropriate field of the **Roles** tab.

## Chapter 24 Model Fitting: Generalized Linear Models

| Contents                                                               |     |
|------------------------------------------------------------------------|-----|
| Overview of the Generalized Linear Models Analysis                     | 361 |
| Example 1: Fit a Linear Regression Model with Classification Variables | 362 |
| Explore the Data                                                       | 363 |
| Create an Initial Model                                                | 366 |
| Revise the Model                                                       | 371 |
| Example 2: Fit a Poisson Regression Model                              | 374 |
| Explore the Data                                                       | 374 |
| Create the Offset Variable                                             | 376 |
| Model the Data                                                         | 378 |
| Model Overdispersion                                                   | 381 |
| Specifying the Generalized Linear Models Analysis                      | 383 |
| Variables Tab                                                          | 383 |
| Effects Tab                                                            | 384 |
| Method Tab                                                             | 384 |
| Plots Tab                                                              | 385 |
| Tables Tab                                                             | 386 |
| Output Variables Tab                                                   | 387 |
| Roles Tab                                                              | 390 |
| Analysis of Selected Variables                                         | 390 |
| References                                                             | 390 |

## **Overview of the Generalized Linear Models Analysis**

The generalized linear model is a generalization of the traditional linear model. It differs from a linear model in that it assumes that the response distribution is related to the linear predictor through a function called the *link function*.

Specifically, a generalized linear model has a linear component

 $\eta = \eta_0 + X\beta$ 

and a monotonic differentiable function, g, that links the expected response mean,  $\mu$ , to the linear predictor  $\eta$ :

 $\eta = g(\mu)$ 

The response y is assumed to have a distribution from the exponential family (for example, normal, gamma, Poisson, binomial, and so on). The vector  $\eta_0$  is called an *offset variable*. As in least squares regression, X is the design matrix and  $\beta$  is a vector of unknown parameters.

The explanatory variables in the Generalized Linear Models analysis can be interval variables or nominal variables (also known as *classification variables*). You can also specify more complex model terms such as interactions and nested effects.

As mentioned in Chapter 21, "Model Fitting: Linear Regression," the Linear Regression analysis in SAS/IML Studio does not support classification variables. You can use the Generalized Linear Models analysis to fit a linear regression with classification variables by specifying that the response variable is normally distributed and that the link function is the identity function. The first example in this chapter demonstrates this technique. The second example in this chapter fits a Poisson regression model. The link function for this example is the log function.

You can run a Generalized Linear Models analysis by selecting **Analysis**  $\blacktriangleright$  **Model Fitting**  $\triangleright$  **Generalized Linear Models** from the main menu. The computation of the regression function and related statistics is implemented by calling the GENMOD procedure in SAS/STAT software. See the documentation for the GENMOD procedure in the *SAS/STAT User's Guide* for additional details.

# Example 1: Fit a Linear Regression Model with Classification Variables

In this example you use the Generalized Linear Models analysis to fit a linear regression model with classification variables and an interaction term. In particular, you model how two variables affect the change in blood pressure in a designed experiment.

The Drug data set contains results of an experiment that is carried out to evaluate the effect of four drugs with three experimentally induced diseases. Each drug-by-disease combination was applied to six randomly selected dogs. The response variable, chang\_bp, is the increase in systolic blood pressure due to the treatment. The variables drug and disease are classification variables: their values identify distinct levels or groups.

To fit a generalized linear model:

**1** Open the Drug data set.

You need to specify that the drug and disease variables are nominal in order to model them as classification variables. The "Data Table Menus" section in Chapter 4 describes measure levels for variables. The following steps change the measure level of these variables from interval to nominal:

- **2** Select the drug and disease variables by holding down the CTRL key while you click the column heading for each variable.
- **3** Right-click the column heading for either variable and select **Nominal** from the pop-up menu, as shown in Figure 24.1.

| 🚰 drug.sa | 7bdat                   |                                  |             |          |
|-----------|-------------------------|----------------------------------|-------------|----------|
| [2]       | drug dise               | ase chang_bp                     |             | <b>•</b> |
| 72        | 1 Int 2                 | Int Inti                         |             |          |
| 1 ▶ ■ 🤉   | t <sup>2</sup> 1        | Properties                       |             |          |
| 2 .       | t <sup>2</sup> 1        | • Interval                       |             |          |
| 3 ∎,      | t <sup>2</sup> 1        | Nominal                          |             |          |
| 4 ∎ )     | t <sup>2</sup> 1        | V                                |             |          |
| 5∎,       | t <sup>2</sup> 1        | Label                            |             |          |
| 6∎,       | t <sup>2</sup> 1        | Erequency                        |             |          |
| 7 .       | t <sup>2</sup> 1        | Weight                           |             |          |
| 8 .       | t <sup>2</sup> 1        | Ordering                         | •           |          |
| 9∎,       | t <sup>2</sup> 1        | Sort                             |             |          |
| 10 ∎,     | t <sup>2</sup> 1        | -                                |             |          |
| 11 ∎,     | t <sup>2</sup> 1        | New <u>V</u> ariable             | Ctrl+Insert |          |
| 12 ,      | <i>t</i> <sup>2</sup> 1 | Delete                           | Delete      |          |
| 13 .      | ( <sup>2</sup> 1        | -                                |             |          |
| 14 .      | 1                       | <ul> <li>Display Name</li> </ul> |             |          |
| 15 .      | 2 1                     | Display La <u>b</u> el           |             |          |
| 16 .      | <u>2</u> 1              | Hide                             |             |          |
| 1/        | 1                       | Show All                         |             |          |
| 10 )      | 1                       |                                  |             |          |
| 19        | 2                       | Invert Selection                 |             |          |
| 20 0)     | 2                       | Generate _OBSTAT_ >              | variable    |          |
| 21 0)     |                         | 4 94                             |             |          |
| <u> </u>  | 2                       | 34                               |             | <u> </u> |

Figure 24.1 Changing the Measure Level for Variables

4 Clear the selected variables by clicking the blank cell in the upper left corner of the data table.

## **Explore the Data**

The following steps describe how to use box plots to explore the relationship between blood pressure and the levels of drug and disease. The section "Box Plots" on page 71 describes how to create a box plot.

1 Select **Graph** ► **Box Plot** from the main menu. Create a box plot of chang\_bp versus drug.

The following steps add an indicator of the mean and standard deviation of each group to the box plot.

2 Right-click near the center of the scatter plot, and select Plot Area Properties from the pop-up menu.

The Generalized Linear Models dialog box appears. (See Figure 24.2.) You can use the **Boxes** tab to change attributes of the box plot.

| Plot Area Properties Boxes Observations Reference Line                            | s   Font   Plot Area                                       |
|-----------------------------------------------------------------------------------|------------------------------------------------------------|
| Box<br><u>W</u> hisker length: 1.5<br>with <u>s</u> erifs<br>with <u>n</u> otches | Mean          Image: C       Diamond       C       Ellipse |
| Color<br>Fill:  Qutline:  Mean:                                                   |                                                            |
| I Fill boxes                                                                      |                                                            |
|                                                                                   | OK Cancel <u>A</u> pply                                    |

Figure 24.2 The Box Plot Dialog Box

- **3** Select Mean: with one standard deviation.
- 4 Click OK.

**NOTE:** As a shortcut to the previous three steps, you can press the "m" key while the box plot window is active to toggle the display of means and standard deviations.

The box plot is shown in Figure 24.3. The mean change in blood pressure for Drug 1 and Drug 2 is higher than the mean change for Drug 3 and Drug 4 (averaged over all three levels of disease). This difference might indicate that the main effect for drug should be included in a model for predicting chang\_bp.

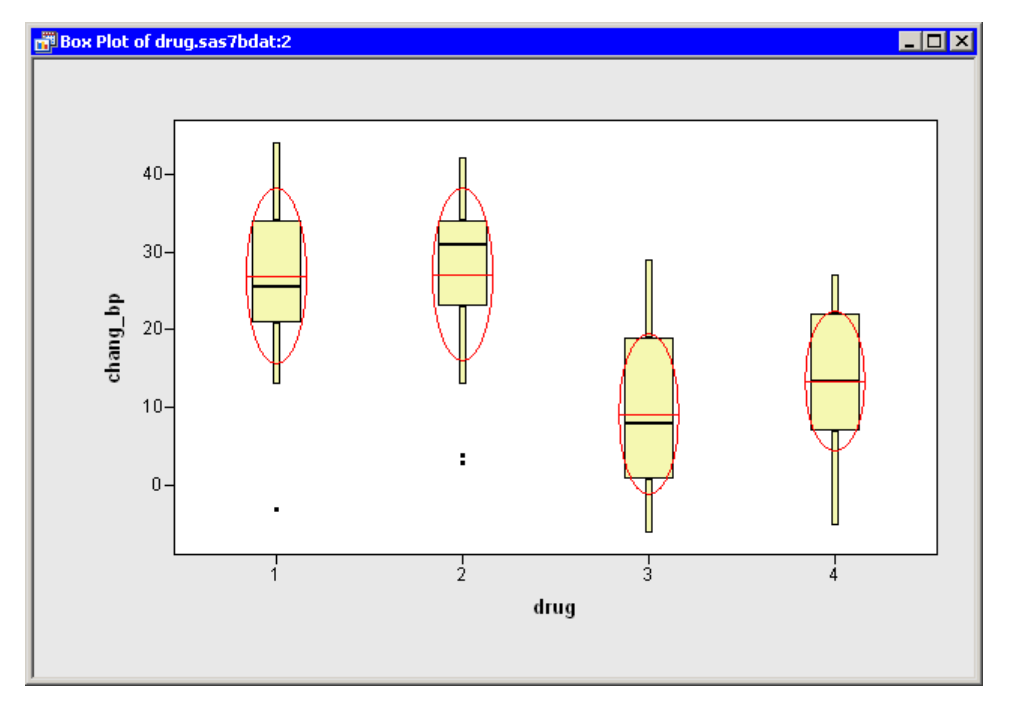

Figure 24.3 Blood Pressure Grouped by Drug

**5** Repeat the previous steps to create a box plot of chang\_bp versus disease. Add means and standard deviations to the plot.

A box plot that groups the response by disease is shown in Figure 24.4. The means for these groups vary according to the values of disease. The differences between the three disease levels are not as pronounced as those observed for drug. Still, the plot indicates that disease might be a factor in predicting chang\_bp.

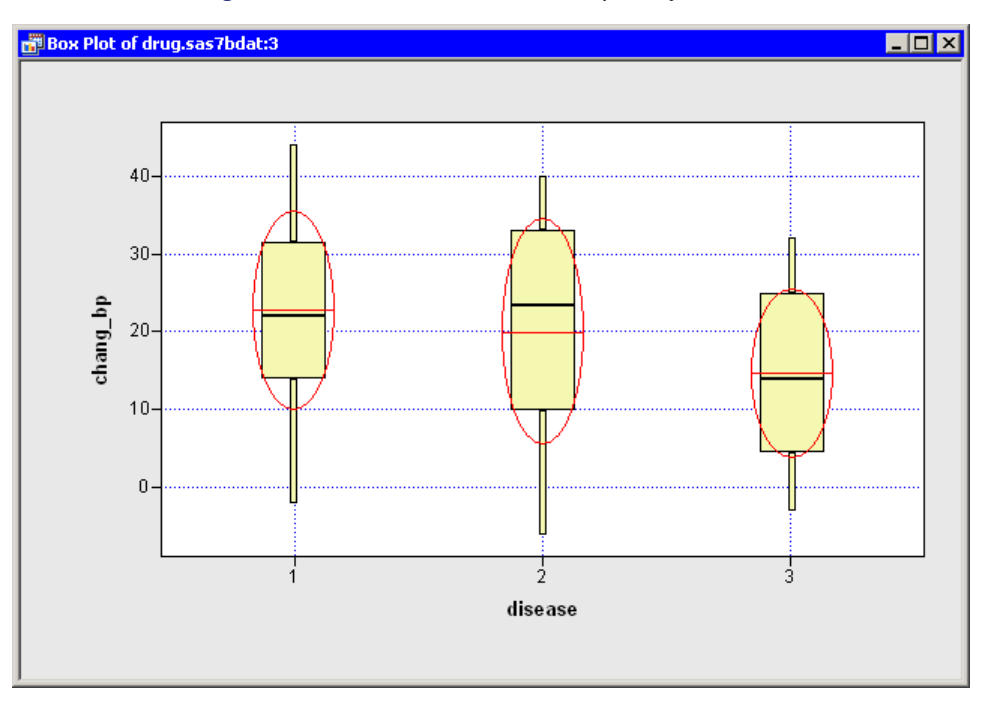

Figure 24.4 Blood Pressure Grouped by Disease

## **Create an Initial Model**

The two box plots indicate that both drug and disease affect the change in blood pressure in the experimental subjects. Kutner (1974) proposed a two-way analysis of variance model for these data. You can use the Generalized Linear Models analysis to determine which effects are significant and to estimate parameters in the model. However, note that the analysis does not create an ANOVA table, since the GENMOD procedure does not produce ANOVA tables.

To begin the analysis:

1 Select Analysis ► Model Fitting ► Generalized Linear Models from the main menu, as shown in Figure 24.5.

| Analysis                                         |   |                             |
|--------------------------------------------------|---|-----------------------------|
| Distribution Analysis                            | ۲ |                             |
| Data <u>S</u> moothing                           | ۲ |                             |
| Model <u>F</u> itting                            |   | Linear <u>R</u> egression   |
| <u>M</u> ultivariate Analysis                    | ۲ | Ro <u>b</u> ust Regression  |
| Variable <u>T</u> ransformation<br>User Analysis |   | Logistic Regression         |
|                                                  |   | Generalized Linear Models 📐 |
|                                                  |   |                             |

Figure 24.5 Selecting a Generalized Linear Models Analysis

The Generalized Linear Models dialog box appears. (See Figure 24.6.)

×

- 2 Select chang\_bp, and click Add Y.
- 3 Select drug. While holding down the CTRL key, select disease. Click Add Class.

**NOTE:** Alternatively, you can double-click a variable to automatically add it as an explanatory variable. Nominal variables are automatically added as classification variables; interval variables are automatically added as quantitative variables.

| ie | heralized Lin       | ear Models     |                               |             |                   |                   |
|----|---------------------|----------------|-------------------------------|-------------|-------------------|-------------------|
| ۷  | ariables Effe       | cts Method     | Plots   Tables   Output Varia | ables Roles |                   |                   |
|    |                     |                |                               |             |                   |                   |
|    | Variables:          |                | 4                             |             |                   |                   |
|    | Role                | Туре           | Name                          | Label       |                   |                   |
|    |                     | Num - Nom      | disease                       | Disease     |                   |                   |
|    | Ŷ                   | Num - Int      | chang_bp                      | Change in B | lood Pressure     |                   |
|    |                     |                |                               |             |                   |                   |
|    |                     |                |                               |             |                   |                   |
|    |                     |                |                               |             |                   |                   |
|    |                     |                |                               |             |                   |                   |
|    |                     |                |                               |             |                   |                   |
|    |                     |                |                               |             |                   |                   |
|    |                     |                |                               |             |                   |                   |
|    | V Variables (R      | esponse or Eve | ots/Trials):                  |             |                   |                   |
|    | chang hn            |                | incsy maisy.                  |             | odd V             | Demove V          |
|    |                     |                |                               |             | Mag T             | <u>Kēlilove i</u> |
|    | r<br>Class Usuisbla |                |                               |             |                   |                   |
|    | Class variable      | s:             |                               |             |                   | [                 |
|    | disease             |                |                               |             | Add <u>C</u> lass | Remove Class      |
|    |                     |                |                               |             |                   |                   |
|    | Ouaphitatius V      | ariablec:      |                               |             |                   |                   |
|    |                     | anabies;       |                               |             | All Owner         | Berry Overs       |
|    |                     |                |                               |             | Add Quanc,        | Remove Quanc.     |
|    |                     |                |                               |             |                   |                   |
|    | <b>—</b>            |                |                               |             |                   |                   |
|    | I™ Include int      | ercept         |                               |             |                   | Reset             |
| _  |                     |                |                               |             |                   |                   |
|    |                     |                |                               |             | ( OV              | Capcal            |

Figure 24.6 The Variables Tab

When you add explanatory variables to the model by using the **Variables** tab, the main effects for those variables are automatically added to the **Effects** tab. It is not clear from the box plots whether drug and disease interact. By adding an interaction term, you can determine whether the level of drug affects the change in blood pressure differently for different levels of disease.

To add an interaction term to the model:

- 4 Click the Effects tab.
- 5 Select drug and disease from the Explanatory Variables list.
- 6 Select Cross from the Standard Effects list, if it is not already selected.
- 7 Click Add.

The interaction term drug\*disease is added to the Effects in Model list, as shown in Figure 24.7.

| eneralized          | Linear Models          |                 |                        |              | ×             |
|---------------------|------------------------|-----------------|------------------------|--------------|---------------|
| Variables           | Effects Method         | Plots   Tables  | Output Variables Roles |              |               |
| Explanato           | ry <u>V</u> ariables:  |                 |                        |              |               |
| Role                | Туре                   | Name            | Label                  |              |               |
| C C                 | Num - Nom<br>Num - Nom | drug<br>disease | Drug<br>Disease        | e            |               |
|                     |                        |                 |                        |              |               |
|                     |                        |                 |                        |              |               |
|                     |                        |                 |                        |              |               |
|                     |                        |                 |                        |              |               |
|                     |                        |                 |                        |              |               |
|                     |                        |                 |                        |              |               |
| 1                   |                        |                 |                        |              |               |
| <u>Standar</u>      | d Effects              |                 | - <u> </u>             | 1            |               |
| Cross               |                        | <b>•</b>        | Degree:                | <u>— Aāo</u> |               |
| Effects in          | Model:                 |                 |                        |              |               |
| drug                |                        |                 |                        |              | ⊆ross         |
| disease<br>drug * d | isease                 |                 |                        |              | Nest          |
|                     |                        |                 |                        |              | Move Up       |
|                     |                        |                 |                        |              |               |
|                     |                        |                 |                        |              | Move Down     |
|                     |                        |                 |                        |              | Remove        |
|                     |                        |                 |                        |              | <u>R</u> eset |
|                     |                        |                 |                        |              |               |
|                     |                        |                 |                        | OK           | Cancel        |

Figure 24.7 The Effects Tab

8 Click the **Method** tab.

The **Method** tab enables you to specify aspects of the generalized linear model such as the response distribution and the link function. (See Figure 24.8.) The default distribution for the response is the normal distribution, and the default link function is the identity function. You do not need to modify this tab since these choices are appropriate for the current analysis.

| Generalized Linear Models                            | ×                        |
|------------------------------------------------------|--------------------------|
| Variables   Effects   Method   Plots   Tables   Outp | ut Variables   Roles     |
| Response <u>d</u> istribution:                       | Normal                   |
| Predict probability of:                              | ¥                        |
| Link function:                                       | Default                  |
| Power:                                               |                          |
| Order responses by:                                  | Formatted values         |
| Class variables parameterization:                    | GLM                      |
| Estimate scale parameter as:                         | Maximum likelihood value |
|                                                      |                          |
|                                                      |                          |
|                                                      |                          |
|                                                      |                          |
|                                                      |                          |
|                                                      |                          |
|                                                      | Reset                    |
|                                                      | (OK Cancel               |

Figure 24.8 The Method Tab

**9** Click the **Tables** tab.

The **Tables** tab becomes active, as shown in Figure 24.9. This tab controls which tables are produced by the analysis.

By default, the analysis displays Type 3 Wald statistics for the significance of effects. The Wald statistics require less computational time than the Type 3 likelihood ratio statistics, but they can be less accurate. For this example, select the more accurate likelihood ratio statistics.

- **10** Clear **Wald** in the Type 3 Analysis of Contrasts group box.
- 11 Select Likelihood Ratio to request statistics for Type 3 contrasts.

| Variables       Effects       Method       Plots       Tables       Output Variables       Roles            ✓ Model fit statistics           Parameter estimates           ✓ Wald confidence intervals           ✓ Wald confidence intervals             ✓ Likelihood ratio confidence intervals           ✓ Likelihood ratio confidence intervals               ✓ Type 3 Analysis of Contrasts           ✓ Likelihood ratio               ✓ Likelihood ratio             ✓ Likelihood ratio             ✓ Wald                 ✓ Likelihood ratio                 ✓ Wald                 ✓ Mald                 ✓ Kall                                              ✓ Wald                                                                                                    | Generalized Linear Models X                                              |
|----------------------------------------------------------------------------------------------------|--------------------------------------------------------------------------|
| Image: Constraint of the second second se | Variables   Effects   Method   Plots   Tables   Output Variables   Roles |
| Parameter estimates         ✓ Wald confidence intervals           Likelihood ratio confidence intervals         ✓ Likelihood ratio         ✓ Likelihood ratio         ✓ Wald                                                                                                    | Madel St. shakishing                                                     |
| Image: Second contracts         Image: Second contracts                                                                                                    |                                                                          |
| Image: Contraction on the state of the state of the  | Wald confidence intervals                                                |
| Type 1 sequential analysis Type 3 Analysis of Contrasts                                                                                                    | Likelihood ratio confidence intervals                                    |
| Type 3 Analysis of Contrasts                                                                                                    | Type <u>1</u> sequential analysis                                        |
| Image: Second state         Image: Walg         Image: Reset         Image: OK         Cancel                                                                                                    | - Turo 2. Analusia of Contracto                                          |
| Reset                                                                                                    | V Likelihood ratio                                                       |
| Reset                                                                                                    | T wald                                                                   |
| <u>R</u> eset                                                                                                    |                                                                          |
| Reset                                                                                                    |                                                                          |
| Reset                                                                                                    |                                                                          |
| <u>R</u> eset                                                                                                    |                                                                          |
| Reset                                                                                                    |                                                                          |
| <u>R</u> eset                                                                                                    |                                                                          |
|                                                                                                    |                                                                          |
|                                                                                                    |                                                                          |
|                                                                                                    |                                                                          |
|                                                                                                    |                                                                          |
|                                                                                                    |                                                                          |
|                                                                                                    |                                                                          |
|                                                                                                    | Reset                                                                    |
| OK Cancel                                                                                                    |                                                                          |
| Sur-                                                                                                    | OK Cancel                                                                |

Figure 24.9 The Tables Tab

#### 12 Click OK.

The analysis creates plots, along with output from the GENMOD procedure. Move the plots so that they are arranged as in Figure 24.10.

The tables created by the GENMOD procedure appear in the output window. The "LR Statistics For Type 3 Analysis" table indicates which effects in the model are significant. The Type 3 chi-square value for an effect tests the contribution due to that effect, after correcting for the other effects in the model. For example, the chi-square value for the interaction term drug\*disease compares the log likelihood for the full model with the log likelihood for the model with only main effects. The value of the Type 3 likelihood ratio statistic for the interaction term is 11.55. The associated *p*-value indicates that this term is not significant in predicting the change in blood pressure at the 0.05 significance level. The main effects for drug and disease are significant.

Since the interaction effect is not significant, the parameter estimates in the "Analysis Of Maximum Likelihood Parameter Estimates" table are not useful. You should rerun the model without the interaction effect before examining the parameter estimates. The next section shows you how to delete the interaction effect and rerun the analysis.

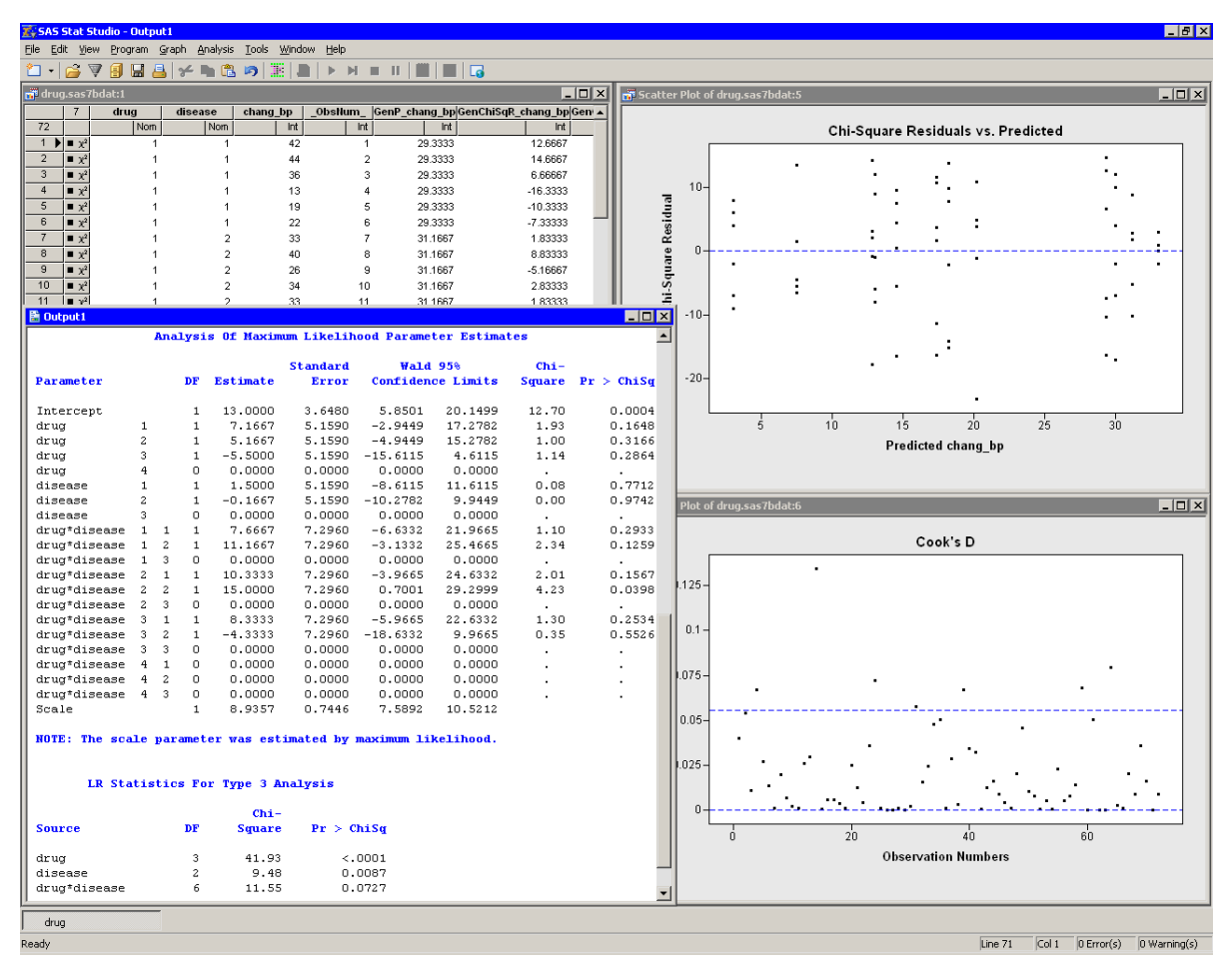

Figure 24.10 Preliminary Generalized Linear Models Analysis

## **Revise the Model**

To remove the interaction effect from the previous model and refit the data:

1 Select Analysis ► Model Fitting ► Generalized Linear Models to redisplay the dialog box for this analysis.

**NOTE:** The items on the **Analysis** menu are not available if the output window is active. If the menu is not enabled, you should activate a graphical or tabular view of the data before clicking on the **Analysis** menu.

- 2 Click the Effects tab.
- 3 Select drug \* disease from the Effects in Model list.
- 4 Click Remove.

The interaction term is removed from the list of effects, as shown in Figure 24.11.

| -        | l Type                 | Name    | Label           |                    |
|----------|------------------------|---------|-----------------|--------------------|
| -<br>C   | Num - Nom<br>Num - Nom | disease | Drug<br>Disease |                    |
|          |                        |         |                 |                    |
| Standard | Effects                |         |                 |                    |
| Cross    | odel:                  | •       | Degree: Add     |                    |
| drug     |                        |         |                 | ⊆ross              |
| disease  |                        |         |                 | Nest               |
|          |                        |         |                 | Move Up            |
|          |                        |         |                 |                    |
|          |                        |         |                 | Move Do <u>w</u> n |

#### Figure 24.11 Revising the Model

#### 5 Click OK.

Move the workspace windows so that they are arranged as in Figure 24.12. The "LR Statistics For Type 3 Analysis" table indicates that both main effects are significant.

The "Analysis Of Maximum Likelihood Parameter Estimates" table displays parameter estimates for the model. You can use these values to determine the predicted mean response for each experimental group. The interpretation of the parameter estimates depends on the parameterization used to encode the classification variables in the model design matrix. This example used the GLM coding (see Figure 24.8). For this parameterization, the predicted response for a subject is obtained by adding the estimate for the intercept to the parameter estimates for the groups to which the subject belongs. For example, the predicted change in blood pressure in a subject with drug=1 and disease=2 is  $8.9861 + 13.4444 + 5.2917 \approx 27.7$ .

For a given level, the parameter estimate represents the difference between that level and the last level. For example, the estimate of the difference between the parameters for Drug 1 and Drug 4 is 13.4444, and this estimate is significantly different from zero (as indicated by the *p*-value in the "Pr > ChiSq" column). In contrast, the difference in the coefficients between Drug 3 and Drug 4 is -4.1667, but this estimate is not significantly different from zero. Similarly, the estimate of the difference between Disease 2 and Disease 3 is (marginally) not significant.

The parameter estimates table also estimates the scale parameter. For a normally distributed response, the scale parameter is the standard deviation of the response. See the documentation for the GENMOD procedure in the *SAS/STAT User's Guide* for additional details.

There are three plots in Figure 24.12. The Observed vs. Predicted plot (upper right in Figure 24.12) shows how well the model fits the data. Since this model assumes a normally distributed response with an identity link, the Chi-Square Residuals vs. Predicted plot (lower right in Figure 24.12) is just an ordinary residual plot (see the "Residuals" section of the documentation for the GENMOD procedure). The observations fall along vertical lines because all observations with the *i*th drug and the *j*th disease have the same predicted value.

The scatter plot of Cook's D (upper left in Figure 24.12) indicates which observations have a large influence on the parameter estimates. Influential observations (that is, those with relatively large values of Cook's D) are selected in the figure. The selected observations are highlighted in the other plots. Each observation corresponds to a large negative residual, which indicates that the observed change in blood pressure for these subjects was substantially less than the model predicts.

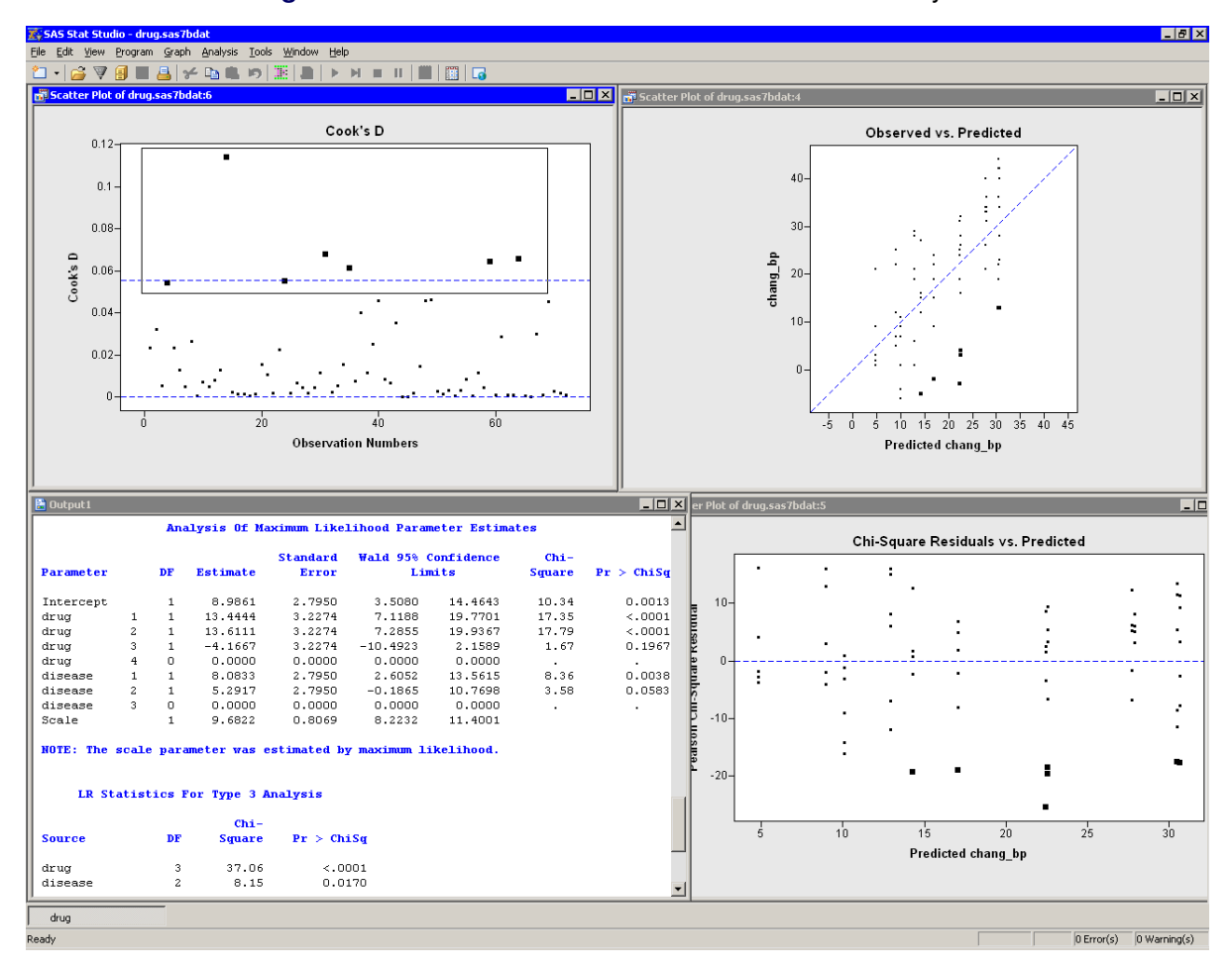

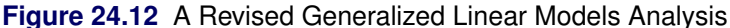

## **Example 2: Fit a Poisson Regression Model**

In this example, you examine another example of a generalized linear model: Poisson regression. A Poisson regression analysis might be appropriate when the response variable represents counts or rates. If your explanatory variables are all nominal (that is, you can write a contingency table that contains the data), then the Poisson model is often called a *log-linear model*.

Counts are always nonnegative, but a linear model can predict negative values for the response. Consequently, it is common to choose a logarithmic link function for the response. That is, if the response variable is *Y* and the expected value of *Y* is  $\mu$ , a Poisson regression finds parameters that best fit the data to the model  $\log(\mu) = \mathbf{X}\boldsymbol{\beta}$ .

Sometimes the counts represent the number of events that occurred during an observed time period. Some counts might correspond to longer time periods than others do. In this situation, you want to model the rate at which the events occur. When you model a rate, you are modeling the number of events, *Y*, per unit of time, *T*. The expected value of the rate is  $\mu/T$ , where  $\mu$  is the expected value of *Y*. In this case, the Poisson model is  $\log(\mu/T) = \mathbf{X}\boldsymbol{\beta}$ . By using the fact that  $\log(\mu/T) = \log(\mu) - \log(T)$ , this equation can be rewritten as

 $\log(\mu) = \log(T) + \mathbf{X}\boldsymbol{\beta}$ 

The term log(T) is called an *offset variable*.

The example in this section fits a Poisson model to data in the Ship data set. The data and analysis are from McCullagh and Nelder (1989). The response variable, Y, is the number of damage incidents that occurred during the number of months that ship was in service (contained in the months variable). As discussed in the previous paragraph, the quantity  $\log(\text{months})$  is an offset variable for this model. The three classification variables are as follows:

- the ship type (type), which contains five levels, a-e
- the year of construction (year), which contains four levels: 1960-64, 1965-69, 1970-74, and 1975-79
- the period of operation (period), which contains two levels: 1960–74 and 1975–79

## **Explore the Data**

To use box plots to explore the data:

**1** Open the Ship data set.

You can use box plots to explore how the ratio of Y to months varies according to the levels of the classification variables.

Figure 24.13 shows plots that indicate how the number of damage incidents per month varies with the explanatory variables. The Variable Transformation Wizard is used to create a new variable, IncidentsPerMonth, as the ratio of Y and months. The new variable was created by using the Y / X transformation from the **Two** 

**Variable** family of transformations. The Variable Transformation Wizard is described in further detail in Chapter 32, "Variable Transformations."

The three box plots indicate that the mean of IncidentsPerMonth is as follows:

- highest for ships of Type e, and low for the other types
- highest for ships constructed in the years 1970–74, and lowest for ships constructed in the years 1960–64
- highest for ships that operated in the 1975–79 period, and lowest for ships that operated in the 1960–74 period

This preliminary analysis indicates that the main effects of type, year, and period are important in predicting IncidentsPerMonth. The next section creates a generalized linear model with these effects.

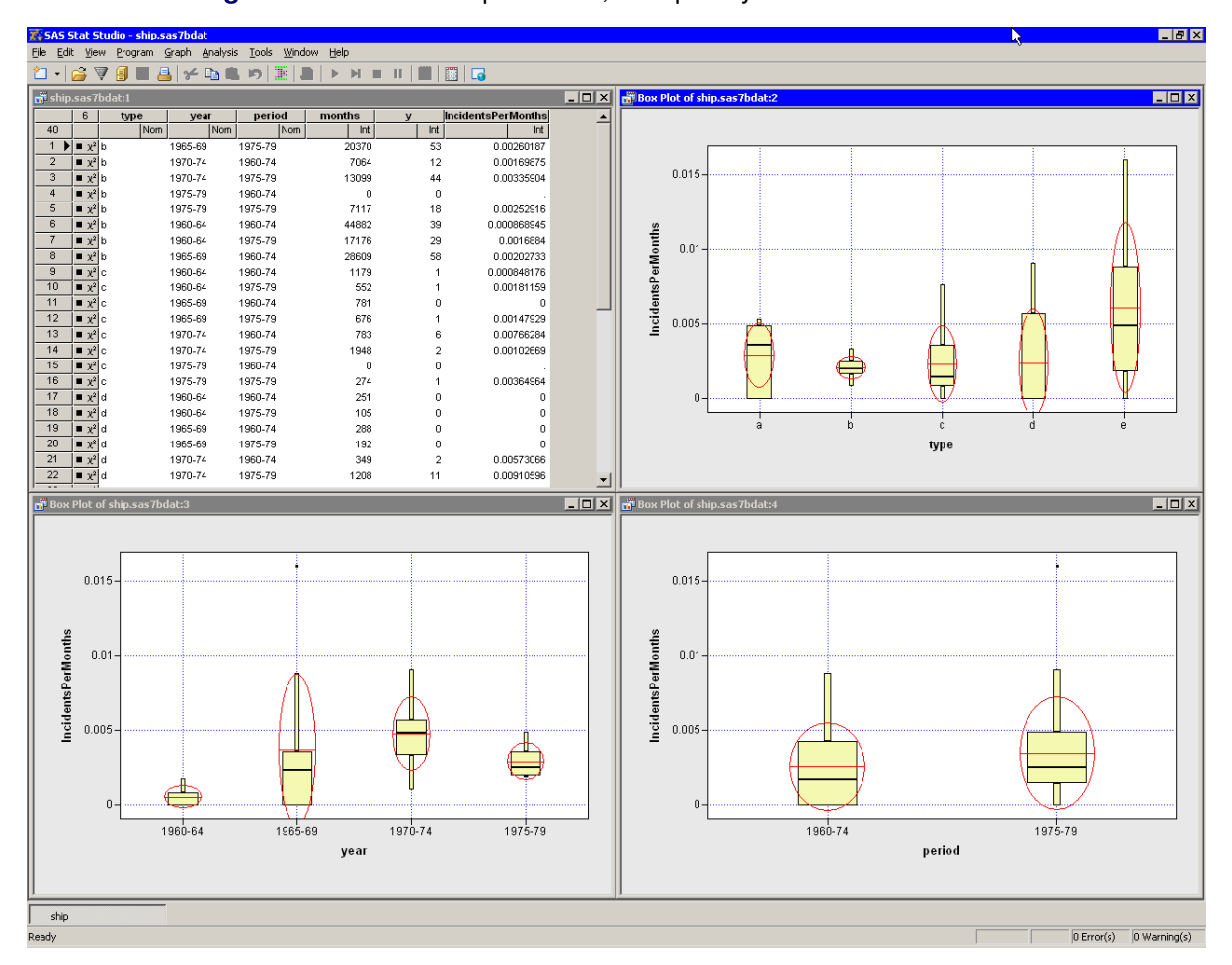

Figure 24.13 Incidents per Month, Grouped by Classification Variables

## **Create the Offset Variable**

As discussed earlier in this example, the quantity log(months) is an offset variable for this model. The following steps use the Variable Transformation Wizard to create this variable. (This wizard is described in further detail in Chapter 32, "Variable Transformations.")

**1** Select Analysis ► Variable Transformation from the main menu.

The Variable Transformation Wizard in Figure 24.14 appears.

| Choose Transformation                                                                                                    | X                                                                                                    |
|----------------------------------------------------------------------------------------------------|----------------------------------------------------------------------------------------------------|
| Eamily:<br>Common<br>Normalizing<br>Variance stabilizing<br>For proportions<br>Scaling/Translation<br>Rank<br>Lag<br>Two Variable<br>Custom | Internations:           log10(Y+a)           sqrt(Y+a)           exp(Y)           1 / Y           Y * Y |
|                                                                                                    | Apply transformation to<br>All observations<br>Only observations in analysis                            |
|                                                                                                    | < Back Next > Einish Cancel                                                                             |

Figure 24.14 Selecting a Transformation

The transformation log(Y+a) is highlighted by default. Since this is the desired transformation, you can proceed to the next page of the wizard.

2 Click Next.

The wizard displays the page shown in Figure 24.15. Note that the transformation appears in the page's title bar.

| Def | ine Transfoi              | mation: log(\          | (+a)                    |                |                           |                   | × |
|-----|---------------------------|------------------------|-------------------------|----------------|---------------------------|-------------------|---|
|     | Variablec                 |                        |                         |                |                           |                   |   |
|     |                           | Turne                  | Namo                    |                | Label                     |                   |   |
|     | Role                      | Char                   | type                    |                | Type of Shin              |                   |   |
|     |                           | Char                   | year                    |                | Year of Cons              | truction          |   |
|     |                           | Char                   | period                  |                | Period of Op              | eration           |   |
|     | Y                         | Num - Int              | months                  |                | Aggregate M               | lonths of Service |   |
|     |                           | Num - Int<br>Num - Int | y<br>IncidentsPerMonths |                | Number of D<br>y / months | amage Incidents   |   |
|     |                           |                        |                         |                |                           |                   |   |
|     |                           |                        |                         |                |                           |                   |   |
|     |                           |                        |                         |                |                           |                   |   |
|     | Y Variable:               |                        |                         |                |                           |                   |   |
|     | months                    |                        |                         |                |                           | Set <u>Y</u>      |   |
|     |                           |                        |                         |                |                           |                   |   |
|     | Parameter <u>a</u> :<br>0 |                        | _                       |                |                           |                   |   |
|     |                           |                        |                         | < <u>B</u> ack | <u>N</u> ext >            | Einish Cancel     |   |

Figure 24.15 Selecting a Variable and a Parameter

- **3** Select the months variable, and click **Set Y**.
- 4 Click Finish.

Because there are six observations for which months=0, a warning message appears (Figure 24.16) that informs you that the transformed values for these observations are set to missing values.

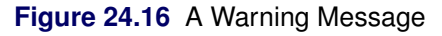

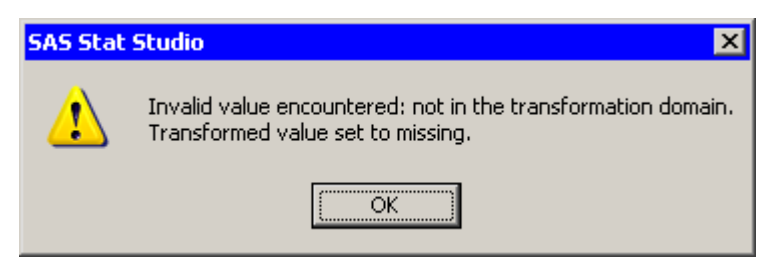

**5** Click **OK** to dismiss the warning message.

The new variable is named Log\_months. It contains six missing values. Observations with missing values for the explanatory variables (including the offset variable) or the response variable are not used in fitting the model.

## Model the Data

The previous sections describe the Poisson model and create an offset variable for this model. The following steps describe how to specify the model.

1 Select Analysis ► Model Fitting ► Generalized Linear Models from the main menu.

The Generalized Linear Models dialog box appears. (See Figure 24.17.)

- 2 Select y, and click Add Y.
- 3 Select type. While holding down the CTRL key, select year and period. Click Add Class.

Figure 24.17 The Variables Tab

| c<br>c<br>Y | Char<br>Char<br>Char<br>Num - Int   | year<br>period                                  | Year of Construct                                               | ion                                 |                       |
|-------------|-------------------------------------|-------------------------------------------------|-----------------------------------------------------------------|-------------------------------------|-----------------------|
| Y           | Num - Int                           | Deriod                                          | Devie J C. On such                                              | Joh                                 |                       |
|             | Num - Int<br>Num - Int<br>Num - Int | months<br>Y<br>IncidentsPerMonths<br>Log_months | Aggregate Month<br>Number of Damag<br>y / months<br>log(months) | on<br>is of Service<br>je Incidents |                       |
|             |                                     |                                                 |                                                                 |                                     |                       |
| Variables ( | Response or Fy                      | vents(Trials):                                  |                                                                 |                                     |                       |
|             |                                     | onoy masy.                                      |                                                                 | Add <u>Y</u>                        | R <u>e</u> move Y     |
| ass Variab  | les:                                |                                                 |                                                                 |                                     |                       |
| ype<br>ear  |                                     |                                                 |                                                                 | 4dd <u>⊂</u> lass                   | Remove Cla <u>s</u> s |
| eriod       |                                     |                                                 |                                                                 |                                     |                       |
| uantitative | Variables:                          |                                                 |                                                                 |                                     | Demous Quest          |
|             |                                     |                                                 |                                                                 | uu <u>Q</u> uant,                   | Keniove Quarc.        |
|             |                                     |                                                 |                                                                 |                                     |                       |

Recall that when you add a variable on the **Variables** tab, the main effect for that variable is added to the **Effects** tab. This model includes only the main effects, so you do not need to click the **Effects** tab.

There is one more variable to specify. The following steps specify Log\_months as the offset variable:

4 Click the **Roles** tab.

The Roles tab appears, as shown in Figure 24.18.

5 Select Log\_months, and click Set Offset.

Figure 24.18 The Roles Tab

| neralized          | Linear Models          |                             |               |                    |                       |
|--------------------|------------------------|-----------------------------|---------------|--------------------|-----------------------|
|                    | er i las a l           |                             | LL Bolog      |                    |                       |
| ariables   E       | Errects   Method       | Plots   Tables   Output Var | lables Roles  |                    |                       |
| <u>V</u> ariables: |                        |                             |               |                    |                       |
| Role               | Туре                   | Name                        | Label         |                    |                       |
| C                  | Char                   | type                        | Type of Ship  |                    |                       |
| C                  | Char                   | year                        | Year of Cons  | truction           |                       |
| C                  | Char                   | period                      | Period of Ope | eration            |                       |
|                    | Num - Int<br>Num - Int | months                      | Aggregate M   | onths of Service   |                       |
| ľ                  | Num - Inc<br>Num - Int | y<br>IncidentsPerMonths     | v (months     | amage incluencs    |                       |
| 0                  | Num - Int              | Log months                  | log(months)   |                    |                       |
|                    |                        |                             |               |                    |                       |
|                    |                        |                             |               |                    |                       |
|                    |                        |                             |               |                    |                       |
|                    |                        |                             |               |                    |                       |
| L                  |                        |                             |               |                    |                       |
| Frequency          | Variable:              |                             |               |                    |                       |
|                    |                        |                             |               | Set Freg           | Clear Freg            |
|                    |                        |                             |               |                    |                       |
| Weight Var         | riable:                |                             |               |                    |                       |
|                    |                        |                             |               | Set <u>W</u> eight | Cl <u>e</u> ar Weight |
| Official User      | iabla                  |                             |               |                    | ·                     |
| Log mont           | the                    |                             |               | Set Offcet         | Clear Offcat          |
| [ cog_mone         |                        |                             |               | 200 201200         |                       |
|                    |                        |                             |               |                    |                       |
|                    |                        |                             |               |                    |                       |
|                    |                        |                             |               |                    |                       |
|                    |                        |                             |               |                    |                       |
|                    |                        |                             |               |                    | Reset                 |
|                    |                        |                             |               |                    |                       |
|                    |                        |                             |               |                    |                       |
|                    |                        |                             |               | L                  |                       |

You have specified the variables in the model. The next steps specify the response distribution and the link function for a Poisson regression:

6 Click the **Method** tab.

The Method tab appears as in Figure 24.19.

7 Select Poisson for Response Distribution.

This specifies that the values of y have a probability distribution that is Poisson. (This also implies that the variance of y is proportional to the mean.)

When a response distribution is Poisson, the default link function is the natural log. Consequently, you do not need to change the **Link function** value.

| Generalized Linear Models                            |                           | ×         |
|------------------------------------------------------|---------------------------|-----------|
| Variables   Effects   Method   Plots   Tables   Outp | ut Variables Roles        |           |
|                                                      |                           |           |
| Response <u>d</u> istribution:                       | Poisson                   | -         |
| Predict probability of:                              |                           | <b>~</b>  |
| Link function:                                       | Default                   | -         |
| Power:                                               |                           |           |
| Order responses by:                                  | Formatted values          | -         |
| Class variables parameterization:                    | ,<br>GLM                  |           |
|                                                      |                           |           |
| Estimate scale parameter as:                         | JMaximum likelinood value |           |
|                                                      |                           |           |
|                                                      |                           |           |
|                                                      |                           |           |
|                                                      |                           |           |
|                                                      |                           |           |
|                                                      |                           |           |
|                                                      |                           |           |
|                                                      |                           | Reset     |
|                                                      | [                         | OK Cancel |

Figure 24.19 The Method Tab

8 Click the Tables tab.

The **Tables** tab becomes active, as shown in Figure 24.9. This tab controls which tables are produced by the analysis.

- 9 Clear Wald in the Type 3 Analysis of Contrasts group box.
- **10** Select Likelihood Ratio to request statistics for Type 3 contrasts.
- **11** Click **OK** to run the analysis.

The results of the analysis are shown in Figure 24.20. Move the workspace windows so that they are arranged as in the figure.

The "LR Statistics For Type 3 Analysis" table indicates that all main effects are significant, although period is the weakest of the three.

The "Analysis Of Maximum Likelihood Parameter Estimates" table displays parameter estimates for each level of the effects. The Parameter Estimates column indicates that ships of Type b and Type c have the lowest risk and ships of Type e have the highest. The oldest ships (built from 1960 to 1964) have the lowest risk, and ships built from 1965 to 1974 have the highest risk. However, the estimates of the difference between

the older ships and the newer ships are not significantly different from zero (as indicated by the Pr > ChiSq column). Ships operated from 1960 to 1974 have a lower risk than ships operated from 1975 to 1979.

The GENMOD procedure displays a note that indicates that the scale parameter is fixed—that is, not estimated by the iterative fitting process.

There are three plots in Figure 24.20. The scatter plot of Cook's D (upper left in Figure 24.20) indicates which observations have a large influence on the parameter estimates. Influential observations are highlighted in all plots. Note that the influential observations are not necessarily those with the largest residual values.

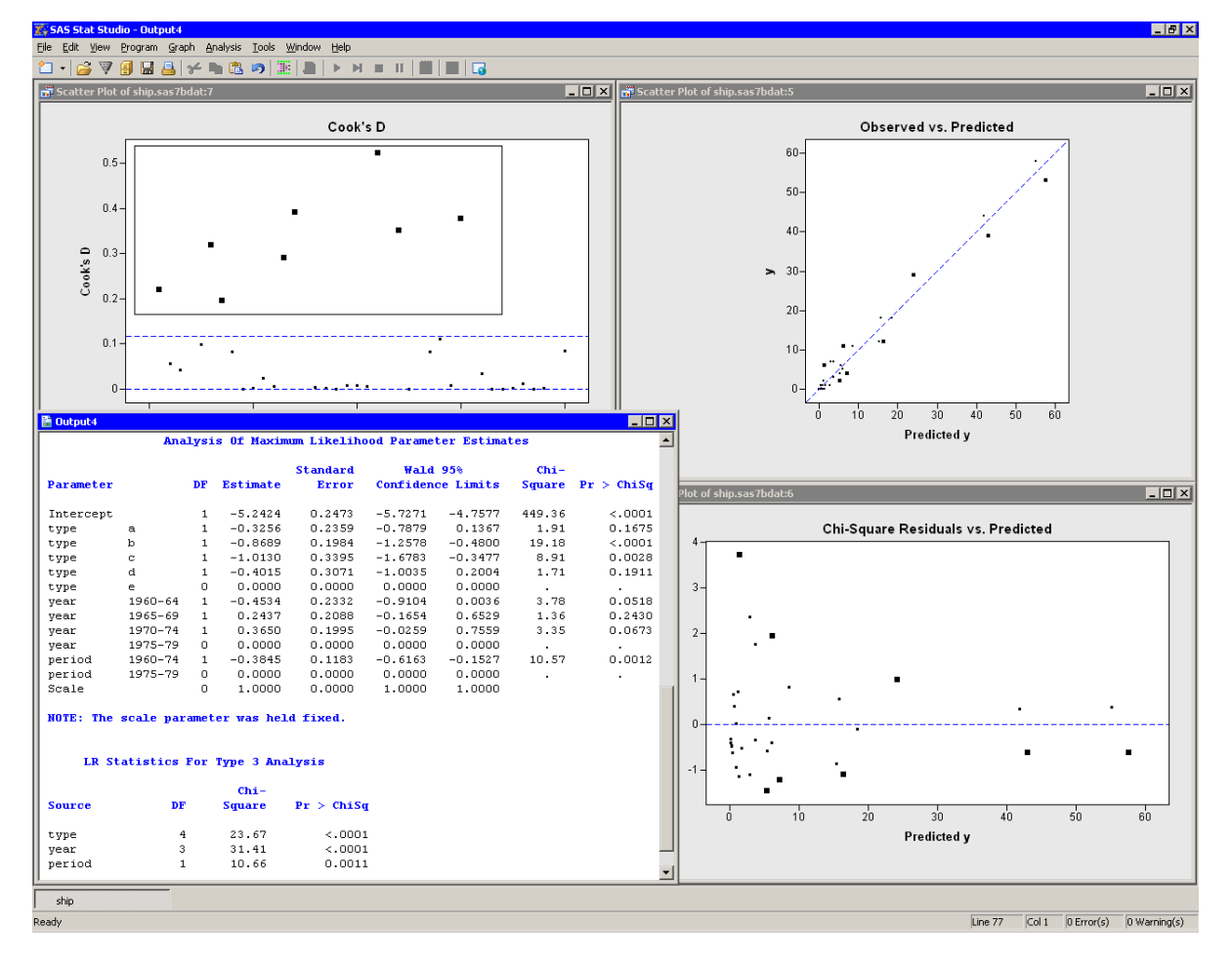

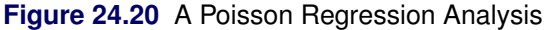

## Model Overdispersion

*Overdispersion* is a phenomenon that occurs occasionally with binomial and Poisson data. For Poisson data, it occurs when the variance of the response *Y* exceeds the Poisson variance. (Recall that the Poisson variance equals the response mean:  $Var(y) = \mu$ .) To account for the overdispersion that might occur in the Ship data, you can specify a method for estimating the overdispersion.

To estimate overdispersion:

- Select Analysis ► Model Fitting ► Generalized Linear Models from the main menu.
   Each tab of the dialog box initializes with the values from the previous analysis of these data.
- **2** Click the **Method** tab.
- 3 Select Pearson chi-square/DF for the field Estimate scale parameter as (shown in Figure 24.21).
- 4 Click OK.

| Generalized Linear Models                  | X                       |
|--------------------------------------------|-------------------------|
| Variables Effects Method Plots Tables Outp | out Variables Roles     |
|                                            |                         |
| Response <u>di</u> stribution:             | Poisson                 |
| Predict probability of:                    | <u> </u>                |
| Link function:                             | Default                 |
| Power:                                     |                         |
| Order responses by:                        | Formatted values        |
| Class variables parameterization:          | GLM                     |
| Estimate scale parameter as:               | Pearson chi-square / DF |
|                                            |                         |
|                                            |                         |
|                                            |                         |
|                                            |                         |
|                                            |                         |
|                                            |                         |
|                                            |                         |
|                                            | Reset                   |
|                                            | <u>1</u> 6350           |
|                                            | OK Cancel               |

Figure 24.21 Modeling Overdispersion

Figure 24.22 shows the output for the analysis.

A note states that "the scale parameter was estimated by the square root of Pearson's Chi-Square/DOF." The scale value reported in the "Analysis Of Maximum Likelihood Parameter Estimates" table is greater than 1, which suggests that overdispersion exists in the model.

Note that the parameter estimates are unchanged by the dispersion estimate. However, the estimate does affect the covariance matrix, standard errors, and log likelihoods used in likelihood ratio tests. A comparison of Figure 24.20 with Figure 24.22 shows multiple differences in the output statistics.

Although the estimate of the dispersion parameter is often used to indicate overdispersion or underdispersion, this estimate might also indicate other problems, such as an incorrectly specified model or outliers in the data.

See the subsection "Generalized Linear Models Theory" in the "Details" section of the documentation for the GENMOD procedure for a discussion of the dispersion parameter and overdispersion.

| 🗄 Output4 |           |      |            |            |                            |            |            | _            |     |
|-----------|-----------|------|------------|------------|----------------------------|------------|------------|--------------|-----|
|           | Ana       | lysi | s Of Maxim | um Likelih | ood Parame                 | ter Estima | tes        |              |     |
|           |           |      |            | Standard   | Wald                       | 95%        | Chi-       |              |     |
| Parameter |           | DF   | Estimate   | Error      | Confiden                   | ce Limits  | Square     | Pr > ChiSq   |     |
| Intercept |           | 1    | -5.2424    | 0.3216     | -5.8727                    | -4.6121    | 265.73     | <.0001       |     |
| type      | a         | 1    | -0.3256    | 0.3067     | -0.9268                    | 0.2756     | 1.13       | 0.2885       |     |
| type      | b         | 1    | -0.8689    | 0.2580     | -1.3746                    | -0.3632    | 11.34      | 0.0008       |     |
| type      | с         | 1    | -1.0130    | 0.4414     | -1.8781                    | -0.1478    | 5.27       | 0.0217       |     |
| type      | d         | 1    | -0.4015    | 0.3994     | -1.1843                    | 0.3812     | 1.01       | 0.3147       |     |
| type      | е         | 0    | 0.0000     | 0.0000     | 0.0000                     | 0.0000     |            |              |     |
| year      | 1960-64   | 1    | -0.4534    | 0.3032     | -1.0477                    | 0.1409     | 2.24       | 0.1348       |     |
| year      | 1965-69   | 1    | 0.2437     | 0.2715     | -0.2883                    | 0.7758     | 0.81       | 0.3693       |     |
| year      | 1970-74   | 1    | 0.3650     | 0.2594     | -0.1434                    | 0.8734     | 1.98       | 0.1594       |     |
| year      | 1975-79   | 0    | 0.0000     | 0.0000     | 0.0000                     | 0.0000     |            |              |     |
| period    | 1960-74   | 1    | -0.3845    | 0.1538     | -0.6859                    | -0.0830    | 6.25       | 0.0124       |     |
| period    | 1975-79   | 0    | 0.0000     | 0.0000     | 0.0000                     | 0.0000     |            |              |     |
| Scale     |           | 0    | 1.3004     | 0.0000     | 1.3004                     | 1.3004     |            |              |     |
| NOTE: The | scale par | amet | er was est | imated by  | the square                 | root of P  | earson's C | hi-Square/DO | )F. |
|           | -         |      |            | -          | -                          |            |            |              |     |
|           |           | тв   | Statistic  | e For Troe | 3 Analysi                  | -          |            |              |     |
|           |           | LI   | Statistic  | a for type | 5 Anarysi                  |            |            |              | _   |
|           |           |      |            |            |                            | Chi-       |            |              |     |
| Source    | Num DF    |      | Den DF     | F Value    | $\mathbf{Pr} > \mathbf{F}$ | Square     | Pr > Chi   | Sq           |     |
| type      | 4         |      | 25         | 3.50       | 0.0212                     | 14.00      | 0.00       | 73           |     |
| year      | 3         |      | 25         | 6.19       | 0.0027                     | 18.57      | 0.00       | 103          |     |
| period    | 1         |      | 25         | 6.30       | 0.0189                     | 6.30       | 0.01       | 20           | -   |

Figure 24.22 Estimating the Overdispersion Parameter

## **Specifying the Generalized Linear Models Analysis**

This section describes the dialog box tabs that are associated with the Generalized Linear Models analysis. The Generalized Linear Models analysis calls the GENMOD procedure in SAS/STAT software. See the documentation for the GENMOD procedure in the *SAS/STAT User's Guide* for details.

## **Variables Tab**

You can use the **Variables** tab to specify the variables for the Generalized Linear Models analysis. The **Variables** tab is shown in Figure 24.6.

For most response distributions, you only need to specify a single response variable in the **Y Variables** list. If you specify two numeric variables, the analysis assumes that the variables contain count data for a binomial experiment. The value of the first variable is the number of positive responses (or *events*). The value of the second variable is the number of *trials*. In this case, the response distribution is automatically set to binomial.

The dialog box supports multiple explanatory variables. You can include nominal variables in the model by adding them to the **Classification variables** list. You can include interval variables in the model by adding them to the **Quantitative variables** list.

When you add an explanatory variable, that main effect is added to the **Effects** tab. You can add interaction effects and nested effects by using the **Effects** tab.

## **Effects Tab**

You can use the **Effects** tab to add several different types of effects to your model. All effects appear in the **Effects in Model** list. The section "Effects Tab" on page 346 in Chapter 23, "Model Fitting: Logistic Regression," describes how to use the **Effects** tab to specify effects.

## **Method Tab**

You can use the **Method** tab to specify aspects of the generalized linear model such as the response distribution and the link function. (See Figure 24.8.)

The Method tab contains the following UI controls:

#### **Response distribution**

specifies the distribution of the response variable. This corresponds to the DIST= option in the MODEL statement.

#### Predict probability of

specifies whether to model the probability of the first or last level of the response variable. This item is available only when the response distribution is binomial or multinomial. This corresponds to the DESCENDING option in the PROC GENMOD statement.

#### Link function

specifies the link function. This corresponds to the LINK= option in the MODEL statement.

The following table specifies the default link function for each response distribution.

| Distribution      | Default Link Function       |
|-------------------|-----------------------------|
| Binomial          | Logit                       |
| Gamma             | Inverse (power(-1))         |
| Inverse gaussian  | Inverse squared (power(-2)) |
| Multinomial       | Cumulative logit            |
| Negative binomial | Log                         |
| Normal            | Identity                    |
| Poisson           | Log                         |

#### Table 24.1 Default Link Functions

When the choice of response distribution is multinomial, the choice of link functions is limited to the cumulative logit, the cumulative probit, and the cumulative complementary log-log.

#### Power

specifies the number to use for a power link function. This item is available only when the link function is the power function.

#### Order response by

specifies how to order the response variable. This corresponds to the RORDER= option in the PROC GENMOD statement.

#### **Classification variables parameterization**

specifies the parameterization method for the classification variables. This corresponds to the PARAM= option in the CLASS statement. The dialog box supports the GLM, effect, and reference coding schemes.

#### Estimate scale parameter as

specifies the method for estimating the dispersion parameter. This corresponds to the SCALE= option in the MODEL statement.

## **Plots Tab**

You can use the **Plots** tab to create plots that graphically display results of the analysis. (See Figure 24.23.) There are plots that help you to visualize the fit, the residuals, and various influence diagnostics.

Creating a plot often adds one or more variables to the data table. For a multinomial response, residuals and influence diagnostics are not available, so the only possible plot for multinomial data is the predicted response plot.

The following plots are available:

#### **Observed vs. Predicted**

creates a scatter plot of the Y variables versus the predicted values, overlaid with the diagonal line that represents a perfect fit.

#### Predicted response plot

creates a line plot of the predicted probability versus the continuous explanatory variable. This plot is created only if the following conditions are satisfied:

- There is exactly one continuous explanatory variable.
- There are three or fewer classification variables.
- There are 12 or fewer joint levels of the classification variables.

If the response distribution is multinomial, there are k - 1 plots, where k is the number of response levels.

#### Pearson chi-square residuals vs. Predicted

creates a scatter plot of the residuals versus the predicted probabilities.

#### Deviance residuals vs. Predicted

creates a scatter plot of the deviance residuals versus the predicted probabilities.

#### Likelihood residuals vs. Predicted

creates a scatter plot of the likelihood residuals versus the predicted probabilities.

#### Cook's D vs. Observation number

creates a scatter plot of Cook's D statistic for each observation.

#### Leverage (H) vs. Observation number

creates a scatter plot of the leverage statistic for each observation.

#### Figure 24.23 The Plots Tab

| Generalized Linear Models X                                                                                                    |
|----------------------------------------------------------------------------------------------------|
| Variables   Effects   Method   Plots   Tables   Output Variables   Roles                                                                                                    |
|                                                                                                    |
| © Destructure of the second of the second o |
| j <u>P</u> redicted response plot                                                                                                    |
| Residuals                                                                                                    |
| Studentized Pearson chi-square residuals vs. Predicted                                                                                                    |
| Studentized deviance residuals vs. Predicted                                                                                                    |
| Studentized likelihood residuals vs. Predicted                                                                                                    |
|                                                                                                    |
|                                                                                                    |
| I ✓ Cook's <u>D</u> vs. Observation number                                                                                                    |
| J Leverage (H) vs. Observation number                                                                                                    |
|                                                                                                    |
|                                                                                                    |
|                                                                                                    |
|                                                                                                    |
|                                                                                                    |
|                                                                                                    |
|                                                                                                    |
|                                                                                                    |
|                                                                                                    |
|                                                                                                    |
|                                                                                                    |
| <u>R</u> eset                                                                                                    |
|                                                                                                    |
| OK Cancel                                                                                                    |

## **Tables Tab**

The **Tables** tab is shown in Figure 24.9. You can use the **Tables** tab to display the following tables that summarize the results of the analysis:

#### Model fit statistics

displays a table of model fit statistics.

#### **Parameter estimates**

displays estimates for the model parameters and the scale parameter.

#### Wald confidence intervals

displays estimates of 95% Wald confidence intervals for the model, based on the asymptotic normality of the parameter estimators. This corresponds to the WALDCI option in the MODEL statement. **NOTE:** The GENMOD procedure displays the Wald confidence limits by default. Consequently, Wald confidence limits appear in the parameter estimates table even if you clear both of the check boxes for confidence limits in the dialog box.

#### Likelihood ratio confidence intervals

displays estimates of 95% confidence intervals for the model parameters, based on the profile likelihood function. This corresponds to the LRCI option in the MODEL statement.

**Type 1 sequential analysis** specifies that a Type 1 sequential analysis be displayed. This corresponds to the TYPE1 option in the MODEL statement.

#### Likelihood ratio

specifies that Type 3 likelihood statistics be displayed. This corresponds to the TYPE3 option in the MODEL statement.

#### Wald

specifies that a Type 3 Wald statistics be displayed. This corresponds to the TYPE3WALD option in the MODEL statement.

## **Output Variables Tab**

You can use the **Output Variables** tab to add analysis variables to the data table. (See Figure 24.24.) If you request a plot that uses one of the output variables, then that variable is automatically created even if you did not explicitly select the variable on the **Output Variables** tab.

For a multinomial response, residuals and influence diagnostics are not available.

The following list describes each output variable and indicates how the output variable is named. *Y* represents the name of the response variable. If you use events/trials syntax, then *Y* represents the name of the events variable.

#### **Proportions for events/trials**

adds a variable named Proportion\_ET, where E is the name of the events variable and T is the name of the trials variable. The value of the variable is the ratio E/T. This variable is added only when you use events/trials syntax.

#### **Predicted values**

adds predicted values. The variable is named GenP\_Y.

#### **Confidence limits for predicted values**

adds 95% confidence limits for the predicted values. The variables are named GenLclm\_Y and GenUclm\_Y.

#### Linear predictor

adds the linear predictor values. The variable is named GenXBeta\_Y.

#### **Raw residuals**

adds residuals, which are calculated as observed values minus predicted values. The variable is named  $GenR_Y$ .

#### Pearson chi-square residuals

adds the Pearson chi-square residuals. The variable is named GenChiSqR\_Y.

#### **Deviance residuals**

adds the deviance residuals. The variable is named GenDevR\_Y.

#### Likelihood residuals

adds the likelihood residuals. The variable is named GenLikR\_Y.

#### Cook's D

adds Cook's D influence statistic. The variable is named GenCooksD\_Y.

#### Leverage (H)

adds the leverage statistic. The variable is named GenH\_Y.

#### **DFBETAS** (influence on coefficients)

adds p variables, where p is the number of parameters in the model. A classification variable with k levels counts as k parameters. The variables are scaled measures of the change in each parameter estimate and are calculated by deleting the *i*th observation. Large values of DFBETAS indicate observations that are influential in estimating a given parameter. Belsley, Kuh, and Welsch (1980) recommend  $2/\sqrt{n}$  as a size-adjusted cutoff. The variables are named DFBeta<sub>j</sub>, for j = 1...p.

| Variables Effects Method Plots Tables Output Variables Roles |
|--------------------------------------------------------------|
|                                                              |
| ✓ Proportions for events/trials                              |
|                                                              |
| Predictions                                                  |
| J♥ Predicted values                                          |
| Contribution of predicted values                             |
| 1 Entear predictor                                           |
| r Residuals                                                  |
| Raw residuals                                                |
| Studentized Pearson chi-square residuals                     |
| ☐ Studentized deviance residuals                             |
| Studentized likelihood residuals                             |
|                                                              |
| Influence Diagnostics                                        |
| Cook's D                                                     |
| Leverage (H)                                                 |
| DFBETAS (influence on coefficients)                          |
|                                                              |
|                                                              |
|                                                              |
|                                                              |
|                                                              |
| Reset                                                        |
|                                                              |
| Cancel                                                       |

Figure 24.24 The Output Variables Tab

## **Roles Tab**

You can use the **Roles** tab to specify a frequency variable or weight variable for the analysis. (See Figure 24.18.) You can also specify an offset variable.

A frequency variable is a numeric variable whose value represents the frequency of the observation. If you use a frequency variable, the underlying procedure assumes that each observation represents n observations, where n is the value of the frequency variable.

A weight variable is a numeric variable with values that are relative weights for a weighted regression.

An offset variable is a variable used as a vector of constants in the regression. Its regression coefficient is set to 1. This corresponds to the OFFSET= option in the MODEL statement.

## **Analysis of Selected Variables**

If one or more interval variables are selected in a data table when you run the analysis, then the following occurs:

- The first selected nominal variable is automatically entered in the **Y** Variables field of the Variables tab.
- Subsequent selected nominal variables are automatically entered in the Classification Variables field.
- Selected interval variables are automatically entered in the Quantitative Variables field.

Any variable in the data table with a Frequency or Weight role is automatically entered in the appropriate field of the **Roles** tab.

## References

- Belsley, D. A., Kuh, E., and Welsch, R. E. (1980). Regression Diagnostics: Identifying Influential Data and Sources of Collinearity. New York: John Wiley & Sons.
- Kutner, M. H. (1974). "Hypothesis Testing in Linear Models (Eisenhart Model)." *American Statistician* 28:98–100.

McCullagh, P., and Nelder, J. A. (1989). Generalized Linear Models. 2nd ed. London: Chapman & Hall.
# Chapter 25 Multivariate Analysis: Correlation Analysis

## Contents

| Overview of the Correlation Analysis            | 391 |
|-------------------------------------------------|-----|
| Example: Examine Correlations between Variables | 391 |
| Use the Workspace Explorer to View All Plots    | 395 |
| Specifying the Correlation Analysis             | 398 |
| Variables Tab                                   | 399 |
| Plots Tab                                       | 399 |
| Tables Tab                                      | 400 |
| Roles Tab                                       | 402 |
| Analysis of Selected Variables                  | 402 |

## **Overview of the Correlation Analysis**

The Correlation analysis can help you to understand and visualize relationships between pairs of variables. You can use correlation coefficients to measure the strength of the linear association between two numerical variables. You can also use prediction ellipses in scatter plots as a visual test for bivariate normality and an indication of the strength of the correlation.

You can run the Correlation analysis by selecting **Analysis**  $\triangleright$  **Multivariate Analysis**  $\triangleright$  **Correlation Analysis** from the main menu. The analysis is implemented by calling the CORR procedure in Base SAS software. See the CORR procedure documentation in the *Base SAS Procedures Guide* for additional details.

## **Example: Examine Correlations between Variables**

In this example, you explore correlations and bivariate relationships between variables in the Hurricanes data set. The data are for North Atlantic tropical cyclones from 1988 to 2003. The data set includes information about each storm's latitude (in the latitude variable), its sustained low-level winds (wind\_kts), its central atmospheric pressure (min\_pressure), and the size of its eye (radius\_eye). A full description of the Hurricanes data set is included in Chapter A, "Sample Data Sets."

To run a correlation analysis:

- **1** Open the Hurricanes data set.
- 2 Select Analysis ► Multivariate Analysis ► Correlation Analysis from the main menu, as shown in Figure 25.1.

| Analysis               | _                               |
|------------------------|---------------------------------|
| Distribution Analysis  |                                 |
| Data <u>S</u> moothing |                                 |
| Model <u>F</u> itting  |                                 |
| Multivariate Analysis  | Correlation Analysis 📐          |
|                        | Principal Component Analysis    |
| User Analysis          | Common <u>F</u> actor Analysis  |
|                        | Canonical Correlation Analysis  |
|                        | Canonical Discriminant Analysis |
|                        | Discriminant Analysis           |
|                        | Correspondence <u>A</u> nalysis |

Figure 25.1 Selecting the Correlation Analysis

The Correlation Analysis dialog box appears. (See Figure 25.2.) You can select variables for the analysis by using the **Variables** tab.

**3** Select latitude. While holding down the CTRL key, select wind\_kts, min\_pressure, and radius\_eye, and click **Add Y**.

|                        | Type                 | Name                  | Label                                                                           | Ţ   |
|------------------------|----------------------|-----------------------|---------------------------------------------------------------------------------|-----|
|                        | Char                 | name                  | Storm Name                                                                      |     |
|                        | Num - Int            | date                  | Date                                                                            |     |
|                        | Num - Int            | hms                   | Time (UTC)                                                                      |     |
|                        | Char                 | category              | Saffir-Simpson Category                                                         |     |
|                        | Num - Int            | latitude              | Latitude (deg N)                                                                |     |
|                        | Num - Int            | longitude             | Longitude (deg W)                                                               | _   |
|                        | Num - Int            | wind_kts              | Maximum Wind Speed (kt)                                                         |     |
|                        | Num - Int            | wind_mph              | Maximum Wind Speed (mph)                                                        | _   |
|                        | Num - Int            | min_pressure          | Minimum Central Pressure (hPa)                                                  |     |
|                        | Num - Int            | pressure_outer_isobar | Pressure of the Outer Closed Isobar (hPa)                                       |     |
|                        | Num - Int            | radius_eye            | Eye Radius (nm)                                                                 |     |
|                        | Num - Int            | radius_max_wind       | Radius of Maximum Wind Speed (nm)                                               |     |
|                        |                      |                       | Odd V I Demove '                                                                | Y . |
|                        |                      |                       |                                                                                 |     |
| /ariable:              | s (With):            |                       |                                                                                 |     |
| /ariable:              | s (With):            |                       | Add <u>x</u> Remove                                                             | ×   |
| /ariable:<br>rtial Var | s (With):<br>iables: |                       | Add <u>x</u> Remove                                                             | ×   |
| Variable:<br>rtial Var | s (With):<br>iables: |                       | Add <u>r</u> Remove      Add <u>X</u> Remove      Add Partial    Remove Partial | X   |
| /ariable:<br>rtial Var | s (With):<br>iables: |                       | Add <u>r</u> Remove      Add <u>X</u> Remove      Add <u>Partial</u> Remove     | X   |

Figure 25.2 The Variables Tab

4 Click the **Plots** tab.

The **Plots** tab becomes active. (See Figure 25.3.)

- **5** Select Matrix of pairwise scatter plots.
- 6 Click OK.

| Correlation Analysis                      | X         |
|-------------------------------------------|-----------|
| Variables Plots Tables Roles              |           |
| Pairwise correlation plot                 |           |
| Matrix of pairwise scatter plots          |           |
| Add prediction ellipse                    |           |
| Prediction le <u>v</u> el: 0.80           |           |
| Shade plot background by prediction level |           |
|                                           |           |
|                                           |           |
|                                           |           |
|                                           |           |
|                                           |           |
|                                           |           |
|                                           |           |
|                                           |           |
|                                           |           |
|                                           |           |
|                                           |           |
|                                           |           |
|                                           |           |
|                                           |           |
|                                           | Reset     |
|                                           |           |
|                                           | OK Cancel |

| Fia  | ure | 25.3 | The | Plots  | Tab |
|------|-----|------|-----|--------|-----|
| I IM |     | 20.0 |     | 1 1013 | iao |

The analysis calls the CORR procedure, which uses the options specified in the dialog box. The procedure displays tables in the output document, as shown in Figure 25.4.

The "Simple Statistics" table (not shown in the figure) displays basic statistics such as the mean, standard deviation, and range of each variable.

The "Pearson Correlation Coefficients" table displays the correlation coefficients between pairs of variables. In addition, the table gives the number of nonmissing observations for each pair of variables, and tests the hypothesis that the coefficient is zero.

Note that the number of observations used to compute the correlation coefficients can vary. For example, there are no missing values in the latitude of wind\_kts variables, so the correlation coefficient for this pair is computed using all 6,188 observations in the data set. In contrast, only 745 values for radius\_eye are nonmissing, reflecting the fact that not all cyclones have well-defined eyes.

For these data, the correlation between min\_pressure and wind\_kts is strong and negative, with a value near -0.93. This is not surprising, since winds are determined by a pressure gradient. Although not as strong, there is also negative correlation between latitude and min\_pressure. In contrast, the correlation between latitude and radius\_eye is positive. The correlation between the following pairs of variables is not significantly different from zero: latitude and wind\_kts, radius\_eye and wind\_kts, and radius\_eye and min\_pressure.

These results are graphically summarized in the pairwise correlations plot, shown in the upper right corner of Figure 25.4. This plot is not linked to the original data set because it has a different number of observations. However, you can view the data for this plot by pressing the F9 key when the plot is active.

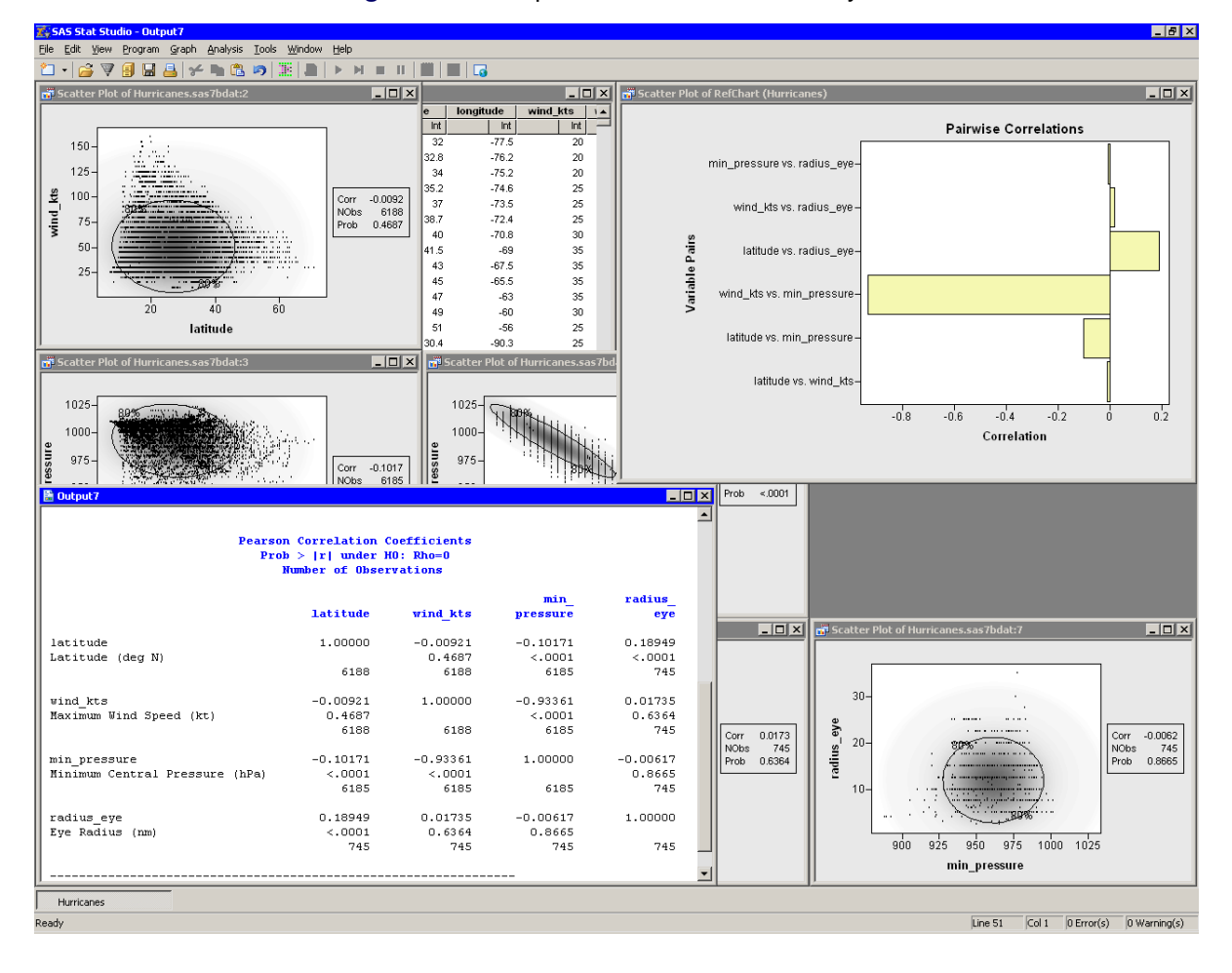

Figure 25.4 Output from a Correlation Analysis

## Use the Workspace Explorer to View All Plots

Partly visible in Figure 25.4 is the matrix of pairwise scatter plots between the variables. Some of these plots are hidden by the output window and the pairwise correlation plot.

To use the Workspace Explorer to view all the scatter plots:

- **1** Close the pairwise correlation plot.
- 2 Press ALT+X to open the Workspace Explorer.

You can use the Workspace Explorer to manage the display of plots. The Workspace Explorer is described in the section "Workspace Explorer" on page 190 of Chapter 11, "Techniques for Exploring Data."

**3** Select the entry in the Workspace Explorer labeled **Multivariate Correlation Analysis**, as shown in Figure 25.5.

4 Click View.

The scatter plots that are associated with the analysis appear in front of other windows.

5 Click Close to close the Workspace Explorer.

| Workspace Explorer                                                                                                    | ×        |
|----------------------------------------------------------------------------------------------------|----------|
| All visible windows<br>Workspaces<br>All windows<br>Analysis windows<br>Multivariate Correlation Analysis (1)<br>Scatter Plot (latitude,wind_kts)<br>Scatter Plot (latitude,min_pressure)<br>Scatter Plot (latitude,radius_eye)<br>Scatter Plot (wind_kts,min_pressure)<br>Scatter Plot (wind_kts,radius_eye)<br>Scatter Plot (min_pressure,radius_eye)<br>Scatter Plot (min_pressure,radius_eye) | Activate |
|                                                                                                    |          |

Figure 25.5 Selecting a Group of Plots

The workspace is now arranged as shown in Figure 25.6. The ellipses show where the specified percentage of the data should lie, assuming a bivariate normal distribution. Under bivariate normality, the percentage of observations falling inside the ellipse should closely agree with the specified level. The plots also contain a gradient shading that indicates a nested sequence of ellipses. The darkest shading occurs at the bivariate means for each pair of variables. The lightest shading corresponds to 0.9999 probability.

Variables that are bivariate normal have most of their observations close to the bivariate mean and have a bivariate density that is proportional to the gradient shading. The plot of wind\_kts versus latitude shows that these two variables are not bivariate normal. Similarly, min\_pressure and latitude are not bivariate normal.

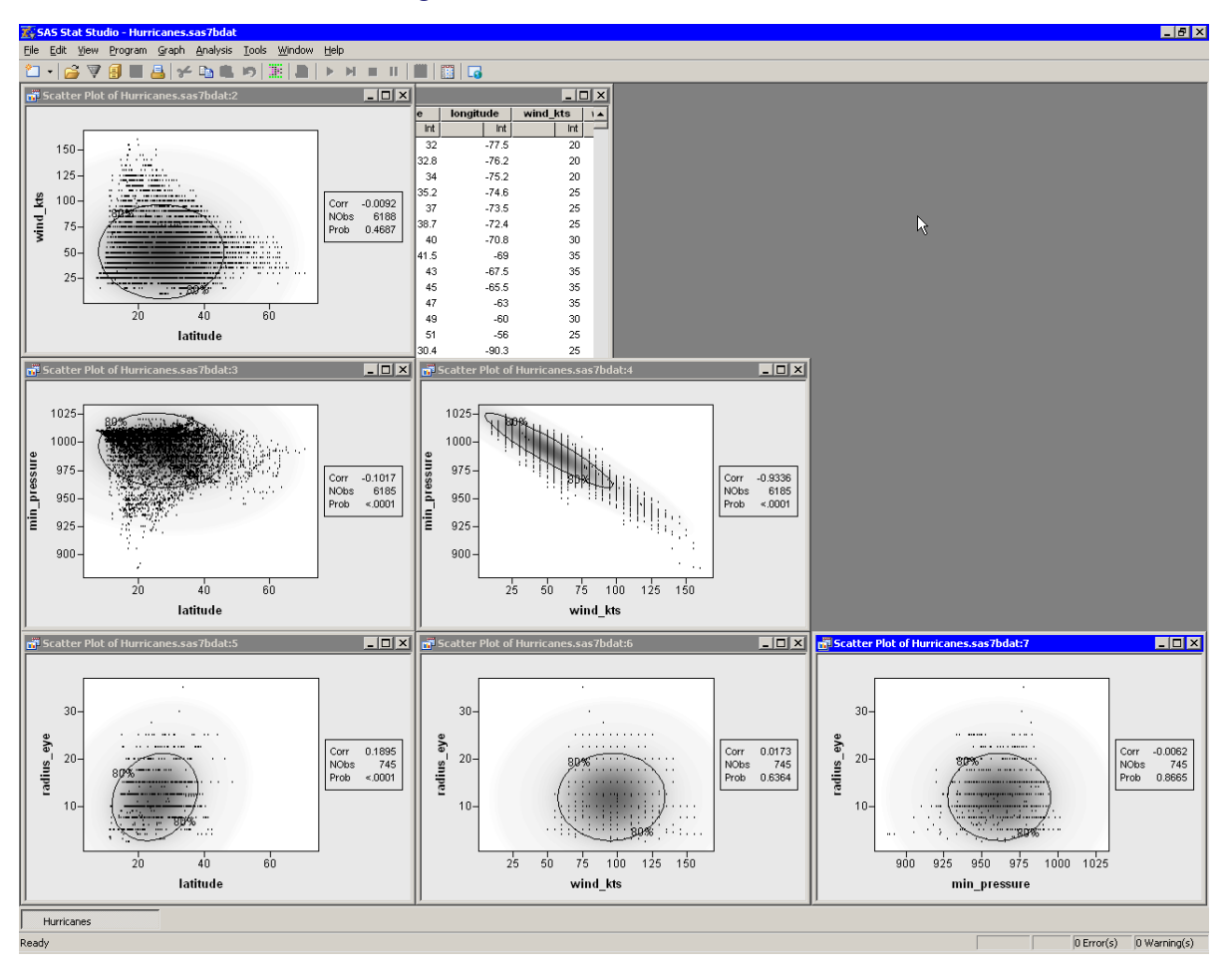

## Figure 25.6 A Matrix of Scatter Plots

The variables wind\_kts and min\_pressure are highly correlated and linearly related. In contrast, wind\_kts is not correlated with latitude or radius\_eye, although you can still notice certain relationships:

- Cyclones with high wind speeds occur only at lower latitudes.
- Cyclones north of 43 degrees of latitude tend to have wind speeds less than 75 knots.
- The size of a cyclone's eye seems to be unrelated to the speed of its winds.

You can observe similar relationships between min\_pressure and the latitude and radius\_eye variables.

The matrix of scatter plots also reveals an aspect of the data that might not be apparent from univariate plots. The plots that display wind\_kts or radius\_eye show a granular appearance that indicates the data are rounded. Most of the wind speed measurements are rounded to the nearest five knots, whereas the values for the eye radius are rounded to the nearest 2.5 nautical miles. (You can also find observations for these variables that are not rounded.)

Figure 25.7 shows another use of the scatter plot matrix. Some observations with extreme values of min\_pressure and wind\_kts are selected. The marker shape and color for these observations were changed to make them more noticeable. You can use this technique to investigate whether outliers for one pair of variables are, in fact, multivariate outliers with respect to multivariate normality. Most of the selected data in Figure 25.7 are inside the 80% ellipse for the radius\_eye versus latitude scatter plot. This indicates that these data are not far from the mean in those variables. However, a few observations (corresponding to Hurricane Hugo when it was category 5) do appear to be multivariate outliers in these variables.

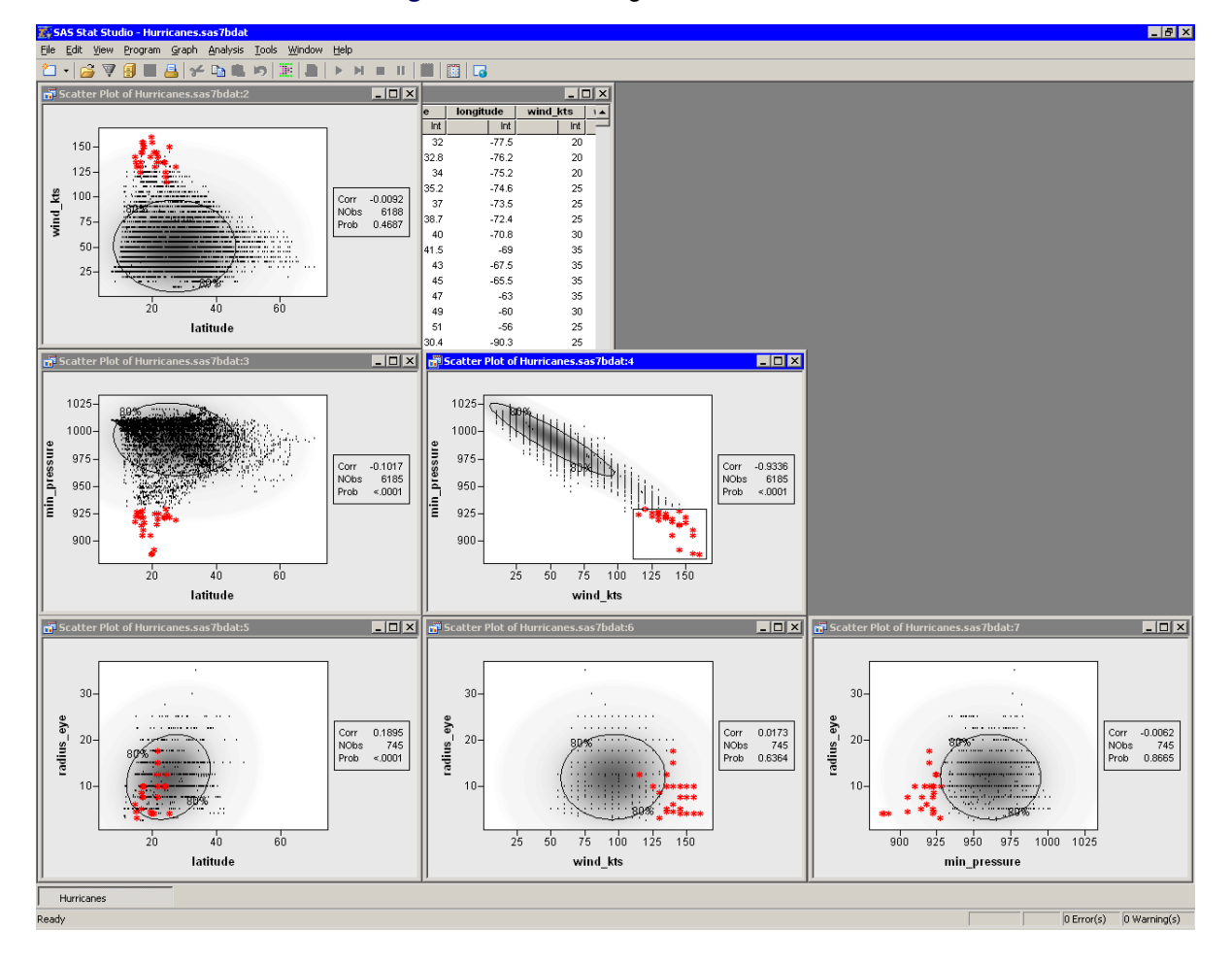

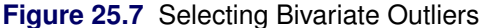

## **Specifying the Correlation Analysis**

This section describes the dialog box tabs that are associated with the Correlation analysis. The Correlation analysis calls the CORR procedure in Base SAS software. See the CORR procedure documentation in the *Base SAS Procedures Guide* for additional details.

## Variables Tab

You can use the **Variables** tab to specify the numerical variables for the analysis. The **Variables** tab is shown in Figure 25.2.

The variables in the **Y Variables** list correspond to variables in the VAR statement of the CORR procedure. The variables in the **X Variables** (**With**) list correspond to variables in the WITH statement of the CORR procedure.

The simplest way to analyze correlations is to add the variables of interest to the **Y** Variables list, as in the example earlier in this chapter.

If the **X Variables (With)** list is empty, the correlation matrix is symmetric. If you request a matrix of pairwise scatter plots (on the **Plots** tab), you will get plots for pairs of variables in the lower triangular portion of the matrix.

If the **X Variables (With)** list is not empty, the correlation matrix is not symmetric. If you specify  $C_1, \ldots, C_m$  as the Y variables and  $R_1, \ldots, R_n$  as the WITH variables, then the (i, j) cell of the correlation matrix will be the correlation of  $R_i$  with  $C_j$ . If you request a matrix of pairwise scatter plots, you will get nm plots, arranged in n rows and m columns.

The **Partial** list is rarely used. The variables in this list correspond to variables in the PARTIAL statement of the CORR procedure. A partial correlation measures the strength of a relationship between two variables, while controlling the effect of other variables. The Pearson partial correlation between two variables, after controlling for variables in the PARTIAL statement, is equivalent to the Pearson correlation between the residuals of the two variables after regression on the controlling variables.

If there are variables in the **Partial** list, then the following conditions hold:

- You cannot request Hoeffding's D correlation statistic.
- Observations with missing values are excluded from the analysis.

## **Plots Tab**

You can use the **Plots** tab to create plots that graphically display results of the analysis. (See Figure 25.3.) These plots do not add any variables to the data table.

The following plots are available:

#### Pairwise correlation plot

creates a bar chart that shows the Pearson correlation between pairs of variables.

### Matrix of pairwise scatter plots

creates a matrix of scatter plots that shows bivariate data for pairs of variables. If you do not specify any X variables in the **X Variables** (**With**) list on the **Variables** tab, then you will get a lower triangular array of plots. If you do specify X variables, then you will get a rectangular array of plots. The inset added to each plot contains the following:

- the Pearson correlation coefficient
- the number of nonmissing observations for each pair of variables
- the *p*-value under the null hypothesis of zero correlation

#### Add prediction ellipse

adds a prediction ellipse to the scatter plot. The ellipse is calculated under the assumption that the data are bivariate normal. A prediction ellipse is a region for predicting a new observation in the population. It also approximates a region that contains a specified percentage of the population.

### **Confidence level**

specifies the confidence level for the prediction ellipse.

## Shade plot background by confidence level

specifies that the background of each scatter plot be shaded according to a nested family of prediction ellipses.

## **Tables Tab**

The **Tables** tab is shown in Figure 25.8. You can use the **Tables** tab to display the following tables that summarize the results of the analysis:

## **Pearson's product-moment**

displays a table of Pearson correlation coefficients. Selecting this field corresponds to the PEARSON option in the PROC CORR statement. Clearing this field corresponds to the NOCORR option in the PROC CORR statement.

## Hoeffding's D

displays a table of Hoeffding's *D* statistic. This statistic is not available if you specify variables in the **Partial** list on the **Variables** tab. This corresponds to the HOEFFDING option in the PROC CORR statement.

## Kendall's tau-b

displays a table of Kendall's tau-b statistic. This corresponds to the KENDALL option in the PROC CORR statement.

## Spearman's rho

displays a table of Spearman's rank-order correlation. This corresponds to the SPEARMAN option in the PROC CORR statement.

## Show significance probabilities for H0: correlation=0

displays *p*-values under the null hypothesis of zero correlation. Clearing this field corresponds to the NOPROB option in the PROC CORR statement.

## Simple descriptive statistics

displays descriptive statistics for the variables in the analysis. Clearing this field corresponds to the NOSIMPLE option in the PROC CORR statement.

### Covariances

displays the covariance matrix for the variables in the analysis. This corresponds to the COV option in the PROC CORR statement.

### Cronbach's coefficient alpha for estimating reliability

displays Cronbach's coefficient alpha for the variables in the analysis. This corresponds to the ALPHA option in the PROC CORR statement. This statistic is not available if you specify variables in the **X Variables (With)** list on the **Variables** tab. This statistic is not available unless you select **Listwise** for **Exclude missing values**.

#### **Exclude missing values**

specifies how to treat missing values in the analysis. If you select **Listwise**, then observations with missing values are excluded from the analysis. This corresponds to the NOMISS option in the PROC CORR statement. Otherwise, statistics are computed using all of the nonmissing pairs of variables.

| relations                              |                           |   |              |
|----------------------------------------|---------------------------|---|--------------|
| ariables Plots Tables Roles            |                           |   |              |
| Correlations                           |                           |   |              |
| - Methods                              |                           |   |              |
| Pearson's product-moment               |                           |   |              |
| Hoeffding's D                          |                           |   |              |
| Kendall's tau-b                        |                           |   |              |
| □ □ □ □ □ □ □ □ □ □ □ □ □ □ □ □ □ □ □  |                           |   |              |
|                                        |                           |   |              |
| Simple descriptive statistics          |                           |   |              |
| Covariances                            |                           |   |              |
| ☐ <u>C</u> ronbach's coefficient alpha | or estimating reliability |   |              |
| Exclude missing values:                | Pairwise                  | • |              |
|                                        |                           |   |              |
|                                        |                           |   |              |
|                                        |                           |   |              |
|                                        |                           |   |              |
|                                        |                           |   |              |
|                                        |                           |   |              |
|                                        |                           |   |              |
|                                        |                           |   | Deceb        |
|                                        |                           |   | <u>keset</u> |
|                                        |                           |   | OK Cancel    |

Figure 25.8 The Tables Tab

## **Roles Tab**

You can use the **Roles** tab to specify a frequency variable or weight variable for the analysis.

A frequency variable is a numeric variable whose value represents the frequency of the observation. If you use a frequency variable, the underlying procedure assumes that each observation represents n observations, where n is the value of the frequency variable.

A weight variable is a numeric variable with values that are relative weights for the analysis.

## **Analysis of Selected Variables**

If any numeric variables are selected in a data table when you run the analysis, these variables are automatically entered in the **Y** Variables field of the Variables tab.

Any variable in the data table with a Frequency or Weight role is automatically entered in the appropriate field of the **Roles** tab.

# Chapter 26 Multivariate Analysis: Principal Component Analysis

## Contents

| Overview of the Principal Component Analysis                        | 403 |
|---------------------------------------------------------------------|-----|
| Example: Reduce Dimensionality through Principal Component Analysis | 404 |
| Biplots                                                             | 413 |
| Specifying the Principal Component Analysis                         | 415 |
| Variables Tab                                                       | 415 |
| Method Tab                                                          | 416 |
| Plots Tab                                                           | 416 |
| Tables Tab                                                          | 417 |
| Output Variables Tab                                                | 419 |
| Roles Tab                                                           | 420 |
| Analysis of Selected Variables                                      | 420 |
| References                                                          | 420 |

## **Overview of the Principal Component Analysis**

*Principal component analysis* is a technique for reducing the complexity of high-dimensional data. You can use principal component analysis to approximate high-dimensional data with fewer dimensions. Each dimension is called a *principal component* and represents a linear combination of the original variables. The first principal component accounts for as much variation in the data as possible. Each subsequent principal component accounts for as much variation as possible and is orthogonal to all of the previous principal components.

You can examine principal components to understand the sources of variation in your data. You can also use them in forming predictive models. If most of the variation in your data exists in a low-dimensional subset, you might be able to model your response variable in terms of the principal components. You can use principal components to reduce the number of variables in regression, clustering, and other statistical techniques.

You can run the Principal Component analysis by selecting **Analysis**  $\triangleright$  **Multivariate Analysis**  $\triangleright$  **Principal Component Analysis** from the main menu. The analysis is implemented by calling the PRINCOMP procedure in SAS/STAT software. See the PRINCOMP procedure documentation in the *SAS/STAT User's Guide* for additional details.

## Example: Reduce Dimensionality through Principal Component Analysis

In this example, you compute principal components of several variables in the Baseball data set. The Baseball data set contains performance measures for major league baseball players in 1986. A full description of the Baseball data is included in Chapter A, "Sample Data Sets."

Suppose you are interested in exploring the sources of variation in players' performances during the 1986 season. There are six measures of players' batting performance: no\_atbat, no\_hits, no\_home, no\_runs, no\_rbi, and no\_bb. There are three measures of players' fielding performance: no\_outs, no\_assts, and no\_error. These data form a nine-dimensional space. The goal of this example is to use principal component analysis to capture most of the variance of these data in a low-dimensional subspace—preferably in two or three dimensions. The subspace will be formed by the span of the first few principal components. (Recall that the *span* of a set of vectors is the vector space consisting of all linear combinations of the vectors.)

To run a principal component analysis:

- 1 Open the Baseball data set.
- 2 Select Analysis ► Multivariate Analysis Principal Component Analysis from the main menu, as shown in Figure 26.1.

| Analysis                |                                 |
|-------------------------|---------------------------------|
| Distribution Analysis   |                                 |
| Data <u>S</u> moothing  |                                 |
| Model <u>F</u> itting   |                                 |
| Multivariate Analysis   | Correlation Analysis            |
| Variable Transformation | Principal Component Analysis    |
| Heer Analysis           | Common Eactor Analysis          |
|                         | Canonical Correlation Analysis  |
|                         | Canonical Discriminant Analysis |
|                         | Discriminant Analysis           |
|                         | Correspondence Analysis         |

Figure 26.1 Selecting the Principal Component Analysis

The Principal Component Analysis dialog box appears. (See Figure 26.2.) You can select variables for the analysis by using the **Variables** tab.

**3** Select no\_atbat. While holding down the CTRL key, select no\_hits, no\_home, no\_runs, no\_rbi, and no\_bb. Click **Add Y**.

**NOTE:** Alternately, you can select the variables by using *contiguous selection*: click the first item, hold down the SHIFT key, and click the last item. All items between the first and last item are selected and can be added by clicking **Add Y**.

The three measures of fielding performance are located near the end of the list of variables.

4 Scroll to the end of the variable list. Select no\_outs. While holding down the CTRL key, select no\_assts and no\_error. Click Add Y.

| Role                                                    | Туре      | Name                 | Label                                              |
|---------------------------------------------------------|-----------|----------------------|----------------------------------------------------|
|                                                         | Num - Int | cr_atbat             | Career times at bat                                |
|                                                         | Num - Int | cr_hits              | Career Hits                                        |
|                                                         | Num - Int | cr_home              | Career Home Runs                                   |
|                                                         | Num - Int | cr_runs              | Career Runs                                        |
|                                                         | Num - Int | cr_rbi               | Career RBIs                                        |
|                                                         | Num - Int | cr_bb                | Career Walks                                       |
|                                                         | Char      | league<br>division   | League at the end of 1986                          |
|                                                         | Char      | uivision<br>position | Division at the end or 1966<br>Position(s) in 1986 |
| /                                                       | Num - Int | no outs              | Put Outs in 1986                                   |
|                                                         | Num - Int | no assts             | Assists in 1986                                    |
| ( ) ( ) ( ) ( ) ( ) ( ) ( ) ( ) ( ) ( )                 | Num - Int | no error             | Errors in 1986                                     |
|                                                         | Num - Int | salary               | 1987 Salary in \$ Thousands 🛛 🔍 🛡                  |
| o_runs<br>o_rbi<br>o_bb<br>o_outs<br>o_assts<br>o_error | ables:    |                      | Add <u>Y</u> Remove Y                              |
|                                                         |           |                      | Add <u>Partial</u> Remove Partial                  |

Figure 26.2 The Variables Tab

## 5 Click the Method tab.

The **Method** tab becomes active. (See Figure 26.3.) You can use the **Method** tab to set options in the analysis.

By default, the analysis is carried out on the correlation matrix. The alternative is to use the covariance matrix. The covariance matrix is recommended only when all the variables are measured in comparable units. For this example, the correlation matrix is appropriate.

By default, the analysis computes all p principal components for the p variables selected in the **Variables** tab. It is often sufficient to compute a smaller number of principal components.

## 6 Set Number of principal components to 4.

| Principal Component Analysis                  | ×                  |
|-----------------------------------------------|--------------------|
| Variables Method Plots Tables Output Variable | es Roles           |
|                                               |                    |
| ⊆ompute principal components from:            | Correlation matrix |
| Number of principal components:               | 4                  |
| Standardize principal component scores        |                    |
|                                               |                    |
|                                               |                    |
|                                               |                    |
|                                               |                    |
|                                               |                    |
|                                               |                    |
|                                               |                    |
|                                               |                    |
|                                               |                    |
|                                               |                    |
|                                               |                    |
|                                               |                    |
|                                               | Deset              |
|                                               | <u></u>            |
|                                               | OK Cancel          |

Figure 26.3 The Method Tab

7 Click the **Plots** tab.

The Plots tab becomes active. (See Figure 26.4.)

- 8 Clear Proportion plot of eigenvalues (scree plot).
- **9** Select Matrix of component score plots.
- 10 Click OK.

| Principal Component Analysis                                                                                                    |                                                                                           | ×         |
|----------------------------------------------------------------------------------------------------|-------------------------------------------------------------------------------------------|-----------|
| Variables Method Plots Tables                                                                                                    | Output Variables   Roles                                                                  |           |
| Variables      Method      Fields      Tables        □      Proportion plot of eigenvalues        □      Show cumulative proportio        □      Matrix of component score plot        □      Correlation pattern plot        □      Biplot        Scale factors:      □        □      Extend variable vectors | Coutput Variables   Roles  <br>(scree plot)<br>ns<br>ts<br>COV: GH' scaled by sqrt( N-1 ) | T         |
|                                                                                                    |                                                                                           |           |
|                                                                                                    |                                                                                           | OK Cancel |

Figure 26.4 The Plots Tab

The analysis calls the PRINCOMP procedure, which uses the options specified in the dialog box. The procedure displays tables in the output document, as shown in Figure 26.5. The "Simple Statistics" table displays the mean and standard deviation for each variable. (The "Simple Statistics" table is not visible in Figure 26.5. You can scroll through the output window to view it.) The "Correlation Matrix" table (also not shown) displays the correlation between each pair of variables.

The "Eigenvalues of the Correlation Matrix" table contains all the eigenvalues of the correlation matrix, differences between successive eigenvalues, the proportion of variance explained by each eigenvalue, and the cumulative proportion of the variance explained. The eigenvalues correspond to the principal components and represent a partitioning of the total variation in the sample. Because correlations are used, the sum of all the eigenvalues is equal to the number of variables. The first row of the table corresponds to the first principal component, the second row to the second principal component, and so on. In this example, the first three principal components account for over 83% of the variation; the first four account for 90%.

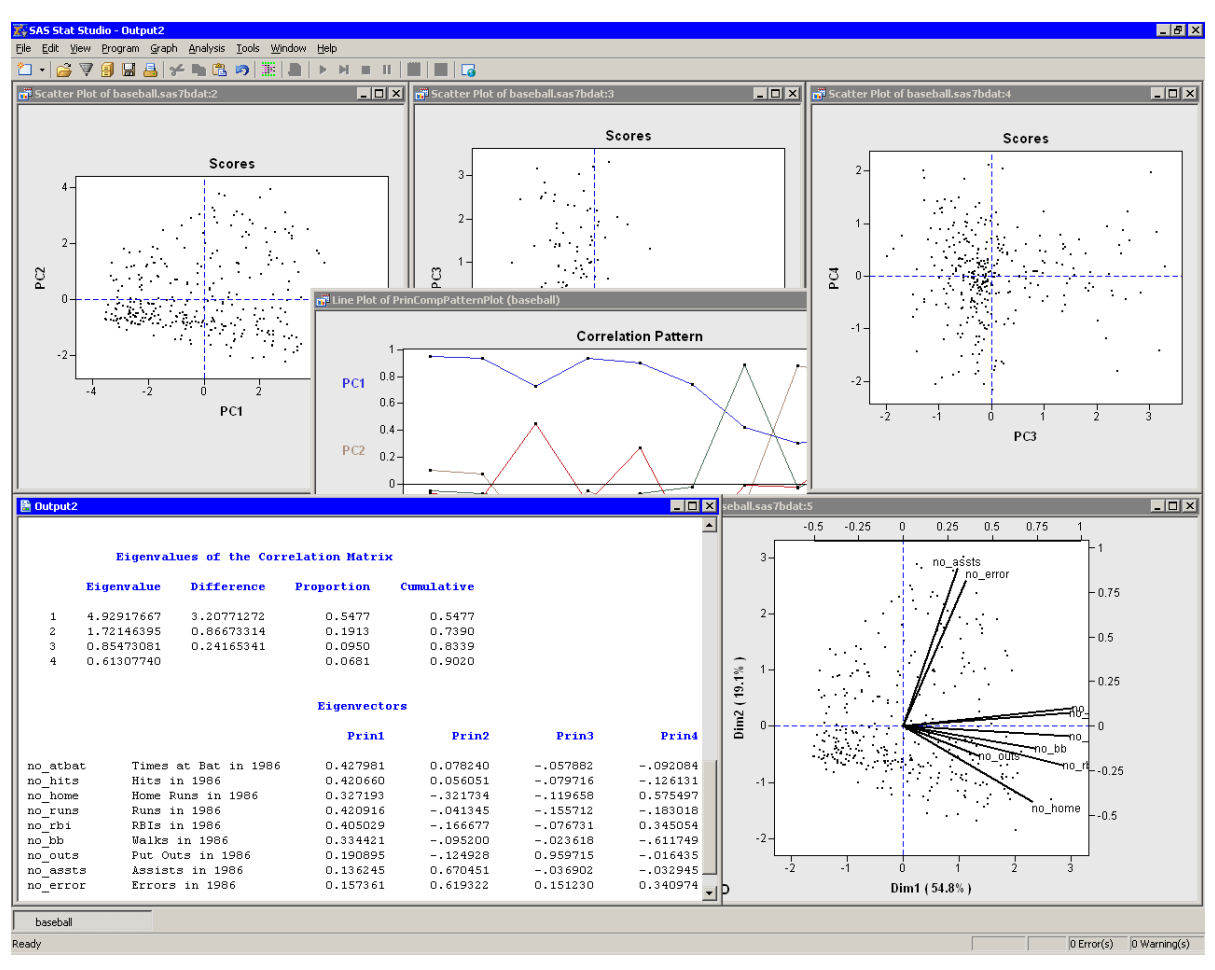

Figure 26.5 Output from a Principal Component Analysis

The "Eigenvectors" table contains the first four eigenvectors of the correlation matrix. The eigenvectors are principal component vectors. The first column of the table corresponds to the first principal component, the second column to the second principal component, and so on. Each principal component is a linear combination of the Y variables. For example, the first principal component corresponds to the linear combination

 $PC_1 = 0.42798 \text{ no_atbat} + 0.42066 \text{ no_hits} + ... + 0.15736 \text{ no_error}$ 

The first principal component (PC1) appears to be a weighted measure of the players' overall performance, as seen by the relative magnitudes of the coefficients. More weight is given to batting performance (the batting coefficients are in the range 0.33–0.43) than to fielding performance (the fielding coefficients are in the range 0.14–0.19). The second principal component (PC2) is primarily related to the no\_assts and no\_error variables. Players with large values of PC2 have many assists, but also relatively many errors. The third component (PC3) is primarily related to the no\_outs variable. The fourth component is a contrast between no\_home and no\_bb (that is, between home runs and walks). This component separates players with many home runs and few walks from the players who often walk and rarely hit a home run.

You can use the correlation pattern plot to examine correlations between the principal components and the original variables. (See Figure 26.6.)

For example, the first principal component (PC1) is positively correlated with all of the original variables. It is correlated more with batting performance than with the fielding variables.

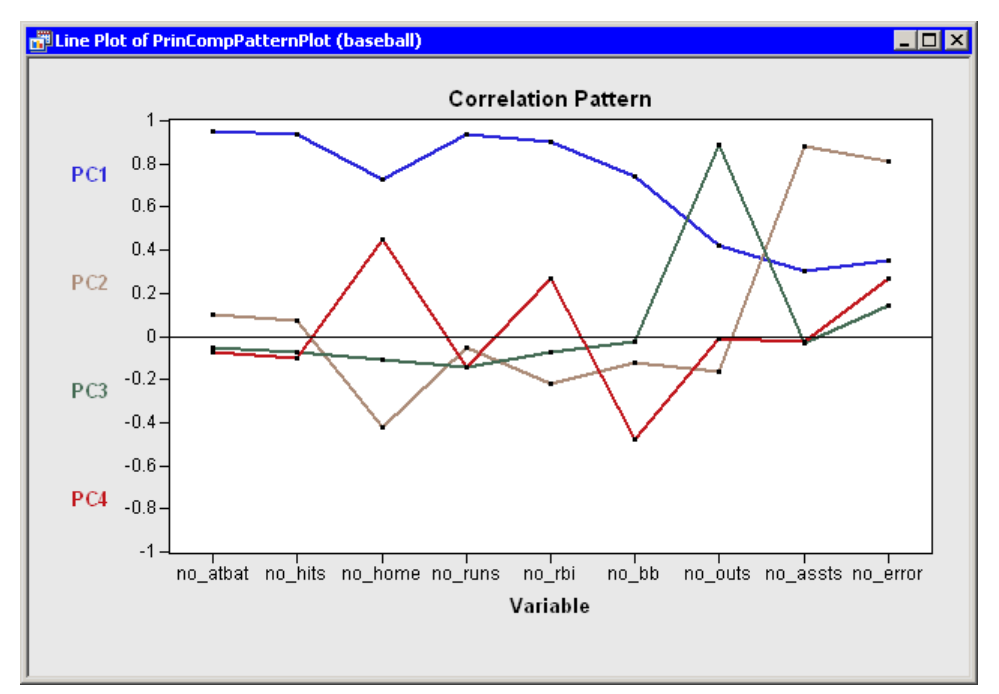

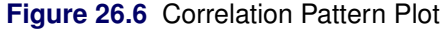

The relationship between the original variables and observations is shown in the biplot, at the lower right of Figure 26.7. The line segments represent the projection of a vector in the direction of each original variable onto a two-dimensional subspace. The points in the biplot are the projection of the observations onto the same two-dimensional subspace. The section "Biplots" on page 413 discusses biplots in further detail.

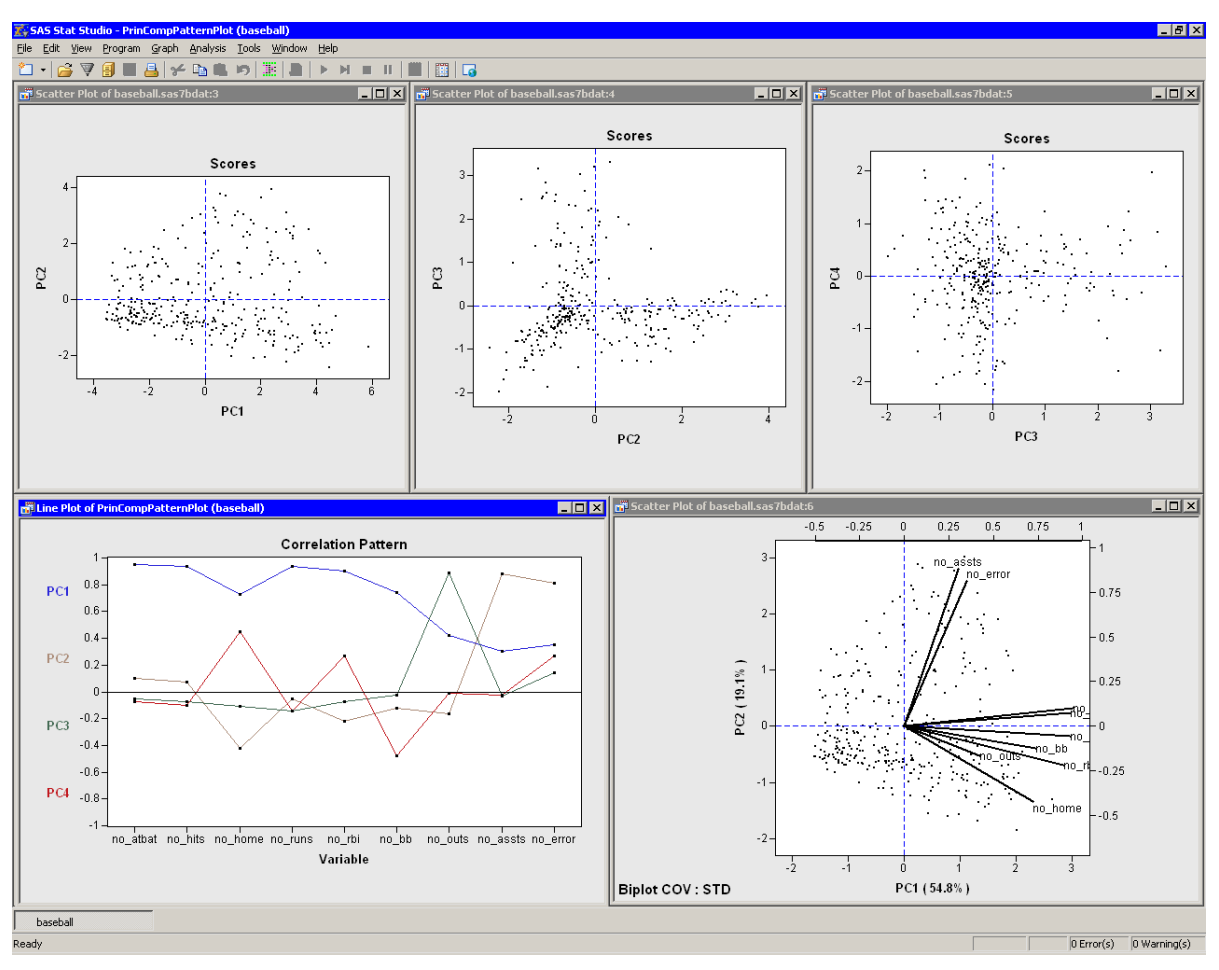

Figure 26.7 Graphs from a Principal Component Analysis

The plots tiled across the top of Figure 26.7 are called *score plots*. These are plots of the observations in the coordinate system defined by the principal components. For these data, each observation represents a player.

To set the value of the name variable to be the label you see when you click an observation:

- 11 Click the score plot of PC2 versus PC1 to activate it.
- 12 Press the F9 key to display the data table that is associated with this plot.
- 13 Right-click the variable heading for name to display the Variables menu. Select Label.
- 14 Click in the upper left cell of the data table to deselect the variable.
- **15** Close the data table.
- 16 Click some observations in the score plot of PC2 versus PC1, as shown in Figure 26.8.

The first principal component measures a player's hitting performance during the 1986 season. Consequently, players to the right (such as Jesse Barfield) had strong hitting statistics, whereas players to the left (such as Darrell Porter) had weaker statistics. The second principal component primarily measures the number of assists (and errors) for each player. Consequently, players near the top of the plot (such as Shawon Dunston) have many assists, whereas players near the bottom (such as Jesse Barfield) have few.

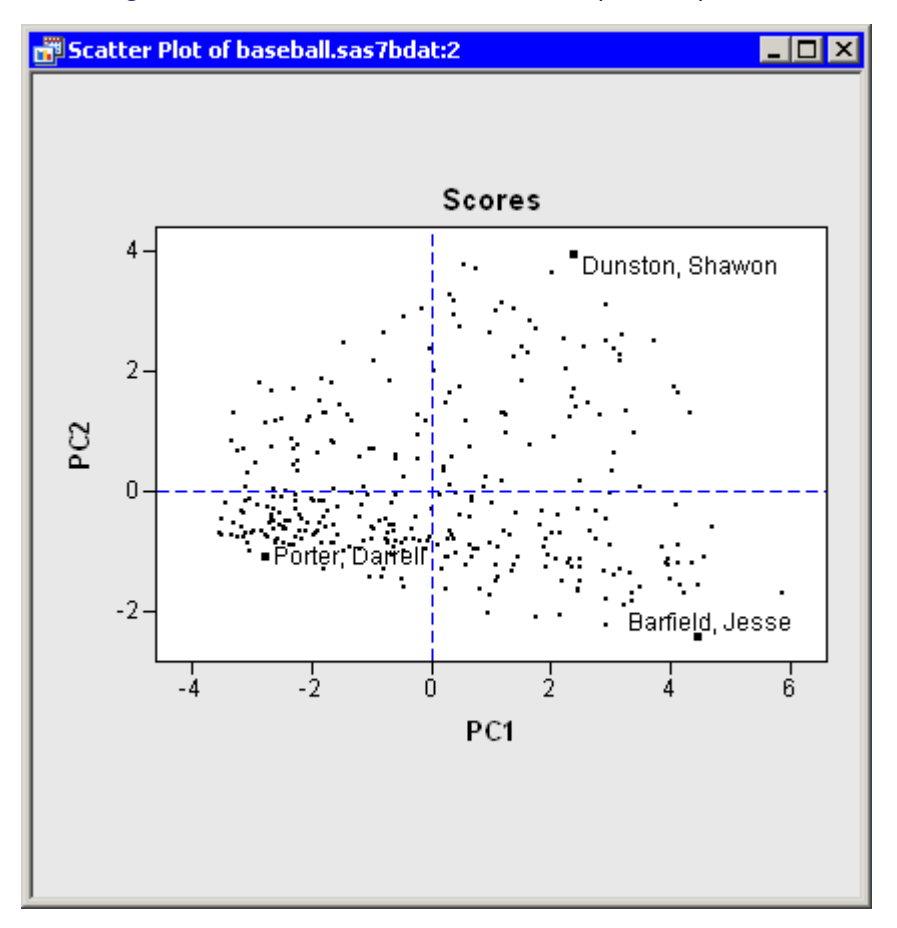

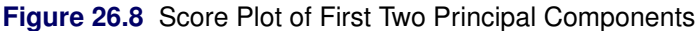

The score plot of the second and third principal components is interesting because it compares two different measures of fielding performance. Also, there are few players in the first quadrant of the plot. Recall that the third principal component primarily measures the no\_outs variable. This variable records *putouts*. Common situations leading to a putout include tagging or forcing out a base runner, catching a fly ball, or (for catchers) catching a third strike. The opportunities for a player to get a putout or an assist are highly dependent on the player's position.

Figure 26.9 shows the score plot for the positions of second base, third base, and shortstop. Note that these observations primarily lie in the fourth quadrant. These players have many assists because they often field ground balls and throw to first base, but they have relatively few opportunities to put out runners themselves. In contrast, Figure 26.10 shows the score plot for outfielders and designated hitters. These observations lie in the third quadrant. These players have few assists and relatively few putouts. (The outfielders are credited with a putout when they catch a fly ball, but there are many fewer fly balls than ground balls in a typical game.) Catchers and first basemen (not shown) have scores primarily in the second quadrant of the plot, corresponding to many putouts but few assists.

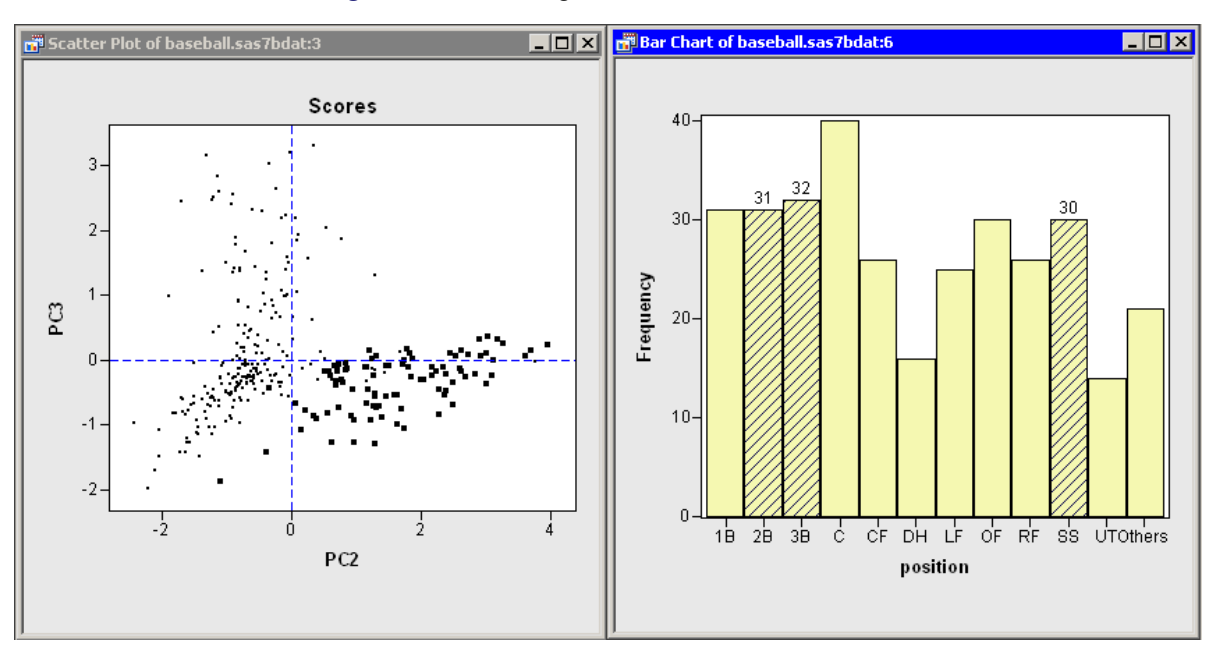

Figure 26.9 Fielding Scores for Some Infielders

Figure 26.10 Fielding Scores for Outfielders and Designated Hitters

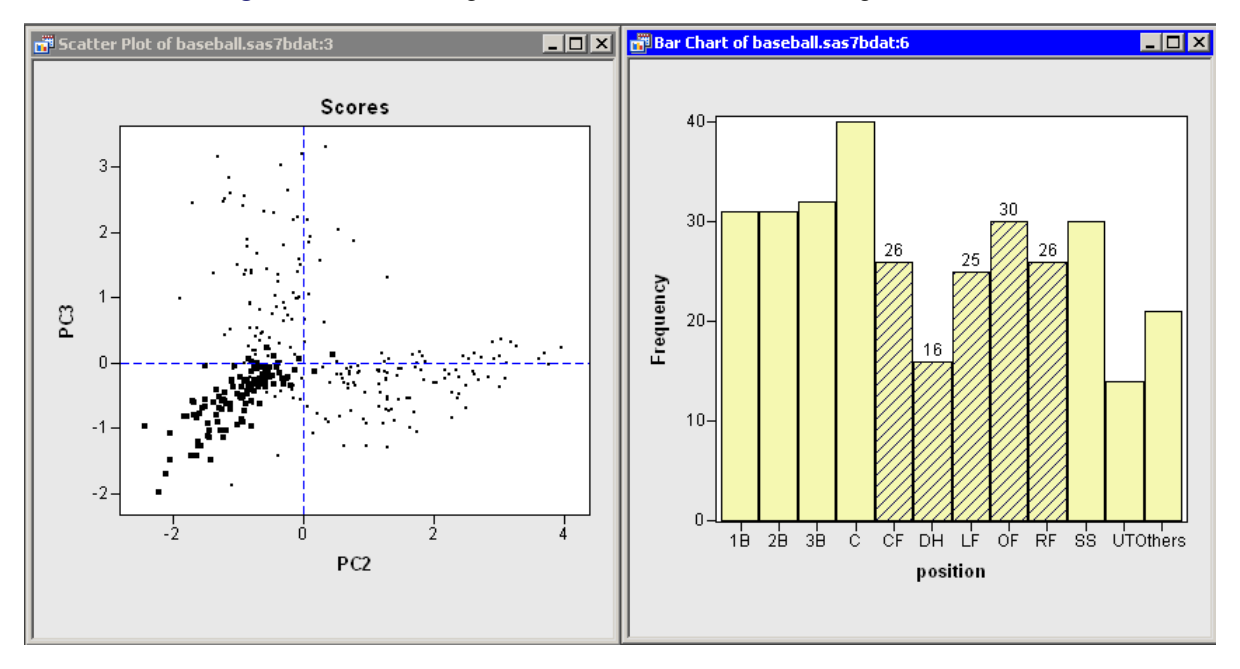

In summary, the analysis shows that most of the variation in these data occurs in the first principal component: an overall measure of batting performance. The next two principal components incorporate variation due to fielding performance. Figure 26.9 and Figure 26.10 show that the source of this fielding variation is differences in player positions. Together, these three components account for 83% of the variation in the nine-dimensional space of the original variables.

Principal components can also be used as explanatory variables in regression. For example, you could examine how well overall batting performance in 1986 predicts a player's salary by using PC1 as an explanatory variable in a regression model.

## **Biplots**

A *biplot* is a display that attempts to represent both the observations and variables of multivariate data in the same plot. SAS/IML Studio provides biplots as part of the Principal Component analysis.

The computation of biplots in SAS/IML Studio follows the presentation given in Friendly (1991) and Jackson (1991). Detailed discussions of how to compute and interpret biplots are available in Gabriel (1971) and Gower and Hand (1996).

The computation of a biplot begins with the data matrix. If you choose to compute principal components from the covariance matrix (on the **Method** tab; see Figure 26.3), then the data matrix is centered by subtracting the mean of each column. Otherwise, it is standardized so that each variable has zero mean and unit standard deviation.

In either case, let X denote the resulting  $N \times p$  matrix. The singular value decomposition (SVD) of X is the factorization

$$X = ULV'$$
  
=  $(UL^{\alpha}) (L^{1-\alpha}V')$   
=  $GH'$ 

where *L* is the diagonal matrix of singular values. If you replace *G* and *H* with their first two columns, then an approximate relationship exists:  $X \approx GH'$ . This is a rank-two approximation of *X*. In fact, it is the closest rank-two approximation to *X* in a least squares sense (Golub and Van Loan 1989).

In a biplot, the rows of the  $N \times 2$  matrix G are plotted as points, which correspond to observations. The rows of the  $p \times 2$  matrix H are plotted as vectors, which correspond to variables.

The choice of  $\alpha$  determines the scaling of the observations and vectors in the biplot. In general, it is impossible to accurately represent the variables and observations in only two dimensions, but you can choose values of  $\alpha$  that preserve certain properties of the high-dimensional data. Common choices are  $\alpha = 0, 1/2, \text{ and } 1$ . SAS/IML Studio implements four different versions of the biplot:

- **GH**' This factorization uses  $\alpha = 0$ . This biplot attempts to preserve relationships between variables. This biplot has two useful properties:
  - The length of a vector (a row of H) is proportional to the variance of the corresponding variable.
  - The Euclidean distance between the *i*th and *j*th rows of *G* is proportional to the Mahalanobis distance between the *i*th and *j*th observations in the data set.

- **JK**' This factorization uses  $\alpha = 1$ . This biplot attempts to preserve the distance between observations. This biplot has two useful properties:
  - The positions of the points in the biplot are identical to the score plot of first two principal components.
  - The Euclidean distance between the *i*th and *j*th rows of G is equal to the Euclidean distance between the *i*th and *j*th observations in the data set.
- **SYM** This factorization uses  $\alpha = 1/2$ . This biplot treats observations and variables symmetrically. This biplot attempts to preserve the values of observations.
- **COV** This factorization uses  $\alpha = 0$ , but also multiplies G by  $\sqrt{N-1}$  and divides H by the same quantity. This biplot has two useful properties:
  - The length of a vector (a row of *H*) is equal to the variance of the corresponding variable.
  - The Euclidean distance between the *i*th and *j*th rows of *G* is equal to the Mahalanobis distance between the *i*th and *j*th observations in the data set.

The axes at the bottom and left of the biplot are the coordinate axes for the observations. The axes at the top and right of the biplot are the coordinate axes for the vectors.

If the data matrix X is not well approximated by a rank-two matrix, then the visual information in the biplot is not a good approximation to the data. In this case, you should not try to interpret the biplot. However, if X is close to a rank-two matrix, then you can interpret a biplot in the following ways:

- The cosine of the angle between a vector and an axis indicates the importance of the contribution of the corresponding variable to the axis dimension.
- The cosine of the angle between vectors indicates correlation between variables. Highly correlated variables point in the same direction; uncorrelated variables are at right angles to each other.
- Points that are close to each other in the biplot represent observations with similar values.
- You can approximate the coordinates of an observation by projecting the point onto the variable vectors within the biplot.

For example, in Figure 26.11 the two principal components account for approximately 74% of the variance in the data. This means that the biplot is a fair (but not good) approximation to the data. The footnote in the plot indicates that the biplot is based on the COV factorization and that the data matrix was standardized (STD).

The variables are grouped: the hitting variables point primarily in the direction of the horizontal axis; no\_assts and no\_error point primarily in the direction of the vertical axis. The no\_outs vector is much shorter than the other vectors, which often indicates that the vector does not lie near the span of the two biplot dimensions.

The hitting variables are strongly correlated with each other. The variables no\_assts and no\_error are correlated with each other, but they are not correlated with the hitting variables or with no\_outs.

Because the biplot is only a moderately good approximation to the data, the following statements are *approximately* true:

- The first and fourth quadrants contain players who tend to be strong hitters. The other quadrants contain weak hitters.
- The first and second quadrants contain players who tend to have many assists and errors. The other quadrants contain players with few assists and errors.

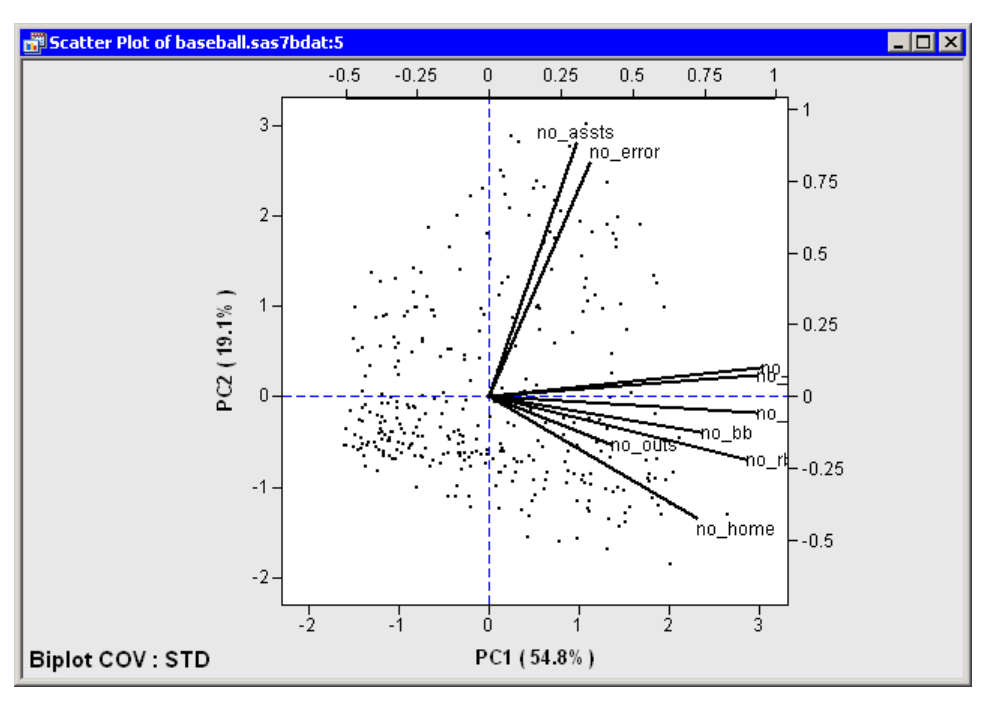

Figure 26.11 Biplot for Baseball Data

## Specifying the Principal Component Analysis

This section describes the dialog box tabs that are associated with the Principal Component analysis. The Principal Component analysis calls the PRINCOMP procedure in SAS/STAT software. See the PRINCOMP procedure documentation in the *SAS/STAT User's Guide* for additional details.

## Variables Tab

You can use the **Variables** tab to specify the numerical variables for the analysis. The **Variables** tab is shown in Figure 26.2. The variables in the **Y Variables** list correspond to variables in the VAR statement of the PRINCOMP procedure.

The **Partial** list is rarely used. The variables in this list correspond to variables in the PARTIAL statement of the PRINCOMP procedure. The PRINCOMP procedure computes the principal components of the residuals from the prediction of the VAR variables by the PARTIAL variables.

## Method Tab

You can use the **Method** tab to set options in the analysis. (See Figure 26.3.) Each UI control in the tab corresponds to an option in the PRINCOMP procedure. The **Rotation** tab contains the following controls:

#### Compute principal components from

specifies whether the principal components are computed for the correlation matrix or the covariance matrix. This corresponds to the COV option in the PROC PRINCOMP statement.

### Number of principal components

specifies how many principal components to compute. This corresponds to the N= option in the PROC PRINCOMP statement. You can type in this field. If you want five principal components, you can type 5 even though this is not an option in the list.

#### Standardize principal component scores

specifies whether to standardize the principal component score. This corresponds to the STANDARD option in the PROC PRINCOMP statement. If you clear this option, the scores have variance equal to the corresponding eigenvalue.

## **Plots Tab**

You can use the **Plots** tab to create plots that graphically display results of the analysis. (See Figure 26.4.)

Creating a plot often adds one or more variables to the data table. The following plots are available:

## **Proportion plot of eigenvalues (scree plot)**

creates a plot that summarizes the eigenvalues of the correlation or covariance matrix.

#### Show cumulative proportions

adds cumulative proportions of eigenvalues to the proportion plot.

#### Matrix of component score plots

creates a matrix of scatter plots that shows scores for consecutive pairs of principal components.

#### **Correlation pattern plot**

creates a line plot that shows the correlations between principal components and the original variables.

## **Biplot**

creates a biplot. A biplot shows relationships between observations and variables in a single plot.

#### **Scale factors**

specifies how to scale and factor the SVD of the data matrix. The scaling determines the values for the biplot. The methods are described in the section "Biplots" on page 413.

### **Extend variable vectors**

specifies whether to extend the vectors to the edge of the biplot. This is useful for visualizing the direction of short vectors.

## **Tables Tab**

The **Tables** tab is shown in Figure 26.12. You can use the **Tables** tab to display the following tables that summarize the results of the analysis:

## Simple descriptive statistics

specifies whether to display the mean and standard deviation for each variable.

## **Correlation or covariance matrix**

specifies whether to display the correlation or covariance matrix, as selected on the Method tab.

#### Eigenvalues

specifies whether to display the eigenvalues of the correlation or covariance matrix, as well as the difference between successive eigenvalues, the proportion of variance explained by each eigenvalue, and the cumulative proportion of variance explained.

#### **Eigenvectors**

specifies whether to display the eigenvectors of the correlation or covariance matrix. The eigenvectors are used to form the principal components.

## Statistics for automatic selection of principal components

specifies whether to display statistics that indicate how many principal components are needed to represent the *p*-dimensional data. This table is displayed only if you request at least as many principal components as there are variables.

| Principal Component Analysis                               | ×             |
|------------------------------------------------------------|---------------|
| Variables Method Plots Tables Output Variables Roles       |               |
|                                                            |               |
| Correlation or covariance matrix                           |               |
| ✓ Eigenvalues                                              |               |
| Eigenvectors                                               |               |
| Statistics for automatic selection of principal components |               |
|                                                            |               |
|                                                            |               |
|                                                            |               |
|                                                            |               |
|                                                            |               |
|                                                            |               |
|                                                            |               |
|                                                            |               |
|                                                            |               |
|                                                            |               |
|                                                            |               |
|                                                            |               |
|                                                            |               |
|                                                            |               |
|                                                            |               |
|                                                            | <u>R</u> eset |
|                                                            |               |
|                                                            | OK Cancel     |

Figure 26.12 The Tables Tab

A primary use of principal component analysis is to represent *p*-dimensional data in k < p dimensions. In practice, it is often difficult to determine the best choice for *k*. The "Automatic Selection of Principal Components" table, shown in Figure 26.13, is provided to help you choose *k*. Numerous papers have been written comparing various methods for choosing *k*, but no method has shown itself to be superior. The following list briefly describes each method reported in the table. Jackson (1991, p. 41–51) gives further details.

## **Parallel Analysis**

generates random data sets with N observations and p variables. The variables are normally distributed and uncorrelated. The method chooses k to be the largest integer for which the scree plot of the original data lies above the graph of the upper 95 percentiles of the eigenvalues of the random data.

## **Broken Stick**

retains components that explain more variance than would be expected by randomly dividing the variance into p parts.

### **Average Root**

keeps components that explain more variance than the mean of the eigenvalues.

#### 0.7 \* Average Root

keeps components that explain more variance than 0.7 times the mean of the eigenvalues.

## **Imbedded Error**

chooses k to be the value that minimizes a certain function of the eigenvalues.

## Velicer's MAP

chooses k to minimizes a certain function that involves partial correlations. This method is called Velicer's minimum average partial (MAP) test or Velicer's partial correlation procedure.

| B Output 12 |                |                |          |          |          |          |
|-------------|----------------|----------------|----------|----------|----------|----------|
|             |                |                |          |          |          |          |
|             | Prin5          | Prin6          | Prin7    | Prin8    | Prin9    | <b>_</b> |
| no atbat    | 332978         | 043523         | 146560   | 0.622494 | 526435   |          |
| no hits     | 452628         | 069845         | 154869   | 0.028800 | 0.750384 |          |
| no home     | 0.329397       | 0.173334       | 0.382778 | 0.341589 | 0.205348 |          |
| noruns      | 164848         | 192787         | 0.630909 | 489081   | 248577   |          |
| norbi       | 0.062365       | 0.165752       | 601056   | 493536   | 216819   |          |
| no bb       | 0.681834       | 049954         | 145221   | 0.090375 | 0.087489 |          |
| no outs     | 059937         | 0.118362       | 0.088145 | 035222   | 004084   |          |
| no assts    | 0.082391       | 0.708188       | 0.135287 | 052652   | 0.009641 |          |
| no error    | 0.263455       | 616853         | 039259   | 005483   | 0.032510 |          |
| Automatic S | election of Pr | incipal Compon | ents     |          |          |          |
| Method      | Num Su         | ggested PCs    |          |          |          |          |
| Parallel An | alysis         | 2              |          |          |          | 1        |
| Broken Stic | k              | 1              |          |          |          |          |
| Average Roo | t              | 2              |          |          |          |          |
| 0.7 * Avera | ge Root        | 3              |          |          |          |          |
| Imbedded Er | ror            | 8              |          |          |          |          |
| Velicer's M | AP             | 1              |          |          |          |          |

Figure 26.13 How Many Principal Components Are Needed?

## **Output Variables Tab**

You can use the **Output Variables** tab to add principal component scores to the data table. (See Figure 26.14.) The options on the **Method** tab determine the number of scores and whether the scores are standardized.

## Figure 26.14 The Output Variables Tab

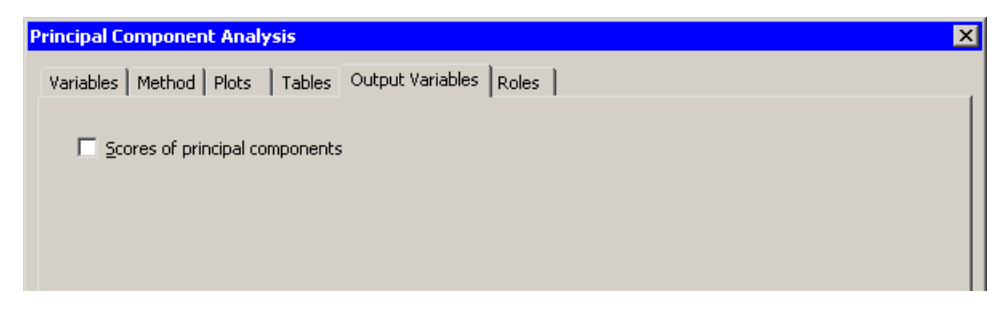

## **Roles Tab**

You can use the **Roles** tab to specify a frequency variable or weight variable for the analysis.

A frequency variable is a numeric variable whose value represents the frequency of the observation. If you use a frequency variable, the underlying procedure assumes that each observation represents n observations, where n is the value of the frequency variable.

A weight variable is a numeric variable with values that are relative weights for the analysis.

## **Analysis of Selected Variables**

If any numeric variables are selected in a data table when you run the analysis, these variables are automatically entered in the **Y** Variables field of the Variables tab.

Any variable in the data table with a Frequency or Weight role is automatically entered in the appropriate field of the **Roles** tab.

## References

Friendly, M. (1991). SAS System for Statistical Graphics. Cary, NC: SAS Institute Inc.

- Gabriel, K. R. (1971). "The Biplot Graphical Display of Matrices with Applications to Principal Component Analysis." *Biometrika* 58:453–467.
- Golub, G. H., and Van Loan, C. F. (1989). *Matrix Computations*. 2nd ed. Baltimore: Johns Hopkins University Press.

Gower, J. C., and Hand, D. J. (1996). Biplots. London: Chapman & Hall.

Jackson, J. E. (1991). A User's Guide to Principal Components. New York: John Wiley & Sons.

# Chapter 27 Multivariate Analysis: Factor Analysis

## Contents

| Overview of Factor Analysis                                   | 421 |
|---------------------------------------------------------------|-----|
| Example: Reduce Dimensionality through Common Factor Analysis | 423 |
| Specifying the Factor Analysis                                | 434 |
| Variables Tab                                                 | 435 |
| Method Tab                                                    | 435 |
| Rotation Tab                                                  | 436 |
| Plots Tab                                                     | 436 |
| Tables Tab                                                    | 437 |
| Output Variables Tab                                          | 438 |
| Roles Tab                                                     | 438 |
| Analysis of Selected Variables                                | 438 |
| References                                                    | 439 |

## **Overview of Factor Analysis**

Like principal component analysis, *common factor analysis* is a technique for reducing the complexity of high-dimensional data. (For brevity, this chapter refers to common factor analysis as simply "factor analysis.") However, the techniques differ in how they construct a subspace of reduced dimensionality. Jackson (1981, 1991) provides an excellent comparison of the two methods.

Principal component analysis chooses a coordinate system for the vector space spanned by the variables. (Recall that the *span* of a set of vectors is the vector space consisting of all linear combinations of the vectors.) The first principal component points in the direction of maximum variation in the data. Subsequent components account for as much of the remaining variation as possible while being orthogonal to all of the previous principal components. Each principal component is a linear combination of the original variables. Dimensional reduction is achieved by ignoring dimensions that do not explain much variation.

While principal component analysis explains variability, factor analysis explains correlation. Suppose two variables,  $x_1$  and  $x_2$ , are correlated, but not collinear. Factor analysis assumes the existence of an unobserved variable (often called a *latent variable*) that is linearly related to  $x_1$  and  $x_2$ , and explains the correlation between them. The goal of factor analysis is to estimate this latent variable from the structure of the original variables. An estimate of the unobserved variable is called a *common factor*.

The geometry of the relationship between the original variables and the common factor is illustrated in Figure 27.1. (The figure is based on a similar figure in Wickens (1995), as is the following description of the geometry.) The correlated variables  $x_1$  and  $x_2$  are shown schematically in the figure. Each vector is

decomposed into a linear combination of a common factor and a *unique factor*. That is,  $x_i = c_i f + d_i u_i$ , i = 1, 2. The unique factors,  $u_1$  and  $u_2$ , are uncorrelated with the common factor, f, and with each other. Note that f,  $u_1$ , and  $u_2$  are mutually orthogonal in the figure.

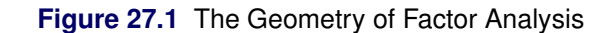

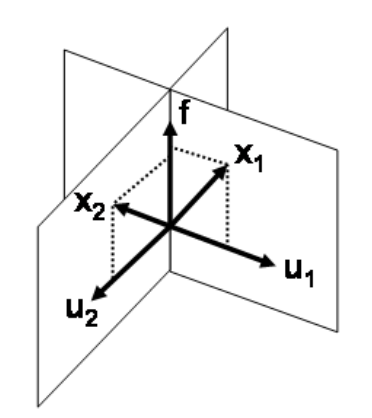

In contrast to principal components, a factor is not, in general, a linear combination of the original variables. Furthermore, a principal component analysis depends only on the data, whereas a factor analysis requires fitting the theoretical structure in the previous paragraph to the observed data.

If there are p variables and you postulate the existence of m common factors, then each variable is represented as a linear combination of the m common factors and a single unique factor. Since the unique factors are uncorrelated with the common factors and with each other, factor analysis requires m + p dimensions. (Figure 27.1 illustrates the case p = 2 and m = 1.) However, the orthogonality of the unique factors means that the geometry is readily understood by projecting the original variables onto the span of the m factors (called the *factor space*). A graph of this projection is called a *pattern plot*. In Figure 27.1, the pattern plot is the two points on f obtained by projecting  $x_1$  and  $x_2$  onto f.

The length of the projection of an original variable x onto the factor space indicates the proportion of the variability of x that is shared with the other variables. This proportion is called the *communality*. Consequently, the variance of each original variable is the sum of the common variance (represented by the communality) and the variance of the unique factor for that variable. In a pattern plot, the communality is the squared distance from the origin to a point.

In factor analysis, the common factors are not unique. Typically an initial orthonormal set of common factors is computed, but then these factors are rotated so that the factors are more easily interpreted in terms of the original variables. An orthogonal rotation preserves the orthonormality of the factors; an oblique transformation introduces correlations among one or more factors.

You can run the Factor analysis in SAS/IML Studio by selecting Analysis  $\blacktriangleright$  Multivariate Analysis  $\triangleright$  Factor Analysis from the main menu. The analysis is implemented by calling the FACTOR procedure in SAS/STAT software. See the FACTOR procedure documentation in the SAS/STAT User's Guide for additional details.

The FACTOR procedure provides several methods of estimating the common factors and the communalities. Since an (m + p)-dimensional model is fit by using the original p variables, you should interpret the results with caution. The following list describes special issues that can occur:

• Some of the eigenvalues of the *reduced correlation matrix* might be negative. A reduced correlation matrix is the correlation matrix of the original variables, except that the 1's on the diagonal are replaced

by prior communality estimates. These estimates are less than 1, and so the reduced correlation matrix might not be positive definite. In this case, the factors that correspond to the largest eigenvalues might account for more than 100% of the common variance.

• The communalities are the proportions of the variance of the original variables that can be attributed to the common factors. As such, the communalities should be in the interval [0, 1]. However, factor analyses that use iterative fitting estimate the communality at each iteration. For some data, the estimate might equal (or exceed) 1 before the analysis has converged to a solution. This is known as a Heywood (or an ultra-Heywood) case, and it implies that one or more unique factor has a nonpositive variance. When this occurs, the factor analysis stops iterating and reports an error.

These and other issues are described in the section "Heywood Cases and Other Anomalies about Communality Estimates" in the documentation for the FACTOR procedure.

You can use many different methods to perform a factor analysis. Two popular methods are the principal factor method and the maximum likelihood method. The principal factor method is computationally efficient and has similarities to principal component analysis. The maximum likelihood (ML) method is an iterative method that is computationally more demanding and is prone to Heywood cases, nonconvergence, and multiple optimal solutions. However, the ML method also provides statistics such as standard errors and confidence limits that help you to assess how well the model fits the data, and to interpret factors. Consequently, the ML method is often favored by statisticians.

In addition to these various methods of factor analysis, you can use SAS/IML Studio to compute various component analyses: principal component analysis, Harris component analysis, and image component analysis.

## Example: Reduce Dimensionality through Common Factor Analysis

This example investigates factors that explain several variables in the Baseball data set. The Baseball data set contains performance measures for major league baseball players in 1986. A full description of the Baseball data is included in Chapter A, "Sample Data Sets."

Suppose you postulate the existence of latent variables that explain the hitting and fielding performance of players' performances during the 1986 season. (An example of a latent variable in the context of baseball is "quickness," which could explain correlation between a player's runs, stolen bases, and fielding statistics.) There are six variables that measure a player's batting performance: no\_atbat, no\_hits, no\_home, no\_runs, no\_rbi, and no\_bb. There are three variables that measure a player's fielding performance: no\_outs, no\_assts, and no\_error.

To form a low-dimensional factor space that explains the relationships among these nine variables:

- **1** Open the Baseball data set.
- 2 Select Analysis ► Multivariate Analysis ► Factor Analysis from the main menu, as shown in Figure 27.2.

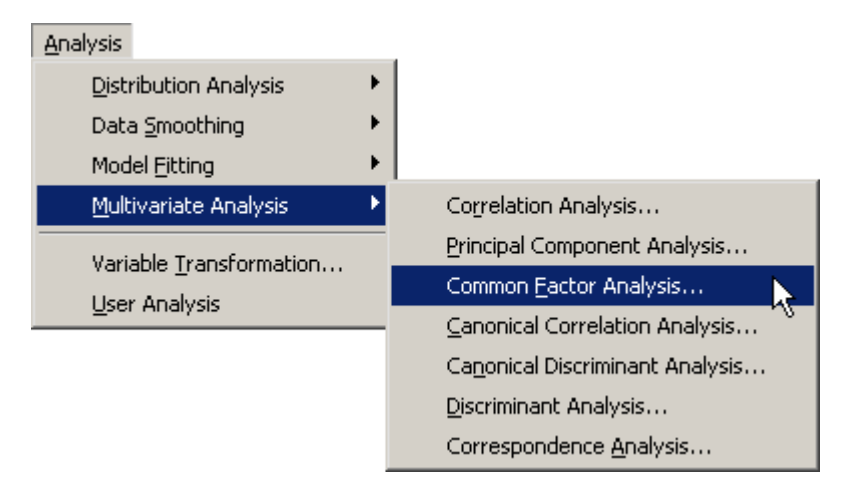

## Figure 27.2 Selecting the Factor Analysis

The Factor Analysis dialog box appears. (See Figure 27.3.) You can select variables for the analysis by using the **Variables** tab.

**3** Select no\_atbat. While holding down the CTRL key, select no\_hits, no\_home, no\_runs, no\_rbi, and no\_bb. Click **Add Y**.

**NOTE:** Alternately, you can select the variables by using *contiguous selection*: click the first item, hold down the SHIFT key, and click the last item. All items between the first and last item are selected and can be added by clicking **Add Y**.

The three measures of fielding performance are located near the end of the list of variables.

4 Scroll to the end of the variable list. Select no\_outs. While holding down the CTRL key, select no\_assts and no\_error. Click Add Y.

|                                 | Туре      | Name     | Label                       | -      |
|---------------------------------|-----------|----------|-----------------------------|--------|
|                                 | Num - Int | cr_atbat | Career times at bat         | _      |
|                                 | Num - Int | cr_hits  | Career Hits                 |        |
|                                 | Num - Int | cr_home  | Career Home Runs            |        |
|                                 | Num - Int | cr_runs  | Career Runs                 |        |
|                                 | Num - Int | cr_rbi   | Career RBIs                 |        |
|                                 | Num - Int | cr_bb    | Career Walks                |        |
|                                 | Char      | league   | League at the end of 1986   |        |
|                                 | Char      | division | Division at the end of 1986 |        |
|                                 | Char      | position | Position(s) in 1986         |        |
| Ý                               | Num - Int | no_outs  | Put Outs in 1986            |        |
| Ý                               | Num - Int | no_assts | Assists in 1986             |        |
| 4                               | Num - Int | no_error | Errors in 1986              |        |
|                                 | Num - Int | salary   | 1987 Salary in \$ Thousands | -      |
| Variables:<br>io_runs<br>io_rbi |           |          | Add Y Remove                | Y      |
| .o_bb<br>.o_outs<br>.o_assts    |           |          | _                           |        |
| o_enor                          | bles:     |          |                             |        |
| artial Varia                    |           |          | Add Dartial Damova Dr       | artial |
| artial Varia                    |           |          | Add Eardai Keingver-        |        |

## Figure 27.3 The Variables Tab

## **5** Click the **Method** tab.

The **Method** tab becomes active. (See Figure 27.4.) You can use the **Method** tab to set options in the analysis.

The default method is principal factor analysis. However, the default method of estimating the prior communalities is to set all prior communalities to 1. This would result in a principal component analysis rather than a factor analysis.

## 6 Set Prior estimates to Squared multiple correlations.

The preceding step sets the prior communality estimate for each variable to its squared multiple correlation with all other variables.

| Common Factor Analysis                        | ×                             |
|-----------------------------------------------|-------------------------------|
| Variables Method Rotation Plots Tables Ou     | tput Variables Roles          |
| Factoring method:                             | Principal factors             |
| Compute factors from:                         | Correlation matrix            |
| Number of Factors                             |                               |
| Maximum <u>n</u> umber:                       | All                           |
| Proportion of <u>v</u> ariance:               | 1                             |
| Minimum <u>e</u> igenvalue:                   | 0                             |
| Communality Estimates                         |                               |
| Prior estimates:                              | Squared multiple correlations |
| Heywood Conditions                            |                               |
| Do not allow communalities greater than one   |                               |
| C Set any communality greater than one to one |                               |
| C Allow communalities greater than one        |                               |
|                                               |                               |
|                                               |                               |
|                                               |                               |
|                                               |                               |
|                                               |                               |
|                                               | Reset                         |
|                                               | Cancel                        |

Figure 27.4 The Method Tab
7 Click the **Rotation** tab.

The **Rotation** tab becomes active. (See Figure 27.5.) The default behavior is to leave factors unrotated. This example requests that an oblique transformation be applied to the factors in order to illustrate how rotated factors can sometimes be more interpretable.

8 Select **Promax** for the **Factor rotation** option.

| Common Factor Analysis                 |                        | × |
|----------------------------------------|------------------------|---|
| Variables Method Rotation Plots Tables | Output Variables Roles |   |
| Eactor rotation:                       | Promax 💌               |   |
| Harris-Kaiser power:                   |                        |   |
| Promax power:                          | 3                      |   |
| Factor pattern normalization:          | Kaiser 💌               |   |
|                                        |                        |   |
|                                        |                        |   |
|                                        |                        |   |
|                                        |                        |   |
|                                        |                        |   |
|                                        |                        |   |
|                                        |                        |   |
|                                        |                        |   |
|                                        |                        |   |
|                                        | ,                      |   |
|                                        | Reset                  |   |
|                                        | OK Cancel              |   |

Figure 27.5 The Rotation Tab

**9** Click the **Tables** tab.

The **Tables** tab becomes active. (See Figure 27.6.) To help determine whether the data are appropriate for the common factor model, you can request Kaiser's measure of sampling adequacy (MSA).

- **10** Select Kaiser's measure of sampling adequacy.
- 11 Click OK.

| Common Factor Analysis                                                                            | × |
|---------------------------------------------------------------------------------------------------|---|
| Variables       Method       Rotation       Plots       Tables       Output Variables       Roles |   |
| Cancel                                                                                            |   |

#### Figure 27.6 The Tables Tab

The analysis calls the FACTOR procedure, which uses the options specified in the dialog box. The procedure displays tables in the output document, as shown in Figure 27.7. As is discussed subsequently, the Factor analysis extracts three principal factors for these data. Three plots also appear.

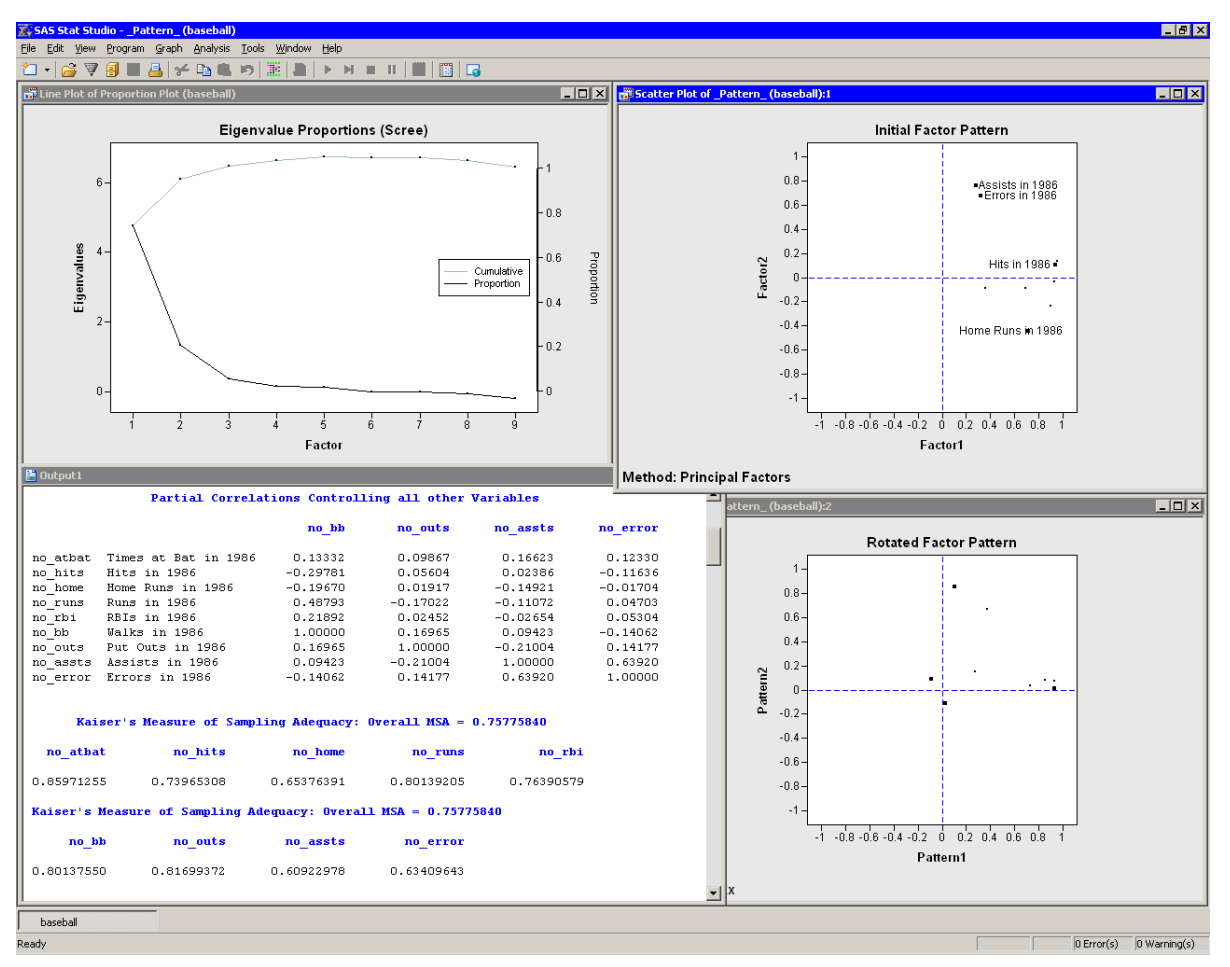

Figure 27.7 Output from a Factor Analysis

The eigenvalue plot shows the eigenvalues of the reduced correlation matrix, along with the cumulative proportion of common variance accounted for by the factors. The first two factors account for almost 95% of the common variance, and the first three factors account for 101%. The reduced correlation matrix for these data has negative eigenvalues, which explains why the factors that correspond to the largest eigenvalues account for more than 100% of the common variance.

The initial factor pattern plot shows the projection of the original variables onto the subspace spanned by the first two factors. As shown in Figure 27.7, you can click a point in order to identify the corresponding variable. The points with high values of Factor1 are all hitting variables, including no\_hits. The points with the highest values of Factor2 are two of the fielding variables: no\_assts and no\_error. The third fielding variable (no\_outs) is closest to the origin in this plot. The initial factor pattern plot indicates that the first (unrotated) factor correlates highly with the hitting variables, whereas the second correlates with assists and errors.

**NOTE:** If you want to visualize the third extracted factor, you can color the observations according to the value of the Factor3 variable or create a three-dimensional scatter plot of the three factors. You can view the data for this plot by pressing the F9 key when the plot is active.

The rotated factor pattern plot in Figure 27.7 shows the projection of the original variables onto the subspace spanned by the first two rotated factors. A promax transformation is used to transform the original factors (which are orthogonal to each other) to new factors that, in many cases, are easier to interpret in terms of the original variables. This transformation does not change the common factor space or the communality estimates.

In the rotated factor pattern plot, the cluster of points with high values of Pattern1 are the variables no\_atbat, no\_hits, no\_runs, and no\_bb. (These points are not labeled in Figure 27.7, but they are labeled in Figure 27.8.) Players with high values of these variables get on base often, so you might interpret the first (rotated) factor to be "Getting on Base." The two points with high values of Pattern2 are the variables no\_home and no\_rbi. Players who have high values of these variables contribute many runs to their teams' scores, so you might interpret the second (rotated) factor as "Scoring."

In the rotated factor pattern plot, the fielding variables are positioned near the origin, which indicates that these variables are not strongly correlated with the first two rotated factors. Figure 27.8 shows a threedimensional scatter plot that visualizes the three rotated factors. The plot shows that no\_assts and no\_error are highly correlated with the third rotated factor, while no\_outs is not strongly correlated with any of the first three factors. The third rotated factor identifies players who make many assists and many errors. These are typically infielders who play second base, shortstop, or third base. Consequently, you might interpret the third rotated factor.

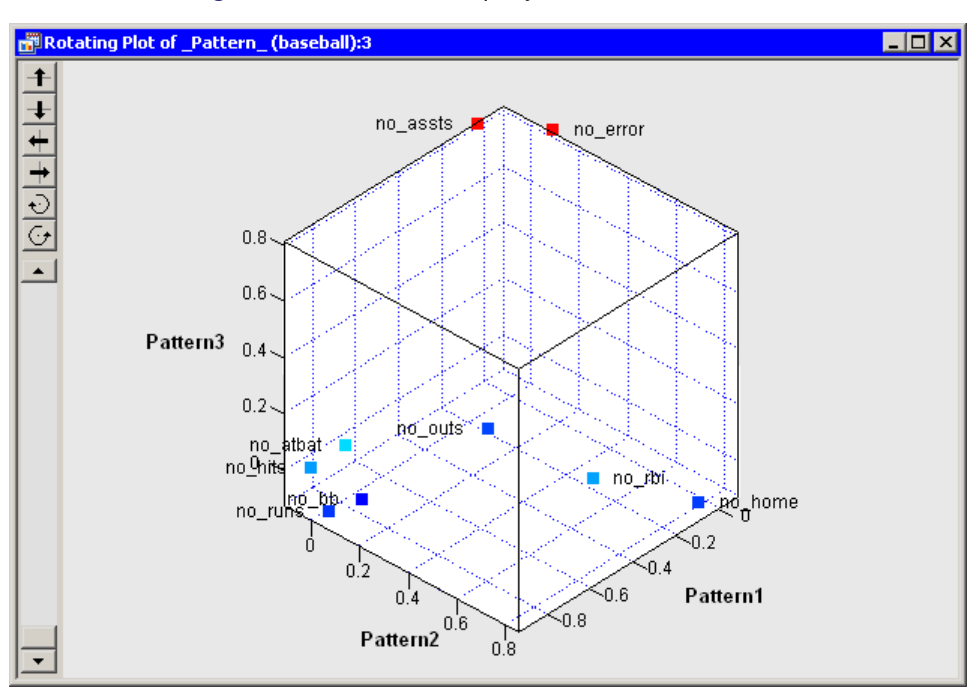

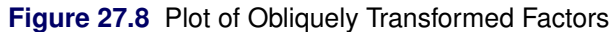

Figure 27.7 shows part of the partial correlations matrix for the original variables. If the data are appropriate for the common factor model, the partial correlations (controlling the other variables) should be small compared to the original correlations. Recall that the partial correlation between two variables, controlling for the variables  $X_1, \ldots, X_k$ , is the correlation between the residuals of the two variables after regression on the  $X_i$ .

Figure 27.7 also shows the MSA statistics. Kaiser's MSA (Kaiser 1970) is a summary, for each variable and for all variables together, of how much smaller the partial correlations are than the original correlations. Values of 0.8 or 0.9 are considered good, while MSAs less than 0.5 are unacceptable. The no\_assts and no\_error variables have the poorest MSAs. The overall MSA of 0.76 is adequate for proceeding with the factor analysis; an overall MSA lower than 0.6 often indicates that the data are not likely to factor well.

Figure 27.9 shows additional output. The prior communality estimates indicate that the variance of no\_outs might not be well explained by the three common factors. The table of eigenvalues displays the eigenvalues for the reduced correlation matrix, which is the correlation matrix of the original variables, except that the 1's on the diagonal are replaced by the prior communality estimates. A note is printed below this table which indicates that three factors are retained because they account for (at least) 100% of the common variance.

| 🖺 Output 1       |                   |                  |                  |            |            |
|------------------|-------------------|------------------|------------------|------------|------------|
|                  | Prior Communa     | ality Estimates  | : SMC            |            | <u> </u>   |
| no_atbat         | no_hits           | no_home          | no_runs          | no_rbi     |            |
| 0.94485664       | 0.95394685        | 0.83396584       | 0.90490622       | 0.89771472 |            |
| no_bb            | no_outs           | no_assts         | no_error         |            |            |
| 0.57442507       | 0.19852778        | 0.59437919       | 0.53574570       |            | _          |
|                  |                   |                  |                  |            |            |
| Eigenvalues of t | the Reduced Corre | elation Matrix:  | Total = 6.438468 | Average =  | 0.71538533 |
| Eigenval         | Lue Difference    | Proportion       | Cumulative       |            |            |
| 1 4.77064:       | 168 3.43453194    | a 0.7410         | 0.7410           |            |            |
| 2 1.336109       | 974 0.95839702    | 0.2075           | 0.9485           |            |            |
| 3 0.377712       | 0.23341569        | 9 0.0587         | 1.0071           |            |            |
| 4 0.14429        | 704 0.02721227    | 7 0.0224         | 1.0296           |            |            |
| 5 0.117084       | 477 0.13530602    | 0.0182           | 1.0477           |            |            |
| 601822:          | 126 0.00328724    | ₽ -0.0028        | 1.0449           |            |            |
| 7021508          | 0.05041550        | ) -0.0033        | 1.0416           |            |            |
| 8071924          | 400 0.12380019    | -0.0112          | 1.0304           |            |            |
| 9195724          | 419               | -0.0304          | 1.0000           |            |            |
|                  |                   |                  |                  |            |            |
| 3 factors will k | pe retained by th | ne PROPORTION ci | riterion.        |            |            |
|                  |                   |                  |                  |            | -          |

#### Figure 27.9 Output from a Factor Analysis

Figure 27.10 shows additional output from the FACTOR procedure. The "Factor Pattern" table shows the relationship between the unrotated factors and the original Y variables. Each Y variable is a linear combinations of the common factor and a unique factor. For example, no\_atbat corresponds to the linear combination

no\_atbat = 0.95565 Factor1 + 0.13507 Factor2 - 0.12293 Factor3 +  $u_1$ 

If you decide not to rotate the factors, you can attempt to interpret these factors by looking at the relative magnitudes of the coefficients. For example, the first unrotated factor appears to measure a player's overall performance. More weight is given to getting on base (coefficients in the range 0.89–0.96), less weight is given to scoring runs (coefficients in the range 0.68–0.72), and little weight is given to the fielding statistics. The figure also shows the common variance explained by each factor and the final communality estimates.

| 🖺 Output1      |                    |                |                 |            |          | _ 🗆 🗙 |  |  |
|----------------|--------------------|----------------|-----------------|------------|----------|-------|--|--|
| Factor Pattern |                    |                |                 |            |          |       |  |  |
|                |                    |                | Factor1         | Factor2    | Factor3  |       |  |  |
|                |                    |                |                 |            |          |       |  |  |
| no_atbat       | Times at Bat in    | 1986           | 0.95565         | 0.13507    | -0.12293 |       |  |  |
| no_hits        | Hits in 1986       |                | 0.94194         | 0.10661    | -0.19118 |       |  |  |
| no_home        | Home Runs in 198   | 36             | 0.71580         | -0.44501   | 0.36945  |       |  |  |
| no_runs        | Runs in 1986       |                | 0.93298         | -0.03777   | -0.18521 |       |  |  |
| no_rbi         | RBIs in 1986       |                | 0.89648         | -0.23324   | 0.24696  |       |  |  |
| nobb           | Walks in 1986      |                | 0.68917         | -0.08826   | -0.17231 |       |  |  |
| no_outs        | Put Outs in 198    | 6              | 0.36013         | -0.09163   | 0.00035  |       |  |  |
| no assts       | Assists in 1986    |                | 0.27909         | 0.76365    | 0.10686  |       |  |  |
| no error       | Errors in 1986     |                | 0.31796         | 0.67327    | 0.23055  |       |  |  |
|                |                    |                |                 |            |          |       |  |  |
| Variance       | Fynlained by Fa    | b Factor       |                 |            |          |       |  |  |
| Variance       | . Explained by Ed. | in ructor      |                 |            |          |       |  |  |
| Factor1        | Factor2            | Factor3        |                 |            |          |       |  |  |
| 4.7706417      | 1.3361097          | 0.3777127      |                 |            |          |       |  |  |
|                | Final Communal:    | ity Estimates: | : Total = 6.484 | 464        |          |       |  |  |
| no_atbat       | no_hits            | no_home        | no_run          | s no_1     | bi       |       |  |  |
| 0.94661815     | 0.93516499         | 0.84690232     | 0.9061726       | 3 0.919059 | 937      |       |  |  |
| no_bb          | no_outs            | no_assts       | no_erro         | r          |          |       |  |  |
| 0.51244408     | 0.13808830         | 0.67247223     | 0.6075420       | 8          |          | -     |  |  |

#### Figure 27.10 Unrotated Factors

Whereas Figure 27.10 displays information about the unrotated factors, Figure 27.11 displays information about the rotated factors. The promax transformation is the composition of two transformations: an orthogonal varimax rotation and an oblique Procrustean transformation. Figure 27.11 displays information about the factors after the orthogonal varimax rotation. You can also visualize the pattern of the rotated factors as follows: view the data for a factor pattern plot by pressing the F9 key when the factor pattern plot is active, and then create scatter plots of the variables named Prerotat*n*. The Prerotat*n* variables correspond to the columns of the "Rotated Factor Pattern Table."

| 🖺 Output 1    |                   |               |                 |             |          | _ 🗆 🗙 |
|---------------|-------------------|---------------|-----------------|-------------|----------|-------|
| The FACTOR P  | rocedure          |               |                 |             |          |       |
| Prerotation 1 | Method: Varimax   |               |                 |             |          |       |
|               |                   |               |                 |             |          |       |
|               | Orthogonal Transf | ormation Matr | ix              |             |          |       |
|               |                   |               |                 |             |          |       |
|               | 1                 | 2             | 3               |             |          |       |
| 1 1           | 0.83182           | 0.49225       | 0.25645         |             |          |       |
| 2             | -0.04219          | -0.40462      | 0.91351         |             |          |       |
| 3             | -0.55344          | 0.77069       | 0.31580         |             |          |       |
|               |                   |               |                 |             |          |       |
|               |                   | Rotated Fact  | nr Pattern      |             |          |       |
|               |                   |               |                 |             |          |       |
|               |                   |               | Factor1         | Factor2     | Factor3  |       |
| .             | <b></b> .         |               |                 |             |          |       |
| no_atbat      | Times at Bat in   | 1986          | 0.85726         | 0.32103     | 0.32964  |       |
| no_hits       | Hits in 1986      |               | 0.88483         | 0.27320     | 0.27857  |       |
| no_home       | Home Runs in 19   | 86            | 0.40972         | 0.81715     | -0.10629 |       |
| no_runs       | Runs in 1986      |               | 0.88016         | 0.33181     | 0.14626  |       |
| no_rb1        | RBIS in 1986      |               | 0.61887         | 0.72600     | 0.09482  |       |
| no_bb         | Walks in 1986     | -             | 0.67236         | 0.24216     | 0.04169  |       |
| no_outs       | Put Outs in 198   | 6             | 0.30324         | 0.21462     | 0.00876  |       |
| no_assts      | Assists in 1986   |               | 0.14080         | -0.08924    | 0.80292  | _     |
| no_error      | Errors in 1986    |               | 0.10849         | 0.06178     | 0.76939  |       |
|               |                   |               |                 |             |          |       |
| Varianc       | e Explained by Ea | ch Factor     |                 |             |          |       |
| Factor1       | Factor2           | Factor3       |                 |             |          |       |
|               |                   |               |                 |             |          |       |
| 3.4189825     | 1.5990851         | 1.4663966     |                 |             |          |       |
|               |                   |               |                 |             |          |       |
|               | Final Communal    | ity Estimates | : Total = 6.484 | 464         |          |       |
|               |                   | _             |                 |             |          |       |
| no_atbat      | no_hits           | no_home       | no_run          | s no_ri     | i        |       |
| 0.94661815    | 0.93516499        | 0.84690232    | 0.9061726       | 3 0.9190593 | 7        |       |
| 11            |                   |               |                 | _           |          |       |
| no_bb         | no_outs           | no_assts      | no_erro         | r           |          |       |
| 0.51244408    | 0.13808830        | 0.67247223    | 0.6075420       | 8           |          | -     |

|  | Figure 27.11 | Orthogonally | Rotated | Factors |
|--|--------------|--------------|---------|---------|
|--|--------------|--------------|---------|---------|

Figure 27.12 displays information about the obliquely transformed factors. The Procrustean transformation is displayed, followed by the matrix used to transform the unrotated factors into the factors displayed in the "Rotated Factor Pattern (Standardized Regression Coefficients)" table. The factor loadings shown in this table are shown graphically in the rotated factor pattern plot. (See Figure 27.7.) An oblique transformation introduces correlations between the factors, and the "Inter-Factor Correlations" table shows those correlations. You can convert the correlations into angles between the factors by applying the arccosine function. For example, the angle between the first and second factors is  $\cos^{-1}(0.59222)$ , or approximately 53.7 degrees, whereas the second and third factors are almost orthogonal.

The output contains additional tables (not shown) that display further correlations, structures, and variances. The "Displayed Output" section of the FACTOR procedure documentation describes all of the tables.

| 🗄 Output 1                        |                  |                |                  |              |          | _ 🗆 🗵 |  |  |
|-----------------------------------|------------------|----------------|------------------|--------------|----------|-------|--|--|
| Procrustean Transformation Matrix |                  |                |                  |              |          |       |  |  |
|                                   |                  |                |                  |              |          |       |  |  |
|                                   | 1                | 2              | 3                |              |          |       |  |  |
| 1                                 | 1.41484316       | -0.4285994     | -0.4055101       |              |          |       |  |  |
| 2                                 | -0.608408        | 1.34374299     | 0.29671601       |              |          |       |  |  |
| 3                                 | -0.278359        | 0.07344782     | 1.2818418        |              |          |       |  |  |
| Nor                               | malized Oblique  | Transformation | Matrix           |              |          |       |  |  |
|                                   |                  |                |                  |              |          |       |  |  |
|                                   | 1                | 2              | 3                |              |          |       |  |  |
| 1                                 | 0.74595392       | 0.30286241     | 0.11653946       |              |          |       |  |  |
| 2                                 | -0.0627432       | -0.428906      | 0.90540075       |              |          |       |  |  |
| 3                                 | -1.2399938       | 1.21228394     | 0.72728323       |              |          |       |  |  |
|                                   |                  |                |                  |              |          |       |  |  |
|                                   | Inter-Factor     | Correlations   |                  |              |          |       |  |  |
|                                   | Factor1          | Factor2        | Factor3          |              |          |       |  |  |
| Factor1                           | 1.00000          | 0.59222        | 0.41007          |              |          |       |  |  |
| Factor2                           | 0.59222          | 1.00000        | -0.00910         |              |          |       |  |  |
| Factor3                           | 0.41007          | -0.00910       | 1.00000          |              |          |       |  |  |
|                                   |                  |                |                  |              |          |       |  |  |
| R                                 | otated Factor Pa | ttern (Standar | dized Regression | n Coefficien | ts)      |       |  |  |
|                                   |                  |                | Factor1          | Factor2      | Factor3  |       |  |  |
| no atbat                          | Times at Bat     | in 1986        | 0.85683          | 0.08247      | 0.14425  |       |  |  |
| nohits                            | Hits in 1986     |                | 0.93301          | 0.00779      | 0.06726  |       |  |  |
| nohome                            | Home Runs in     | 1986           | 0.10375          | 0.85554      | -0.05080 |       |  |  |
| noruns                            | Runs in 1986     |                | 0.92798          | 0.07424      | -0.06017 |       |  |  |
| norbi                             | RBIs in 1986     |                | 0.37713          | 0.67093      | 0.07291  |       |  |  |
| nobb                              | Walks in 1986    |                | 0.73330          | 0.03769      | -0.12492 |       |  |  |
| noouts                            | Put Outs in 1    | 986            | 0.27396          | 0.14879      | -0.04074 |       |  |  |
| no assts                          | Assists in 19    | 86             | 0.02777          | -0.11346     | 0.80165  |       |  |  |
| no_error                          | Errors in 198    | 6              | -0.09094         | 0.08702      | 0.81431  |       |  |  |
| -                                 |                  |                |                  |              |          | -     |  |  |

Figure 27.12 Obliquely Rotated Factors

## **Specifying the Factor Analysis**

This section describes the dialog box tabs that are associated with the Factor analysis. The Factor analysis calls the FACTOR procedure in SAS/STAT software. See the FACTOR procedure documentation in the *SAS/STAT User's Guide* for additional details.

#### Variables Tab

You can use the **Variables** tab to specify the numerical variables for the analysis. The **Variables** tab is shown in Figure 27.3.

The variables in the Y Variables list correspond to variables in the VAR statement of the FACTOR procedure.

The **Partial** list is rarely used. The variables in this list correspond to variables in the PARTIAL statement of the FACTOR procedure. The FACTOR procedure computes the factors for the residuals of the Y variables after regression on the PARTIAL variables. Equivalently, the factors are determined by the partial correlation matrix between the Y variables, controlling for the PARTIAL variables.

#### **Method Tab**

You can use the **Method** tab to set options in the analysis. (See Figure 27.4.) Each UI control in the tab corresponds to an option in the FACTOR procedure. The **Method** tab contains the following controls:

#### **Factoring method**

specifies the method used to extract factors or specifies a component analysis. This corresponds to the METHOD= option in the PROC FACTOR statement.

#### **Compute factors from**

specifies whether the factors are computed for the correlation matrix or the covariance matrix. This corresponds to the COV option in the PROC PRINCOMP statement. **NOTE:** Some methods require a correlation matrix.

#### **Number of Factors**

The number of factors retained is determined by the minimum number that satisfies the next three criteria.

#### Maximum number

specifies how many factors to compute. This corresponds to the N= option in the PROC FACTOR statement. You can type into the **Maximum number** field; if you want five factors, you can enter 5 even though this is not an option on the list.

#### **Proportion of variance**

specifies the proportion of common variance in the retained factors. This value is in the range (0, 1]. The option corresponds to the PROPORTION= option in the PROC FACTOR statement.

#### Minimum eigenvalue

specifies the smallest eigenvalue for which a factor is retained. This corresponds to the MINEIGEN= option in the PROC FACTOR statement.

#### **Prior estimates**

specifies a method for computing prior communality estimates. This corresponds to the PRIORS= option in the PROC FACTOR statement. The default method for the principal factor method is to set all priors equal to 1. This results in a principal *component* analysis. If you want a principal *factor* analysis, you should select a different method for estimating the prior communalities, as illustrated in the section "Example: Reduce Dimensionality through Common Factor Analysis" on page 423.

#### **Heywood Conditions**

specifies how the factor analysis behaves if a communality is greater than 1. The section "Heywood Cases and Other Anomalies about Communality Estimates" in the documentation for the FACTOR procedure describes why this situation might occur.

#### Do not allow communalities greater than one

specifies that an analysis should stop processing if it encounters a communality greater than one.

#### Set any communality greater than one to one

specifies that an analysis should set any communality greater than one to one, and then continue. This corresponds to the HEYWOOD option in the PROC FACTOR statement.

#### Allow communalities greater than one

specifies that an analysis should allow any communality. This corresponds to the ULTRAHEY-WOOD option in the PROC FACTOR statement.

## **Rotation Tab**

You can use the **Rotation** tab to transform the factors by orthogonal or oblique rotations. (See Figure 27.5.) Orthogonal rotations rigidly rotate the factors; oblique transformations introduce correlations between the factors. Transformed factors are often more interpretable in terms of the original variables.

The Rotation tab contains the following UI controls:

#### **Factor rotation**

specifies the rotation method. You can select from a set of common orthogonal or oblique transformations. This corresponds to the ROTATE= option in the PROC FACTOR statement.

#### Harris-Kaiser power

specifies the power of the square roots of the eigenvalues used to rescale the eigenvectors for Harris-Kaiser orthoblique transformation. This corresponds to the HKPOWER= option in the PROC FACTOR statement.

#### **Promax power**

specifies the power for forming the target Procrustean matrix. This corresponds to the POWER= option in the PROC FACTOR statement.

#### **Factor pattern normalization**

specifies the method for normalizing the rows of the factor pattern for rotation. This corresponds to the NORM= option in the PROC FACTOR statement.

#### **Plots Tab**

You can use the **Plots** tab to create plots that display results of the analysis. (See Figure 27.13.)

The plots for the Factor analysis are not linked to the original data table. The scree plot has its own data table; the two factor pattern plots (also called *factor loading plots*) are linked to each other. You can view the data for a plot by pressing the F9 key when the plot is active.

The following plots are available:

#### **Proportion plot of eigenvalues (scree plot)**

creates a plot that summarizes the eigenvalues of the reduced correlation or reduced covariance matrix.

#### Show cumulative proportions

adds cumulative proportions of eigenvalues to the proportion plot.

#### **Initial factor pattern (unrotated)**

creates a plot that shows the relationships between the initial (unrotated) factors and the original variables.

#### **Rotated factor pattern**

creates a plot that shows the relationships between the final rotated factors and the original variables. This plot is created only if you specify a rotation on the **Rotation** tab.

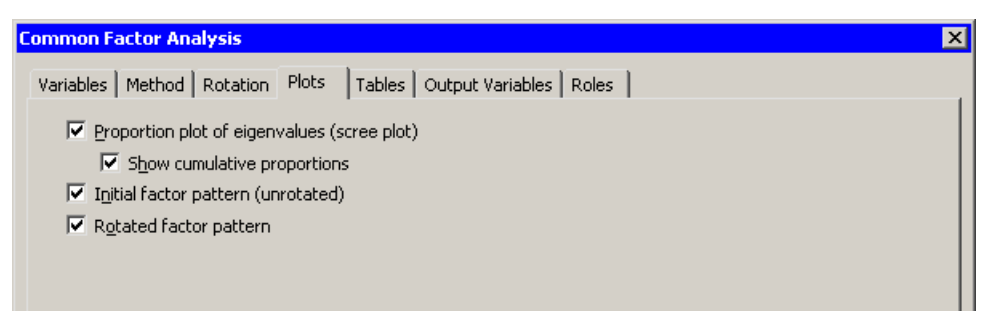

#### Figure 27.13 The Plots Tab

#### **Tables Tab**

The **Tables** tab is shown in Figure 27.6. You can use the **Tables** tab to display the following tables that summarize the results of the analysis:

#### Simple descriptive statistics

specifies whether to display the mean and standard deviation for each variable. This corresponds to the SIMPLE option in the PROC FACTOR statement.

#### **Correlation matrix**

specifies whether to display the correlation matrix. This corresponds to the CORR option in the PROC FACTOR statement.

#### Eigenvectors

specifies whether to display the eigenvectors of the reduced correlation matrix. This corresponds to the EIGENVECTORS option in the PROC FACTOR statement.

#### Kaiser's measure of sampling adequacy

specifies whether to display partial correlations between each pair of variables (controlling for all other variables), and Kaiser's measure of sampling adequacy. This corresponds to the MSA option in the PROC FACTOR statement.

#### Factor scoring coefficients

specifies whether to display the factor scoring coefficients. This corresponds to the SCORE option in the PROC FACTOR statement.

#### **Residual and partial correlations**

specifies whether to display the residual correlation matrix and the associated partial correlation matrix. This corresponds to the RESIDUALS option in the PROC FACTOR statement.

## **Output Variables Tab**

You can use the **Output Variables** tab to add estimated factor scores to the data table. (See Figure 27.14.) Each estimated factor score is computed as a linear combination of the standardized values of the variables that are factored. The names of the variables are of the form FAC*i*, where  $i = 1 \dots k$ , and k is the number of retained factors.

#### Figure 27.14 The Output Variables Tab

| Common Factor Analysis                      | ×                        |
|---------------------------------------------|--------------------------|
| Variables   Method   Rotation   Plots   Tab | s Output Variables Roles |
| Eactor scores                               |                          |

#### **Roles Tab**

You can use the **Roles** tab to specify a frequency variable or weight variable for the analysis.

A frequency variable is a numeric variable whose value represents the frequency of the observation. If you use a frequency variable, the underlying procedure assumes that each observation represents n observations, where n is the value of the frequency variable.

A weight variable is a numeric variable with values that are relative weights for the analysis.

## **Analysis of Selected Variables**

If any numeric variables are selected in a data table when you run the analysis, these variables are automatically entered in the **Y** Variables field of the Variables tab.

Any variable in the data table with a Frequency or Weight role is automatically entered in the appropriate field of the **Roles** tab.

## References

- Jackson, J. E. (1981). "Principal Components and Factor Analysis, Part 3: What Is Factor Analysis?" *Journal of Quality Technology* 13:125–130.
- Jackson, J. E. (1991). A User's Guide to Principal Components. New York: John Wiley & Sons.
- Kaiser, H. F. (1970). "A Second Generation Little Jiffy." Psychometrika 35:401-415.

Wickens, T. D. (1995). The Geometry of Multivariate Statistics. Hillsdale, NJ: Lawrence Erlbaum Associates.

## Chapter 28 Multivariate Analysis: Canonical Correlation Analysis

#### Contents

| Overview of Canonical Correlation Analysis                        | 441 |
|-------------------------------------------------------------------|-----|
| Example: Analyze the Relationship between Two Groups of Variables | 442 |
| Specifying the Canonical Correlation Analysis                     | 448 |
| Variables Tab                                                     | 448 |
| Method Tab                                                        | 448 |
| Plots Tab                                                         | 449 |
| Tables Tab                                                        | 449 |
| Output Variables Tab                                              | 450 |
| Roles Tab                                                         | 450 |
| Analysis of Selected Variables                                    | 450 |

## **Overview of Canonical Correlation Analysis**

*Canonical correlation analysis* is a technique for analyzing the relationship between two sets (or groups) of variables. Each set can contain multiple variables.

Given two sets of variables, canonical correlation analysis finds a linear combination from each set, called a *canonical variable*, such that the correlation between the two canonical variables is maximized. This correlation between the two canonical variables is the first canonical correlation. The first canonical correlation is at least as large as the multiple correlation between any variable and the opposite set of variables. The coefficients of the linear combinations are canonical coefficients or canonical weights. It is customary to normalize the canonical coefficients so that each canonical variable has a variance of 1.

Canonical correlation analysis continues by finding a second set of canonical variables, uncorrelated with the first pair, that produces the second-highest correlation coefficient. The process of constructing canonical variables continues until the number of pairs of canonical variables equals the number of variables in the smaller group.

Each canonical variable is uncorrelated with all the other canonical variables of either set except for the one corresponding canonical variable in the opposite set. However, the canonical variables do not represent jointly perpendicular directions through the space of the original variables.

You can run the Canonical Correlation analysis by selecting **Analysis**  $\blacktriangleright$  **Multivariate Analysis**  $\triangleright$  **Canonical Correlation Analysis** from the main menu. The analysis is implemented by calling the CANCORR procedure

in SAS/STAT software. See the CANCORR procedure documentation in the SAS/STAT User's Guide for additional details.

# Example: Analyze the Relationship between Two Groups of Variables

In this example, you examine canonical correlations between sets of variables in the GPA data set. The GPA data set contains average high school grades in mathematics, science, and English for students that applied to a university computer science program. The data also contains the students' scores on the mathematics and verbal sections of the SAT, which is a standardized test to measure aptitude.

Suppose you are interested in the relationship between the variables that represent analytical thinking and those that represent verbal thinking. You can group the following variables into the analytical set: hsm (high school math average), hss (high school science average), and satm (SAT math score). You can group the following variables into the verbal set: hse (high school English average) and satv (SAT verbal score).

To run a canonical correlation analysis:

- **1** Open the GPA data set.
- 2 Select Analysis ► Multivariate Analysis ► Canonical Correlation Analysis from the main menu, as shown in Figure 28.1.

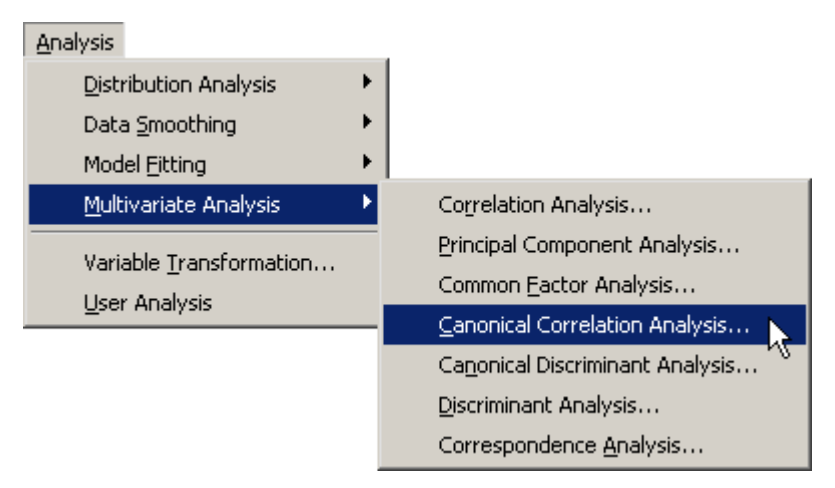

Figure 28.1 Selecting the Canonical Correlation Analysis

The Canonical Correlation Analysis dialog box appears. (See Figure 28.2.) You can select variables for the analysis by using the **Variables** tab.

- **3** Select hsm. While holding down the CTRL key, select hss and satm. Click Add Y.
- 4 Select hse. While holding down the CTRL key, select satv. Click Add X.

| Role                   | Туре                   | Name           | Label                                                            |
|------------------------|------------------------|----------------|------------------------------------------------------------------|
|                        | Num - Int              | gpa            | College Grade Point Average                                      |
|                        | Num - Int              | hsm            | High School Math Average                                         |
|                        | Num - Int              | hss            | High School Science Average                                      |
| 1                      | Num - Int              | hse            | High School English Average                                      |
|                        | Num - Int              | satm           | Math SAT Score                                                   |
|                        | Num - Int              | satv           | Verbal SAT Score                                                 |
|                        | Char                   | sex            |                                                                  |
|                        | Num - Int              | CCAY1          | Canonical Score 1 for Analytical                                 |
|                        | Num - Int<br>Num - Int | CCAY2<br>CCAY1 | Canonical Score 2 for Analytical<br>Canonical Score 1 for Verbal |
|                        | Num - INC<br>Num Int   |                | Canonical Score 1 for Verbal                                     |
| im<br>is<br>itm        | (1) (1)                |                | Add <u>y</u> Remove Y                                            |
| /ariables<br>;e<br>atv | (With):                |                | Add X Remove X                                                   |
| rtial Vari             | ables:                 |                |                                                                  |

Figure 28.2 The Variables Tab

5 Click the Tables tab.

The **Tables** tab becomes active. (See Figure 28.3.) You can use the **Tables** tab to display statistics that are associated with the analysis, and to specify labels that identify the two sets of variables.

For this example, you can label the first set of variables as the "Analytical" set and the second set as the "Verbal" set.

- 6 Type Analytical into the Y variables field.
- 7 Type Verbal into the X variables field.

| Canonical Correlation Analy | is X                          |
|-----------------------------|-------------------------------|
| Variables Method Plots      | Fables Output Variables Roles |
|                             |                               |
| Simple statistics           |                               |
| Multivariate statistics     |                               |
| ✓ Canonical coefficients    |                               |
| Canonical structures        |                               |
|                             | analysis                      |
|                             |                               |
| Labels<br>V variables:      | Analytical                    |
|                             |                               |
| X variables:                | Verbal                        |
|                             |                               |
|                             |                               |
|                             |                               |
|                             |                               |
|                             |                               |
|                             |                               |
|                             |                               |
|                             |                               |
|                             |                               |
|                             |                               |
|                             |                               |
|                             | Reset                         |
|                             |                               |
|                             | OK Cancel                     |

Figure 28.3 The Tables Tab

#### 8 Click OK.

The analysis calls the CANCORR procedure, which uses the options specified in the dialog box. The procedure displays tables in the output document, as shown in Figure 28.4. Two plots are also created.

The plot of the first canonical variables shows the strength of the relationship between the set of analytical variables and the set of verbal variables. The second plot shows the second canonical variables. The footnote of these plots displays the canonical correlations. Note that the correlation between the second pair of canonical variables is less than the correlation between the first pair.

The output window in Figure 28.4 displays the canonical correlation, which is the correlation between the first pair of canonical variables. The value 0.6106 represents the highest possible correlation between any linear combination of the analytical variables and any linear combination of the verbal variables.

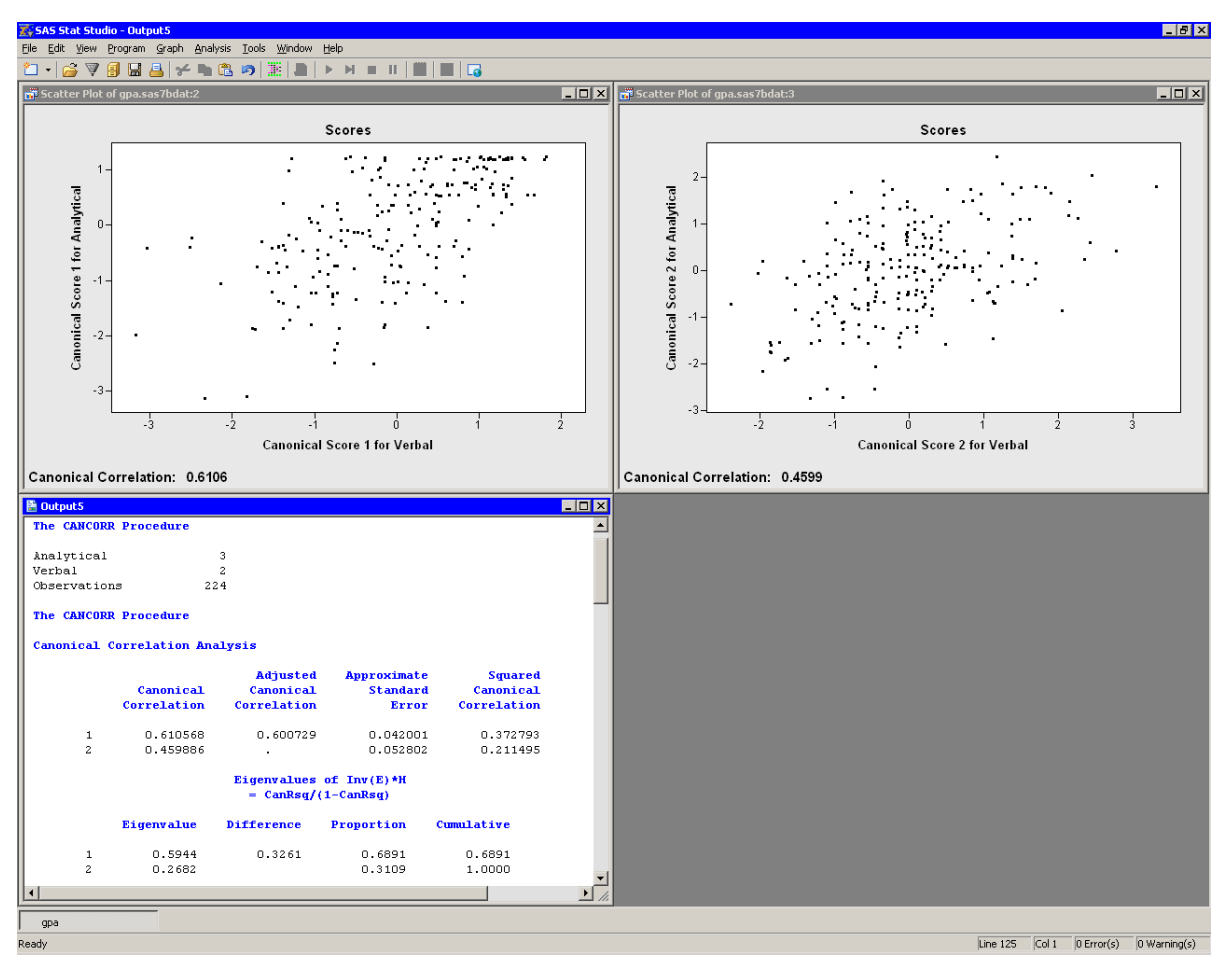

Figure 28.4 Output from a Canonical Correlation Analysis

The output window contains additional tables, as shown in Figure 28.5. The figure displays the likelihood ratios and associated statistics for testing the hypothesis that the canonical correlations in the current row and all that follow are zero. The first approximate F value of 30.80 corresponds to the test that all canonical correlations are zero. Since the *p*-value is small, you can reject the null hypothesis at the 95% level. Similarly, the second approximate F value of 29.50 corresponds to the test that the second canonical correlation is zero. This test also rejects the hypothesis.

Several multivariate statistics and F test approximations are also provided. These statistics test the null hypothesis that all canonical correlations are zero. The small *p*-values for these tests (< 0.0001) are evidence for rejecting the null hypothesis.

| 🖺 Output5                                                                                                    |                     |                        |            |           |            |                            | _ 🗆 ×    |
|----------------------------------------------------------------------------------------------------|---------------------|------------------------|------------|-----------|------------|----------------------------|----------|
| Test of                                                                                                    | HO: The cano        | nical correlati        | ons in the | current r | ow and all | that follow                | are zero |
|                                                                                                    | Likelihood<br>Ratio | Approximate<br>F Value | Num DF     | Den DF    | Pr > F     |                            |          |
| 1 1                                                                                                    | 0.49455557          | 30.80                  | 6          | 438       | <.0001     |                            | 1        |
| 2                                                                                                    | 0.78850512          | 29.50                  | 2          | 220       | <.0001     |                            |          |
| Multivariate Statistics and F Approximations<br>S=2 M=0 N=108.5                                               |                     |                        |            |           |            |                            |          |
| Statistic                                                                                                    |                     | Value                  | F Value    | Num DF    | Den DF     | $\mathbf{Pr} > \mathbf{F}$ |          |
| Wilks' Lamb                                                                                                   | da                  | 0.49455557             | 30.80      | 6         | 438        | <.0001                     |          |
| Pillai's Tr                                                                                                   | ace                 | 0.58428834             | 30.27      | 6         | 440        | <.0001                     |          |
| Hotelling-L                                                                                                   | awley Trace         | 0.86259372             | 31.41      | 6         | 290.23     | <.0001                     |          |
| Roy's Great                                                                                                   | est Root            | 0.59437114             | 43.59      | 3         | 220        | <.0001                     |          |
| NOTE: F Statistic for Roy's Greatest Root is an upper bound.<br>NOTE: F Statistic for Wilks' Lambda is exact. |                     |                        |            |           |            |                            |          |

Figure 28.5 Testing Whether Canonical Correlations Are Zero

The analysis creates canonical variables and adds them to the data table. The canonical variables for the analytical group are named CCAY1 and CCAY2. The canonical variables for the verbal group are named CCAX1 and CCAX2. The canonical variables are linear combinations of the original variables, so you can sometimes interpret the meaning of the canonical variables in terms of the original variables.

To interpret the variables, inspect the standardized coefficients of the canonical variables and the correlations between the canonical variables and their original variables. These statistics are shown in Figure 28.6. For example, the first canonical variables are represented by

 $\begin{array}{rcl} {\rm CCAY1} &=& 0.0249\, {\rm satm} + 0.8009\, {\rm hss} + 0.2836\, {\rm hsm} \\ {\rm CCAX1} &=& 0.9129\, {\rm hse} + 0.2424\, {\rm satv} \end{array}$ 

The standardized canonical coefficients show that the first canonical variable for the analytical group is a weighted sum of the variables hss (with coefficient 0.8009) and hsm (0.2836), with the emphasis on the science grade. The coefficient for the variable satm is close to zero. The second canonical variable for the analytical group is a contrast between the variables satm (1.1208) and hsm (-0.4752), with more weight given to the SAT math score.

The coefficients for the verbal variables show that hse contributes heavily to the CCAX1 canonical variable (0.9129), whereas CCAX2 is heavily influenced by satv (1.0022).

| 🗄 Outp | uti                                 |               |         |   |
|--------|-------------------------------------|---------------|---------|---|
|        | Standardized Canonical Coefficients | <u> </u>      |         |   |
|        |                                     | CCAY1         | CCAY2   |   |
| hsm    | High School Math Average            | 0.2836        | -0.4752 |   |
| hss    | High School Science Average         | 0.8009        | -0.0295 |   |
| satm   | Math SAT Score                      | 0.0249        | 1.1208  |   |
|        | Standardized Canonical Coefficient  | s for the Ver | bal     |   |
|        |                                     | CCAX1         | CCAX2   |   |
| hse    | High School English Average         | 0.9129        | -0.4793 |   |
| satv   | Verbal SAT Score                    | 0.2424        | 1.0022  | - |

#### Figure 28.6 Canonical Coefficients

Figure 28.7 displays the table of correlations between the canonical variables and the original variables. These univariate correlations must be interpreted with caution, since they do not indicate how the original variables contribute jointly to the canonical analysis. However, they are often useful in the interpretation of the canonical variables.

The first canonical variable for the analytical group is strongly correlated with hsm and hss, with correlations 0.7560 and 0.9702, respectively. The second canonical variable for the analytical group is strongly correlated with satm, with a correlation of 0.8982.

The first canonical variable for the verbal group is strongly correlated with hse, with a correlation of 0.9720. The second canonical variable for the verbal group is strongly correlated with satv, with a correlation of 0.8854.

| 🗄 Output 1 |                                                               |                |               |            |  |  |  |
|------------|---------------------------------------------------------------|----------------|---------------|------------|--|--|--|
| Correlati  | ons Between the Analytical and T                              | heir Canonica  | l Variables   | <u> </u>   |  |  |  |
|            |                                                               | CCAY1          | CCAY2         |            |  |  |  |
|            |                                                               |                |               |            |  |  |  |
| hsm        | High School Math Average                                      | 0.7560         | 0.0161        |            |  |  |  |
| hss        | High School Science Average                                   | 0.9702         | -0.0336       |            |  |  |  |
| satm       | Math SAT Score                                                | 0.3461         | 0.8982        |            |  |  |  |
| Correla    | Correlations Between the Verbal and Their Canonical Variables |                |               |            |  |  |  |
|            |                                                               | CCAX1          | CCAX2         |            |  |  |  |
| hse        | High School English Average                                   | 0.9720         | -0.2351       |            |  |  |  |
| satv       | Verbal SAT Score                                              | 0.4649         | 0.8854        |            |  |  |  |
| Correlati  | ons Between the Analytical and t                              | he Canonical ' | Variables of  | the Verbal |  |  |  |
|            |                                                               | CCAX1          | CCAX2         |            |  |  |  |
| hsm        | High School Math Average                                      | 0.4616         | 0.0074        |            |  |  |  |
| hss        | High School Science Average                                   | 0.5923         | -0.0154       |            |  |  |  |
| satm       | Math SAT Score                                                | 0.2113         | 0.4131        | 1          |  |  |  |
| Correlati  | ons Between the Verhal and the C                              | anonical Vari  | ables of the  | Analytical |  |  |  |
| correctues | one between the verbal and the t                              | anomical vari  | distes of the | hallytical |  |  |  |
|            |                                                               | CCAY1          | CCAY2         |            |  |  |  |
| hse        | High School English Average                                   | 0.5935         | -0.1081       |            |  |  |  |
| satv       | Verbal SAT Score                                              | 0.2838         | 0.4072        | •          |  |  |  |

#### Figure 28.7 Correlations between Canonical and Original Variables

In summary, the analytical and verbal variables are moderately correlated with each other, with a canonical correlation of 0.6106. The first canonical variables are close to the linear subspace spanned by the variables that measure a student's high school grades. The second canonical variables are close to the linear subspace spanned by the SAT variables. (Recall that the *span* of a set of vectors is the vector space consisting of all linear combinations of the vectors.)

## **Specifying the Canonical Correlation Analysis**

This section describes the dialog box tabs that are associated with the Canonical Correlation analysis. The Canonical Correlation analysis calls the CANCORR procedure in SAS/STAT software. See the CANCORR procedure documentation in the *SAS/STAT User's Guide* for additional details.

### **Variables Tab**

You can use the **Variables** tab to specify the numerical variables for the analysis. The **Variables** tab is shown in Figure 28.2.

The variables in the **Y** Variables list correspond to variables in the VAR statement of the CANCORR procedure. The variables in the **X** Variables (With) list correspond to variables in the WITH statement of the CANCORR procedure.

The **Partial** list is rarely used. The variables in this list correspond to variables in the PARTIAL statement of the CANCORR procedure. The CANCORR procedure computes the canonical correlations of the residuals from the prediction of the VAR and WITH variables by the PARTIAL variables.

### **Method Tab**

You can use the Method tab to set options in the analysis. (See Figure 28.8.)

You can use the **Number of canonical variables** option to specify the number of canonical variables displayed in the output window. This option corresponds to the NCAN= option in the PROC CANCORR statement.

| Canonical Correlation Analysis                 | ×     |
|------------------------------------------------|-------|
| Variables Method Plots Tables Output Variables | Roles |
| Number of canonical variables:                 | Al    |

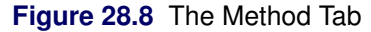

## **Plots Tab**

You can use the **Plots** tab to create plots that graphically display results of the analysis. (See Figure 28.9.)

Creating a plot adds canonical variables to the data table. The following plots are available:

#### Matrix of canonical score plots

creates a plot for each pair of canonical variables that summarizes the strength of the relationship between the variables.

#### Add regression line

adds a least squares regression line to each score plot. The regression line predicts the *i*th canonical variable in the second group from the *i*th canonical variable in the first group.

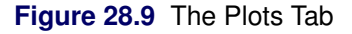

| Canonical Correlation Analysis                               | × |
|--------------------------------------------------------------|---|
| Variables   Method Plots   Tables   Output Variables   Roles |   |
| ✓ Matrix of canonical score plots                            |   |
| Add regression line                                          |   |
|                                                              |   |
|                                                              |   |
|                                                              |   |

#### **Tables Tab**

The **Tables** tab is shown in Figure 28.3. You can use the **Tables** tab to display the following tables that summarize the results of the analysis:

#### **Simple statistics**

specifies whether to display the mean and standard deviation for each variable. This option corresponds to the SIMPLE option in the PROC CANCORR statement.

#### **Correlation matrices**

specifies whether to display the correlation matrices for each set of variables. This option corresponds to the CORR option in the PROC CANCORR statement.

#### **Multivariate statistics**

specifies whether to display a table of multivariate statistics and F approximations.

#### **Canonical coefficients**

specifies whether to display the raw and standardized canonical coefficients for each set of variables.

#### **Canonical structures**

specifies whether to display correlations between the canonical variables and the original variables.

#### **Canonical redundancy analysis**

specifies whether to display a canonical redundancy analysis. This option corresponds to the REDUN-DANCY option in the PROC CANCORR statement.

#### **Output Variables Tab**

You can use the **Output Variables** tab to add canonical variables (also called canonical scores) to the data table. (See Figure 28.10.) The option on the **Method** tab determines how many variables are added.

| Figure 28. | 10 The | Output | Variables | Tab |
|------------|--------|--------|-----------|-----|
|------------|--------|--------|-----------|-----|

| Variables Method Plots Tables Output Variables Roles |  |
|------------------------------------------------------|--|
|                                                      |  |
|                                                      |  |
|                                                      |  |

## **Roles Tab**

You can use the **Roles** tab to specify a frequency variable or weight variable for the analysis.

A frequency variable is a numeric variable whose value represents the frequency of the observation. If you use a frequency variable, the underlying procedure assumes that each observation represents n observations, where n is the value of the frequency variable.

A weight variable is a numeric variable with values that are relative weights for the analysis.

## Analysis of Selected Variables

If any numeric variables are selected in a data table when you run the analysis, these variables are automatically entered in the **Y** Variables field of the Variables tab.

Any variable in the data table with a Frequency or Weight role is automatically entered in the appropriate field of the **Roles** tab.

## Chapter 29 Multivariate Analysis: Canonical Discriminant Analysis

#### Contents

| Overview of Canonical Discriminant Analysis                              | 451 |
|--------------------------------------------------------------------------|-----|
| Example: Construct Linear Subspaces that Discriminate between Categories | 452 |
| Specifying the Canonical Discriminant Analysis                           | 461 |
| Variables Tab                                                            | 461 |
| Method Tab                                                               | 461 |
| The Plots Tab                                                            | 462 |
| Tables Tab                                                               | 464 |
| Output Variables Tab                                                     | 466 |
| Roles Tab                                                                | 467 |
| Analysis of Selected Variables                                           | 467 |

## **Overview of Canonical Discriminant Analysis**

*Canonical discriminant analysis* is a dimension-reduction technique that is related to principal component analysis and canonical correlation. Given a nominal classification variable and several interval variables, canonical discriminant analysis derives canonical variables (linear combinations of the interval variables) that summarize between-class variation in much the same way that principal components summarize total variation.

Canonical discriminant analysis is equivalent to canonical correlation analysis between the quantitative variables and a set of dummy variables coded from the classification variable.

Given two or more groups of observations with measurements on several interval variables, canonical discriminant analysis derives a linear combination of the variables that has the highest possible multiple correlation with the groups. This maximum multiple correlation is called the first canonical correlation. The coefficients of the linear combination are the *canonical coefficients*. The variable defined by the linear combination is the first canonical variable. The second canonical correlation is obtained by finding the linear combination uncorrelated with the first canonical variable that has the highest possible multiple correlation with the groups. The process of extracting canonical variables can be repeated until the number of canonical variables or the number of classes minus one, whichever is smaller. Canonical variables are also called *canonical components*.

You can run the Canonical Discriminant analysis by selecting **Analysis**  $\triangleright$  **Multivariate Analysis**  $\triangleright$  **Canonical Discriminant Analysis** from the main menu. The analysis is implemented by calling the DISCRIM procedure with the CANONICAL option in SAS/STAT software. See the documentation for the DISCRIM and CANDISC procedures in the *SAS/STAT User's Guide* for additional details.

The analysis calls the DISCRIM procedure (rather than the CANDISC procedure) because the DISCRIM procedure produces a discriminant function that can be used to classify current or future observations.

# Example: Construct Linear Subspaces that Discriminate between Categories

In this example, you examine measurements of 159 fish caught in Finland's Lake Laengelmavesi. The fish are one of seven species: bream, parkki, perch, pike, roach, smelt, and whitefish. Associated with each fish are physical measurements of weight, length, height, and width. A full description of the Fish data is included in Chapter A, "Sample Data Sets."

The goal of this example is to use canonical discriminant analysis to construct linear combinations of the size and weight variables that best discriminate between the species. By looking at the coefficients of the linear combinations, you can determine which physical measurements are most important in discriminating between groups. You can also determine whether there are two or more groups that cannot be discriminated using these measurements.

To run a canonical discriminant analysis:

- 1 Open the Fish data set.
- 2 Select Analysis ► Multivariate Analysis ► Canonical Discriminant Analysis from the main menu, as shown in Figure 29.1.

| Analysis                |                                                           |
|-------------------------|-----------------------------------------------------------|
| Distribution Analysis   | •                                                         |
| Data <u>S</u> moothing  | •                                                         |
| Model <u>F</u> itting   | •                                                         |
| Multivariate Analysis   | Correlation Analysis                                      |
| Variable Transformation | Principal Component Analysis                              |
| Ucer Apolycic           | Common Eactor Analysis                                    |
|                         | <ul> <li><u>Canonical Correlation Analysis</u></li> </ul> |
|                         | Ca <u>n</u> onical Discriminant Analysis 📐                |
|                         | Discriminant Analysis                                     |
|                         | Correspondence Analysis                                   |

Figure 29.1 Selecting the Canonical Discriminant Analysis

The Canonical Discriminant Analysis dialog box appears. (See Figure 29.2.) You can select variables for the analysis by using the **Variables** tab.

- 3 Select Species and click Set Y.
- 4 Select Weight. While holding down the CTRL key, select Length1, Length2, Length3, Height, and Width. Click Add X.

**NOTE:** Alternately, you can select the variables by using *contiguous selection*: click the first variable (Weight), hold down the SHIFT key, and click the last variable (Width). All variables between the first and last item are selected and can be added by clicking Add X.

| Role                                                               | Туре                   | Name           | Label                                          |
|--------------------------------------------------------------------|------------------------|----------------|------------------------------------------------|
| ۷                                                                  | Char                   | Species        |                                                |
| <                                                                  | Num - Int              | Weight         | Weight (grams)                                 |
| (                                                                  | Num - Int              | Length1        | Length from nose to the beginning of tail (cm) |
| <                                                                  | Num - Int              | Length2        | Length from nose to notch of tail (cm)         |
| {                                                                  | Num - Int              | Length3        | Length from nose to end of tail (cm)           |
| {                                                                  | Num - Int              | Height         | Maximum Height (cm)                            |
|                                                                    | Num - Int              | Width          | Maximum Width (cm)                             |
|                                                                    | Num - Int<br>Num - Int | CupeRootweight | Lube Root of Weight                            |
|                                                                    | Num - Inc<br>Num - Inc | ScaledLength1  | Length1 / (Cube Root of Weight)                |
|                                                                    | Num - Inc              | ScaledLength2  | Length2 / (Cube Root of Weight)                |
|                                                                    | Num - Int              | ScaledHeight   | Height / (Cube Root of Weight)                 |
|                                                                    | Num - Int              | ScaledWidth    | Width ( (Cube Root of Weight)                  |
| pecies                                                             |                        |                | Set <u>Y</u>                                   |
| /ariables<br>/eight<br>ength1<br>ength2<br>ength3<br>eight<br>idth | :                      |                | Add X Remove X                                 |
| Variables<br>Veight<br>.ength1<br>.ength2<br>ength3                | :                      |                | Add <u>x</u> Remove                            |

Figure 29.2 The Variables Tab

**5** Click the **Method** tab.

The **Method** tab becomes active. (See Figure 29.3.) You can use the **Method** tab to set options in the analysis.

#### 6 Select 3 for Number of canonical variables.

The number of fish in any lake varies by species. That is, there is no reason to suspect that the number of whitefish in the lake is the same as the number of perch or bream. In the absence of prior knowledge about the distribution of fish species, you can assume that the number of fish of each species in the lake is proportional to the number in the sample.

#### 7 Select Proportional to group sizes for Prior probability of group membership.

| Canonical Discriminant Analysis                |                             | x             |
|------------------------------------------------|-----------------------------|---------------|
| Variables Method Plots Tables Output Variables | Roles                       |               |
|                                                |                             |               |
| <u>N</u> umber of canonical variables:         | 3                           |               |
| Covariance within groups:                      | Equal                       | •             |
| Prior probability of group membership:         | Proportional to group sizes | •             |
| Classify observations by:                      | Resubstitution              | •             |
|                                                |                             |               |
|                                                |                             |               |
|                                                |                             |               |
|                                                |                             |               |
|                                                |                             |               |
|                                                |                             |               |
|                                                |                             |               |
|                                                |                             |               |
|                                                |                             |               |
|                                                |                             |               |
|                                                |                             |               |
|                                                |                             | <u>R</u> eset |
|                                                |                             |               |
|                                                | ОК                          | Cancel        |

#### Figure 29.3 The Method Tab

#### 8 Click OK.

The analysis calls the DISCRIM procedure with the CANONICAL option. The procedure uses the options specified in the dialog box. The procedure displays tables in the output document, as shown in Figure 29.4. Two plots are also created.

The plot of the first two canonical components shows how well the first two canonical variables discriminate between the species of fish. The first canonical component differentiates among four groups: the pike-perch-smelt group, the roach-whitefish group, the parkki group, and the bream group. The second canonical component differentiates the pike groups from the other groups. Thus, the first two canonical components cannot differentiate between perch and smelt, nor between roach and whitefish. In Figure 29.4, a cloud of observations is selected. You can see from the linked bar chart that these observations consist of perch and smelt.

The location of the multivariate means for each species is indicated in the plot of the first two canonical components, along with an 80% confidence ellipse for the mean. The means of the perch and smelt groups are close to each other, as are the means of the roach and whitefish.

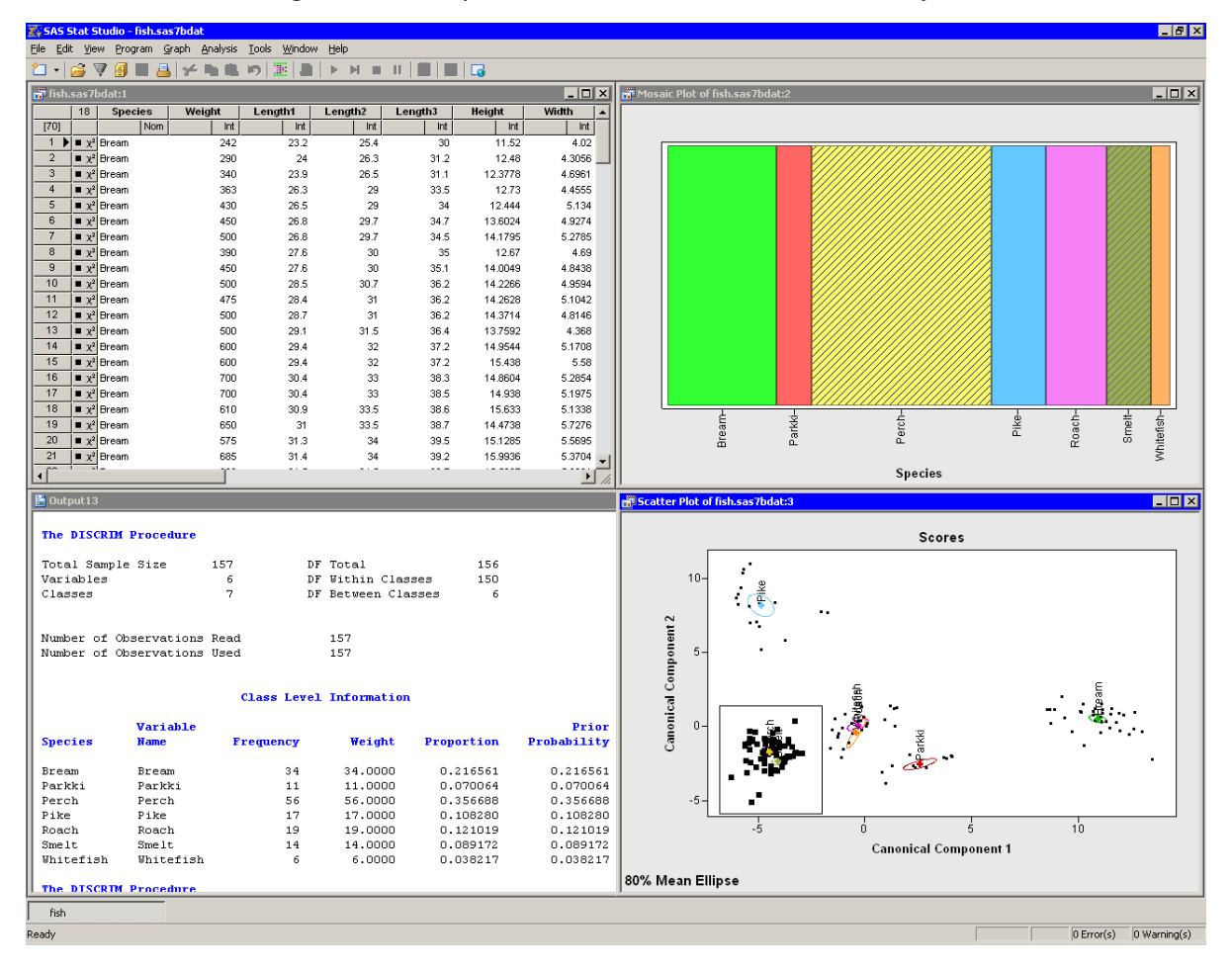

Figure 29.4 Output from a Canonical Discriminant Analysis

**NOTE:** The third canonical component helps to differentiate between perch and smelt, and between roach and whitefish. The canonical variables were added to the data table by the analysis, so you can create a scatter plot of the second and third canonical variables (CDA\_3 versus CDA\_2) or create a rotating plot of all three canonical components, as shown in Figure 29.5.

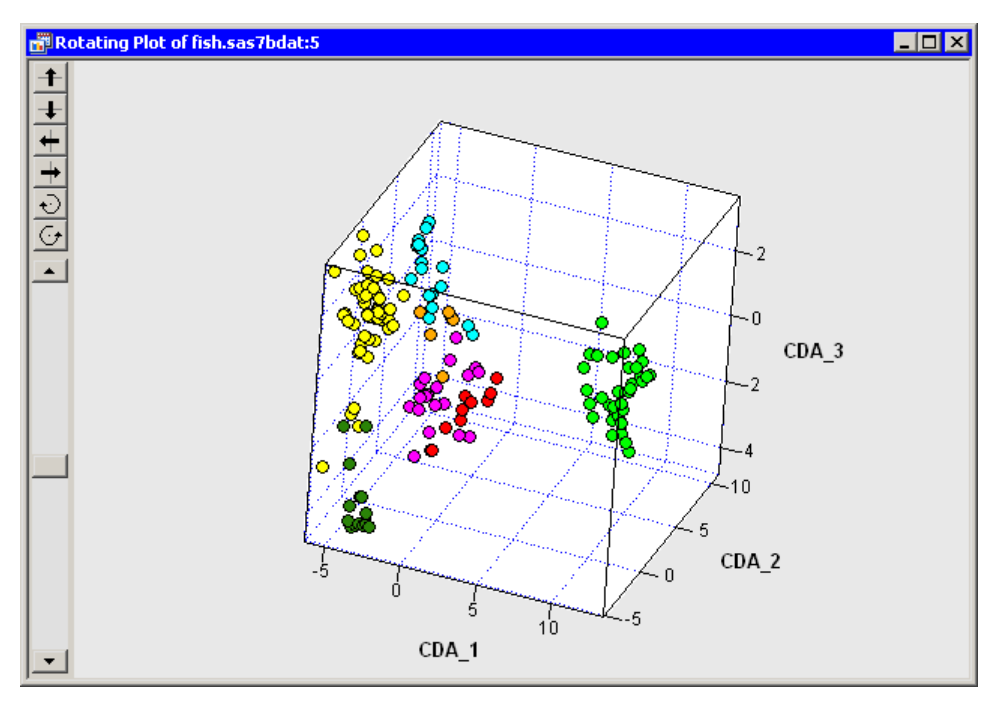

Figure 29.5 A Rotating Plot of the Canonical Components

The output window contains many tables of statistics. Figure 29.4 shows a summary of the model, as well as the frequency and proportion of each species.

Recall that canonical discriminant analysis is equivalent to canonical correlation analysis between the quantitative variables and a set of dummy variables coded from the classification variable (in this case, Species). Figure 29.6 displays statistics that are related to the canonical correlations. The multivariate statistics and *F* approximations test the null hypothesis that all canonical correlations are zero. The small *p*-values for these tests (< 0.0001) are evidence for rejecting the null hypothesis that all canonical correlations are all highly correlated with the classification variable.

| 🖺 Output9          |               |              |              |          |          |                            |          |
|--------------------|---------------|--------------|--------------|----------|----------|----------------------------|----------|
| М                  | ultivariate S | Statistics a | and F Approx | kimation | s        |                            | <b>_</b> |
|                    | S=6           | 5 M=-0.5     | N=71.5       |          |          |                            |          |
| Statistic          |               | Value        | F Value      | Num DF   | Den DF   | $\mathbf{Pr} > \mathbf{F}$ |          |
| Wilks' Lambda      | 0.0           | 0036339      | 90.09        | 36       | 639.5    | <.0001                     |          |
| Pillai's Trace     | 3.1           | 10039600     | 26.73        | 36       | 900      | <.0001                     |          |
| Hotelling-Lawlev T | race 52.1     | L1364485     | 208.02       | 36       | 410.72   | <.0001                     |          |
| Rov's Greatest Roo | t 39.1        | 17299881     | 979.32       | 6        | 150      | <.0001                     |          |
| Canonical Discrimi | nant Analysis | ;            |              |          |          |                            |          |
|                    | A             | Adjusted     | Approximat   | в        | Squared  |                            |          |
| Cano               | nical Ca      | nonical      | Standar      | a c      | anonical |                            |          |
| Correl             | ation Corr    | elation      | Erro         | r Cor    | relation |                            |          |
| 1 0.9              | 87475 0       | .986679      | 0.00199      | 3        | 0.975108 |                            |          |
| 2 0.9              | 52409 0       | 0.950143     | 0.00743      | Э        | 0.907083 |                            |          |
| 3 0.8              | 39159 0       | 0.833037     | 0.02368      | 4        | 0.704188 |                            |          |
| 4 0.6              | 33761 0       | 0.624395     | 0.04790      | 6        | 0.401653 |                            |          |
| 5 0.3              | 35157 0       | 0.324303     | 0.07107      | 5        | 0.112330 |                            |          |
| 6 0.0              | 05855         |              | 0 08006      | 1        | 0 000034 |                            | -        |

#### Figure 29.6 Canonical Correlations

The portion of the output window shown in Figure 29.7 shows the canonical structure. These are tables of correlations between the canonical variables and the original variables. The canonical variables are linear combinations of the original variables, so you can sometimes interpret the canonical variables in terms of the original variables.

The "Total Canonical Structure" table displays the correlations without regard for group membership. Since these correlations do not account for the groups, they can sometimes be misleading.

The "Between Canonical Structure" table removes the within-class variability before computing the correlations. For each variable X, define the group mean vector of X to be the vector whose *i*th element is the mean of all values of X that belong to the same group as  $X_i$ . The values in the "Between Canonical Structure" table are the correlations between the group mean vectors of the canonical variables and the group mean vectors of the original variables. The "Pooled Within Canonical Structure" table removes the between-class variability before computing the correlations. The values in this table are the correlations between the residuals of the original and canonical variables, after regressing them onto the group variable.

For this example, the "Total Canonical Structure" table and the "Between Canonical Structure" table have similar interpretations: the first canonical component is strongly correlated with Height. The second canonical variable is strongly correlated with the length variables, and also with Weight. The third canonical component is a weighted average of all the variables, with slightly more weight given to Width.

| 🖺 Output9 |                                        |           |                      |                      | X |  |  |  |
|-----------|----------------------------------------|-----------|----------------------|----------------------|---|--|--|--|
|           | Total Canonical Structure              |           |                      |                      |   |  |  |  |
| Variable  | Label                                  | Can1      | Can2                 | Can3                 |   |  |  |  |
| Weight    | Weight (grams)                         | 0.230928  | 0.421330             | 0.407874             |   |  |  |  |
| Length1   | Length from nose to the                | 0.102126  | 0.670718             | 0.490648             |   |  |  |  |
| T         | beginning of tail (cm)                 | 0 110040  | 0 664000             | 0 506407             |   |  |  |  |
| Length2   | Length from nose to notch of tail (Cm) | 0.119342  | U.664838<br>0 665769 | 0.506407             |   |  |  |  |
| Height    | Maximum Height (cm)                    | 0.222490  | 0.003700             | 0.484129<br>N 484129 |   |  |  |  |
| Width     | Maximum Width (cm)                     | 0.240478  | 0.272013             | 0.694825             |   |  |  |  |
|           |                                        |           |                      |                      |   |  |  |  |
|           | Between Canonical St                   | ructure   |                      |                      |   |  |  |  |
| Variable  | Label                                  | Can1      | Can2                 | Can3                 |   |  |  |  |
| Weight    | Weight (grams)                         | 0.374275  | 0.658620             | 0.561771             |   |  |  |  |
| Length1   | Length from nose to the                | 0.130134  | 0.824317             | 0.531306             |   |  |  |  |
|           | beginning of tail (cm)                 |           |                      |                      |   |  |  |  |
| Length2   | Length from nose to notch of tail (cm) | 0.151063  | 0.811667             | 0.544732             |   |  |  |  |
| Length3   | Length from nose to end of tail (cm)   | 0.277461  | 0.800776             | 0.512953             |   |  |  |  |
| Height    | Maximum Height (cm)                    | 0.867799  | 0.142552             | 0.467608             |   |  |  |  |
| Width     | Maximum Width (Cm)                     | 0.342914  | 0.374107             | 0.841981             |   |  |  |  |
|           | Pooled Within Canonical                | Structure |                      |                      |   |  |  |  |
|           |                                        |           |                      |                      |   |  |  |  |
| Variable  | Label                                  | Can1      | Can2                 | Can3                 |   |  |  |  |
| Weight    | Weight (grams)                         | 0.045947  | 0.161964             | 0.279757             |   |  |  |  |
| Length1   | Length from nose to the                | 0.025493  | 0.323481             | 0.422219             |   |  |  |  |
|           | beginning of tail (cm)                 |           |                      |                      |   |  |  |  |
| Length2   | Length from nose to notch of tail (cm) | 0.030096  | 0.323927             | 0.440241             |   |  |  |  |
| Length3   | Length from nose to end of tail (cm)   | 0.057477  | 0.332292             | 0.431047             |   |  |  |  |
| Height    | Maximum Height (cm)                    | 0.243284  | 0.080054             | 0.531781             |   |  |  |  |
| Width     | Maximum Width (cm)                     | 0.052592  | 0.114934             | 0.523834             | - |  |  |  |

#### Figure 29.7 Canonical Structure

The first canonical variable separates the species most effectively. An examination of the "Raw Canonical Coefficients" table (Figure 29.8) shows that the first canonical variable is the following linear combination of the centered variables:

 $Can_1 = -0.0006$  Weight -0.328 Length 1 + ... - 1.44 Width

The coefficients are standardized so that the canonical variables have zero mean and a pooled within-class variance equal to one.

The second canonical variable provides the greatest difference between group means while being uncorrelated with the first canonical variable.

Figure 29.8 also shows the coordinates of the group means in terms of the canonical variables. For example, the mean of the bream species projected onto the span of the first two canonical components is (10.91, 0.51). (Recall that the *span* of a set of vectors is the vector space consisting of all linear combinations of the vectors.) This agrees with the graph shown in Figure 29.4. The means of the perch and smelt groups are close to each other when projected onto the span of the first two canonical components. However, the third canonical component separates these means.

| 🖺 Outnut9                                                       |                                                                                                    |                                                                                                    |                                                             |                                                           |    |
|-----------------------------------------------------------------|----------------------------------------------------------------------------------------------------|----------------------------------------------------------------------------------------------------|-------------------------------------------------------------|-----------------------------------------------------------|----|
| E Outputs                                                       | Raw Canonical                                                                                                    | Coefficients                                                                                       |                                                             |                                                           | •  |
| Variable                                                        | Label                                                                                                    | Can1                                                                                               | Can2                                                        | Can3                                                      |    |
| Weight<br>Length1                                               | Veight (grams)<br>Length from nose to the<br>beginning of tail (cm)                                                                                                    | -0.000625155<br>-0.328362122                                                                       | -0.005179382<br>-0.621556479                                | -0.005657421<br>-2.913223091                              |    |
| Length2<br>Length3<br>Height<br>Nidth                           | Length from nose to notch of tail (c<br>Length from nose to end of tail (cm)<br>Maximum Height (cm)<br>Maximum Width (cm)                                                                                                    | m) -2.489821235<br>2.598449063<br>1.114092550<br>-1 439398520                                      | -0.702083723<br>1.807327493<br>-0.718015251<br>-0.898812533 | 4.037406197<br>-1.148401859<br>0.291026348<br>0 723585755 |    |
| wrach                                                           | Class Means on Canonical Variabl                                                                                                    | .es                                                                                                | 0.000012000                                                 | 0.120000100                                               |    |
| Species                                                         | Can1 Can2                                                                                                    | Can3                                                                                               |                                                             |                                                           |    |
| Bream<br>Parkki<br>Perch<br>Pike<br>Roach<br>Smelt<br>Whitefish | 10.90666501         0.51280830           2.56821869         -2.54947525           -4.46929721         -1.70826770           -4.87623835         8.19805469           -0.33684741         0.11460424           -4.07966832         -2.33972040           -0.39747712         -0.41943132 | 0.23380442<br>-0.47951075<br>1.28505496<br>-0.15625411<br>-1.14283441<br>-4.03918108<br>1.04681646 |                                                             |                                                           | -1 |

| Figure 29.8 | Canonical | Coefficients | and | Group | Means |
|-------------|-----------|--------------|-----|-------|-------|
|-------------|-----------|--------------|-----|-------|-------|

Figure 29.9 displays a table that summarizes how many fish are classified (or misclassified) into each species. If the canonical components capture most of the between-class variation of the data, then the elements on the table's main diagonal are large, compared to the off-diagonal elements. For these data, two smelt are misclassified as perch, but no other fish are misclassified. This indicates that the first three canonical components are good discriminators for Species.

NOTE: If you choose different options on the Method tab, the classification of observations will be different.

| 🗄 Output13      |         |           |           |           |           |           |              |        |
|-----------------|---------|-----------|-----------|-----------|-----------|-----------|--------------|--------|
|                 | Number  | of Observ | ations an | d Percent | Classifi  | ed into S | pecies       |        |
| From<br>Species | Bream   | Parkki    | Perch     | Pike      | Roach     | Smelt     | Whitefish    | Total  |
| Bream           | 34      | 0         | 0         | 0         | 0         | 0         | 0            | 34     |
|                 | 100.00  | 0.00      | 0.00      | 0.00      | 0.00      | 0.00      | 0.00         | 100.00 |
| Parkki          | 0       | 11        | 0         | 0         | 0         | 0         | 0            | 11     |
|                 | 0.00    | 100.00    | 0.00      | 0.00      | 0.00      | 0.00      | 0.00         | 100.00 |
| Perch           | 0       | 0         | 54        | 0         | 0         | 2         | 0            | 56     |
|                 | 0.00    | 0.00      | 96.43     | 0.00      | 0.00      | 3.57      | 0.00         | 100.00 |
| Pike            | 0       | 0         | 0         | 17        | 0         | 0         | 0            | 17     |
|                 | 0.00    | 0.00      | 0.00      | 100.00    | 0.00      | 0.00      | 0.00         | 100.00 |
| Roach           | 0       | 0         | 0         | 0         | 19        | 0         | 0            | 19     |
|                 | 0.00    | 0.00      | 0.00      | 0.00      | 100.00    | 0.00      | 0.00         | 100.00 |
| Smelt           | 0       | 0         | 0         | 0         | 0         | 14        | 0            | 14     |
|                 | 0.00    | 0.00      | 0.00      | 0.00      | 0.00      | 100.00    | 0.00         | 100.00 |
| Whitefish       | 0       | 0         | 0         | 0         | 0         | 0         | 6            | 6      |
|                 | 0.00    | 0.00      | 0.00      | 0.00      | 0.00      | 0.00      | 100.00       | 100.00 |
| Total           | 34      | 11        | 54        | 17        | 19        | 16        | 6            | 157    |
|                 | 21.66   | 7.01      | 34.39     | 10.83     | 12.10     | 10.19     | 3.82         | 100.00 |
| Priors          | 0.21656 | 0.07006   | 0.35669   | 0.10828   | 0.12102   | 0.08917   | 0.03822      |        |
|                 |         | Er        | ror Count | Estimate  | s for Spe | cies      |              |        |
|                 | Bre     | am Park   | ki Per    | ch Pi     | ke Roa    | ich Sme   | lt Whitefish | Total  |
| Rate            | 0.00    | )00 0.00  | 00 0.03   | 57 0.00   | 100 0.00  | 000 0.00  | 00 0.0000    | 0.0127 |
| Priors          | 0.21    | 166 0.07  | 01 0.35   | 67 0.10   | 183 0.12  | 10 0.08   | 92 0.0382    |        |

| Figure 29.9 | Classification | of Observation | ations into | Groups |
|-------------|----------------|----------------|-------------|--------|
|-------------|----------------|----------------|-------------|--------|

In summary, it is possible to use canonical discriminant analysis to discriminate between these species of fish by using three canonical components that are linear combinations of physical measurements. Trying to discriminate by using only two canonical components leads to classification errors, because the projection onto the span of the first two canonical components does not separate the perch group from the smelt group, nor does it separate the roach group from the whitefish group.

## Specifying the Canonical Discriminant Analysis

This section describes the dialog box tabs that are associated with the Canonical Discriminant analysis. The Canonical Discriminant analysis calls the DISCRIM procedure with the CANONICAL option. See the DISCRIM procedure documentation in the *SAS/STAT User's Guide* for additional details.

#### **Variables Tab**

You can use the **Variables** tab to specify the variables for the analysis. The **Variables** tab is shown in Figure 29.2.

The variable in the **Y Variable** (Classification) list corresponds to the variable in the CLASS statement of the DISCRIM procedure. This variable must be nominal.

The variables in the X Variables list correspond to variables in the VAR statement of the DISCRIM procedure.

#### **Method Tab**

You can use the **Method** tab to set options in the analysis. (See Figure 29.3.) The **Method** tab contains the following UI controls:

#### Number of canonical variables

specifies the number of canonical variables. This option corresponds to the NCAN= option in the PROC DISCRIM statement.

#### **Covariance within groups**

specifies assumptions about the homogeneity of within-group covariances. This option corresponds to the POOL= option in the PROC DISCRIM statement.

#### Prior probability of group membership

specifies assumptions about the prior probabilities of group membership. This option corresponds to choosing either the EQUAL or PROPORTIONAL option in the PRIORS statement.

#### Classify observations by

specifies a method of classifying observations based on their canonical scores. This option corresponds to the CROSSVALIDATE option in the PROC DISCRIM statement.

## The Plots Tab

You can use the **Plots** tab to create plots that graphically display results of the analysis. (See Figure 29.10.)

| anonical Discriminant Analysis                                                                                                    |
|----------------------------------------------------------------------------------------------------|
| Variables   Method Plots   Tables   Output Variables   Roles                                                                                                    |
| ✓ Observed groups         ✓ Observed vs. Predicted groups         ✓ glassification fit plot         ✓ Canonical gcore plot         ✓ Show group means         ✓ Add confidence ellipses for means |
| Confidence level: 0.80                                                                                                    |
| Shade plot background by confidence level                                                                                                    |
| Prediction level:                                                                                                    |
| Reset                                                                                                    |
| OK Cancel                                                                                                    |

Figure 29.10 The Plots Tab

Creating a plot often adds one or more variables to the data table. The following plots are available:

#### **Observed groups**

creates a spine plot (a one-dimensional mosaic plot) of the groups for the Y variable.

#### **Observed vs. Predicted groups**

creates a mosaic plot of the groups for the Y variable versus the group as classified by a discriminant function. Each observation is placed in the group that minimizes the generalized squared distance between the observation and the group mean.

#### **Classification fit plot**

creates a plot that indicates how well each observation is classified by the discriminant function. This plot is shown in Figure 29.11. Observations that are close to two or more group means are selected in the plot.
For each observation, PROC DISCRIM computes posterior probabilities for membership in each group. Let  $m_i$  be the maximum posterior probability for the *i*th observation. The classification fit plot is a plot of  $-\log(m_i)$  versus *i*.

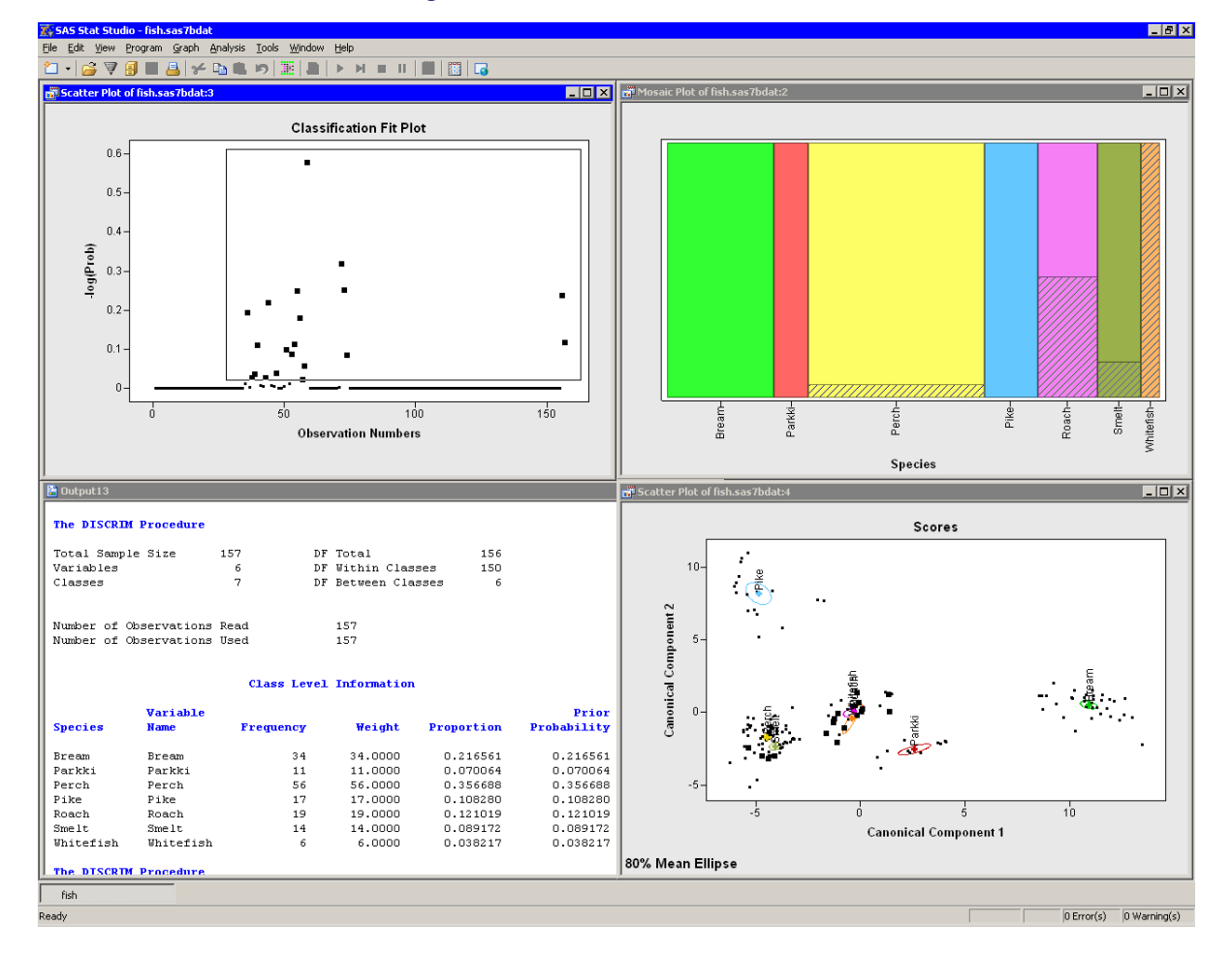

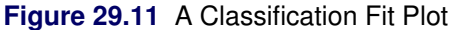

#### **Canonical score plot**

creates a plot of the first two canonical variables. (If there is only one canonical variable, then a histogram of that variable is created instead.)

#### Show group means

displays the mean of each group in the score plot.

#### Add confidence ellipses for means

displays a confidence ellipse for the mean of each group in the score plot.

#### **Confidence level**

specifies the probability level for the confidence ellipse.

#### Shade plot background by confidence level

specifies that the background of each scatter plot be shaded according to a nested family of confidence ellipses.

#### Add prediction ellipses

displays a prediction ellipse for the mean of each group in the score plot, assuming multivariate normality within each group.

#### **Prediction level**

specifies the probability level for the prediction ellipse.

### **Tables Tab**

The **Tables** tab is shown in Figure 29.12. You can use the **Tables** tab to display the following tables that summarize the results of the analysis. For more information, see the "Displayed Output" subsection of the "Details" section in the documentation for the DISCRIM procedure.

#### **Simple statistics**

specifies whether to display descriptive statistics for the total sample and within each group. This option corresponds to the SIMPLE option in the PROC DISCRIM statement.

#### **Univariate ANOVA**

specifies whether to display univariate statistics for testing the hypothesis that the population group means are equal for each variable. This option corresponds to the ANOVA option in the PROC DISCRIM statement.

#### **Multivariate ANOVA**

specifies whether to display multivariate statistics for testing the hypothesis that the population group means are equal for each variable. This option corresponds to the MANOVA option in the PROC DISCRIM statement.

#### Squared distances between group means

specifies whether to display the squared Mahalanobis distances (and associated statistics) between the group means. This option corresponds to the DISTANCE option in the PROC DISCRIM statement.

#### Standardized group means

specifies whether to display total-sample and pooled within-group standardized group means. This option corresponds to the STDMEAN option in the PROC DISCRIM statement.

#### **Covariance matrices**

specifies whether to display the correlation matrices for each set of variables. This option corresponds to the BCOV, PCOV, TCOV, and WCOV options in the PROC DISCRIM statement.

#### **Correlation matrices**

specifies whether to display the correlation matrices for each set of variables. This option corresponds to the BCORR, PCORR, TCORR, and WCORR options in the PROC DISCRIM statement.

#### **Canonical structures**

specifies whether to display correlations between the canonical variables and the original variables.

#### **Canonical coefficients**

specifies whether to display the raw and standardized canonical coefficients for each set of variables.

| Canonical Discriminant Analysis                                                                                                    |    | ×      |
|----------------------------------------------------------------------------------------------------|----|--------|
| Variables   Method   Plots   Tables   Output Variables   Roles                                                                                                    |    |        |
| Simple statistics         Univariate ANOVA         Multivariate ANOVA         Squared distances between group means         Standardiged group means         Covariance matrices         Cogrelation matrices         Canonical structures         Canonical coefficients |    | Reset  |
|                                                                                                    | ОК | Cancel |

Figure 29.12 The Tables Tab

In addition to the previous optional tables, the Canonical Discriminant analysis always creates the following tables. The name of the table refers to the ODS table name.

#### Counts

corresponds to the "Counts" table.

#### **Class level information**

corresponds to the "Levels" table.

#### **Canonical correlations**

corresponds to the "CanCorr" table. **NOTE:** This table looks like three tables: canonical correlations, eigenvalues of  $E^{-1}H$ , and tests for hypothesis that the canonical coefficients equal zero.

#### **Class means on canonical variables**

corresponds to the "CanonicalMeans" table.

#### Linear discriminant function

corresponds to the "LinearDiscFunc" table. This table is displayed only for the linear parametric classification method.

#### Number of observations and percent classified

corresponds to the "ClassifiedResub" or "ClassifiedCrossVal" table.

#### **Error count estimates**

corresponds to the "ErrorResub" or "ErrorCrossVal" table.

## **Output Variables Tab**

You can use the **Output Variables** tab to add analysis variables to the data table. (See Figure 29.13.) If you request a plot that uses one of the output variables, then that variable is automatically created even if you did not explicitly select the variable on the **Output Variables** tab.

The following list describes each output variable added to the data table and indicates how the output variable is named. *Y* represents the name of the classification variable.

#### Posterior probabilities of group membership

adds variables named CDAProb\_X, where X is the name of an X variable.

#### **Predicted groups**

adds a variable named  $CDAPred_Y$  that contains the name of the group to which each observation is assigned.

#### **Canonical scores**

adds variables named CDA\_1 through CDA\_k, where k is the number of canonical components.

If a classification fit plot is requested on the **Plots** tab, then a variable named CDALogProb\_*Y* is created, as described in the section "The Plots Tab" on page 462.

#### Figure 29.13 The Output Variables Tab

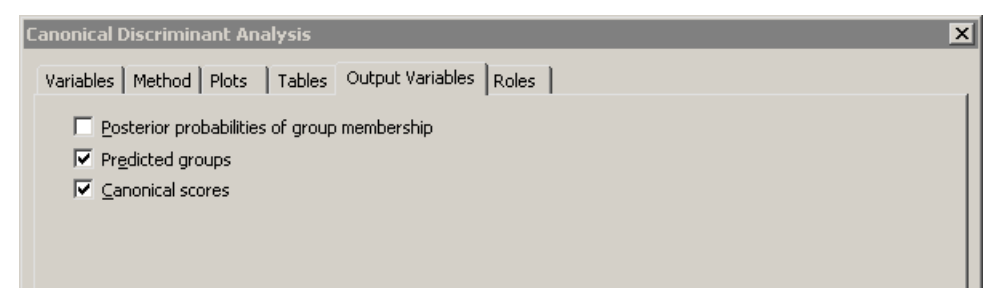

## **Roles Tab**

You can use the **Roles** tab to specify a frequency variable or weight variable for the analysis.

A frequency variable is a numeric variable whose value represents the frequency of the observation. If you use a frequency variable, the underlying procedure assumes that each observation represents n observations, where n is the value of the frequency variable.

A weight variable is a numeric variable with values that are relative weights for the analysis.

# **Analysis of Selected Variables**

If a nominal variable is selected in a data table when you run the analysis, this variable is automatically entered in the **Y** Variable (Classification) field of the Variables tab.

Any selected interval variables are automatically entered in the X Variables field of the Variables tab.

Any variable in the data table with a Frequency or Weight role is automatically entered in the appropriate field of the **Roles** tab.

# Chapter 30 Multivariate Analysis: Discriminant Analysis

#### Contents

| Overview of Discriminant Analysis                                     | 469 |
|-----------------------------------------------------------------------|-----|
| Example: Construct a Discriminant Function that Classifies Categories | 470 |
| Specifying the Discriminant Analysis                                  | 475 |
| Variables Tab                                                         | 475 |
| The Method Tab                                                        | 475 |
| The Plots Tab                                                         | 476 |
| Tables Tab                                                            | 477 |
| Output Variables Tab                                                  | 479 |
| Roles Tab                                                             | 479 |
| Analysis of Selected Variables                                        | 479 |

# **Overview of Discriminant Analysis**

For a set of observations that contains one or more interval variables and also a classification variable that defines groups of observations, *discriminant analysis* derives a discriminant criterion function to classify each observation into one of the groups.

When the distribution within each group is assumed to be multivariate normal, a parametric method can be used to develop a discriminant function. The discriminant function, also known as a *classification criterion*, is determined by a generalized squared distance. The classification criterion can be based on either the individual within-group covariance matrices (yielding a quadratic function) or the pooled covariance matrix (yielding a linear function). It also takes into account the prior probabilities of the groups.

When no assumptions can be made about the distribution within each group, or when the distribution is not assumed to be multivariate normal, nonparametric methods can be used to estimate the group-specific densities. These methods include the kernel and *k*-nearest-neighbor methods.

You can run the Discriminant analysis by selecting Analysis  $\blacktriangleright$  Multivariate Analysis  $\triangleright$  Discriminant Analysis from the main menu. The analysis is implemented by calling the DISCRIM procedure in SAS/STAT software. See the documentation for the DISCRIM procedure in the SAS/STAT User's Guide for additional details.

# Example: Construct a Discriminant Function that Classifies Categories

In this example, you examine measurements of 159 fish caught in Finland's Lake Laengelmavesi. The fish are one of seven species: bream, parkki, perch, pike, roach, smelt, and whitefish. Associated with each fish are physical measurements of weight, length, height, and width.

To construct a discriminant function that classifies species based on physical measurements:

- **1** Open the Fish data set.
- 2 Select Analysis ► Multivariate Analysis ► Discriminant Analysis from the main menu, as shown in Figure 30.1.

| <u>A</u> nalysis               | _                               |
|--------------------------------|---------------------------------|
| Distribution Analysis          |                                 |
| Data Smoothing                 |                                 |
| Model <u>F</u> itting          |                                 |
| Multivariate Analysis          | Correlation Analysis            |
| Variable Transformation        | Principal Component Analysis    |
| Variable <u>mansformations</u> | Common <u>F</u> actor Analysis  |
|                                | Canonical Correlation Analysis  |
|                                | Canonical Discriminant Analysis |
|                                | Discriminant Analysis 📐         |
|                                | Correspondence Analysis         |

Figure 30.1 Selecting the Discriminant Analysis

The Discriminant Analysis dialog box appears. (See Figure 30.2.) You can select variables for the analysis by using the **Variables** tab.

- 3 Select Species and click Set Y.
- 4 Select Weight. While holding down the CTRL key, select Length1, Length2, Length3, Height, and Width. Click Add X.

**NOTE:** Alternately, you can select the variables by using *contiguous selection*: click the first variable (Weight), hold down the SHIFT key, and click the last variable (Width). All variables between the first and last item are selected and can be added by clicking Add X.

| Role       | Type                   | Name                           | Label                                          |
|------------|------------------------|--------------------------------|------------------------------------------------|
| Y          | Char                   | Species                        |                                                |
| Х          | Num - Int              | Weight                         | Weight (grams)                                 |
| Х          | Num - Int              | Length1                        | Length from nose to the beginning of tail (cm) |
| X          | Num - Int              | Length2                        | Length from nose to notch of tail (cm)         |
| X          | Num - Int              | Length3                        | Length from nose to end of tail (cm)           |
| X          | Num - Int              | Height                         | Maximum Height (cm)                            |
| Х          | Num - Int              | Width                          | Maximum Width (cm)                             |
|            | Num - Int              | CubeRootWeight                 | Lupe Root of Weight                            |
|            | Num - Int<br>Num - Int | ScaledLength1<br>ScaledLength2 | Length1 / (Cube Root of Weight)                |
|            | Num - Int<br>Num - Int | ScaledLength3                  | Lenguiz / (Cube Root of Weight)                |
|            | Num - Int              | ScaledHeight                   | Height / (Cube Root of Weight)                 |
|            | Num - Int              | ScaledWidth                    | Width / (Cube Root of Weight)                  |
|            | •• ••                  | the design                     |                                                |
| Variable ( | (Class):               |                                |                                                |
| Species    |                        |                                | Set V                                          |
| opecies    |                        |                                |                                                |
| Variables  | :                      |                                |                                                |
| Neight     |                        |                                | Add X Remove X                                 |
| ength1     |                        |                                |                                                |
| .ength2    |                        |                                |                                                |
| ength3     |                        |                                |                                                |
| Height     |                        |                                |                                                |
| wiath      |                        |                                |                                                |
|            |                        |                                |                                                |
|            |                        |                                |                                                |
|            |                        |                                |                                                |
|            |                        |                                |                                                |

Figure 30.2 The Variables Tab

#### **5** Click the **Method** tab.

The **Method** tab becomes active. (See Figure 30.3.) You can use the **Method** tab to set options in the analysis.

#### 6 Select Kernel density for Classification method.

The options that are associated with the kernel density classification method become active.

#### 7 Select Normal for Kernel.

The number of fish in the lake probably varies by species. That is, there is no reason to suspect that the number of whitefish in the lake is the same as the number of perch or bream. In the absence of prior knowledge about the distribution of fish species, you can assume that the number of fish of each species in the lake is proportional to the number in the sample.

#### 8 Select Proportional to group sizes for Prior probability of group membership.

|                                        |                     | Kernel density                  | -        |
|----------------------------------------|---------------------|---------------------------------|----------|
| −k nearest neighbors ───<br><u>k</u> : | 25%                 | V                               |          |
| -Kernel Density                        |                     |                                 |          |
| K <u>e</u> rnel:                       | Normal              | <b>•</b>                        |          |
| Bandwidth:                             |                     |                                 |          |
| <ul> <li>Maximum of radii</li> </ul>   | that minimize AMISE | of group densities              |          |
| C Ma <u>n</u> ual                      |                     |                                 |          |
| <u>V</u> alue;                         |                     |                                 |          |
|                                        |                     |                                 |          |
| Covariance <u>w</u> ithin groups:      |                     | Equal                           | •        |
| Drier probability of group ma          | mberchin            | Puer entire el tra encora eleca | _        |
| Enor probability of group file         | anbership.          | Proportional to group sizes     | <u> </u> |
| Classify observations by:              |                     | Resubstitution                  | •        |
|                                        |                     |                                 |          |
|                                        |                     |                                 |          |
|                                        |                     |                                 |          |
|                                        |                     |                                 |          |

Figure 30.3 The Method Tab

9 Click the Plots tab.

The Plots tab becomes active. (See Figure 30.4.)

**10** Select Classification fit plot.

Figure 30.4 The Plots Tab

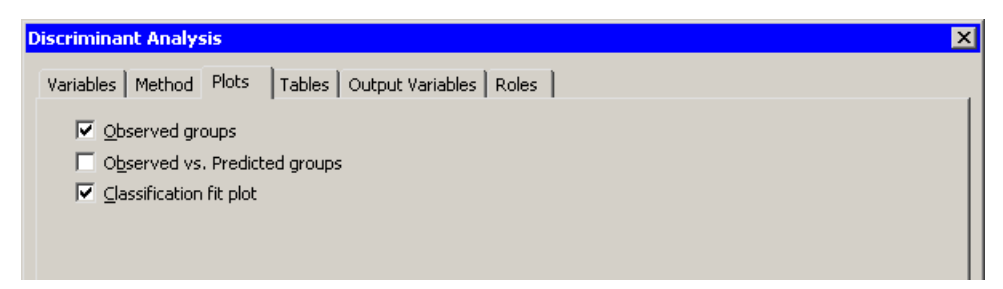

#### 11 Click OK.

The analysis calls the DISCRIM procedure. The procedure uses the options specified in the dialog box. The procedure displays tables in the output document, as shown in Figure 30.5. Two plots are also created.

Move the classification fit plot so that the workspace is arranged as in Figure 30.5.

The classification fit plot indicates how well each observation is classified by the discriminant function. For each observation, PROC DISCRIM computes posterior probabilities for membership in each group. Let  $m_i$ be the maximum posterior probability for the *i*th observation. The classification fit plot is a plot of  $-\log(m_i)$ versus *i*. In Figure 30.5, the selected observations are those with  $-\log(m_i) \ge 0.1$ . Equivalently, the maximum posterior probability for membership for the selected observations is less than  $\exp(-0.1) \approx 0.9$ . The selected fish are those with relatively large probabilities of misclassification. Conversely, selecting the bream, parkki, and pike species in the spine plot (the upper right plot in Figure 30.5) shows that the classification criterion discriminates between these species quite well. A *spine plot* is a one-dimensional mosaic plot in which the width of a bar represent the number of observations in a category.

**NOTE:** If there are k groups, then the maximum posterior probability of membership is at least 1/k, so the vertical axis of the classification fit plot is bounded above by  $\log(k)$ .

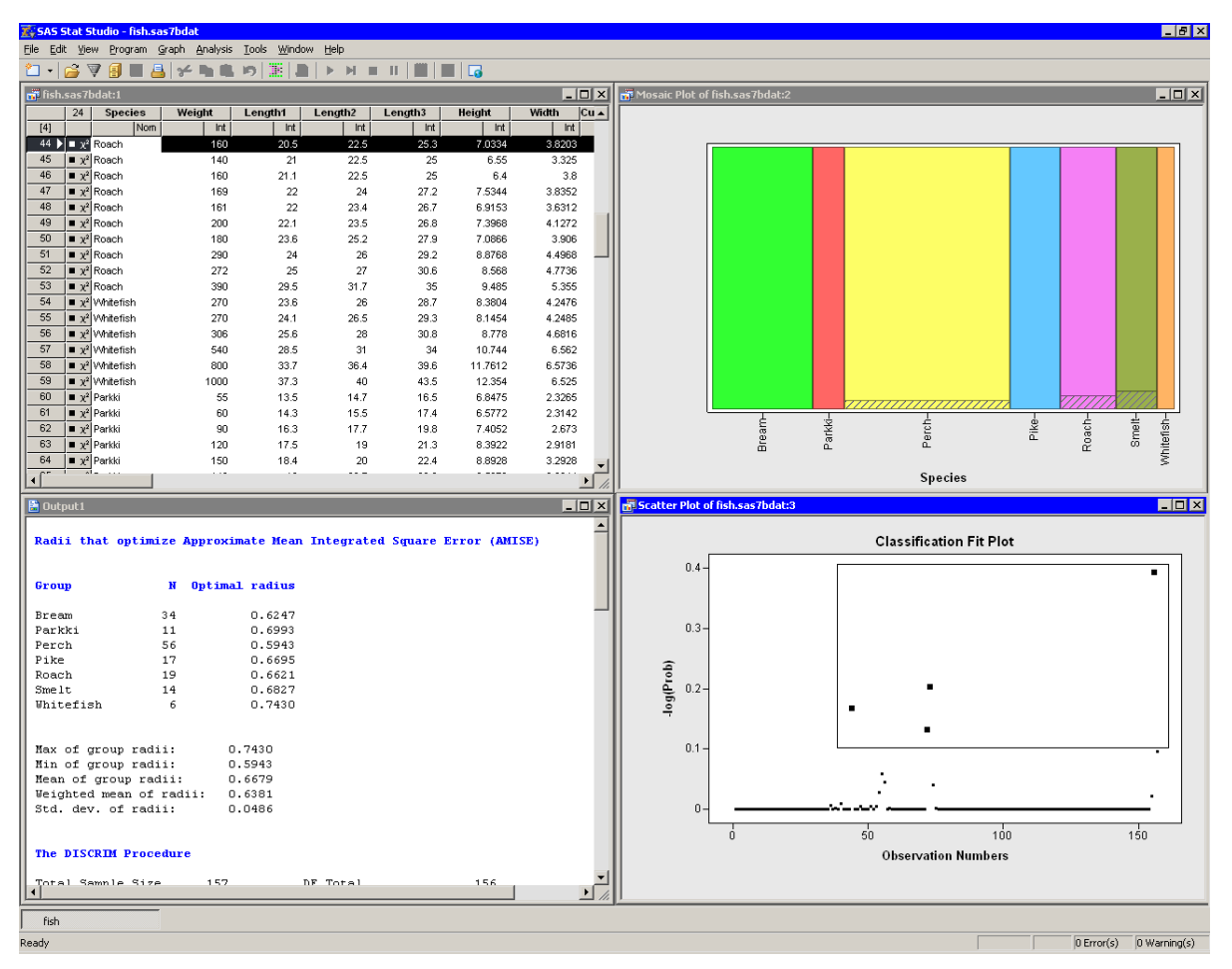

Figure 30.5 Output from a Discriminant Analysis

The output window contains many tables of statistics. The first table in Figure 30.5 is produced by SAS/IML Studio. It is associated with a heuristic method of choosing the bandwidth for the kernel density classification method. This table is described in the section "The Method Tab" on page 475.

Figure 30.6 displays a table that summarizes how many fish are classified (or misclassified) into each species. If the discriminant function correctly classifies most observations, then the elements on the table's main diagonal are large compared to the off-diagonal elements. For this example, the nonparametric discriminant function correctly classified all fish into the species to which they belong.

**NOTE:** The classification in this example was performed using resubstitution. This estimate of the error rate is optimistically biased. You can obtain a less biased estimate by using cross validation. You can select cross validation for the **Classify observations by** option on the **Method** tab.

| 🖺 Output 1      |              |                      |                    |                    |                      |                     |                        | _ 0           | × |
|-----------------|--------------|----------------------|--------------------|--------------------|----------------------|---------------------|------------------------|---------------|---|
|                 | Number       | of Observ            | ations an          | d Percent          | Classifi             | ed into S           | pecies                 |               | • |
| From<br>Species | Bream        | Parkki               | Perch              | Pike               | Roach                | Smelt               | Whitefish              | Total         |   |
| Bream           | 34<br>100.00 | 0<br>0.00            | 0<br>0.00          | 0<br>0.00          | 0<br>0.00            | 0<br>0.00           | 0<br>0.00              | 34<br>100.00  |   |
| Parkki          | 0<br>0.00    | 11<br>100.00         | 0<br>0.00          | 0<br>0.00          | 0<br>0.00            | 0<br>0.00           | 0<br>0.00              | 11<br>100.00  |   |
| Perch           | 0<br>0.00    | 0<br>0.00            | 56<br>100.00       | 0<br>0.00          | 0<br>0.00            | 0<br>0.00           | 0<br>0.00              | 56<br>100.00  |   |
| Pike            | 0<br>0.00    | 0<br>0.00            | 0<br>0.00          | 17<br>100.00       | 0<br>0.00            | 0<br>0.00           | 0<br>0.00              | 17<br>100.00  |   |
| Roach           | 0<br>0.00    | 0<br>0.00            | 0<br>0.00          | 0<br>0.00          | 19<br>100.00         | 0<br>0.00           | 0<br>0.00              | 19<br>100.00  |   |
| Smelt           | 0<br>0.00    | 0<br>0.00            | 0<br>0.00          | 0<br>0.00          | 0<br>0.00            | 14<br>100.00        | 0<br>0.00              | 14<br>100.00  |   |
| Whitefish       | 0<br>0.00    | 0<br>0.00            | 0<br>0.00          | 0<br>0.00          | 0<br>0.00            | 0<br>0.00           | 6<br>100.00            | 6<br>100.00   |   |
| Total           | 34<br>21.66  | 11<br>7.01           | 56<br>35.67        | 17<br>10.83        | 19<br>12.10          | 14<br>8.92          | 6<br>3.82              | 157<br>100.00 |   |
| Priors          | 0.21656      | 0.07006              | 0.35669            | 0.10828            | 0.12102              | 0.08917             | 0.03822                |               |   |
|                 |              | Er                   | ror Count          | Estimate           | s for Spe            | cies                |                        |               |   |
|                 | Bre          | am Park              | ki Per             | ch Pi              | .ke Roa              | ich Sme             | lt Whitefish           | Total         |   |
| Rate<br>Priors  | 0.00         | )00 0.00<br>166 0.07 | 00 0.00<br>01 0.35 | 00 0.00<br>67 0.10 | )00 0.00<br>)83 0.12 | 000 0.00<br>10 0.08 | 00 0.0000<br>92 0.0382 | 0.0000        | • |

| Figure 30.6 Classification of Observations into G | roups |
|---------------------------------------------------|-------|
|---------------------------------------------------|-------|

In summary, the nonparametric discriminant function in this example does an excellent job of discriminating among these species of fish.

# **Specifying the Discriminant Analysis**

This section describes the dialog box tabs that are associated with the Discriminant analysis. The Discriminant analysis calls the DISCRIM procedure option. See the DISCRIM procedure documentation in the *SAS/STAT User's Guide* for additional details.

## **Variables Tab**

You can use the **Variables** tab to specify the variables for the analysis. The **Variables** tab is shown in Figure 30.2.

The variable in the **Y Variable** (**Classification**) list corresponds to the variable in the CLASS statement of the DISCRIM procedure. This variable must be nominal.

The variables in the X Variables list correspond to variables in the VAR statement of the DISCRIM procedure.

## **The Method Tab**

You can use the **Method** tab to set options in the analysis. (See Figure 30.3.) The **Method** tab contains the following UI controls:

#### **Classification method**

specifies the method used to construct the discriminant function.

#### Parametric

specifies that a parametric method based on a multivariate normal distribution within each group be used to derive a linear or quadratic discriminant function. This corresponds to the METHOD=NORMAL option in the PROC DISCRIM statement.

#### k nearest neighbors

specifies that a nonparametric classification method be used. An observation is classified into a group based on the information from the k nearest neighbors of the observation. This corresponds to the METHOD=NPAR K= option in the PROC DISCRIM statement.

#### Kernel density

specifies that a nonparametric classification method be used. An observation is classified into a group based on the information from observations within a given radius of the observation. This corresponds to the METHOD=NPAR R= option in the PROC DISCRIM statement.

#### k

specifies the number of nearest neighbors for the **k nearest neighbors** method. You can select a fixed number of observations, or a proportion of the total number of observations. You can type a value in this field or choose from a set of standard values. This option corresponds to the K= or KPROP= option in the PROC DISCRIM statement.

#### Kernel

specifies the shape of the kernel function for the Kernel density method. You can specify a uniform,

Epanechnikov (quadratic), or normal kernel function. This corresponds to the KERNEL= option in the PROC DISCRIM statement.

#### Bandwidth

specifies the bandwidth for the kernel density classification method. This corresponds to the R= option in the PROC DISCRIM statement. There are two options for choosing the bandwidth:

#### Maximum of radii that minimizes AMISE of group densities

This option uses a heuristic to automatically choose a bandwidth. The "Background" subsection of the "Details" section in the documentation for the DISCRIM procedure presents formulas for the bandwidths that minimize an approximate mean integrated square error of the estimated density within each group. The formulas assume the data within each group are multivariate normal.

The optimal radius for each group is determined for each group, as shown in Figure 30.5. Descriptive statistics of the radii are also displayed, including the mean of the radii weighted by the number of observations in each group. The bandwidth used for the R= option in the PROC DISCRIM statement is the maximum of the radii.

#### Manual

sets the kernel bandwidth to the value in the Value field.

#### **Covariance within groups**

specifies assumptions about the homogeneity of within-group covariances. This option corresponds to the POOL= option in the PROC DISCRIM statement. For the parametric classification method, the assumption of equal covariances results in a linear discriminant function. The assumption of unequal covariances results in a quadratic discriminant function.

#### Prior probability of group membership

specifies assumptions about the prior probabilities of group membership. This option corresponds to the EQUAL and PROPORTIONAL options in the PRIORS statement.

#### **Classify observations by**

specifies a method of classifying observations based on their canonical scores. This option corresponds to the CROSSVALIDATE option in the PROC DISCRIM statement.

## **The Plots Tab**

You can use the **Plots** tab to create plots that graphically display results of the analysis. (See Figure 30.4.)

Creating a plot often adds one or more variables to the data table. The following plots are available:

#### **Observed** groups

creates a spine plot (a one-dimensional mosaic plot) of the groups for the Y variable.

#### **Observed vs. Predicted groups**

creates a mosaic plot of the groups for the Y variable versus the group as classified by a discriminant function. Each observation is placed in the group that minimizes the generalized squared distance between the observation and the group mean.

#### **Classification fit plot**

creates a plot that indicates how well each observation is classified by the discriminant function. This plot is shown in Figure 30.5. The observations selected in the plot have a low posterior probability of group membership.

For each observation, PROC DISCRIM computes posterior probabilities for membership in each group. Let  $m_i$  be the maximum posterior probability for the *i*th observation. The classification fit plot is a plot of  $-\log(m_i)$  versus *i*.

## **Tables Tab**

The **Tables** tab is shown in Figure 30.7. You can use the **Tables** tab to display the following tables that summarize the results of the analysis. For more information, see the "Displayed Output" subsection of the "Details" section in the documentation for the DISCRIM procedure.

#### Simple statistics

specifies whether to display descriptive statistics for the total sample and within each group. This option corresponds to the SIMPLE option in the PROC DISCRIM statement.

#### **Univariate ANOVA**

specifies whether to display univariate statistics for testing the hypothesis that the population group means are equal for each variable. This option corresponds to the ANOVA option in the PROC DISCRIM statement.

#### **Multivariate ANOVA**

specifies whether to display multivariate statistics for testing the hypothesis that the population group means are equal for each variable. This option corresponds to the MANOVA option in the PROC DISCRIM statement.

#### Squared distances between group means

specifies whether to display the squared Mahalanobis distances (and associated statistics) between the group means. This option corresponds to the DISTANCE option in the PROC DISCRIM statement.

#### Standardized group means

specifies whether to display total-sample and pooled within-group standardized group means. This option corresponds to the STDMEAN option in the PROC DISCRIM statement.

#### **Covariance matrices**

specifies whether to display the correlation matrices for each set of variables. This option corresponds to the BCOV, PCOV, TCOV, and WCOV options in the PROC DISCRIM statement.

#### **Correlation matrices**

specifies whether to display the correlation matrices for each set of variables. This option corresponds to the BCORR, PCORR, TCORR, and WCORR options in the PROC DISCRIM statement.

| Discriminant Analysis                                                                                                    |    | ×      |
|----------------------------------------------------------------------------------------------------|----|--------|
| Discriminant Analysis         Variables       Method       Plots       Tables       Output Variables       Roles         Simple statistics       Univariate ANOVA       Multivariate ANOVA       Multivariate ANOVA         Squared distances between group means       Standardized group means       Standardized group means         Covariance matrices       Correlation matrices |    | ×      |
|                                                                                                    |    | Reset  |
|                                                                                                    | ОК | Cancel |

Figure 30.7 The Tables Tab

In addition to the previous optional tables, the Discriminant analysis always creates the following tables. The name of the table refers to the ODS table name.

#### Counts

corresponds to the "Counts" table.

#### **Class level information**

corresponds to the "Levels" table.

#### Linear discriminant function

corresponds to the "LinearDiscFunc" table. This table is displayed only for the linear parametric classification method.

#### Number of observations and percent classified

corresponds to the "ClassifiedResub" or "ClassifiedCrossVal" table.

#### **Error count estimates**

corresponds to the "ErrorResub" or "ErrorCrossVal" table.

## **Output Variables Tab**

You can use the **Output Variables** tab to add analysis variables to the data table. (See Figure 30.8.) If you request a plot that uses one of the output variables, then that variable is automatically created even if you did not explicitly select the variable on the **Output Variables** tab.

The following list describes each output variable and indicates how the output variable is named. *Y* represents the name of the classification variable.

#### Posterior probabilities of group membership

adds variables named DiscProb\_X, where X is the name of an X variable.

#### **Predicted groups**

adds a variable named DiscPred\_Y that contains the name of the group to which each observation is assigned.

If a classification fit plot is requested on the **Plots** tab, then a variable named DiscLogProb\_*Y* is created, as described in the section "The Plots Tab" on page 476.

#### Figure 30.8 The Output Variables Tab

| Discriminant Analysis                                                                     | X |
|-------------------------------------------------------------------------------------------|---|
| Variables   Method   Plots   Tables   Output Variables   Roles                            |   |
| <ul> <li>Posterior probabilities of group membership</li> <li>Predicted groups</li> </ul> |   |
|                                                                                           |   |

## **Roles Tab**

You can use the Roles tab to specify a frequency variable or weight variable for the analysis.

A frequency variable is a numeric variable whose value represents the frequency of the observation. If you use a frequency variable, the underlying procedure assumes that each observation represents n observations, where n is the value of the frequency variable.

A weight variable is a numeric variable with values that are relative weights for the analysis.

## Analysis of Selected Variables

If a nominal variable is selected in a data table when you run the analysis, this variable is automatically entered in the **Y** Variable (Classification) field of the Variables tab.

Any selected interval variables are automatically entered in the X Variables field of the Variables tab.

Any variable in the data table with a Frequency or Weight role is automatically entered in the appropriate field of the **Roles** tab.

# Chapter 31 Multivariate Analysis: Correspondence Analysis

#### Contents

| Overview of the Correspondence Analysis               | 481 |
|-------------------------------------------------------|-----|
| Example: Summarize the Association between Categories | 482 |
| Specifying the Correspondence Analysis                | 489 |
| Variables Tab                                         | 489 |
| The Method Tab                                        | 489 |
| Plots Tab                                             | 490 |
| Tables Tab                                            | 491 |
| Roles Tab                                             | 492 |
| Analysis of Selected Variables                        | 493 |
| References                                            | 493 |

# **Overview of the Correspondence Analysis**

The Correspondence analysis performs simple correspondence analysis, which you can use to analyze frequency data and associations between two or more nominal variables. The correspondence analysis finds a low-dimensional representation of the rows and columns of a contingency table consisting of the counts for the variables.

While principal component analysis constructs directions in the space of variables that explain variance, correspondence analysis constructs directions (sometimes called *principal coordinates*) that explain *inertia*. Inertia is the total chi-square statistic divided by the total number of observations. Correspondence analysis computes directions that best explain deviations from expected values (assuming no association). The analysis graphically represents each row and column by a point in a *configuration plot*.

You can run the Correspondence analysis by selecting **Analysis**  $\triangleright$  **Multivariate Analysis**  $\triangleright$  **Correspondence Analysis** from the main menu. The analysis is implemented by calling the CORRESP procedure in SAS/STAT software. See the documentation for the CORRESP procedure in the *SAS/STAT User's Guide* for additional details. For a general introduction to correspondence analysis, see Friendly (2000).

# **Example: Summarize the Association between Categories**

In this example, you examine data from 1991 about 127 companies from five nations in four industries. The companies are from Britain, France, Germany, Japan, and the United States. The companies are in the following industries: automobiles, electronics, food, and oil.

To run a correspondence analysis:

1 Open the Business data set.

Table 31.1 shows a contingency table of the number of companies in each Industry for each Nation. The goal of this example is to use correspondence analysis to examine relationships between and among the Nation and Industry variables.

|             | Nation  |        |         |       |      |
|-------------|---------|--------|---------|-------|------|
| Industry    | Britain | France | Germany | Japan | U.S. |
| Automobiles | 2       | 3      | 5       | 14    | 7    |
| Electronics | 1       | 3      | 1       | 12    | 11   |
| Food        | 11      | 2      | 0       | 11    | 19   |
| Oil         | 2       | 2      | 1       | 5     | 13   |

Table 31.1 Contingency Table of Industry and Nation

2 Select Analysis ► Multivariate Analysis ► Correspondence Analysis from the main menu, as shown in Figure 31.1.

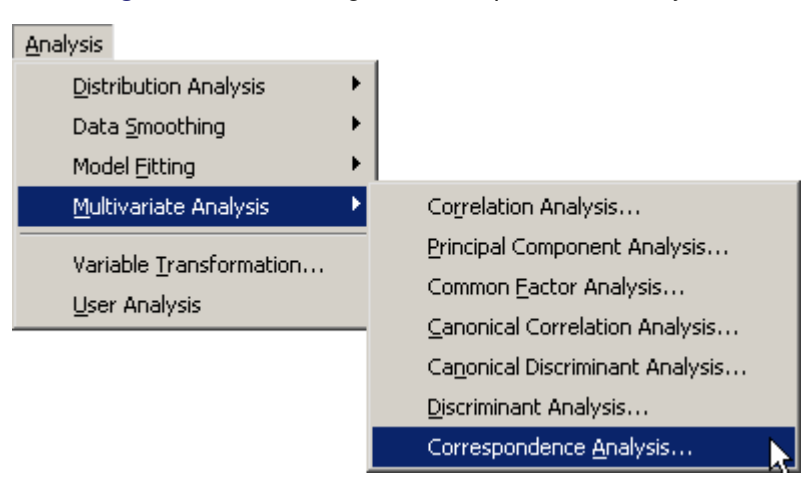

Figure 31.1 Selecting the Correspondence Analysis

The Correspondence Analysis dialog box appears. (See Figure 31.2.) You can select variables for the analysis by using the **Variables** tab. In Table 31.1, the levels of Industry specify the rows of the table and are displayed along the vertical dimension of the table. Thus Industry is the Y variable whose values determine the rows. Similarly, Nation is the X variable whose values determine the columns.

- 3 Select Industry and click Add Y.
- 4 Select Nation and click Add X.

| Ŷ                      | Char<br>Char                                | NATION                                    | Company<br>Nation<br>Industry                         |                                       |          |
|------------------------|---------------------------------------------|-------------------------------------------|-------------------------------------------------------|---------------------------------------|----------|
|                        | Num - Int<br>Num - Int<br>Num - Int<br>Char | EMPLOYS<br>SALES<br>PROFITS<br>Profitable | Employees in T<br>1991 Sales in \$<br>1991 Profits in | housands<br>: Millions<br>\$ Millions |          |
| Variables (I           | Row):                                       |                                           |                                                       | v bha                                 | Domouo V |
|                        |                                             |                                           |                                                       | AUU T                                 |          |
| Variables ()<br>IATION | Column):                                    |                                           | _                                                     | Add <u>X</u>                          | Remove X |
|                        |                                             |                                           |                                                       |                                       |          |

Figure 31.2 The Variables Tab

5 Click the **Plots** tab.

The Plots tab becomes active. (See Figure 31.3.)

6 Select Mosaic plot (single Y only).

Figure 31.3 The Plots Tab

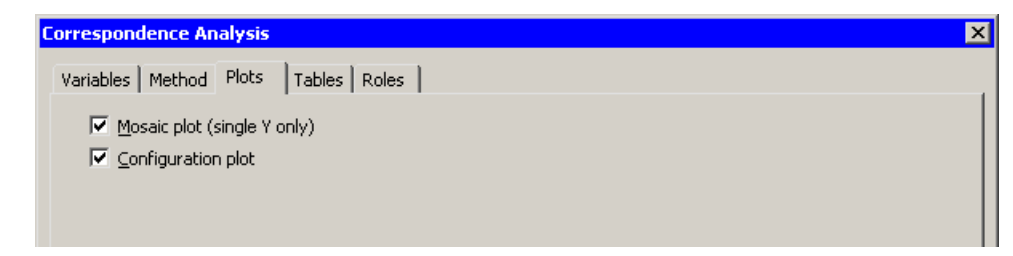

7 Click the Tables tab.

The **Tables** tab becomes active. (See Figure 31.4.) For this example, it is informative to see how each cell, column, and row of Table 31.1 contributes to the chi-square association statistic for the table.

8 Select Contributions to chi-square statistic.

| Correspondence Analysis               | ×         |
|---------------------------------------|-----------|
| Variables Method Plots Tables Roles   |           |
| Variables [ Hechea ] Hess [ Heres ]   | 1         |
| Observed frequencies                  |           |
| Chi-square expected values            |           |
| Deviations (observed minus expected)  |           |
| Contributions to chi-square statistic |           |
| Row and column profiles               |           |
| Inertias and squared cosines          |           |
|                                       |           |
|                                       |           |
|                                       |           |
|                                       |           |
|                                       |           |
|                                       |           |
|                                       |           |
|                                       |           |
|                                       |           |
|                                       |           |
|                                       |           |
|                                       |           |
|                                       |           |
|                                       |           |
|                                       |           |
|                                       | Reset     |
|                                       |           |
|                                       | OK Cancel |
|                                       |           |

Figure 31.4 The Tables Tab

9 Click OK.

The analysis calls the CORRESP procedure. The procedure uses the options specified in the dialog box. The procedure displays tables in the output document, as shown in Figure 31.5. Two plots are also created.

The mosaic plot indicates the frequency count for each cell in the contingency table. You can add labels to the cells of the mosaic plot to make the frequency count more evident.

**10** Activate the mosaic plot. Press the "l" key (lowercase "L") to toggle labels.

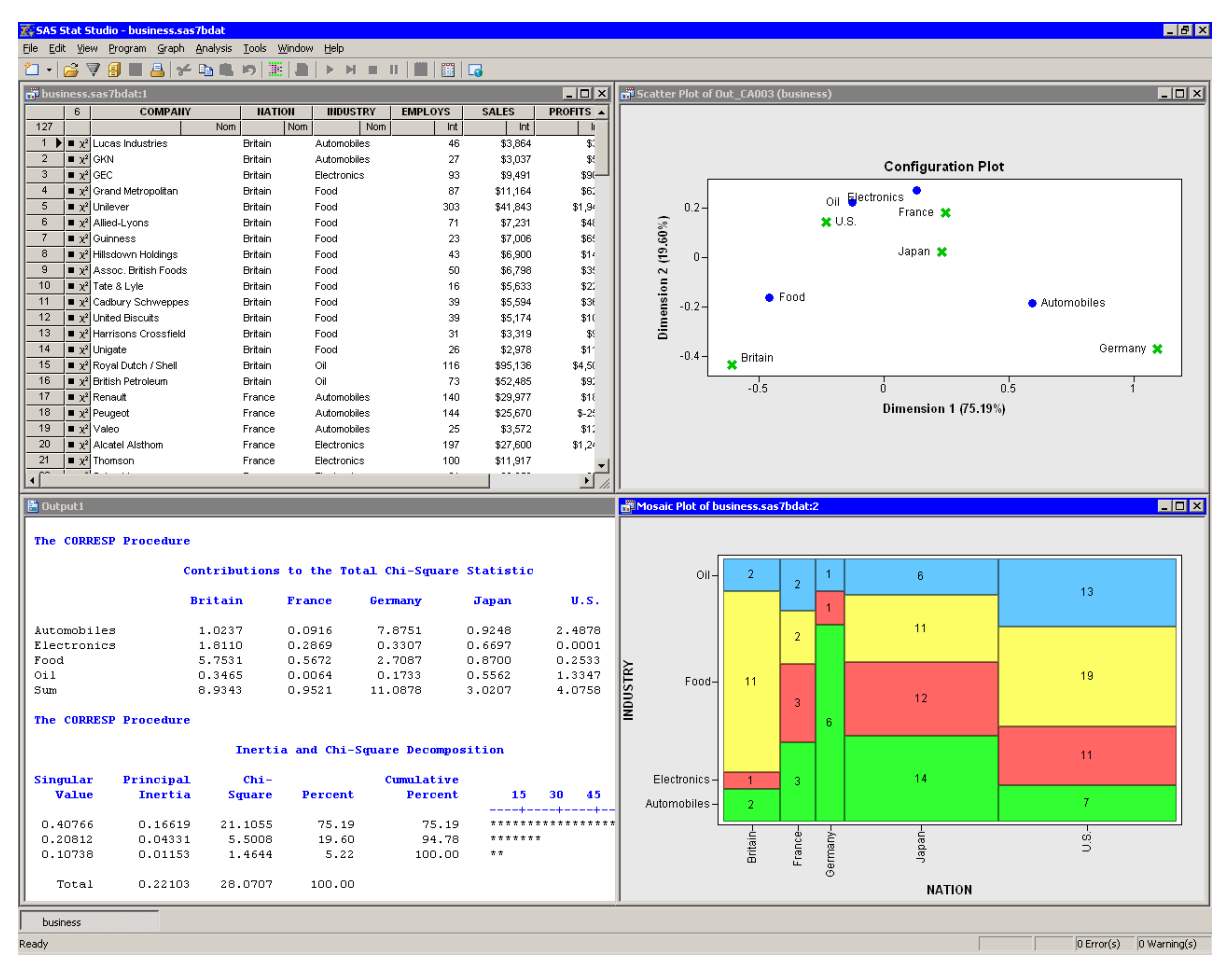

Figure 31.5 Output from a Correspondence Analysis

The mosaic plot shows several interesting facts. The British companies are not evenly divided among industries; many British companies in these data are food companies. Similarly, the lack of German food companies is evident, as is the preponderance of German automobile companies. The United States has the largest proportion of oil companies.

Correspondence analysis plots all the categories in a Euclidean space. The first two dimensions of this space are plotted in a *configuration plot*, shown in the upper right corner of Figure 31.5. As indicated by the labels for the axes, the first principal coordinate accounts for 75% of the inertia, while the second accounts for almost 20%. Thus, these two principal coordinates account for almost 95% of the inertia in this example. The plot should be thought of as two different overlaid plots, one for each categorical variable. Distances between points within a variable have meaning, but distances between points from different variables do not.

The configuration plot summarizes association between categories, and indicates the contribution to the chi-square statistic from each cell. To interpret the plot, start by interpreting the row points: the categories of Industry. The points for food and automobiles are farthest from the origin, so these industries contribute the most to the chi-square statistic. Oil and electronics contribute relatively less to the chi-square statistic.

For the column points, the points for the United States, France, and Japan are near the origin, so these countries contribute a relatively small amount to the chi-square statistic. The points for Britain and Germany are far from the origin; they make relatively large contributions to the chi-square statistic.

The "Contributions to the Total Chi-Square Statistic" table in Figure 31.6 displays the contributions to the chi-square statistic for each industry and country. The last column summarizes the contributions for industry. Automobiles (12.4) and food (10.15) contribute the most, a fact apparent from the configuration plot. Similarly, the last row summarizes the contributions for countries. Britain and Germany make the largest contributions.

The "Inertia and Chi-Square Decomposition" table summarizes the chi-square decomposition. The first two components account for almost 95% of the chi-square association.

| Dutput1<br>The CORRES | SP Procedure |              |             |               |           |       |      |           |         |  |
|-----------------------|--------------|--------------|-------------|---------------|-----------|-------|------|-----------|---------|--|
|                       | Ca           | ontributions | to the Tot  | al Chi-Square | Statistic |       |      |           |         |  |
|                       | B            | ritain       | France      | Germany       | Japan     | U     | .s.  |           | Sum     |  |
| Automobile            | 23           | 1.0237       | 0.0916      | 7.8751        | 0.9248    | 2.4   | 878  | 1:        | 2.4029  |  |
| Electronic            | :8           | 1.8110       | 0.2869      | 0.3307        | 0.6697    | 0.0   | 001  | :         | 3.0984  |  |
| Food                  |              | 5.7531       | 0.5672      | 2.7087        | 0.8700    | 0.2   | 533  | 1         | 0.1523  |  |
| Oil                   |              | 0.3465       | 0.0064      | 0.1733        | 0.5562    | 1.3   | 347  | :         | 2.4171  |  |
| Sum                   |              | 8.9343       | 0.9521      | 11.0878       | 3.0207    | 4.0   | 758  | 23        | 8.0707  |  |
| The CORRES            | SP Procedure |              |             |               |           |       |      |           |         |  |
|                       |              | Inerti       | a and Chi-S | quare Decompo | sition    |       |      |           |         |  |
| Singular              | Principal    | Chi-         |             | Cumulative    |           |       |      |           |         |  |
| Value                 | Inertia      | Square       | Percent     | Percent       | 15        | 30    | 45   | 60        | 75      |  |
| 0.40766               | 0.16619      | 21.1055      | 75.19       | 75.19         | *****     | ***** | **** | * * * * * | * * * * |  |
| 0.20812               | 0.04331      | 5.5008       | 19.60       | 94.78         | *****     | *     |      |           |         |  |
| 0.10738               | 0.01153      | 1.4644       | 5.22        | 100.00        | * *       |       |      |           |         |  |
| Total                 | 0.22103      | 28.0707      | 100.00      |               |           |       |      |           |         |  |
| Degrees of            | Freedom = 1  | .2           |             |               |           |       |      |           |         |  |

Figure 31.6 Contributions to the Chi-Square Statistic

The next series of tables summarize the correspondence analysis for the row variable (Industry). These tables are shown in Figure 31.7.

The "Row Coordinates" table displays the coordinates of the various industries in the configuration plot. The "Summary Statistics" table displays various statistics, including the so-called *quality* of the representation. Categories with low quality values (for example, oil) are not well represented by the two principal coordinates. The quality statistic is equal to the sum of the squared cosines, which are displayed in the last table of Figure 31.7. The squared cosines are the square of the cosines of the angles between each axis and a vector from the origin to the point. Thus, points with a squared cosine near 1 are located near a principal coordinate axis, and so have high quality.

The "Partial Contributions to Inertia" table indicates how much of the total inertia is accounted for by each category in each dimension. This table corresponds to the spread of the points in the configuration plot in the horizontal and vertical dimensions. In the first principal coordinate, automobiles and food contribute the most. In the second principal coordinate, electronics contributes the most, although the contributions are more evenly spread across categories.

For further details, see the "Algorithm and Notation" and "Displayed Output" sections of the documentation for the CORRESP procedure.

| Row Coordinates Dim1 Dim2 Automobiles 0.5938 -0.1854                          | • |
|-------------------------------------------------------------------------------|---|
| Dim1 Dim2                                                                     |   |
| Dim1 Dim2                                                                     |   |
| Automobiles 0.5938 _0.1854                                                    |   |
|                                                                               |   |
| Electronics 0.1305 0.2714                                                     |   |
| Food -0.4566 -0.1632                                                          |   |
| 011 -0.1259 0.2230                                                            |   |
|                                                                               |   |
| Summary Statistics for the Row Points                                         |   |
| Quality Mass Inertia                                                          |   |
| Automobiles 0.9984 0.2520 0.4418                                              |   |
| Electronics 0.8194 0.2205 0.1104                                              |   |
| Food 0.9959 0.3386 0.3617                                                     |   |
| 0.6510 0.1890 0.0861                                                          |   |
|                                                                               |   |
|                                                                               |   |
| Partial Contributions to Inertia for the Row Points                           |   |
| Dim1 Dim2                                                                     |   |
| Automobiles 0.5346 0.1999                                                     |   |
| Electronics 0.0226 0.3749                                                     |   |
| Food 0.4248 0.2082                                                            |   |
| 0il 0.0180 0.2169                                                             |   |
| Indices of the Coordinates that Contribute Most to Inertia for the Row Points |   |
| Dimi Dimi Doot                                                                |   |
| DINI DINZ Dest                                                                |   |
| Automobiles 1 O 1                                                             |   |
| Electronics 0 2 2                                                             |   |
| Food 1 1 1                                                                    |   |
| 0il 0 2 2                                                                     |   |
|                                                                               |   |
| Squarea Cosines for the Row Points                                            |   |
| Dim1 Dim2                                                                     |   |
| Automobiles 0.9097 0.0887                                                     |   |
| Electronics 0.1538 0.6656                                                     |   |
| Food 0.8831 0.1128                                                            |   |
| 0il 0.1573 0.4937                                                             | - |

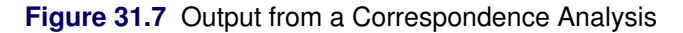

The analysis of the countries is similar. Figure 31.8 shows a partial view of the related statistics. The quality statistic helps explain a seeming discrepancy in the configuration plot. (See Figure 31.5.) From the configuration plot (and from the "Column Coordinates" table), it is apparent that the marker that represents Japan is closer to the origin than the marker that represents France. It is tempting to conclude that Japan contributes less to the chi-square statistic than France. But the "Contributions to the Total Chi-Square Statistic" table in Figure 31.6 and the "Partial Contributions to Inertia" table in Figure 31.8 show that the opposite is true.

The contradictory evidence can be resolved by noticing that the quality statistic for Japan is only 0.787. That value is the sum of the squared cosines for each dimension. The squared cosine for the second dimension is nearly zero, which indicates that Japan's position is almost completely determined by the first dimension.

| 🗄 Output 1 👘  |                  |                  |                       |          |
|---------------|------------------|------------------|-----------------------|----------|
| Col           | umn Coordina     | tes              |                       | <u> </u> |
|               | Diml             | Dim2             |                       |          |
| Britain       | -0.6066          | -0.4351          |                       |          |
| France        | 0.2472           | 0.1814           |                       |          |
| Germany       | 1.0939           | -0.3711          |                       |          |
| Japan         | 0.2340           | 0.0228           |                       |          |
| v.s.          | -0.2316          | 0.1427           |                       |          |
| Sumparty S    | tatietice fo     | r the Colum      | Pointe                |          |
| Summary S     | catistics fo     |                  | Fornes                |          |
|               | Quality          | Mass             | Inertia               |          |
| Britain       | 0.9979           | 0.1260           | 0.3183                |          |
| France        | 0.9877           | 0.0787           | 0.0339                |          |
| Germany       | 0.9627           | 0.0630           | 0.3950                |          |
| Japan         | 0.7865           | 0.3386           | 0.1076                |          |
| v.s.          | 0.9077           | 0.3937           | 0.1452                |          |
|               |                  |                  |                       |          |
| Partial C     | ontributions     | to Inertia       | for the Column Points |          |
|               | Dim1             | Dim2             |                       | -        |
| Britain       | 0.2789           | 0.5506           |                       |          |
| France        | 0.0290           | 0.0598           |                       |          |
| Germany       | 0.4536           | 0.2003           |                       |          |
| Japan         | 0.1115           | 0.0041           |                       |          |
| v.s.          | 0.1270           | 0.1852           |                       |          |
| Japan<br>U.S. | 0.1115<br>0.1270 | 0.0041<br>0.1852 |                       |          |

Figure 31.8 Output from a Correspondence Analysis

You cannot compare row points with column points in the configuration plot. For example, you cannot compare the distance from the origin for electronics to the distance for Japan and draw any meaningful conclusions.

However, you can interpret associations between rows and columns. For example, the first principal coordinate shows a greater association with being British and being a food company than would be expected if these two categories were independent. Similarly, the association between being German and being an automobile company is greater than expected under the assumption of independence.

## Specifying the Correspondence Analysis

This section describes the dialog box tabs that are associated with the Correspondence analysis. The Correspondence analysis calls the CORRESP procedure option. See the CORRESP procedure documentation in the *SAS/STAT User's Guide* for additional details.

### **Variables Tab**

You can use the **Variables** tab to specify the variables for the analysis. The **Variables** tab is shown in Figure 31.2.

The variables in the **Y** Variables (Row) list corresponds to the row variables in the TABLE statement of the CORRESP procedure. These variables must be nominal.

The variables in the **X Variables** (**Col**) list corresponds to the column variables in the TABLE statement of the CORRESP procedure. These variables must be nominal.

These variables are used to construct the rows and columns of a contingency table. You can specify a Weight variable on the **Roles** tab to read category frequencies.

### The Method Tab

You can use the **Method** tab to set options in the analysis. (See Figure 31.9.) The tab supports the following options:

#### Cross levels of row variables

specifies that each combination of levels for all row variables become a row label. When not selected, each level of every row variable becomes a row label. This corresponds to the CROSS=ROW option in the PROC CORRESP statement.

#### Cross levels of column variables

specifies that each combination of levels for all column variables become a column label. When not selected, each level of every column variable becomes a column label. This corresponds to the CROSS=COL option in the PROC CORRESP statement.

Selecting both of the previous options corresponds to specifying the CROSS=BOTH option in the PROC CORRESP statement; clearing both of the previous options corresponds to specifying the CROSS=NONE option.

#### **Missing values**

specifies whether to include observations with missing values in the analysis.

Exclude from analysis specifies that observations with missing values be excluded from the analysis.

**Use as category levels** specifies that missing values be treated as a distinct level of each categorical variable. This corresponds to the MISSING option in the PROC CORRESP statement.

#### Number of dimensions

specifies the number of principal coordinates to use for the analysis. You can type a value in this field. If your contingency table is an  $R \times C$  table, the number of dimensions in the correspondence analysis is at most min(R - 1, C - 1). This corresponds to the DIMENS= option in the PROC CORRESP statement.

#### Standardize coordinates from

specifies the standardization for the row and column coordinates. This corresponds to the PROFILE= option in the PROC CORRESP statement.

| Variables Method Plots Tables Roles Contingency Table Consider the second second secon |
|----------------------------------------------------------------------------------------------------|
| Contingency Table                                                                                                    |
| ☐ <u>C</u> ross levels of row variables                                                                                                    |
|                                                                                                    |
| Cross levels of column variables                                                                                                    |
|                                                                                                    |
| Missing values: Exclude from analysis                                                                                                    |
| - Row and Column Coordinates -                                                                                                    |
| Number of dimensions:                                                                                                    |
|                                                                                                    |
| Standardize coordinates from: Row and column profiles                                                                                                    |
|                                                                                                    |
|                                                                                                    |
|                                                                                                    |
|                                                                                                    |
|                                                                                                    |
|                                                                                                    |
|                                                                                                    |
|                                                                                                    |
|                                                                                                    |
|                                                                                                    |
|                                                                                                    |
| Reset                                                                                                    |
|                                                                                                    |
| Cancel                                                                                                    |

Figure 31.9 The Method Tab

## **Plots Tab**

You can use the **Plots** tab to create plots that graphically display results of the analysis. (See Figure 31.3.) The following plots are available:

#### Mosaic plot (single Y only)

creates a mosaic plot of a single Y variable versus the X variables. The mosaic plot is a graphical representation of the contingency table for the data.

#### **Configuration plot**

creates a plot of the first two principal coordinates. These directions account for the greatest deviation from independence. The row and column categories are plotted in these coordinates.

**NOTE:** The configuration plot is not linked to the original data set because it has a different number of observations. However, you can view the data for this plot by pressing the F9 key when the plot is active. The data are created by the combination of the SOURCE and OUTC= options in the PROC CORRESP statement.

## **Tables Tab**

The **Tables** tab is shown in Figure 31.4. You can use the **Tables** tab to display the following tables that summarize the results of the analysis. For more information, see the "Displayed Output" subsection of the "Details" section in the documentation for the CORRESP procedure.

#### **Observed frequencies**

specifies whether to display the contingency table of observed frequencies. This option corresponds to the OBSERVED option in the PROC CORRESP statement.

#### **Chi-square expected values**

specifies whether to display the expected frequencies for the contingency table. This option corresponds to the EXPECTED option in the PROC CORRESP statement.

#### **Deviations (observed minus expected)**

specifies whether to display the difference between the observed and expected frequencies for the contingency table. This option corresponds to the DEVIATIONS option in the PROC CORRESP statement.

#### Contributions to chi-square statistic

specifies whether to display contributions to the total chi-square test statistic, including the row and column marginals and the total chi-square statistic. This option corresponds to the CELLCHI2 option in the PROC CORRESP statement.

#### Row and column profiles

specifies whether to display row and column profiles. The row profile is the matrix of row-conditional probabilities. The column profile is the matrix of column-conditional probabilities. This option corresponds to the RP and CP options in the PROC CORRESP statement.

#### Inertias and squared cosines

specifies whether to display statistics that are related to inertia and squared cosines. The names of the ODS tables displayed by this option are "Inertias," "ColBest," "ColContr," "ColQualMassIn," "ColSqCos," "RowBest," "RowContr," "RowQualMassIn," and "RowSqCos."

In addition to the previous optional tables, the Correspondence analysis always creates the following tables:

#### **Row coordinates**

corresponds to the "RowCoors" table.

#### **Column coordinates**

corresponds to the "ColCoors" table.

## **Roles Tab**

You can use the **Roles** tab to specify a weight variable or supplementary variables for the analysis. (See Figure 31.10.)

A weight variable is a numeric variable that represents category frequencies. In the absence of a weight variable, each observation contributes a value of 1 to the frequency count for its category. That is, each observation represents one subject. When you specify a weight variable, each observation contributes the value of the weighting variable for that observation. For example, a weight of 3 means that the observation represents three subjects.

Supplementary variables are displayed as points in the configuration plot, but these variables are not used in computing the correspondence analysis. In other words, a supplementary variable is projected onto the principal coordinate directions, but it is not used to compute the principal coordinates.

**NOTE:** In the CORRESP procedure, supplementary variables must be listed in the TABLE statement in addition to being listed in the SUPPLEMENTARY statement. In SAS/IML Studio, you should not specify supplementary variables on the **Variables** tab.

As an example of using supplementary variables, suppose you use the Variable Transformation Wizard to create a nominal variable that indicates whether a company is profitable. You can display the levels of this variable in the configuration plot by adding the variable to a supplementary variable list, as shown in Figure 31.10.

| ×<br>7                   | Char<br>Char                                | COMPANY                                           | Company                                                             |                                            |                      |
|--------------------------|---------------------------------------------|---------------------------------------------------|---------------------------------------------------------------------|--------------------------------------------|----------------------|
|                          | Char<br>Num - Int<br>Num - Int<br>Num - Int | NATION<br>INDUSTRY<br>EMPLOYS<br>SALES<br>PROFITS | Nation<br>Industry<br>Employees in<br>1991 Sales in<br>1991 Profits | Thousands<br>\$ Millions<br>in \$ Millions |                      |
| 'eight Variab            | ole:                                        |                                                   |                                                                     | Set <u>W</u> eight                         | <u>⊂</u> lear Weight |
| ıpplementar              | ry Row Variable                             | əs (Y):                                           |                                                                     | Add Row                                    | Remove Row           |
| ipplementar<br>rofitable | ry Column Varia                             | ables (X):                                        | _                                                                   | Add Col                                    | Remove Col           |
|                          |                                             |                                                   |                                                                     | Hud C <u>o</u> r                           |                      |

#### Figure 31.10 The Roles Tab

# **Analysis of Selected Variables**

If a nominal variable is selected in a data table when you run the analysis, this variable is automatically entered in the **Y** Variables (Row) field of the Variables tab.

Any variable in the data table with a Weight role is automatically entered in the appropriate field of the **Roles** tab.

# References

Friendly, M. (2000). Visualizing Categorical Data. Cary, NC: SAS Institute Inc.

# Chapter 32 Variable Transformations

#### Contents

| Overview of Variable Transformations        | . 49 |
|---------------------------------------------|------|
| Example: Apply a Logarithmic Transformation | . 49 |
| Example: Apply a Box-Cox Transformation     | . 50 |
| Common Transformations                      | . 50 |
| Normalizing Transformations                 | . 50 |
| Variance Stabilizing Transformations        | . 50 |
| Transformations for Proportion Variables    | . 51 |
| The Folded Power Transformation             | . 51 |
| The Guerrero-Johnson Transformation         | . 51 |
| The Aranda-Ordaz Transformation             | . 51 |
| Scaling and Translation Transformations     | . 51 |
| Rank Transformations                        | . 51 |
| Lag Transformations                         | . 51 |
| Two-Variable Transformations                | . 51 |
| Custom Transformations                      | . 51 |
| Example: Define a Custom Transformation     | . 52 |
| Applying Normalizing Transformations        | . 52 |
| Translating Data                            | . 52 |
| Skewness                                    | . 52 |
| References                                  | . 52 |

# **Overview of Variable Transformations**

Transforming data is an important technique in exploratory data analysis. Centering and scaling are simple examples of transforming data.

More complex transformations are useful for a variety of purposes. A variable that violates the assumptions of a statistical technique can sometimes be transformed to fit the assumptions better. For example, a variable that is not normally distributed can be transformed in an attempt to improve normality; a variable with nonhomogeneous variance can be transformed in an attempt to improve homogeneity of variance.

You can create new variables in a data set by transforming existing variables. SAS/IML Studio provides a Variable Transformation Wizard that enables you to quickly apply standard transformations to your data. These include normalizing transformations (such as logarithmic and power transformations), logit and probit transformations, affine transformations (including centering and standardizing), and rank transformations.

You can create your own transformations within the Variable Transformation Wizard by using SAS DATA step syntax and functions. These enable you to recode variables, to create variables with simulated values from known distributions, and to use arbitrarily complex formulas and logical statements to define new variables.

Most SAS/IML Studio transformations create a new numerical variable from an existing numerical variable. You can define custom DATA step transformations that use and create variables of any type.

You can apply transformations to all observations, or you can apply the transformation only to observations that are included in analyses.

# **Example: Apply a Logarithmic Transformation**

Many statistical analyses assume that the data are normally distributed. If a variable is not normally distributed, it is often possible to improve normality by using an appropriate transformation of the variable. The three transformations used most often for this purpose are the logarithmic, square root, and inverse transformations.

The following steps apply a logarithmic transformation to the driltime variable of the Miningx data set. Because the driltime variable is nonnegative, a logarithmic transformation is well-defined.

- **1** Open the Miningx data set.
- 2 Create a histogram of the driltime variable.

The histogram is shown in Figure 32.1.

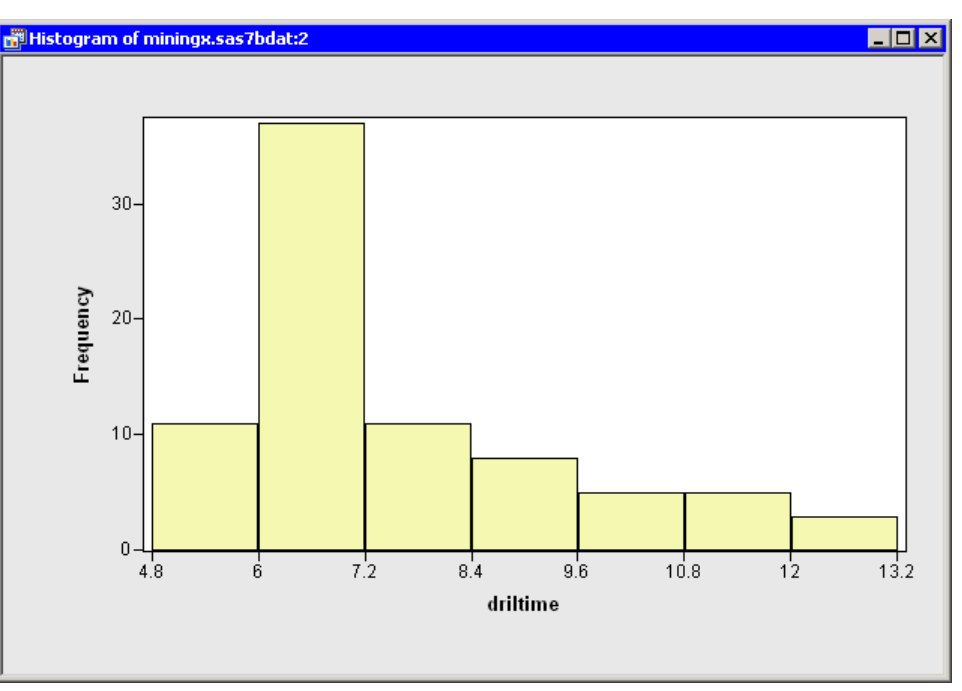

Figure 32.1 Histogram of Drilling Time

Clearly, the driltime variable is not normally distributed. You might explore whether some transformation of driltime is approximately normal. To begin, you might try a logarithmic transformation.

**3** Select Analysis ► Variable Transformation from the main menu.

The Variable Transformation Wizard in Figure 32.2 appears.

| Choose Transformation                                                                                                    | ×                                                                                                    |
|----------------------------------------------------------------------------------------------------|----------------------------------------------------------------------------------------------------|
| Eamily:<br>Common<br>Normalizing<br>Variance stabilizing<br>For proportions<br>Scaling/Translation<br>Rank<br>Lag<br>Two Variable<br>Custom | Interpretation           Indext           Indext |
| ,                                                                                                    | Apply transformation to<br>Apply diservations<br>O Only observations in analysis                                                                                                    |
|                                                                                                    | < Back [Next > Einish Cancel                                                                                                    |

Figure 32.2 Selecting a Transformation

The first page of the wizard enables you to select a transformation family and a specific transformation within that family. The logarithmic transformation is available from several items in the **Family** list, including the **Common** family. This transformation is of the form  $\log(y + a)$ , so you need to specify the variable y and the parameter a.

The transformation log(Y+a) is highlighted by default. Since this is the desired transformation, you can proceed to the next page of the wizard.

4 Click Next.

The wizard displays the page shown in Figure 32.3. Note that the transformation appears on the page's title bar.

| Defi | ne Transfor         | mation: log(1 | '+a)     |        |                |             |              |        | X |
|------|---------------------|---------------|----------|--------|----------------|-------------|--------------|--------|---|
| 5    | ariables:           |               |          |        |                |             |              |        |   |
| Ì    | Role                | Type          | Name     |        | Label          |             |              |        | Т |
| ŀ    | Noic                | Num - Int     | denth    |        | Depth in Fee   | ۰۲          |              |        | - |
|      | Y                   | Num - Int     | driltime |        | Minutes to Di  | rill Five f | Feet         |        |   |
|      |                     | Char          | method   |        | Drilling Metho | od          |              |        |   |
|      |                     | Num - Int     | rep      |        | Replicate      |             |              |        |   |
|      |                     |               | •        |        | •              |             |              |        |   |
|      |                     |               |          |        |                |             |              |        |   |
|      |                     |               |          |        |                |             |              |        |   |
|      |                     |               |          |        |                |             |              |        |   |
|      |                     |               |          |        |                |             |              |        |   |
|      |                     |               |          |        |                |             |              |        |   |
|      |                     |               |          |        |                |             |              |        |   |
|      |                     |               |          |        |                |             |              |        |   |
|      |                     |               |          |        |                |             |              |        |   |
|      |                     |               |          |        |                |             |              |        |   |
| Υ    | ′ Variable:         |               |          |        |                |             |              |        |   |
| [    | driltime            |               |          |        |                | S           | et Y         |        |   |
|      | amento              |               |          |        |                |             | 0.0 <u>T</u> |        |   |
|      |                     |               |          |        |                |             |              |        |   |
|      |                     |               |          |        |                |             |              |        |   |
|      |                     |               |          |        |                |             |              |        |   |
|      | )arameter av        |               |          |        |                |             |              |        |   |
|      | arameter <u>a</u> , |               |          |        |                |             |              |        |   |
|      | 0                   |               |          |        |                |             |              |        |   |
|      |                     |               |          |        |                |             |              |        |   |
|      |                     |               |          |        |                |             |              |        |   |
|      |                     |               |          | < Back | Next >         | - 1         | Finish       | Cancel |   |
|      |                     |               |          |        |                |             | _            |        |   |

Figure 32.3 Selecting a Variable and a Parameter

**5** Select the driltime variable, and click **Set Y**.

The parameter a is an offset that is useful if your variable contains nonpositive values. For these data, you can accept the default value of 0.

6 Click Next.

The wizard displays the page shown in Figure 32.4. You can use this page to specify a variable name (and, optionally, a label) for the new variable.
| Specify New Variable |                |                |        | ×      |
|----------------------|----------------|----------------|--------|--------|
| Name:                |                |                |        |        |
| Log_driltime         |                |                |        |        |
| Label:               |                |                |        |        |
| log(driltime)        |                |                |        |        |
|                      |                |                |        |        |
|                      |                |                |        |        |
|                      |                |                |        |        |
|                      |                |                |        |        |
|                      |                |                |        |        |
|                      |                |                |        |        |
|                      |                |                |        |        |
|                      |                |                |        |        |
|                      |                |                |        |        |
|                      |                |                |        |        |
|                      |                |                |        |        |
|                      |                |                |        |        |
|                      |                |                |        |        |
|                      |                |                | [      | 1      |
|                      | < <u>B</u> ack | <u>N</u> ext > | Einish | Cancel |

Figure 32.4 Specifying the Variable Name and Label

For this example, you can accept the default variable name.

7 Click Finish.

SAS/IML Studio adds the new variable, Log\_driltime, as the last variable in the data set. You can horizontally scroll through the data table to see the variable.

To complete this example, you can visualize the distribution of the new variable.

**8** Create a histogram of the Log\_driltime variable.

The histogram shows improved normality, but the transformed data distribution is still skewed to the right. (See Figure 32.5.)

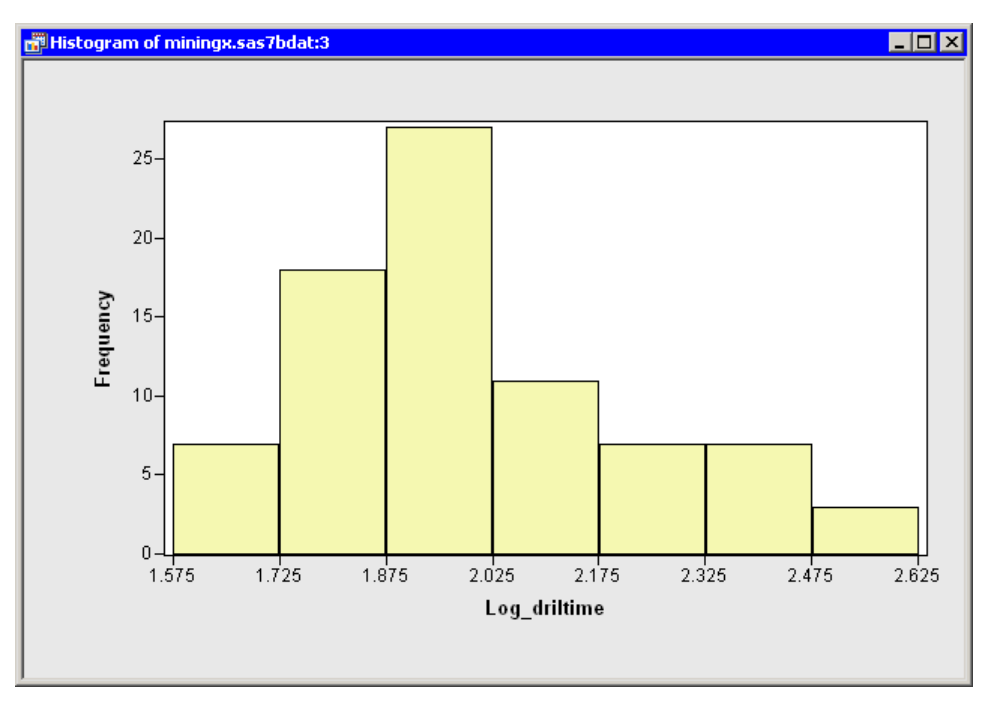

Figure 32.5 A Histogram of the Transformed Data

#### **Example: Apply a Box-Cox Transformation**

This example is a continuation of the previous example. The goal is the same: to normalize the driltime variable in the Miningx data set.

In the previous example, you tried a logarithmic transformation. Unfortunately, it is often not clear which transformation most improves normality. One strategy is to consider a family of transformations, and to select the transformation within the family for which the transformed data are "most normal." The Box-Cox family (Box and Cox 1964) is a family of power transformations that includes the logarithmic transformation as a limiting case:

$$BC(y;\lambda) = \begin{cases} \frac{y^{\lambda} - 1}{\lambda} & \text{if } \lambda \neq 0\\ \log y & \text{if } \lambda = 0 \end{cases}$$

The parameter  $\lambda$  can be chosen by maximizing a log-likelihood function. For details see the section "Normalizing Transformations" on page 506.

**NOTE:** The Box-Cox parameter is traditionally denoted by  $\lambda$ , as in the previous formula and in the plot in Figure 32.8. However, the Variable Transformation Wizard uses *a* as a generic notation for a transformation parameter, as shown in Figure 32.7.

To apply a Box-Cox transformation:

- **1** Open the Miningx data set, if it is not already open.
- 2 Select Analysis ► Variable Transformation from the main menu.
- **3** Select **Normalizing** from the **Family** list.
- 4 Select the Box-Cox(Y;a) transformation from the Transformations list, as shown in Figure 32.6.

| Choose Transformation                                                                                                    | ×                                                                                                    |
|----------------------------------------------------------------------------------------------------|----------------------------------------------------------------------------------------------------|
| Enoise Transformation Eamily: Common Normalizing Variance stabilizing For proportions Scaling/Translation Rank Lag Two Variable Custom | Iransformations:         log10(Y+a)         sqrt(Y+a)         exp(Y)         power(Y; a)         arcsinh(Y)         Box-Cox(Y; a)    Apply transformation to <ul> <li>All observations</li> <li>Only observations in analysis</li> </ul> |
|                                                                                                    | < Back Next > Einish Cancel                                                                                                    |

Figure 32.6 Selecting a Box-Cox Transformation

#### 5 Click Next.

The wizard displays the page shown in Figure 32.7.

| ariables:<br>Role<br>Y | Type<br>Num - Int<br>Num - Int<br>Char      | Name<br>depth<br>driltime<br>method |        | Label<br>Depth in Feet |              |    |        |
|------------------------|---------------------------------------------|-------------------------------------|--------|------------------------|--------------|----|--------|
| Role<br>Y              | Type<br>Num - Int<br>Num - Int<br>Char      | Name<br>depth<br>driltime<br>method |        | Label<br>Depth in Feet |              |    |        |
| Y                      | Num - Int<br>Num - Int<br>Char<br>Num - Int | depth<br>driltime<br>method         |        | Depth in Feet          |              |    |        |
| Y                      | Num - Int<br>Char<br>Num - Int              | driltime<br>method                  |        |                        |              |    |        |
|                        | Char<br>Num - Int                           | method                              |        | Minutes to Dri         | II Five Feet |    |        |
|                        | Blum - Int                                  |                                     |        | Drilling Metho         | 4            |    |        |
|                        | Num Tek                                     | rep<br>Les duibiers                 |        | Replicate              |              |    |        |
|                        | Num - Inc                                   | Log_ariitime                        |        | log(arlitime)          |              |    |        |
|                        |                                             |                                     |        |                        |              |    |        |
|                        |                                             |                                     |        |                        |              |    |        |
|                        |                                             |                                     |        |                        |              |    |        |
|                        |                                             |                                     |        |                        |              |    |        |
|                        |                                             |                                     |        |                        |              |    |        |
|                        |                                             |                                     |        |                        |              |    |        |
|                        |                                             |                                     |        |                        |              |    |        |
|                        |                                             |                                     |        |                        |              |    |        |
| Variable:              |                                             |                                     |        |                        |              | -  |        |
| driltime               |                                             |                                     |        |                        | Set <u>Y</u> |    |        |
|                        |                                             |                                     |        | -                      |              |    |        |
| Parameter              | a                                           |                                     |        |                        |              |    |        |
| 💿 <u>C</u> ompu        | te by maximum                               | log likelihood                      |        |                        |              |    |        |
| O Manual               |                                             |                                     |        |                        |              |    |        |
|                        |                                             |                                     | _      |                        |              |    |        |
| 요,                     | 1                                           |                                     |        |                        |              |    |        |
|                        |                                             |                                     |        |                        |              |    |        |
|                        |                                             |                                     |        |                        |              |    |        |
|                        |                                             |                                     | < Back | Next >                 | Fini         | sh | Cancel |

Figure 32.7 Selecting a Variable and Parameters

6 Select the driltime variable, and click Set Y.

By default, the Box-Cox parameter is estimated by maximum likelihood estimation. Alternatively, you can manually specify the parameter. For this example, accept the default method.

You could proceed to the next page of the wizard if you wanted to change the default name for the new variable. (The default name is BC\_driltime.) For this example, accept the default name and skip the last page of the wizard.

#### 7 Click Finish.

A graph appears (Figure 32.8) that plots the log-likelihood function as a function of the parameter. An inset gives the lower and upper 95% confidence limits for the maximum log-likelihood estimate, the maximum likelihood estimate (MLE), and a *convenient estimate*. A convenient estimate is a fraction with a small denominator (such as an integer, a half integer, or an integer multiple of 1/3 or 1/4) that is within the 95% confidence limits about the MLE. Using a convenient estimate sometimes results in a Box-Cox transformation that is more interpretable in terms of the original variable.

**NOTE:** If there is no convenient estimate within the 95% confidence limits, then the inset does not include this information.

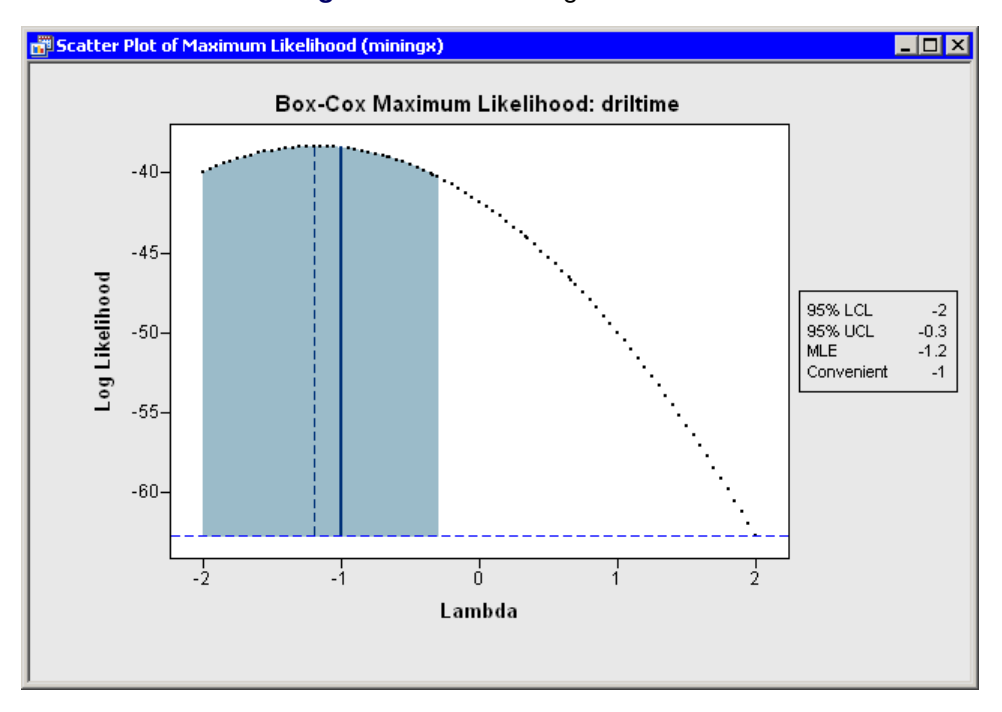

#### Figure 32.8 Plot of Log Likelihood

A dialog box (see Figure 32.9) also appears that prompts you for a parameter value to use for the Box-Cox transformation. For this example, you are prompted to accept the convenient estimate of -1, even though the MLE estimate is approximately -1.2.

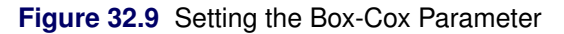

| lox-Cox Maximum Likelihood                   |
|----------------------------------------------|
| Choose the parameter for the transformation. |
|                                              |
| -1                                           |
| OK Cancel                                    |
|                                              |

**8** Click **OK** to accept the value of -1.

The parameter -1 specifies the Box-Cox transformation as BC $(y, -1) = 1 - y^{-1}$ , which is essentially an inverse transformation followed by a reflection and translation.

To complete this example, you can visualize the distribution of the new variable.

**9** Create a histogram of the BC\_driltime variable.

The histogram is shown in Figure 32.10. The transformed data show improved normality: the distribution is more symmetric and the tails are not as long.

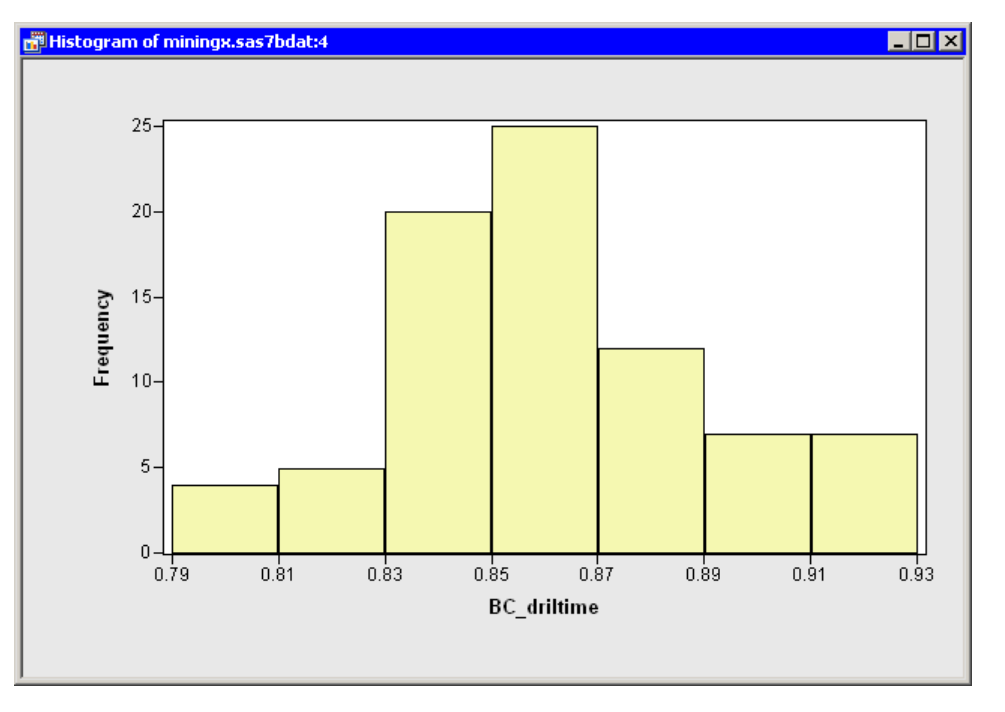

Figure 32.10 Histogram of the Box-Cox Transformed Data

### **Common Transformations**

Figure 32.11 shows the transformations that are available when you select **Common** from the **Family** list. Equations for these transformations are given in Table 32.1.

| Choose Transformation                                                                                                    | ×                                                                                                    |
|----------------------------------------------------------------------------------------------------|----------------------------------------------------------------------------------------------------|
| Eamily:<br>Common<br>Normalizing<br>Variance stabilizing<br>For proportions<br>Scaling/Translation<br>Rank<br>Lag<br>Two Variable<br>Custom | Iransformations:           log10(Y+a)           sqrt(Y+a)           exp(Y)           1 / Y           Y * Y |
|                                                                                                    | Apply transformation to<br>All observations<br>Only observations in analysis                               |
|                                                                                                    | < Back Next > Einish Cancel                                                                                |

Figure 32.11 Common Transformations

| Transformation | Default<br>Parameter | Name of<br>New Variable | Equation                   |
|----------------|----------------------|-------------------------|----------------------------|
| log(Y+a)       | a = 0                | $Log_Y$                 | $\log(Y+a),  Y+a > 0$      |
| log10(Y+a)     | a = 0                | Log10_Y                 | $\log_{10}(Y+a),  Y+a > 0$ |
| sqrt(Y+a)      | a = 0                | Sqrt_Y                  | $\sqrt{Y+a},  Y+a > 0$     |
| exp(Y)         |                      | $Exp_Y$                 | $\exp(Y)$                  |
| 1 / Y          |                      | Inv_Y                   | $1/Y,  Y \neq 0$           |
| Y * Y          |                      | Squared_Y               | $Y^2$                      |

| Table 32.1 | Description | of Common | Transformations |
|------------|-------------|-----------|-----------------|
|            |             |           |                 |

The logarithmic transformations are often used when the scale of the data range exceeds an order of magnitude. The square root transformation is often used when your data are counts. The inverse transformation is often used to transform waiting times.

### **Normalizing Transformations**

Figure 32.12 shows the transformations that are available when you select **Normalizing** from the **Family** list. These transformations are often used to improve the normality of a variable. Equations for these transformations are given in Table 32.2.

| Choose Transformation                                                                                                    | ×                                                                                                    |
|----------------------------------------------------------------------------------------------------|----------------------------------------------------------------------------------------------------|
| Eamily:<br>Common<br>Normalizing<br>Variance stabilizing<br>For proportions<br>Scaling/Translation<br>Rank<br>Lag<br>Two Variable<br>Custom | Iransformations:<br>log(Y+a)<br>log10(Y+a)<br>sqrt(Y+a)<br>exp(Y)<br>power(Y; a)<br>arcsinh(Y)<br>Box-Cox(Y; a) |
|                                                                                                    | Apply transformation to                                                                                         |
|                                                                                                    | < Back Next > Einish Cancel                                                                                     |

Figure 32.12 Normalizing Transformations

Table 32.2 Description of Normalizing Transformations

| Transformation | Default<br>Parameter | Name of<br>New Variable | Equation                                    |
|----------------|----------------------|-------------------------|---------------------------------------------|
| log(Y+a)       | a = 0                | Log_Y                   | $\log(Y+a),  Y+a > 0$                       |
| log10(Y+a)     | a = 0                | Log10_Y                 | $\log_{10}(Y+a),  Y+a > 0$                  |
| sqrt(Y+a)      | a = 0                | Sqrt_Y                  | $\sqrt{Y+a},  Y+a > 0$                      |
| exp(Y)         |                      | $Exp_Y$                 | $\exp(Y)$                                   |
| power(Y;a)     | a = 1                | Pow_Y                   | $Y^a$ , $Y > 0$ if <i>a</i> is not integral |
| arcsinh(Y)     |                      | Arcsinh_Y               | $\log(Y + \sqrt{Y^2 + 1})$                  |
| Box-Cox(Y;a)   | MLE                  | BC_Y                    | See text.                                   |

The Box-Cox transformation (Box and Cox 1964) is a one-parameter family of power transformations that includes the logarithmic transformation as a limiting case. For Y > 0,

$$BC(y;\lambda) = \begin{cases} \frac{y^{\lambda}-1}{\lambda} & \text{if } \lambda \neq 0\\ \log y & \text{if } \lambda = 0 \end{cases}$$

You can specify the parameter,  $\lambda$ , for the Box-Cox transformation, but typically you choose a value for  $\lambda$  that maximizes (or nearly maximizes) a log-likelihood function.

SAS/IML Studio plots the log-likelihood function versus the parameter, as shown in Figure 32.8. An inset gives the lower and upper 95% confidence limits for the maximum log-likelihood estimate, the MLE estimate, and a *convenient estimate*. A convenient estimate is a fraction with a small denominator (such as an integer, a half integer, or an integer multiple of 1/3 or 1/4) that is within the 95% confidence limits about the MLE. Although the value of the parameter is not bounded, SAS/IML Studio graphs the log-likelihood function restricted to the interval [-2, 2].

A dialog box (see Figure 32.9) also appears that prompts you to enter the parameter value to use for the Box-Cox transformation.

The log-likelihood function for the Box-Cox transformation is defined as follows. Write the normalized Box-Cox transformation, z, as

$$\boldsymbol{z}(\lambda; \boldsymbol{y}) = \begin{cases} \frac{\boldsymbol{y}^{\lambda} - 1}{\lambda \boldsymbol{y}^{\lambda - 1}} & \text{if } \lambda \neq 0\\ \boldsymbol{y} \log \boldsymbol{y} & \text{if } \lambda = 0 \end{cases}$$

where  $\dot{y}$  is the geometric mean of y. Let N be the number of nonmissing values, and define

$$R(\lambda; z) = z'z - (\Sigma z_i)^2 / N$$

The log-likelihood function is (Atkinson 1985, p. 87)

$$L(\lambda; z) = -(N/2)\log(R(\lambda; z)/(N-1))$$

#### Variance Stabilizing Transformations

Figure 32.13 shows the transformations that are available when you select **Variance stabilizing** from the **Family** list. Variance stabilizing transformations are often used to transform a variable whose variance depends on the value of the variable. For example, the variability of a variable *Y* might increase as *Y* increases. Equations for these transformations are given in Table 32.3.

| Choose Transformation                                                                                                    | ×                                                                                                    |
|----------------------------------------------------------------------------------------------------|----------------------------------------------------------------------------------------------------|
| Eamily:<br>Common<br>Normalizing<br>Variance stabilizing<br>For proportions<br>Scaling/Translation<br>Rank<br>Lag<br>Two Variable<br>Custom | <u>Iransformations:</u><br>log10(Y+a)<br>sqrt(Y+a)<br>1 / Y<br>arcsinh(Y)<br>generalized log(Y; a)<br>log-linear hybrid(Y; a) |
|                                                                                                    | Apply transformation to<br>All observations<br>O Only observations in analysis                                                |
|                                                                                                    | < Back Next > Einish Cancel                                                                                                   |

Figure 32.13 Variance Stabilizing Transformations

Table 32.3 Description of Variance Stabilizing Transformations

| Transformation         | Default<br>Parameter | Name of<br>New Variable | Equation                         |
|------------------------|----------------------|-------------------------|----------------------------------|
| log(Y+a)               | a = 0                | Log_Y                   | $\log(Y+a),  Y+a > 0$            |
| log10(Y+a)             | a = 0                | $Log10_Y$               | $\log_{10}(Y+a),  Y+a > 0$       |
| sqrt(Y+a)              | a = 0                | Sqrt_ $Y$               | $\sqrt{Y+a},  Y+a > 0$           |
| 1 / Y                  |                      | Inv_Y                   | $1/Y,  Y \neq 0$                 |
| arcsinh(Y)             |                      | Arcsinh_Y               | $\log(Y + \sqrt{Y^2 + 1})$       |
| generalized log(Y;a)   | a = 0                | $GLog_Y$                | $\log((Y + \sqrt{Y^2 + a^2})/2)$ |
| log-linear hybrid(Y;a) | a = 1                | LogLin_Y                | See text.                        |

The log-linear hybrid transformation is defined for a > 0 as follows:

$$H(y;a) = \begin{cases} y/a + \log(a) - 1 & \text{if } y < a \\ \log y & \text{if } y \ge a \end{cases}$$

The function is linear for y < a, logarithmic for y > a, and continuously differentiable.

The generalized log and the log-linear hybrid transformations were introduced in the context of geneexpression microarray data by Rocke and Durbin (2003).

# **Transformations for Proportion Variables**

Figure 32.14 shows the transformations that are available when you select **For proportions** from the **Family** list. These transformations are intended for variables that represent proportions. That is, the Y variable must take values between 0 and 1. You can also use these transformations for percentages if you first divide the percentages by 100.

Chapter 7 of Atkinson (1985) is devoted to transformations of proportions. Equations for these transformations are given in Table 32.4.

| Iransformations:                                                                                                    |
|----------------------------------------------------------------------------------------------------|
| odds(Y)       logit(Y)       probit(Y)       arcsin(Y)       arcsin(sqrt(Y))       folded power(Y; a)       Guerrero-Johnson(Y; a)       Aranda-Ordaz(Y; a) |
| Apply transformation to<br>All observations<br>O Only observations in analysis                                                                              |
|                                                                                                    |
|                                                                                                    |

Figure 32.14 Transformations for Proportions

| Transformation        | Default<br>Parameter | Name of<br>New Variable | Equation                   |
|-----------------------|----------------------|-------------------------|----------------------------|
| odds(Y)               |                      | Odds_Y                  | Y/(1 - Y)                  |
| logit(Y)              |                      | Logit_Y                 | $\log(Y/(1-Y))$            |
| probit(Y)             |                      | Probit_Y                | probit(Y)                  |
| arcsin(Y)             |                      | Arcsin_Y                | $\operatorname{arcsin}(Y)$ |
| arcsin(sqrt(Y))       |                      | Angular_Y               | $\arcsin(\sqrt{Y})$        |
| folded power(Y;a)     | MLE                  | FPow_Y                  | See text.                  |
| Guerrero-Johnson(Y;a) | MLE                  | $GJ_Y$                  | See text.                  |
| Aranda-Ordaz(Y;a)     | MLE                  | AO_Y                    | See text.                  |
|                       |                      |                         |                            |

| <b>Table 32.4</b> | Description of | Transformations fo | r Proportions | $Y \in$ | [0, 1] | ) |
|-------------------|----------------|--------------------|---------------|---------|--------|---|
|-------------------|----------------|--------------------|---------------|---------|--------|---|

The probit function is the quantile function of the standard normal distribution.

The last three transformations in the list are similar to the Box-Cox transformation described in the section "Normalizing Transformations" on page 506. The parameter for each transformation is in the unit interval:  $a \in [0, 1]$ . Typically, you choose a parameter that maximizes (or nearly maximizes) a log-likelihood function.

The log-likelihood function is defined as follows. Let *N* be the number of nonmissing values, and let  $G(\cdot)$  be the geometric mean function. Each transformation has a corresponding normalized transformation  $z(\lambda; y)$ , to be defined later. Define

 $R(\lambda; z) = z'z - (\Sigma z_i)^2 / N$ 

and define the log-likelihood function as

$$L(\lambda; z) = -(N/2) \log(R(\lambda; z)/(N-1))$$

The following sections define the normalized transformation for the folded power, Guerrero-Johnson, and Aranda-Ordaz transformations. In each section, p = y/(1 - y).

#### **The Folded Power Transformation**

The folded power transformation is defined as

$$f(y;\lambda) = \begin{cases} \frac{y^{\lambda} - (1-y)^{\lambda}}{\lambda} & \text{if } \lambda \neq 0\\ \log(p) & \text{if } \lambda = 0 \end{cases}$$

The normalized folded power transformation is defined as (Atkinson 1985, p. 139)

$$z_f(\lambda; y) = \begin{cases} \frac{y^{\lambda} - (1-y)^{\lambda}}{\lambda G_f(\lambda)} & \text{if } \lambda \neq 0\\ \log(p)G(y(1-y)) & \text{if } \lambda = 0 \end{cases}$$

where  $G_f(\lambda) = G(y^{\lambda-1} + (1-y)^{\lambda-1})$ . When you select the folded power transformation, a plot of  $L(\lambda; z_f)$  appears. You should choose a value close to the MLE value.

#### The Guerrero-Johnson Transformation

The Guerrero-Johnson transformation is defined as

$$GJ(y;\lambda) = \begin{cases} \frac{p^{\lambda}-1}{\lambda} & \text{if } \lambda \neq 0\\ \log(p) & \text{if } \lambda = 0 \end{cases}$$

The normalized Guerrero-Johnson transformation is defined as (Atkinson 1985, p. 145)

$$z_{GJ}(\lambda; y) = \begin{cases} \frac{p^{\lambda} - 1}{\lambda G_{GJ}(\lambda)} & \text{if } \lambda \neq 0\\ \log(p)G(y(1 - y)) & \text{if } \lambda = 0 \end{cases}$$

where  $G_{GJ}(\lambda) = G(y^{\lambda-1}/(1-y)^{\lambda+1})$ . When you select the Guerrero-Johnson transformation, a plot of  $L(\lambda; z_{GJ})$  appears. You should choose a value close to the MLE value.

#### The Aranda-Ordaz Transformation

The Aranda-Ordaz transformation is defined as

$$AO(y;\lambda) = \begin{cases} \frac{2(p^{\lambda}-1)}{\lambda(p^{\lambda}+1)} & \text{if } \lambda \neq 0\\ \log(p) & \text{if } \lambda = 0 \end{cases}$$

The normalized Aranda-Ordaz transformation is defined as (Atkinson 1985, p. 149)

$$z_{AO}(\lambda; y) = \begin{cases} \frac{p^{\lambda} - 1}{\lambda(p^{\lambda} + 1)G_{AO}(\lambda)} & \text{if } \lambda \neq 0\\ \log(p)G(y(1 - y)) & \text{if } \lambda = 0 \end{cases}$$

where  $G_{AO}(\lambda) = G(2p^{\lambda-1}(1+p)^2/(p^{\lambda}+1)^2)$ . When you select the Aranda-Ordaz transformation, a plot of  $L(\lambda; z_{AO})$  appears. You should choose a value close to the MLE value.

### **Scaling and Translation Transformations**

Figure 32.15 shows the transformations that are available when you select **Scaling/Translation** from the **Family** list. These transformations are used to center and scale a variable. Equations for these transformations are given in Table 32.5.

| Choose Transformation                                                                                                    | E Constantino de Constantino de Constantino de Constantino de Constantino de Constantino de Constantino de Cons |
|----------------------------------------------------------------------------------------------------|----------------------------------------------------------------------------------------------------|
| Eamily:<br>Common<br>Normalizing<br>Variance stabilizing<br>For proportions<br>Scaling/Translation<br>Rank<br>Lag<br>Two Variable<br>Custom | Iransformations:<br>center(Y)<br>stdize(Y)<br>reflect(Y; a)<br>a + b*Y                                          |
| ,                                                                                                    | Apply transformation to<br>All observations<br>O Only observations in analysis                                  |
|                                                                                                    | < Back Next > Finish Cancel                                                                                     |

Figure 32.15 Scaling and Translation Transformations

 Table 32.5
 Description of Scaling and Translation Transformations

| Transformation | Default<br>Parameter | Name of<br>New Variable | Equation    |
|----------------|----------------------|-------------------------|-------------|
| center(Y)      |                      | Center_ <i>Y</i>        | Y - mean(Y) |
| stdize(Y)      |                      | Stdize_Y                | See text.   |
| reflect(Y;a)   | a = 0                | Reflect_Y               | 2a - Y      |
| a+b*Y          | a = 0, b = 1         | Linear_Y                | a + bY      |

The **stdize**(**Y**) transformation transforms the data to have zero mean and unit variance. The **reflect**(**Y**) transformation reflects the data about the value Y = a.

# **Rank Transformations**

Figure 32.16 shows the transformations that are available when you select **Rank** from the **Family** list. The rank transformation of a variable Y is a new variable that contains the ranks of the corresponding values of Y.

| Choose Transformation                                                                                                    | ×                                                                            |
|----------------------------------------------------------------------------------------------------|------------------------------------------------------------------------------|
| Eamily:<br>Common<br>Normalizing<br>Variance stabilizing<br>For proportions<br>Scaling/Translation<br>Rank<br>Lag<br>Two Variable<br>Custom | Iransformations:                                                             |
| ,                                                                                                    | Apply transformation to<br>All observations<br>Only observations in analysis |
|                                                                                                    | < Back Next > Einish Cancel                                                  |

There are actually four different rank functions, depending on the options you select on the second page of the wizard. (See Figure 32.17.) If you select **Assign arbitrarily** as the **Rank of Ties** option, then the SAS/IML RANK function is used to compute ranks. If you select **Assign to average**, then the SAS/IML RANKTIE function is used. This is summarized in Table 32.6.

| Def | ine Transfor       | mation: rank           | (Y)  |               |                    |                       |       | × |
|-----|--------------------|------------------------|------|---------------|--------------------|-----------------------|-------|---|
|     | <u>V</u> ariables: |                        |      |               |                    |                       |       |   |
|     | Role               | Туре                   | Name |               | Label              |                       |       |   |
|     | Y                  | Num - Int              | gpa  |               | College Grade      | e Point Average       |       | _ |
|     |                    | Num - Int              | hsm  |               | High School M      | lath Average          |       |   |
|     |                    | Num - Int<br>Num - Int | hss  |               | High School S      | cience Average        |       |   |
|     |                    | Num - Inc<br>Num - Int | satm |               | Math SAT Sco       | ngiish Average<br>are |       |   |
|     |                    | Num - Int              | satv |               | Verbal SAT So      | ore                   |       |   |
|     |                    | Char                   | sex  |               |                    |                       |       |   |
|     |                    |                        |      |               |                    |                       |       |   |
|     |                    |                        |      |               |                    |                       |       |   |
|     |                    |                        |      |               |                    |                       |       |   |
|     |                    |                        |      |               |                    |                       |       |   |
|     |                    |                        |      |               |                    |                       |       |   |
|     | ,<br>V Variable,   |                        |      |               |                    |                       |       |   |
|     | l variable.        |                        |      |               |                    | Sot V                 | 1     |   |
|     | j gpa              |                        |      |               |                    | bet <u>r</u>          | ]     |   |
|     | Order —            |                        |      | ⊢Rank of Ties |                    |                       | 7     |   |
|     | Ascendi            | na                     |      | Assign at     | rbitrarily         |                       |       |   |
|     | C Desceno          | lina                   |      | C Assign to   | ) average          |                       |       |   |
|     |                    | 511 (g                 |      | - Hooigin co  | , av <u>o</u> rago |                       |       |   |
|     |                    |                        |      |               |                    |                       | _     |   |
|     |                    |                        |      |               |                    |                       |       |   |
|     |                    |                        |      |               | [                  |                       | 1     |   |
|     |                    |                        |      | <u> </u>      | <u>N</u> ext >     | Einish                | Cance |   |
|     |                    |                        |      |               |                    |                       |       |   |

Figure 32.17 Rank Transformations

Table 32.6 Description of Rank Transformations

| Transformation | Order      | Rank of Ties | Name of<br>New Variable | Equation    |
|----------------|------------|--------------|-------------------------|-------------|
| rank(Y)        | Ascending  | Arbitrary    | Rank_Y                  | rank(Y)     |
|                | Descending | Arbitrary    | Rank_Y                  | rank(-Y)    |
|                | Ascending  | Average      | Rank_Y                  | ranktie(Y)  |
|                | Descending | Average      | Rank_Y                  | ranktie(-Y) |

# Lag Transformations

Figure 32.18 shows the transformations that are available when you select **Lag** from the **Family** list. These transformations are used to compute lagged transformations of a variable's value. Equations for these transformations are given in Table 32.7.

| Choose Transformation                                                                                                    | ×                                                                            |
|----------------------------------------------------------------------------------------------------|------------------------------------------------------------------------------|
| Eamily:<br>Common<br>Normalizing<br>Variance stabilizing<br>For proportions<br>Scaling/Translation<br>Rank<br>Lag<br>Two Variable<br>Custom | <u>Transformations:</u><br>lag(Y; a)<br>dif(Y; a)                            |
| ,                                                                                                    | Apply transformation to<br>All observations<br>Only observations in analysis |
|                                                                                                    | < Back Next > Einish Cancel                                                  |

Figure 32.18 Lag Transformations

Table 32.7 Description of Lag Transformations

| Transformation       | <b>Default</b><br>TheadParameter | Name of<br>New Variable | Equation                 |
|----------------------|----------------------------------|-------------------------|--------------------------|
| lag(Y;a)<br>dif(Y;a) | a = 1 $a = 1$                    | Lag_Y<br>Dif_Y          | $lag(Y, a) \\ dif(Y, a)$ |

The lag(Y;a) transformation creates a new variable whose *i*th value is equal to  $Y_{i-a}$  for i > a. For  $i \le a$ , the new variable contains missing values. See the documentation for the LAG function in Base SAS software for further details.

The **dif(Y;a)** transformation creates a new variable whose *i*th value is equal to  $Y_i - Y_{i-a}$  for i > a. For  $i \le a$ , the new variable contains missing values. If either  $Y_i$  or  $Y_{i-a}$  is missing, then so is their difference. See the documentation for the DIF function in Base SAS software for further details.

If some observations are excluded from analyses and you select **Only observations in analysis**, shown in Figure 32.18, then the lag transformations use only the observations included in analyses. Figure 32.19 presents an example of how these transformations behave when some observations are excluded. In the data table, Y has values 1–5, but observations 3 and 4 are excluded from analyses.

The Lag\_Y variable is the result of the lag(Y;1) transformation. The third and fourth values are missing because these observations are excluded from analyses. The fifth value of Lag\_Y is 2, the previous value of Y that is included in analyses.

The Dif\_Y variable is the result of the dif(Y;1) transformation. The values are the difference between the first and second columns.

| 📅 Data | a Seti           | l i i i i i i i i i i i i i i i i i i i |     |      |     | _     |     |
|--------|------------------|-----------------------------------------|-----|------|-----|-------|-----|
|        | 3                | Y                                       |     | Lag_ | Y   | Dif_` | Y 🔤 |
| 5      |                  |                                         | Int |      | Int |       | Int |
| 1      | ■ χ <sup>2</sup> |                                         | 1   |      |     |       |     |
| 2      | ■ χ <sup>2</sup> |                                         | 2   |      | 1   |       | 1   |
| 3      | *                |                                         | 3   |      |     |       |     |
| 4      | *                |                                         | 4   |      |     |       |     |
| 5      | ■ χ <sup>2</sup> |                                         | 5   |      | 2   |       | 3   |
| *      |                  |                                         |     |      |     |       |     |
|        |                  |                                         |     |      |     |       |     |

Figure 32.19 Transformations with Excluded Observations

### **Two-Variable Transformations**

Figure 32.20 shows the transformations that are available when you select **Two Variable** from the **Family** list. The two-variable transformations are used to compute a new variable from standard arithmetic operations on two variables. The arithmetic is performed for each observation. Equations for these transformations are given in Table 32.8.

| ose Transformation                                                                                                    | Transformations         |
|----------------------------------------------------------------------------------------------------|-------------------------|
| _amity:<br>Common<br>Normalizing<br>Variance stabilizing<br>For proportions<br>Scaling/Translation<br>Rank<br>Lag<br>Two Variable<br>Custom | Iransformations:        |
|                                                                                                    | Apply transformation to |
|                                                                                                    |                         |

Figure 32.20 Two-Variable Transformations

 Table 32.8
 Description of Two-Variable Transformations

| Transformation | Default<br>Parameter | Name of<br>New Variable | Equation |
|----------------|----------------------|-------------------------|----------|
| Y*X            |                      | $Mult_Y_X$              | YX       |
| Y/X            |                      | $\text{Div}_Y X$        | Y/X      |
| a*X+b*Y        | a = 1, b = 1         | Linear_ $Y_X$           | aX + bY  |

### **Custom Transformations**

While SAS/IML Studio provides many standard transformations, the most powerful feature of the Variable Transformation Wizard is that you can use the SAS DATA step to create new variables defined by arbitrarily complex formulas. You can define custom transformations after selecting **Custom** from the **Family** list in the Variable Transformation Wizard. (See Figure 32.21.)

| Choose Transformation                                                                                                    | ×                                                                            |
|----------------------------------------------------------------------------------------------------|------------------------------------------------------------------------------|
| Eamily:<br>Common<br>Normalizing<br>Variance stabilizing<br>For proportions<br>Scaling/Translation<br>Rank<br>Lag<br>Two Variable<br>Custom | Iransformations:<br>DATA step code                                           |
| ,                                                                                                    | Apply transformation to<br>All observations<br>Only observations in analysis |
|                                                                                                    | < Back Next > Einish Cancel                                                  |

Figure 32.21 Selecting a Custom Transformation

The second page of the wizard provides a window where you can enter DATA step statements. The wizard displays the page shown in Figure 32.22.

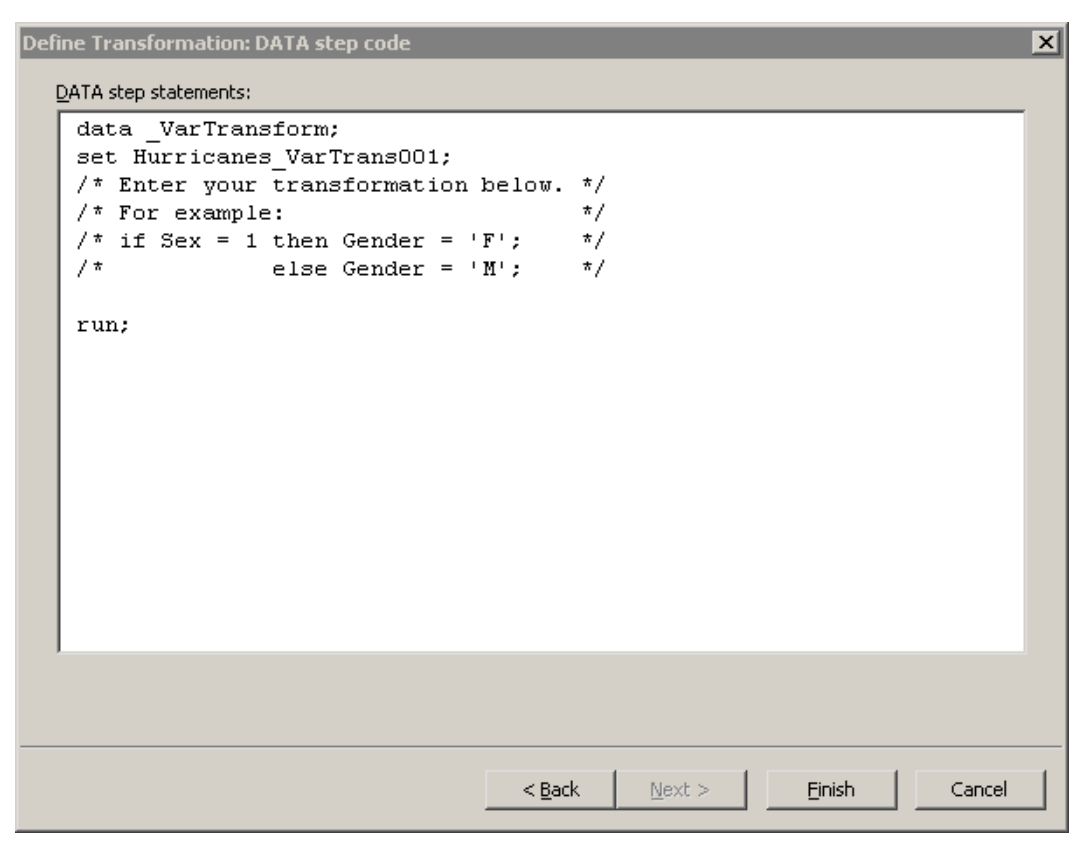

Figure 32.22 A Window Where You Can Enter DATA Step Statements

You can enter any valid DATA step statements into this window, with the following conditions:

- The statements must begin with a DATA statement.
- The statements must include a SET statement.
- The statements must end with a RUN statement.
- The statements must create an output data set that contains the same number of observations as the data table (or the same number as are included in analyses).

The data set specified in the SET statement is called the *input data set*. The data set specified in the DATA statement is called the *output data set*.

The DATA step template shown in Figure 32.22 satisfies the first three conditions in the previous list. It is up to you to satisfy the last condition by inserting statements before the RUN statement.

The name of the output data set defaults to \_VarTransform; the name of the input data set is automatically generated based on the name of your data table. You can accept these default data set names, or you can enter different names.

When you click Finish, the following steps occur:

- 1. SAS/IML Studio scans the text in the window. If the names of any variables in the current data table are found in the text, then these variables are written to the input data set on the SAS server.
- 2. The DATA step is executed on the server. This creates the output data set.
- 3. The variables in the output data set are compared with the variables in the input data set.
  - a) Any variables in the output data set that are not in the input data set are copied from the server and added to the current data table.
  - b) Any variables common to the input and output data sets are compared. If the DATA step changed any values, the new values are copied to the current data table.
- 4. The input and output data sets are deleted from the server.

Each workspace remembers the last custom transformation you entered. If there is an error in your DATA step statements, you can again select MenuitemAnalysis  $\blacktriangleright$  Variable Transformation from the main menu and attempt to correct your error. Custom transformations are not remembered between SAS/IML Studio sessions.

#### **Example: Define a Custom Transformation**

This example illustrates how to define a custom transformation by using the Variable Transformation Wizard.

NOTE: This example is intended for SAS programmers who are comfortable writing DATA step statements.

Kimball and Mulekar (2004) analyze the *intensification tendency* of Atlantic cyclones. This example is based on their analysis and graphics.

In this example, you use the Variable Transformation Wizard to write DATA step statements that creates a character variable, Tendency, that encodes whether a storm is strengthening or weakening. The Tendency variable is computed by transforming a numeric variable for wind speed. For each observation of each storm, the Tendency variable has the value "Intensifying" when the wind speed is stronger than it was for the previous observation, "Steady" when the wind speed stays the same, and "Weakening" when the wind speed is less than it was for the previous observation.

To transform a variable with a DATA step:

**1** Open the Hurricanes data set.

The wind speed is contained in the wind\_kts variable. Note that the values of the wind\_kts variable are rounded to the nearest 5 knots. The name of each storm is contained in the name variable.

The data are grouped according to storm name, so an algorithm for creating the Tendency variable is as follows.

```
For each named storm:
Compute the difference between the current wind speed and the
previous wind speed by using the DIF function in Base SAS software.
Specify a value for the tendency variable according to whether
the difference in wind speed is less than zero, exactly
zero, or greater than zero.
```

If you were to write a DATA step to create the Tendency variable in a data set, you might write statements like the following. The DATA step creates two new variables: a numeric variable called dif\_wind\_kts and a character variable of length 12 called Tendency. The BY statement is used to loop through the names of cyclones; the NOTSORTED option specifies that the Name variable in the input data set is not sorted in alphabetic order.

```
data WindTendency;
set Hurricanes;
by name notsorted;
length Tendency $12;
dif_wind_kts = dif(wind_kts);
if first.name then do;
   Tendency = "Intensifying";
   dif_wind_kts = .;
end:
else do;
   if dif_wind_kts < 0 then
      Tendency = "Weakening";
   else if dif wind kts > 0 then
      Tendency = "Intensifying";
   else
      Tendency = "Steady";
end;
run;
```

The Tendency variable is assigned to "Intensifying" for the first observation of each storm because the storm system was weaker six hours earlier. The dif\_wind\_kts variable is assigned a missing value for the first observation of each storm because the previous wind speed is unknown.

For subsequent storm observations, the dif\_wind\_kts variable is assigned the results of the DIF function, which computes the difference between the current and previous values of wind\_kts.

Submitting this DATA step in the Variable Transformation Wizard is easy. No changes are required.

- 2 Select Analysis ► Variable Transformation from the main menu.
- **3** Select **Custom** from the **Family** list on the left side of the page, as shown in Figure 32.21.
- 4 Click Next.

The wizard displays the page shown in Figure 32.22.

**5** Type the DATA step into the Variable Transformation Wizard, as shown in Figure 32.23.

| Define Transformation: DATA step code |        |         |        |        | × |
|---------------------------------------|--------|---------|--------|--------|---|
| DATA step statements:                 |        |         |        |        |   |
| data WindTendency;                    |        |         |        |        |   |
| set Hurricanes;                       |        |         |        |        |   |
| by name notsorted;                    |        |         |        |        |   |
| length Tendency \$12;                 |        |         |        |        |   |
| dif_wind_kts = dif(wind_kts);         |        |         |        |        |   |
| 11 first.name then do;                |        |         |        |        |   |
| dif wind hts                          |        |         |        |        |   |
| end:                                  |        |         |        |        |   |
| else do:                              |        |         |        |        |   |
| if dif wind kts < 0 then              |        |         |        |        |   |
| Tendency = "Weakening";               |        |         |        |        |   |
| else if dif wind kts > 0 t            | hen    |         |        |        |   |
| Tendency = "Intensifyin               | ıg";   |         |        |        |   |
| else                                  |        |         |        |        |   |
| Tendency = "Steady";                  |        |         |        |        |   |
| end;                                  |        |         |        |        |   |
| run;                                  |        |         |        |        |   |
|                                       |        |         |        |        |   |
|                                       |        |         |        |        |   |
|                                       |        |         |        |        |   |
|                                       |        |         |        |        |   |
|                                       | < Back | Next >  | Einish | Cancel |   |
|                                       |        | Loros r |        |        |   |

Figure 32.23 A Custom Transformation

#### 6 Click Finish.

SAS/IML Studio scans the contents of the window and determines that the name and wind\_kts variables are needed by the DATA step. The input data set, Hurricanes, is created in the WORK library. The input data set contains the name and wind\_kts variables.

Next, the DATA step executes on the SAS server. The DATA step creates the output data set, WindTendency, which contains the dif\_wind\_kts and Tendency variables. The dif\_wind\_kts and Tendency variables are copied from the output data set to the SAS/IML Studio data table.

7 Scroll the data table to the extreme right to see the newly created variables.

You can now investigate the relationship between the Tendency variable and other variables of interest.

8 Create a box plot of latitude versus Tendency.

The box plot in Figure 32.24 shows the distribution of latitudes for intensifying, steady, and weakening storms. Intensifying storms tend to occur at more southerly latitudes, whereas weakening storms tend to occur at more northerly latitudes.

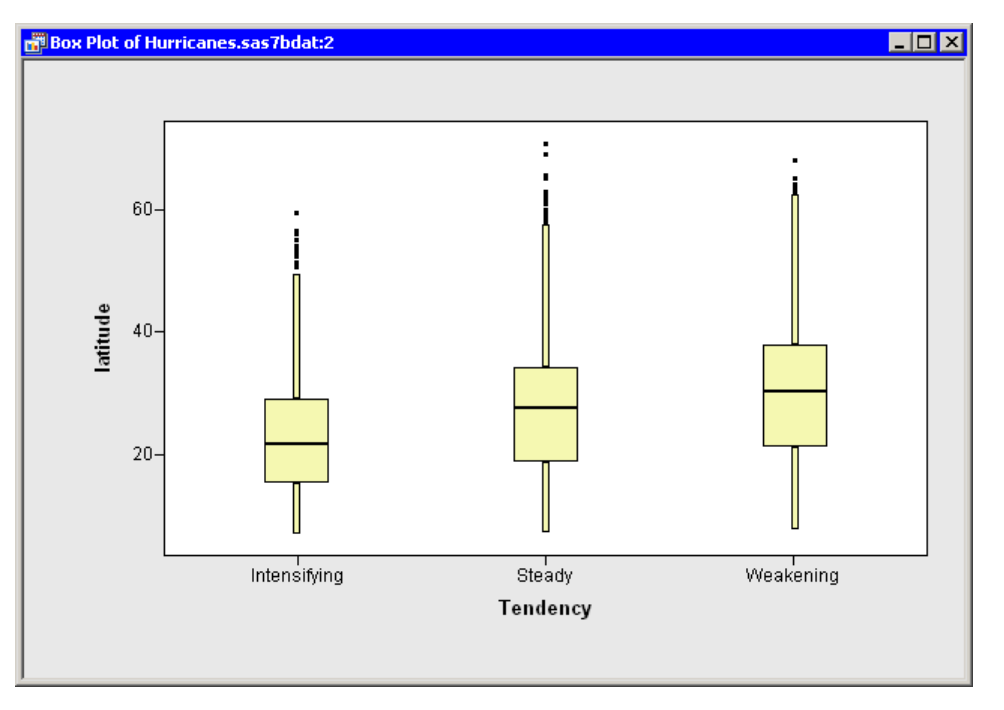

Figure 32.24 Latitude Stratified by Intensification Tendency

### **Applying Normalizing Transformations**

This section describes some issues to consider when you are applying normalizing transformations.

#### **Translating Data**

The logarithmic and square root transformations are typically most effective at normalizing data that have a minimum value near 1 and have a range that is at most a few orders of magnitude. If a variable consists entirely of large positive values, the transformed data do not show improved normality.

For example, if the minimum value of your data is m, you might want to subtract m-1 from your data as a first step so that the new minimum value is 1. You can translate (and scale) data by using the **a+b\*Y** transformation in the **Scaling/Translation** family. Alternatively, the square root and logarithmic transformations are defined as **log(Y+a)** and **sqrt(Y+a)**, so you can specify negative values for the *a* parameter in these transformations. An example of this is presented in the next section.

#### Skewness

Data can be positively or negatively skewed. The transformations commonly used to improve normality compress the right side of the distribution more than the left side. Consequently, they improve the normality of positively skewed distributions.

For example, look at the histogram of the min\_pressure variable in the Hurricanes data, shown in Figure 32.25. The data are negatively skewed.

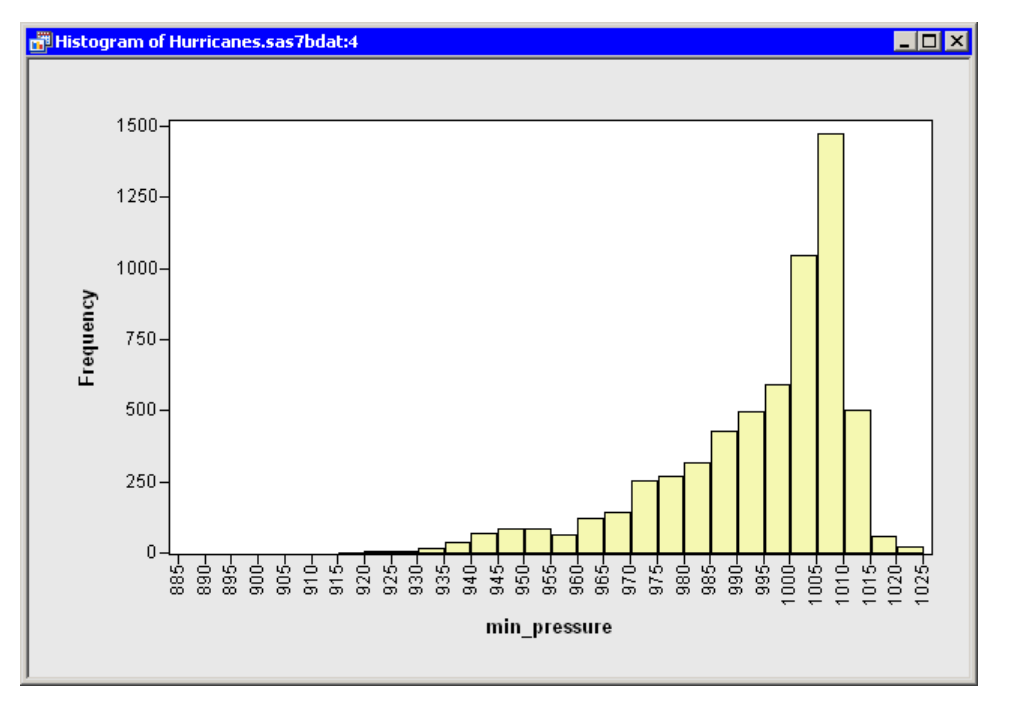

Figure 32.25 A Negatively Skewed Variable

To improve the normality of these data, you first need to reflect the distribution to make it positively skewed. You can reflect data by using the **Reflect(Y;a)** transformation in the **Scaling/Translation** family. Reflecting the data about any point accomplishes the goal of reversing the sign of the skewness. The transformation shown in Figure 32.26 uses a = 1025.

| Role                 | Туре         | Name                  | Label                                               | - |
|----------------------|--------------|-----------------------|-----------------------------------------------------|---|
|                      | Char         | name                  | Storm Name                                          |   |
|                      | Num - Int    | date                  | Date                                                |   |
|                      | Num - Int    | hms                   | Time (UTC)                                          |   |
|                      | Char         | category              | Saffir-Simpson Category                             |   |
|                      | Num - Int    | latitude              | Latitude (deg N)                                    |   |
|                      | Num - Int    | longitude             | Longitude (deg W)                                   |   |
|                      | Num - Inc    | wind_kts<br>wind_work | Maximum Wind Speed (KC)<br>Maximum Wind Speed (mpb) |   |
| v                    | Num - Int    | min pressure          | Minimum Central Pressure (bPa)                      |   |
|                      | Num - Int    | pressure outer isobar | Pressure of the Outer Closed Isobar (hPa)           |   |
|                      | Num - Int    | radius_eye            | Eye Radius (nm)                                     |   |
|                      | Num - Int    | radius_max_wind       | Radius of Maximum Wind Speed (nm)                   |   |
|                      | Num - Int    | radius_64kt           |                                                     | - |
| Variable<br>nin_pres | :<br>sure    |                       | Set <u>Y</u>                                        |   |
|                      |              |                       |                                                     |   |
| arameter             | r <u>a</u> : |                       |                                                     |   |
| 025                  |              |                       |                                                     |   |

Figure 32.26 Defining a Reflection Transformation

A histogram of the reflected data is shown in Figure 32.27.

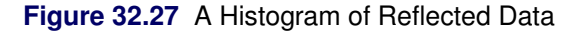

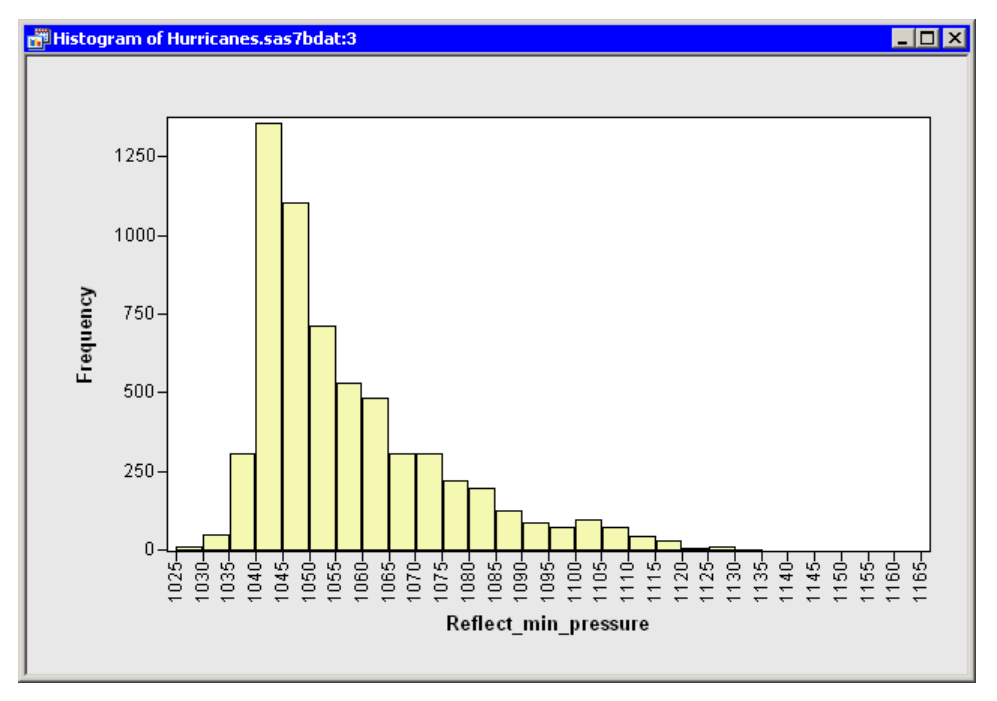

You can now apply a normalizing transformation to the Reflect\_min\_pressure variable. The minimum value of this variable is 1026. As described in the section "Translating Data" on page 524, you can translate and apply a logarithmic transformation in a single step: select the log(Y+a) transformation with a = -1025. A histogram for the logarithmically transformed variable shows improved normality, but it is still far from normal. (See Figure 32.28.)

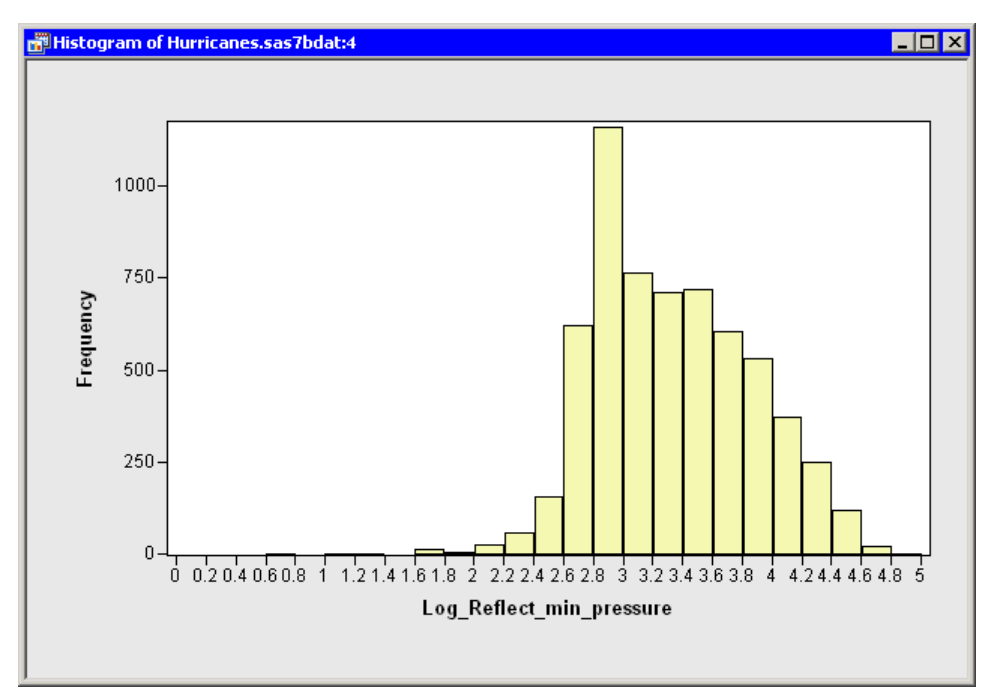

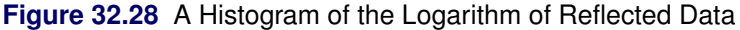

Alternatively, you could transform the Reflect\_min\_pressure variable in two steps: use the a+b\*Y transformation with a = -1025 and b = 1, and then apply a normalizing transformation. This technique is recommended for transformations (such as the Box-Cox family) that do not have a built-in translation parameter.

#### References

- Atkinson, A. C. (1985). Plots, Transformations, and Regression. New York: Oxford University Press.
- Box, G. E. P., and Cox, D. R. (1964). "An Analysis of Transformations." *Journal of the Royal Statistical Society, Series B* 26:211–234.
- Kimball, S. K., and Mulekar, M. S. (2004). "A 15-Year Climatology of North Atlantic Tropical Cyclones, Part I: Size Parameters." *Journal of Climatology* 17:3555–3575.
- Rocke, D. M., and Durbin, B. P. (2003). "Approximate Variance-Stabilizing Transformations for Gene-Expression Microarray Data." *Bioinformatics* 19:966–972.

# Chapter 33 Running Custom Analyses

| Contents                                        |     |
|-------------------------------------------------|-----|
| Overview of Running a Custom Analysis           | 529 |
| Example: Run Sample Programs                    | 529 |
| Example: Run a User Analysis from the Main Menu | 530 |
| Example: Modify the UserAnalysis Module         | 534 |
| Example: Create an Action Menu                  | 535 |

### **Overview of Running a Custom Analysis**

The programming language in SAS/IML Studio, which is called *IMLPlus*, is an enhanced version of the SAS/IML programming language. The "Plus" part of the name refers to new features that extend the SAS/IML language, including the ability to create and manipulate statistical graphics and to call SAS procedures.

You can write programs in IMLPlus to perform analyses not included in SAS/IML Studio. The analyses can be quite complex. In fact, when you use the SAS/IML Studio GUI to select an analysis from the **Analysis** menu, SAS/IML Studio actually calls an IMLPlus program, so you have already seen examples of what you can accomplish by running IMLPlus programs.

#### **Example: Run Sample Programs**

SAS/IML Studio is distributed with samples of programs written in IMLPlus. To open these programs:

- 1 Select File  $\triangleright$  Open  $\triangleright$  File from the main menu.
- 2 Click Go to Installation directory near the bottom of the dialog box.
- **3** Double-click the Programs folder.
- 4 Double-click one of the subfolders: Demos, Doc, or Samples. Navigate additional subfolders as necessary.
- **5** Select a file with an *.sx* extension.
- 6 Click Open.

The Demos folder contains advanced programs that demonstrate some of the capabilities of the IMLPlus language. The Doc folder contains introductory programs that are described in *SAS/IML Studio for SAS/STAT Users*. The Samples folder contains elementary programs that demonstrate how to perform simple tasks in IMLPlus. You can refer to these sample programs as you write more sophisticated programs.

### Example: Run a User Analysis from the Main Menu

You can create your own custom analyses by writing an IMLPlus program. An introduction to IMLPlus programming is described in *SAS/IML Studio for SAS/STAT Users* and in the SAS/IML Studio online Help. You can display the online Help by selecting **Help ►Help Topics** from the main menu.

When you select **Analysis** ► **User Analysis** from the main menu, SAS/IML Studio calls a module called UserAnalysis. SAS/IML Studio distributes a sample UserAnalysis module as an example of the sort of analyses that you can write. You can copy and modify the UserAnalysis module to execute your own IMLPlus programs.

To run the sample UserAnalysis module:

- **1** Open the Baseball data set.
- 2 Select Analysis ► User Analysis from the main menu, as shown in Figure 33.1.

| Analysis                        |   |
|---------------------------------|---|
| Distribution Analysis           | × |
| Data <u>S</u> moothing          |   |
| Model <u>F</u> itting           | × |
| <u>M</u> ultivariate Analysis   |   |
| Variable <u>T</u> ransformation |   |
| User Analysis                   |   |

Figure 33.1 Running a User Analysis

The sample UserAnalysis module displays a simple dialog box that contains a list of analyses that you can run on the data. (See Figure 33.2.) The dialog box displays a list of two analyses.

| Jser Analysis Examples                                                       | < |
|------------------------------------------------------------------------------|---|
| You can add your own customized analyses to this list!<br>Choose an example: |   |
| Print Summary Statistics<br>Create Plot Matrix                               |   |
|                                                                              |   |
|                                                                              |   |
|                                                                              |   |
|                                                                              |   |
|                                                                              |   |
| OK Cancel                                                                    |   |

Figure 33.2 Selecting from a List of Analyses

**3** Select Create Plot Matrix and click OK.

The **Create Plot Matrix** analysis demonstrates one way to query information from the person that is running the analysis. In this case, the program prompts you to select several variables to plot. If you select *n* variables from this list, the variables will be plotted against each other in an  $(n - 1) \times (n - 1)$  lower-triangular array of plots of the pairwise combination of variables.

**4** Hold down the CTRL key and select yr\_major, cr\_atbat, league, and division, as shown in Figure 33.3. Click **OK**.

| hoose Va  | riables          |                             | × |
|-----------|------------------|-----------------------------|---|
| Choose at | least 2 variable | s to plot                   |   |
| Туре      | Variable         | Label                       | ▲ |
| Num       | no_rbi           | RBIs in 1986                |   |
| Num       | no_bb            | Walks in 1986               |   |
| Num       | yr_major         | Years in the Major Leagues  |   |
| Num       | cr_atbat         | Career times at bat         |   |
| Num       | cr_hits          | Career Hits                 |   |
| Num       | cr_home          | Career Home Runs            |   |
| Num       | cr_runs          | Career Runs                 |   |
| Num       | cr_rbi           | Career RBIs                 |   |
| Num       | cr_bb            | Career Walks                |   |
| Char      | league           | League at the end of 1986   |   |
| Char      | division         | Division at the end of 1986 |   |
| Char      | position         | Position(s) in 1986         |   |
| Num       | no_outs          | Put Outs in 1986            | - |
|           |                  | OK Cancel                   |   |

#### Figure 33.3 Selecting Variables

These four variables are plotted in pairwise combinations, as shown in Figure 33.4. Three different plots are created. Mosaic plots display the relationship between pairs of nominal variables. Box plots are used to plot an interval variable against a nominal variable. Scatter plots display the relationship between pairs of interval variables. Windows along the diagonal display variable names and values of each axis.

| SAS Stat Studio - Blank (baseball)             |                                                                                                    |                        |                         |
|------------------------------------------------|----------------------------------------------------------------------------------------------------|------------------------|-------------------------|
| ne cut new program graph Analysis Iouis Window |                                                                                                    |                        |                         |
|                                                |                                                                                                    |                        |                         |
| league                                         | ist         no_hits         no_home         ho_rum         A           it         itt         itt         itt         itt         itt           216         54         2         27           233         66         1         30           186         43         7         29           216         53         1         31           425         112         11         40           315         81         7         24           367         124         1         67           570         169         21         72 |                        |                         |
| American National                              | 242 58 4 25<br>512 117 29 54                                                                                                    |                        |                         |
|                                                | -East                                                                                                    |                        |                         |
|                                                | Last West                                                                                                    |                        |                         |
|                                                |                                                                                                    | 25<br>yr_major<br>0 25 |                         |
|                                                |                                                                                                    |                        | cr_atbat                |
| baseball<br>Ready                              |                                                                                                    |                        | 0 Error(s) 0 Warning(s) |

Figure 33.4 The Results of the Analysis

### Example: Modify the UserAnalysis Module

You can modify the UserAnalysis module to call your own analyses from the Analysis  $\triangleright$  User Analysis menu item.

To create your own UserAnalysis module:

- 1 Copy the UserAnalysis.sxs file distributed with SAS/IML Studio to your personal modules directory. The UserAnalysis.sxs file is distributed in the Modules\System subdirectory of the SAS/IML Studio installation directory. Your personal modules directory is usually the Modules subdirectory of your personal files directory. (See the "The Personal Files Directory" section in Chapter 34 for more information about the personal files directory.)
- **2** Edit your personal copy of the UserAnalysis.sxs file. Modify the body of the UserAnalysis module so that it performs an analysis of your choosing.
- **3** Save the file.
- 4 Select **Program**  $\triangleright$  **Run** to store the module.
- 5 Open any data set, and select Analysis ► User Analysis to run the module.

The UserAnalysis module must take a DataObject variable as its single argument. When you select Analysis ►User Analysis, the module is called. The currently active DataObject is used as the argument to the module.

Table 33.1 lists a few of the methods in the DataObject class. You might find these methods useful in writing your analyses. These and other IMLPlus class methods are documented in the SAS/IML Studio online Help, in the "DataObject" section of the "IMLPlus Class Reference" chapter.

| Method                | Description                                                |
|-----------------------|------------------------------------------------------------|
| AddAnalysisVar        | Adds a new variable to the DataObject.                     |
| GetNumObs             | Returns the number of observations in the DataObject.      |
| GetSelectedObsNumbers | Gets the index of observations selected in the DataObject. |
| GetSelectedVarNames   | Gets the names of variables selected in the DataObject.    |
| GetVarData            | Gets the data for a variable in the DataObject.            |
| IsNominal             | Returns true if the named variable is nominal.             |
| IsNumeric             | Returns true if the named variable is numeric.             |
| SelectObs             | Selects observations in the DataObject.                    |
| SetMarkerColor        | Sets the color of observation markers.                     |
| SetMarkerShape        | Sets the shape of observation markers.                     |

Table 33.1 Frequently Used DataObject Methods
For example, you could modify the body of the UserAnalysis module to include the following statements. If you select a nominal variable from a data table and then select **Analysis**  $\triangleright$  **User Analysis**, these statements assign a distinct marker shape to each unique value of the nominal variable. (If there are more unique values than marker shapes, the shapes are reused.) The NCOL, UNIQUE, LOC, and MOD functions are all part of the SAS/IML language, as are the IF and DO statements.

```
start UserAnalysis(DataObject dobj);
dobj.GetSelectedVarNames(VarName); /* get selected var name */
 if ncol(VarName) = 0 then return; /* return if no selected variable */
 if dobj.IsNominal(VarName) then do; /* if it is nominal... */
   shapes = MARKER_SQUARE || MARKER_PLUS || MARKER_CIRCLE ||
           MARKER DIAMOND ||MARKER X || MARKER TRIANGLE ||
           MARKER_INVTRIANGLE || MARKER_STAR;
                                 /* get the data */
  dobj.GetVarData(VarName, x);
  ux = unique(x);
                                  /* find the unique values */
                                 /* for each unique value... */
  do i = 1 to ncol(ux);
     idx = loc(x = ux[<i]);
                                  /* find obs with that value */
     iShape = 1 + mod(i-1, 8); /* choose next shape (mod 8) */
      /* set the shape of the relevant observations */
     dobj.SetMarkerShape(idx, shapes[iShape]);
   end;
 end;
finish;
store module=UserAnalysis;
```

### **Example: Create an Action Menu**

You can create a custom menu for a plot and associate one or more IMLPlus statements with each item on the menu. Such a menu is referred to as an *action menu*. To display a plot's action menu, press F11 while the plot's window is active. Selecting an item on the menu executes the IMLPlus statements that are associated with that item.

Several previous chapters use action menus to run an analysis on a plot. For example, Figure 12.14 and Figure 18.9 show action menus attached to plots.

Action menus are described in the SAS/IML Studio online Help, in the section called "The Action Menu" in the chapter titled "The Plots."

As an example, the following statements create a histogram and attach an action menu to the plot. When the menu item is selected, the module PrintMean is executed. If the X variable is numeric, then the PrintMean module gets the data that are associated with the X variable of the plot and computes the mean value of these data.

```
x = normal(j(100, 1, 1));
declare Histogram plot;
plot = Histogram.Create("Histogram", x);
plot.AppendActionMenuItem("Print Mean", "run PrintMean();");
/* Press F11 in the plot window and select the menu item. */
/* module to run when menu item is selected */
start PrintMean();
   declare Plot plot;
  plot = DataView.GetInitiator(); /* get the active plot */
   plot.GetVars(ROLE_X, VarName); /* get the X var name */
   declare DataObject dobj;
   dobj = plot.GetDataObject();
                                    /* get the DataObject */
   if dobj.IsNumeric(VarName) then do;
      dobj.GetVarData(VarName, x); /* get the X values */
      mean = x[:];
                                    /* compute the mean */
      print "The mean X value is " mean;
   end;
finish;
```

# Chapter 34 Configuring the SAS/IML Studio Interface

#### Contents

| Overview of Configuring SAS/IML Studio         | 537 |
|------------------------------------------------|-----|
| SAS/IML Studio Window Types                    | 538 |
| General Options                                | 540 |
| Program Editor Options                         | 542 |
| Output Options                                 | 544 |
| Runtime Options                                | 545 |
| Server Options                                 | 546 |
| Windows Options                                | 547 |
| Directory and Search Path Options              | 550 |
| Example: Change the Search Path for Data Files | 552 |
| The Personal Files Directory                   | 555 |
| Example: Change the Personal Files Directory   | 556 |
|                                                |     |

# **Overview of Configuring SAS/IML Studio**

You can configure many aspects of SAS/IML Studio, including the following:

- the appearance of GUI items, such as toolbars
- the behavior of the program editor
- the default SAS server
- the default positions of SAS/IML Studio windows, such as graphs, data tables, and output documents
- the directories that SAS/IML Studio searches when trying to locate Java classes, data files, matrices, and modules
- the location of your personal files directory

This chapter describes configuring SAS/IML Studio by using the Options dialog box. You can open the Options dialog box by selecting **Tools**  $\triangleright$  **Options** from the main menu.

If you change options in the Options dialog box, the changes apply to all workspaces. Some changes affect only new workspaces.

# **SAS/IML Studio Window Types**

SAS/IML Studio provides the following different types of windows.

#### **Program Window**

A program window is an editor for IMLPlus programs. For each program window, SAS/IML Studio creates a *workspace*. There is always a one-to-one correspondence between a program window and a workspace. It is not possible to have two program windows share a single workspace, nor is it possible to have a single program window connected to more than one workspace.

Program windows provide the following features:

- color coding of IMLPlus keywords, string literals, comments, and constants
- automatic indention of program statements
- drag-and-drop text editing
- positioning the cursor at the source of a program error
- following errors into SAS/IML modules
- multilevel undo and redo
- bookmarks
- finding and replacing text

#### **Error Log Window**

An error log window reports warnings and errors from analyses, and programming errors that occur when you run a program.

#### **Output Document Window**

An output document window displays output from analyses, output from the SAS/IML PRINT statement, and output from programs that you run. The output window supports the Microsoft rich text format (RTF), so you can paste graphical objects (including SAS/IML Studio graphics) from the Windows clipboard into the output document.

#### **Data View Window**

A data view is a generic name for a data table or a plot. Data views that display common data are linked together, which means that selections made in one view are displayed in all views of the same data.

#### **Auxiliary Input Window**

An auxiliary input window is a secondary programming window that is linked to the main program window. The IMLPlus PAUSE statement pauses the main program, creates an auxiliary input window, and waits until you click **Resume**. You can use the auxiliary input window as a debugging tool or to prompt for user input.

For example, the following program prompts for user input:

```
pause "Enter starting value in x. Example: x=10;";
do while ( x > 0 );
    print x;
    x = x - 1;
end;
```

When this program is executed, the auxiliary input window appears with the PAUSE statement's message displayed, as shown in Figure 34.1. You can then type the statement

x=10;

into the **Input** box, and click **Resume**. IMLPlus executes the statement to create the matrix x, and then resumes execution of the main program from the line following the PAUSE statement.

| Auxiliary Input for Workspace 5           | ×              |
|-------------------------------------------|----------------|
| Enter starting value in x. Example: x=10; |                |
| Input:                                    |                |
| x=10;                                     | Execute        |
|                                           | <u>R</u> esume |
|                                           |                |
| Output:                                   |                |
|                                           | <u>C</u> lear  |
|                                           |                |
| Send output to default output document    | Hide           |

Figure 34.1 The Auxiliary Input Window

# **General Options**

You can configure aspects of the SAS/IML Studio GUI. If you select **Tools**  $\triangleright$  **Options** from the main menu, the Options dialog box appears. By default, the **General** tab is active, as shown in Figure 34.2.

| Figure 34.2 | The General <sup>·</sup> | Tab |
|-------------|--------------------------|-----|
|-------------|--------------------------|-----|

| Options                                                                                                    |                                                       | ×      |
|----------------------------------------------------------------------------------------------------|-------------------------------------------------------|--------|
| General Program Edito                                                                                                    | r   Output   Runtime   Server   Windows   Directories |        |
| Main Window          Show toolbar         Show workspace         Show status bar         Show icons in ma         Large buttons | bar<br>in menu                                        |        |
| 1 Snow welcome g                                                                                                    | Configure Java Runtime Environment                    |        |
|                                                                                                    | ОК                                                    | Cancel |

The General tab has the following fields:

#### Show toolbar

specifies whether to display the toolbar below the main menu. You can use the toolbar to initiate commonly used actions.

#### Show workspace bar

specifies whether to display the workspace bar at the bottom of SAS/IML Studio's main window. You can use the workspace bar to switch between different SAS/IML Studio workspaces.

#### Show status bar

specifies whether to display the status bar at the bottom of SAS/IML Studio's main window. The status bar displays a short message, such as an error message or a description of a menu item.

#### Show icons in main menu

specifies whether to display icons on the main SAS/IML Studio menus (File, Edit, View, and so on).

#### Large buttons

specifies whether to display the buttons on the main toolbar in a large size.

#### Show welcome dialog box

specifies whether to display the Welcome dialog box, shown in Figure 34.3, when you start SAS/IML Studio.

#### **Configure Java Runtime Environment**

enables you to select the Java runtime environment for SAS/IML Studio. If you click this button, the dialog box in Figure 34.4 appears.

| Welcome        | ×<br>Welcome to SAS/IML Studio!   |
|----------------|-----------------------------------|
|                | What would you like to do?        |
|                | Open a program or client data set |
| Â              | Open a server <u>d</u> ata set    |
|                | <u>R</u> un a program             |
| 1              | <u>C</u> reate a new program      |
| ☑ Show at star | tup Close                         |

Figure 34.3 The Welcome Dialog Box

|                                     | ×                                                                                                    |  |  |  |  |  |  |
|-------------------------------------|----------------------------------------------------------------------------------------------------|--|--|--|--|--|--|
| A portion of IML<br>Runtime Environ | A portion of IML Studio is implemented using Java technology. IML Studio requires Sun's Java<br>Runtime Environment (JRE) version 5.0u12 or later. |  |  |  |  |  |  |
| The list below sh<br>Studio.        | iows the JREs that are installed on this computer and are compatible with IML                                                                      |  |  |  |  |  |  |
| The JRE that IM                     | L Studio is currently using is selected.                                                                                                    |  |  |  |  |  |  |
| If you select a d<br>Studio.        | ifferent JRE, the change will not take effect until you exit and then restart IML                                                                  |  |  |  |  |  |  |
| Version                             | Location                                                                                                    |  |  |  |  |  |  |
| 5.0.120.4                           | C:\Program Files\Java\jre1.5.0_12                                                                                                    |  |  |  |  |  |  |
| 5.0.150.4                           | C:\Program Files\Java\jre1.5.0_15                                                                                                    |  |  |  |  |  |  |
| 6.0.60.2                            | C:\Program Files\Java\jre1.6.0_06                                                                                                    |  |  |  |  |  |  |
|                                     |                                                                                                    |  |  |  |  |  |  |
|                                     |                                                                                                    |  |  |  |  |  |  |
|                                     |                                                                                                    |  |  |  |  |  |  |
|                                     |                                                                                                    |  |  |  |  |  |  |
|                                     |                                                                                                    |  |  |  |  |  |  |
|                                     |                                                                                                    |  |  |  |  |  |  |
|                                     | OK Cancel                                                                                                    |  |  |  |  |  |  |

Figure 34.4 Configuring the Java Runtime Environment

# **Program Editor Options**

You can configure aspects of the SAS/IML Studio program editor. The program editor is used to write and debug IMLPlus programs. IMLPlus programming is described in *SAS/IML Studio for SAS/STAT Users* and in the SAS/IML Studio online Help. You can display the online Help by selecting **Help \rightarrow Help Topics** from the main menu.

To display the **Program Editor** tab (shown in Figure 34.5), select **Tools**  $\triangleright$  **Options** from the main menu, and click **Program Editor**.

| Options X                                                                                                    |
|----------------------------------------------------------------------------------------------------|
| General Program Editor Output Runtime Server Windows Directories                                                                                               |
| General<br>✓ Enable automatic indention<br>✓ Enable syntax golor coding<br>✓ Allow cursor movement past end of line<br>Tabs<br>✓ Insert tabs<br>✓ Tab width: 4 |
| <ul> <li>C Insert spaces</li> <li>☐ Display tabs as visible characters</li> </ul>                                                                              |
|                                                                                                    |
|                                                                                                    |
|                                                                                                    |
| Cancel                                                                                                    |

Figure 34.5 The Program Editor Tab

The **Program Editor** tab has the following fields:

#### **Enable automatic indention**

specifies whether the program editor automatically indents new lines to match the indention of the previous line.

#### Enable syntax color coding

specifies whether the program editor color-codes keywords, string literals, comments, and predefined IMLPlus constants.

#### Allow cursor movement past end of line

specifies whether you can move the cursor beyond an end-of-line character in the program editor.

#### **Insert tabs/spaces**

specifies whether the program editor inserts a tab character or space characters when you press the TAB key, and when the program editor automatically indents a line.

#### Tab width

specifies the width (in characters) of the tab positions.

#### Display tabs as visible characters

specifies whether the program editor displays each tab character as the symbol  $\gg$ .

## **Output Options**

You can configure aspects of the way that SAS/IML Studio displays output in the output document. Output from SAS procedures is sent to the output document when you run analyses. To display the **Output** tab (shown in Figure 34.6), select **Tools** ► **Options** from the main menu, and click **Output**.

#### Figure 34.6 The Output Tab

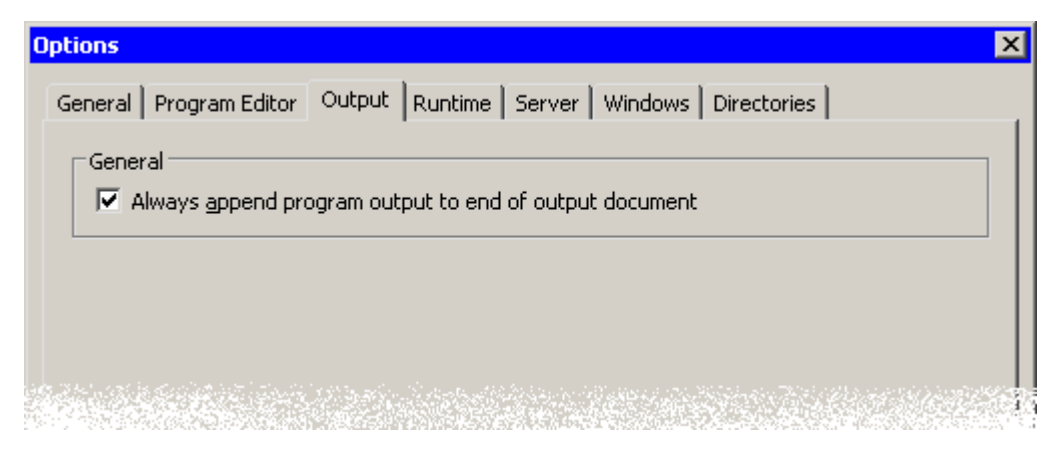

The **Output** tab has a single option. If you select **Always append program output to end of output document**, then output from SAS procedures and IMLPlus programs is always added at the bottom of the output document. If you clear this option, then output is inserted into the output document at the current cursor position.

# **Runtime Options**

You can configure aspects of the SAS/IML Studio programming environment.

To configure default options for new program windows, select **Tools**  $\triangleright$  **Options** from the main menu, and click the **Runtime** tab. This tab is shown in Figure 34.7.

Figure 34.7 The Runtime Tab

| ptions                                                                                                    | ×                 |
|----------------------------------------------------------------------------------------------------|-------------------|
| These options will affect new workspaces.                                                                       |                   |
| General<br>Statement Mode<br>Warn if running an out-of-date stored module                                       |                   |
|                                                                                                    |                   |
| Ménérakan ményerin dar beraran der seber tetasi dar ark eksendistrakan körteti barkar tala titi mina an dari me | tineti di Antonia |

The **Runtime** tab has the following fields:

#### **Statement Mode**

specifies that the program environment defaults to Statement Mode. For information about Statement Mode, see the SAS/IML Studio online Help. You can display the online Help by selecting **Help** ► **Help Topics** from the main menu.

#### Warn if running an out-of-date stored module

specifies that a warning message is printed to the error log when an IMLPlus program executes an out-of-date module. An out-of-date module is one whose source code has been changed since the module was last stored by using the SAS/IML STORE statement.

To change these options for a currently open workspace, select **Program**  $\triangleright$  **Configure** from the main menu, and click the **Runtime** tab.

# **Server Options**

The PC that runs SAS/IML Studio is called the *client*. The computer that runs SAS is called the SAS *server*. You can specify the default SAS server that SAS/IML Studio should use. Different workspaces can be connected to different servers.

To configure the default server for new workspaces, select **Tools**  $\triangleright$  **Options** from the main menu, and click the **Server** tab. This tab is shown in Figure 34.8.

| Options                                     |                                                  | ×        |
|---------------------------------------------|--------------------------------------------------|----------|
| General   Program Editor   Output   Runtime | Server   Windows   Directories                   | 1        |
| Name<br>My SAS Server                       | Description<br>The installation of SAS on this o | computer |
| Default Server:<br>My SAS Server            |                                                  | Set      |
|                                             | ОК                                               | Cancel   |

Figure 34.8 The Server Tab

The **Server** tab enables you to specify which SAS server is the default server for new workspaces. After you select a server, click the **Set** button.

To change the SAS server for a currently open workspace, select **Program**  $\triangleright$  **Configure** from the main menu, and click the **Server** tab.

# **Windows Options**

You can configure the default positioning of each SAS/IML Studio window type. SAS/IML Studio provides the following types of windows:

- program windows
- error log windows
- output document windows
- data view windows (plots and data tables)

SAS/IML Studio assigns two properties to each type of window. These properties are as follows:

#### **Auto Position**

specifies a default window position.

#### **Auto Hide**

specifies that the window is hidden when not attached to the active workspace. Error log windows always have the Auto Hide property.

In addition, output document windows have a third property:

#### **Auto Close**

specifies that an output document window is automatically closed when the last associated workspace is closed. (Output document windows can be attached to multiple workspaces.)

To change a property for an existing window, click the icon in the window's title bar. This displays the **Control** menu, as shown in Figure 34.9. (You can also display the **Control** menu for the active window by pressing ALT+HYPHEN.) You can use this menu to toggle the **Auto Position**, **Auto Hide**, and (for an output document window) **Auto Close** properties.

| <b>B</b> H | 📲 Hurricanes.sas7bdat  |           |       |          |          |           |            |
|------------|------------------------|-----------|-------|----------|----------|-----------|------------|
| 8 B        | estore                 | date      | hms   | category | latitude | longitude | wind_kts 📭 |
| M          | love                   | Int       | Int   | Nom      | Int      | Int       | Int        |
| 5          | ize                    | 05AUG1988 | 18:00 |          | 32       | -77.5     | 20         |
| _ M        | linimize               | 06AUG1988 | 0:00  |          | 32.8     | -76.2     | 20         |
|            | -<br>laximize          | 06AUG1988 | 6:00  |          | 34       | -75.2     | 20         |
|            |                        | 06AUG1988 | 12:00 | TD       | 35.2     | -74.6     | 25         |
| Xg         | lose Ctrl+F4           | 06AUG1988 | 18:00 | TD       | 37       | -73.5     | 25         |
|            |                        | 07AUG1988 | 0:00  | TD       | 38.7     | -72.4     | 25         |
| N          | lex <u>t</u> Ctrl+F6   | 07AUG1988 | 6:00  | TD       | 40       | -70.8     | 30         |
| V A        | uto Position           | 07AUG1988 | 12:00 | TS       | 41.5     | -69       | 35         |
| V A        | uto Hide               | 07AUG1988 | 18:00 | TS       | 43       | -67.5     | 35         |
|            |                        | 08AUG1988 | 0:00  | TS       | 45       | -65.5     | 35         |
|            | hin <u>B</u> order     | 08AUG1988 | 6:00  | TS       | 47       | -63       | 35         |
| 12         | x <sup>2</sup> ALBERTO | 08AUG1988 | 12:00 | TD       | 49       | -60       | 30         |
| 13         | x <sup>2</sup> ALBERTO | 08AUG1988 | 18:00 | TD       | 51       | -56       | 25         |
| 14         | BERYL                  | 08AUG1988 | 0:00  | TD       | 30.4     | -90.3     | 25         |
| 15         |                        | 08AUG1988 | 6:00  | TD       | 29.7     | -89.7     | 30         |
| 16         | BERYL                  | 08AUG1988 | 12:00 | TS       | 29.7     | -89.4     | 35         |
| 17         | BERYL                  | 08AUG1988 | 18:00 | TS       | 29.4     | -89.2     | 40         |
| 18         | ERYL<br>ΒΕRYL          | 09AUG1988 | 0:00  | TS       | 29.3     | -89.1     | 45         |
| 19         | BERYL                  | 09AUG1988 | 6:00  | TS       | 29.6     | -89.5     | 45         |
| 20         | BERYL                  | 09AUG1988 | 12:00 | TS       | 30.1     | -90.4     | 45         |
| 21         | RYL                    | 09AUG1988 | 18:00 | TS       | 30.1     | -90.9     | 40 🔽       |
| <b>I</b>   |                        |           |       |          |          |           | ► //.      |

#### Figure 34.9 A Control Menu

You can configure the default window properties for each type of window. Select **Tools**  $\triangleright$  **Options** from the main menu, and click the **Windows** tab. This tab is shown in Figure 34.10.

| Options                                                                                                    | Samuan Windows Directoriae                                         |
|----------------------------------------------------------------------------------------------------|--------------------------------------------------------------------|
| Brogram windows         Auto Position:         Upper-left quarter         ✓ Auto hide         Output Document windows         Auto Position:         Lower half         ✓ Auto hide         ✓ Auto close | Error Log windows<br>Auto Position:<br>Lower half<br>Auto activate |
| Data View windows<br>Plot Auto Position:<br>Upper-right quarter<br>Auto hide                                                                                                    | Table Auto Position:<br>Upper-left quarter                         |
|                                                                                                    | Cancel                                                             |

Figure 34.10 The Windows Tab

You can select an **Auto Position** location for all window types. This specifies the default location for a window.

**NOTE:** If you create multiple windows of the same type (for example, two graphs), then the second window is positioned on top of the first. Move the topmost window to reveal the window hidden beneath. You can select **Auto hide** for all window types except error log windows. A window with this property is hidden when it is not attached to the current workspace. This means that if you change to a different workspace, the windows that are associated with the previous workspace disappear from view. Error log windows always have this property; they appear only in the workspace to which they are attached.

You can select **Auto activate** for error log windows. This causes the error log window to open and become the active window when an error occurs.

You can select **Auto close** for output document windows. This causes the output document window to close when you close the last workspace to which it is attached. (Output document windows can be attached to multiple workspaces.)

# **Directory and Search Path Options**

You can configure the directories that SAS/IML Studio searches when trying to locate Java classes, data files, matrices, and modules.

Select Tools ► Options from the main menu, and click the Directories tab. This tab is shown in Figure 34.11.

| ptions                                                                                                    | ×                    |
|----------------------------------------------------------------------------------------------------|----------------------|
| General   Program Editor   Output   Runtime   Server   Windows Directories                                                                                  | ]                    |
| Show directories for:                                                                                                    |                      |
| Search <u>P</u> ath:                                                                                                    |                      |
| My Documents\My IML Studio Files\Modules                                                                                                    | <u>A</u> dd          |
| C:(Program Files)SAS(SASIMLStudio)3.2(Modules)<br>C:(Program Files)SAS(SASIMLStudio)3.2(Modules)System<br>C:(Program Files)SASIM_Studio)3.2(Modules)IMLMLIB | <u>R</u> emove       |
| critingi am hisspholoholoholadala (madalos (menezo                                                                                                    | Move <u>U</u> p      |
|                                                                                                    | Move <u>D</u> own    |
|                                                                                                    | S <u>e</u> t Default |
| Default Storage Directory:                                                                                                    |                      |
| My Documents\My IML Studio Files\Modules                                                                                                    | hange                |
| Personal Files Directory:                                                                                                    |                      |
| My Documents\My IML Studio Files                                                                                                    | C <u>h</u> ange      |
|                                                                                                    |                      |
| ОК                                                                                                    | Cancel               |

Figure 34.11 The Directories Tab

The **Directories** tab has the following fields:

#### Show directories for

specifies the type of file (Java classes, data files, matrices, or modules) that the search path applies to.

**Search Path** specifies the directories to search when SAS/IML Studio tries to find the indicated type of file. The directories are searched in the order listed.

#### Add

opens the Browse for Folder dialog box. (See Figure 34.12.) When you select a directory, the directory name is added to the **Search Path** list.

#### Remove

removes the selected directory from the Search Path list.

#### Move Up

moves the selected directory up one position in the **Search Path** list. The directories in the list are searched in order, from top to bottom, so to reduce search time you should position frequently used directories near the top of the list. **CAUTION:** Do not change the relative positions of the four standard entries.

#### **Move Down**

moves the selected directory down one position in the Search Path list.

#### Set Default

copies the selected directory into the Default Storage Directory field.

#### **Default Storage Directory**

specifies the directory in which to store modules or matrices when an IMLPlus program executes a STORE statement. To change this field, click **Change** or **Set Default**.

#### **Personal Files Directory**

specifies the personal files directory. To change this field, click **Change**. The personal files directory is described in the section "The Personal Files Directory" on page 555.

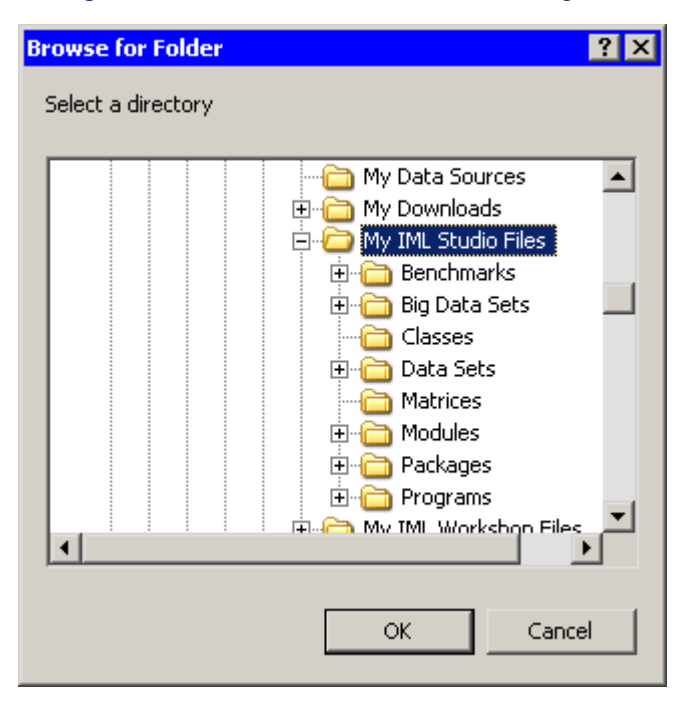

Figure 34.12 The Browse for Folder Dialog Box

#### Example: Change the Search Path for Data Files

In this section, you add a new directory to the search path for data files. Data files include SAS data sets (with extensions *sd6* or *sas7bdat*) and Microsoft Excel files (with extension *x/s*). When you try to load an IMLPlus matrix (with extension *imx*), SAS/IML Studio searches the directories in the search path for matrices. If the file is not found, SAS/IML Studio searches the directories in the search path for data files.

Assume that you have SAS data sets in a directory on your PC. The following steps add this directory to the beginning of the search path for data sets.

1 Select Tools ► Options from the main menu, and click the Directories tab.

The **Directories** tab is shown in Figure 34.11.

- 2 Select Data Files from the Show directories for list.
- 3 Click Add.

The Browse for Folder dialog box appears.

4 Navigate to the directory that contains your data, as shown in Figure 34.13. Click OK.

| Browse for Folder  | ? ×                                                                                                    |
|--------------------|----------------------------------------------------------------------------------------------------|
| Select a directory |                                                                                                    |
|                    | My SAS Files     9.1     9.2     Data Sets     EG     EG     IML     Macros     Maps     Multivariate Analysis     NCHS     NCHS     MI S |
|                    | OK Cancel                                                                                                    |

Figure 34.13 Changing the Search Path

The directory is appended to the end of the **Search Path** list, as shown in Figure 34.14.

Figure 34.14 Adding a New Directory

| ptions                                                                                                    | ×                                               |
|----------------------------------------------------------------------------------------------------|-------------------------------------------------|
| General   Program Editor   Output   Runtime   Server   Windows Directories                                                                                   | 1                                               |
| Show directories for:                                                                                                    |                                                 |
| Search <u>P</u> ath:<br>My Documents\My IML Studio Files\Data Sets<br>C:\Program Files\SAS\SASIMLStudio\3.2\Data Sets<br>My Documents\My SAS Files\Data Sets | <u>A</u> dd<br><u>R</u> emove<br><u>Move Up</u> |
| Personal Files Directory:                                                                                                    |                                                 |
| My Documents\My IML Studio Files                                                                                                    | C <u>h</u> ange                                 |
| ОК                                                                                                    | Cancel                                          |

5 Click Move Up twice.

The directory is now at the beginning of the Search Path list, as shown in Figure 34.15.

6 Click **OK** to apply the changes.

| Options                                                                           | ×                 |
|-----------------------------------------------------------------------------------|-------------------|
| General   Program Editor   Output   Runtime   Server   Windows Directories        |                   |
| Show directories for:                                                             |                   |
| Search <u>P</u> ath:                                                              |                   |
| My Documents\My SAS Files\Data Sets<br>My Documents\My IML Studio Files\Data Sets | <u>A</u> dd       |
| C:\Program Files\SAS\SASIMLStudio\3.2\Data Sets                                   | Remove            |
|                                                                                   | Move <u>U</u> p   |
|                                                                                   | Move <u>D</u> own |
|                                                                                   |                   |
|                                                                                   |                   |
|                                                                                   |                   |
|                                                                                   |                   |
| Personal Files Directory:                                                         |                   |
| My Documents\My IML Studio Files                                                  | Change            |
|                                                                                   |                   |
| ОК                                                                                | Cancel            |

Figure 34.15 The New Search Path

# **The Personal Files Directory**

The first time you run SAS/IML Studio, a *personal files directory* called *My IML Studio Files* is created. By default, the personal files directory corresponds to the Windows directory shown in Table 34.1.

Table 34.1 The Personal Files Directory

| Windows XP    | C:\Documents and Settings\userid\My | Documents |
|---------------|-------------------------------------|-----------|
|               | My IML Studio Files                 |           |
| Windows Vista | C:\Users\userid\Documents\          |           |
|               | My IML Studio Files                 |           |

It is recommended that you store the files you create with SAS/IML Studio in subdirectories of the personal files directory. This provides the following advantages:

- Each person who logs on to the computer has a unique personal files directory.
- The personal files directory keeps your files separate from files distributed with SAS/IML Studio.
- If all your SAS/IML Studio files are in subdirectories of the personal files directory, it is easier for you to back up your files.
- When you open a file by selecting **File** ► **Open** ► **File** from the main menu, the dialog box contains a button that lets you navigate directly to the personal files directory.

In the personal files directory, SAS/IML Studio creates the following subdirectories:

Classes directory for user-written Java classes

Data Sets directory for SAS data sets

Matrices directory for IMLPlus matrices stored on the client computer

Modules directory for IMLPlus modules

Programs directory for IMLPlus programs

### **Example: Change the Personal Files Directory**

To change the location of your personal files directory:

- Select Tools ► Options from the main menu, and click the Directories tab. The Directories tab is shown in Figure 34.11.
- 2 Click Change next to the Personal Files Directory field.

The Browse for Folder dialog box appears, as shown in Figure 34.12.

3 Select the directory you want to become your new personal files directory, and click OK.

A message box appears, as shown in Figure 34.16. You are asked whether you want to create the standard subdirectories in this new personal files directory.

#### Figure 34.16 A Message Box

| SAS Stat | Studio                                                                                                    |
|----------|----------------------------------------------------------------------------------------------------|
| 2        | Do you want to create the standard subdirectories in this Personal Files directory and change the other directory settings to use those subdirectories? |
|          |                                                                                                    |

- 4 Usually, you will want to respond to this prompt by clicking Yes.
- **5** Click **OK** to close the Options dialog box.

**NOTE:** When you change the location of the personal files directory, SAS/IML Studio does not move files from the previous personal files directory location. You must move the files yourself.

# Appendix A Sample Data Sets

#### Contents

| Overview of Sample Data Sets | 557 |
|------------------------------|-----|
| Air Data                     | 558 |
| Baseball Data                | 558 |
| Business Data                | 559 |
| Caribbean Data               | 560 |
| Central America Data         | 560 |
| Climate Data                 | 561 |
| Drug Data                    | 562 |
| Fish Data                    | 562 |
| GPA Data                     | 563 |
| Hurricanes Data              | 563 |
| Iris Data                    | 565 |
| Mining Data                  | 566 |
| Miningx Data                 | 566 |
| Neuralgia Data               | 566 |
| Patient Data                 | 566 |
| PRDSALE Data                 | 567 |
| Ship Data                    | 567 |
| States48 Data                | 568 |
| References                   | 568 |

# **Overview of Sample Data Sets**

SAS/IML Studio is distributed with several data sets. These data sets are used in this documentation to demonstrate the capabilities and features of SAS/IML Studio.

To open any data sets described in this section, do the following:

- 1. Select **File**  $\triangleright$  **Open**  $\triangleright$  **File** from the main menu. The Open File dialog box appears.
- 2. Click Go to Installation directory near the bottom of the dialog box.
- 3. Double-click the Data Sets folder.

- 4. Select a data set.
- 5. Click Open.

The following sections describe the SAS/IML Studio sample data sets.

## **Air Data**

The Air data set contains measurements of pollutant concentrations from a city in Germany during a week in November 1989.

The following list describes each variable.

| datetime | date and hour, in SAS datetime format |
|----------|---------------------------------------|
| day      | day of the week                       |
| hour     | hour of the day                       |
| со       | carbon monoxide concentration         |
| 03       | ozone concentration                   |
| so2      | sulfur dioxide concentration          |
| no       | nitrogen oxide concentration          |
| dust     | dust concentration                    |
| wind     | wind speed, in knots                  |
|          |                                       |

### **Baseball Data**

The Baseball data set contains performance measures and salary levels for regular hitters and leading substitute hitters in Major League Baseball for the year 1986 (Reichler 1987). There is one observation per hitter.

The following list describes each variable.

| name     | player's name                      |
|----------|------------------------------------|
| no_atbat | number of times at bat (in 1986)   |
| no_hits  | number of hits (in 1986)           |
| no_home  | number of home runs (in 1986)      |
| no_runs  | number of runs (in 1986)           |
| no_rbi   | number of runs batted in (in 1986) |
| no_bb    | number of bases on balls (in 1986) |
| yr_major | years in the major leagues         |

| cr_atbat | career at-bats                            |
|----------|-------------------------------------------|
| cr_hits  | career hits                               |
| cr_home  | career home runs                          |
| cr_runs  | career runs                               |
| cr_rbi   | career runs batted in                     |
| cr_bb    | career bases on balls                     |
| league   | player's league at the end of 1986        |
| division | player's division at the end of 1986      |
| team     | player's team at the end of 1986          |
| position | positions played (in 1986)                |
| no_outs  | number of putouts (in 1986)               |
| no_assts | number of assists (in 1986)               |
| no_error | number of errors (in 1986)                |
| salary   | salary, in thousands of dollars (in 1986) |
|          |                                           |

The position variable in the Baseball data set is encoded as follows:

| 13         | First base and third base          | CS         | Center field and shortstop     |
|------------|------------------------------------|------------|--------------------------------|
| 1 <b>B</b> | First base                         | DH         | Designated hitter              |
| 10         | First base and outfield            | DO         | Designated hitter and outfield |
| 23         | Second base and third base         | LF         | Left field                     |
| 2B         | Second base                        | 01         | Outfield and first base        |
| 2S         | Second base and shortstop          | OD         | Outfield and designated hitter |
| 32         | Third base and second base         | OF         | Outfield                       |
| 3B         | Third base                         | OS         | Outfield and shortstop         |
| 30         | Third base and outfield            | RF         | Right field                    |
| 3S         | Third base and shortstop           | <b>S</b> 3 | Shortstop and third base       |
| С          | Catcher                            | SS         | Shortstop                      |
| CD         | Center field and designated hitter | UT         | Utility                        |
| CF         | Center field                       |            |                                |

 Table A.1
 Values for the Position Variable

# **Business Data**

\_

The Business data set contains information about publicly held German, Japanese, and U.S. companies in the automotive, chemical, electronics, and oil refining industries in 1991. There is one observation for each company.

The following list describes each variable.

| nation   | nationality of the company               |
|----------|------------------------------------------|
| industry | principal business of the company        |
| employs  | number of employees                      |
| sales    | sales for 1991, in millions of dollars   |
| profits  | profits for 1991, in millions of dollars |

# **Caribbean Data**

The Caribbean data set contains geographical data for countries in the western Atlantic Ocean. The data are used to create a map of the Caribbean islands. To create a map, plot lat versus lon, and select ID and segment as ID (grouping) variables.

The following list describes each variable.

| ID      | country code identifier                      |
|---------|----------------------------------------------|
| segment | segment code identifier for a country        |
| lon     | longitude of each point of a country segment |
| lat     | latitude of each point of a country segment  |

### **Central America Data**

The CentralAmerica data set contains geographical data for countries in Central America. The data are used to create a map of Central America. To create a map, plot lat versus lon, and select ID and segment as ID (grouping) variables.

The following list describes each variable.

| ID      | country code identifier                      |
|---------|----------------------------------------------|
| segment | segment code identifier for a country        |
| lon     | longitude of each point of a country segment |
| lat     | latitude of each point of a country segment  |

# **Climate Data**

The Climate data set contains geographical and meteorological data for certain cities in the 48 contiguous states of the United States.

The following list describes each variable.

| station          | name of city that contains the weather station                |
|------------------|---------------------------------------------------------------|
| longitude        | longitude of city                                             |
| latitude         | latitude of city                                              |
| elevationFeet    | elevation of city, in feet above mean sea level               |
| JanMaxF          | average maximum temperature in January, in degrees Fahrenheit |
| JanMinF          | average minimum temperature in January, in degrees Fahrenheit |
| AprMaxF          | average maximum temperature in April, in degrees Fahrenheit   |
| AprMinF          | average minimum temperature in April, in degrees Fahrenheit   |
| JulMaxF          | average maximum temperature in July, in degrees Fahrenheit    |
| JulMinF          | average minimum temperature in July, in degrees Fahrenheit    |
| OctMaxF          | average maximum temperature in October, in degrees Fahrenheit |
| OctMinF          | average minimum temperature in October, in degrees Fahrenheit |
| extremeMaxF      | highest recorded temperature, in degrees Fahrenheit           |
| extremeMinF      | lowest recorded temperature, in degrees Fahrenheit            |
| JanAvePrecipIn   | average precipitation in January, in inches                   |
| FebAvePrecipIn   | average precipitation in February, in inches                  |
| MarAvePrecipIn   | average precipitation in March, in inches                     |
| AprAvePrecipIn   | average precipitation in April, in inches                     |
| MayAvePrecipIn   | average precipitation in May, in inches                       |
| JunAvePrecipIn   | average precipitation in June, in inches                      |
| JulAvePrecipIn   | average precipitation in July, in inches                      |
| AugAvePrecipIn   | average precipitation in August, in inches                    |
| SepAvePrecipIn   | average precipitation in September, in inches                 |
| OctAvePrecipIn   | average precipitation in October, in inches                   |
| NovAvePrecipIn   | average precipitation in November, in inches                  |
| DecAvePrecipIn   | average precipitation in December, in inches                  |
| totalAvePrecipIn | average total annual precipitation, in inches                 |

# **Drug Data**

The Drug data set contains results of an experiment to evaluate drug effectiveness (Afifi and Azen 1972). Four drugs were tested against three diseases on six subjects; there is one observation for each test.

The following list describes each variable.

| drug     | drug used in treatment                             |
|----------|----------------------------------------------------|
| disease  | disease identifier                                 |
| chang_bp | change in systolic blood pressure due to treatment |

# **Fish Data**

The Fish data set contains measurements of 159 fish caught in Finland's Lake Laengelmavesi (Puranen 1917). The following list describes each variable.

| species | species of fish                                                               |
|---------|-------------------------------------------------------------------------------|
| weight  | weight of the fish, in grams                                                  |
| length1 | length of the fish from the nose to the beginning of the tail, in centimeters |
| length2 | length of the fish from the nose to the notch of the tail, in centimeters     |
| length3 | length of the fish from the nose to the end of the tail, in centimeters       |
| height  | maximum height of the fish, in centimeters                                    |
| width   | maximum width of the fish, in centimeters                                     |

In addition to these variables, the data set contains the following transformed variables.

| cubeRootWeight | cube root of the weight                  |
|----------------|------------------------------------------|
| scaledLength1  | the ratio length1 / cubeRootWeight       |
| scaledLength2  | the ratio length2 / cubeRootWeight       |
| scaledLength3  | the ratio length3 / cubeRootWeight       |
| scaledHeight   | the ratio height / cubeRootWeight        |
| scaledWidth    | the ratio width / cubeRootWeight         |
| logLengthRatio | logarithm of the ratio length3 / length1 |

# **GPA** Data

The GPA data set contains data collected to determine which applicants at a large midwestern university were likely to succeed in its computer science program (Campbell and McCabe 1984). There is one observation per student.

The following list describes each variable.

| gpa  | grade point average of students in the computer science program |
|------|-----------------------------------------------------------------|
| hsm  | average high school grade in mathematics                        |
| hse  | average high school grade in English                            |
| hss  | average high school grade in science                            |
| satm | score on the mathematics section of the SAT                     |
| satv | score on the verbal section of the SAT                          |
| sex  | student's gender                                                |

# **Hurricanes Data**

The U.S. National Hurricane Center records intensity and track information for tropical cyclones at six-hour intervals. The Hurricanes data set is an "extended best-track" (EBT) data set that adds six measured size parameters to the best-track data. The data were prepared by DeMaria, Pennington, and Williams (2004). The cyclones from 1988 to 2003 are included.

The version distributed with SAS/IML Studio is Version 1.6, released February 2004. An earlier version of the EBT data was analyzed in Mulekar and Kimball (2004) and Kimball and Mulekar (2004).

The data as assembled by DeMaria include the following variables.

| name                  | storm name                                                                                                    |
|-----------------------|----------------------------------------------------------------------------------------------------|
| date                  | date of observation, in SAS date format                                                                                                    |
| hms                   | time of observation (UTC), in SAS time format                                                                                                    |
| latitude              | latitude of observation, in degrees north latitude                                                                                                    |
| longitude             | longitude of observation. <b>NOTE:</b> DeMaria encodes this variable as degrees west longitude. For ease of plotting, this variable is recoded as a (usually) negative value in degrees east longitude. |
| wind_kts              | maximum low-level sustained wind speed, in knots                                                                                                    |
| min_pressure          | minimum central sea-level pressure, in hPa                                                                                                    |
| pressure_outer_isobar | pressure of outer closed isobar, in hPa                                                                                                    |
| radius_eye            | radius of eye (if an eye exists), in nautical miles. <b>NOTE:</b> A nautical mile is one minute of latitude, or approximately 1.15 statute miles.                                                       |

| radius_max_wind     | radius at which maximum wind speed was measured, in nautical miles                                   |
|---------------------|----------------------------------------------------------------------------------------------------|
| radius_64kt         | average radius of 64-knot (hurricane strength) winds, in nautical miles                              |
| radius_50kt         | average radius of 50-knot winds, in nautical miles                                                   |
| radius_34kt         | average radius of 34-knot (tropical storm strength) winds, in nautical miles                         |
| radius_outer_isobar | radius of outer closed isobar, in nautical miles                                                     |
| storm_type          | indicator of whether the system was purely tropical, subtropical, or extra-tropical                  |
| month               | month                                                                                                |
| day                 | day of the month                                                                                     |
| time                | time of day (UTC)                                                                                    |
| year                | year                                                                                                 |
| ID                  | storm identification number                                                                          |
| radius_34kt_ne      | radius of 34-knot (tropical storm strength) winds northeast of the storm's center, in nautical miles |
| radius_34kt_se      | radius of 34-knot (tropical storm strength) winds southeast of the storm's center, in nautical miles |
| radius_34kt_sw      | radius of 34-knot (tropical storm strength) winds southwest of the storm's center, in nautical miles |
| radius_34kt_nw      | radius of 34-knot (tropical storm strength) winds northwest of the storm's center, in nautical miles |
| radius_50kt_ne      | radius of 50-knot winds northeast of the storm's center, in nautical miles                           |
| radius_50kt_se      | radius of 50-knot winds southeast of the storm's center, in nautical miles                           |
| radius_50kt_sw      | radius of 50-knot winds southwest of the storm's center, in nautical miles                           |
| radius_50kt_nw      | radius of 50-knot winds northwest of the storm's center, in nautical miles                           |
| radius_64kt_ne      | radius of 64-knot (hurricane strength) winds northeast of the storm's center, in nautical miles      |
| radius_64kt_se      | radius of 64-knot (hurricane strength) winds southeast of the storm's center, in nautical miles      |
| radius_64kt_sw      | radius of 64-knot (hurricane strength) winds southwest of the storm's center, in nautical miles      |
| radius_64kt_nw      | radius of 64-knot (hurricane strength) winds northwest of the storm's center, in nautical miles      |

The storm\_type variable is encoded as follows:

- \* Tropical system
- W Tropical wave
- D Tropical disturbance
- S Subtropical storm
- E Extra-tropical storm
- L Remnant low

In addition to these variables, the data set contains the following variables, suggested in the analyses of Mulekar and Kimball (2004) and Kimball and Mulekar (2004). Missing values were converted to the SAS missing value.

| category    | indicator variable that corresponds to the Saffir-Simpson wind intensity scale                                     |
|-------------|----------------------------------------------------------------------------------------------------|
| wind_mph    | maximum low-level sustained wind speed, in miles per hour. This variable is computed as wind_kts times 1.15.       |
| radius_64kt | average of nonmissing values of the 64-knot radii in the northeast, southeast, southwest, and northwest directions |
| radius_50kt | average of nonmissing values of the 50-knot radii in the northeast, southeast, southwest, and northwest directions |
| radius_34kt | average of nonmissing values of the 34-knot radii in the northeast, southeast, southwest, and northwest directions |

The category variable is encoded according to the value of wind\_kts (wind speed) as in Table A.2.

| Category | Description          | Wind Speed (Knots) |
|----------|----------------------|--------------------|
| TD       | Tropical depression  | 22–33              |
| TS       | Tropical storm       | 34–63              |
| Cat1     | Category 1 hurricane | 64-82              |
| Cat2     | Category 2 hurricane | 83–95              |
| Cat3     | Category 3 hurricane | 96–113             |
| Cat4     | Category 4 hurricane | 114–134            |
| Cat5     | Category 5 hurricane | 135 or greater     |

Table A.2 The Saffir-Simpson Intensity Scale

### **Iris Data**

The lris data set is Fisher's iris data (Fisher 1936). Sepal and petal size were measured for 50 specimens from each of three species of iris. There is one observation per specimen.

The following list describes each variable.

| sepallen | sepal length, in millimeters |
|----------|------------------------------|
| sepalwid | sepal width, in millimeters  |
| petallen | petal length, in millimeters |
| petalwid | petal width, in millimeters  |
| species  | species of iris              |

### **Mining Data**

The Mining data set contains the results of an experiment to determine whether drilling time was faster for wet drilling or dry drilling (Penner and Watts 1991). Tests were replicated three times for each method at different test holes. There is one observation per five-foot interval for each replication.

The following list describes each variable.

| depth    | depth of the hole, in feet                                        |
|----------|-------------------------------------------------------------------|
| driltime | time to drill the last five feet of the current depth, in minutes |
| method   | drilling method, wet or dry                                       |
| rep      | replicate number                                                  |

### **Miningx Data**

The Miningx data set is a subset of the Mining data set. It contains data from only one of the test holes.

### Neuralgia Data

Neuralgia is pain that follows the path of specific nerves. Neuralgia is most common in elderly persons, but it can occur at any age. The Neuralgia data set contains data on 60 patients. These data are hypothetical, but they are similar to data reported by Layman, Agyras, and Glynn (1986).

Two test treatments and a placebo are compared. The response variable is Pain, which has the value "No" if the patient reports no pain or a substantial lessening of pain, and the value "Yes" if the patient still experienced pain after treatment.

The explanatory variables are as follows:

| Treatment | treatment administered. "A" and "B" represent the two test treatments. "P" represents the placebo treatment. |
|-----------|----------------------------------------------------------------------------------------------------|
| Sex       | gender of the patient                                                                                        |
| Age       | age of the patient, in years, when treatment began                                                           |
| Duration  | duration of complaint, in months, before the treatment began                                                 |

### **Patient Data**

The Patient data set contains data collected on cancer patients (Lee 1974). There is one observation per patient.

The response variable is remiss, which has the value 1 if the patient experienced cancer remission, and 0 otherwise.

The explanatory variables are the results from blood tests and physiological measurements on each patient. The variables are rescaled. The explanatory variables are cell, smear, infil, li, blast, and temp.

# **PRDSALE** Data

The PRDSALE data set is also distributed in the SASHELP library. The data are artificial; the data set is typically used for resolving technical support issues.

The following list describes each variable.

| actual   | revenue from the sale of an item of furniture, in dollars |
|----------|-----------------------------------------------------------|
| predict  | predicted revenue from the sale, in dollars               |
| country  | country in which the item was sold                        |
| region   | region in which the item was sold                         |
| prodtype | product type                                              |
| product  | item of furniture                                         |
| quarter  | quarter of year in which the item was sold                |
| year     | year in which the item was sold                           |
| month    | month in which the item was sold                          |
|          |                                                           |

### Ship Data

The Ship data set contains data from an investigation of wave damage to cargo ships (McCullagh and Nelder 1989). The purpose of the investigation was to set standards for hull construction. There is one observation per ship.

The following list describes each variable.

| type   | type of ship                |
|--------|-----------------------------|
| year   | year of construction        |
| period | period of operation         |
| months | aggregate months of service |
| у      | number of damage incidents  |

### States48 Data

The States48 data set contains geographical data for the 48 contiguous states in the United States. The data are used to create a map of the continental United States. To create a map, plot lat versus lon, and select state and segment as ID (grouping) variables.

The following list describes each variable.

| state   | state code identifier                                                 |
|---------|-----------------------------------------------------------------------|
| segment | segment code identifier for a state                                   |
| postal  | postal code identifier for a state                                    |
| lon     | longitude of each point of a state segment, in degrees west longitude |
| lat     | latitude of each point of a state segment, in degrees north latitude  |

## References

- Afifi, A. A., and Azen, S. P. (1972). *Statistical Analysis: A Computer-Oriented Approach*. New York: Academic Press.
- Campbell, P. F., and McCabe, G. P. (1984). "Predicting the Success of Freshmen in a Computer Science Major." *Communications of the ACM* 27:1108–1113.
- DeMaria, M., Pennington, J., and Williams, K. (2004). "Description of the Extended Best Track File." Version 1.6. Accessed March 1, 2004 (ftp://ftp.cira.colostate.edu/demaria/ebtrk/). Web page no longer available.
- Fisher, R. A. (1936). "The Use of Multiple Measurements in Taxonomic Problems." *Annals of Eugenics* 7:179–188.
- Kimball, S. K., and Mulekar, M. S. (2004). "A 15-Year Climatology of North Atlantic Tropical Cyclones, Part I: Size Parameters." *Journal of Climatology* 17:3555–3575.
- Layman, P. R., Agyras, E., and Glynn, C. J. (1986). "Iontophoresis of Vincristine versus Saline in Postherpetic Neuralgia: A Controlled Trial." *Pain* 25:165–170.
- Lee, E. T. (1974). "A Computer Program for Linear Logistic Regression Analysis." Computer Programs in Biomedicine 4:80–92.
- McCullagh, P., and Nelder, J. A. (1989). Generalized Linear Models. 2nd ed. London: Chapman & Hall.
- Mulekar, M. S., and Kimball, S. K. (2004). "The Statistics of Hurricanes." STATS 39:3-8.
- Penner, R., and Watts, D. G. (1991). "Mining Information." American Statistician 45:4-9.
- Puranen, J. (1917). "Fish Catch data set (1917)." Journal of Statistics Education Data Archive. Accessed May 22, 2009. http://www.amstat.org/publications/jse/datasets/fishcatch.txt.
- Reichler, J. L., ed. (1987). The 1987 Baseball Encyclopedia Update. New York: Macmillan.

# Appendix B SAS/INSIGHT Features Not Available in SAS/IML Studio

#### Contents

The following list presents general features of SAS/INSIGHT that are not included in SAS/IML Studio:

- SAS/INSIGHT can be launched from SAS DMS mode (from the SAS program editor, from the Solutions ► Analysis menu, or from the SAS command line).
- SAS/INSIGHT shares the libraries and catalogs defined in DMS mode.
- SAS/INSIGHT automatically recomputes analyses (including curves on graphs) and statistics if data are changed.
- SAS/INSIGHT supports recording an interactive session for later playback.

The following list presents features of SAS/INSIGHT data views (tables and plots) that are not included in SAS/IML Studio.

- multiple plots in a single window
- "renewing" a plot or analysis
- GUI support for animation
- changing the orientation of plots
- changing the formats of table cells after the table is created
- saving tables to data sets after they are created
- changing the attributes of a curve after it is created
- user-defined formats
- a "Tools window" for rapidly changing attributes of markers and curves
- a mechanism to set a common view range for all plots that display a given variable
- multiple plots (for example, BY-group plots and scatter plot matrices) in a single window

The following list presents features of SAS/INSIGHT analyses that are not included in SAS/IML Studio.

- adding or deleting curves, graphs, variables, and tables from existing analyses without explicitly rerunning the analysis
- "group" variables for the analysis of BY-groups
- "freezing" an analysis for easy comparison with subsequent analyses
- sliders for interactively varying parameters in models
- creating a parametric CDF
- a kernel smoother for scatter plot smoothing
- maximum redundancy analysis
- biplots for many multivariate analyses
## Index

\_OBSTAT\_ variable, 41 \_ObsNum\_ variable, 211 action menu, 211, 272 action menus, 535 active window, 24 AddAnalysisVar method, 534 adding observations, 35 variables, 33 aggregate, 353 Air data set, 88, 558 Akaike information criterion, 274 analysis menu, 217 not enabled, 371 animation, 569 annotations deleting, 137 inserting, 135 properties, 138 ANOVA, 317, 464, 477 AppendActionMenuItem method, 535 ASCII order, 52, 179 aspect ratio, 139, 142, 164 auto close property, 547 auto hide property, 547 auto position property, 547 auxiliary input window, 538 axes changing range, 165 changing tick marks, 165 labels, 169 location, 114 properties, 168 setting common view range, 214 axis area, 146 axis label area, 146 bar charts, 14, 59 properties, 62 Baseball data set, 301, 323, 404, 423, 530, 558 bin tool, 70, 134 biplots, 413, 417, 570 box plots, 20, 71 displaying means, 142 displaying notches, 142 displaying serifs, 142 properties, 75 Business data set, 78, 482, 559

BY groups, 178, 199, 201 BY variables, 199 BY-group analysis, 570 BY-group plots, 211 copying to output doc, 214 layout, 214 not linked to original data, 211 writing to files, 214 CANCORR procedure, 442 CANDISC procedure, 452 canonical components, 451 canonical correlation analysis, 441 canonical discriminant analysis, 451 canonical variables, 441 Caribbean data set, 560 CDF plot parametric, 570 CDF plots, 238, 243, 245 CentralAmerica data set, 560 changing contours, 121 chi-square residuals, 354 chi-squared ( $\chi^2$ ) symbol, 177 classification criterion, 469 classification fit plots, 462, 477 classification variables, 339, 346, 362, 384 client, 546 Climate data set, 111, 118, 561 closing windows, 195 color blend, 85, 141 colors of lines, 90 of markers, 47, 85, 150 predefined, 141 column headings, 37 column variables, 489 common factors, 421 communality, 422 comparing smoothers, 268 complement of selected observations, 141 confidence ellipses, 463 confidence interval displacement diagnostic, 354 confidence intervals, 230, 387 confidence levels, 400 confidence limits for means, 275, 284, 295 confidence limits for parameters, 318 configuration plots, 485, 491 configuring SAS/IML Studio, 537

confirmatory data analysis, 3 context areas, 146 context menus, 37, 146 contiguous selection, 404, 424, 453, 470 contingency tables, 78 contour plots, 117 properties, 126 contours changing, 121 levels, 127 styles, 127 control menu. 547 convenient estimate, 502 Cook's D statistic, 308, 316, 373, 386 copying data, 54 plots, 140, 198 CORR procedure, 391 correlation, 24, 84 pairwise, 399 partial, 399 correlation analysis, 391 correlation matrix in correlation analysis, 400 in factor analysis, 435 in principal component analysis, 405 reduced, 422 correlation pattern plots, 409, 416 CORRESP procedure, 481 correspondence analysis, 481 covariance matrix in correlation analysis, 401 in factor analysis, 435 in principal component analysis, 405 covariance ratio, 314, 317 creating data, 29 curve attributes, 569 custom analysis, 530 cyclones, 12 data copying, 54 creating, 29 editing, 29 saving, 33, 55 subsetting, 54 data analysis, 1 data smoothing loess, 263 polynomial regression, 289 thin-plate spline, 279 data tables, 37 creating new from selected data, 174 properties, 56

data views, 11 DataObject methods AddAnalysisVar, 534 GetNumObs, 534 GetSelectedObsNumbers, 534 GetSelectedVarNames, 534 GetVarData, 534 IsNominal, 534 IsNumeric, 534 SelectObs, 534 SetMarkerColor, 534 SetMarkerShape, 534 DataObject.SetVarValueOrder method, 183 DataView methods AppendActionMenuItem, 535 GetDataObject, 535 GetInitiator, 535 default label variables, 158 delete annotations, 137 design points, 283 deviance residuals, 354 DFBETAS, 357, 388 DFFIT statistic, 317 **DIFCHISQ** statistic, 354 **DIFDEV** statistic, 354 DISCRIM procedure, 452, 469 discriminant analysis, 469 discriminant function, 475 dispersion, 385 distribution analysis descriptive statistics, 217 distributional modeling, 233 frequency counts, 247 location and scale statistics, 225 outlier detection, 255 dmm file, 55 Drug data set, 362, 562 dynamically linked, 1, 11 editing data, 29 observations, 35 effects, 339, 384 crossed, 347 factorial, 350 main, 346 multivariate polynomial, 352 nested, 348 polynomial, 351 reordering, 353 specifying, 346 eigenvalues, 407, 416, 417, 429, 435 eigenvectors, 408, 417, 437 error log window, 538

events, 346, 383 events/trials syntax, 346 examining selected observations, 54, 260 exclude from analyses, 47, 49, 141 exclude from plots, 16, 46, 49, 141 excluding observations, 176 analyses not rerun, 177 plots recomputed, 177 explanatory variables, 301 exploratory data analysis, 3, 11 extended selection, 16, 75

factor analysis, 421 factor plots, 422 FACTOR procedure, 422 factor spaces, 422 finding observations, 50 Fish data set, 452, 470, 562 font, 160 footnote, 164 format, 31, 53 freezing an analysis, 570 FREQ procedure, 247 frequency role, 39 frequency variables, 40

generalized cross validation, 274, 283 generalized squared distance, 469 **GENMOD** procedure, 362 GetDataObject method, 535 GetInitiator method, 535 GetNumObs method, 534 GetSelectedObsNumbers method, 534 GetSelectedVarNames method, 534 GetVarData method, 534 GetVars method, 535 Gini's mean difference, 261 global selection mode, 183, 189 goodness-of-fit test, 253 GPA data set, 442, 563 gradient color map, 101 graph area, 146 margins, 139, 164 properties, 163 graphical filtering, 189 group mean vector, 457 group variables, 88, 92

hat matrix, 313 Help ► Help Topics, 3 Heywood case, 423, 436 hiding windows, 195 high leverage points, 314 HISTOGRAM statement, 242 histograms, 17, 64

bin tool, 70 bin width, 68 binning, 68, 70 properties, 66 Hurricanes data set, 12, 60, 64, 72, 83, 104, 201, 217, 226, 234, 247, 256, 290, 392, 563 IMLPlus, 2, 529 include in analyses, 47, 49, 141 include in plots, 16, 46, 49, 141 including observations, 178 inertia, 481 influence diagnostics, 314 informat, 52 input data set, 520 insert annotations, 135 interaction tools, 131 interquartile range, 261 Iris data set, 565 IsNominal method, 534 IsNumeric method, 534 iterative reweighting, 274 kernel bandwidth, 221 kernel density estimate, 221 kernel smoother, 570 keyboard shortcuts in data tables, 57 in plots, 140 kurtosis, 222 label role, 39 label variables, 156 labeling observations, 156 labels, 141 large left arrow, 96, 123, 125, 127 layout, 203, 214 level tool, 134 leverage points, 323 leverage statistic, 313, 316, 354 line plots, 87 changing line properties, 143 properties, 96 selecting line, 143 setting line color, 143 lines colors, 90 selecting, 92 styles, 90 link function, 361, 384 local regression, 263 local selection mode, 183, 189 local sorting, 56 location estimates, 230, 261

anchor, 68

location parameter, 255 LOESS procedure, 263 log-linear model, 374 LOGISTIC procedure, 339 MAD, see median absolute deviation, see median absolute deviation Mahalanobis distance, 334, 414 markers attributes, 205 changing size, 142, 149 changing size difference, 142, 149 coloring, 141 colors, 47, 85, 150 properties, 47 shapes, 47, 85, 147 sizes, 85 maximum likelihood estimate, 502 maximum likelihood estimation, 242, 339 maximum redundancy analysis, 570 mean, 222 measure level, 34, 40 median absolute deviation, 225, 261 metadata, 55 Mining data set, 566 Miningx data set, 264, 280, 496, 501, 566 missing values, 52, 223, 251, 377, 394, 489 in bar charts, 16, 62 in box plots, 21, 74 MLE, see maximum likelihood estimation model fitting generalized linear models, 361 linear regression, 301 logistic regression, 339 robust regression, 323 modes, 230 mosaic plots, 78 properties, 81 multivariate analysis canonical correlation analysis, 441 canonical discriminat analysis, 451 correlation analysis, 391 correspondence analysis, 481 discriminant analysis, 469 factor analysis, 421 principal component analysis, 403 Neuralgia data set, 340 normal density, 238 normalizing transformations, 495 notches, 75

oblique rotations, 436 observation inspector, 139 multiple observations, 140

scrolling, 140 observation inspector mode, 139 observations adding, 35 editing, 35 excluding, 176 finding, 50 including, 178 labeling, 156 labels, 48, 160 properties, 46 selecting, 45 sorting, 43 observations menu, 46 observer view, 184 of the intersection, 184 of the union, 184 offset variables, 358, 362, 374, 376, 390 ordering, 178 by data, 179, 181 by frequency count, 179, 181 missing values, 179 nominal variables, 40 ordinary least squares regression, 301 orientation of plots, 569 orthogonal rotations, 436 Other threshold, 63, 81 Others category, 142 outliers, 255, 323 output data set, 520 output document, 214, 544 output document window, 538 overdispersion, 381 overplotting, 106, 152, 200 pairwise correlation, 399 pan tool, 133 parameter estimates, 318, 334, 386 parameterization, 353, 385 parametric distributions, 242, 243 partial correlation, 399 partial leverage, 316 partial leverage plots, 309 partial variables, 399, 415, 435, 448 pasting plots, 140 Patient data set, 566 pattern plots, 437 PAUSE statement, 538 personal files directory, 551, 555 changing the location, 556

players, 558 plot area, 146

margins, 161, 162

properties, 161

values at edges, 162 Plot methods GetVars, 535 plots copying, 140, 198 not linked to original data, 395, 491 pasting, 140 regions, 146 Poisson regression, 374 pollutants, 558 polygon plots, 98 coloring regions, 99 filling polygons, 143 properties, 101 power transformations, 500 PRDSALE data set, 567 prediction ellipses, 396, 400, 464 prediction limits, 295 PRESS residuals, 314, 316 principal component analysis, 403 principal components, 403 automatic selection, 417 principal coordinates, 481 PRINCOMP procedure, 403 prior probability, 461 program editor, 542 program window, 538 programming language, 529 Q-Q plots, 238, 243, 244, 275, 285, 295, 311, 316, 333

Q-Q plots, 236, 243, 244, 275, 285, 295, 511, 510, 555 quantiles, 223

RANK function, 514 **RANKTIE** function, 514 RD plots, 328 rebinning, 134 reduced correlation matrix, 422 reference lines, 141, 158 REG procedure, 289, 301 removing smoothers, 272 renewing a plot, 569 reset plot view, 135 residual plots, 275, 285, 295, 310, 316, 333, 354, 385 response distribution, 384 response variables, 301 robust distance, 333 robust regression algorithm, 332 **ROBUSTREG** procedure, 323 ROC curve, 354 role frequency, 39 label, 39 weight, 39 rotating buttons, 105

rotating plots, 103 properties, 113, 143 rotating, 143 row headings, 38 row variables, 489 Saffir-Simpson Intensity Scale, 12, 60 sample programs, 529 SAS servers, 8, 546 SAS/INSIGHT, 6, 42 saving data, 33, 55 plots, 214 saving tables, 569 scale estimates, 230, 261 scale multiplier, 255, 261 scale parameter, 240, 255 scatter plot smoothers comparing, 268 loess, 268 removing, 272 scatter plots, 23, 83 matrix, 395, 400 properties, 85 score plots, 410, 416, 449, 463 scree plots, 416, 437 scrolling selected observations into view, 57 search path, 551 select tool, 132 selecting lines. 92 observations, 45 selection rectangle, 19, 75 SelectObs method, 534 selector view, 184, 189 limit, 189 serifs, 75 server, 7, 8, 546 SetMarkerColor method, 534 SetMarkerShape method, 534 shape parameter, 240 Ship data set, 374, 567 show only selected observations, 85, 142, 152, 200 single-trial syntax, 345 singular value decomposition, 413 skewness, 222 slicing, 152 sliders, 570 smoothing criterion, 275 sorting observations, 43 span, 404, 421, 448, 459 spin tool, 134 spine plots, 462, 473, 476 standard deviation, 261

statement mode, 545 States48 data set, 568 status bar, 541 STORE statement, 551 studentized residuals, 313, 316, 333 subsetting data, 54, 174 supplementary variables, 492 surface drawing modes, 114 surface plots, 110 TABLES statement, 253 testing for normality, 238 threshold parameters, 240 ticks adjusting, 69 anchor. 168 major, 168 minor, 168 range of, 168 title, 164 tolerance, 51 tool bar, 540 tools window, 569 **TPSPLINE** procedure, 279 transformations Aranda-Ordaz, 512 Box-Cox, 500 common, 504 custom, 519 folded power, 511 for proportion variables, 510 Guerrero-Johnson, 512 inverse, 506 issues to consider, 524 lag, 515 logarithmic, 496 normalizing, 495, 506 rank, 514 scaling and translation, 512 square root, 506 two-variable, 517 variance stabilizing, 508 trials, 346, 383 trimmed mean, 230 Type 1 sequential analysis, 387 Type 3 statistic, 387 unique factors, 422 UNIVARIATE procedure, 217, 225, 233, 255 user analysis, 530 user-defined formats, 569 UserAnalysis module, 530 variable transformation wizard, 495 variables

adding, 33 BY, 199 canonical, 441 classification, 339, 346, 362, 384 explanatory, 301 frequency, 40 group, 88, 92 label, 156 offset, 358, 362, 374, 376, 390 partial, 399, 415, 435, 448 properties, 38 response, 301 roles, 38 supplementary, 492 weight, 40 WITH, 399, 448 variables menu, 38 variance, 222 weight role, 39 weight variables, 40 welcome dialog, 541 whiskers, 71, 75 windows clipboard, 140, 198 Windows Device Independent Bitmap Format (BMP), 198 Windows Enhanced Metafile Format (EMF), 198 Winsorized mean, 230 WITH variables, 399, 448 workspace, 538 workspace bar, 540 workspace explorer, 190, 212, 395

zoom tool, 134

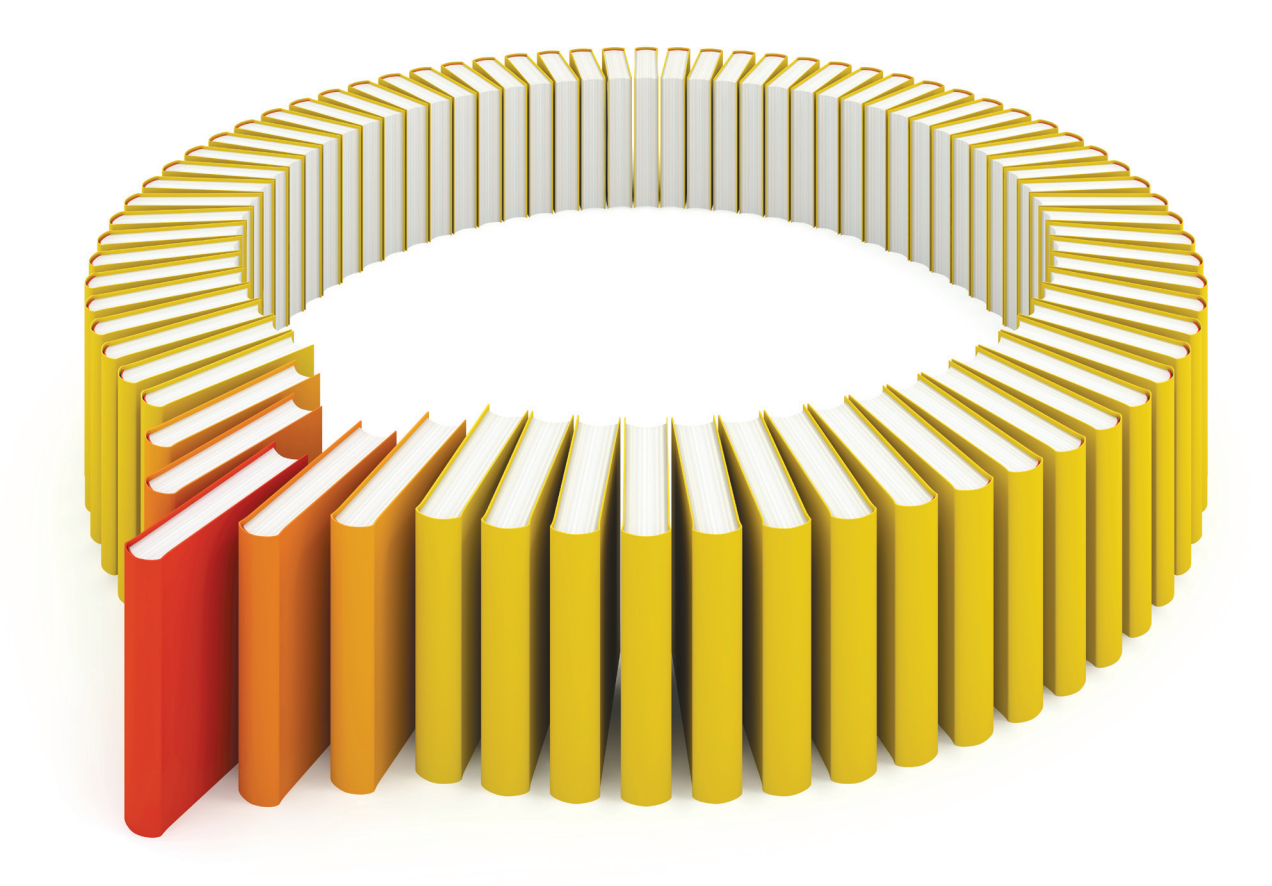

## Gain Greater Insight into Your SAS<sup>®</sup> Software with SAS Books.

Discover all that you need on your journey to knowledge and empowerment.

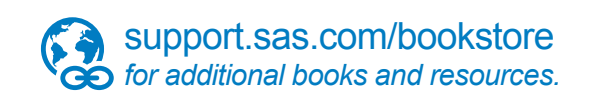

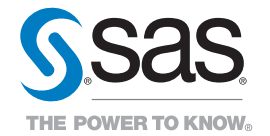

SAS and all other SAS Institute Inc. product or service names are registered trademarks or trademarks of SAS Institute Inc. in the USA and other countries. @ indicates USA registration. Other brand and product names are trademarks of their respects/0013 SAS Institute Inc. All inforts reserved. 5107969US.0613.